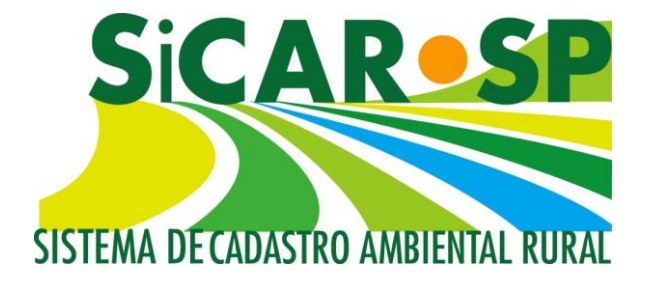

# Manual de Orientações para a Inscrição no Sistema de Cadastro Ambiental Rural (SiCAR-SP) e Adequação Ambiental de imóveis rurais do Estado de São Paulo

São Paulo 2019

Atualizado em 30 de janeiro de 2019

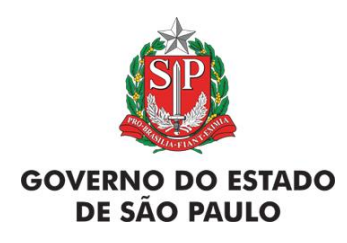

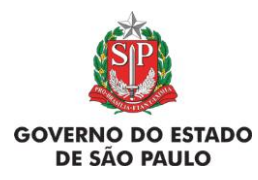

Manual de Orientações para inscrição no SiCAR-SP e Adequação Ambiental de imóveis rurais

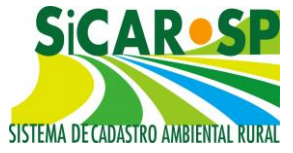

# **AUTORES:**

Caroline Vigo Cogueto Eduardo Silva Telles Bicudo do Valle Karina de Andrade Chaves Maíra Formis de Oliveira Mariana Brandini Romano Rafael Galdino Siqueira Nunes Rosilene Dias Thais Michelle Oliveira

# **AGRADECIMENTOS:**

Agradecemos pela colaboração com este material em especial aos Núcleos Regionais da CBRN: NRPP I – Campinas, NRPP V - Presidente Prudente, NRPP VIII – Sorocaba e NRPP IX - São Carlos, principalmente aos técnicos da URAT de Ribeirão Preto, ao estagiário Gabriel Luís Lemes e a estagiária Jaciely Gabriela Melo da Silva.

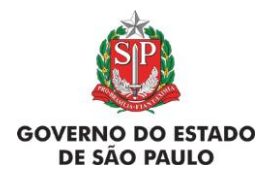

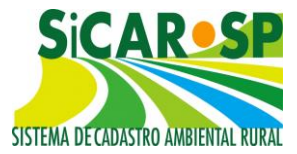

Atenção: Os tópicos e imagens deste sumário funcionam como links, ou seja, para acessa-los instantaneamente basta pressionar a tecla <u>CTRL</u> e clicar sobre o tópico ou imagem sempre que necessário, facilitando o acesso e a consulta. Os hiperlinks também devem ser acessados pressionando o CTRL e clicando no sublinhado, faça o teste <u>AQUI</u>. No final de cada tópico existe um link para voltar ao sumário se necessário.

#### **SUMÁRIO**

| 1. Informações gerais                                                          | 7           |
|--------------------------------------------------------------------------------|-------------|
| 1.1. Atualizações no SICAR-SP – Importante!                                    | 7           |
| 1.2. Acessando o SICAR-SP - Primeiro passo: Cadastro de novo usuário           | 7           |
| 1.3. Acessando o SICAR-SP – Segundo passo: Tela inicial do SICAR               | 11          |
| 2. Cadastro                                                                    | 16          |
| 2.1. Primeiras abas do Cadastro: Propriedade, Domínio e Declarações            | 16          |
| 2.1.1. Primeira aba do cadastro: Propriedade                                   | 17          |
| 2.2. Integração com o SICAR-Federal                                            | 20          |
| 2.3. Segunda aba do cadastro: Domínio                                          | 21          |
| 2.3.1. Alterações de pessoas na aba Domínio                                    | 25          |
| 2.4. Terceira aba do cadastro: Declarações                                     | 26          |
| 2.5. Quarta aba do cadastro: Mapa                                              | 27          |
| 2.5.1. Orientações iniciais                                                    | 27          |
| 2.5.2. Como desenhar e apagar áreas e como fazer upload de shapefile           | 30          |
| 2.5.2.1. Como desenhar áreas                                                   | 30          |
| 2.5.2.2. Como apagar áreas                                                     | 37          |
| 2.5.2.3. Como fazer upload de shapefile                                        | 42          |
| 2.5.3. Informações sobre cada uma das áreas que devem ser inseridas no S<br>SP | ICAR-<br>42 |
| 2.5.3.1. Mapa – explicação sobre as áreas                                      | 45          |
| 2.5.3.1.1. Propriedade                                                         | 46          |
| 2.5.3.1.2. Servidão Administrativa                                             | 47          |
| 2.5.3.1.3. Rios                                                                | 48          |
| 2.5.3.1.3.1. Rios com mais de 3m de largura média                              | 49          |
| 2.5.3.1.3.2. Rios com até 3m de largura média                                  | 52          |
| 2.5.3.1.4. Nascentes e Veredas                                                 | 53          |
| 2.5.3.1.5. Nascentes                                                           | 53          |

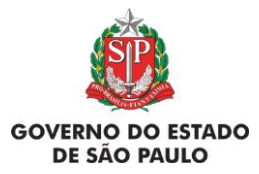

e Adequação Ambiental de imóveis rurais

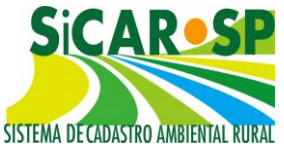

| 2.5.3.1.5.1. Nascentes pontuais                                                                                                    | 53            |
|----------------------------------------------------------------------------------------------------|---------------|
| 2.5.3.1.5.2. Nascentes difusas                                                                                                    | 53            |
| 2.5.3.1.6 Veredas                                                                                                    | 54            |
| 2.5.3.1.7. Lago e Lagoa Natural                                                                                                    | 56            |
| 2.5.3.1.8. Outros corpos d'água                                                                                                    | 58            |
| 2.5.3.1.9. Outras APPs                                                                                                    | 60            |
| 2.5.3.1.9.1. APP de topo de morro                                                                                                   | 60            |
| 2.5.3.1.9.2 APP de declividade (acima de 45°)                                                                                       | 62            |
| 2.5.3.1.9.3 Manguezal                                                                                                    | 65            |
| 2.5.3.1.9.4 Restinga                                                                                                    | 65            |
| 2.5.3.1.9.5 APP de Reservatório                                                                                                    | 66            |
| 2.5.3.1.9.6 APP de borda de tabuleiro ou chapada                                                                                    | 71            |
| 2.5.3.1.9.7 Altitude superior a 1.800 metros                                                                                        | 73            |
| 2.5.3.1.9.8 Vegetação Nativa                                                                                                    | 74            |
| 2.5.3.1.9.9 Reserva Legal                                                                                                    | 75            |
| 2.5.3.1.9.10 Declividade entre 25º e 45º                                                                                            | 79            |
| 2.5.3.1.9.11 Uso Consolidado                                                                                                    | 80            |
| 2.5.3.1.9.12 Reserva Legal de Compensação                                                                                           | 82            |
| 2.5.3.1.9.13 Servidão Ambiental                                                                                                    | 90            |
| 2.6. Quinta aba do cadastro: Anexos                                                                                                 | 97            |
| 2.6.1. Possibilidade de anexar documentos na aba Anexo de qualquer C qualquer tempo                                                 | AR a<br>98    |
| 2.6.2. Possibilidade de exclusão dos anexos do CAR                                                                                  | 99            |
| 2.6.3. Possibilidade de pedir recurso para CARs que foram Cancelado<br>Suspensos                                                    | os ou<br>99   |
| 2.7. Sexta aba do cadastro: Resumo                                                                                                  | 100           |
| 2.8. Sétima aba do cadastro: Finalizar                                                                                              | 101           |
| 3. Adequação Ambiental                                                                                                    | 102           |
| 3.1. Compromissos anteriores                                                                                                    | 103           |
| 3.1.1. Autos de infração ambiental (AIAs)                                                                                           | 104           |
| 3.1.2. Compromissos anteriores com o órgão ambiental                                                                                | 106           |
| 3.1.2.1. TRPRL - Termo de Responsabilidade de Preservação de Reserva Le TRPF – Termo de Responsabilidade de Preservação de Floresta | egal e<br>108 |

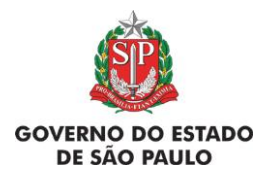

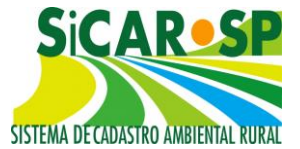

e Adequação Ambiental de imóveis rurais

3.1.2.2. TRPRLCOMP-E - Termo de Responsabilidade de Preservação de Reserva Legal de compensação DE outro imóvel (a ser cadastrado no imóvel com o

| excedente de Reserva Legal)                                                                                                    | 111                             |
|----------------------------------------------------------------------------------------------------|---------------------------------|
| 3.1.2.3. TRPRLCOMP-D - Termo de Responsabilidade de Preservação de Legal de compensação EM outro imóvel (a ser cadastrado no imóvel cor de Reserva Legal) | e Reserva<br>n o déficit<br>114 |
| 3.1.2.4. TCIRCRL – Termo de Compromisso de Instituição, Recomp<br>Compensação de Reserva Legal                                                            | osição ou<br>117                |
| 3.1.2.5. TCRA - Termos de Compromisso de Recuperação Ambiental                                                                                            | 118                             |
| 3.1.3. Compromissos anteriores com órgãos externos                                                                                                    | 126                             |
| 3.1.4. Decisões judiciais                                                                                                    | 133                             |
| 3.1.5. Revisão de Termos                                                                                                    | 137                             |
| 3.4.5.1. TRPRL - Termo de Responsabilidade de Preservação de Reserv<br>TRPF – Termo de Responsabilidade de Preservação de Floresta                        | a Legal e<br>138                |
| 3.1.5.2. TRPRLCOMP-E - TRPRL de Compensação - imóvel com exe<br>TRPRLCOMP-D - TRPRL de Compensação - imóvel deficitário                                   | cedente e<br>142                |
| 3.1.5.4. TCIRCRL - Termo de Compromisso de Instituição, Recompo<br>Compensação de Reserva Legal                                                           | osição ou<br>147                |
| 3.1.5.5. TCRA - Termos de Compromisso de Recuperação Ambiental                                                                                            | 148                             |
| 3.2. Reserva Legal                                                                                                    | 155                             |
| 3.2.1. Instituição de Reserva Legal                                                                                                    | 155                             |
| 3.2.2. Reserva Legal – Art.68.                                                                                                    | 160                             |
| 3.3. Passivos Ambientais                                                                                                    | 160                             |
| 3.3.1. Propriedade                                                                                                    | 161                             |
| 3.3.2. Área do imóvel em 22 de julho de 2008                                                                                                    | 161                             |
| 3.3.3. Intervenção de Baixo Impacto                                                                                                    | 164                             |
| 3.3.4. Ocupações regularmente implantadas em APP                                                                                                    | 170                             |
| 3.4. Ativos Ambientais                                                                                                    | 175                             |
| 3.5. Anexos                                                                                                    | 177                             |
| 3.6. Finalizar                                                                                                    | 178                             |
| 3.7. Acesso ao Projeto no SARE                                                                                                    | 181                             |
| 3.8. Termo de compromisso                                                                                                    | 182                             |
| 3.9. Comunicação e Pendências                                                                                                    | 183                             |

3.9.1. Pendências1833.9.2. Situação do CAR e Situação da Adequação ambiental183

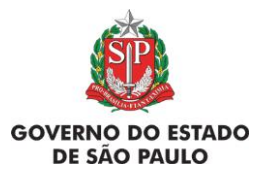

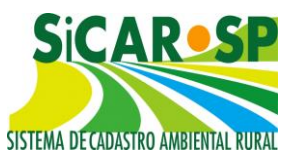

6

e Adequação Ambiental de imóveis rurais

| 3.9.3. Comunicação                                                                                                    | 184                    |
|----------------------------------------------------------------------------------------------------|------------------------|
| 3.9.4. Registro de Correspondência                                                                                                  | 185                    |
| 3.10. Funcionalidades importantes                                                                                                   | 186                    |
| 3.10.1. Como alterar um cadastro já finalizado (status "Inscrito")? É possív<br>o módulo da Adequação Ambiental após a finalização? | el alterar<br>186      |
| 3.10.2. Exclusão de cadastros status "Em cadastramento"                                                                             | 188                    |
| 3.10.3. Cancelamento e exclusão de cadastro                                                                                         | 189                    |
| 4. Casos excepcionais                                                                                                    | 191                    |
| 4.1. Imóveis já adequados ambientalmente em relação à Lei 4771/65                                                                   | 191                    |
| 4.2. Povos e Comunidades Tradicionais                                                                                               | 197                    |
| 4.3. Assentamentos da Reforma Agrária                                                                                               | 205                    |
| 4.4. Unidades de Conservação Estadual                                                                                               | 210                    |
| 4.4.1. Imóveis em Unidades de Conservação que pretendem alienar áre<br>compensação de Reserva Legal                                 | a para a<br>210        |
| 4.4.2. Imóveis que compensam Reserva Legal em imóvel dentro de Un<br>Conservação                                                    | idade de<br>222        |
| 4.4.3. Banco de Áreas                                                                                                    | 225                    |
| 5. Como fazer upload de arquivos espaciais no SICAR-SP?                                                                             | 229                    |
| 5.1. Características do <i>Shapefile</i>                                                                                            | 229                    |
| 5.2. Sistema de Coordenadas requerido                                                                                               | 230                    |
| 5.3. Como preparar o <i>shapefile</i> para o <i>upload</i>                                                                          | 230                    |
| 5.4. Modelos de shapefiles para camadas com atributos                                                                               | 232                    |
| 5.5. O que fazer após o <i>upload</i>                                                                                               | 234                    |
| 5.6. Como apagar camadas já carregadas no SICAR-SP                                                                                  | 235                    |
| 5.7. Erros comuns na elaboração e importação de <i>shapefiles</i> – orienta<br>resolução de problemas.                              | <b>ção para</b><br>235 |
| 5.7.1. Preparando e importando os arquivos digitais para uso no SiCAF                                                               | <b>R-SP</b> 236        |
| 5.7.2.1. Limite da propriedade                                                                                                    | 241                    |
| 5.7.2.2. Conversão de arquivos *. dxf ou *. dwg para shapefile                                                                      | 243                    |
| 5.7.2.3 Polígonos X <i>Polylines</i>                                                                                                | 243                    |
| 5.7.2.4 Erros de Coordenadas e Projeção                                                                                             | 246                    |
| 5.7.2.5. Erros na raiz do arquivo compactado (elaboração do ". <i>zip</i> ")                                                        | 246                    |

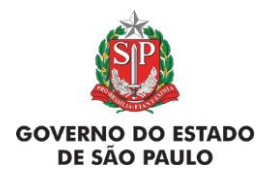

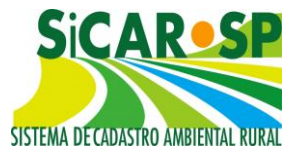

### 1. Informações gerais

## 1.1. Atualizações no SICAR-SP – Importante!

O Sistema de Cadastro Ambiental Rural do Estado de São Paulo – SICAR/SP – foi lançado em junho de 2013 e, após seu lançamento, foram publicadas outras normas relacionadas ao CAR, como a Instrução Normativa MMA 2/2014 e a Lei Estadual 15684/2015 (que atualmente encontra-se suspensa). Assim, tornou-se necessário ajustar o sistema para atender aos novos requisitos legais. Ademais, a própria utilização do SICAR-SP pelos usuários e pelos técnicos do Sistema Ambiental Paulista gerou inúmeras sugestões de aprimoramento do sistema.

Em 03/11/2015 foi lançada uma nova versão do sistema com algumas alterações importantes. Em dezembro de 2018 foi lançada nova versão do sistema, com desenvolvimentos na seção de Adequação Ambiental, além de melhorias e correções em outras seções. Caso queira acessar essas alterações, veja os materiais de orientação disponíveis em www.ambiente.sp.gov.br/passo-a-passo/.

Os cadastros já realizados antes desta data não serão perdidos, porém, alguns ajustes precisarão ser realizados. As orientações sobre esses ajustes também estão neste manual.

Se tiver DÚVIDAS com relação às informações do CAR e do SICAR-SP, leia todas as orientações do manual, informações disponíveis no site <u>www.ambiente.sp.gov.br/sicar/passo-a-passo/</u> e, caso a dúvida persista, envie um e-mail para o car@sp.gov.br. Para auxiliar o (a) usuário (a), no sistema pode-se buscar informações com o ícone de informação **(1)** e, ainda, com o ícone "Ajuda" **(2)** 

Voltar para o sumário

# 1.2. Acessando o SICAR-SP - Primeiro passo: Cadastro de novo usuário

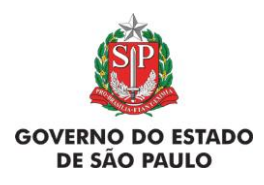

Manual de Orientações para inscrição no SiCAR-SP e Adequação Ambiental de imóveis rurais

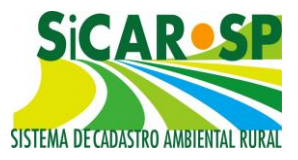

É possível acessar o SICAR-SP pelo site da Secretaria de Meio Ambiente https://www.ambiente.sp.gov.br/sicar/passo-a-passo/ ou por meio do Sistema Integrado de Gestão Ambiental - SIGAM (www.sigam.ambiente.sp.gov.br/).

Acesso à página do SICAR-SP através da página da Secretaria do Meio Ambiente (Figura 1):

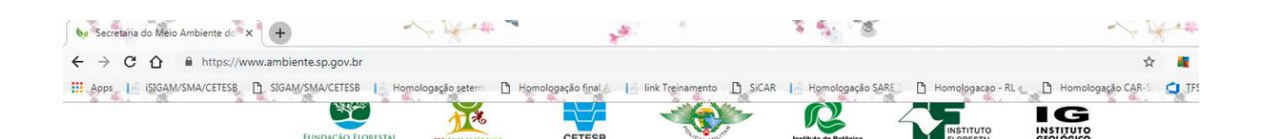

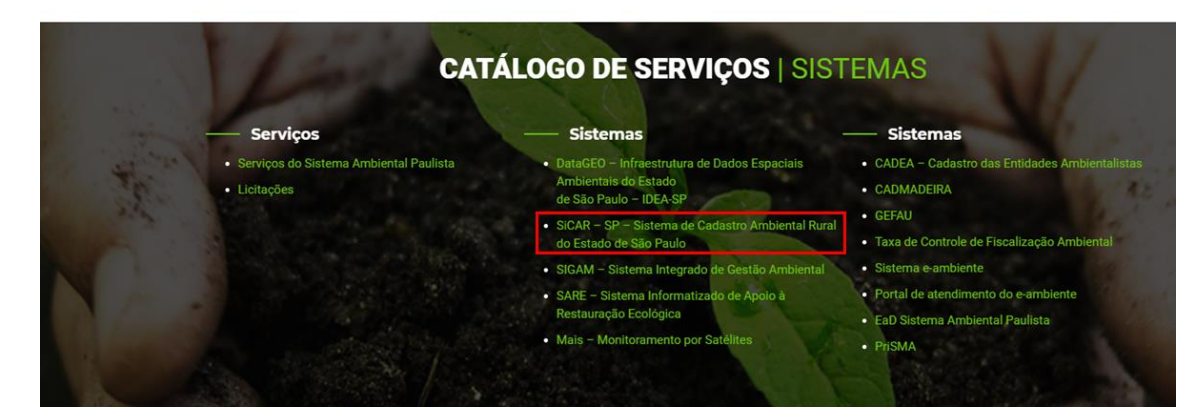

Figura 1 Acesso ao SICAR-SP a partir do endereço www.ambiente.sp.gov.br

Acesso à página do SICAR-SP a partir da página do SIGAM (Sistema Integrado de Gestão Ambiental), também da Secretaria do Meio Ambiente (Figura 2):

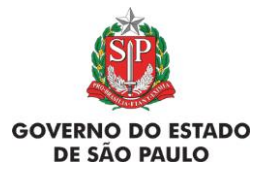

e Adequação Ambiental de imóveis rurais

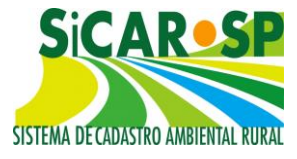

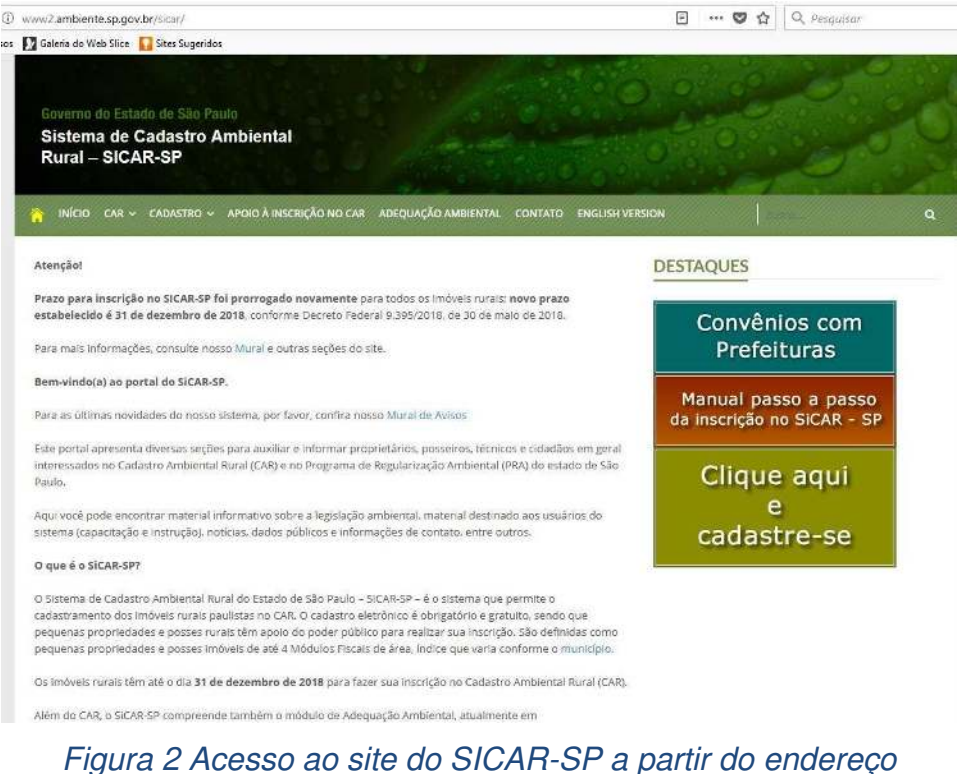

jura 2 Acesso ao sile do SICAR-SP a partir do endere <u>www.ambiente.sp.gov.br/sicar/</u>

O primeiro passo é fazer um cadastro para criação de *login* e senha para acesso ao sistema no endereço <u>www.sigam.ambiente.sp.gov.br/</u>. Para criar um novo usuário no SIGAM, basta clicar no ícone no lado direito da tela (Figura 3), com a imagem detalhada abaixo (Figura 4)

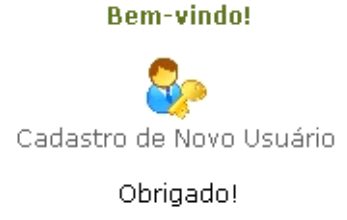

Figura 3 Cadastro de novo usuário no SIGAM

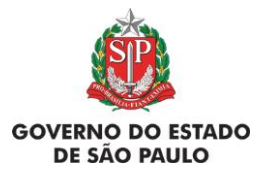

e Adequação Ambiental de imóveis rurais

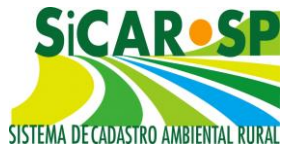

| ← → C 0 www.sigam.ambiente.sp.gov.br/sigam3/                                                                                    |                                        | * 1                                                                        |
|----------------------------------------------------------------------------------------------------|----------------------------------------|----------------------------------------------------------------------------|
| SIGAM                                                                                                    |                                        | SAcesso 😤 🔕                                                                |
| Sistema Ambiental Paulista<br>Sistema Integrado de Ge                                                                           | stão Ambiental                         |                                                                            |
| Home                                                                                                    |                                        |                                                                            |
|                                                                                                    | Autenticação de Usuário para Acesso ao | ) Sistema                                                                  |
| Bom Diat!<br>terça-feira, 24 de julho de 2018<br>Usuários Online: 1769<br>Recomendamos os navegadores Firefox ou Google Chrome. | Login: 👒                               | Bem-vindot<br>Secondada de la constructiva de lovo Usuário<br>Obrigadoi    |
| Emitir nova guia de<br>cotrança do AAK                                                                                          | ciclagem Dentincia Amblente Cidadão    | CORN<br>CFA<br>CFA<br>CFA<br>CFA<br>CFA<br>CFA<br>CFA<br>CFTSD<br>SICAR/SP |
|                                                                                                    | Home Portal                            | ato CETESB Créditos Imprimir                                               |

Figura 4 Criação de login no Sistema Integrado de Gestão Ambiental (SIGAM)

O login dá acesso ao usuário a todos os cadastros de imóveis aos quais ele esteja inscrito como proprietário/possuidor, ou ainda àqueles cadastros nos quais ele possua permissão de consulta ou edição por ser representante legal ou técnico (nesses casos, é necessário inserir procuração para tal, na aba *Anexos*). É extremamente importante que os dados do cadastro estejam corretos e sejam constantemente atualizados, visto que comunicações e notificações do órgão ambiental podem ser enviadas aos endereços de e-mail cadastrados, ou pelo correio.

Problemas com o cadastro de usuário ou com a sua senha? Caso o usuário já possua, por qualquer motivo, um cadastro com o seu número de CPF junto ao Sistema Ambiental Paulista, pode haver problemas para a atualização de informações e geração de senhas. Se você já possui cadastro e não conseguiu recuperar a senha, corrigir ou atualizar as informações cadastrais envie um e-mail para smasigam@sp.gov.br encaminhando comprovante da situação cadastral do CPF ou CNPJ junto à Receita Federal e ainda todos os dados da pessoa física ou jurídica que está com problemas no cadastro. O CPF ou o CNPJ são obrigatórios.

Voltar para o sumário

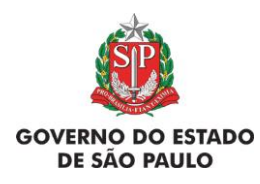

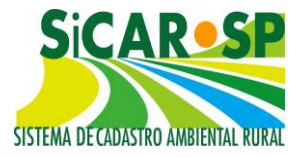

# 1.3. Acessando o SICAR-SP – Segundo passo: Tela inicial do SICAR

Após fazer o login no SIGAM como usuário é possível acessar o ícone que dá acesso ao SICAR-SP (Figura 5):

| Th SIGAM/SMA/CETESB ×                          |                                |                    | Captor and the          | and the second second   |          |                                    |                                                    |
|------------------------------------------------|--------------------------------|--------------------|-------------------------|-------------------------|----------|------------------------------------|----------------------------------------------------|
| ← → C ① www.sigam.ambiente.sp                  | .gov.br/sigam3/                |                    |                         |                         |          |                                    | * 1                                                |
| SIGAM                                          |                                |                    |                         |                         |          |                                    | 🖁 Acesso 🍰 🐵                                       |
| Sistema Ambie                                  | ental Paulista<br>Integrado    | de Gestão A        | mbiental                |                         |          |                                    |                                                    |
| Home                                           |                                |                    |                         |                         |          |                                    |                                                    |
|                                                |                                |                    | Autenticação de Usuário | o para Acesso ao Sistem | a        |                                    |                                                    |
| Bom Dia                                        | 11                             |                    |                         |                         |          | Bem-vindo!                         |                                                    |
| terça-feira, 24 de ju                          | ulho de 2018                   |                    | Login:                  | (Co)                    |          | <u></u>                            |                                                    |
| Recomendamos os navegadores I                  | firefox ou Google Chrome       | -                  |                         |                         |          | Cadastro de Novo Usua<br>Obrigado! | ino                                                |
|                                                |                                |                    |                         |                         |          |                                    |                                                    |
|                                                |                                |                    | Atendimento ao Cidadã   | 0                       |          |                                    | Links                                              |
| Emitir nova guia de cobrança do AlA            | <b>P</b><br>ultura Sustentável | SIGOR - Reciclagem | Denúncia Ambiente       | Certidão de Débito      | SICAR/SP |                                    | BRN<br>FA<br>SAMA<br>SGE<br>ICRA<br>ETES8<br>ICCAR |
| www.sigam.ambiente.sp.gov.br/sigam3/Default.as | px?idPagina=13076              | <u> </u>           | Home Portal             | Contato                 | СЕГЕБВ   | Créditos                           | Imprimir                                           |

Figura 5 Acesso ao módulo do SICAR-SP após login no SIGAM

Para iniciar cadastro clique no ícone um novo Cadastrar Nova Propriedade página inicial do SICAR-SP na ( Figura 6):

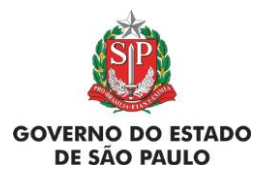

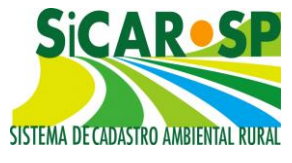

| 3/02/2015                           |                                              |                                                                                     |                                 |                                                                            |                                             |                           |
|-------------------------------------|----------------------------------------------|-------------------------------------------------------------------------------------|---------------------------------|----------------------------------------------------------------------------|---------------------------------------------|---------------------------|
|                                     | - CANCELAMENTO CAI                           | R                                                                                   |                                 |                                                                            |                                             |                           |
| ara solicitar<br>xplicado o r       | cancelamento de um<br>notivo do cancelamen   | cadastro, enviar en<br>to e informado o no                                          | mail para car@sp.g<br>o do CAR. | ov.br. Na mens                                                             | agem deve ser                               |                           |
|                                     |                                              |                                                                                     |                                 | X                                                                          |                                             |                           |
|                                     |                                              | Cadastro A                                                                          | mbiental Rural                  |                                                                            |                                             |                           |
| úvidas                              | 🖌 envie email para: 🤇                        | ar@sp.gov                                                                           | .br                             |                                                                            |                                             | 300                       |
| Filtros de l                        | Pesquisa                                     |                                                                                     |                                 |                                                                            |                                             |                           |
| Nenhuma (                           | rondição especificada.                       | <ul> <li>Adiciona Ajuda</li> </ul>                                                  | 1                               | Integrado<br>Federal?                                                      | ao SICAR 🛛<br>Sim                           | D<br>Não                  |
| Nenhuma (                           | vova Propriedade                             | <ul> <li>Adiciona Ajuda</li> <li>Ajuda</li> </ul>                                   |                                 | Integrado<br>Federal?                                                      | ao SICAR 📄<br>Sim                           | Não                       |
| Nenhuma (                           | Nova Propriedade                             | <ul> <li>Adiciona Ajuda</li> <li>Ajuda</li> <li>Protocolo</li> </ul>                | CAR                             | Integrado<br>Federal?                                                      | ao SICAR 📄<br>Sim<br>Município              | Não<br>Cada               |
| Nenhuma (<br>Cadastrar I<br>Alterar | vova Propriedade<br>Situação<br>Em Alteração | <ul> <li>Adiciona Ajuda</li> <li>Ajuda</li> <li>Protocolo</li> <li>33512</li> </ul> | CAR<br>35274050013181           | Integrado<br>Federal?<br>Nome da<br>Propriedade<br>Sítio Novo<br>Horizonte | ao SICAR Sim<br>Sim<br>Município<br>LUCÉLIA | ©<br>Não<br>Cada<br>21/07 |

Figura 6 Cadastro de imóvel no SICAR-SP

Após iniciado o cadastro, nesta tela aparecerão todos os cadastros vinculados ao usuário, seja ele proprietário ou possuidor, responsável técnico ou procurador. Também é possível consultar a situação dos mesmos (em cadastramento, inscrito, em análise, etc). Clique sobre o ícones <sup>Consultar</sup> ou **Calterar** para acessar o imóvel de interesse (Figura 7).

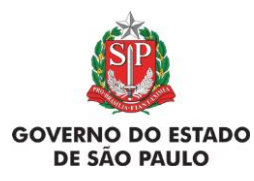

e Adequação Ambiental de imóveis rurais

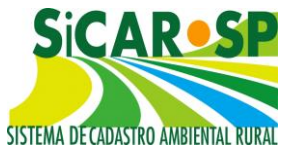

|                                               |                                                                      | Comunicad                                      | los do SIGAM                    |                         |                       |          |
|-----------------------------------------------|----------------------------------------------------------------------|------------------------------------------------|---------------------------------|-------------------------|-----------------------|----------|
| 03/02/2015<br>Para solicitar<br>explicado o r | - CANCELAMENTO CA<br>• cancelamento de um<br>notivo do cancelamen    | R<br>cadastro, enviar e<br>to e informado o n' | mail para car@sp.g<br>º do CAR. | ov.br. Na mens          | agem deve ser         | r        |
|                                               |                                                                      | Cadastro A                                     | mbiental Rural                  | 1                       |                       |          |
| Dúvidas                                       | , envie email para: 🕻                                                | ar@sp.gov                                      | .br                             |                         |                       | 300      |
| Filtros de l<br>Nenhuma                       | r Exportar para Exportar para Exportar para Expondição especificada. | ×cel<br>▼                                      | 3                               | Integrado<br>Federal?   | ao SICAR 🔲<br>Sim     | D<br>Não |
| T Cadastrar I                                 | Situação                                                             | Ajuda Protocolo                                | CAR                             | Nome da<br>Propriedade  | Município             | Cada     |
| Alterar                                       | Em Alteração                                                         | 33512                                          | 35274050013181                  | Sítio Novo<br>Horizonte | LUCÉLIA               | 21/07    |
| Consultar                                     | Em Análise                                                           | 59573                                          | 35505060088768                  | FAZENDA<br>ALIANÇA      | SÃO PEDRO<br>DO TURVO | 25/11    |
|                                               |                                                                      |                                                |                                 | CL DENDA                |                       |          |

Figura 7 Acesso ao cadastro dos imóveis

Filtros de pesquisa - Localizado na página inicial (Figura 8), a nova versão do sistema conta com um filtro de pesquisa para facilitar as buscas dos cadastros vinculados ao próprio usuário, este filtro tem diversas possibilidades de buscas que podem ser verificadas na imagem (Figura 9).

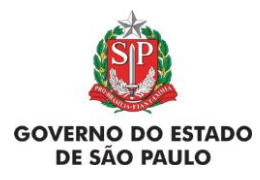

e Adequação Ambiental de imóveis rurais

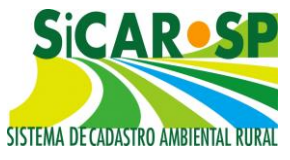

|                      |                                       | C             | adastro A      | mbiental Rural        |                               |                       |        |
|----------------------|---------------------------------------|---------------|----------------|-----------------------|-------------------------------|-----------------------|--------|
| Dúvidas              | , envie email par                     | a: car@       | sp.gov         | .br                   |                               |                       | 300    |
| Adicione um n        | ovo cadastro ou co                    | nsulte um     | cadastro já in | iiciado. Clique no bo | tão Ajuda para r              | mais detalhes.        |        |
| Atenção: utiliz      | ze os navegadores                     | Mozilla I     | Firefox ou G   | oogle Chrome ma       | is atualizado.                |                       |        |
| AA.                  |                                       |               |                |                       |                               |                       |        |
| Filtros de l         | r 🖾 Exportar par                      | a Excel       |                |                       |                               |                       |        |
| Nenhuma              | condição especificada                 | а.            |                |                       |                               |                       |        |
|                      |                                       |               | liciona Aiuda  |                       |                               |                       | -      |
|                      |                                       | ( • A0        |                | a                     | Federal?                      | ao SICAR 🔲<br>Sim     | Não    |
| Protocolo<br>Número  | do CAR                                |               |                |                       |                               |                       |        |
| Ca Número            | do CAR Federal                        | 3 Ajuda       |                | 1                     |                               |                       |        |
| Data Cat<br>Data Ins | crição                                |               | Protocolo      | CAR                   | Nome da<br>Propriedade        | Município             | Cada   |
| Nome Pr<br>Nome do   | opriedade<br>Proprietário             |               | 33512          | 35274050013181        | Sítio Novo<br>Horizonte       | LUCÉLIA               | 21/07  |
| PC UGRHI             | D                                     |               | 59573          | 35505060088768        | FAZENDA<br>ALIANÇA            | SÃO PEDRO<br>DO TURVO | 25/11  |
| Situação<br>Situação | da Analise<br>Adequação               |               | 77498          | 35287000073722        | FAZENDA<br>JAGUATIRICA        | MARABÁ<br>PAULISTA    | 03/02  |
| Consultar            | Aprovado - aguar<br>análise de Reserv | da<br>a Legal | 131801         | 35406060094067        | Sítio Planalto<br>do Retiro I | PORTO FELIZ           | 09/04  |
| Home                 | SMA P                                 | ortal SP      | Home Port      | al Contato            | CETESB                        | Créditos              | Imprir |

Figura 8 Tela inicial do SICAR-SP contendo os filtros de busca

| F | iltros de Pesquisa                                                                                                    |                     |
|---|----------------------------------------------------------------------------------------------------|---------------------|
|   | Nenhuma condição especificada                                                                                                    |                     |
| [ | •                                                                                                    | ( T Adiciona Ajuda  |
|   | Protocolo<br>Número do CAR<br>Número do CAR Federal<br>Data Cadastro<br>Data Inscrição<br>CPF/CNPJ<br>Nome Propriedade<br>Nome do Proprietário | Ajuda       ramento |
|   | Município<br>UGRHI<br>Unidade da Análise<br>Situação<br>Situação Adequação                                                                     |                     |

Figura 9 Filtros de pesquisa disponíveis para os casos de haver muitos cadastros de imóveis pelo mesmo usuário

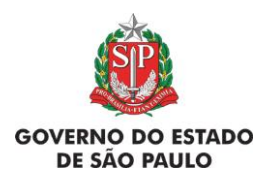

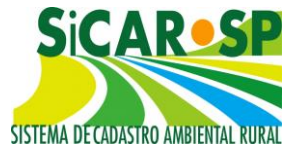

Depois de adicionar os parâmetros de busca, será necessário clicar no botão "Adiciona" e em seguida em "Pesquisar" para efetivar a busca (Figura 10).

| Pesquisar | Exportar para E       | xcel      |            |                |
|-----------|-----------------------|-----------|------------|----------------|
| × / Munic | ípio Igual a Iaranjal |           |            |                |
| E 🔻 Mu    | nicípio               | ▼ Igual a | ▼ laranjal | Adiciona Ajuda |

Figura 10 Exemplo de pesquisa por Município

É possível ordenar os cadastros clicando nos nomes das colunas (por exemplo, ao clicar em data serão apresentados os cadastros em ordem cronológica, clicando novamente há inversão - se era do mais antigo para o mais recente, passa a apresentar do mais novo para o mais antigo - e o mesmo com outras colunas, como município em ordem alfabética, protocolo em ordem numérica).

Os usuários também podem realizar a busca para visualizar apenas os cadastros integrados ou não integrados com o sistema Federal. Basta selecionar a opção desejada (Figura 11) que o sistema automaticamente realizará a busca.

# Integrado ao SICAR Federal? 🔲 Sim 🔲 Não

Figura 11 Filtro de busca por cadastros integrados ou não integrados ao Sistema Federal (SICAR Nacional)

Voltar para o sumário

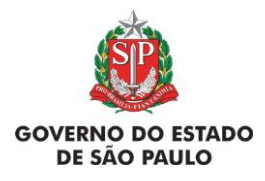

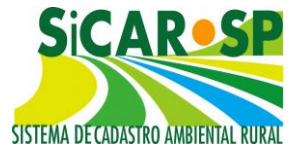

### 2. Cadastro

# 2.1. Primeiras abas do Cadastro: Propriedade, Domínio e Declarações

Você deve considerar como seu imóvel toda a <u>área contígua</u> que possua atualmente e que seja explorada de forma semelhante. **Não importa que essa área seja dividida em várias matrículas, que seja cortada por uma estrada, esteja em mais de um município, ou ainda que parte desse imóvel seja uma posse não registrada em matrícula: você deve cadastrar a área toda como uma única propriedade e/ou posse no SICAR-SP.** Esse entendimento provém do Estatuto da Terra, e é o mesmo adotado pelo Incra – Instituto Nacional de Colonização e Reforma Agrária – para a concessão do CCIR – Certificado de Cadastro de Imóvel Rural.

A Instrução Normativa 2/2014, do Ministério do Meio Ambiente, que define procedimentos gerais do CAR, em seu Art. 32 diz: "Os proprietários ou possuidores rurais, que dispõem de mais de uma propriedade ou posse em área contínua, deverão efetuar uma única inscrição para esses imóveis" O número do CIR da sua propriedade é uma informação importante para o SICAR-SP. Caso você não possua o CIR atualizado da sua propriedade ou posse rural, conforme critérios acima, é aconselhável que proceda a regularização junto ao INCRA. No entanto, possuir o CIR atualizado <u>não</u> é requisito para a realização do SICAR-SP.

Clique em *Novo Cadastro* para iniciar o cadastro da sua propriedade ou posse. A primeira página que aparece é a aba *Propriedade*. Após inserir os dados nesta página e clicar em *Salvar*, caso não falte nenhuma informação, você já terá iniciado seu cadastro no CAR e receberá um **número de protocolo** (Figura 12). Quando o protocolo é gerado é possível recuperar o cadastro do ponto em que você parar a inscrição.

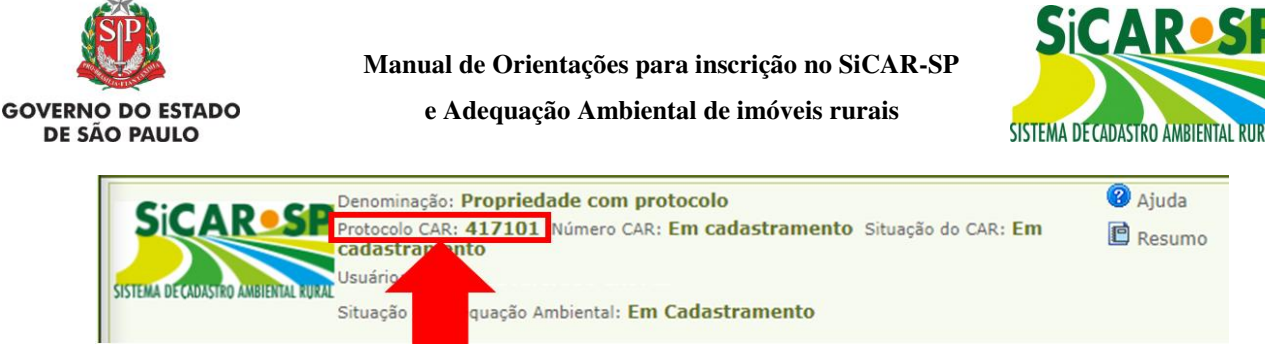

Figura 12 Localização do número de protocolo no cabeçalho do sistema

Não é necessário completar o cadastro de uma só vez. A qualquer momento, você pode clicar no botão *Salvar* para gravar todas as informações inseridas e completar o cadastro em outro momento. Para seguir completando as informações, clique no botão *Próximo*, ou nas abas relativas às diferentes partes do cadastro.

Atenção! O protocolo não é comprovante de inscrição no SICAR-SP. A inscrição no SICAR-SP só é efetivada com o envio do cadastro completo, com todas as informações necessárias. Após esse envio, seu imóvel terá a situação Inscrito e será encaminhado para análise.

#### Voltar para o sumário

# 2.1.1. Primeira aba do cadastro: Propriedade

#### A seguir uma breve descrição sobre informações presentes nesta aba:

- N° do protocolo: número gerado automaticamente quando é iniciado um novo cadastro, após salvar os dados inseridos na aba *Propriedade*.
- N° do CAR: número do Cadastro Ambiental Rural da propriedade. Esse número só é gerado após a finalização do cadastro e é o único comprovante válido de inscrição.
- Tipo de propriedade: indicar se o imóvel é rural ou urbano. <u>Definição</u> de imóvel rural: é qualquer imóvel que tenha função prioritariamente rural, não importando, para o SICAR-SP, se está oficialmente inserido

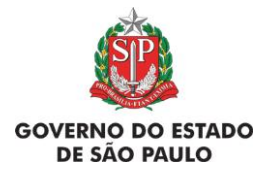

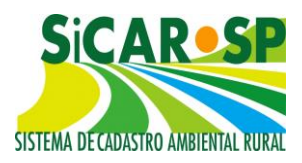

em área urbana ou de expansão urbana no município. De acordo com o Decreto que instituiu o SICAR-SP (Decreto Estadual 59.261/2012) e o Estatuto da Terra (Lei Federal n.º 8.629 de 25 de fevereiro de 1993), o imóvel rural é o "prédio rústico de área contínua, qualquer que seja sua localização, que se destine ou possa se destinar à exploração agrícola, pecuária, extrativa vegetal, florestal ou agroindustrial". <u>Definição de imóvel urbano</u>: Terreno ou prédio localizado em região urbana e que não se destina à exploração extrativista agrícola, pecuária ou agroindustrial. Só se cadastrará como "imóvel urbano" o imóvel que possui características urbanas (por exemplo, que seja fruto de parcelamento do solo em um loteamento residencial) e que pretenda se cadastrar por possuir áreas verdes com fins de compensação de Reserva Legal. Não é obrigatório o cadastramento de imóveis urbanos.

Tipo de Domínio: Selecione o item "Propriedade" se a área estiver registrada sob o número de matrícula ou selecione o item "Posse" se a documentação comprobatória de dominialidade for diferente de matrícula (
 Figura 13).
 No caso de a propriedade possuir áreas registradas sob número (s) de matrícula (s) e áreas com documentação relativa à posse, selecionar os dois itens.

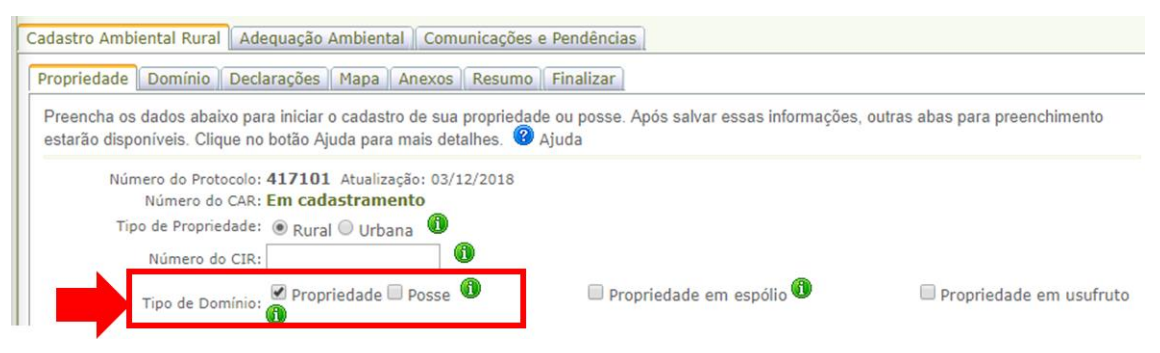

Figura 13 Preenchimento do tipo de domínio

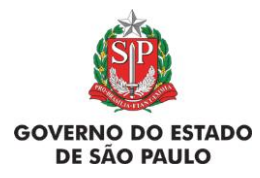

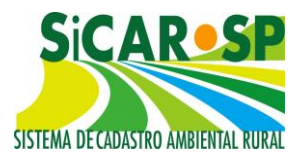

**Imóvel em espólio**: O imóvel rural que, na data da sua inscrição, pertencer a espólio deve ser inscrito em nome do *de cujus* (falecido cujos bens estão em inventário), e o inventariante deve ser inscrito como representante legal. No lugar da procuração deve ser anexada cópia da nomeação do inventariante. O *de cujus* deve ser inscrito como pessoa física, com o nome completo e CPF (não inscrever com os dizeres "espólio de").

Posteriormente, se houver necessidade de desmembramento, o proprietário ou possuidor responsável deverá promover a atualização do cadastro realizado e, para o imóvel rural originado do desmembramento ou fracionamento, o proprietário ou possuidor deverá realizar nova inscrição.

 Imóvel com usufruto: Indicar se a propriedade é um usufruto. Na aba Domínio, deverá ser indicado quem é o usufrutuário, sendo que o usufrutuário deve ser cadastrado como proprietário.

- Cadastros realizados antes de 03/11/2015: devem ser ajustados caso se enquadrem nas situações acima.

 Área da propriedade em 22 de julho de 2008: é necessário indicar qual era a área do imóvel em 22 de julho de 2008, tal informação deve ser coerente com a área desenhada na aba <u>Passivos ambientais</u>.

 Cadastros realizados antes de 03/11/2015: todos deverão inserir essa informação para poder continuar com o processo de adequação ambiental.

Usuário Logado (ou Responsável pelo Cadastro): o (a) usuário (a) que iniciar o cadastramento deve, após preencher as informações exigidas pelo sistema na aba *Propriedade*, informar qual sua "qualificação", ou seja, se é proprietário (a), possuidor (a), representante legal ou técnico. Caso se trate de representante legal ou técnico, deve anexar o documento de procuração. Este documento será incluído automaticamente na aba *Anexos*. Para os casos de propriedade em

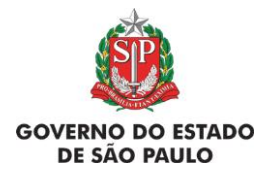

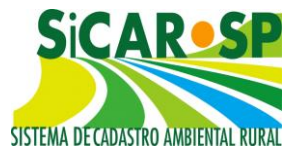

espólio ou usufruto, siga as orientações presentes no ícone de informação 🕕

As outras abas do Cadastro Ambiental Rural, descritas a seguir, só serão habilitadas após a conclusão do cadastro da aba *Propriedade*, cumprindo o preenchimento das informações essenciais (nem todas as informações são obrigatórias, mas recomenda-se que toda informação disponível seja fornecida para uma melhor experiência). Para auxiliar o (a) usuário (a), no sistema pode-se buscar informações com o já mencionado ícone de informação **(1)** e, ainda, com o ícone "Ajuda" **(2)**.

#### Voltar para o sumário

### 2.2. Integração com o SICAR-Federal

Após a finalização do cadastro, ou seja, após ele passar à condição "Inscrito", é gerado um **número SICAR-SP** composto por 14 números, sendo os 7 primeiros correspondentes ao código do município no IBGE (Figura 14). Os dados são posteriormente enviados para o banco de dados do SICAR Federal, para integração dos dados espaciais e alfanuméricos/cadastrais. Uma vez que ocorre a integração dos dados, é gerado um código, denominado "número de registro no CAR", composto por letras e números, contendo a sigla do estado, código do município no IBGE e 32 caracteres. Essa identificação é apresentada no SICAR-SP, ao acessar o cadastro do imóvel, na parte superior da tela e no Resumo (Figura 15). A integração costuma ocorrer em até uma semana após a finalização do cadastro. Caso o número não seja exibido dentro desse prazo, verifique como proceder na seção de Perguntas Frequentes do site do SICAR-SP ou mande e-mail para <u>car@sp.gov.br</u>.

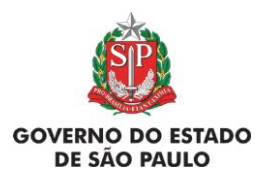

e Adequação Ambiental de imóveis rurais

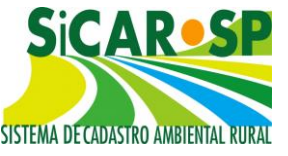

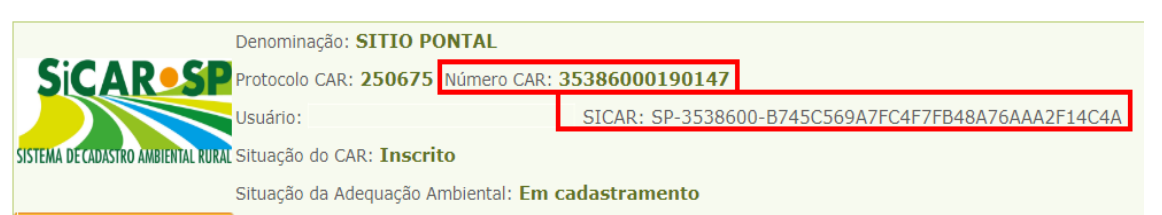

Figura 14 Número do SICAR estadual (Número CAR) e número SICAR Federal no cabeçalho

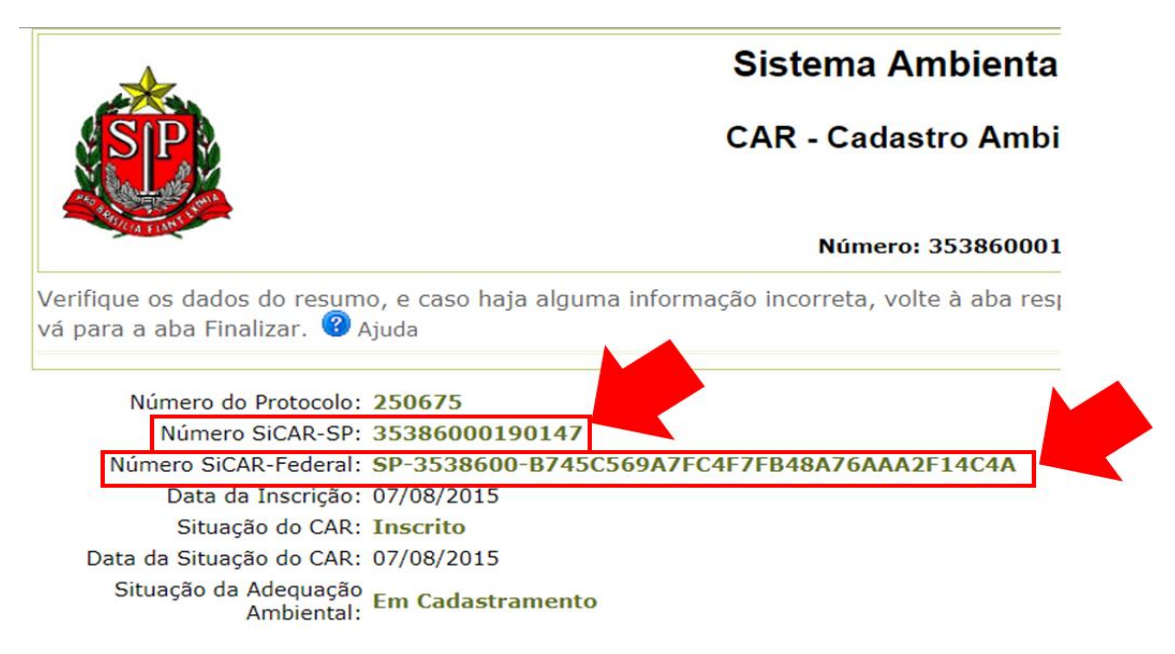

Figura 15 Número do SICAR estadual e número SICAR Federal constantes no Resumo do CAR

Voltar para o sumário

# 2.3. Segunda aba do cadastro: Domínio

#### A seguir uma breve descrição sobre informações presentes nesta aba:

• **Posse.** Insira um documento que indique a posse da área. Para isso, o documento deve estar digitalizado (escaneado). Clique em *Adicionar*, selecione o tipo de anexo e faça uma breve descrição do conteúdo (Figura 16).

São exemplos de **documentos de posse**: Escritura Pública de Compra e Venda, Formal de Partilha, Sentença Declaratória de Usucapião, Escritura Pública ou Particular de Doação, ou documento lavrado por órgão público que certifique a posse mansa da área em questão.

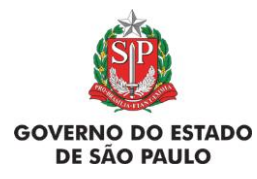

e Adequação Ambiental de imóveis rurais

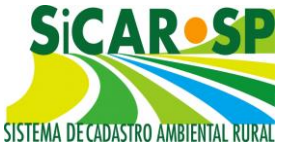

| lastro Amb | piental Rural Adequação Ambi            | iental Comunicaçõ      | es e Pendências    |                |                |              |             |                |
|------------|-----------------------------------------|------------------------|--------------------|----------------|----------------|--------------|-------------|----------------|
| opriedade  | Domínio Declarações Maj                 | pa Anexos Resun        | no Finalizar       |                |                |              |             |                |
| nexe arqui | vos relevantes ao seu cadastro o        | ou arquivos solicitado | s pelo órgão ambie | ntal. Clique r | no botão Ajuda | para mais de | talhes.     |                |
| Adiciona   | Aiuda                                   |                        |                    |                |                |              |             |                |
| FAdicional | V AJUda                                 |                        |                    |                |                |              |             |                |
|            | Nome do Arquivo                         | Nome do                | CPF do             | Tipo de        | Data           | Tamanho      | Bloqueio de |                |
|            | Home do Arquito                         | Responsável            | Responsável        | Anexo          | Dutu           | (Kb)         | Alteração   |                |
| Alterar    | Sentença declaratória de usucapião.docx |                        |                    | Outro          | 03/12/2018     | 11           |             | <b>X</b> Exclu |
|            |                                         |                        |                    |                |                |              |             |                |
|            |                                         |                        |                    |                |                |              |             |                |

Figura 16 Inclusão de documento comprobatório de Posse dentro da Aba Anexos

**Autodeclaração de posse**: caso não exista nenhuma documentação de posse, é possível registrar a posse no próprio sistema por meio de autodeclaração. Nesses casos, o usuário logado deverá ser um posseiro que declara, sob as penas da lei, que detém a posse do imóvel.

- Matrícula: disponível se o imóvel for do tipo "Propriedade". Cadastre todas as matrículas relacionadas à propriedade (Figura 17 e Figura 18), informando:
  - Município da Comarca;
  - Cartório (apenas números);
  - Número(s) da(s) matrícula(s) (apenas números);
  - Livro. Este campo aceita caracteres numéricos e não numéricos e não é obrigatório.

| Propriedade Domín      | io   Declarações   Mapa   Anexos   Resumo   Finalizar                         |
|------------------------|-------------------------------------------------------------------------------|
| Insira os dados relaci | onados à dominialidade da propriedade/posse clicando nas abas abaixo. Cada al |
| mostrará mais inform   | ações para o preenchimento.                                                   |
| Matrículas             | Cadastre TODAS as matrículas ou transcrições dessa propriedade ou consulte /  |
| Proprietários          | edite uma matrícula já cadastrada. Clique no botão Ajuda para mais detalhes.  |
| Representantes         | Adicionar ② Ajuda                                                             |
| Técnicos               | Nenhuma Matrícula Cadastrada                                                  |
|                        | Nenhuma Transcrição Cadastrada                                                |

Figura 17 Campo Matrícula dentro da aba Domínio

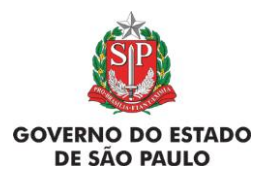

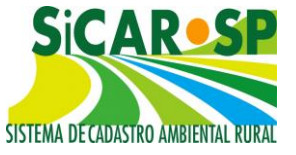

e Adequação Ambiental de imóveis rurais

| Cadastro Ambiental Ru   | al Adequação      | Ambiental Comunicações e Pend      | lências                      |
|-------------------------|-------------------|------------------------------------|------------------------------|
| Propriedade Domínio     | Declarações       | Mapa Anexos Resumo Fina            | lizar                        |
| Insira os dados relacio | nados à dominial  | idade da propriedade/posse clicano | do nas abas abaixo. Cada aba |
| mostrará mais informa   | ções para o preer | ichimento.                         |                              |
| Matrículas              |                   |                                    |                              |
| Proprietários           | Comarca:          | Selecione a Comarca                |                              |
| Representantes          | Cartório:         |                                    |                              |
| Técnicos                |                   |                                    | <b>A</b>                     |
|                         | Matrícula:        |                                    |                              |
|                         | Livro             |                                    | 0                            |
|                         | 2[                |                                    |                              |
|                         |                   | alvar 🎾 Retornar 🛛 🔞 Aiuda         |                              |
|                         |                   |                                    |                              |
|                         |                   | _                                  |                              |
|                         | AA<br>M           | Anterior 🛛 🐺 Sair 🛛 Próximo 🕪      |                              |

Figura 18 Campos de preenchimento obrigatório quando o Domínio for Propriedade: Comarca, Cartório e Número de matrícula

**Cadastros realizados antes de 03/11/2015:** Todos os cadastros de imóveis que já foram cadastrados como "Propriedade" precisarão adequar as informações da Matrícula, na aba *Domínio*. A partir de agora serão aceitos apenas números para os campos *Nº de Matrícula* e *Cartório* e foi incluído o campo *Livro*. A relação de comarcas também foi atualizada.

• **Imóvel com transcrições**: informar transcrições, se existentes. Limite de 100 caracteres (se necessário, insira documento com cópia da transcrição na aba Anexos).

- **Posseiro.** São exemplos de posseiros:
  - Posseiro a Justo Título é a pessoa que exerce o direito de posse, que configura por um ato translativo de domínio, cujo título não foi ainda levado a registro imobiliário.
  - Posseiro por simples ocupação posseiros sem documentos de titulação, promitentes compradores que detêm a posse e os titulares da posse oriunda de concessão de uso fornecida pelo Governo Federal, Estadual ou Municipal.

Todos os posseiros da área devem ser cadastrados.

Para cadastrar um posseiro, clique em *Adicionar*, insira o CPF (pessoa física) ou CNPJ (pessoa jurídica) e clique em *Confirmar* para visualizar o formulário de cadastro. Cadastre as informações solicitadas.

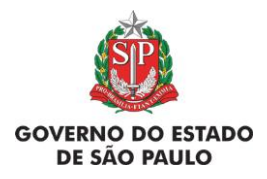

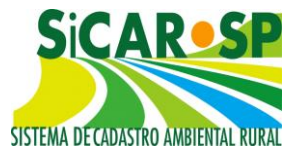

É possível alterar os dados inseridos, clicando no botão Alterar. Para excluir uma pessoa cadastrada, clique em *Excluir* e confirme a exclusão.

 Proprietário. É a pessoa física ou jurídica que possui imóvel rural, válido e regularmente destacado do patrimônio público, registrado em seu nome no Registro Imobiliário.

Para cadastrar um proprietário, clique em *Adicionar* <sup>Adicionar</sup>, insira o CPF (pessoa física) ou CNPJ (pessoa jurídica) e clique em *Confirmar* para visualizar e confirmar a inclusão.

Caso a propriedade tenha sido cadastrada como <u>Usufruto</u>, deverá ser indicado qual proprietário é o <u>usufrutuário</u>. Caso tenha sido cadastrada como <u>Espólio</u>, se algum dos proprietários for o <u>inventariante</u>, deverá ser indicado no cadastro.

É possível alterar os dados inseridos, clicando no botão Alterar Alterar. Para excluir uma pessoa cadastrada, clique em *Excluir* Excluir e confirme a exclusão.

 Representante Legal ou Técnico: Caso queira cadastrar um Representante Legal ou Técnico, clique em Adicionar Adicionar, informe o CPF e clique em Confirmar
 Confirmar (digite apenas números, sem pontos, barras ou traços) para visualizar o formulário de cadastro. Cadastre as informações solicitadas e, caso esta pessoa não esteja apta a alterar o cadastro, desmarque a opção Pode alterar Pode Alterar para selecionar a opção Pode consultar
 Pode Consultar

Atenção! Havendo representante legal ou técnico com poder de alteração no cadastro, é necessário inserir ao menos uma procuração na aba *Anexos*, especificando o tipo de documento. Caso contrário, não será possível finalizar o cadastro.

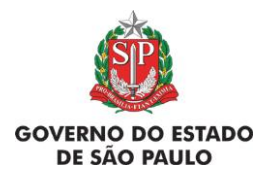

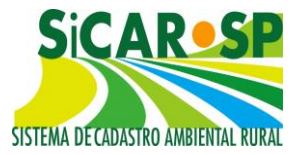

Caso a propriedade tenha sido cadastrada como <u>Espólio</u>, se algum representante legal for o <u>inventariante</u>, deverá ser indicado no cadastro.

É possível alterar os <u>dados</u> inseridos, clicando no botão *Alterar*. Para excluir uma pessoa cadastrada, clique em *Excluir* e confirme a exclusão.

Voltar para o sumário

## 2.3.1. Alterações de pessoas na aba Domínio

O sistema exige que no cadastro haja ao menos um proprietário ou possuidor, que sempre têm permissão de alteração.

Para alterações cadastrais como e-mail e CPF, é necessário entrar em contato com o SIGAM, através do e-mail smasigam@sp.gov.br. Mesmo que para uso do SICAR-SP, ao cadastrar um usuário no SIGAM, o mesmo é enviado para um banco de dados do Sistema Ambiental Paulista. Assim, o CPF, que é o dado de entrada para cadastro de usuário, bem como o e-mail, que é usado para envio da senha, só podem ser alterados pelo próprio SIGAM, acompanhado de forte argumento e documentação comprobatória por e-mail. No caso de alteração de e-mail atrelado ao usuário, é necessário enviar um email do endereço de e-mail novo para o qual se deseja realizar a alteração, constando o seguinte texto: "Eu, José da Silva, CPF XXXXXXXXXX, solicito alteração do e-mail cadastrado no SIGAM para o novo endereço de e-mail: josedasilva@provedor.com".

O sistema não permite que o usuário logado exclua a si próprio das pessoas inscritas na aba *Domínio*. Dessa forma, caso alguma pessoa tenha sido cadastrada incorretamente em algum cadastro, para poder ser excluída do mesmo, deverá existir outra pessoa com poder de alteração.

Caso algum representante ou técnico tenha se inserido indevidamente na aba de *Proprietário*, primeiro ele deve ser inserido na aba correta para depois ser excluído da aba indevida.

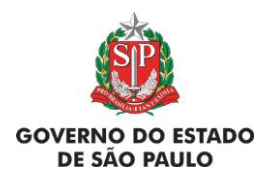

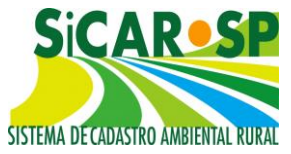

# 2.4. Terceira aba do cadastro: Declarações

Existem várias situações que devem ser declaradas a partir do SICAR-SP. Leia com atenção as declarações apresentadas nessa parte do cadastro e selecione (clicando nas caixinhas) as declarações que se referem à condição de suas atividades, de sua família e/ou comunidade (Figura 19). Essas informações dizem respeito ao enquadramento do proprietário ou posseiro da área como agricultor familiar e/ou empreendedor familiar rural e **são a base para habilitar certas funcionalidades no sistema.** 

Para povos e comunidades tradicionais, assentamentos de reforma agrária e imóveis no interior de Unidades de Conservação há um regime especial simplificado, conforme o Capítulo IV da Instrução Normativa MMA 02/2014. Se houver enguadramento em um destes casos (informações mais informação obtidas clicar botão detalhadas podem ser ao no correspondente à declaração), deve ser assinalada a declaração para habilitar funcionalidades do sistema, como novas camadas e campos de preenchimento no Cadastro Ambiental Rural e Adeguação Ambiental. Informações detalhadas sobre o funcionamento do sistema nestes casos podem ser encontradas ao final do Manual, na seção Casos excepcionais.

Por meio das declarações também é possível declarar interesse em obter apoio para a adequação ambiental da propriedade ou posse, através do Programa Nascentes, por meio da disponibilização das APPs do imóvel para restauração ecológica com recursos de terceiros. Essa informação poderá ajudar no planejamento de futuros projetos de pagamentos por serviços ambientais (PSA). Caso assinale esta declaração, esteja ciente que o órgão competente poderá entrar em contato para apoiar a restauração de suas APPs pelos telefones de contato e e-mail cadastrados.

Atenção! Leia e preencha com cuidado as declarações pois as mesmas vão influenciar nos passivos ambientais do imóvel e no tipo de feição que se pode cadastrar nos mapas.

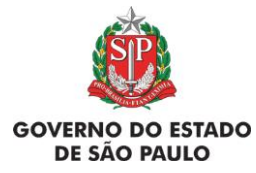

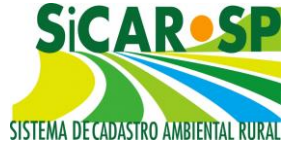

e Adequação Ambiental de imóveis rurais

| adast | ro Ambiental Rural Adequação Ambiental Comunicações e Pendências                                                                                                    |   |
|-------|----------------------------------------------------------------------------------------------------|---|
| Propr | iedade Domínio Declarações Mapa Anexos Resumo Finalizar                                                                                                    |   |
| Indiq | ue (clicando na caixa de seleção) todas as declarações pertinentes. Clique no botão ajuda para mais detalhes. 😵 Ajuda                                                                                                    |   |
|       | Declaração                                                                                                    |   |
|       | Pratico atividade agrícola, pecuária ou silvicultura na propriedade aqui cadastrada, e essa(s) atividade(s) são<br>exploradas de forma comercial ou para o sustento da minha família (Lei Federal 12.651/2012, Art. 3º)                                                                                                    | 0 |
|       | Pratico atividade de ecoturismo ou turismo rural na minha propriedade, e essa(s) atividade(s) são exploradas de<br>forma comercial (Lei Federal 12.651/2012).                                                                                                    | 0 |
|       | Sou pequeno agricultor familiar, ou seja: não tenho mais do que 4 módulos fiscais de terras; parte da minha renda familiar vem da atividade agropecuária realizada na minha propriedade; dirijo a minha propriedade e trabalho nas atividades agrícolas com outros membros da família, e somente contrato mão de obra se for necessária para ajudar nesse trabalho (Lei Federal 11.326/2006).                                                                                                    | 0 |
|       | Esta área que está sendo agora cadastrada é propriedade de um povo ou comunidade considerado como Povos e<br>Comunidades Tradicionais, como quilombolas ou indígenas (Decreto Federal 6.040/2007).                                                                                                    | 0 |
|       | Esta área que agora está sendo cadastrada é assentamento de programas estaduais ou federais de Reforma<br>Agrária.                                                                                                    | 0 |
|       | Declaro que o imóvel aqui cadastrado está inserido em área de Unidade de Conservação de domínio público pendente de<br>regularização fundiária (desapropriação) e, também, solicito que o imóvel seja inserido no banco de áreas disponíveis para<br>regularização fundiária em Unidades de Conservação de que trata o artigo 9º do Decreto nº61.792/2016.<br>Para tanto, permito que interessados na aquisição deste imóvel entrem em contato através dos emails e telefones por mim<br>informados no SICAR-SP. | 0 |
|       | Tenho interesse em oferecer o(s) remanescente(s) de vegetação nativa existente(s) em meu imóvel para avaliação quanto a possibilidade de ser realizada coleta de sementes. Para tanto, permito que interessados entrem em contato através dos emails e telefones por mim informados no SICAR-SP                                                                                                    | 0 |
|       | Gostaria de disponibilizar APPs da minha propriedade para restauração ecológica com recursos de terceiros, e para<br>tanto permito o contato por meio do meu telefone e/ou email.                                                                                                    | 0 |
|       | Eu gostaria de ter apoio para a construção de cercas para a adequação da minha propriedade, com o isolamento de<br>áreas ciliares (ribeirinhas) e de vegetação nativa.                                                                                                    | 0 |
|       |                                                                                                    |   |

Figura 19 Aba contendo Declarações para possível enquadramento de cada situação

#### Voltar para o sumário

### 2.5. Quarta aba do cadastro: Mapa

#### 2.5.1. Orientações iniciais

Para fazer o mapa do seu imóvel no SICAR-SP é fundamental a leitura dos tópicos relacionados. Antes de entrar em contato para esclarecer dúvidas sobre essa parte do cadastro, por favor, verifique se as mesmas estão descritas nos itens abaixo.

As áreas que compõem o imóvel devem ser informadas no módulo de mapa. Existem duas maneiras de fazer isso: a partir do **desenho sobre a imagem** disponibilizada no sistema ou pelo **carregamento de** *shapefile* 

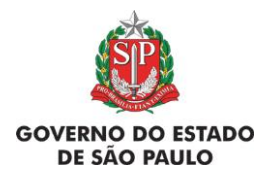

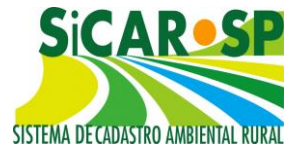

através de *upload* de arquivo. É possível, também, desenhar algumas áreas e carregar o *shapefile* de outras.

Não é necessário informar todas as áreas de uma só vez. É possível Salvar is e depois Sair do Mapa e do cadastro a qualquer momento, sem perder as informações já inseridas. Num próximo acesso basta entrar na aba Mapa e clicar em Desenhar in a área que ainda não foi desenhada. É aconselhado que os desenhos ou os uploads sejam feitos **na ordem apresentada pelo sistema,** já que algumas camadas são dependentes de outras.

A partir de 19/05/2016 também é possível copiar os atributos informados em um polígono para todos os outros polígonos daquela camada, através do botão <sup>Incluir atributos para todos os demais polígonos dessa camada</sup>. Essa ferramenta está disponível nas camadas Rios com mais de 3m de largura média, Nascentes e Veredas, Outros corpos d'água, Outras APPs, Reserva Legal e Uso consolidado. Caso seja necessário alterar as informações de um ou mais polígonos **após se utilizar desta ferramenta**, basta clicar com o botão <sup>II</sup> em cima do polígono a ser alterado e, ao abrir o *pop up*, alterar as informações e<sup>Salvar Atributos</sup>. Assim, a informação será alterada apenas para este último polígono e manterá as informações nos outros.

No ícone *Desenhar* (Figura 20) você tem acesso ao módulo de Mapa com a imagem de base para fazer seu desenho ou carregar seu arquivo. Quando inicia um cadastro, a única camada disponível para desenho é a da Propriedade.

Caso não exista alguma das áreas no seu imóvel, você deve selecionar a opção Não existe (2). É obrigatório desenhar ou declarar determinada feição como inexistente. É possível fazer essa seleção na tabela e também no módulo do Mapa. As camadas Área de Território e Área Inserida em UC exibidas na figura são exclusivas dos imóveis de Povos e Comunidades tradicionais e de imóveis em Unidades de Conservação, respectivamente, elegíveis, que se identificaram em Declarações. Maiores informações para o preenchimento destes casos serão dadas na seção <u>Casos excepcionais</u>.

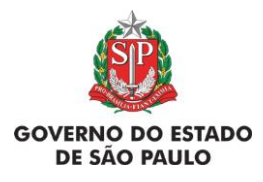

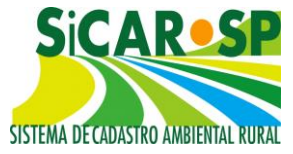

 Nessa coluna (3) são apresentadas as áreas que precisam ser inseridas no SICAR-SP, ou que devem ser indicadas como ausentes ou sem ocorrência.

| ropriedade Do            | omínio Declaraçõ           | es Mapa Anexos Resumo Finalizar                                                          |                      |                   |                              |
|--------------------------|----------------------------|------------------------------------------------------------------------------------------|----------------------|-------------------|------------------------------|
| Desenhe sobre o<br>Ajuda | mapa, ou carregue          | e por upload, as áreas que compõem e caracterizam a sua proprieda                        | le. Clique no t<br>5 | odtão Ajuda p     | ara mais <del>d</del> etalhi |
| 1                        | 2                          | тіро 3                                                                                   | Número de<br>Itens   | Área<br>Calculada | Download                     |
| 🖗 Desenhar               |                            | Propriedade                                                                              | 1                    | 80,8919<br>ha     | KML Shapefile                |
|                          | 🗹 Não Existe               | Servidão Administrativa                                                                  | 0                    |                   |                              |
| Σ                        |                            | Área Total da Propriedade                                                                | 0                    | 80,8919<br>ha     |                              |
|                          | 🗹 Não Existe               | Rios com mais de 3 metros de largura média Baixar arquivo<br>modelo no formato Shapefile | 0                    |                   |                              |
| 🖗 Desenhar               | 🔲 Não Existe               | Rios com até 3 metros de largura média                                                   | 4                    |                   | KML Shapefile                |
| Ø Desenhar               | 🔲 Não Existe               | Nascentes e Veredas Baixar arquivo modelo no formato<br>Shapefile                        | 1                    | 8,8204 ha         | KML Shapefile                |
|                          | 🗹 Não Existe               | Lago e Lagoa Natural                                                                     | 0                    |                   |                              |
|                          | 🗷 Não Existe               | Outros corpos d'água Baixar arquivo modelo no formato<br>Shapefile                       | 0                    |                   |                              |
|                          | 🗹 Não Existe               | Outras APPs Baixar arquivo modelo no formato Shapefile                                   | 0                    |                   |                              |
| Σ                        |                            | Área Total de APP                                                                        | 0                    | 28,0170<br>ha     | KML Shapefile                |
| 🖗 Desenhar               | 🔲 Não <mark>Exi</mark> ste | Vegetação Nativa                                                                         | 3                    | 25,0384<br>ha     | KML Shapefile                |
| 🖗 Desenhar               | 🔲 Não Existe               | Reserva Legal Baixar arquivo modelo no formato Shapefile                                 | 3                    | 25,0384<br>ha     | KML Shapefile                |
|                          | 🗹 Não Existe               | Declividade entre 25° e 45°                                                              | 0                    |                   |                              |
|                          | 🗹 Não Existe               | Uso consolidado Baixar arquivo modelo no formato<br>Shapefile                            | 0                    |                   |                              |
|                          | 🗷 Não Existe               | Reserva Legal de Compensação Baixar arquivo modelo no<br>formato Shapefile               | 0                    |                   |                              |
|                          | 🗹 Não Existe               | Servidão Ambiental Baixar arquivo modelo no formato<br>Shapefile                         | 0                    |                   |                              |

Figura 20 Aba Mapa contendo as camadas de preenchimento obrigatório

- O usuário pode baixar um modelo de shapefile (4) para todas as camadas que possuem atributos (Rios com mais de 3m, Nascentes e Veredas, Outros corpos d'água, Outras APPs, Reserva Legal, Reserva Legal de Compensação, Servidão Ambiental e Uso Consolidado) e, em algum software de SIG, preencher os atributos na tabela de atributos de acordo com o arquivo leiame.txt que vem junto com o modelo e fazer a importação do arquivo \*.shapefile no mapa. Essa funcionalidade foi pensada para casos de grandes imóveis que tenham muitas áreas a declarar.
- Nessa coluna (5) aparece o número de itens, que foram desenhados (ou carregados) em cada camada no Mapa.

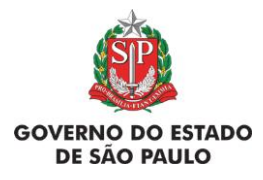

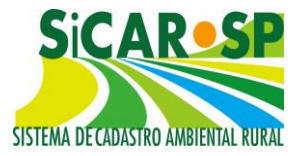

- Nessa coluna (6) são apresentadas as áreas calculadas das camadas desenhadas ou carregadas.
- Na última coluna (7), o usuário pode baixar (*download*) os arquivos digitais (\*.*kml* ou \*.*shapefile*) das camadas que compõem o mapa do cadastro.

# Voltar para o sumário

# 2.5.2. Como desenhar e apagar áreas e como fazer *upload* de *shapefile*

#### 2.5.2.1. Como desenhar áreas

Após clicar em *Desenhar* Após clicar em *Desenhar*, a tela seguinte (Figura 21) apresentará a imagem-base para a delimitação do imóvel, com destaque para o município informado na aba Propriedade ou para o local das coordenadas, caso tenham sido indicadas.

Para informações sobre cada uma das camadas do Mapa, consulte o item Quarta aba do cadastro: Mapa – explicação sobre as áreas.

Procure fazer os desenhos da maneira mais fiel possível, use a ferramenta zoom para facilitar a visualização e a imagem de satélite para apoiar uma descrição mais atualizada dos elementos a serem representados/delineados no mapa. Para explorar a imagem, recomenda-se a utilização das ferramentas descritas nas próximas páginas.

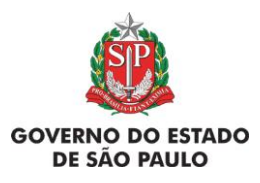

e Adequação Ambiental de imóveis rurais

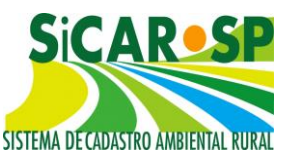

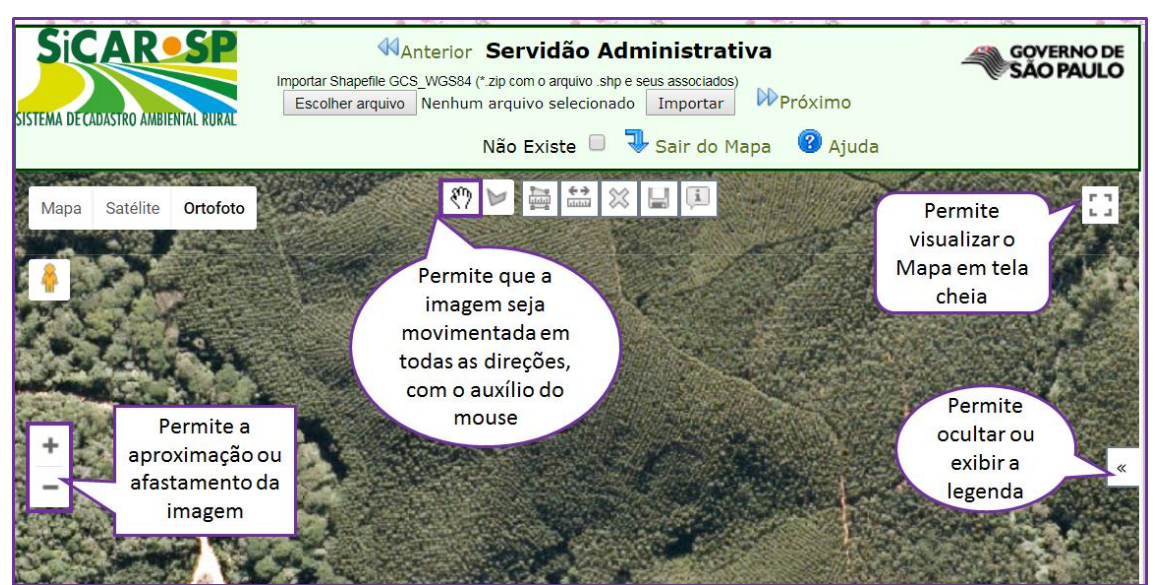

Figura 21 Ferramentas para navegabilidade do mapa

A imagem também pode ser movimentada por meio dos botões do mouse (Figura 22):

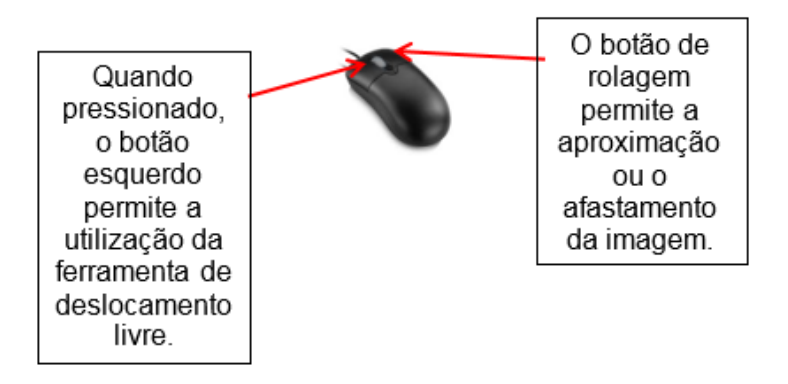

Figura 22 Explicação sobre como utilizar o mouse para deslizar a imagem dentro do Mapa

O movimento através de *touch-pads* ou *touch-screens*, em *laptops*, *tablets* e celulares, é possível, porém não é recomendado por seu uso ser mais difícil. Também é ideal usar telas maiores para melhor visualização.

Na barra superior sempre estará destacada a **área a ser desenhada**, assim como na Legenda do mapa (Figura 23):

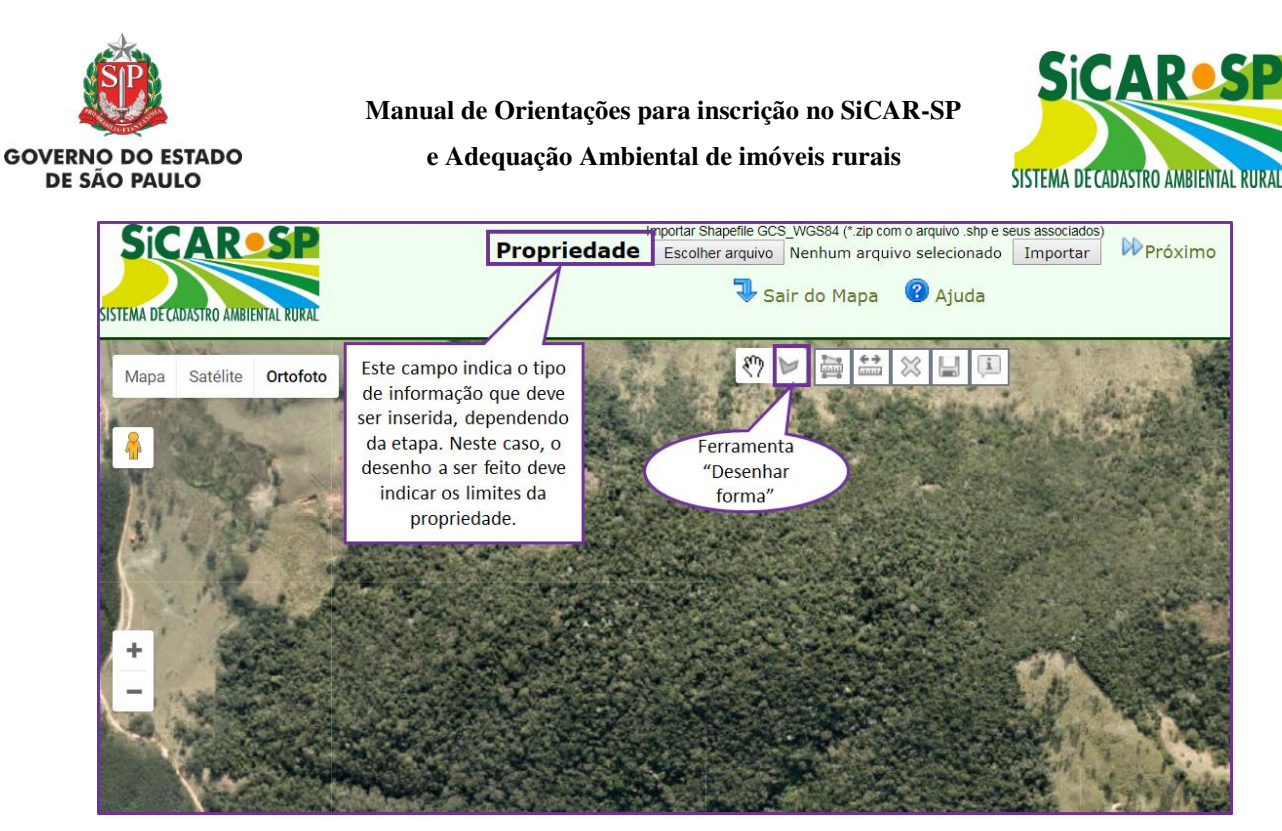

Figura 23 O "título" é o nome de cada camada de acordo com a navegação

Para começar um desenho, identifique a área (use o *zoom* para ajudar) e selecione o ícone 🕨 "Desenhar forma" para habilitar a ferramenta de desenho. Posicione o cursor em um dos vértices da área a ser desenhada e pressione o botão esquerdo do mouse, e assim sucessivamente, e em sequência, para os demais vértices, até que toda a área seja delimitada. Veja exemplo a seguir (Figura 24):

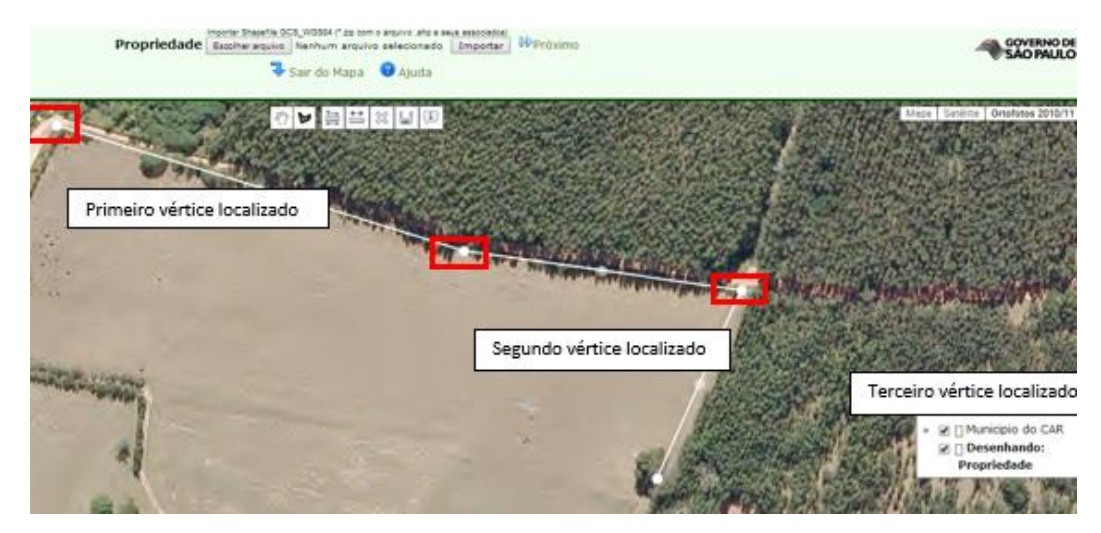

Figura 24 Delimitando uma área dentro do SICAR e Legenda constando o nome da camada em que está sendo feita a edição

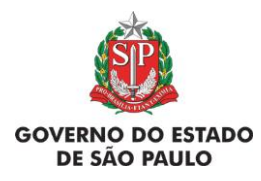

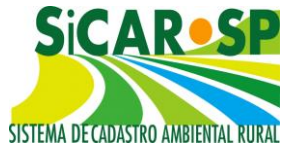

Nessa etapa, a movimentação da imagem por meio do teclado pode facilitar o traçado do perímetro (Figura 25):

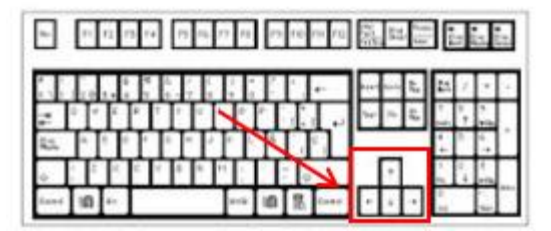

Figura 25 Botões do teclado úteis ao desenho no SICAR-SP

Quando o limite de alguma feição (servidão administrativa, rio, vegetação nativa e demais) coincidir com o limite do imóvel ou tiver sequência para além do imóvel, é recomendado que, durante o desenho, se extrapole o limite do imóvel. Após a finalização do desenho, o sistema o ajustará automaticamente, deixando apenas o que foi desenhado dentro dos limites do imóvel (Figura 26).

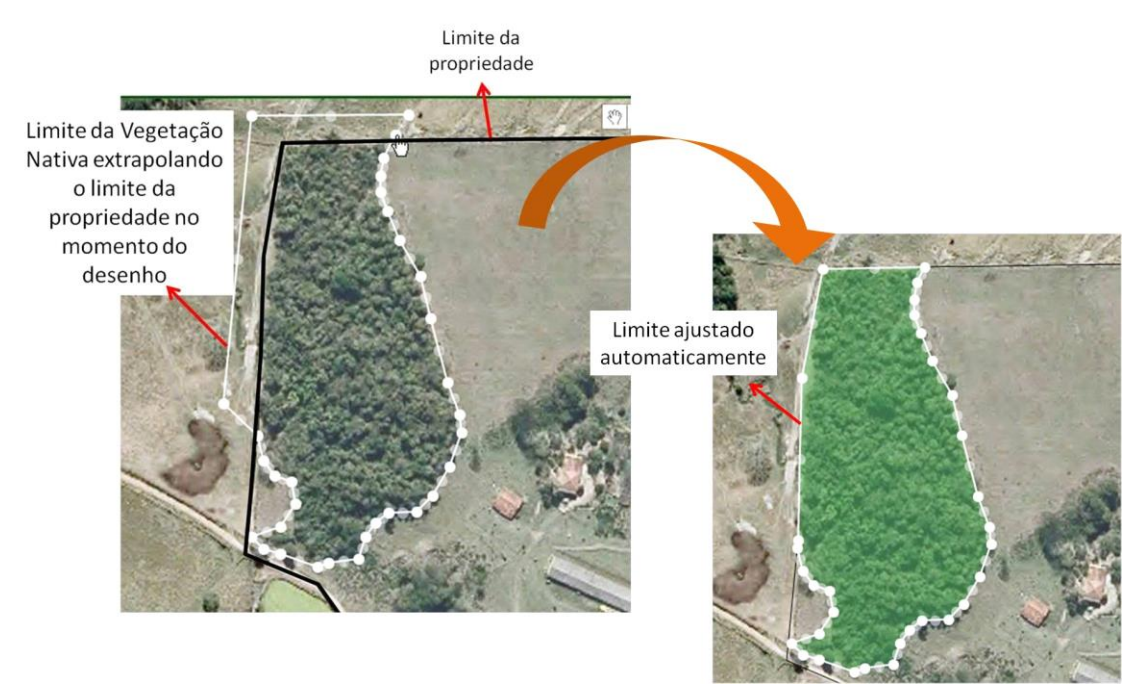

Figura 26 Ajuste automático do sistema considerando o polígono da camada propriedade

"As únicas camadas que o sistema permite que fiquem indicadas fora do perímetro da camada propriedade são as denominadas "Rios com mais de 3

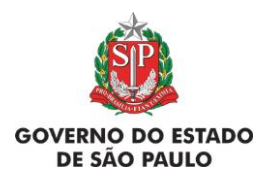

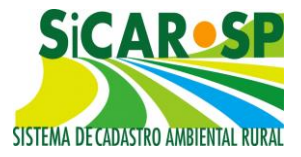

metros de largura média", "Rios com até 3 metros de largura média", "Nascentes e Veredas" e "Lago e Lagoa Natural" (Figura 27).

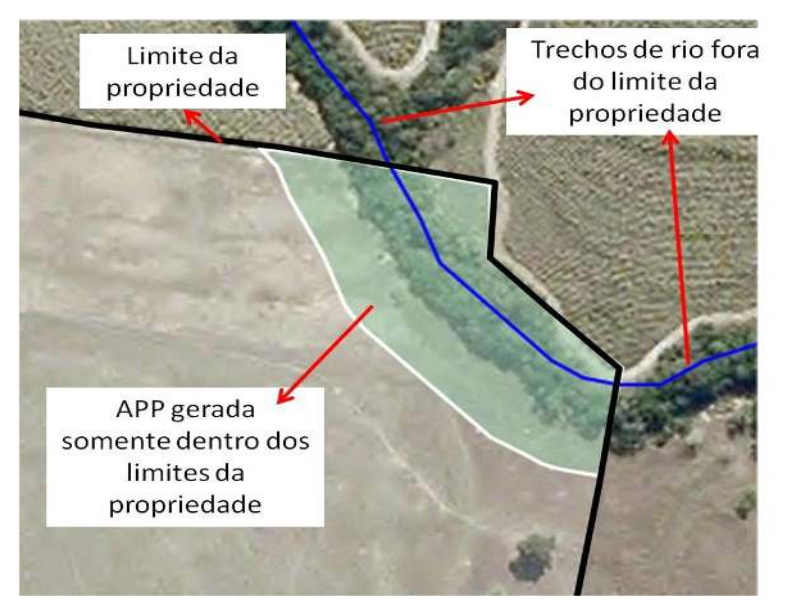

Figura 27 Exemplo de corpos d'água fora do polígono de propriedade

A **legenda** do mapa apresenta os itens já inseridos e permite desabilitar camadas para a visualização (Figura 28).

#### Legenda

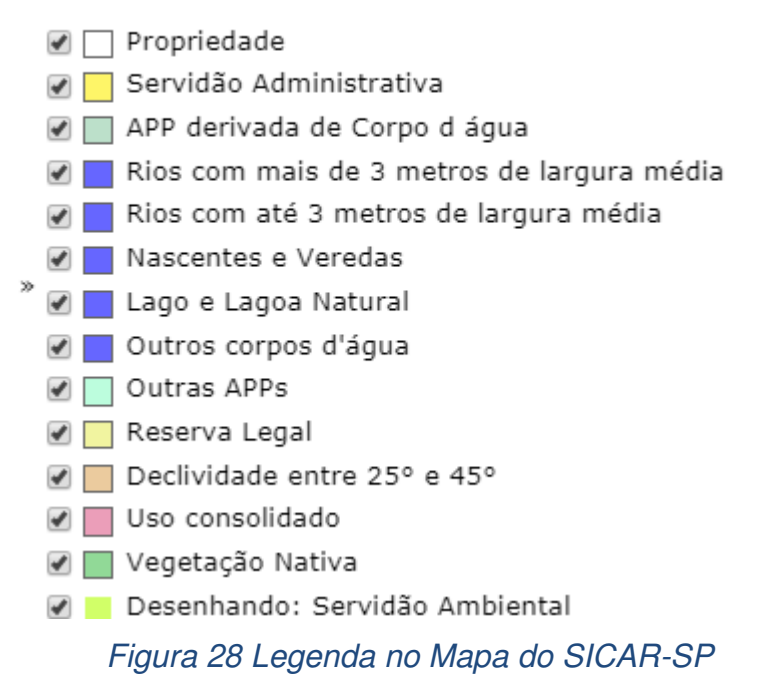

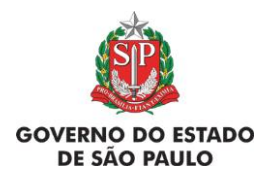

#### Manual de Orientações para inscrição no SiCAR-SP e Adequação Ambiental de imóveis rurais

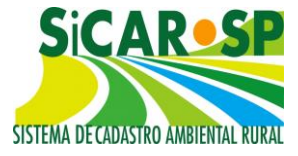

Outro recurso disponível é o modo de exibição (Mapa, Satélite ou Ortofoto), disponível no canto superior esquerdo, que permite o emprego, por exemplo, da referência cartográfica Mapa que facilita a identificação e localização das áreas quando não se tem as coordenadas geográficas (que podem ser informadas na aba Propriedade) por apresentar mais informações que as demais, como nomes de bairros, estradas etc. Ao clicar em "Mapa" e depois em "Relevo" é acionado o modo "terreno" e, com a devida distância, são exibidas as curvas de nível topográficas, fornecendo dados altimétricos e revelando o relevo - vales, cristas etc com base no disponível na interface do Google (Figura 29).

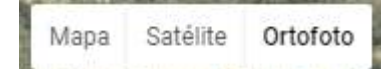

#### Figura 29 Ferramenta que permite alternar base cartográfica para consulta

Embora a delimitação e caracterização das feições devam ser realizadas com base na situação atual do imóvel, podendo ser consultadas imagens de satélite recentes, as demarcações na aba "Mapa" devem ser realizadas apenas sobre as ortofotos da EMPLASA. A imagens das ortofotos é resultado de um sobrevoo realizado pela EMPLASA – Empresa Paulista de Planejamento Metropolitano SA – em 2010/2011 e, por isso, algumas informações podem estar diferentes do que são atualmente.

Utilizar as ortofotos como base para o desenho facilita para que exista uma padronização entre os cadastros. Caso contrário, poderá haver sobreposição de feições (feitas com bases diferentes) no interior de um mesmo imóvel, porém deve-se atentar para a atualidade da representação espacial, ou seja, é importante representar o presente momento, de modo que recomendamos alternar a imagem base entre ortofoto e satélite, pois este último apresenta informações e limites mais recentes, sobretudo no que diz respeito à vegetação nativa existente, a qual pode ter regenerado no período. **Destaca-se que, a base para o desenho da feição Uso Consolidado é a data de 22/07/2008, para o qual a ortofoto EMPLASA é mais adequada que** 

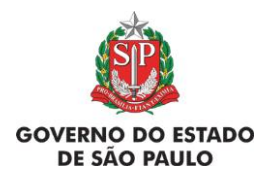

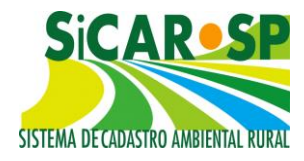

**imagens recentes**. O deslocamento entre as imagens é pouco significativo, sendo maior entre estas (imagens) e a representação gráfica (mapa).

Uma novidade é a possibilidade de medição de áreas e distâncias no Mapa (Figura 30). As ferramentas estão disponíveis próximas ao botão de

desenhar . Ma distâncias são apresentadas em metros e quilômetros e as áreas, em hectares e quilômetros quadrados.

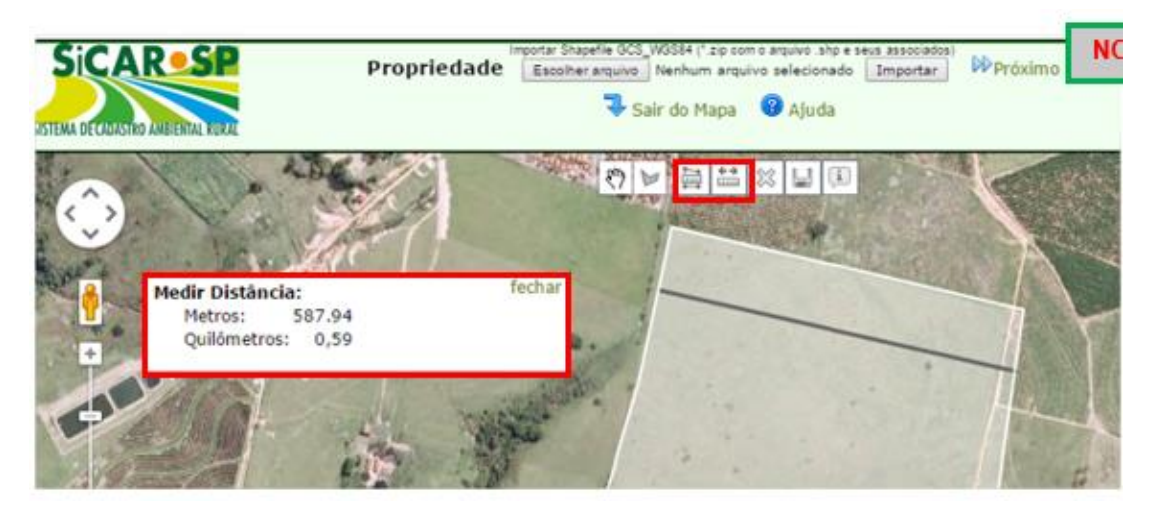

Figura 30 Ferramentas para o cálculo de área e distância durante os desenhos

Para **finalizar um desenho**, dê dois cliques rápidos no botão esquerdo do mouse ou clique novamente no primeiro ponto desenhado.

Algumas camadas necessitam de **informações complementares** após o término do desenho, são elas:

- Rios com mais de 3 metros de largura média;
- Nascentes e veredas (para polígono);
- Outros corpos d'água;
- Outras APPs;
- Reserva Legal;
- Uso consolidado;
- Reserva Legal de Compensação; e
- Servidão Ambiental.
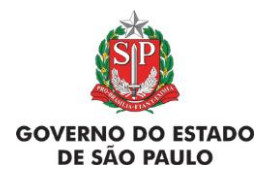

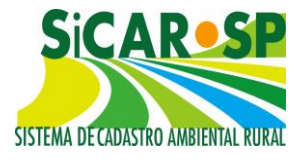

Após desenhar as feições acima, o sistema apresentará uma janela de atributos (*pop up*) onde as informações complementares devem ser inseridas. Caso seja necessário alterar as informações de um ou mais polígonos após preencher os atributos, basta clicar com o botão em cima do polígono a ser alterado e, ao abrir o *pop up*, alterar as informações e salvar Atributos. Caso você esteja carregando as camadas por meio de *upload* de *shapefile*, leia como inserir essas informações no documento <u>Como fazer upload de shapefile</u>.

Caso no seu imóvel não exista alguma das áreas solicitadas, clique na caixinha *Não existe* e passe para a próxima área (clicando no botão *Próximo*). A declaração de ausência do elemento também pode ser feita na tabela de áreas da aba *Mapa*, caso seja necessário. É necessário que os elementos ou feições que não existirem no terreno cadastrado sejam declarados como ausentes (*Não existe*) (Figura 31) para a finalização do cadastro.

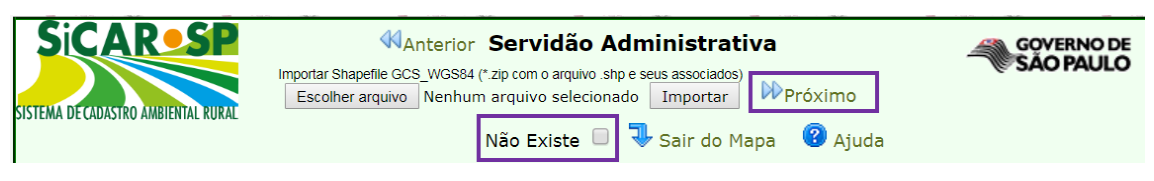

Figura 31 Botões "Não existe" e "Próximo" dentro das camadas de desenho

#### Voltar para o sumário

#### 2.5.2.2. Como apagar áreas

Para apagar o limite da propriedade e desenhá-lo ou carregá-lo novamente, é necessário, primeiramente, apagar todas as outras feições que já foram desenhadas. Isso é necessário devido às regras de validação das áreas que são desenhadas dentro do limite da propriedade. Nesse caso, o mais indicado é começar as exclusões pela última feição inserida. Depois de apagar todas as feições, o polígono da camada propriedade poderá ser excluído.

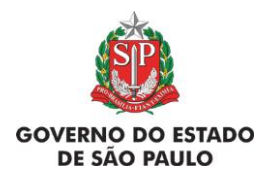

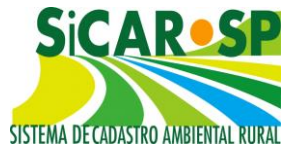

Para apagar alguma camada que já foi carregada ou desenhada no

mapa, entre no ícone *Desenhar* referente à camada. Ao abrir o mapa, após clicar no(s) polígono(s) daquela feição, ou linha(s) (rios com até 3m de largura média), clique em *Excluir* (ícone na barra superior da imagem do Mapa).

É possível também – e é o indicado para **camada com muitas feições** – apagar toda a camada de uma só vez selecionando a opção *Não existe*. O sistema irá apagar tudo o que foi desenhado, e quando essa seleção *Não existe* for removida, o desenho da camada será novamente habilitado.

Assim como na camada *Propriedade*, outras camadas são interdependentes e não é possível apagar uma feição sem apagar a outra. Por exemplo: você desenha um rio, que gera automaticamente uma APP. Nesta APP você desenha um polígono de *Uso consolidado*. Essas áreas de uso consolidado só podem ser desenhadas sobre APP, ou Declividade entre 25° e 45°. E, portanto, não será mais possível fazer modificações nesse rio sem antes apagar a área de uso consolidado desenhada sobre a sua APP.

Desta forma, caso uma das feições esteja correta e precise ser reeditada, uma opção é baixar o *shapefile* da mesma e reinseri-lo após editar as demais feições evitando retrabalho.

Em alguns casos é possível **editar os vértices** dos elementos desenhados para corrigi-los, sem a necessidade de apagá-los. Mas essa opção deve ser usada com cuidado, uma vez que outras feições sobrepostas podem, também, precisar de ajustes. Para realizar essa operação, clique sobre o elemento e os vértices (representados por pontos ou círculos) podem ser movimentados, e finalize com duplo clique. Esta função é bastante útil, uma vez que mesmo percebendo um erro durante o traçado, o usuário pode prosseguir o desenho e editá-lo em seguida.

Atenção! O usuário poderá alterar a cor de preenchimento dos polígonos, opacidade (transparência), cor da linha e a largura da linha que são apresentados no mapa do SICAR-SP. Na legenda, clicar uma vez com o botão esquerdo do mouse em cima da camada em que se deseja realizar as

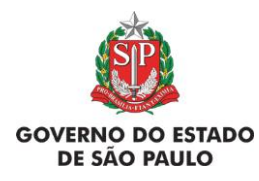

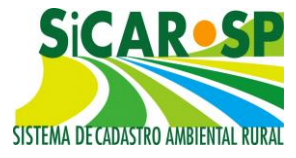

alterações. Em seguida irá abrir uma janela para editar a cor de preenchimento, linha, largura e opacidade (Figura 32). Para editar a cor de preenchimento: Clicar na caixa "cor de preenchimento" (irá abrir uma janela e selecionar a cor, depois clicar em aplicar) (Figura 33):

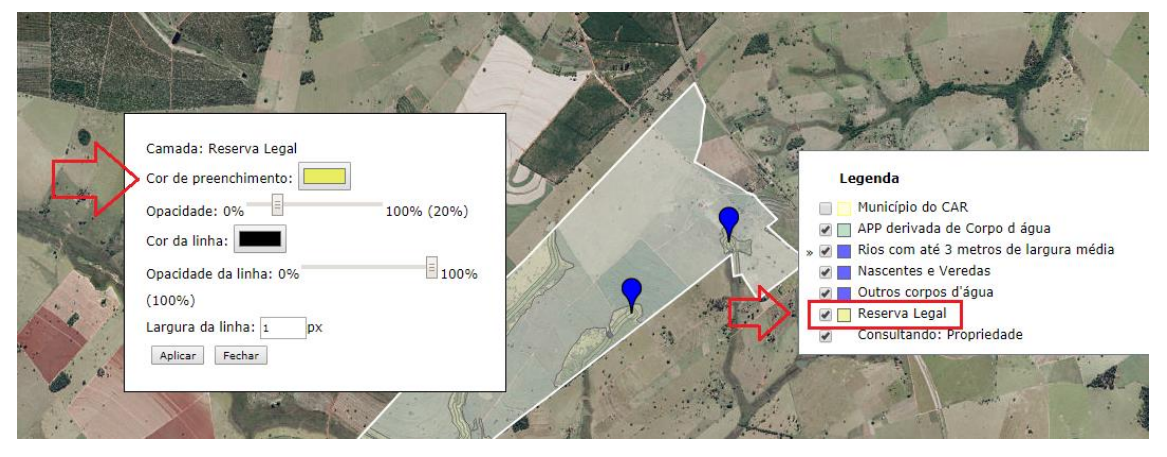

Figura 32 Edição das cores de preenchimento e contorno dos polígonos desenhados

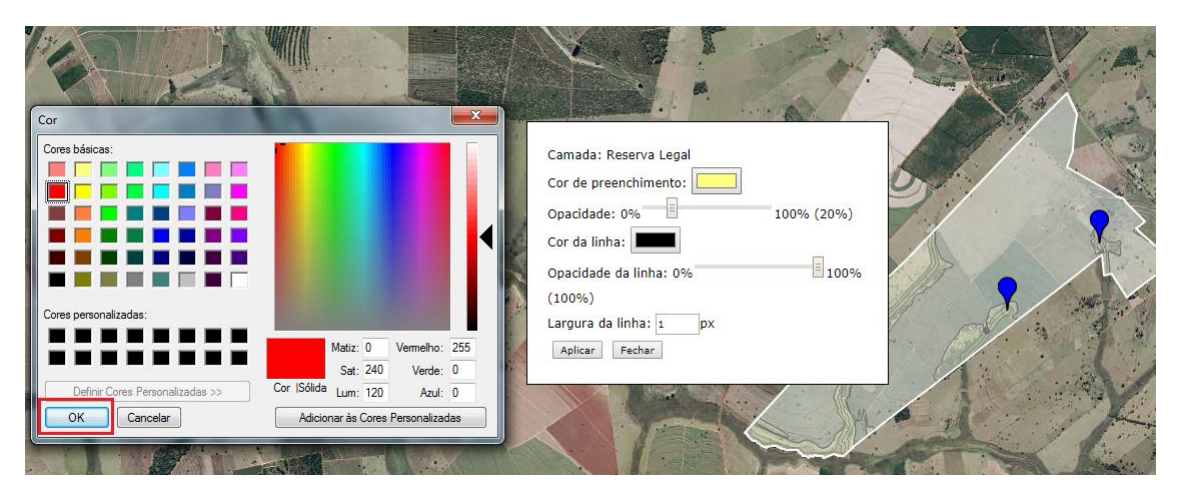

Figura 33 Alteração das cores pode ser aplicada para o preenchimento e para o contorno da linha seguida pela seleção do botão "ok"

Após selecionar a cor e clicar em "ok", selecione o botão "Aplicar" para efetivar a alteração (Figura 34):

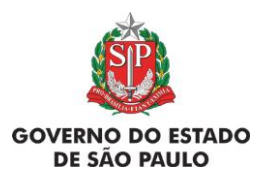

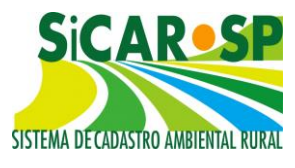

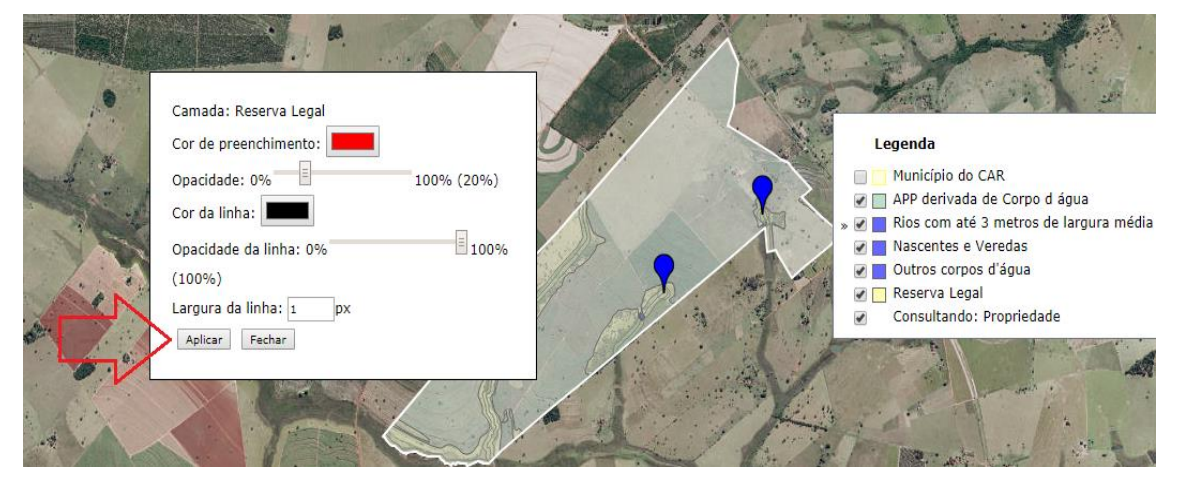

Figura 34 Após selecionar a cor e clicar em "ok", selecione o botão "Aplicar" para efetivar a alteração

Exemplificando alterações na visualização da camada Reserva Legal (Figura 35):

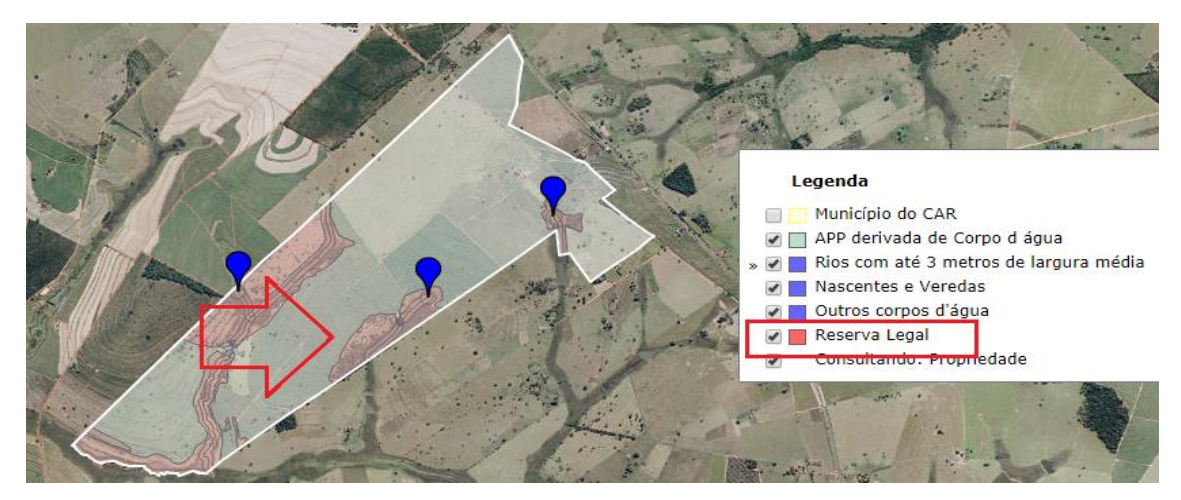

Figura 35 Exemplificando alterações na visualização da camada Reserva Legal

Selecionando as cores de preenchimento e contorno dos polígonos de Reserva Legal (Figura 36):

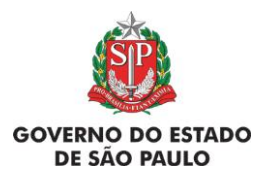

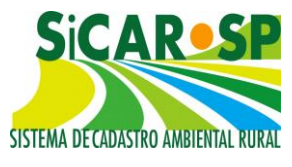

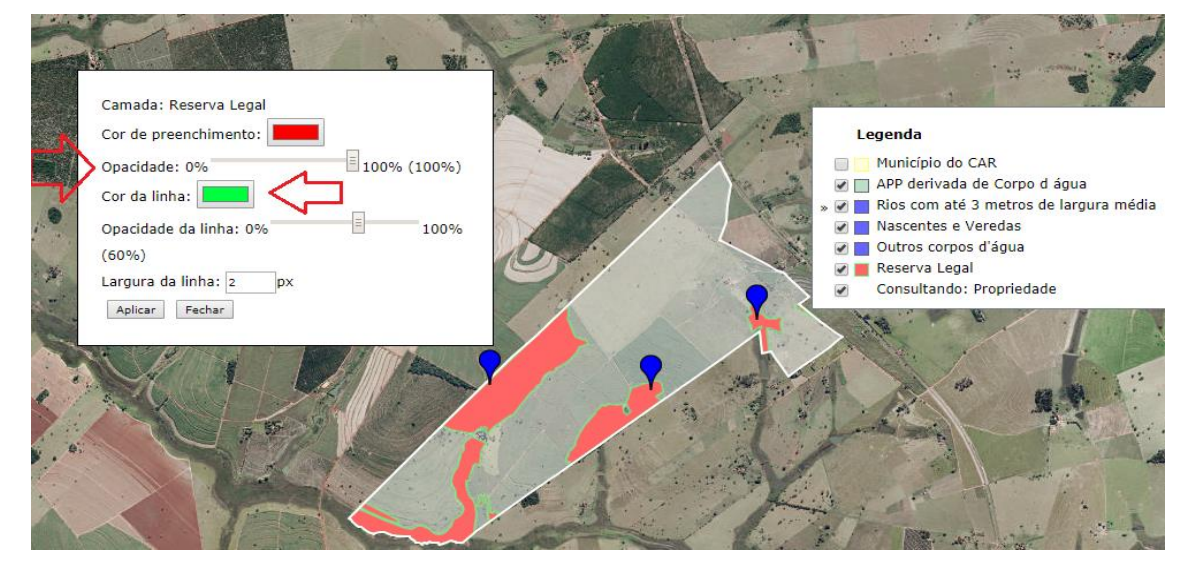

Figura 36 Selecionando as cores de preenchimento e contorno dos polígonos de Reserva Legal

Para editar a opacidade: Clicar na escala para definir o nível de opacidade e em seguida clicar em "aplicar" para salvar as alterações. Também é possível alterar a espessura da linha de contorno. A seguir um exemplo de alteração do aspecto da feição pelo uso dessa ferramenta (Figura 37).

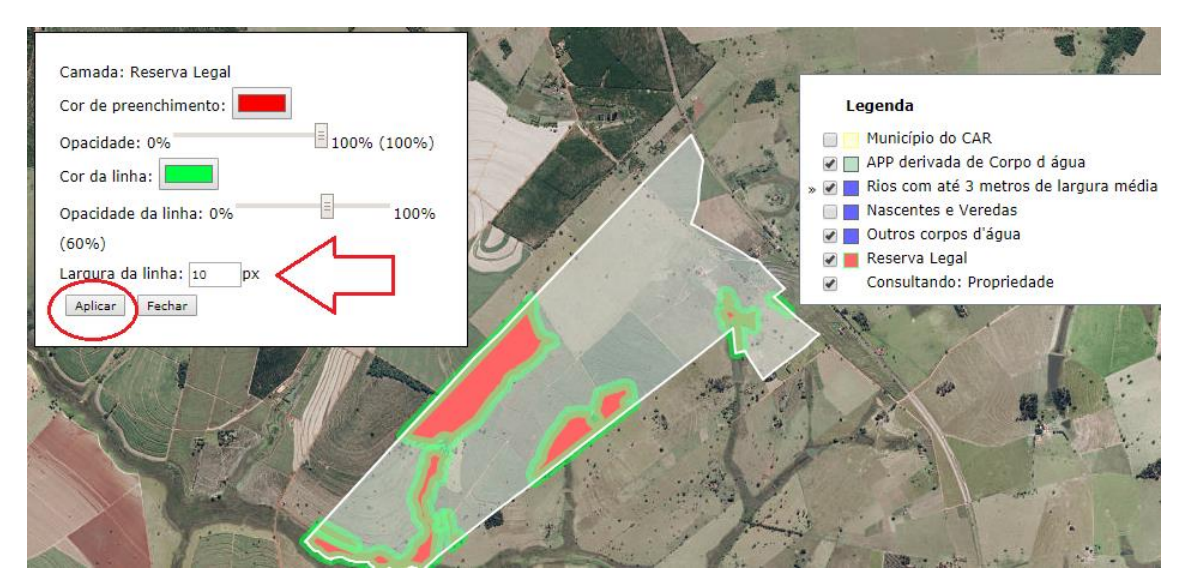

Figura 37 Alteração da espessura da linha de contorno do polígono de 2 para 10 px

Voltar para o sumário

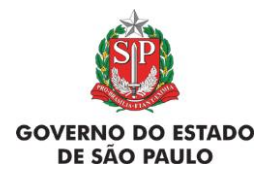

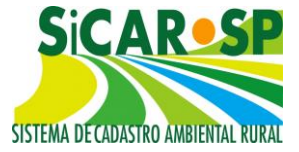

## 2.5.2.3. Como fazer *upload* de shapefile

Para fazer upload de shapefile acesse o documento contido neste Link.

Voltar para o sumário

# 2.5.3. Informações sobre cada uma das áreas que devem ser inseridas no SICAR-SP

 Caso não exista uma das áreas no imóvel, deve ser selecionada a opção Não existe.

**Atenção!** Problemas para finalizar o CAR – Ausência de atributos em algumas camadas. Destacamos que todas as seguintes camadas de informação exigem o preenchimento de dados obrigatórios na aba *Mapa*:

- Rios com mais de 3 metros de largura média;
- Nascentes e veredas (para polígono);
- Outros corpos d'água;
- Lagos e lagoas naturais
- Outras APPs;
- Reserva Legal;
- Uso consolidado;
- Reserva Legal de Compensação; e
- Servidão Ambiental.

Essas camadas devem ter seus atributos selecionados ou informados. Por exemplo, é obrigatório informar em todos os polígonos de Reserva Legal se esta é uma proposta ou se já é uma Reserva Legal formalmente instituída pelo órgão ambiental. O sistema não permite a finalização do cadastro sem que todas as feições das camadas acima citadas tenham seus atributos cadastrados.

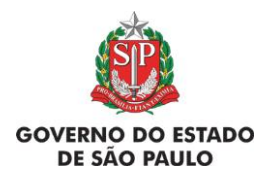

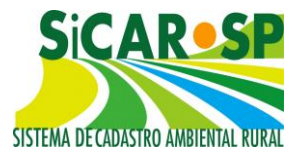

A partir de 19/05/2016 também é possível copiar os atributos informados em um polígono para todos os outros polígonos daquela camada, através do botão <sup>Incluir atributos para todos os demais polígonos dessa camada</sup>. Caso seja necessário alterar as informações de um ou mais polígonos após se utilizar desta ferramenta, basta clicar com o botão <sup>III</sup> em cima do polígono a ser alterado e, ao abrir o *pop up*, alterar as informações e<sup>Salvar Atributos</sup>.

Por conta dessa regra, é comum a ocorrência de problemas para finalizar os cadastros quando há diversos polígonos de uma mesma feição. Isso ocorre principalmente em camadas que são recortadas automaticamente pelo sistema (ex: uma Reserva Legal inserida é recortada com as camadas de corpos d'água). Os recortes podem gerar polígonos muito pequenos, que na verdade são resquícios de uma área maior desenhada que sobram após os recortes automáticos. Chamamos tais resquícios de "polígonos espúrios", e o usuário pode ter dificuldade em identificar tais polígonos, de difícil visualização por seu reduzido tamanho.

Para identificar o problema, recomendamos que verifique o "número de itens" na tabela do mapa e seja comparado com a visualização no mapa, assim é possível ver se há itens indesejados.

Para localizá-los no mapa, use a ferramenta de *zoom* e use o recurso da legenda para exibir e ocultar camadas, percorrendo toda a área, com especial atenção para intersecções de camadas. Uma vez identificado um polígono espúrio, pode-se excluir tal elemento ou preencher a informação. Observe que em cada camada de desenho, a feição em questão está destacada na exibição, com linhas em evidência.

Veja um exemplo a seguir, de um imóvel que parece conter apenas um polígono de Reserva Legal (Figura 38):

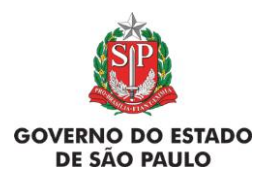

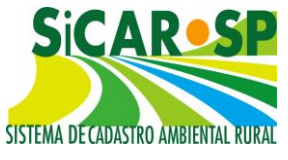

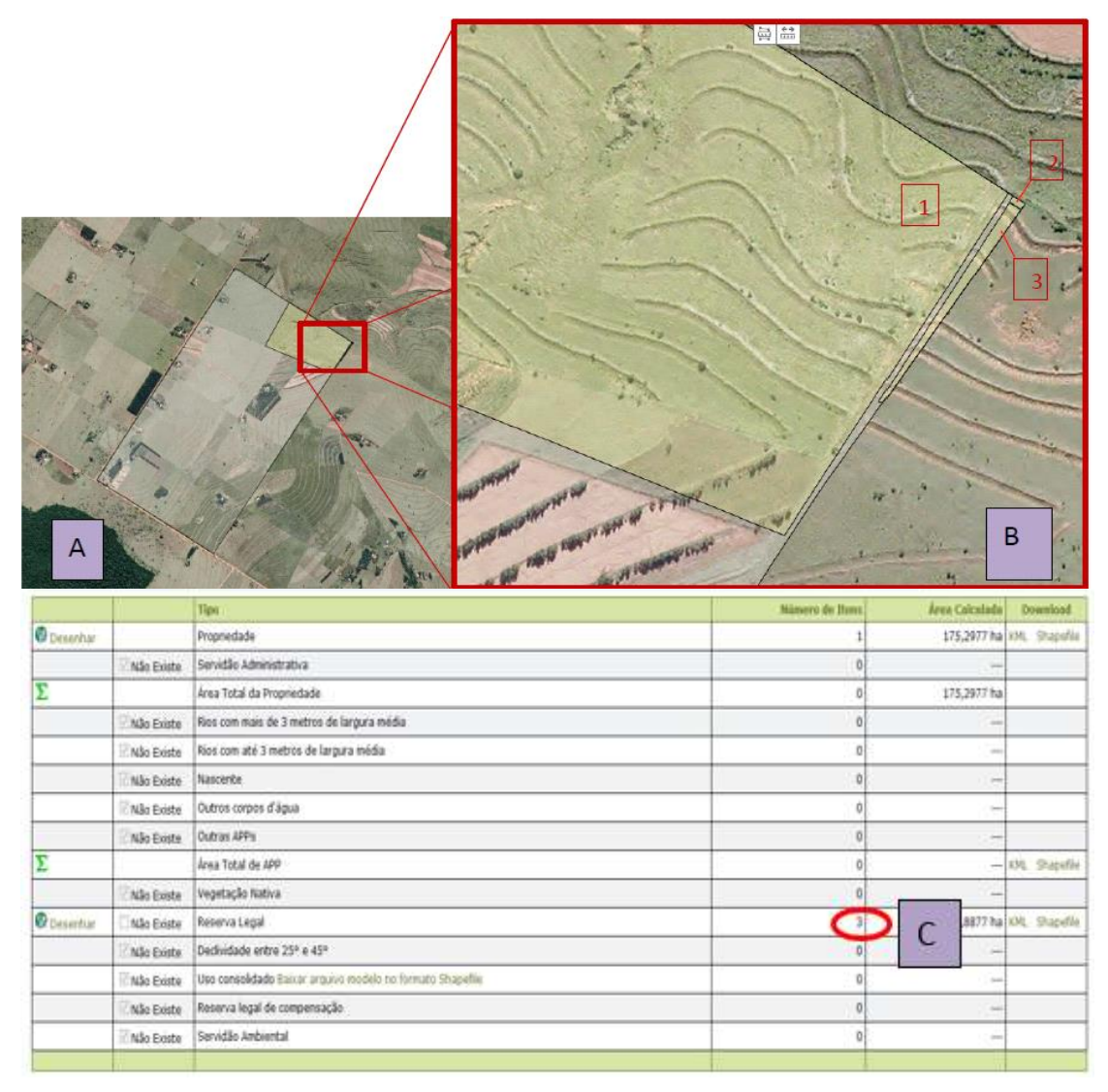

Figura 38 Identificação de poligonos espúrios

Polígonos espúrios: (A) visão geral da propriedade: parece haver um único polígono; (B) detalhe de Reserva Legal que, por motivo variado, como sobreposição e edição de camadas anteriores, ficou segmentada em três partes, sendo duas destas identificadas pelos números 2 e 3 (polígonos espúrios), de difícil identificação visual; e (C) tabela do mapa que evidencia a presença de três polígonos.

Dessa forma, cabe ao declarante verificar se todos os polígonos inseridos estão corretos. Sugerimos que eventuais polígonos espúrios sejam identificados e apagados, facilitando a finalização do cadastro.

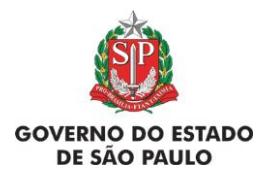

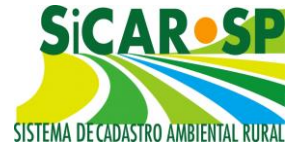

## 2.5.3.1. Mapa – explicação sobre as áreas

Pressione CTRL e clique sobre os itens abaixo para acessar as orientações sobre cada área.

## Áreas:

- Propriedade
- Servidão Administrativa
- <u>Rios</u>
  - Rios com mais de 3m de largura média
  - Rios com até 3m de largura média
- <u>Nascentes e Veredas</u>
- <u>Nascentes</u>
- Nascentes pontuais
- Nascentes difusas
- Veredas
- Lago e Lagoa Natural
- Outros corpos d'água
- Outras APPs:
  - APP de topo de morro
  - APP de declividade (acima de 45º)
  - APP de Manguezal
  - APP de Restinga
  - APP de Reservatório
  - APP de borda de tabuleiro ou chapada
- APP de altitude superior a 1800 metros
- Vegetação Nativa
- <u>Reserva Legal</u>
- Declividade entre 25º e 45º
- <u>Uso Consolidado</u>
- <u>Reserva Legal de Compensação</u>
- Servidão Ambiental

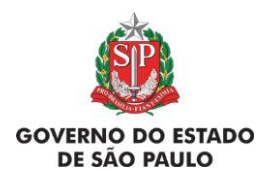

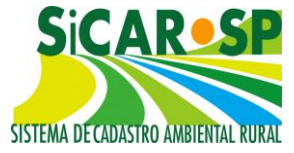

#### Voltar para o sumário

#### 2.5.3.1.1. Propriedade

O perímetro desenhado/carregado deve **abranger toda a área do imóvel atual**, que é entendida como o conjunto de terras contínuas de mesmo(s) proprietário(s)/ possuidor(es), e deve ser representado por apenas **um polígono**, mesmo que a área seja dividida por uma servidão administrativa (como uma estrada) (**Erro! Fonte de referência não encontrada.**).

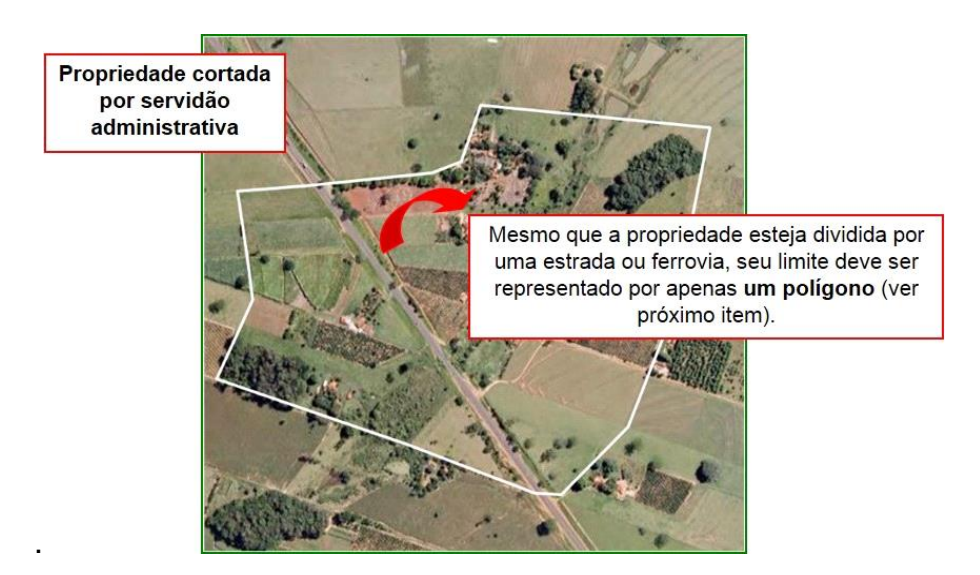

Figura 39 Como representar um imóvel que possui Servidão Administrativa

Atenção! É normal a área final do polígono desenhado ou carregado não ficar idêntica à área constante na matrícula ou na planta georreferenciada. As áreas constantes nos documentos raramente são idênticas às áreas efetivamente medidas em campo. Além disso, o sistema de projeção utilizado no SICAR-SP é diferente do sistema oficial adotado pelo INCRA, o que ocasiona **pequenas** diferenças no cálculo de área mesmo nos polígonos georreferenciados inseridos por *upload*, o que não significa um erro. Diferenças mais discrepantes, que necessitem de correção, serão encaminhadas para readequação posteriormente, na fase de análise do SICAR-SP. No entanto, caso o proprietário/possuidor possua justificativa para tal discrepância,

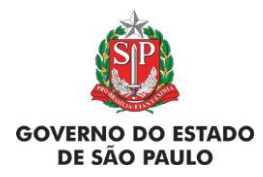

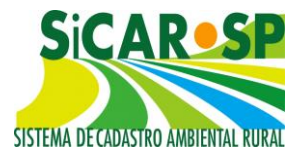

sobretudo envolvendo a diferença de área entre matrícula e desenho, anexe a mesma na aba *Anexos* já na sua inscrição, dando celeridade à análise.

Se existir um imóvel de terceiro "encravada" no seu imóvel, é necessário contornar o acesso a esse imóvel para que se consiga representar o limite por apenas um polígono (não é possível criar um "buraco" para o imóvel encravado). Nos casos de *upload*, o sistema permite que o polígono tenha um "buraco". Veja a seguir as orientações em caso de desenho (Figura 40).

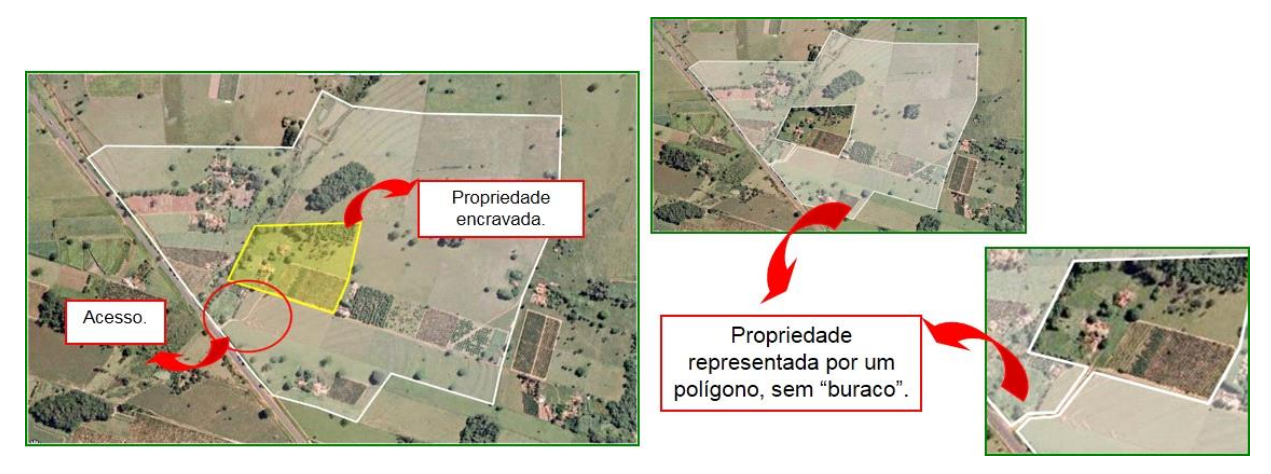

Figura 40 Casos em que há um imóvel dentro de outro imóvel e como desenhar no sistema

#### Voltar para o sumário

#### 2.5.3.1.2. Servidão Administrativa

É a área do imóvel desapropriada, com servidão registrada em matrícula ou com seu uso limitado em razão da existência de infraestrutura de utilidade pública, definida como área de obras ou empreendimentos de infraestrutura pública ou sob concessão, destinadas aos serviços públicos de transporte e sistema viário, gasodutos e oleodutos, saneamento, gestão de resíduos e transmissão de energia. A soma dessas áreas será descontada da área do imóvel para o cálculo da área total para fins da adequação ambiental do mesmo. Essas áreas devem ser representadas como **polígonos**. No exemplo abaixo, o declarante desenhou a estrada que corta seu imóvel (Figura 41):

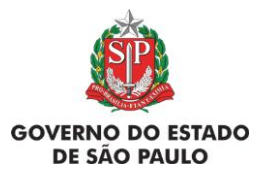

e Adequação Ambiental de imóveis rurais

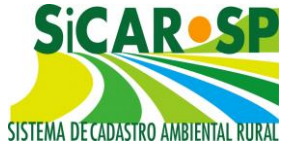

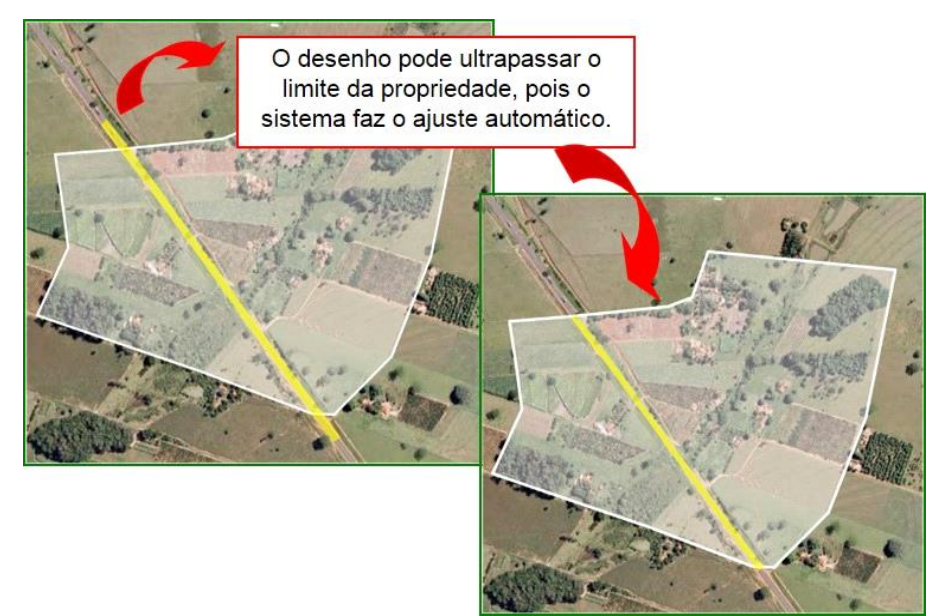

Figura 41 Desenhando a servidão administrativa

#### Voltar para o sumário

#### 2.5.3.1.3. Rios

Os rios foram divididos em dois grupos: rios com até 3 metros de largura média e rios com mais de 3 metros de largura média. Isso se deve à escala apresentada pela imagem de base, que permite a identificação das margens de rios acima de 3 metros de largura, permitindo que eles sejam inseridos como polígonos. Já rios com menos de 3 metros de largura são desenhados como linhas.

O desenho dos rios é usado para o cálculo automático das Áreas de Preservação Permanente (APPs) do imóvel.

Dessa maneira, rios ou trechos de rios, que passam fora do imóvel, mas geram APP dentro do imóvel, devem também ser inseridos. O sistema apresentará, automaticamente, as Áreas de Preservação Permanente dos rios inseridos, de acordo com o disposto no artigo 4º da Lei Federal 12.651/2012.

Voltar para o sumário

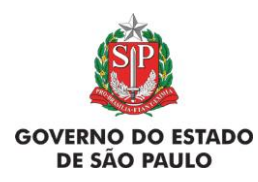

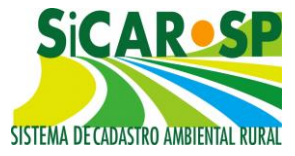

## 2.5.3.1.3.1. Rios com mais de 3m de largura média

Após desenhar ou carregar rios com mais de 3m de largura média, é necessário informar a largura média desse rio, para que o sistema gere a APP corretamente (Figura 42):

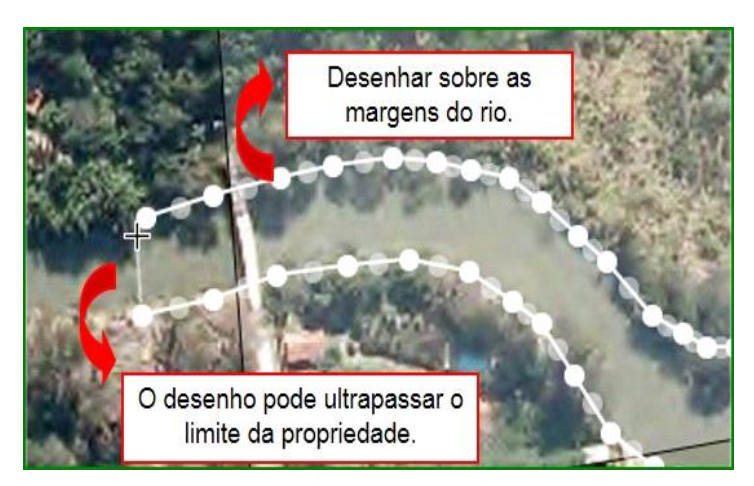

Figura 42 Desenhando rio com mais de 3m e largura média

Orienta-se que a largura média informada reflita a média do trecho do rio que o imóvel está inserido descontando-se trechos que fogem do padrão do rio, como braços ou estreitamentos. Orienta-se que se proceda à medida da largura do rio em cinco trechos distintos (3 no imóvel, um cerca de 1km a jusante e um cerca de 1km a montante) e se faça a média entre estes valores para informar no sistema. Para facilitar, utilize as ferramentas de medida disponíveis na porção superior da tela de mapa.

Após a indicação da largura do rio, o sistema gera a APP correspondente automaticamente (Figura 43):

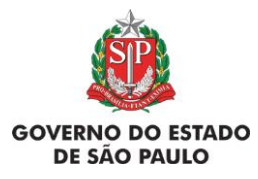

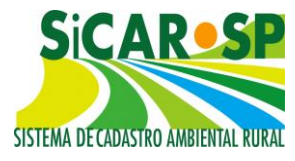

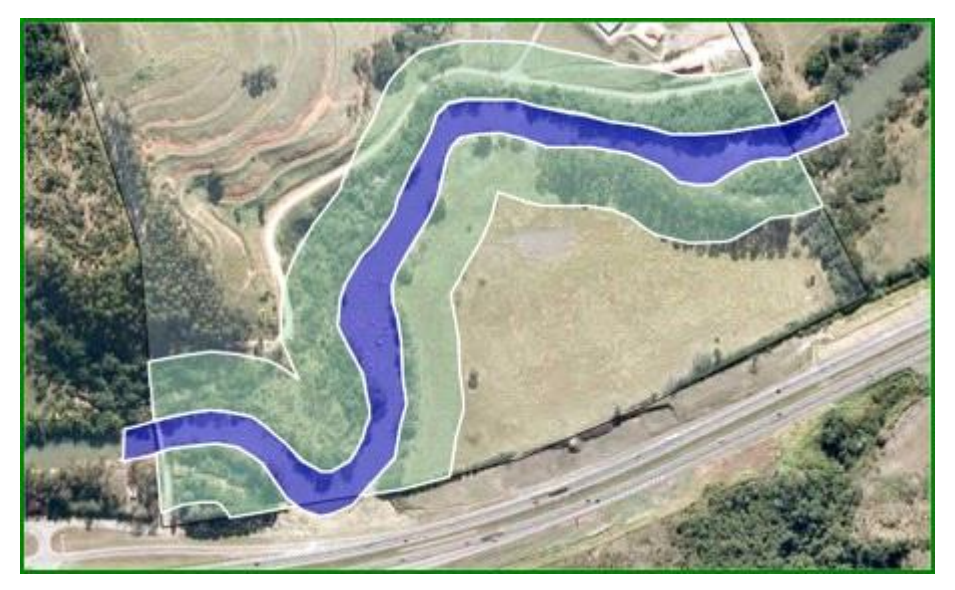

Figura 43 Cálculo automático de APP de acordo com a largura média do rio

- Rios com largura de até 10m = 30m de APP;
- Rios com largura entre 10m e 50m = 50m de APP;
- Rios com largura entre 50m e 200m = 100m de APP;
- Rios com largura entre 200m e 600m = 200m de APP;
- Rios com largura maior que 600m = 500m de APP.

Nas primeiras versões do SiCAR-SP, a maneira de informar a largura média dos rios com mais de 3 metros de largura era através de uma faixa de larguras pré-estabelecidas. Atualmente, todos os usuários que informaram a largura média do rio dessa forma serão orientados pelo sistema a informar diretamente a largura média do rio, em números inteiros (Figura 44)

| ANT                             | ES:                                             | NOVO SiCA                       | AR-SP:                                                                                                    |   |
|---------------------------------|-------------------------------------------------|---------------------------------|----------------------------------------------------------------------------------------------------|---|
| Edição de: Rios com mais        | de 3 metros de largura média                    | Edição de: Rios com mais de     | 3 metros de largura média                                                                                                    |   |
| Qual a largura media desse rio? | 50m a 200m (APP 100m) •                         | Qual a largura media desse rio? | 25                                                                                                    | m |
| Salvar Atributos                | até 10m (APP 30m)<br>10m a 50m (APP 50m)        | Qual a largura media desse no:  | 1                                                                                                    |   |
|                                 | 50m a 200m (APP 100m)<br>200m a 600m (APP 200m) |                                 |                                                                                                    |   |
|                                 | maior que 600m (APP 500m)                       | Salvar Atributos                | a contraction of the second second se |   |

Figura 44 Mudanças na forma de declaração da largura do Rio com mais de 3m

Cadastros realizados antes de 03/11/2015: todos os cadastros que já tinham rios com mais de 3m de largura média indicados terão que ajustar a informação

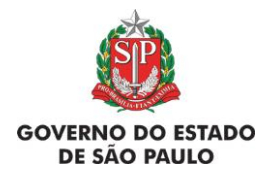

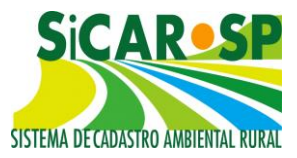

referente à largura do rio, uma vez que foi alterada a forma como o dado da largura é inserido. Antes o usuário selecionava um intervalo referente à largura e agora deverá indicar a largura média do rio.

Atenção! Eventualmente poderão ocorrer problemas durante essa atualização, principalmente quando existirem feições inseridas na camada *Uso consolidado*. Caso você tenha feições desenhadas em *Uso Consolidado*, **sugerimos fortemente** que a informação já inserida seja baixada no formato *shapefile* para posterior reinserção no sistema, seguindo os passos:

 Fazer download do shapefile da camada Uso consolidado, para não perder a informação espacial (atenção: aqui estamos falando do botão Shapefile no final da linha da tabela, e não do modelo de shapefile) (Figura 45);

|                                                                          | Não Existe | Declividade entre 25° e 45°                                                | 0 |           |               |
|--------------------------------------------------------------------------|------------|----------------------------------------------------------------------------|---|-----------|---------------|
| Ø Desenhar                                                               | 🗆 Não      | Uso consolidado Baixar arquivo modelo no formato Shapefile                 | 3 | 0,9941 ha | KML Shapefile |
| Não Existe Reserva Legal de Compensi<br>formato Shapefile                |            | Reserva Legal de Compensação Baixar arquivo modelo no<br>formato Shapefile | 0 |           |               |
| Não Existe Servidão Ambiental Baixar arquivo modelo no formato Shapefile |            | 0                                                                          |   |           |               |

Figura 45 Opção de fazer download do shapefile desenhado ou importado no SICAR-SP

- Excluir a camada Uso consolidado com a seleção da opção Não existe na tabela de áreas. Isso vai evitar que o sistema apresente problemas quando houver a reinserção da informação da largura do rio;
- Entrar no mapa, clicando em *Desenhar* na camada *Rios com mais de três metros*. Inserir a informação da largura média do rio com mais de três metros, utilizando-se o botão de informação sobre o rio em questão. Salvar os atributos;
- Sair do mapa e desmarcar a opção Não existe da camada Uso consolidado na tabela de áreas (para habilitá-la novamente para desenho);

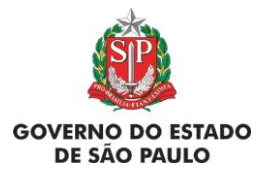

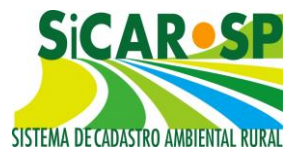

 Fazer a importação do shapefile da camada Uso consolidado. Lembrese que você precisará informar qual o uso de cada área posteriormente, através dos pop up's ativados pelo botão i, ou seguindo o modelo de shapefile, conforme explicado mais adiante na camada Uso Consolidado.

#### Voltar para o sumário

#### 2.5.3.1.3.2. Rios com até 3m de largura média

Os rios inseridos nessa camada gerarão uma APP de 30m. Devem ser inseridos rios dos mais diversos portes, perenes ou intermitentes, inclusive os denominados córregos, riachos, ribeirões, filetes d'água. Os rios intermitentes são aqueles que secam na época de estiagem, mas possuem fluxo de água constante nas estações de chuva. Os **rios efêmeros**, ou canais pluviais, por sua vez, apresentam escoamento de água somente imediatamente após ocorrência de chuva e não geram APP, portanto **não devem figurar no cadastro.** Canais de drenagem (artificiais/escavados) tampouco geram APP e não devem ser declarados. Ainda que o desenho do rio ultrapasse o limite do imóvel, é importante declará-los porque, parte da APP pode ser gerada dentro do imóvel (Figura 46).

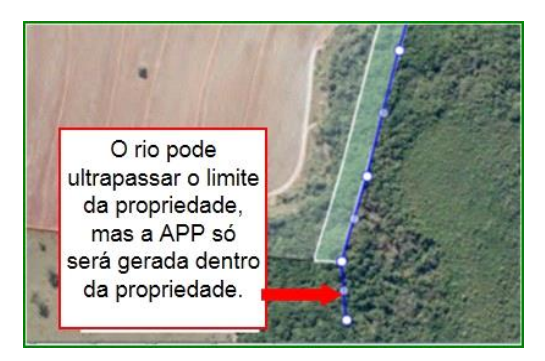

Figura 46 Desenho de um rio que coincide o limite do imóvel, sendo a APP gerada dentro do imóvel

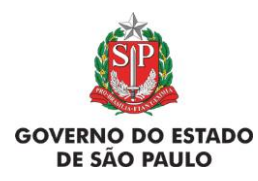

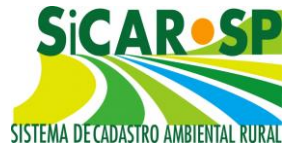

Voltar para o sumário

## 2.5.3.1.4. Nascentes e Veredas

#### 2.5.3.1.5. Nascentes

Existem dois tipos de nascentes: as pontuais e as difusas. Nascentes perenes que estejam fora do imóvel, mas que gerem APP dentro do imóvel (ou seja, até 50 metros de distância além do limite), também devem ser desenhadas. Em sendo transitadas em julgado as Ações que questionaram a Constitucionalidade do Código Florestal perante o Supremo Tribunal Federal serão fornecidas novas orientações. Após inserir uma nascente, seja ela pontual ou difusa, o sistema irá gerar, automaticamente, a Área de Preservação Permanente correspondente (raio de 50m) (Figura 47).

## 2.5.3.1.5.1. Nascentes pontuais

São também conhecidas como mina d'água, bem "encaixadas" no terreno e devem ser inseridas como pontos. Não há necessidade de classificação uma vez que é a única feição do gênero na camada desenhada como ponto.

#### 2.5.3.1.5.2. Nascentes difusas

Comuns no oeste do Estado de São Paulo são áreas de afloramento que não necessariamente originam um curso d'água, podendo localizar-se ao longo dos mesmos, onde não é possível determinar exatamente o ponto da nascente. Portanto, devem ser inseridas como polígonos e devidamente classificadas. O sistema igualmente gera a APP de 50 m correspondente a essa nascente.

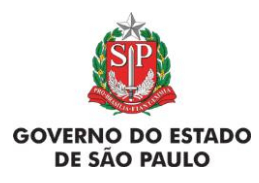

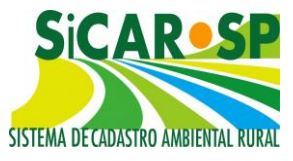

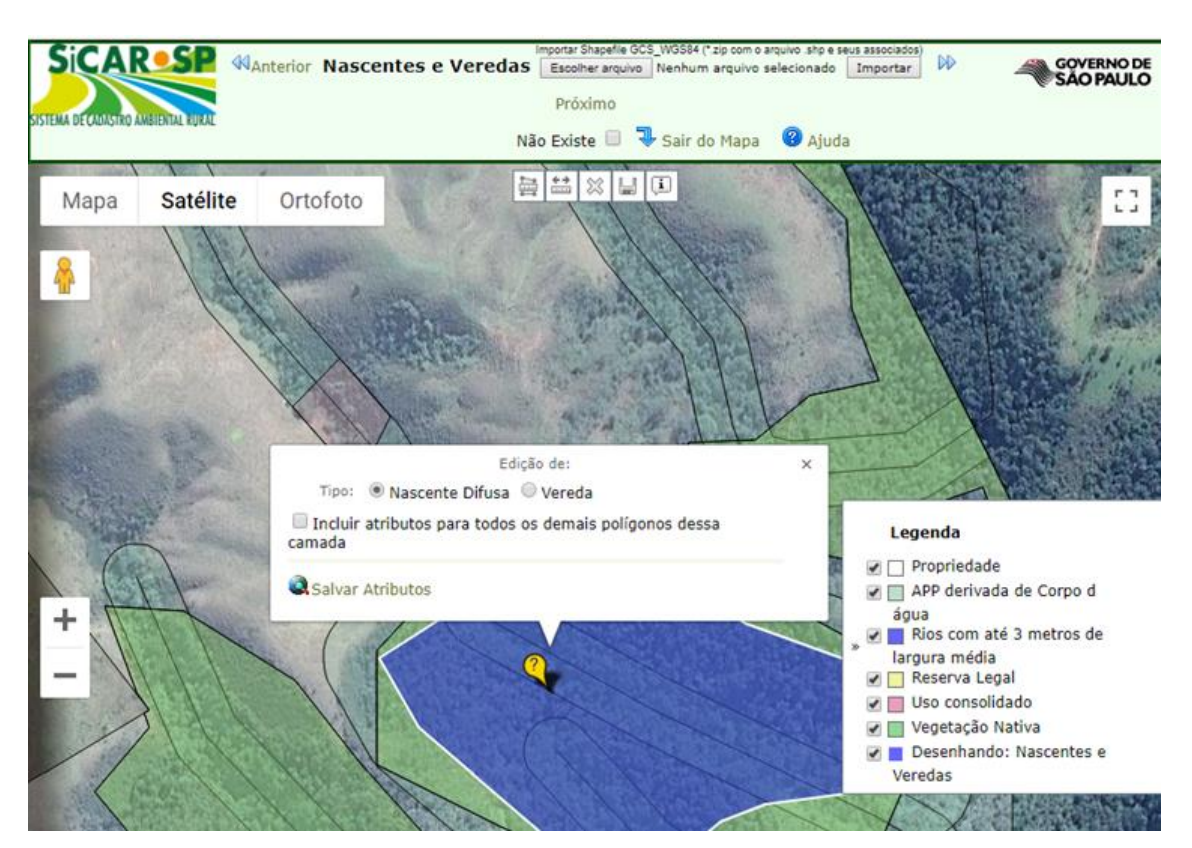

Figura 47 Desenho de uma nascente difusa com a declaração do respectivo atributo e geração automática de APP

#### Voltar para o sumário

#### 2.5.3.1.6 Veredas

As veredas são áreas típicas do Cerrado, caracterizadas pelo solo encharcado que, especialmente no Estado de São Paulo, podem ou não ter a presença de buritis. Essas áreas são protegidas para além de seus limites em uma faixa de Área de Preservação Permanente de 50 metros, gerada automaticamente ao se demarcar seus limites.

Atenção! Até a primeira quinzena de dezembro de 2018, a feição de vereda era declarada na camada "Outras APPs" (Figura 48). Cadastros que possuíam tal feição antes da mudança, ao colocar o cadastro em alteração ou para

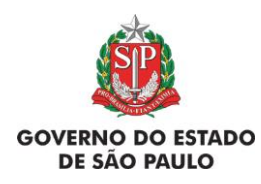

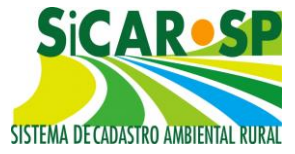

proceder com a adequação ambiental do imóvel terão que excluir o desenho em "Outras APPs" e inserir novamente através da camada "Nascentes e Veredas" (Figura 49) (vide seção de <u>como baixar e reinserir o shapefile</u> evitando retrabalho). Informações detalhadas sobre este e outros procedimentos necessários advindos das mudanças estão compilados em documento dedicado ao tema presente na seção "Manual" do site <u>https://www.ambiente.sp.gov.br/sicar/</u>

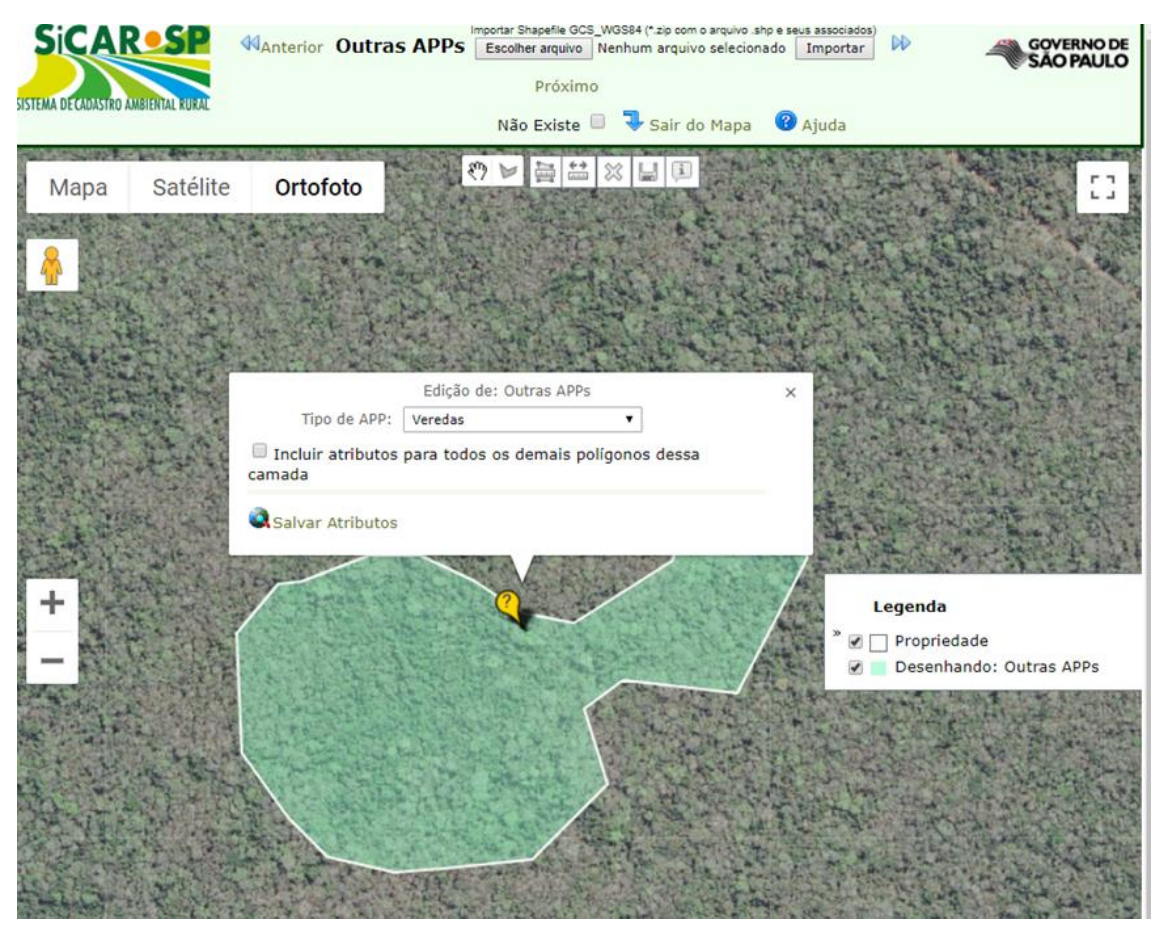

Figura 48 Feição de Veredas declarada até a primeira quinzena de dezembro de 2018 na camada Outras APPs, que deverá ser excluído

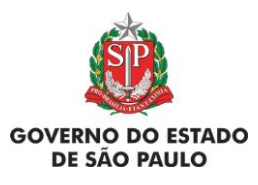

e Adequação Ambiental de imóveis rurais

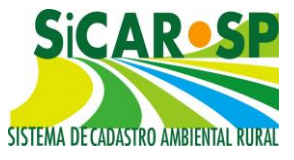

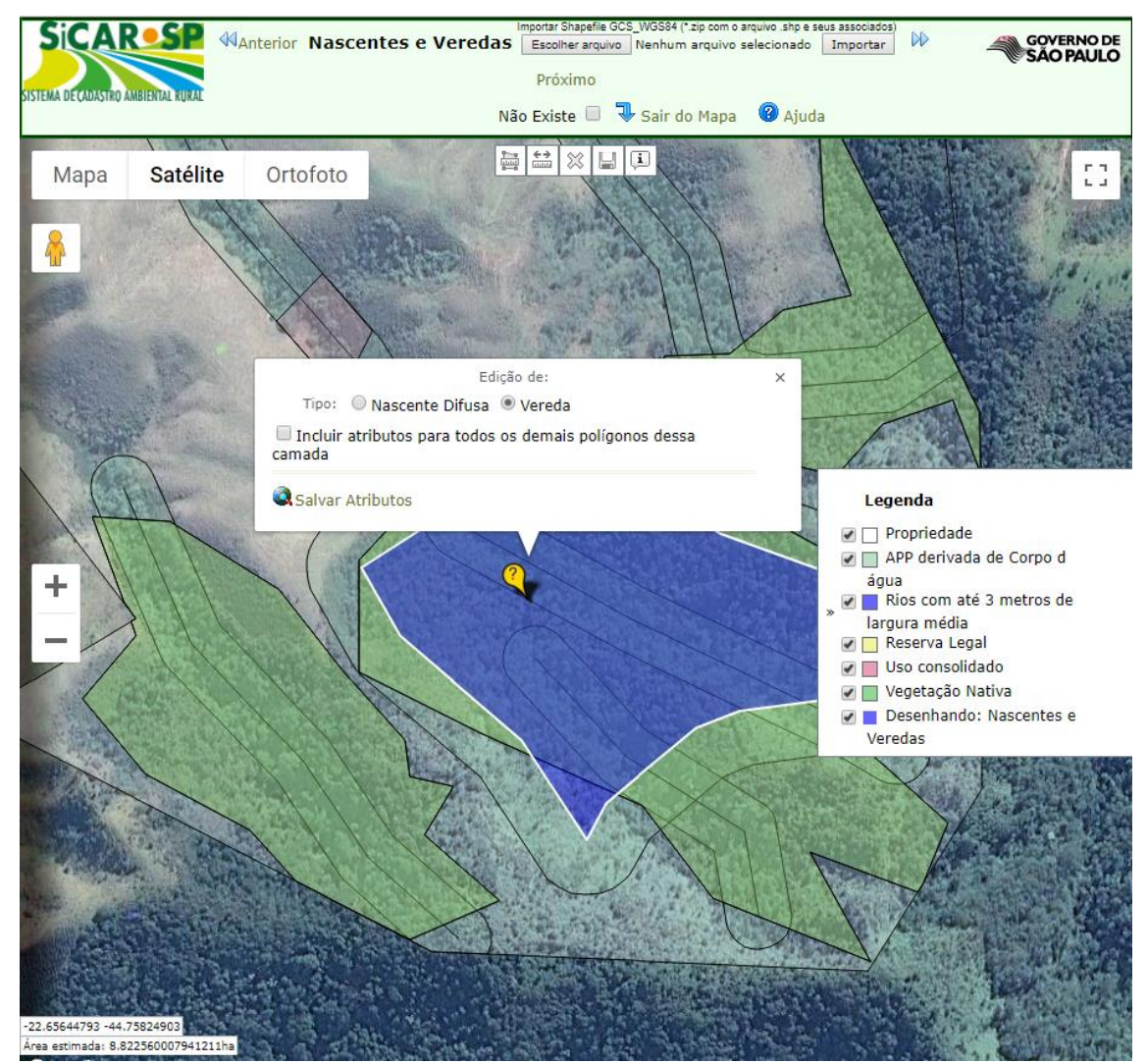

Figura 49 Desenho de uma vereda com a declaração do respectivo atributo e geração automática de APP

#### Voltar para o sumário

#### 2.5.3.1.7. Lago e Lagoa Natural

Os lagos e lagoas naturais são acumulações de água em depressões do terreno e de ocorrência natural, sendo sua recarga variada (água subterrânea, drenagem, água pluvial) e podendo ser formados por variados motivos, como meandros de rios abandonados, em terrenos de calcário (dolinas cársticas), falhas geológicas e contatos entre rochas diferentes.

Usuários do sistema devem delimitar os limites do corpo d'água e, se a área calculada for igual ou superior a 1 hectare, será gerada automaticamente

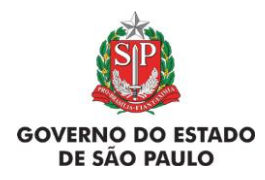

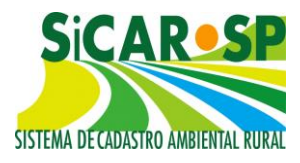

a faixa de área de preservação permanente de 50 metros e, se maior que 20 há, de 100 metros.

Atenção: até primeira quinzena de dezembro de 2018, a feição de Lagos e lagoas Naturais era feita na camada de "Outros corpos d'água" (Figura 50). Cadastros que possuíam tal feição antes da mudança, ao colocar o cadastro em alteração ou para proceder com a adequação ambiental do imóvel terão que excluir o desenho em "Outros corpos d'água" e inserir novamente através da camada "Lagoas e Lagoas naturais" (Figura 51).

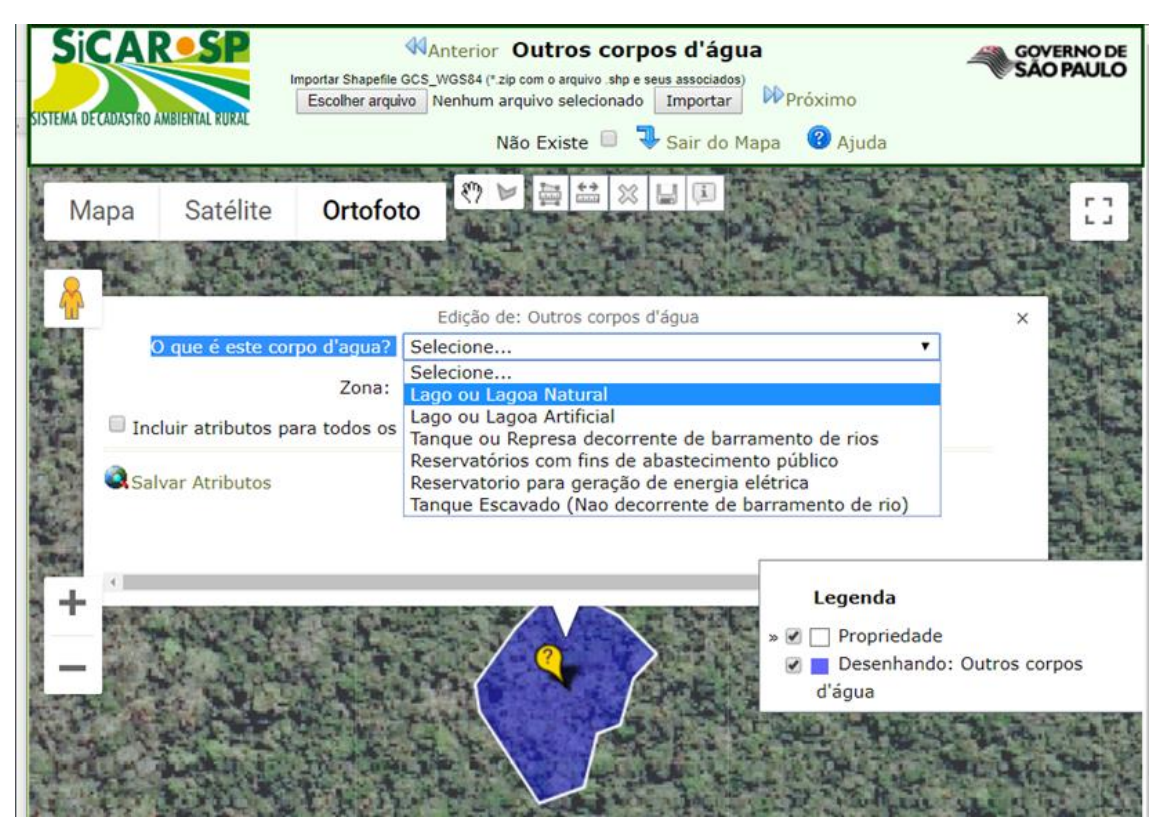

Figura 50 Feição de Lagos e lagoas naturais declarada na camada Outros corpos d'água, que deverá ser excluída

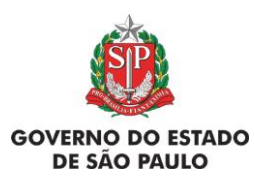

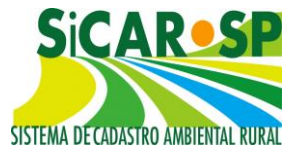

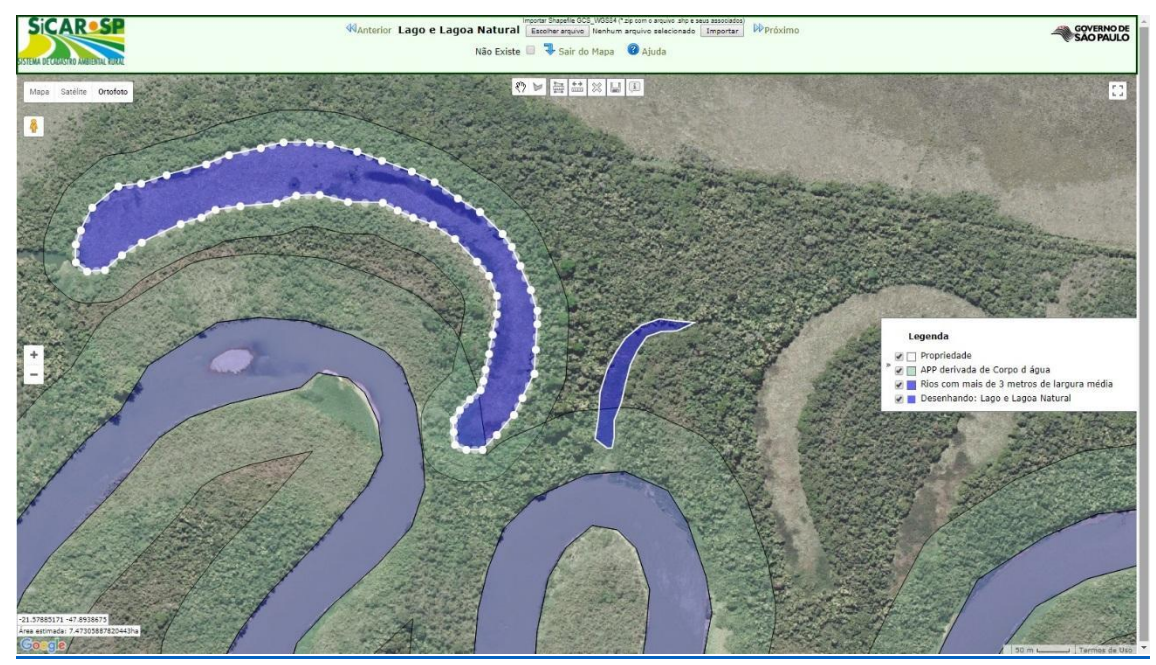

Figura 51 Delimitação de feição na camada Lagos e lagoas naturais, com a geração automática de APP

#### Voltar para o sumário

#### 2.5.3.1.8. Outros corpos d'água

Este item se refere à existência de algum dos tipos de corpos d'água abaixo:

- Lago ou Lagoa Artificial;
- Tanque ou Represa decorrente de barramento de rios (que só tem APP se o espelho d'água for maior que 1ha ou se definido no licenciamento ambiental);
- Reservatórios com fins de abastecimento público;
- Reservatórios para geração de energia elétrica; e
- Tanque escavado (não decorrente de barramento de rio, não tem APP).

Se o imóvel possui algum corpo d'água de acumulação derivado de intervenção no meio natural cuja descrição mais detalhada não conste na lista

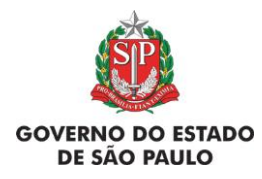

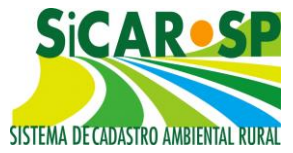

disponível, assinale a alternativa que mais se aproxime do elemento (Figura 52) e, se desejar, insira informações na aba Anexos.

Após desenhar Solo o polígono ou carregar uma camada utilizando o desenho direto no sistema modelo, o tipo de corpo d'água deve ser informado. Caso tenha sido preenchido o modelo e carregado *shapefile* pronto, verifique se antes de carregar a camada já foram preenchidos os atributos, em caso positivo não será necessário informar mais nada.

Atenção! Devido à complexidade da delimitação das APPs desses corpos d'água, de acordo com o novo Código Florestal, não foi possível automatizar a geração dessas APPs pelo sistema. Caso seja um corpo d'água que possui APP, esta deve ser desenhada na camada *Outras APPs* (ver item Outras APPs). Note que essa camada, diferentemente de outras como rios e nascentes, não registra informação para além dos limites do imóvel rural, sendo ajustada automaticamente para o perímetro do terreno cadastrado.

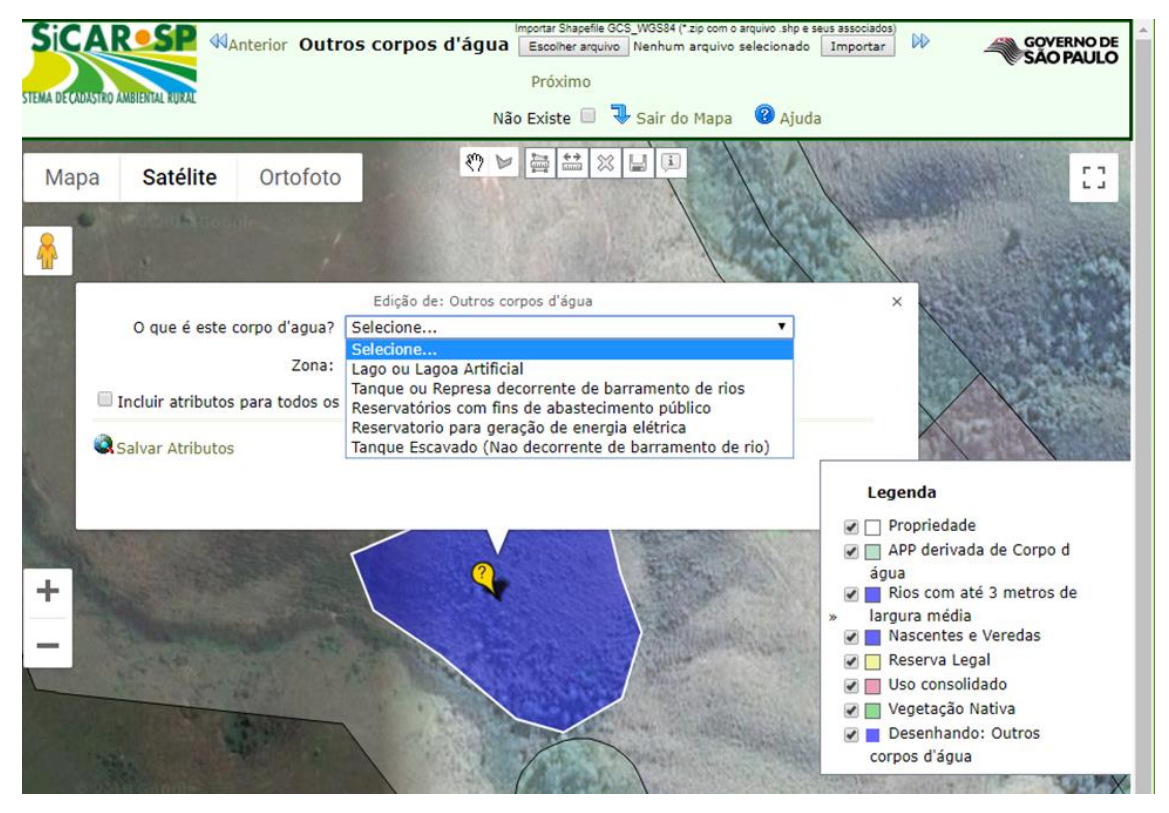

Figura 52 Atributos da camada "Outros corpos d'água"

Voltar para o sumário

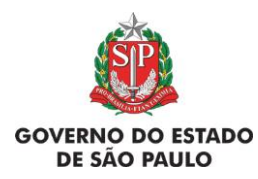

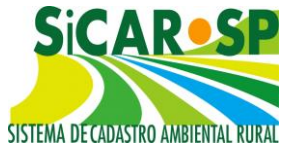

## 2.5.3.1.9. Outras APPs

Este item se refere à existência dos seguintes tipos de APP:

- Topo de Morro;
- Declividade (acima de 45°);
- Restinga;
- Mangue;
- Reservatório (derivados de barramento ou represamento de cursos d'água naturais, com fins de abastecimento e geração de energia ou não, com espelho d'água maior ou igual à 1 hectare);
- Borda de Tabuleiro ou Chapada; e
- Altitude maior que 1.800m;
- APP Lei 4.771/1965;
- APP Municipal;

Essas áreas também devem ser inseridas como **polígonos**. É de grande importância a delimitação correta de tais áreas, principalmente quando nas mesmas existe uso agrossilvopastoril, de ecoturismo e turismo rural (Uso consolidado), caso contrário não se pode requerer (desenhar) o uso consolidado na área.

#### Voltar para o sumário

## 2.5.3.1.9.1. APP de topo de morro

Definida pelo inciso IX do Artigo 4º da Lei Federal 12.651/2012 como "(...) topo de morros, montes, montanhas e serras, com altura mínima de 100 metros e inclinação média maior que 25º, as áreas delimitadas pela curva de nível correspondente a 2/3 da altura mínima da elevação sempre em relação à base, sendo esta definida pelo plano horizontal determinado por espelho d'água ou planície adjacente ou, nos relevos ondulados, pela cota do ponto de

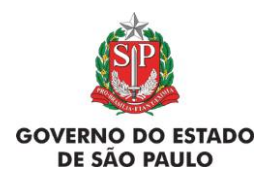

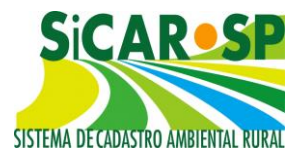

sela mais próximo da elevação" (Figura 53 e Figura 54). Para delimitar tais áreas, recomenda-se consulta a material cartográfico (com topografia) que podem ser complementadas por medidas em campo.

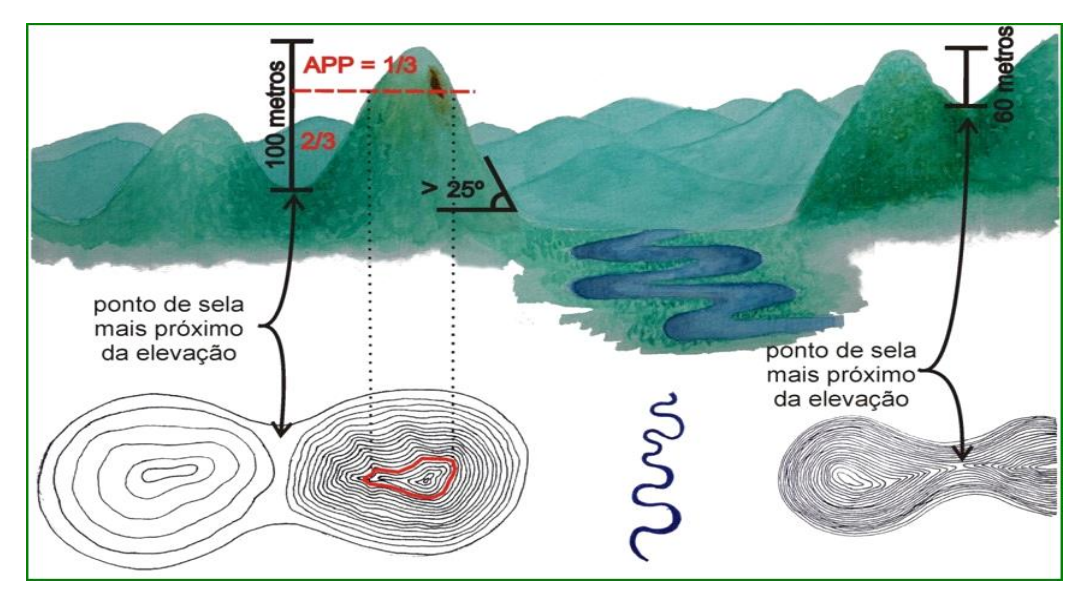

Figura 53 Demonstração de como a APP de topo de morro deve ser calculada. Ilustração: Patrícia Yamamoto Caldeira para CBRN/SMA

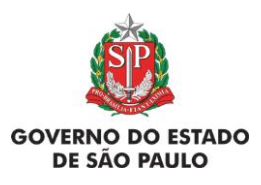

e Adequação Ambiental de imóveis rurais

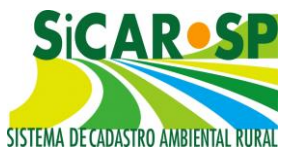

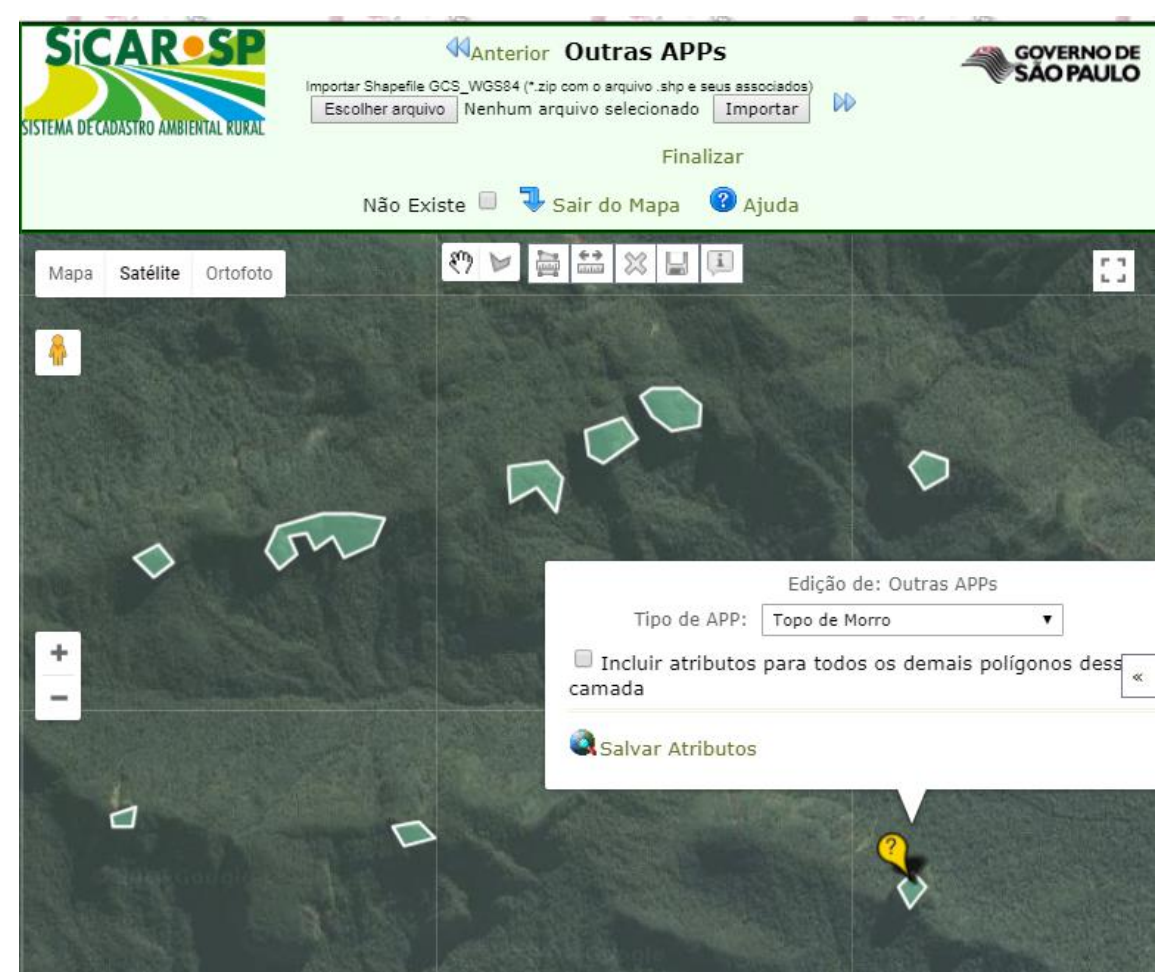

Figura 54 Representação gráfica de APP de topo de morro

#### Voltar para o sumário

# 2.5.3.1.9.2 APP de declividade (acima de 45°)

Definida como APP pelo inciso V do Artigo 4º da Lei Federal 12.651, são "as áreas de encostas com declividade superior a 45º, equivalente a 100% (cem por cento) na linha de maior declive". Na figura a seguir, apenas uma das encostas é APP (Figura 55). É importante observar que: a) a declividade em porcentagem é uma conversão do valor da declividade em graus, sendo 100x (tan  $\alpha$ ) referente ao ângulo da vertente; b) as medidas de declividade podem ser obtidas a partir de dados de topografia ou medidas em campo; c) áreas com declividade entre 25º e 45º constituem "áreas de uso restrito", explicadas adiante neste Manual.

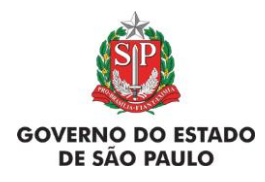

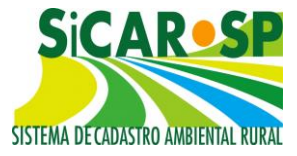

No portal <u>DataGEO</u><sup>1</sup> (Figura 56) dentro da pasta Relevo está disponível um mapa de declividade do Estado de São Paulo (tanto em graus quanto em %) que auxilia na identificação destas áreas (esse material, entretanto, não é definitivo, de modo que eventualmente pode ocorrer tal APP sem haver indicação, em função da escala ou metodologia, e vice-versa, sendo importante a verificação em campo). Na Figura 57 é possível verificar o desenho dessa feição no sistema.

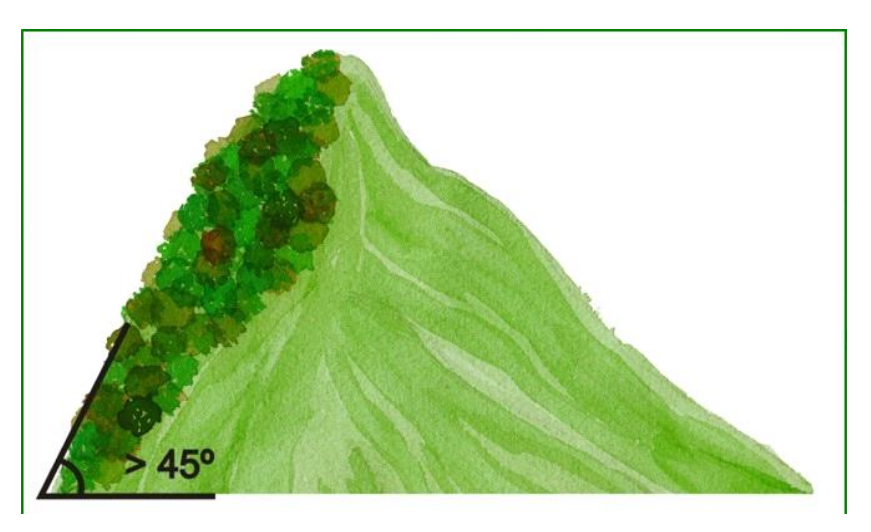

Figura 55 Figura ilustrativa de relevo com 45 º de declividade. Ilustração: Patrícia Yamamoto Caldeira para CBRN/SMA

<sup>&</sup>lt;sup>1</sup> DataGEO é um portal que reúne as informações espaciais da Infraestrutura de Dados Espaciais Ambientais do Estado de São Paulo – IDEA-SP.

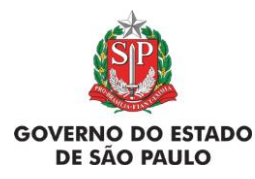

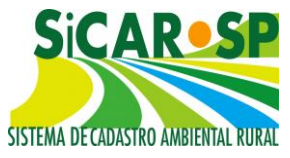

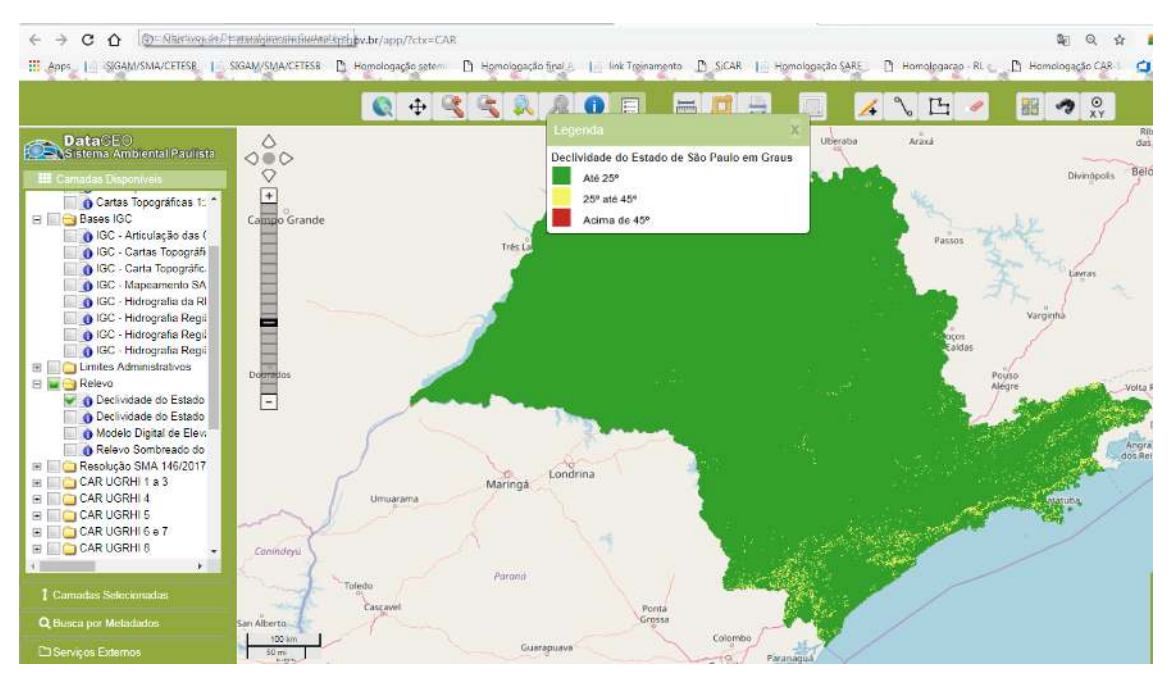

Figura 56 Mapa de declividade (em graus) do Estado de São Paulo, disponível no DataGEO

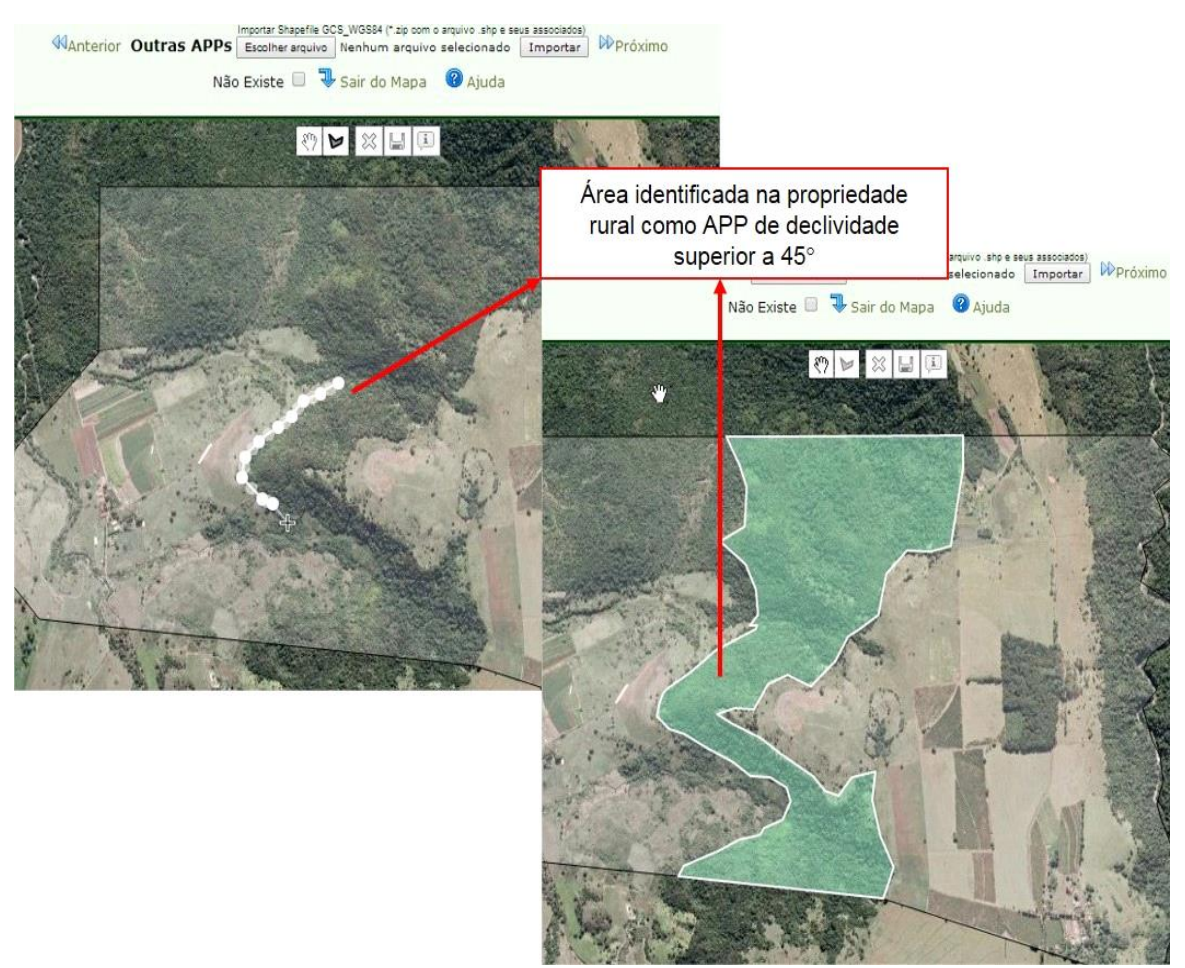

Figura 57 Representação gráfica de área de declividade entre 25º e 45º

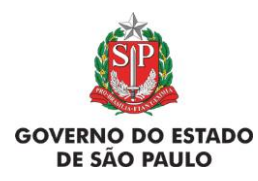

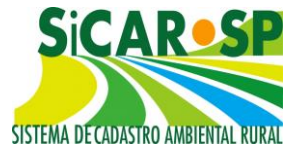

#### Voltar para o sumário

#### 2.5.3.1.9.3 Manguezal

O manguezal é um ecossistema costeiro, de transição entre os ambientes marinho e terrestre, sujeito à ação das marés e caracterizado por espécies vegetais especializadas, adaptadas às condições de salinidade e sazonalidade da maré e grande produtividade biológica, com importância na alimentação e reprodução de diversas espécies aquáticas. Sua preservação é definida na Lei Federal 12.651/2012 pelo inciso VII do Artigo 4º.

As espécies vegetais indicadoras de mangue são o mangue vermelho (*Rhizophora mangle*), mangue branco (*Laguncularia racemosa*) e mangue preto (*Avicennia sp*); possuem solo característico, com alto teor de argila e matéria orgânica e ocorrem associados a estuários, lagunas, baías e enseadas. A cobertura vegetal também deve ser assinalada na camada "vegetação nativa", mesmo que seja idêntica ou coincidente.

#### Voltar para o sumário

#### 2.5.3.1.9.4 Restinga

As restingas são definidas como "depósito arenoso paralelo à linha da costa, de forma geralmente alongada, produzido por processos de sedimentação, onde se encontram diferentes comunidades que recebem influência marinha, com cobertura vegetal em mosaico, encontrada em praias, cordões arenosos, dunas e depressões, apresentando, de acordo com o estágio sucessional, estrato herbáceo, arbustivo e arbóreo, este último mais interiorizado". Assim como os mangues, são parte da transição oceano-continente, recebendo influências ambientais de ambos e com grande importância para a biodiversidade e regulação de processos de erosão e deposição de sedimentos.

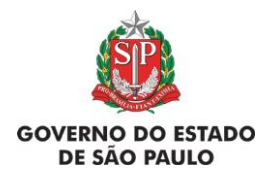

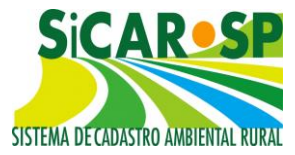

A restinga é considerada APP quando fixadoras de dunas e estabilizadoras de mangues. Caso não se enquadre na definição, mas tenha características florísticas ou geomorfológicas de restinga, e tendo cobertura vegetal, deve ser representado indistintamente em "vegetação nativa".

Voltar para o sumário

## 2.5.3.1.9.5 APP de Reservatório

Para **lagos ou lagoas artificiais decorrentes de barramentos de rios** (represas), a APP será aquela definida no licenciamento do reservatório. Para os demais casos, consulte a tabela abaixo.

No caso de reservatórios **destinados ao abastecimento público ou à geração de energia** com contrato de concessão ou autorização emitidos anteriormente à Medida Provisória 2.166/67, a APP será a área entre o nível máximo operativo normal e a cota *máxima maximorum*.

Atenção! Não será exigida APP de reservatórios não decorrentes de barramento (ou seja, decorrentes de escavação sem associação com corpo d'água natural superficial) ou com superfície (espelho d'água) inferior a 1 (um) ha de área.

Veja a Tabela 1 e o fluxograma (Figura 58) a seguir sobre a largura das APPs de reservatórios. Todas as APPs devem ser inseridas como **polígonos**. Ao traçar um reservatório na camada *Outros corpos d'água*, o sistema calcula automaticamente a área da superfície, conforme indicado na figura apresentada adiante. Também pode ser usada a ferramenta *Medir área* para calcular a superfície do corpo d'água.

|                          | Largura da Área de Preservação Permanente |          |   |      |              |        |
|--------------------------|-------------------------------------------|----------|---|------|--------------|--------|
|                          | (m)                                       |          |   |      |              |        |
|                          | Até                                       | 24/05/12 | - | De   | 25/05/12     | (Lei   |
| Uso e área da superfície | Cons                                      | iderar   |   | 1265 | 1/2012) em o | diante |

Tabela 1. Relação da largura de APP e uso do reservatório

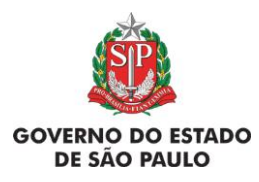

e Adequação Ambiental de imóveis rurais

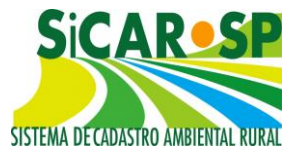

| do Reservatório Artificial | Resolução         | - a contar do nível    |  |
|----------------------------|-------------------|------------------------|--|
|                            | CONAMA 302 - a    | máximo normal          |  |
|                            | contar do nível   |                        |  |
|                            | máximo normal     |                        |  |
| Geração de energia         | 15m               | Área urbana – 15 a     |  |
| elétrica – até 10ha        |                   | 30m                    |  |
|                            |                   | Área rural – 30 a 100m |  |
| Geração de energia         | Área urbana       | Área urbana – 15 a     |  |
| elétrica – superior a      | consolidada – 30m | 30m                    |  |
| 10ha                       | Área rural – 100m | Área rural – 30 a 100m |  |
| Abastecimento público      | Área urbana       | Área urbana – 15 a     |  |
|                            | consolidada – 30m | 30m                    |  |
|                            | Área rural – 100m | Área rural – 30 a 100m |  |
| Outros usos – superfície   | Área urbana       | Conforme               |  |
| entre 1ha e 20ha           | consolidada – 30m | licenciamento          |  |
|                            | Área rural – 15m  | Conforme               |  |
|                            |                   | licenciamento          |  |
| Outros usos – área         | Área urbana       | Conforme               |  |
| superior a 20ha            | consolidada – 30m | licenciamento          |  |
|                            | Área rural – 100m | Conforme               |  |
|                            |                   | licenciamento          |  |

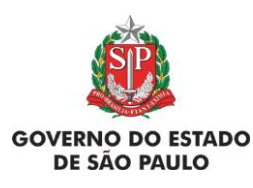

e Adequação Ambiental de imóveis rurais

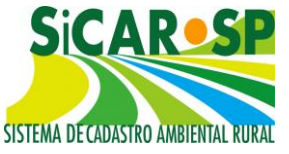

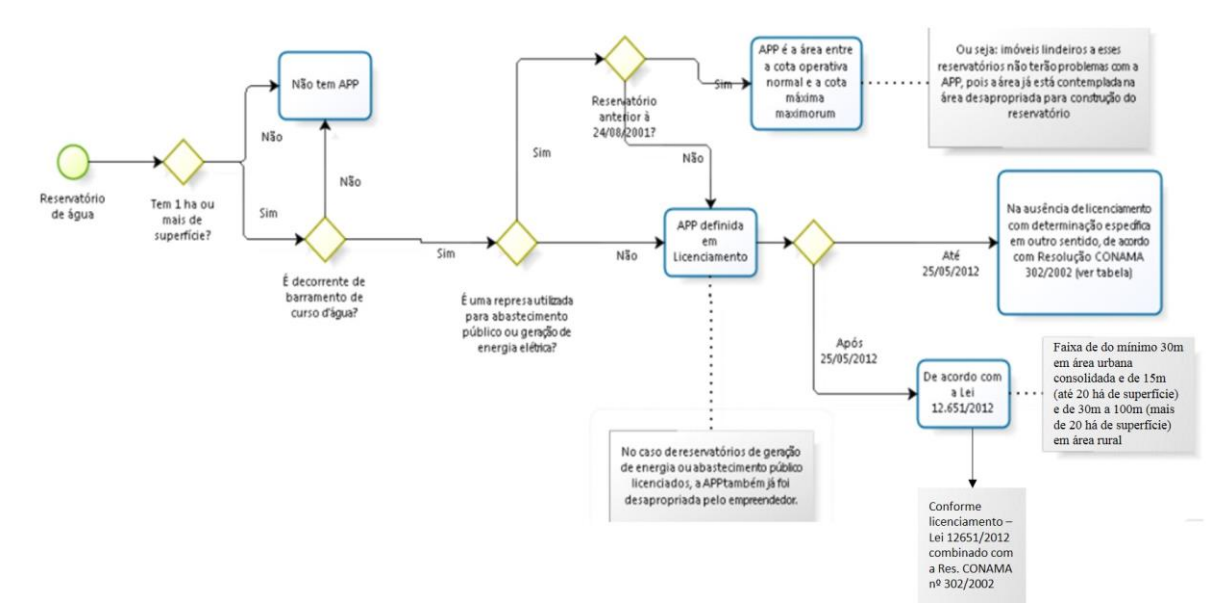

Figura 58 Fluxograma explicativo com a definição de APP de reservatórios

Para desenhar a APP de reservatório, é necessário que o corpo d'água tenha sido previamente desenhado na camada "Outros corpos d'água" (Figura 59). Após 0 desenho do corpo ďágua, com а ferramenta Área estimada: 14.89763690531977ha no canto inferior esquerdo do Mapa é possível consultar a área do polígono desenhado. Depois, é necessário acessar a camada "Outras APPs" para desenhar a área de APP ao redor do corpo d'água. Pode ser utilizada a ferramenta de medir distância 🚞 para calcular a área da APP.

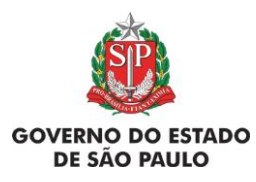

e Adequação Ambiental de imóveis rurais

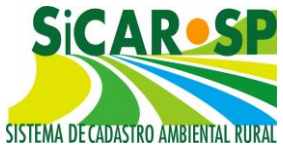

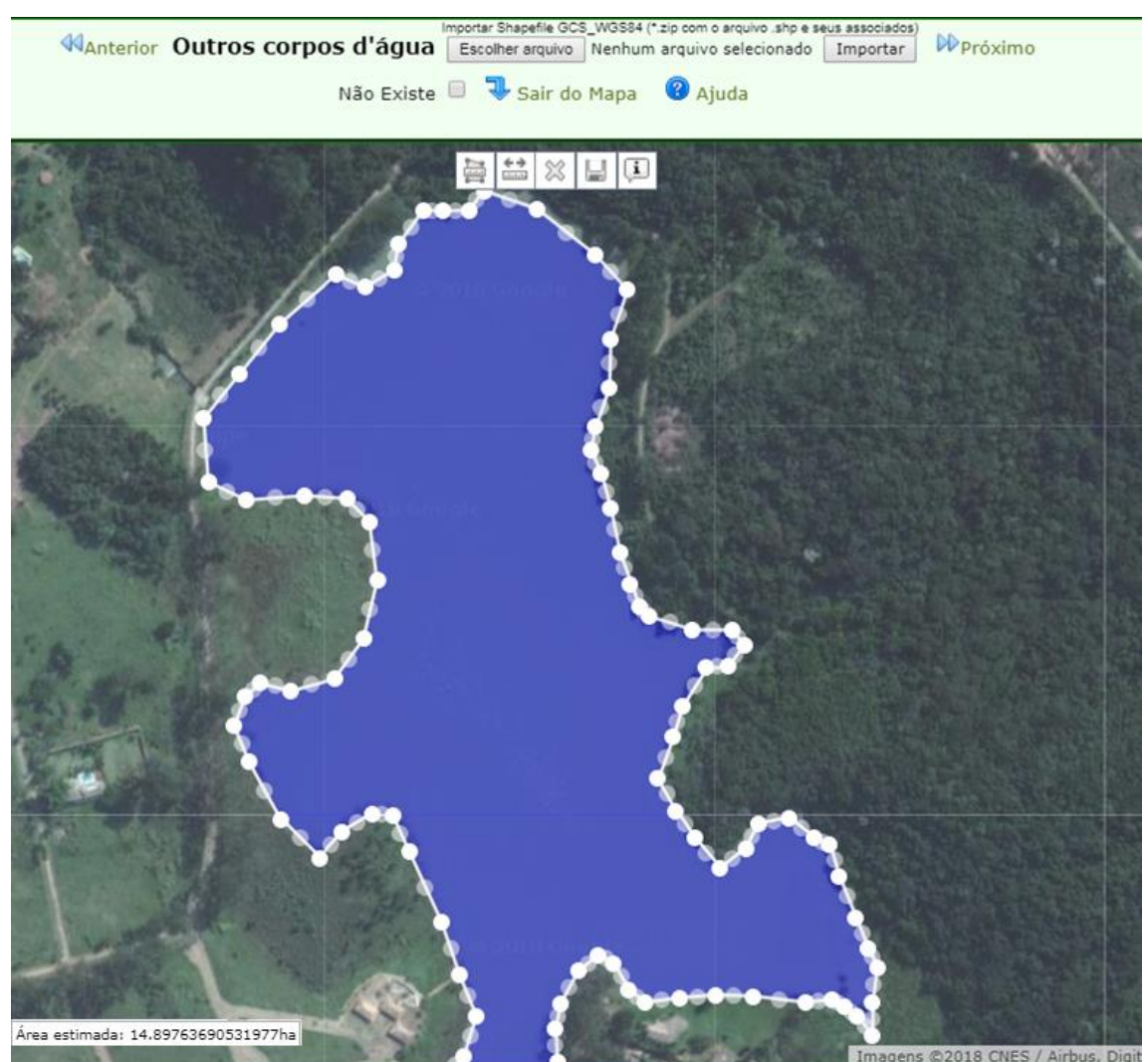

Figura 59 Exemplo de delimitação de reservatório na camada Outros corpos d'água

Veja a seguir um exemplo de faixa de APP de um reservatório (Figura 60 e Figura 61):

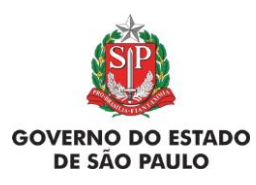

e Adequação Ambiental de imóveis rurais

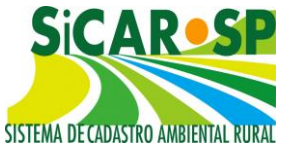

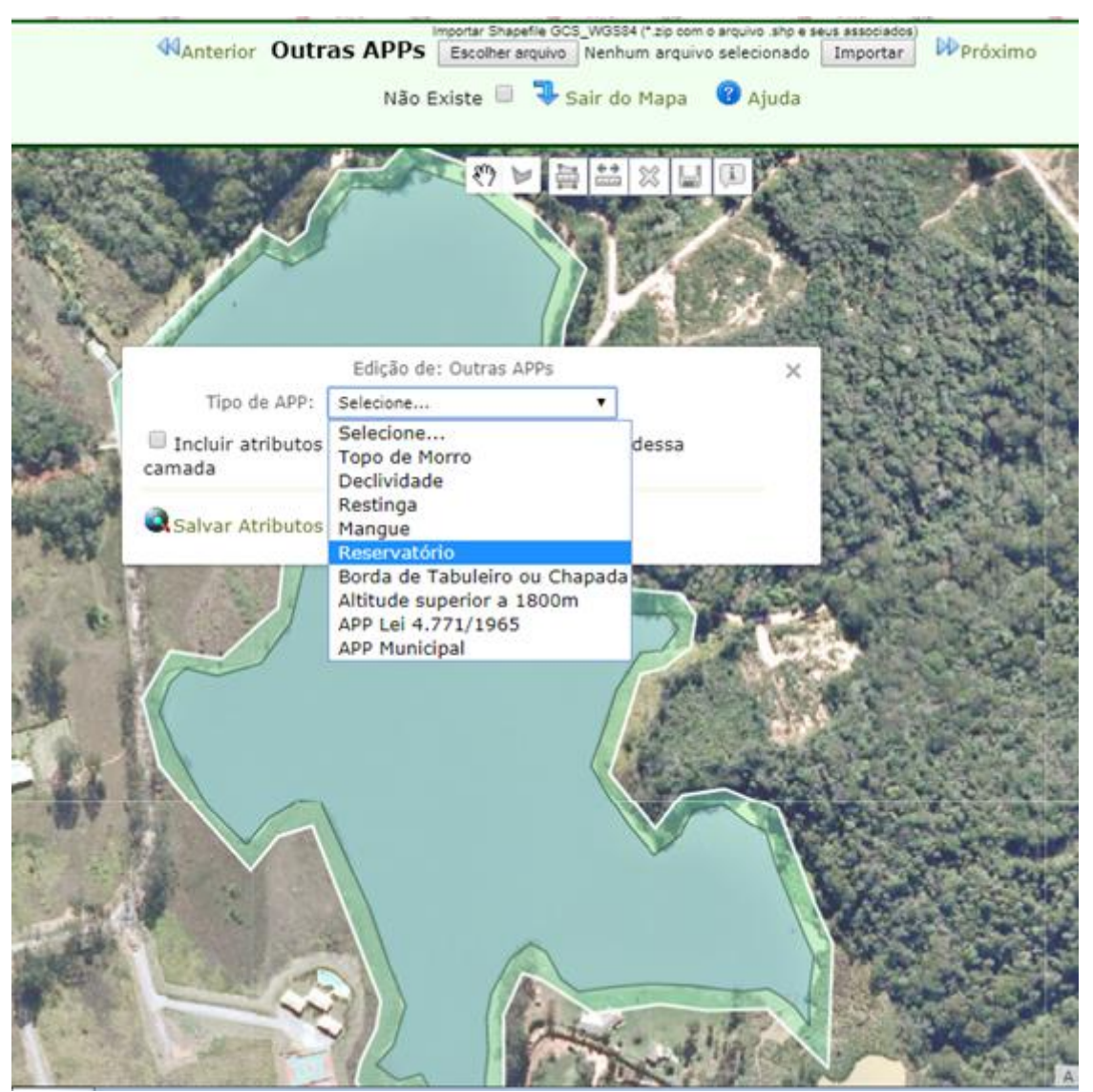

Figura 60 Exemplo de delimitação de APP de reservatório

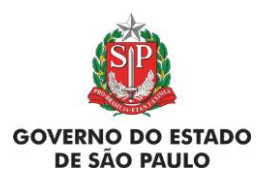

e Adequação Ambiental de imóveis rurais

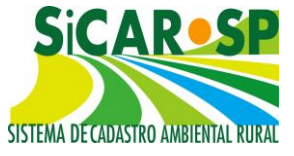

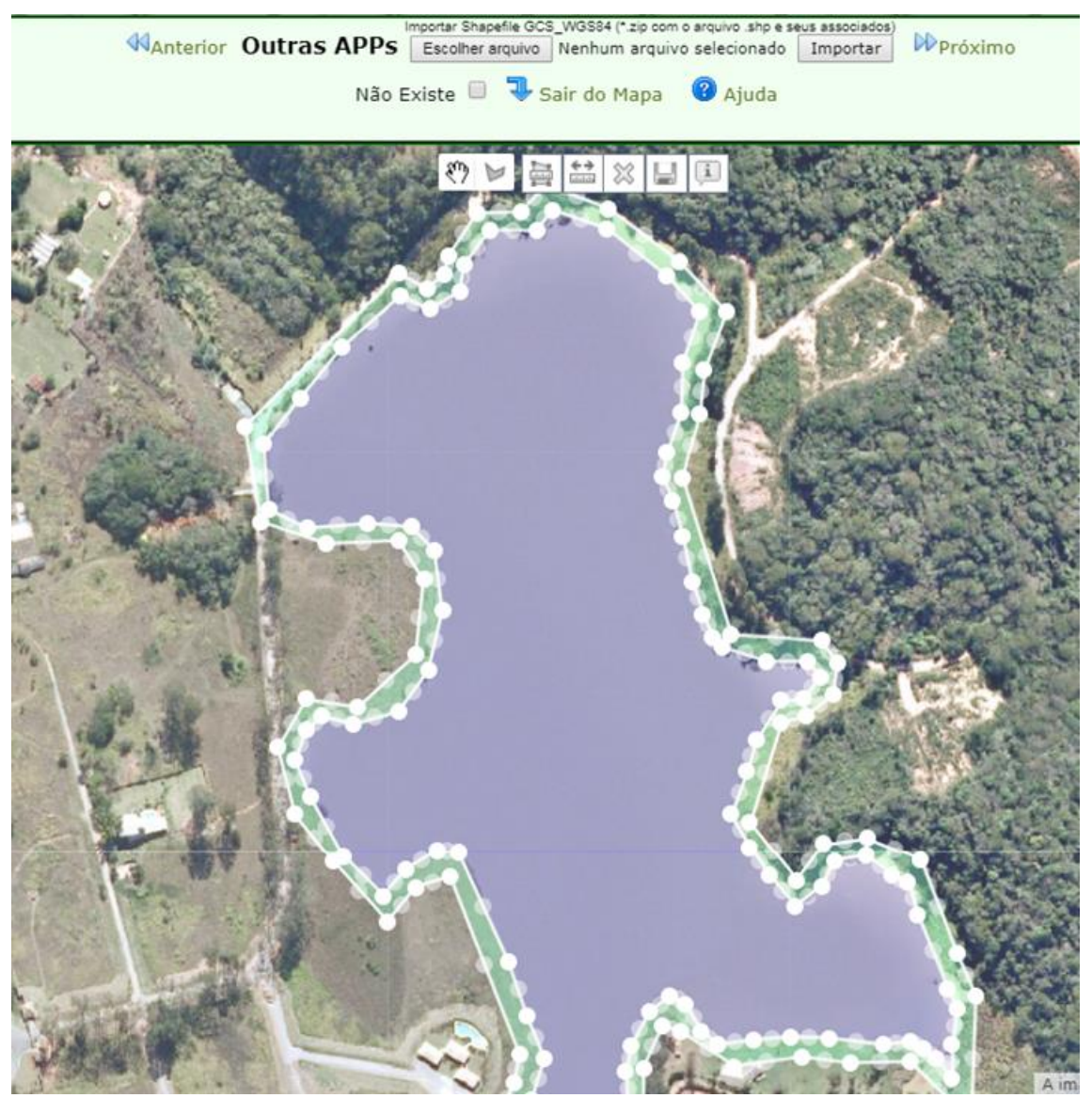

Figura 61 Aspecto final da APP de reservatório após os recortes automáticos do sistema

#### Voltar para o sumário

#### 2.5.3.1.9.6 APP de borda de tabuleiro ou chapada

Esta Área de Preservação Permanente foi definida pelo inciso VIII do Artigo 4 da Lei Federal 12.651/2012; deve-se preservar uma faixa de, no mínimo, 100 metros nas áreas planas a partir da linha de quebra do relevo (início da escarpa) (Figura 62).

Na Figura 63 é possível verificar o desenho da feição no sistema.

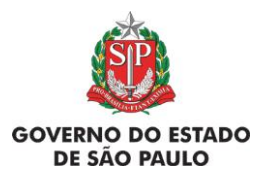

e Adequação Ambiental de imóveis rurais

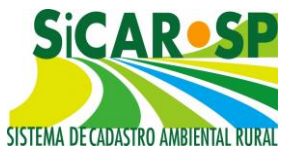

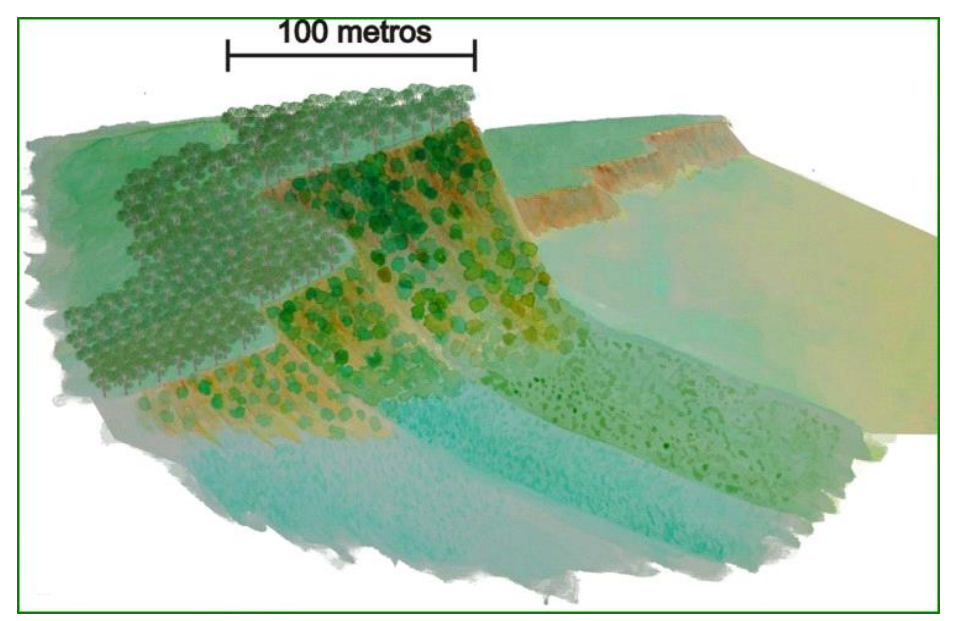

Figura 62 Figura ilustrativa de borda de tabuleiro Ilustração: Patrícia Yamamoto Caldeira para CBRN/SMA.

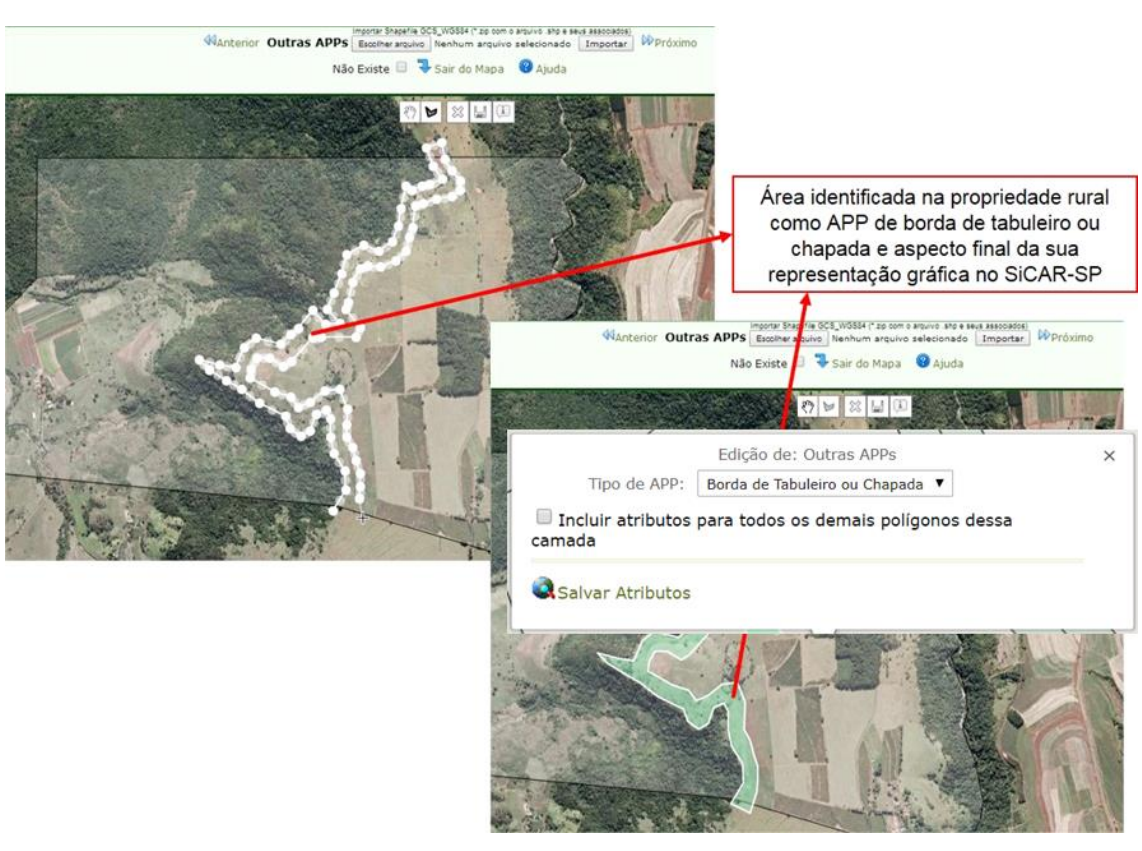

Figura 63 Representação gráfica de borda de tabuleiro no SICAR-SP

Voltar para o sumário
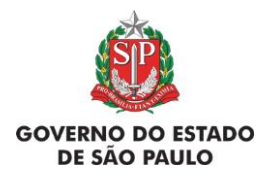

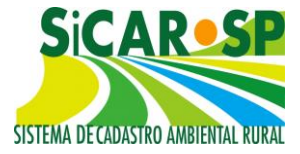

### 2.5.3.1.9.7 Altitude superior a 1.800 metros

As áreas de altitude superior a 1.800 metros são poucas no país e têm ocorrência restrita no Estado de São Paulo, presentes somente nas Serras da Mantiqueira e da Bocaina. Para identificar tais áreas no SICAR-SP, é preciso mudar o modo de exibição da imagem, com comando no canto superior direito, mudando de *Satélite* ou *Ortofoto* para *Mapa*, e em *Mapa* assinalar exibição de Relevo, que irá mostrar as curvas de nível – linhas que representam altitude de mesmo valor (visualizadas em escala maior, ou seja, pode ser necessário um afastamento – *zoom out* – para exibição das linhas das curvas de nível) (Figura 64).

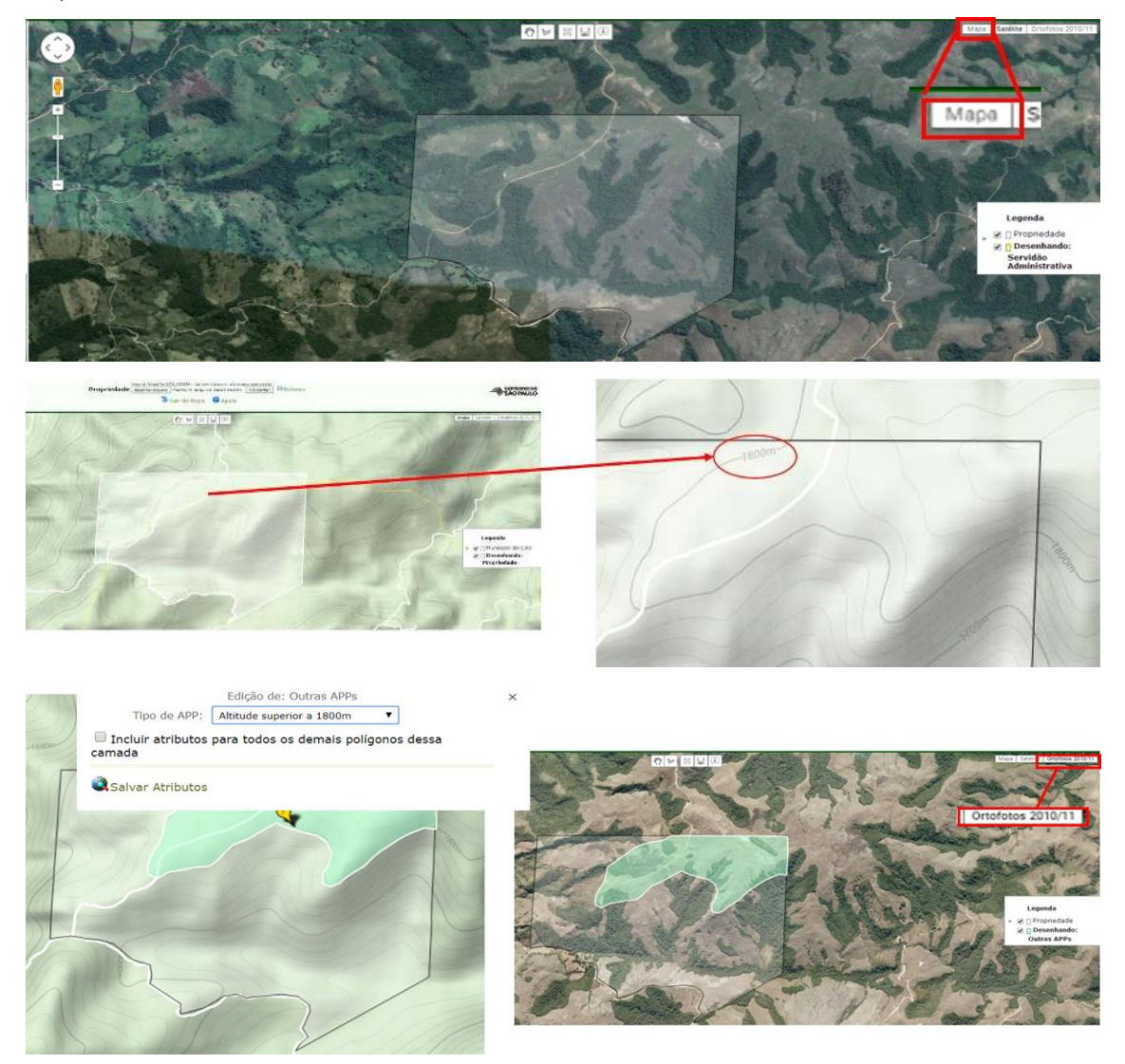

Figura 64 Utilização do modo relevo para auxílio à delimitação de APP de altitude no SICAR-SP

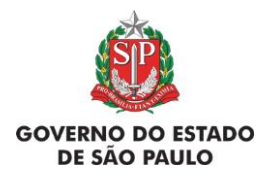

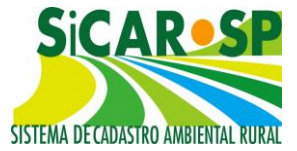

### 2.5.3.1.9.8 Vegetação Nativa

Nessa camada devem ser apontados todos os fragmentos de vegetação nativa protegidos por Lei no Estado de São Paulo existentes na propriedade ou posse. Deve ser cadastrado todo fragmento de vegetação nativa protegida, ou seja, estágios inicial, médio e avançado de Mata Atlântica e Cerrado.

A área de vegetação nativa **deve** ser indicada mesmo que esteja em Área de Preservação Permanente ou em área de Reserva Legal (nesses casos, as camadas ficarão sobrepostas no sistema, com destaque para as camadas de veredas, mangues e restingas que são considerados APP e Vegetação Nativa – <u>vide seção correspondente</u>).

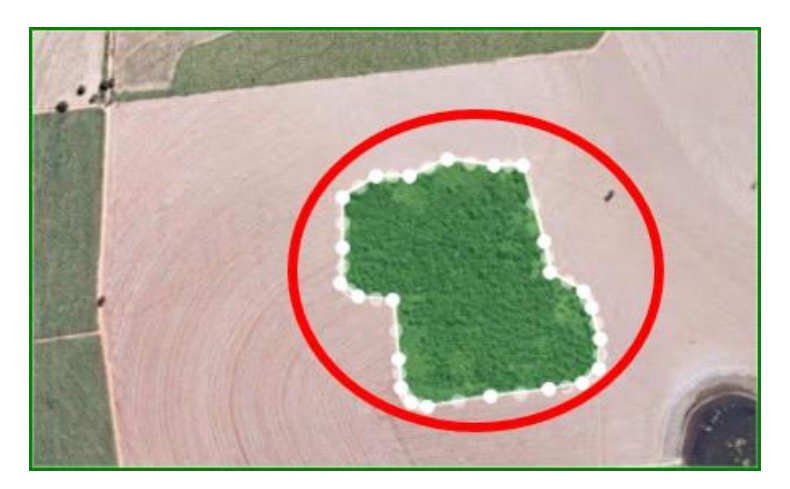

Essas áreas devem ser inseridas como **polígonos** (Figura 65).

Figura 65 Delimitação de vegetação nativa

Voltar para o sumário

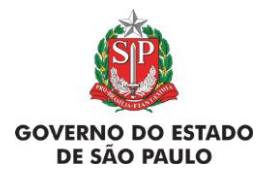

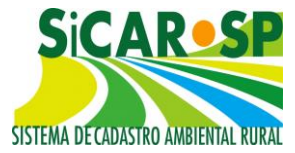

### 2.5.3.1.9.9 Reserva Legal

A regra geral é que a Reserva Legal comprometa a área de 20% do imóvel rural para ser destinada à conservação e ao uso sustentável dos recursos naturais. Para mais informações consulte o site do <u>SICAR-SP</u>.

Esta camada deverá conter os dados referentes a uma Reserva Legal já instituída por algum órgão ambiental (SMA, CETESB, SAA, IBAMA ou IBDF) ou uma proposta de área (s) onde se pretende localizar a Reserva Legal do imóvel. A Reserva Legal pode ser desenhada em área com ou sem vegetação nativa, sendo que as áreas vegetadas têm prioridade. Essas áreas devem ser inseridas como polígonos.

As áreas **sem** vegetação nativa deverão ser restauradas e, para tanto, deverá ser cadastrado projeto de restauração. Com a disponibilização do módulo adequação ambiental no SICAR-SP (Aba Adequação), o sistema recortará automaticamente as áreas de Reserva Legal sem vegetação nativa, que irão compor o projeto de restauração ecológica a ser criado automaticamente, o qual deverá ser completado pelo proprietário/possuidor com demais informações (veja aba Adequação/ passivos ambientais/ áreas a recompor e também o <u>SARE</u><sup>2</sup>).

De acordo com a Lei 12651/2012, a aprovação da área de Reserva Legal deve levar em conta a formação de corredores ecológicos com outra Reserva Legal ou com outras áreas protegidas e outras prioridades contidas no Artigo 14 da Lei 12651/12 e suas regulamentações. Para facilitar a proposição de uma área de Reserva Legal, o mapa do CAR permite a exibição das Reservas Legais propostas ou instituídas de imóveis vizinhos que estejam a 10 km do limite do imóvel que está sendo cadastrado (Figura 66).

<sup>&</sup>lt;sup>2</sup> Sistema de Apoio à Restauração Ecológica (<u>http://www.ambiente.sp.gov.br/sare/</u>).

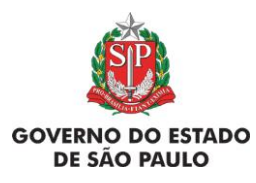

Manual de Orientações para inscrição no SiCAR-SP e Adequação Ambiental de imóveis rurais

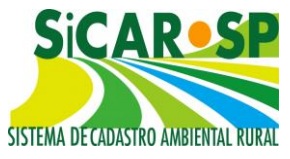

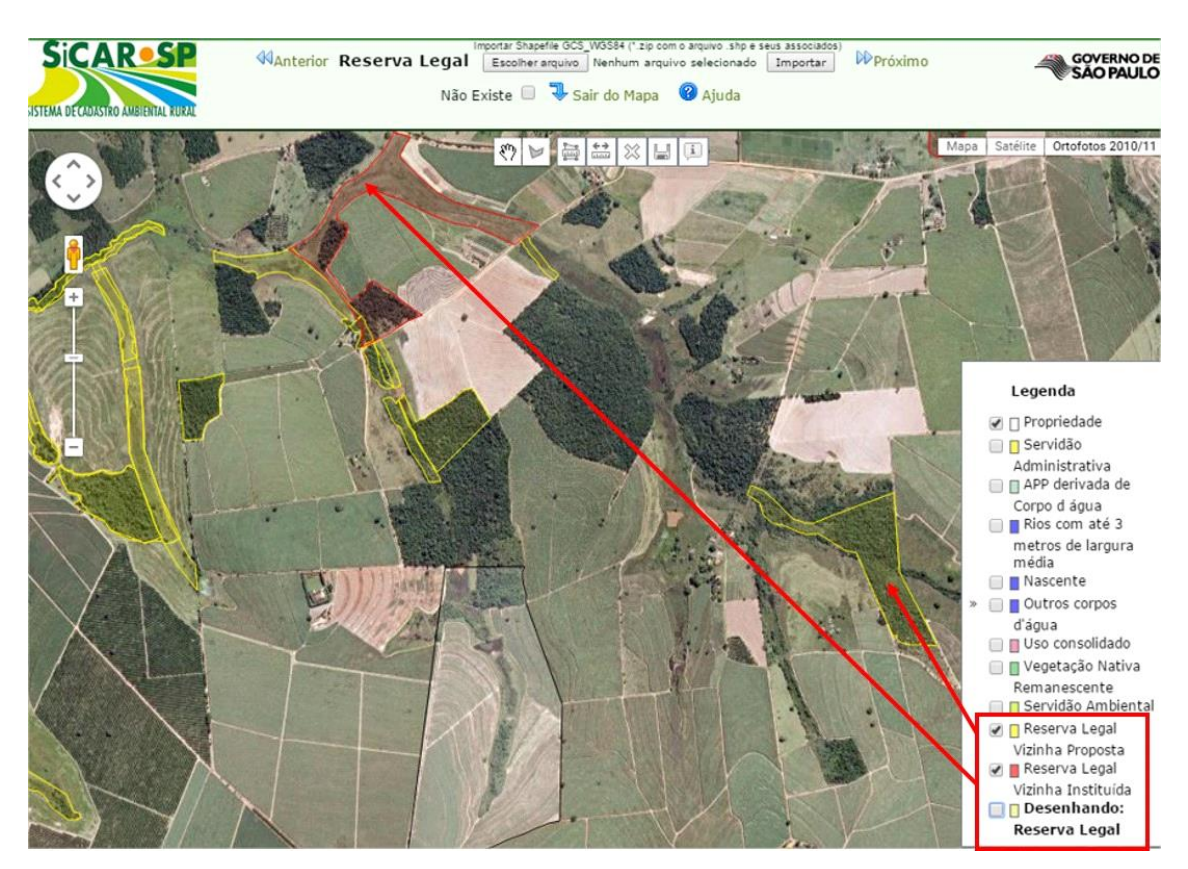

Figura 66 Camada Reserva Legal apresenta polígonos de Reserva Legal proposta e instituída de imóveis vizinhos

Além de observar as Reservas Legais vizinhas propostas ou instituídas, o desenho da Reserva Legal proposta deve incluir a toda a vegetação nativa existente no imóvel que esteja fora das APPs até alcançar 20% de sua área, antes de propor áreas desprovidas de vegetação ou antes de propor compensação. Assim, desenhe a camada Reserva Legal sobreposta à camada vegetação nativa até atingir a área necessária. A vegetação nativa existente que ultrapassar o percentual estabelecido no Artigo 12 da Lei 12.651/2012, pode ser utilizada para a proposição de compensação de outras Reservas Legais se assim o interessado desejar (veja como nas seções <u>Reserva Legal</u> <u>de Compensação e Servidão Ambiental</u>).

Após desenhar o polígono ou carregar uma camada sem utilizar o modelo, a situação da RL – se já está instituída ou se trata de uma proposta – deve ser informada. Caso tenha sido preenchido o modelo antes de carregar a

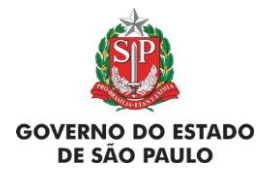

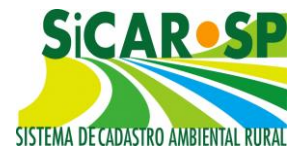

camada não será necessário informar mais nada. O sistema alertará, caso seja necessário preenchimento.

Caso a Reserva Legal (RL) já tenha sido <u>instituída</u>, sua inserção é obrigatória e **deve ser informado o número e ano do processo e se ela já foi averbada na(s) matrícula(s) que compõe(m) o imóvel rural** (conforme Figura 67). Para acessar a tela para completar estas informações é necessário clicar no ícone e após clicar sobre o polígono de Reserva Legal desenhado.

Todas as <u>propostas</u> inseridas serão analisadas pelo órgão competente e só serão instituídas após a aprovação do mesmo. Caso não haja Reserva Legal instituída e o proprietário/possuidor não queira fazer uma proposta no momento, deve ser selecionada a opção *Não existe. Atenção:* esta opção não será adequada quando da entrada em vigor do Programa de Regularização Ambiental, então, fique atento à legislação.

| SICA | AMBIENTAL KURAL                                                        | nterior Reserva Legal<br>*zip com o arquivo. shp e seus associados)<br>n arquivo selecionado Importar Próximo<br>Não Existe 🔲 👎 Sair do Mapa 🙆 Aju | GOVERNO DE<br>SÃO PAULO     |
|------|------------------------------------------------------------------------|----------------------------------------------------------------------------------------------------|-----------------------------|
| Mapa | Satélite Ortofoto                                                      |                                                                                                    |                             |
|      |                                                                        | S TY In                                                                                                    | a all and and               |
|      | A Reserva Legal                                                        | Edição de: Reserva Legal<br>aqui desenhada já está legalmente institu                                                                              | x<br>uída?                  |
|      | Sim, já foi instituída por meio de p<br>(SMA, CETESB, SAA, IBAMA ou IB | processo junto ao Órgão Ambiental<br>DF)                                                                                                    |                             |
|      | Sim, a Reserva Legal já foi institui Não, essa Reserva Legal é uma pr  | da, mas apenas por averbação na matrícu<br>oposta que está sendo apresentada e dep                                                                 | ula<br>enderá de aprovação. |
|      | Ano do Processo: 200                                                   | 4                                                                                                    |                             |
| + *  | Foi Averbada?                                                          | Sim 🔘 Não                                                                                                    |                             |
| -    | Incluir atributos para todos os dema                                   | ais polígonos dessa camada                                                                                                    |                             |
|      | Salvar Atributos                                                       |                                                                                                    | 1                           |
|      | ( )                                                                    |                                                                                                    |                             |

Figura 67 Tela de atributos ao desenhar ou importar shape na camada Reserva Legal

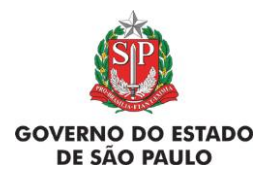

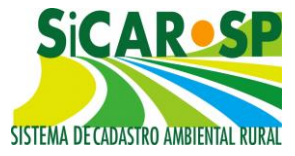

Também, é possível alocar a Reserva Legal nas APPs, independentemente do tamanho do imóvel, desde que sejam atendidos os requisitos previstos no artigo 15 da Lei 12.651/2012:

- A APP deve estar conservada ou em processo de restauração ecológica. Isso significa que, caso o proprietário esteja fazendo uso agrícola da APP, precisará interrompê-lo e iniciar um processo de restauração da área quando da aprovação do CAR e do projeto de restauração ecológica no SARE, para possibilitar sua aprovação como Reserva Legal. Este cadastro no SARE é gerado automaticamente pelo sistema ao final do preenchimento da Aba Adequação Ambiental;
- Não poderá haver nova conversão para uso do solo, ou seja, não serão emitidas autorizações para supressão de vegetação nativa nesse imóvel rural e toda a vegetação nativa fora de APP deve estar comprometida como Reserva Legal (ou Reserva Legal de Compensação). Ou seja, para alocação de Reserva Legal em APP todos os polígonos de vegetação nativa desenhados fora de APP devem estar sobrepostos aos polígonos de Reserva Legal ou Reserva Legal de Compensação. Propostas por meio de Servidão Ambiental da vegetação nativa fora de APP, neste caso, também devem ter sobreposição à camada de Reserva Legal de Compensação (visto que estas feições são permanentes após a aprovação do CAR e a de Servidão Ambiental pode ser temporária).

Se o declarante quiser propor a locação da Reserva Legal de seu imóvel em suas APPs, basta desenhar o polígono da proposta de RL sobre as áreas de APP inseridas ou desenhadas automaticamente pelo sistema (Figura 68).

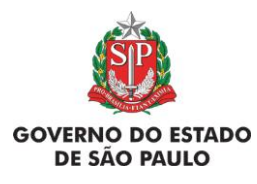

Manual de Orientações para inscrição no SiCAR-SP e Adequação Ambiental de imóveis rurais

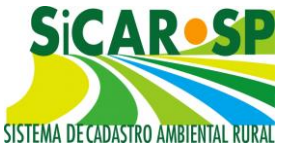

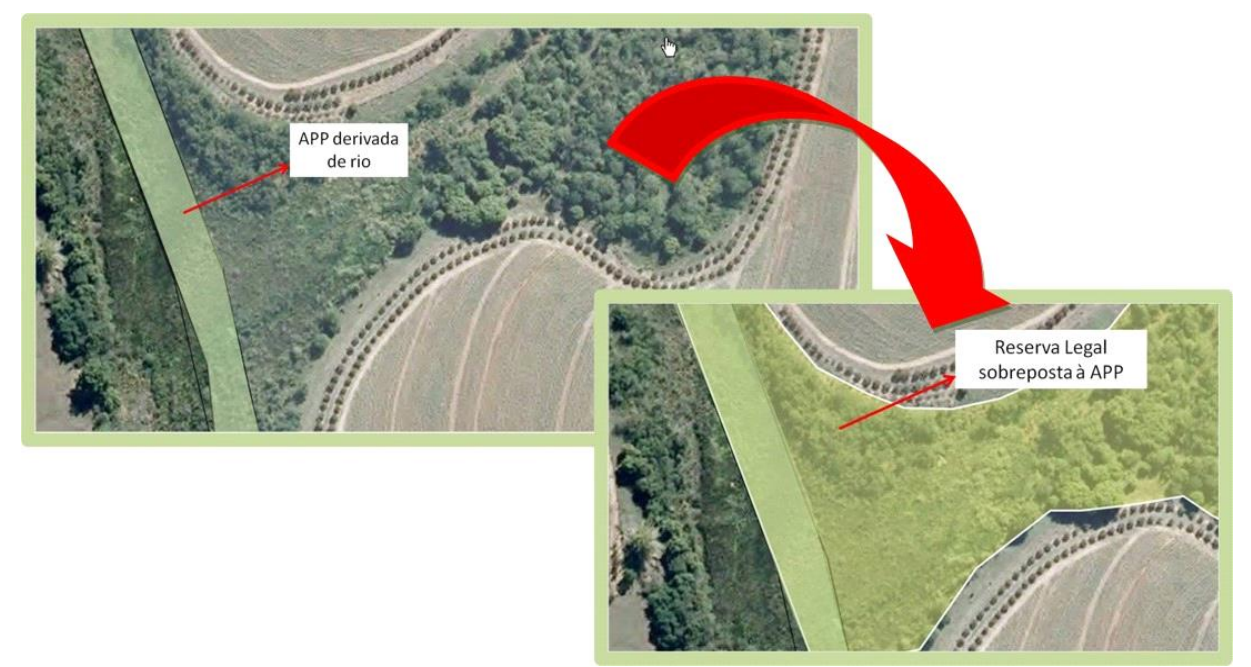

Figura 68 Proposta de Reserva Legal sobreposta a APP

### Voltar para o sumário

### 2.5.3.1.9.10 Declividade entre 25° e 45°

As encostas, também denominada vertentes, com inclinação entre 25º e 45º (veja Figura 69) são consideradas **áreas de uso restrito** e precisam ser inseridas no SICAR-SP. Nessas áreas, conforme artigo 11º da Lei 12.651/2012 serão permitidos a continuidade do manejo florestal sustentável, o exercício de atividades agrossilvipastoris e a manutenção da infraestrutura física associada ao desenvolvimento das atividades, sendo vedado o desmatamento. Essas áreas devem ser inseridas como **polígonos**.

Observação: Para melhor identificar as áreas de encostas com inclinação entre 25º e 45º é aconselhável que se realizem verificações em campo ou consultas a material cartográfico.

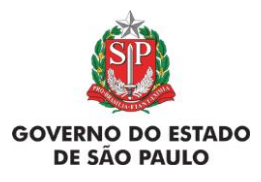

Manual de Orientações para inscrição no SiCAR-SP e Adequação Ambiental de imóveis rurais

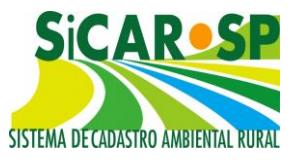

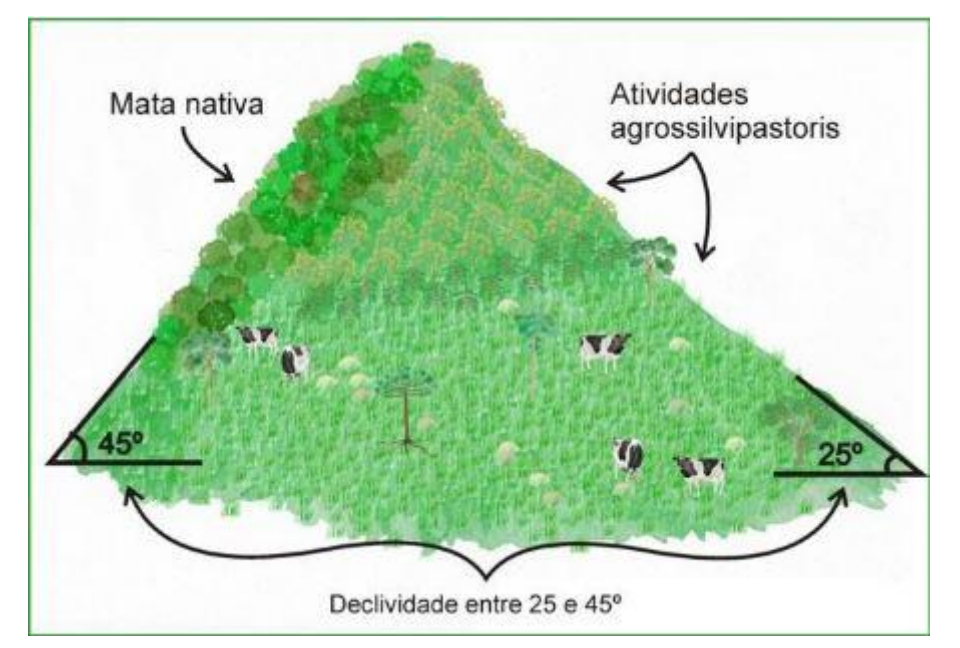

Figura 69 Figura ilustrativa de uma encosta com declividade entre 25 e 45º Ilustração: Patrícia Yamamoto Caldeira para CBRN/SMA.

No portal <u>DataGEO</u> dentro da pasta Relevo está disponível um mapa de declividade do Estado de São Paulo que auxilia na identificação destas áreas (esse material, entretanto, não é definitivo, de modo que eventualmente pode ocorrer tal área de uso restrito sem haver indicação, em função da escala ou metodologia, e vice-versa, sendo importante a verificação em campo).

### Voltar para o sumário

### 2.5.3.1.9.11 Uso Consolidado

Devem ser inseridas, somente sobre as Áreas de Preservação Permanente ou Declividade entre 25° e 45° anteriormente desenhadas, as áreas que possuem ocupação relacionados a atividades agrossilvopastoris, de ecoturismo e turismo rural (cultura agrícola, pasto, agrofloresta, edificações, trilhas, residências) existente antes da data de 22/07/2008 e cujo uso foi continuado até o presente. Essas áreas são as áreas de uso rural consolidado e devem ser inseridas como polígonos. Após desenhar ou carregar essa(s) área(s), informe, na lista que aparece no sistema (Figura 70), qual era seu uso em 22/07/2008 e que foi continuado.

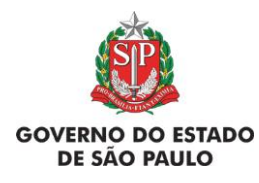

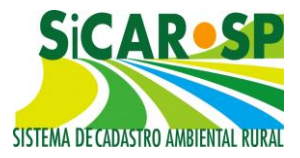

È importante declarar muito essas áreas para que, caso 0 proprietário/possuidor deseje, é possível que parte delas continue a ser utilizada por meio da adesão ao PRA – Programa de Regularização Ambiental, conforme artigo 61-A da Lei 12.651/2012. No caso das APPs de corpos d'água com uso consolidado, esta última feição sofrerá recortes automáticos gerando áreas de restauração obrigatória no SARE com a largura correspondente ao previsto no Artigo 61-A da Lei 12.651/2012.

Atenção! Caso tenha edificações em APPs ou em áreas com declividade entre 25° e 45°, é muito importante desenhá-las de forma separada, indicando na lista que se trata de edificações (inclusive infraestrutura associada a atividades agrossilvipastoris e seus acessos). De acordo com o parágrafo 12 do artigo 61-A da Lei 12.651/2012, "será admitida a manutenção de residências e da infraestrutura associada às atividades agrossilvipastoris, de ecoturismo e de turismo rural, inclusive o acesso a essas atividades, independentemente das determinações contidas no caput e nos §§ 10 a 70, desde que não estejam em área que ofereça risco à vida ou à integridade física das pessoas."

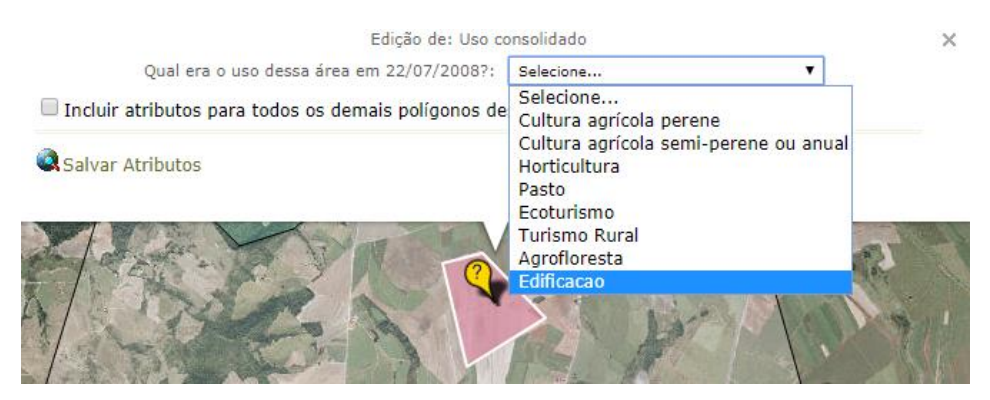

Figura 70 Inclusão do atributo do tipo Edificação em polígono de Uso consolidado

Como já mencionado anteriormente, está disponível um modelo em *shapefile* para *download* (Figura 71), que contém um arquivo em leiame.txt para facilitar o preenchimento de todas as camadas que possuem atributos obrigatórios, incluindo a camada de uso consolidado. O modelo para a camada de uso consolidado, que deve ser editado em programa de SIG (Quantum GIS

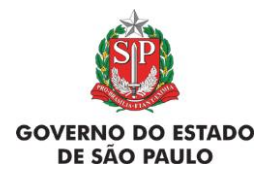

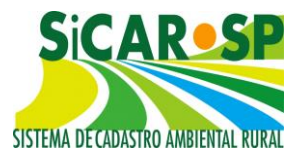

 software livre), possui um campo obrigatório onde o declarante insere o tipo de uso. Quando o modelo não for utilizado para o *upload*, o sistema exigirá o preenchimento dos campos obrigatórios através da lista que aparece no sistema. Para mais informações, consulte o item <u>Como fazer upload de</u> <u>shapefile</u>.

Atenção! Em 07 de abril de 2016, foi introduzida mudança no sistema e no modelo da camada Uso Consolidado, com a exclusão da opção "Outras" e a divisão de "Ecoturismo e Turismo Rural" em duas categorias distintas, assim, cadastros feitos antes desta data e com estes atributos específicos devem, caso precisem ser finalizados (a partir de situação *Em alteração* ou se ainda *Em cadastramento*), atualizar as informações.

|            | 🕑 Não Existe | Declividade entre 25° e 45°                                                | 0 |           |               |
|------------|--------------|----------------------------------------------------------------------------|---|-----------|---------------|
| 🖗 Desenhar | 🔲 Nãc        | Uso consolidado Baixar arquivo modelo no formato Shapefile                 | 3 | 0,9941 ha | KML Shapefile |
|            | Não Existe   | Reserva Legal de Compensação Baixar arquivo modelo no<br>formato Shapefile | 0 |           |               |
|            | 🕑 Não Existe | Servidão Ambiental Baixar arquivo modelo no formato<br>Shapefile           | 0 |           |               |

Figura 71 Acesso à camada Uso Consolidado para atualização dos atributos

Voltar para o sumário

# 2.5.3.1.9.12 Reserva Legal de Compensação

São áreas com vegetação nativa ou em recomposição, utilizadas para compensar o déficit de Reserva Legal de outro imóvel. Essas áreas, que devem ser inseridas como **polígonos**, são informadas no CAR do imóvel que tem excedente de vegetação ou que deseja restaurar vegetação nativa para este fim. No caso de áreas propostas como Reserva Legal de Compensação que necessitam restauração, é necessário o cadastro de projeto de restauração das mesmas no <u>SARE</u>.

Após desenhar o polígono ou carregar uma camada sem utilizar o modelo, a situação da Reserva Legal – se já está instituída e averbada na(s) matrícula(s) que compõe(m) o imóvel rural ou se trata de uma proposta e

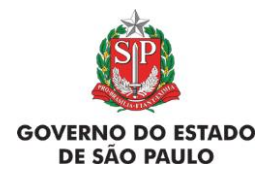

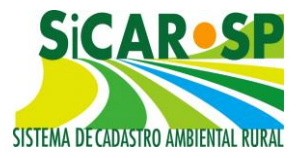

também se é uma Reserva Legal em condomínio – deve ser informada (Figura 72). Caso tenha sido preenchido o modelo antes de carregar a camada não será obrigatório preencher estas informações.

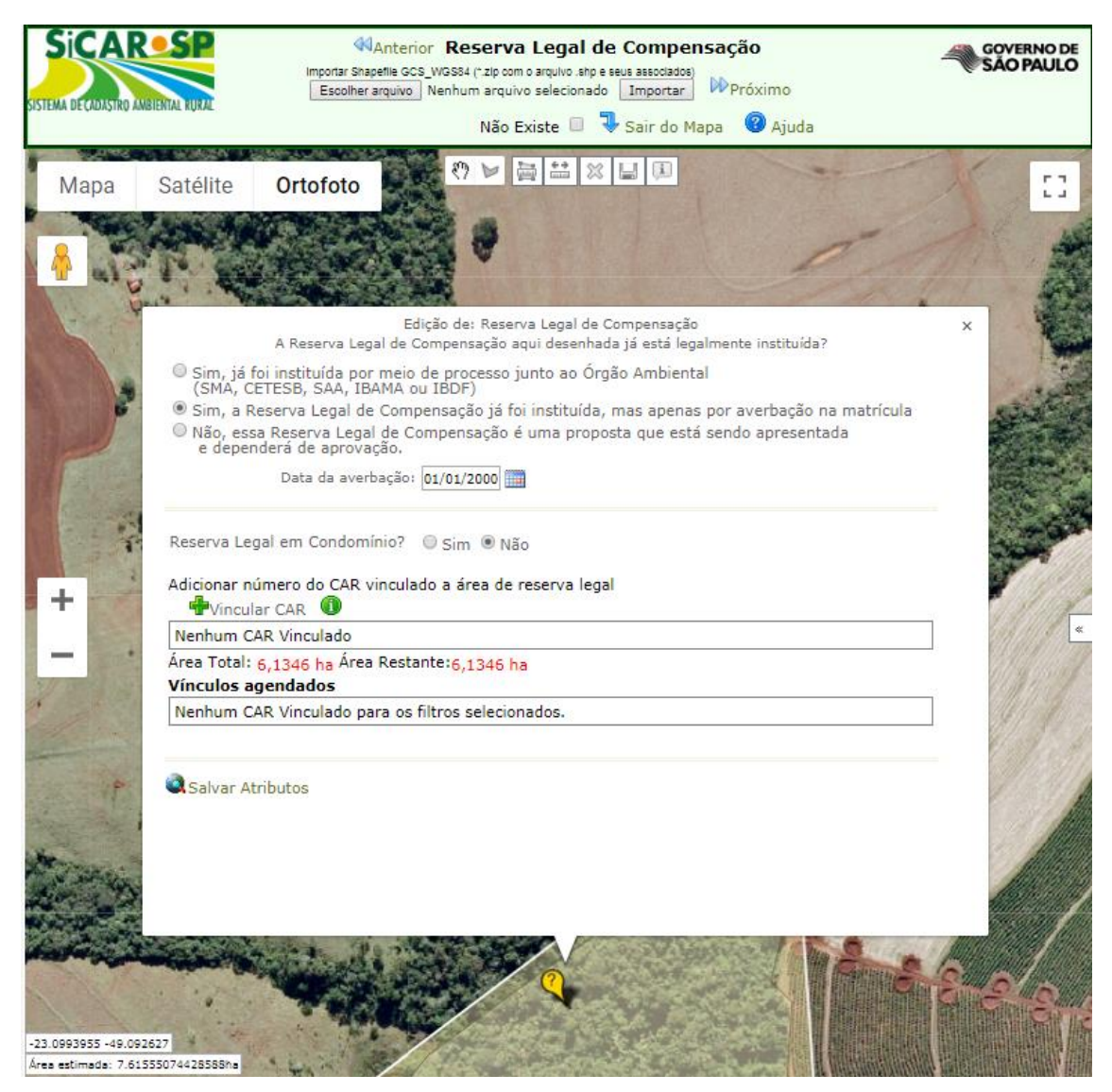

Figura 72 Inclusão de informações referente a Reserva Legal de Compensação já instituída por processo e averbada

O número do CAR do imóvel que está compensando essa Reserva Legal só pode ser indicado dentro do SICAR-SP, não sendo possível cadastrar essa informação por meio da tabela de atributos do *shapefile* modelo. Caso ainda não exista o número do CAR desse outro imóvel, é possível informá-lo em outro momento. Não é possível vincular um imóvel cuja situação do CAR seja *Em análise*, *Cancelado* ou *Inválido*.

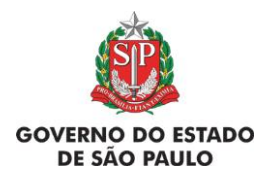

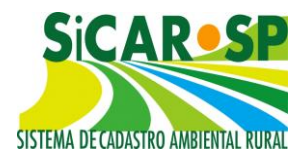

No caso de Reserva Legal em Condomínio, pode-se indicar mais de um imóvel na compensação, e deve-se indicar qual a área, em hectares, que o imóvel está compensando naquela área de Reserva Legal. Na tela com tais informações aparece a área total da Reserva Legal de Compensação desenhada e a área restante ainda não vinculada a outros cadastros. Quando vinculado outro CAR que receberá a compensação, esta informação aparecerá na tabela.

Qualquer proposta de Reserva Legal deve passar por aprovação do órgão competente.

Atenção! Na primeira versão do sistema, as propostas de Reserva Legal de Compensação deviam ser vinculadas a imóveis de mesma titularidade, isto é, ao menos um dos proprietários ou posseiros, tinha que ser o mesmo nos dois imóveis envolvidos na compensação. Porém a interpretação jurídica do Artigo 66 da Lei 12651/2012 foi alterada e PASSOU A SER PERMITIDO O CADASTRO DE RESERVA LEGAL DE COMPENSAÇÃO ENTRE IMÓVEIS DE DIFERENTES TITULARIDADES na modalidade ARRENDAMENTO.

Ao adquirir a área de Reserva Legal excedente, desde que as áreas deficitárias e sobressalentes em Reserva Legal passem a ter a mesma titularidade é possível vincular os cadastros sem prazo de arrendamento. Para os demais casos, o atributo de tempo de arrendamento - previsto em tratativas negociais entre os proprietários ou posseiros - deve ser informado (este não tem prazo mínimo previsto no Código Florestal). A qualquer momento, é possível incluir um agendamento de vínculo, ou seja, deixar o sistema programado para alterar automaticamente os vínculos vigentes pelos futuros, tendo como ponto de partida o período de vencimento do(s) vínculo(s) vigente(s) e a área disponível. O agendamento pode ser para o mesmo proprietário/posseiro ou para outro, sem prejuízo para vinculação. O sistema calcula se há área disponível para o período desejado, ainda que haja sobreposição de períodos, e, havendo, permitirá a vinculação, atual ou agendada. Esse mecanismo está disponível tanto para feições de Reserva Legal de Compensação guanto para feições de Servidão Ambiental. Para acessar o agendamento de vínculos para um CAR que já está vinculado basta

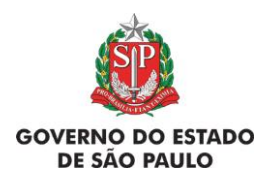

Manual de Orientações para inscrição no SiCAR-SP e Adequação Ambiental de imóveis rurais

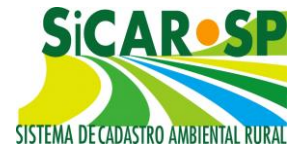

clicar no símbolo "Renovar" >>>> da grid de vínculos . Para incluir um agendamento futuro de um CAR que não está atualmente vinculado, basta incluir a data futura no momento do Agendamento (Figura 73 e Figura 74).

| Número do CAR:     | 35007090000950            | Área (ha):     | 1        |
|--------------------|---------------------------|----------------|----------|
| Área de Reserva L  | egal arrendada por tercei | ro             |          |
| Informe o período: | :                         |                |          |
| Data inicial: 01/0 | 1/2030                    | Data final: 01 | /01/2031 |

Figura 73 Inclusão de um agendamento de vínculo futuro

# Adicionar número do CAR vinculado a área de reserva legal

|   | CAR            | Proprietário | Área<br>Vinculada<br>(ha) | Período                    | Natureza do<br>Vínculo |   |   |
|---|----------------|--------------|---------------------------|----------------------------|------------------------|---|---|
| 0 | 35392020000620 |              | 1                         | 01/10/2018 -<br>01/12/2018 | Arrendamento           | • | × |

Área Total: 27,4153 ha Área Restante: 26,4153 ha

### Vínculos agendados

|   | CAR            | Proprietário | Área<br>(ha) | Período                    | Natureza do<br>Vínculo |   |   |
|---|----------------|--------------|--------------|----------------------------|------------------------|---|---|
| 0 | 35392020000620 |              | 1            | 02/12/2018 -<br>01/02/2019 | Arrendamento           | - | × |
| 0 | 35007090000950 |              | 1            | 01/01/2019 -<br>01/03/2019 | Arrendamento           | • | × |
| 0 | 35007090000950 |              | i            | 01/01/2030 -<br>01/01/2031 | Arrendamento           | - | × |
| 0 | 33007030000330 |              | 1            | 01/01/2031                 | Arrendamento           |   | - |

Tenho interesse em disponibilizar as áreas excedentes no banco de áreas disponíveis para compensação de Reserva Legal no Estado de São Paulo, conforme regulamento disponível site do SiCAR-SP

Figura 74 Tela de atributos contendo vínculos vigentes e futuros (agendados) na camada Reserva Legal de Compensação

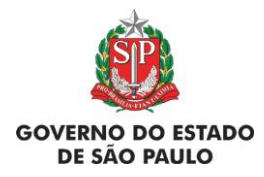

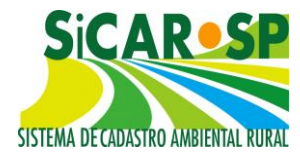

Quando o sistema detectar que faltam 6 (seis) meses para o término do vínculo, serão enviadas notificações para os envolvidos na compensação (imóvel deficitário e imóvel excedente) pela forma de notificação (e-mail ou correspondência) selecionada durante o cadastramento do CAR. Essa notificação é especialmente importante para aqueles que compensam a Reserva Legal em áreas de Servidão Ambiental temporária.

Nestes casos (compensação de Reserva Legal em Servidão Ambiental do tipo "temporária"), o deficitário é obrigado a apresentar, de acordo com o artigo 10 da Resolução SAA/SMA nº 01/2016, "(...) nova proposta de instituição de Reserva Legal, no prazo de 6 (seis) meses antes do fim da vigência do contrato de arrendamento da área sob regime de servidão ambiental, sob pena de aplicarem-se as medidas administrativas e judiciais cabíveis quanto à regularidade ambiental do imóvel rural."

Ressalta-se que, quando vencido o prazo, o vínculo entre os imóveis é desfeito automaticamente e o imóvel deficitário passa a ficar sem Reserva Legal até que imóvel excedente renove o vínculo no sistema ou o imóvel deficitário faça nova proposta de Reserva Legal no próprio imóvel ou por meio da compensação em outro imóvel com excedente de Reserva Legal.

ATENÇÃO: o vínculo entre imóveis de diferentes titularidades é temporário, porém **as feições delimitadas na camada Reserva Legal de Compensação, após a aprovação do CAR, serão permanentes.** Ou seja, quando finalizado um arrendamento, o polígono de Reserva Legal de Compensação poderá ser vinculado a um número de CAR diferente, mas não poderá ser apagado.

Nos casos de Reserva Legal em condomínio o tempo de arrendamento deve ser indicado separadamente para cada diferente imóvel vinculado. Ressalta-se ainda, que quando o imóvel com déficit de Reserva Legal for vendido para outro titular deverá ser atualizado o atributo de temporalidade na camada Reserva Legal de Compensação do imóvel com excedente. Ou seja, mudanças na titularidade do imóvel exigem atualização do período de arrendamento.

Vale ressaltar que as Reservas Legais de Compensação de titularidades diferentes, já instituídas anteriormente à Lei 12.651/2012 pelo

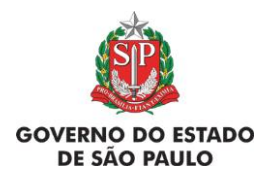

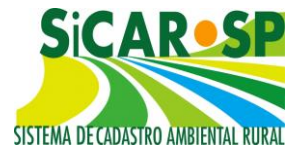

órgão ambiental, podem ser inseridas normalmente no sistema sem o atributo do tempo de arrendamento mesmo quando a compensação foi feita entre imóveis de diferentes titularidades.

Ainda é possível, nesta camada, apontar a opção de compensação de Reserva Legal por meio de **aquisição de vegetação nativa** (Figura 75). Tal feição pode ser temporária, para a qual o tempo de arrendamento deve ser preenchido podendo ser renovado a qualquer momento. A opção de "aquisição de vegetação nativa" somente aparece para Reservas Legais de Compensação que não sejam em condomínio para facilitar o controle do órgão competente.

| Número do CAR:    | 35524030328449             | Área (ha): 44,1650    |  |
|-------------------|----------------------------|-----------------------|--|
| Qual é a natureza | do vínculo? 🕕              |                       |  |
| Vegetação ad      | quirida por terceiros para | fins de Reserva Legal |  |
| Área de Reser     | va Legal arrendada por te  | erceiro               |  |
| Informe o período | :                          |                       |  |
|                   |                            |                       |  |

Figura 75 Tela de atributos da camada Reserva Legal de Compensação sem ser em condomínio

Em 15 de julho de 2016, foi disponibilizada no SICAR-SP uma nova funcionalidade, que permite a disponibilização de áreas para compensação de terceiros em um **Banco de Áreas Disponíveis para compensação de Reserva Legal** que pode ser acessado dentro do próprio sistema (SICAR-SP). Para oferecer sua área, tanto de Reserva Legal de Compensação quanto de Servidão Ambiental é possível assinalar a opção na janela de informações desde que se trate de proposta, conforme a Figura 76:

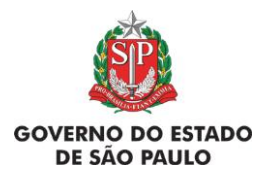

e Adequação Ambiental de imóveis rurais

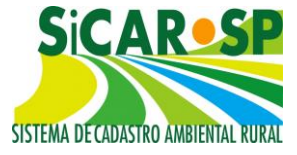

Edição de: Reserva Legal de Compensação

A Reserva Legal de Compensação aqui desenhada já está legalmente instituída?

 Sim, já foi instituída por meio de processo junto ao Órgão Ambiental (SMA, CETESB, SAA, IBAMA ou IBDF)

Sim, a Reserva Legal de Compensação já foi instituída, mas apenas por averbação na matrícula

Não, essa Reserva Legal de Compensação é uma proposta que está sendo apresentada e dependerá de aprovação.

Reserva Legal em Condomínio? 🛛 🔘 Sim 💿 Não

### Adicionar número do CAR vinculado a área de reserva legal

Hvincular CAR 🕕

Nenhum CAR Vinculado

Área Total: 6,1346 ha Área Restante:6,1346 ha

Vínculos agendados

Nenhum CAR Vinculado para os filtros selecionados.

Tenho interesse em disponibilizar as áreas excedentes no banco de áreas disponíveis para compensação de Reserva Legal no Estado de São Paulo, conforme regulamento disponível site do SiCAR-SP

### 🔍 Salvar Atributos

### Figura 76 Opção a ser demarcada dentro da tela de atributos das feições de Reserva Legal de Compensação e Servidão Ambiental na hipótese de serem propostas

A área aparecerá no Banco de áreas disponíveis para compensação de Reserva Legal, e o proprietário/possuidor poderá ser contatado através do email de contato cadastrado. Para buscar áreas, é preciso acessar a página de Banco de Áreas, uma vez nesta página é possível usar os mecanismos de busca e, ainda, entrar em contato com quem está disponibilizando áreas.

Para acessar o Banco, após logar no SIGAM e acessar o módulo do SICAR-SP, clicar no menu "Banco de Áreas" e em seguida "Áreas disponíveis para compensação de Reserva" (Figura 77).

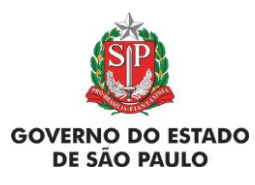

e Adequação Ambiental de imóveis rurais

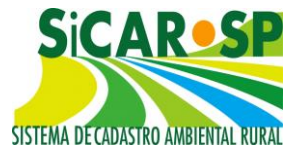

| S                                                                  | Sisten                                                                                                    | na Ambienta<br>AR - Si | Paulista<br>stema de C | Cadasti     | ro Ar     | nbient     | al Rur     | al - SM       | A/S      | Ρ             |   |
|--------------------------------------------------------------------|----------------------------------------------------------------------------------------------------|------------------------|------------------------|-------------|-----------|------------|------------|---------------|----------|---------------|---|
| *ALTE                                                              | RAR SENHA* Cadas                                                                                                    | tro Manual             | Consulta Gerencial     | Consulta Mu | nicípios  | Dicionário | Banco de Á | reas Porta    | •        |               |   |
|                                                                    | Banco de Áreas - Compensação de Reserva Legal                                                                                                    |                        |                        |             |           |            |            |               |          |               |   |
| APes                                                               | Pesquisar 🗷 Excel Total de CAR selecionados: 56                                                                                                    |                        |                        |             |           |            |            |               |          |               |   |
| Ner<br>Phur<br>Phur<br>Phur<br>Phur<br>Phur<br>Phur<br>Phur<br>Phu | Filtros de Pesquisa         Nenhuma condição especificada.         Image: Image: |                        |                        |             |           |            |            |               |          |               |   |
|                                                                    | CAR                                                                                                    | Situação do (          | AR                     | Município   | i i       |            |            | Área Disponív | vel (ha) | Data de Envio | - |
| ø                                                                  | 35007580328384                                                                                                    | Inscrito               |                        | ALAMBARI    |           |            |            |               | 0,48     |               |   |
| <b>V</b>                                                           | 35009070330039                                                                                                    | Inscrito               |                        | ALTAIR      |           |            |            |               | 166,75   |               |   |
| <b>V</b>                                                           | 35032080329405                                                                                                    | Em Análise             |                        | ARARAQUA    | ARA       |            |            |               | 6,11     |               |   |
| <b>V</b>                                                           | 35032080329424                                                                                                    | Inscrito               |                        | ARARAQUA    | ARA       |            |            |               | 5,05     |               |   |
| <b>&gt;</b>                                                        | 35055000329598                                                                                                    | Inscrito               |                        | BARRETOS    | ;         |            |            |               | 16,50    |               |   |
| <b>V</b>                                                           | 35055000329670                                                                                                    | Em Análise             |                        | BARRETOS    | ;         |            |            |               | 721,86   |               |   |
| 1                                                                  | 35071000329483                                                                                                    | Inscrito               |                        | BOM JESU    | S DOS PER | DÕES       |            |               | 2,19     |               |   |
| <b>V</b>                                                           | 35092050328756                                                                                                    | Inscrito               |                        | CAJAMAR     |           |            |            |               | 0,38     |               |   |
| 5                                                                  | 35102030329523                                                                                                    | Inscrito               |                        | CAPÃO BO    | NITO      |            |            |               | 13,03    |               |   |
| 9                                                                  | 35137020329721                                                                                                    | Inscrito               |                        | DESCALVA    | DO        |            |            |               | 12,46    |               |   |
| 5                                                                  | 35171090329333                                                                                                    | Inscrito               |                        | GLICÉRIO    |           |            |            |               | 29,01    |               |   |
| 9                                                                  | 35176040329352                                                                                                    | Em Análise             |                        | GUAPIARA    |           |            |            |               | 19,37    |               |   |
| M                                                                  | 35184040329521                                                                                                    | Inscrito - Agua        | rda nova análise       | GUARATIN    | GUETÁ     |            |            |               | 99,81    |               |   |
| 9                                                                  | 35190550329165                                                                                                    | Inscrito - Agua        | rda nova análise       | HOLAMBRA    | 4         |            |            |               | 7,51     |               |   |

Figura 77 Banco de Áreas para compensação de Reserva Legal no Estado de São Paulo

É possível filtrar as áreas no Banco de Áreas através das ferramentas disponíveis: filtros "Número do CAR", "Situação do CAR", "Município" e "Área disponível". Também é possível selecionar por Bioma e por tipo de Área (Reserva Legal de Compensação ou Servidão Ambiental). É possível ainda, filtrar por CARs Aprovados e para os imóveis para os quais já foi enviada mensagem ao proprietário/posseiro através do link <sup>SV</sup>.

Caso queira realizar uma compensação de Reserva Legal de imóvel de outra titularidade de forma a não comprometer a área para tal fim por tempo maior que aquele acordado entre as partes por meio de contrato, pode ser utilizado o mecanismo de Servidão Ambiental (descrito na seção seguinte).

Cadastros realizados antes de 03/11/2015: todos que cadastraram Reserva de Compensação antes desta data deverão indicar se é uma Reserva em condomínio ou não.

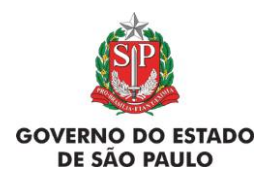

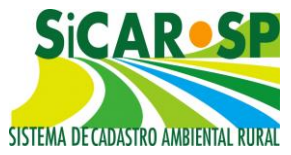

### 2.5.3.1.9.13 Servidão Ambiental

Área voluntariamente instituída, temporária ou perpetuamente, para preservação, conservação ou recuperação dos recursos ambientais existentes. Pode ser inserida uma proposta de Servidão Ambiental sobre vegetação nativa ou área em restauração, na porcentagem que exceder a área exigida como Reserva Legal do imóvel (Artigo 12 da Lei 12651/12). Essas áreas devem ser inseridas como **polígonos**. No caso de áreas que necessitam restauração, as mesmas devem ser cadastradas separadamente no SARE

Após desenhar o polígono ou carregar uma camada sem utilizar o modelo, a situação da Servidão Ambiental deve ser informada. As informações solicitadas são: se já está instituída por processo junto ao órgão ambiental, se foi apenas averbada na matrícula que compõe o imóvel ou se trata de uma proposta, se a Servidão é perpétua ou temporária e também se é uma Servidão Ambiental em condomínio (Figura 78).

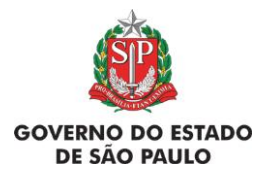

### e Adequação Ambiental de imóveis rurais

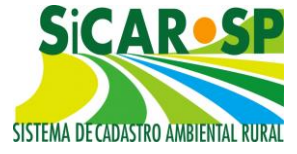

Edição de: Servidão Ambiental

#### A Servidão Ambiental aqui desenhada já está legalmente instituída?

- Sim, já foi instituída por meio de processo junto ao Órgão Ambiental (SMA, CETESB, SAA, IBAMA ou IBDF)
- Sim, a Servidão Ambiental já foi instituída, mas apenas por averbação na matrícula

Não, essa Servidão Ambiental é uma proposta que está sendo apresentada e dependerá de aprovação.

Essa Servidão Ambiental será utilizada para fins de compensação de Reserva Legal? 🔘 Sim 🔘 Não

| - C.A. |   | ~                       |   | 100    | • • • • |  |
|--------|---|-------------------------|---|--------|---------|--|
| ۱A     |   | $\overline{\mathbf{O}}$ | n | $\sim$ | 1.7     |  |
| VI     | ч | -                       |   | -      | а       |  |
|        | 9 |                         |   |        |         |  |

💿 Perpétuo 🧕 Temporário

Prazo da Vigência:

25/04/2018 🛄 à 22/11/2035 🛅 mínimo 15 anos.

Sim Não

Reserva Legal em Condomínio?

Adicionar número do CAR vinculado a área de servidão.

| - V | incular CAR  🛈 |                                        |              |                            | 🗏 Exibir vír           | iculos venc | ido |
|-----|----------------|----------------------------------------|--------------|----------------------------|------------------------|-------------|-----|
|     | CAR            | Proprietário                           | Área<br>(ha) | Período                    | Natureza do<br>Vínculo |             |     |
| 0   | 35049090328783 | Johanna Liesbeth<br>Kubelka Döbereiner | 0,36         | 25/04/2018 -<br>22/11/2035 | Arrendamento           | Renovar     | ×   |
|     |                |                                        |              |                            |                        |             |     |

Área Lançada:0,7177 ha Área Restante:0,3577 ha

Figura 78 Tela de atributos ao incluir polígono na camada Servidão Ambiental

Atenção! Recentemente esta camada foi modificada e devem ser informados outros atributos: se a finalidade da Servidão Ambiental é ou não para compensação de Reserva Legal, e, nos casos em que os negócios entre particulares o prevejam, se a mesma foi **arrendada, cedida, alienada ou transferida e por qual prazo**. As três últimas opções somente podem ser cadastradas para servidões que **não sejam instituídas ou propostas em condomínio** para possibilitar o controle do órgão competente (Figura 79 e Figura 80).

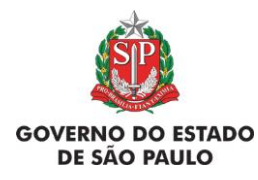

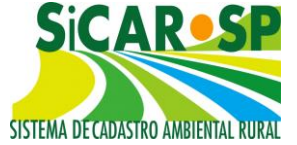

e Adequação Ambiental de imóveis rurais

Essa Servidão Ambiental será utilizada para fins de compensação de Reserva Legal? 💿 Sim 🔘 Não

| Vigência:                    | 🔍 Perpétuo 🔘 Temporário                     |
|------------------------------|---------------------------------------------|
| Prazo da Vigência:           | 25/04/2018 📷 à 22/11/2035 🏢 mínimo 15 anos. |
| Reserva Legal em Condomínio? | ◉ Sim ◎ Não                                 |

Adicionar número do CAR vinculado a área de servidão.

🕂 Vincular CAR 🕕

Exibir vínculos vencido

|                                                                      | CAR                    | Proprietário                                                  | Área<br>(ha)      | Período                                      | Natureza do<br>Vínculo                 |         |   |
|----------------------------------------------------------------------|------------------------|---------------------------------------------------------------|-------------------|----------------------------------------------|----------------------------------------|---------|---|
| 0                                                                    | 35049090328783         | Johanna Liesbeth<br>Kubelka Döbereiner                        | 1                 | 11/05/2018 -<br>30/05/2018                   | Arrendamento                           | Renovar | × |
|                                                                      |                        |                                                               |                   |                                              |                                        |         |   |
| Área Lançada:3,5454 ha Área Restante:2,5454 ha<br>Vínculos agendados |                        |                                                               |                   |                                              |                                        |         |   |
| Vin                                                                  | culos agendados        |                                                               |                   |                                              |                                        |         |   |
| Vin                                                                  | culos agendados<br>CAR | Proprietário                                                  | Área<br>(ha)      | Período                                      | Natureza do<br>Vínculo                 |         |   |
| Vine                                                                 | CAR<br>35049090328783  | <b>Proprietário</b><br>Johanna Liesbeth<br>Kubelka Döbereiner | Área<br>(ha)<br>1 | <b>Período</b><br>08/07/2020 -<br>17/03/2021 | Natureza do<br>Vínculo<br>Arrendamento | Renovar | × |

Figura 79 Tela de atributos após incluir vínculos de CAR vigente e futuro

|                                                        | Edição d                   | le: Servidao Ambien       | tal |   |
|--------------------------------------------------------|----------------------------|---------------------------|-----|---|
| Vincular CAR                                           |                            |                           |     |   |
| Número do CAR:<br>Qual a natureza do<br>© Arrendamento | 35049090328783<br>vínculo? | Área (ha):                | 1   | ] |
| Informe o período:<br>Data inicial:<br>11/05/2018      |                            | Data final:<br>30/05/2018 |     |   |
|                                                        |                            |                           |     |   |

Vincular Directornar

Ressalta-se que não existe prazo mínimo para o arrendamento, cessão, transferência ou alienação, podendo o vínculo com o CAR beneficiado ser renovado a qualquer tempo antes de seu vencimento. Já a **instituição da** Servidão Ambiental em si deve ter prazo de no mínimo 15 anos. Caso

Figura 80 Tela para preenchimento de vínculo do tipo "Arrendamento" na camada Servidão Ambiental

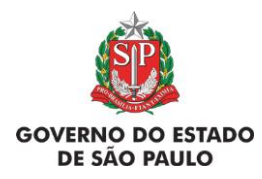

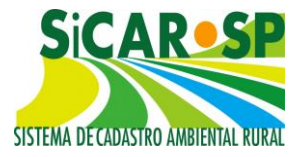

tenha sido preenchido o modelo antes de carregar a camada não será obrigatório informar mais nada.

O número do CAR do imóvel que está compensando a Reserva Legal nesta Servidão Ambiental só pode ser indicado dentro do SICAR-SP, não sendo possível cadastrar essa informação por meio da tabela de atributos do *shapefile* modelo. Caso ainda não exista o número do CAR desse outro imóvel, é possível informá-lo em outro momento. Não é possível vincular um imóvel cuja situação do CAR seja *Em análise*, *Cancelado* ou *Inválido*.

Ainda, cabe ressaltar, que a servidão ambiental deve ser averbada em matrícula e, portanto, a mesma **não é permitida em posses.** 

Outra restrição desta modalidade é que, a mesma não pode estar sobreposta à APPs (Artigo 78 da Lei 12651/12) nem à RL própria. Além disto, quando proposta a Reserva Legal (RL) ou a Reserva Legal de Compensação (RLC) em APP, toda a vegetação nativa existente fora destas deve ser comprometida de forma permanente como Reserva Legal em alguma destas duas **formas** como já explicado no tópico sobre Reserva Legal.

No caso acima, a feição de Servidão Ambiental deve ser desenhada em sobreposição à camada Reserva Legal de Compensação uma vez que a intenção for desenhar sobre vegetação nativa. Ou seja, para desenhar Servidão Ambiental sobre vegetação nativa, uma vez que tenha sido desenhada RL ou RLC em APP, essa vegetação nativa deve, obrigatoriamente, estar comprometida como RLC. Também é possível desenhar Servidão Ambiental em outro lugar do imóvel que não tenha vegetação nativa, desde que a área esteja em processo de recomposição. Quando desenhado Servidão Ambiental sobre Reserva Legal de Compensação, a informação da sobreposição das duas camadas aparece dentro da caixa de atributos de ambas as camadas conforme Figura 81 e Figura 82.

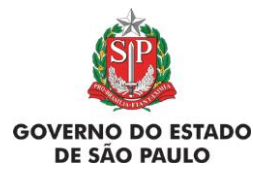

e Adequação Ambiental de imóveis rurais

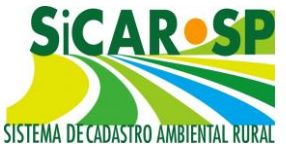

Adicionar número do CAR vinculado a área de reserva legal

| CAR | Proprietário                  | Área Vinculada<br>(ha) | Período                    | Natureza do<br>Vínculo |
|-----|-------------------------------|------------------------|----------------------------|------------------------|
|     | Johanna Kubelka<br>Döbereiner | 8,71                   | 25/04/2018 -<br>25/12/2036 | Servidão<br>Ambiental  |

Área Total: 12,0250 ha Área Restante: 3,3150 ha

Área de sobreposição com Servidão Ambiental com função de RL de compensação: 8,7100 ha

### Figura 81 Área referente a sobreposição de polígono de Servidão Ambiental em relação ao polígono de Reserva Legal de Compensação

|                                                                                                    | Edição de: Servidão Ambiental                                  |
|----------------------------------------------------------------------------------------------------|----------------------------------------------------------------|
| A Servidão Amb                                                                                                    | iental aqui desenhada já está legalmente instituída?           |
| Sim, já foi instituída por meio<br>(SMA, CETESB, SAA, IBAMA)                                                                                                    | de processo junto ao Órgão Ambiental<br>ou IBDF)               |
| 🛇 Sim, a Servidão Ambiental já                                                                                                    | foi instituída, mas apenas por averbação na matrícula          |
| <ul> <li>Sim, a Servidão Ambiental já foi instituída, mas apenas por averbação na matricula</li> <li>Não, essa Servidão Ambiental é uma proposta que está sendo apresentada e dependerá de aprovação.</li> <li>Essa Servidão Ambiental será utilizada para fins de compensação de Reserva Legal?</li> <li>Sim Sim Sim Reserva Legal em Condomínio?</li> <li>Sim Sim Não</li> <li>Adicionar número do CAR vinculado a área de servidão.</li> </ul> |                                                                |
| Essa Servidão Ambiental será ut                                                                                                    | ilizada para fins de compensação de Reserva Legal? 💿 Sim 🔘 Não |
| Vigência:                                                                                                    | Perpétuo Imporário                                             |
| Prazo da Vigência:                                                                                                    | 25/04/2018 📺 à 25/12/2036 🥅 mínimo 15 anos.                    |
| Reserva Legal em Condomínio?                                                                                                    | © Sim ◉ Não                                                    |
| Adicionar número do CAR vincula                                                                                                    | do a área de servidão.                                         |
| 🕂 Vincular CAR                                                                                                    | Exibir vínculos vencido                                        |
| Nenhum CAR Vinculado para os                                                                                                    | filtros selecionados.                                          |
| Área Lançada: 152,2686 ha Área                                                                                                    | Restante:152,2686 ha                                           |
| Área de sobreposição com Reser                                                                                                    | va Legal de Compensação: 8,7100 ha                             |

Figura 82 Área referente a sobreposição de polígono de Reserva Legal de Compensação em relação ao polígono de Servidão Ambiental

No caso de Servidão Ambiental temporária, quando finalizado o período cadastrado, o vínculo com o imóvel deficitário será automaticamente desfeito pelo sistema e a camada poderá ser excluída. Porém, a camada de Reserva Legal de Compensação, após a aprovação do CAR, é permanente (leia mais sobre seu funcionamento na seção correspondente).

Em 15 de julho de 2016, foi disponibilizada no SICAR-SP uma nova funcionalidade, que permite a disponibilização de áreas para compensação de

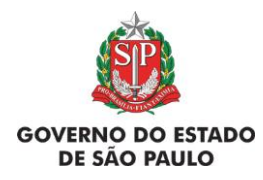

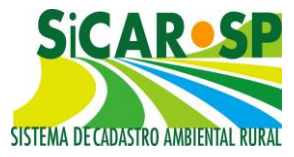

terceiros em um **Banco de Áreas Disponíveis para compensação de Reserva Legal** que pode ser acessado dentro do próprio sistema (SICAR-SP). Para oferecer sua área, é possível assinalar a opção na janela de informações da Servidão Ambiental, conforme a Figura 83:

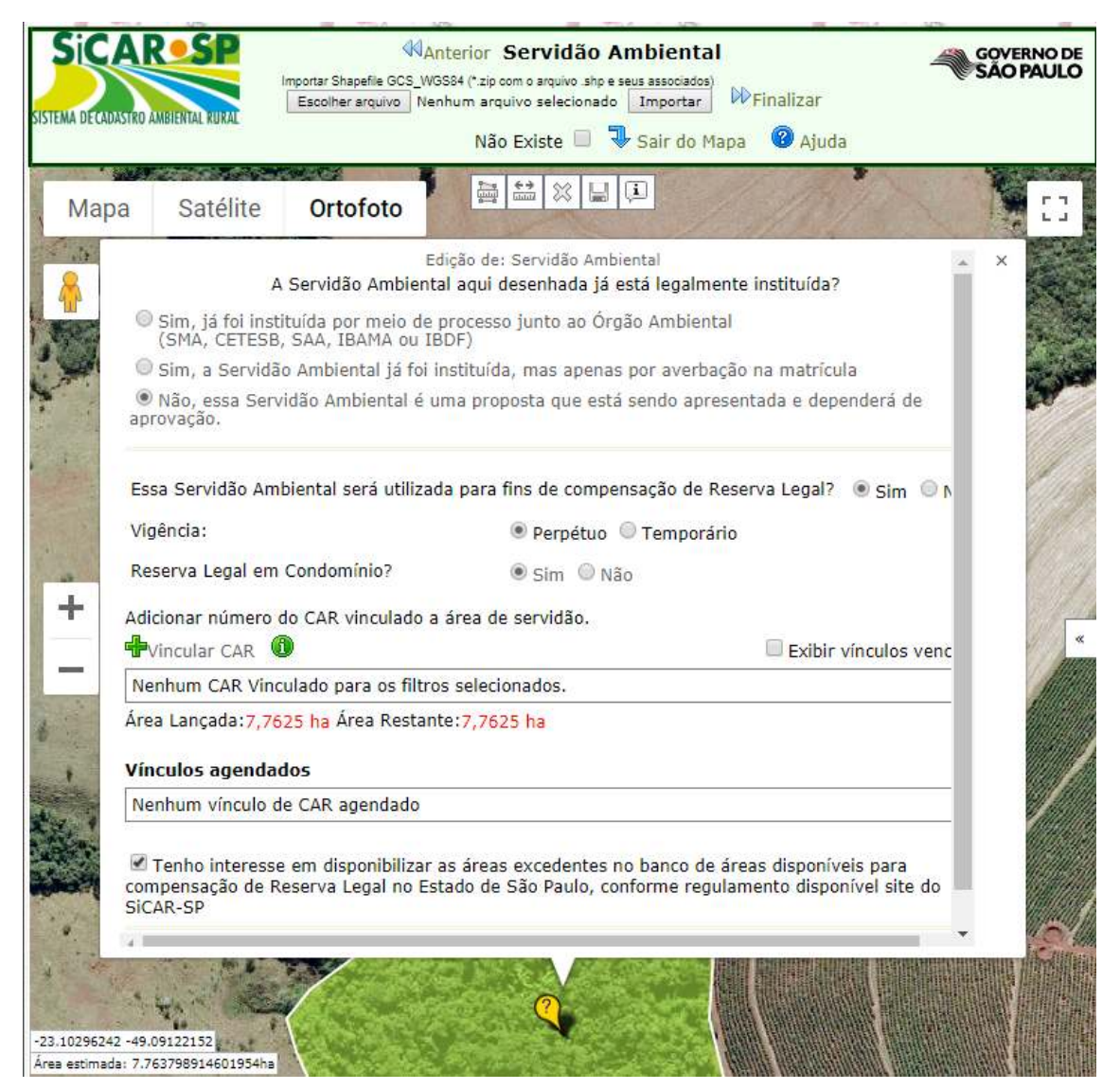

Figura 83 Atributo a ser assinalado na camada "Servidão Ambiental" para o imóvel integrar o Banco de Áreas para compensação de Reserva Legal

A área aparecerá no 'Banco de Áreas disponíveis para compensação de Reserva Legal', e o proprietário/possuidor poderá ser contatado através do email de contato cadastrado. Para buscar áreas, é preciso acessar a página de Banco de Áreas, uma vez nesta página é possível usar os mecanismos de busca e, ainda, entrar em contato com quem está disponibilizando áreas.

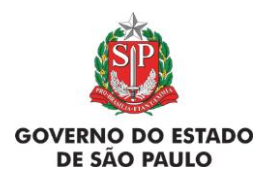

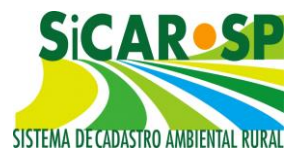

Para acessar o Banco, após logar no SIGAM e acessar o módulo do SICAR-SP, clicar no menu "Banco de Áreas" e em seguida "Áreas disponíveis para compensação de Reserva" (Figura 84).

|                                                 | Sistema Ambiental Paulista<br>SiCAR - Sistema de Cadastro Ambiental Rural - SMA/SP                                       |                                                                 |                                       |                                                       |                                        |  |  |  |  |  |  |
|-------------------------------------------------|----------------------------------------------------------------------------------------------------|-----------------------------------------------------------------|---------------------------------------|-------------------------------------------------------|----------------------------------------|--|--|--|--|--|--|
| *ALT                                            | FERAR SENHA* Cadas                                                                                                    | tro Manual Consulta                                             | a Gerencial Consulta Municípios I     | Dicionário Banco de Áreas                             | Portal                                 |  |  |  |  |  |  |
|                                                 |                                                                                                    | Banco                                                           | de Áreas - Compensação de Rese        | erva Legal                                            |                                        |  |  |  |  |  |  |
| Fi<br>N<br>D<br>D<br>D<br>D<br>D<br>D<br>D<br>D | esquisar IEccel Total de<br>Itros de Pesquisa<br>Ienhuma condição especificada<br>v (v)<br>Apenas CAR Aprovados<br>sagem | CAR selecionados: 29<br>Adiciona Ajuda Somente propriedades com | Tipo:<br>Bioma:<br>n data de envio da | ✓ Servidão Ambiental Reserva Mata Atlântica Cerrado 2 | Legal de Compensação<br>Zona de Tensão |  |  |  |  |  |  |
|                                                 | CAR                                                                                                    | Situação do CAR                                                 | Município                             | Área Disponível (ha)                                  | Data de Envio 🔺                        |  |  |  |  |  |  |
| 1                                               | 35009070330039                                                                                                    | Inscrito                                                        | ALTAIR                                | 166,75                                                |                                        |  |  |  |  |  |  |
| M                                               | 35032080329405                                                                                                    | Em Análise                                                      | ARARAQUARA                            | 6,11                                                  |                                        |  |  |  |  |  |  |
| V                                               | 35032080329424                                                                                                    | Inscrito                                                        | ARARAQUARA                            | 5,05                                                  |                                        |  |  |  |  |  |  |
| V                                               | 35055000329598                                                                                                    | Inscrito                                                        | BARRETOS                              | 8,26                                                  |                                        |  |  |  |  |  |  |
| 1                                               | 35055000329670                                                                                                    | Em Análise                                                      | BARRETOS                              | 360,93                                                |                                        |  |  |  |  |  |  |
| V                                               | 35071000329483                                                                                                    | Inscrito                                                        | BOM JESUS DOS PERDÕES                 | 0,91                                                  |                                        |  |  |  |  |  |  |
| <b>S</b>                                        | 35102030329523                                                                                                    | Inscrito                                                        | CAPÃO BONITO                          | 12,80                                                 |                                        |  |  |  |  |  |  |
| V                                               | 35171090329333                                                                                                    | Inscrito                                                        | GLICÉRIO                              | 24,52                                                 |                                        |  |  |  |  |  |  |
| V                                               | 35204000329260                                                                                                    | Inscrito                                                        | ILHABELA                              | 1,69                                                  |                                        |  |  |  |  |  |  |
| M                                               | 35204000329292                                                                                                    | Inscrito                                                        | ILHABELA                              | 92,71                                                 |                                        |  |  |  |  |  |  |

Figura 84 Banco de Áreas para compensação de Reserva Legal no Estado de São Paulo

É possível filtrar as áreas no Banco de Áreas através das ferramentas disponíveis: filtros "Número do CAR", "Situação do CAR", "Município" e "Área disponível". Também é possível selecionar por Bioma e por tipo de Área (Reserva Legal de Compensação ou Servidão Ambiental). É possível ainda, filtrar por CARs Aprovados e para os imóveis para os quais já foi enviada mensagem ao proprietário/posseiro através do link <sup>SV</sup>.

Cadastros realizados antes de 03/11/2015: devido às alterações no sistema, o usuário deverá informar a vigência da Servidão Ambiental (se perpétua ou temporária) e se é uma Reserva Legal em condomínio. O número do CAR que está compensando neste imóvel através dessa servidão também poderá ser vinculado. Para isso, basta entrar na camada Servidão Ambiental, clicar no

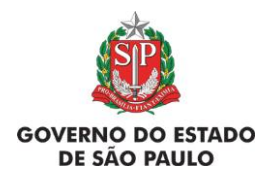

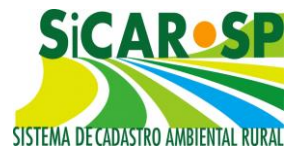

ícone de Informação [1], clicar no polígono da Servidão Ambiental para abrir a janela com as informações e salvar os atributos. Os atributos de tempo de arrendamento – se for o caso - e o propósito da Servidão Ambiental devem ser informados no mesmo local.

Voltar para o sumário

### 2.6. Quinta aba do cadastro: Anexos

Nessa aba é possível carregar os arquivos com informações que possam ser úteis para a análise do cadastro. Também podem ser anexados documentos solicitados pelo órgão competente quando da análise do cadastro, como anotação de responsabilidade técnica (ART), fotos, laudos técnicos e relatórios de vistoria.

Lembramos que essa documentação, em geral, não é obrigatória para a inscrição, no entanto pode ser requisitada a inclusão de algum documento específico durante o cadastro dependendo das declarações feitas ou do tipo de feição desenhada (por exemplo, se foi desenhada uma Servidão ambiental instituída será solicitado documento comprobatório da mesma).

É dever do declarante incluir anexos SOMENTE quando seu conteúdo for relevante para a análise do cadastro do imóvel ou ainda quando solicitados pelo sistema ou pelo técnico analista. Arquivos que não tenham relação com o cadastro ou não tenham relevância para a análise serão desconsiderados. Portanto, para garantir que o técnico analista do seu CAR acesse informações importantes, os anexos devem ser organizados da seguinte forma:

- Para documentos ou fotos de um mesmo tema com mais de uma página, unir os arquivos em um só. Por exemplo: ao invés de anexar várias páginas de um documento como arquivos \*.*pdf* separados, juntar um único documento contendo todas as páginas e nomeado de forma coerente ao conteúdo. Existem algumas ferramentas online e gratuitas com a função de unir documentos em um único arquivo.
- Renomear os arquivos a fim de que a nomenclatura seja condizente ao conteúdo. Por exemplo: substituir o nome "2016\_3279DSC.jpg"

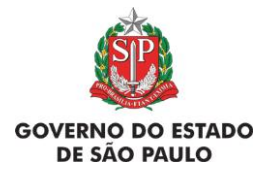

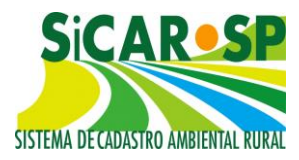

gerado automaticamente pelo escâner por "procuracao.pdf", para que o técnico saiba que é um documento útil à análise.

 Considere transformar imagens em formato \*.jpg para o formato \*.pdf, possibilitando assim a junção de várias fotos em um mesmo arquivo de forma mais compacta, facilitando muito o download do arquivo e sua posterior análise.

Atenção! Quando um representante legal ou técnico estiver cadastrado com permissão de alteração, é obrigatória a inserção de uma procuração simples do proprietário na aba *Anexos* (inserção de documento do tipo "procuração"). Sendo um destes quem inicia a inscrição, o documento será solicitado na aba *Propriedade*. Caso contrário, o documento pode ser incluído normalmente na aba "Anexos";

### Voltar para o sumário

# 2.6.1. Possibilidade de anexar documentos na aba Anexo de qualquer CAR a qualquer tempo

Essa funcionalidade permite anexar documentos no CAR, a qualquer tempo (com exceção da situação *Em anális*e), respeitando a relação com as situações do CAR, a seguir:

- Se a situação anterior for "Aguarda alteração/complementação de informações" ou "Inscrito – aguarda nova análise e o usuário pedir alteração pelo motivo "Acrescentar anexos", poderá inserir anexos além de alterar as abas liberadas pelo técnico.
- Se a situação anterior for "Aprovado" ou "Aprovado com dispensa de RL" e o usuário pedir alteração pelo motivo "Acrescentar anexos", poderá inserir anexos além de alterar as informações da Aba "Domínio".
- Se a situação anterior for "Cancelado" ou "Inválido", o usuário só poderá pedir alteração pelo motivo "Acrescentar anexos".

Voltar para o sumário

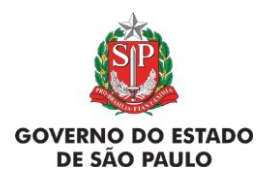

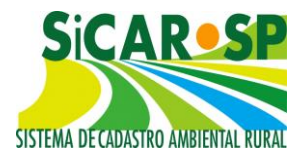

### 2.6.2. Possibilidade de exclusão dos anexos do CAR

Essa funcionalidade visa auxiliar a exclusão de documentos na aba "Anexos" do CAR que antes não era possível. No entanto, possui uma regra relacionada à situação do CAR:

- Quando o CAR estiver na situação "Em alteração", cuja situação anterior for "Cancelado" ou "Inválido", não será possível excluir anexos, independentemente se foram bloqueados ou não.
- Quando o CAR estiver na situação "Em alteração", cuja situação anterior for diferente de "Cancelado" ou "Inválido", será possível excluir anexos, desde que o cadastro não tenha passado por análise e que os anexos não tenham sido bloqueados pelo técnico analista.

### Voltar para o sumário

# 2.6.3. Possibilidade de pedir recurso para CARs que foram Cancelados ou Suspensos

É possível solicitar recurso da **decisão** tomada na análise técnica. Para tal, é necessário pedir alteração no CAR com o motivo "Acrescentar Anexos". Após, acessar a aba "Anexos" e escolher o tipo de anexo "Recurso". Anexar o documento com justificativa e aguardar a análise do órgão competente.

Quando um cadastro é cancelado ou suspenso (situação igual a Cancelado ou Suspenso) este fica bloqueado para edições e a única função que continua habilitada para o proprietário/possuidor é a aba Anexos na qual este pode juntar Recurso.

Voltar para o sumário

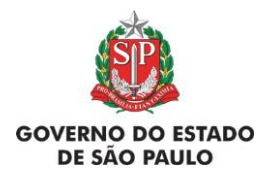

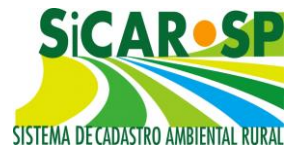

### 2.7. Sexta aba do cadastro: Resumo

Essa aba traz as principais informações do cadastro no SICAR-SP e é preenchida automaticamente com os dados inseridos nas abas anteriores. Verifique os dados do resumo, e caso haja alguma informação incorreta, volte à aba respectiva para lá corrigir a informação. Com todos os dados confirmados, vá para a aba *Finalizar* para encaminhar o cadastro para análise.

Várias adequações foram feitas no resumo do cadastro, que agora apresentará:

- Relação dos documentos anexados no cadastro;
- Relação das matrículas informadas;
- Data de inscrição e data da última situação do cadastro;
- Situação da Adequação Ambiental do imóvel;
- N° do SICAR federal;
- Informações sobre Reserva Legal de Compensação ou Servidão Ambiental vinculada ao cadastro localizada em outro imóvel.

Além das anteriores, novas melhorias foram implementadas no Resumo do CAR, dentre elas:

- Alteração da forma de exibição do CCIR: quando ele começar com zeros, o sistema deve apresentar o número completo, sem retirar os zeros à esquerda, exemplo: 000000002550;
- Inclusão do campo "Qualificação" ao lado do nome dos Proprietários/Posseiros e Representantes Legais, onde deve constar informação "Usufrutuário" ou "Inventariante" quando houver;
- Na tabela de Áreas do Mapa, coluna "Área Calculada", apresentação de apenas dois números após a vírgula;
- Redisposição das informações dos campos "Áreas no imóvel vinculadas a outros cadastros" e "Reserva Legal compensada em outro imóvel";
- Inclusão da seção "Adequação Ambiental" com apresentação dos dados já declarados;
  - Inclusão do Histórico de Alterações do CAR.

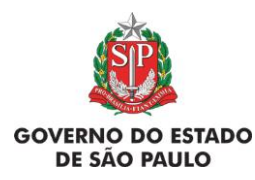

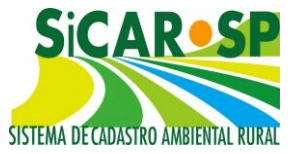

### Voltar para o sumário

### 2.8. Sétima aba do cadastro: Finalizar

Para concluir o cadastro do imóvel, você deve declarar (selecionando as caixinhas ao final da página) que:

- Todas as informações prestadas são verdadeiras e que está ciente que o órgão competente pode solicitar complementações e/ou realizar vistorias a qualquer tempo;
- Todos os proprietários ou posseiros do imóvel objeto do cadastro estão cientes e de acordo com as informações prestadas.

Também será necessário indicar a forma através da qual o declarante deseja receber notificações sobre seu cadastro (Figura 85). O usuário poderá optar por ser notificado por e-mail ou por correspondência. Se optar por ser notificado por e-mail, a notificação será encaminhada para todos os e-mails dos proprietários/possuidores e para o e-mail de representante/técnico com permissão de alteração. Caso queira ser notificado por correspondência, o escolher usuário deverá dos enderecos apenas um dos proprietários/possuidores, se quiser, um endereço de representante legal, caso exista no cadastro. Também será possível adicionar um novo endereco e o nome do destinatário. O endereço cadastrado para correspondência deve ser atendido pelos Correios, podendo ser diferente do endereço do imóvel que, por ser rural, geralmente não recebe correspondência pelos correios.

Atenção! É importante manter as informações de contato sempre atualizadas. Caso o proprietário/ possuidor não seja localizado, o teor da correspondência será publicado do Diário Oficial do Estado de São Paulo, citando o número do CAR, e os efeitos desta publicação serão públicos e válidos. Para alterar o endereço de e-mail associado a determinado perfil, veja Informações Básicas, no início deste Manual.

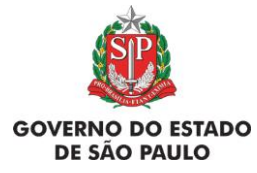

e Adequação Ambiental de imóveis rurais

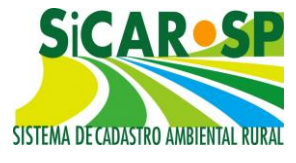

| C:CAD CD Denominação: teste Suspenso                                                   |                                             |                                                                            |                                                                                    |                                                                                         | 🕜 Ajuda             |
|----------------------------------------------------------------------------------------|---------------------------------------------|----------------------------------------------------------------------------|------------------------------------------------------------------------------------|-----------------------------------------------------------------------------------------|---------------------|
| Protocolo CAR: 415840 Número CAR: 35016080329766                                       | Situação do CAR:                            | Em Alteração                                                               |                                                                                    |                                                                                         | Resumo              |
| Usuário: RECICLA SIGAM FAUNA SILVESTRE                                                 |                                             |                                                                            |                                                                                    |                                                                                         | OProjetos S/        |
| Situação da Adequação Ambiental: Bloqueado                                             |                                             |                                                                            |                                                                                    |                                                                                         |                     |
| Cadastro Ambiental Rural Adequação Ambiental Comunicações e Pendências                 |                                             |                                                                            |                                                                                    |                                                                                         |                     |
| Propriedade Domínio Declarações Mapa Anexos Resumo Finalizar                           |                                             |                                                                            |                                                                                    |                                                                                         |                     |
| Aqui você deve finalizar o cadastro da Propriedade após ter informado e conferido todo | s os dados. 🔞 Aj                            | uda                                                                        |                                                                                    |                                                                                         |                     |
| Número do CAR: 35016080329766 Em Alte                                                  | eração                                      |                                                                            |                                                                                    |                                                                                         |                     |
| Número do Protocolo: 415840 Data da Atualizaçã                                         | o: 02/10/2018 Da                            | ta da Inscrição: 02/10/2018                                                |                                                                                    |                                                                                         |                     |
| Tipo de Propriedade: RORAL<br>Tipo de Domínio: PROPRIEDADE                             |                                             |                                                                            |                                                                                    |                                                                                         |                     |
| Nome da Propriedade: teste Suspenso                                                    |                                             |                                                                            |                                                                                    |                                                                                         |                     |
| Endereço: teste                                                                        |                                             |                                                                            |                                                                                    |                                                                                         |                     |
| Bairro: teste CEP: 12345678                                                            |                                             |                                                                            |                                                                                    |                                                                                         |                     |
| Município: AMERICANA                                                                   |                                             |                                                                            |                                                                                    |                                                                                         |                     |
| Area Total (ha): Informada: 100,00 Calculada:<br>Atividade Principal: Annoultura       | 15,92 Módulos Fi                            | scais: 1,33 Area calculada em 2008                                         | : 0,00 Módulos Fiscais em 2008: 0,00                                               |                                                                                         |                     |
| Declarações: Ø Declaro que todas a                                                     | s informações pres<br>os proprietários ou p | adas são verdadeiras e estou ciente<br>osseiros da propriedade ou posse ol | que o órgão ambiental competente pode<br>ojeto deste cadastro estão cientes e de a | e solicitar complementações e/ou realizar vistor<br>cordo com as informações prestadas. | as a qualquer tempo |
| De que forma deseja ser notificado:                                                    | E                                           | mail:                                                                      |                                                                                    |                                                                                         |                     |
|                                                                                        | 3                                           | sigam2005@gma                                                              | il.com                                                                             |                                                                                         |                     |
|                                                                                        | <b>v</b>                                    | orrespondência en                                                          | n um dos endereços a                                                               | baixo:                                                                                  |                     |
|                                                                                        |                                             | Proprietario                                                               | RECICLA SIGAM                                                                      | FAUNA SILVESTRE                                                                         |                     |
|                                                                                        |                                             | Cadastrar Nove                                                             | Endereço                                                                           |                                                                                         |                     |
|                                                                                        |                                             |                                                                            |                                                                                    | Verificar Problema                                                                      | s no CAR            |

Figura 85 Escolha da forma de notificação, com opção de inclusão de novo endereço

Após o envio do cadastro, poderá ser emitido um resumo do mesmo, contendo o número CAR gerado. A situação de seu cadastro passará de "Em cadastramento" para "Inscrito".

Atenção! O envio do cadastro para análise significa que, até a análise do órgão competente, você está a regular em relação ao CAR. Posteriormente, eventuais inadequações do imóvel à lei poderão ser regularizadas na adequação ambiental do imóvel rural. Após a finalização, você terá acesso à aba de *Adequação Ambiental* (ver item <u>Adequação Ambiental</u>).

### Voltar para o sumário

### 3. Adequação Ambiental

Após a finalização do Cadastro, uma nova aba está disponível no SICAR-SP: a aba de *Adequação Ambiental*. Nesta aba, serão calculados os passivos<sup>3</sup> e os ativos ambientais<sup>4</sup> da propriedade a partir das informações

<sup>&</sup>lt;sup>3</sup> Passivos Ambientais de um imóvel rural são as áreas de recomposição obrigatória, que podem ser constituídas por Áreas de Reserva Legal, Áreas de Preservação Permanente e Áreas de Uso Comum fruto de deferimento de TCRA.

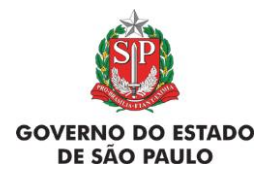

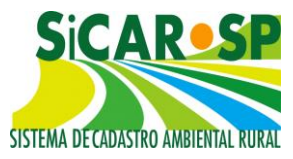

declaradas na Aba Cadastro e também das novas informações requeridas nesta aba. É na aba Adequação Ambiental que poderá ser requerida a adesão ao Programa de Adequação Ambiental (PRA).

Com os passivos e ativos ambientais quantificados, é nesta aba que o proprietário/possuidor pode finalizar a proposta de adequação do imóvel ao Código Florestal (Lei 12.651/2012).

Isto envolve declarar os compromissos anteriores (incluindo as infrações ambientais), solicitar a revisão dos mesmos, caso desejar, finalizar a proposta de Reserva Legal e o projeto de restauração de APPs e áreas de Reserva Legal que estão sem vegetação nativa.

A aba Adequação Ambiental contempla outras sub-abas detalhadas nas seções abaixo.

### Voltar para o sumário

### 3.1. Compromissos anteriores

Depois de finalizado o cadastro no SICAR-SP, o usuário poderá acessar a aba *Compromissos Anteriores*, dentro da aba de *Adequação Ambiental*. Nesta aba, o declarante deverá informar todos compromissos anteriores relacionados ao imóvel rural, como Autos de Infração, Termos firmados com o órgão ambiental (como Termo de Responsabilidade de Preservação de Reserva Legal ou Termo de Compromisso de Recuperação Ambiental) e com outros órgãos como o Ministério Público ou Poder Judiciário.

Os compromissos cadastrados poderão ser incorporados, quando tiverem eventual pedido de revisão deferido, ou somente integrados à Adequação Ambiental do imóvel e ao Projeto de Recomposição de Áreas Degradadas e Alteradas - PRADA ou Projeto de Adequação Ambiental - PAA. Compromissos com o órgão ambiental que ainda não puderam ser dados como cumpridos e forem revistos serão incorporados para que sejam atendidos no

<sup>&</sup>lt;sup>4</sup> Ativos Ambientais de um imóvel rural são aquelas áreas excedentes de vegetação nativa ou em processo de recomposição de vegetação inscritas no SICAR-SP que podem ser negociadas entre terceiros.

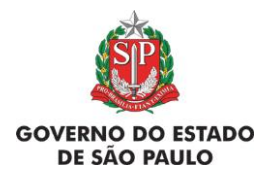

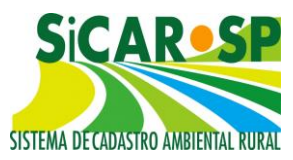

âmbito da Adequação Ambiental. Enquanto que os compromissos firmados pelo Ministério Público ou pelo Poder Judiciário serão integrados à Adequação Ambiental, ou seja, serão reafirmados pelo proprietário/possuidor que se comprometerá novamente com o cumprimento dos mesmos, que continuarão a ser monitorados pelos órgãos que os firmaram.

Atenção! Caso não existam tais compromissos simplesmente responda "Não" à pergunta existente em cada sub-aba e passe para a próxima.

### 3.1.1. Autos de infração ambiental (AIAs)

Nesta aba devem ser declarados Autos de Infração Ambiental (AIA) que tenham sido lavrados no imóvel relativos à danos ambientais que possam ter relação com a Adequação Ambiental do imóvel em relação à Lei 12651/12.

É muito importante declarar todo Auto de Infração Ambiental que seja relacionado à adequação ambiental do imóvel (supressão de vegetação nativa, intervenção em APP e Reserva Legal, etc) pois, de acordo com a Lei 12.651/2012, será possível converter as multas em serviços ambientais e reparar o dano no âmbito do Programa de Regularização Ambiental quando a infração for anterior a 22/07/2008. AIA lavrados depois desta data podem ser declarados, mas sua resolução será dada de maneira diversa.

Nesta seção devem ser declarados tanto os AIA lavrados pela Secretaria do Estado de Meio Ambiente, como pela CETESB, IBAMA, Polícia Militar Ambiental, ICMBio, Polícia Florestal ou órgãos municipais de meio ambiente.

Caso haja Autos de Infração Ambiental no imóvel, declare-os clicando em *Sim* à pergunta "Há Auto de Infração Ambiental vinculado ao imóvel que influencie a adequação ambiental do mesmo em relação à Lei 12651/12?" na aba correspondente. Clique então em *Adicionar* para inserir novo AIA (Figura 86):

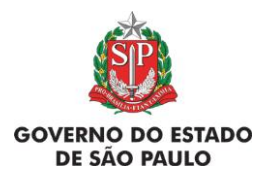

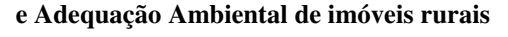

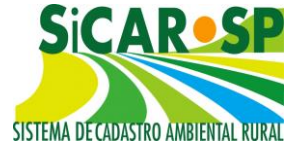

|                                     | is relationatos aos compromissos. O processo compreto de auequação annuentar dos movers turais não esta disponíver pois antia depende de regulamentação. |
|-------------------------------------|----------------------------------------------------------------------------------------------------|
| ompromissos Anteriore               | Revisão de Compromissos Reserva Legal Passivos Ambientais Ativos Ambientais Anexos Finalizar Termo de adesão ao PRA                                      |
| Auto de Infração<br>Órgão Ambiental | ra, se existirem, os dados relacionados aos Autos de Infração Ambiental (AIA) da Propriedade. 😗 Ajuda                                                    |
| Órgão Externo<br>Decisão Judicial   | Há Auto de Infração Ambiental vinculado ao imóvel que influencie a<br>adequação ambiental do mesmo em relação à Lei 12651/12?                            |
|                                     | Adicionar 🞯 Ajuda                                                                                                    |
| N                                   | nhuma Infração Cadastrada                                                                                                    |
|                                     |                                                                                                    |

Figura 86 Incluindo um Auto de Infração Ambiental (AIA) no sistema

Informe, então, o órgão que lavrou o AIA (IBAMA, IBDF, CETESB, Polícia Ambiental, etc). Caso seja um AIA da Polícia Militar Ambiental do Estado, é possível que o documento esteja registrado no SIGAM (Sistema Integrado de Gestão Ambiental, onde está hospedado o SICAR-SP). Para verificar, insira o número e o ano da infração e clique em *Confirmar*. Se houver registros, o sistema apresentará uma lista de AIAs encontrados. Caso o AIA que deseja cadastrar apareça na lista, selecione-o e complemente as informações solicitadas (Tipo de Infração e Área Autuada) (Figura 87):

| ompromissos Anteriore | s Revisão de Compro                                                                       | missos      | Reserva          | Legal            | Passivos A         | mbienta        | is Ativ                                                                                                    | os Ambienta | Anexos              | Finalizar |
|-----------------------|-------------------------------------------------------------------------------------------|-------------|------------------|------------------|--------------------|----------------|----------------------------------------------------------------------------------------------------|-------------|---------------------|-----------|
| ermo de adesão ao PRA | Q.                                                                                        |             |                  |                  |                    |                | La se la la caracita de la caracita de la cara |             |                     |           |
| Auto de Infração      | Óroão que lavrou                                                                          | o ATA: [    | Delicie Mil      | the Amb          | in et al.          |                |                                                                                                    | - 0         |                     |           |
| Órgão Ambiental       | orgeo que latros                                                                          | to and      | Policia Mil      | car Amo          | encal              | 07674          |                                                                                                    | •           |                     |           |
| Órgão Externo         | Numero tu                                                                                 | raçaoi      |                  |                  | *                  | 07024          |                                                                                                    |             |                     |           |
| Decisão Judicial      |                                                                                           | Ano:        |                  |                  |                    | 2015           |                                                                                                    |             |                     |           |
|                       |                                                                                           | 4 Confirmar |                  |                  |                    |                |                                                                                                    |             |                     |           |
|                       |                                                                                           | Nº do       |                  | Ano<br>do<br>AIA | Nome do<br>Autuado | Nome<br>Propri | da<br>edade                                                                                                    | Município   | Data da<br>Infração |           |
|                       | Selecionar                                                                                | 000000      | 00000307624 2015 |                  |                    |                | ITAPEVA                                                                                                    |             |                     |           |
|                       | Tipo de Infração: Supressão de Vegetação em APP ▼<br>Data: 02/01/2015<br>Área Autuada: ha |             |                  |                  |                    |                |                                                                                                    |             |                     |           |

Figura 87 Cadastramento de AIA no sistema

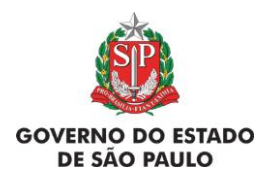

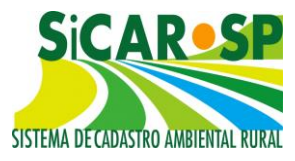

Caso o mesmo não apareça na lista, ou caso o seu AIA **não** tenha sido lavrado pela Polícia Militar Ambiental, além de fornecer o número e ano da infração, é necessário preencher: Tipo e Data da Infração e Área Autuada e salvar (Figura 88). Caso possua o AIA em papel, é recomendável anexá-lo na aba *Anexos*.

| MUDICOLDISSOS ADLE                                                                                            | riores Revisão                                                                                                 | de Compromissos Res                                                       | serva Legal Passivos Ambientais          | Ativos Ambientais                   | Anexos          | Finalizar |  |  |  |  |  |  |
|----------------------------------------------------------------------------------------------------|----------------------------------------------------------------------------------------------------|---------------------------------------------------------------------------|------------------------------------------|-------------------------------------|-----------------|-----------|--|--|--|--|--|--|
| ermo de adesão ac                                                                                             | PRA                                                                                                    |                                                                           |                                          |                                     | HIRITE          |           |  |  |  |  |  |  |
| Auto de Infração                                                                                              | Insira, se exist                                                                                               | irem, os dados relacionad                                                 | dos aos Autos de Infração Ambiental      | (AIA) da Prooriedade                |                 |           |  |  |  |  |  |  |
| Órgão Ambiental                                                                                               | O Auto de Infração Ambiental (AIA) é o procedimento administrativo destinado a apuração e correção de toda açã |                                                                           |                                          |                                     |                 |           |  |  |  |  |  |  |
| Órgão Externo infrações ambientais estão dispostas no Decreto nº 60.342/2014 e na Resolução SMA nº 48/2014, c |                                                                                                    |                                                                           |                                          |                                     |                 |           |  |  |  |  |  |  |
| Decisão Judicial                                                                                              | Federal N° 9.605/2008, regulamentada pelo Decreto N° 6.514/2008.                                               |                                                                           |                                          |                                     |                 |           |  |  |  |  |  |  |
|                                                                                                    | Ajuda                                                                                                    |                                                                           |                                          |                                     |                 |           |  |  |  |  |  |  |
|                                                                                                    | Há Ai<br>re                                                                                                    | uto de Infração pendente o<br>gularização na propriedad                   | de ○ Não ® Sim<br>e?                     |                                     |                 |           |  |  |  |  |  |  |
|                                                                                                    | Adicionar                                                                                                    | 2 Ajuda                                                                   | 🖶 Adicionar 🥝 Ajuda                      |                                     |                 |           |  |  |  |  |  |  |
|                                                                                                    | 🖶 Adicionar                                                                                                    | Ajuda           Orgão                                                     | Detalhe                                  | Número                              | Ano             |           |  |  |  |  |  |  |
|                                                                                                    | H Adicionar                                                                                                    | <ul> <li>Ajuda</li> <li>Orgão</li> <li>Polícia Militar Ambient</li> </ul> | Detalhe<br>tal Supressão de Vegetação em | Número           APP         307624 | <b>Ano</b> 2015 | KExcluir  |  |  |  |  |  |  |

Figura 88 AIA corretamente cadastrado no sistema

### Voltar para o sumário

# 3.1.2. Compromissos anteriores com o órgão ambiental

Nesta aba, você deve inserir (se houver), compromissos anteriores do imóvel que tenham alguma relação com adequação ou regularização ambiental e que tenham sido firmados com representantes do Sistema Ambiental do Estado de São Paulo, como, por exemplo, CETESB, SMA, DPRN ou DEPRN. Geralmente, os compromissos se enquadram nas seguintes categorias:

- TRPRL - Termo de Responsabilidade de Preservação de Reserva Legal;

- TRPRLCOMP-D - Termo de Responsabilidade de Preservação de Reserva Legal de compensação EM outro imóvel (a ser cadastrado no imóvel com o déficit de Reserva Legal);

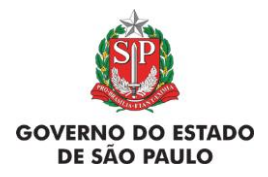

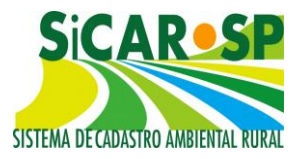

**-TRPRLCOMP-E** - Termo de Responsabilidade de Preservação de Reserva Legal de compensação DE outro imóvel (a ser cadastrado no imóvel com o excedente de Reserva Legal);

- TCIRCRL – Termo de Compromisso de Instituição, Recomposição ou Compensação de Reserva Legal;

- TRPF – Termo de Responsabilidade de Preservação de Floresta; e

- TCRA - Termos de Compromisso de Recuperação Ambiental;

Caso haja compromissos desses tipos no imóvel, declare-os clicando

em *Sim* na aba correspondente. Clique então em *Adicionar* para inseri-lo e escolha o tipo de termo da lista (Figura 89):

| A L A A                                                                                                    | Revisão de Compromissos                                                                                                    | Reserva Legal Passivos Ambientais Ativos Ambientais Anexos Fi                                                                                                    | nalizar |
|----------------------------------------------------------------------------------------------------|----------------------------------------------------------------------------------------------------|----------------------------------------------------------------------------------------------------|---------|
| no de adesão ao PRA                                                                                                    |                                                                                                    |                                                                                                    |         |
| ito de Infração<br>gão Ambiental                                                                                                    | Tipo Termos:                                                                                                    | Selecione um tipo                                                                                                    | 0       |
| Selecione um tipo                                                                                                    |                                                                                                    |                                                                                                    |         |
| THE PROPERTY OF THE PROPERTY OF THE PROPERTY O |                                                                                                    |                                                                                                    |         |
| TRPRLCOMP-D - TRPR                                                                                                    | L de compensação do imóv                                                                                                    | el deficitário                                                                                                    |         |
| TRPRLCOMP-D - TRPR<br>TRPRLCOMP-E - TRPR<br>TCIRCRL - TERMO DE                                                                                                    | L de compensação do imóvel<br>COMPROMISSO DE INSTITU                                                                                  | SERVAÇÃO DE RESERVA LEGAL<br>el deficitário<br>com excedente<br>JIÇÃO DE RECOMPOSIÇÃO OU DE COMPENSAÇÃO DA RESERVA LEGAL                                         |         |
| TRPRLCOMP-D - TRPF<br>TRPRLCOMP-D - TRPF<br>TCIRCRL - TERMO DE<br>TCIRCRL - TERMO DE<br>TCRA - TERMO DE CO                                                                                                    | L de compensação do imóvi<br>L de compensação - imóviel<br>COMPROMISSO DE INSTITU<br>SPONSABILIDADE DE PRESE<br>MPROMISSO DE RECUPERA | SERVAÇÃO DE RESERVA LEGAL<br>el deficitário<br>com excedente<br>JIÇÃO DE RECOMPOSIÇÃO OU DE COMPENSAÇÃO DA RESERVA LEGAL<br>REVAÇÃO DE FLORESTA<br>ÇÃO AMBIENTAL |         |

Figura 89 Lista contendo os tipos de Termos que podem ser incluídos na sub aba Órgão Ambiental

Depois, informe o número e o ano do Termo de Compromisso e clique em *Confirmar*. Caso o sistema encontre termos compatíveis com as informações prestadas, apresentará uma lista para confirmação (Figura 90):

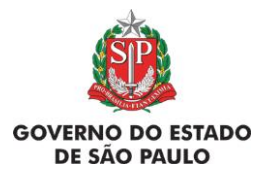

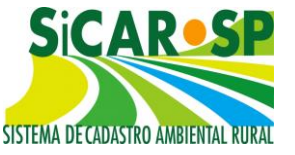

e Adequação Ambiental de imóveis rurais

| Tipe Tr           | krmon 70          | RA - TRAHO DE COR         | WADNIESO DE      | NORM | AÇÃO AMBIENTAL       |             |           |                       | • 0                                |         |
|-------------------|-------------------|---------------------------|------------------|------|----------------------|-------------|-----------|-----------------------|------------------------------------|---------|
| Nomaru            | Termia:           |                           | 2864283          |      |                      |             |           |                       |                                    |         |
|                   | Ares              |                           | 2015             |      | -                    |             |           |                       |                                    |         |
|                   |                   |                           |                  |      | 1                    | Confirmar   |           |                       |                                    |         |
|                   |                   | Nº du<br>Processo         | Nº de<br>Terme   | Ann  | Nome do Proprietário | Propriedade | Hunicipio | Data da<br>Assinatura | Penen para Comprimento de<br>Termo | Area    |
| -                 | Salinchartar      | 00000001660               |                  | 2015 |                      |             |           | 14/04/2015            | 18/04/2016                         | 4,31000 |
|                   |                   |                           |                  |      |                      |             |           |                       |                                    | 1       |
| Namera Pro        | iniana.           |                           |                  |      |                      |             |           |                       |                                    |         |
|                   | Aresc             | 4                         |                  |      |                      |             |           |                       |                                    |         |
| Metivação Assis   | abiret Be         | Internation Statistics    |                  |      |                      |             |           |                       |                                    |         |
| Data Asso         | instaria.         |                           |                  | 100  |                      |             |           |                       |                                    |         |
| ato pira Comprini | ento do<br>Termo: |                           |                  | 12   |                      |             |           |                       |                                    |         |
| Arguiyy           | i Atuali          |                           |                  |      |                      |             |           |                       |                                    |         |
| Address of the    | Terrora Cilla     | indial location   Tracily | on annihity indu | -    |                      |             |           |                       |                                    |         |

Figura 90 Caso o sistema identifique o número e ano do Termo, apresenta uma lista para seleção

Caso um dos Termos de Compromissos mostrados seja o referente ao seu imóvel, clique em *Selecionar* no canto esquerdo, e o sistema preencherá alguns dos campos automaticamente. Caso o sistema não encontre nenhum termo cadastrado a partir das informações prestadas, você deve inserir as informações manualmente.

Em todos os casos, você deve, obrigatoriamente, preencher informações como Número do Processo, Ano do Processo, Área, Motivação da Assinatura, Data de Assinatura e Prazo para Cumprimento do Termo e anexar o documento escaneado do termo cadastrado.

Orientações específicas para os Termos estão detalhadas nos próximos tópicos.

### Voltar para o sumário

# 3.1.2.1. TRPRL - Termo de Responsabilidade de Preservação de Reserva Legal e TRPF – Termo de Responsabilidade de Preservação de Floresta

Tanto o TRPRL quanto o TRPF são termos referentes à instituição da Reserva Legal do imóvel dentro do mesmo, ou da Reserva Legal própria como costumamos chamar. Neste caso, devem ser declaradas as informações do Termo descritas na introdução da seção de *Compromissos Anteriores*.

Uma informação muito importante para os termos do tipo "TRPRL" e "TRPF" é a área de abrangência do termo, que deve ser desenhada. A
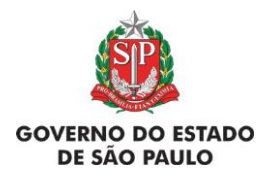

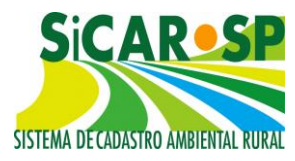

referência para o desenho é a área já desenhada como Reserva Legal instituída na aba *Mapa*.

Para o TRPRL, a Reserva Legal instituída deve ser declarada **anteriormente** na aba *Mapa* do CAR e então importada para o mapa de compromissos. Caso não tenha desenhado a Reserva Legal na aba *Mapa* do Cadastro, faça isto antes de cadastrar o compromisso. A Reserva poderá ser copiada para a área de abrangência do termo que está sendo cadastrado, através da opção *Copiar Reserva Legal*, bastando selecioná-la.

Caso a Reserva Legal instituída não seja referente a um único Termo, ainda é possível selecionar somente alguns dos polígonos anteriormente desenhados como Reserva Legal com o uso da ferramenta , selecionando a mesma e depois clicando sobre um dos polígonos desenhados (Figura 91 e Figura 92).

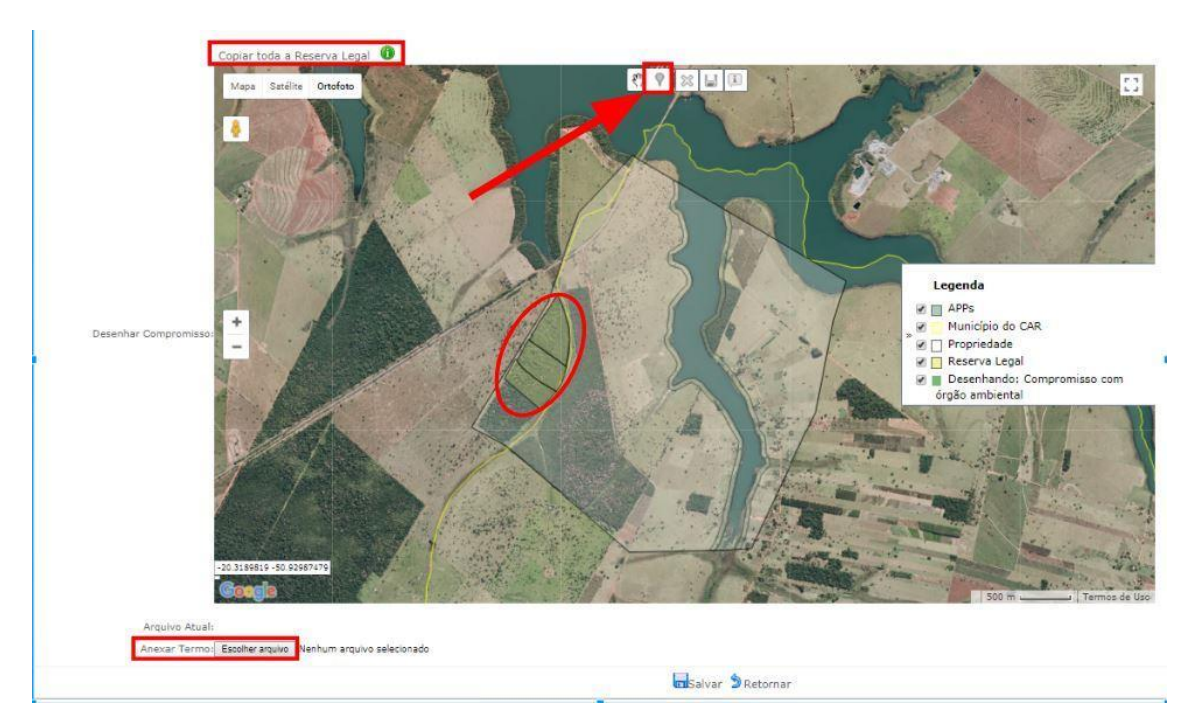

Figura 91 Polígonos de Reserva Legal desenhados ou importados no mapa do CAR e disponíveis na interface de mapa dos compromissos anteriores para serem selecionados ou integralmente copiados, a depender da área cadastrada no Termo (TRPRL)

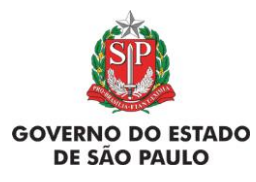

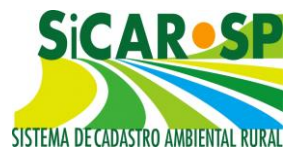

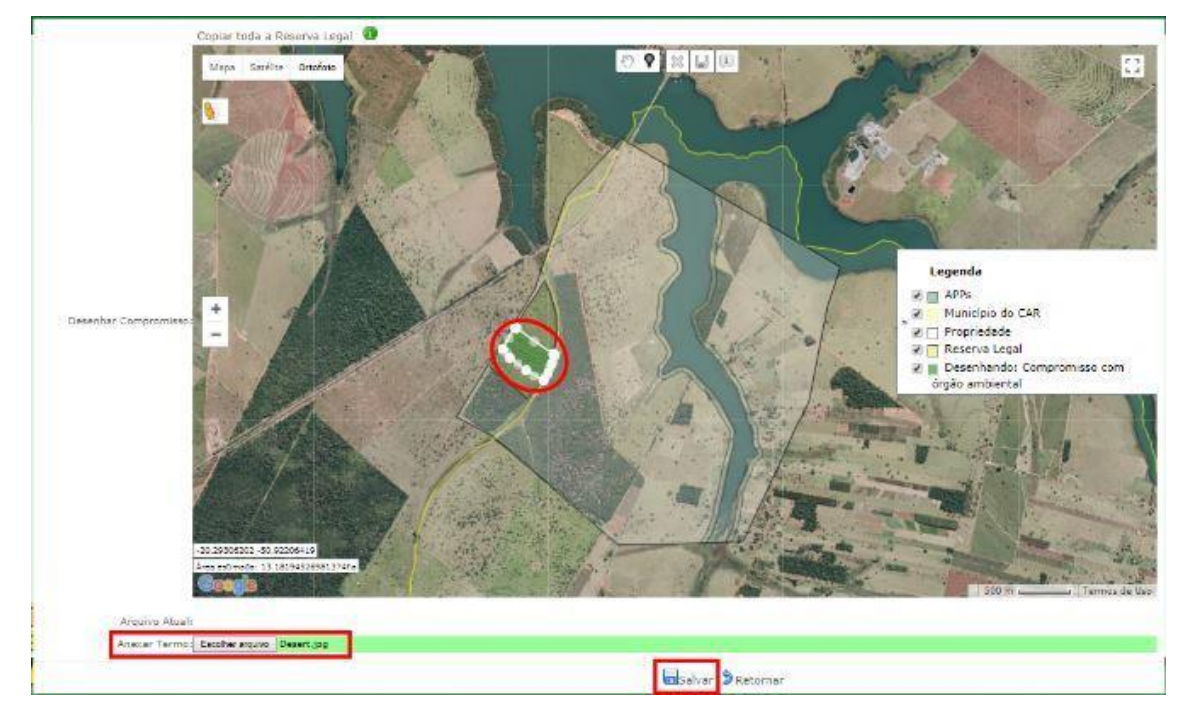

Figura 92 Polígono de Reserva Legal selecionado para o cadastro de um determinado Termo

Para o TRPF não está desenvolvida esta ferramenta de copiar os polígonos, indica-se, então, que se baixe o *shapefile* da Reserva Legal instituída desenhada na aba *Mapa* e se faça o upload do arquivo na aba *Compromissos Anteriores*.

Por fim, anexe um arquivo contendo o Termo ou sua averbação na matrícula e clique em *Salvar*. O Termo cadastrado aparecerá em uma tabela como a Figura 93.

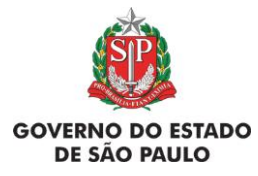

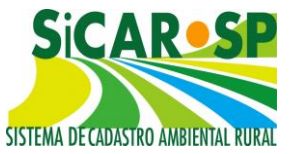

e Adequação Ambiental de imóveis rurais

|                                                                          |                                |                                                                                     | promissos                         | Reserva L          | egal Pa      | assivos Ambient         | ais Ativos Am   | bientais           |
|--------------------------------------------------------------------------|--------------------------------|-------------------------------------------------------------------------------------|-----------------------------------|--------------------|--------------|-------------------------|-----------------|--------------------|
| nexos Finalizar                                                          | Termo de                       | e adesão ao PR                                                                      | A                                 |                    |              |                         |                 |                    |
| Auto de Infração<br>Órgão Ambiental<br>Órgão Externo<br>Decisão Judicial | Insira, s<br>com o ć<br>Há Cor | se existirem, os o<br>orgão ambiental.<br>mpromisso(s)<br>com o órgão<br>ambiental? | dados dos<br>Ø Ajuda<br>Não ® Sir | compromiss<br>n    | os anterio   | ores relativos à a      | idequação ambie | ental firmado      |
|                                                                          |                                | Tipo Termo                                                                          | Número<br>Termo                   | Número<br>Processo | Ano<br>Termo | Motivo<br>Assinatura    | Documento       | Data<br>Assinatura |
|                                                                          | Editar                         | TRPRLCOMP-<br>E - TRPRL de<br>compensação<br>- imóvel com                           | 12333                             | 12333              | 2000         | Regularização<br>de AIA | TRPRL_E.docx    | 15/02/2000         |

Figura 93 Tabela de compromissos anteriores contendo o Termo de Reserva Legal recém cadastrado

Atenção! Declarar corretamente os termos e sua área de abrangência é imprescindível para que o órgão competente possa, no âmbito do Programa de Regularização Ambiental, avaliar, se for o caso, as solicitações de revisão dos mesmos para adequação à Lei 12.651/2012.

## Voltar para o sumário

# 3.1.2.2. TRPRLCOMP-E - Termo de Responsabilidade de Preservação de Reserva Legal de compensação DE outro imóvel (a ser cadastrado no imóvel com o excedente de Reserva Legal)

O TRPRLCOMP-E é referente à instituição da Reserva Legal de Compensação ou destinado à Servidão Ambiental para tal fim no imóvel objeto do cadastro. Este imóvel é, portanto, o imóvel com excedente de Reserva Legal. Neste caso, devem ser declaradas as informações do Termo descritas na introdução da seção de *Compromissos Anteriores*.

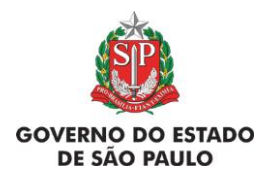

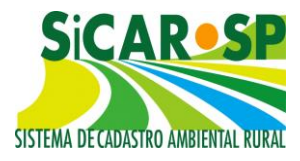

Uma informação muito importante para os termos do tipo "TRPRLCOMP-E" é a área de abrangência do termo, que deve ser desenhada. A referência para o desenho é a área já desenhada como "Reserva Legal de Compensação" ou "Servidão Ambiental" instituídas desenhadas anteriormente na aba *Mapa*.

Neste caso, a Reserva Legal de Compensação e/ou a Servidão Ambiental instituídas devem ser declaradas **anteriormente** na aba *Mapa* do CAR e então importadas para o mapa de compromissos. Caso não tenha desenhado a Reserva Legal de Compensação ou a Servidão Ambiental na aba *Mapa* do Cadastro, faça isto antes de cadastrar o compromisso. Estas feições poderão ser copiadas para a área de abrangência do termo que está sendo cadastrado, através da opção *Copiar Reserva Legal de Compensação* ou *Copiar Servidão Ambiental*, bastando selecioná-las.

Caso as Reserva Legais de compensação ou Servidões Ambientais instituídas não sejam referentes a um único Termo, ainda é possível selecionar somente alguns dos polígonos anteriormente desenhados com o uso da ferramenta R, selecionando a mesma e depois clicando no polígono que se deseja selecionar (Figura 94 e Figura 95).

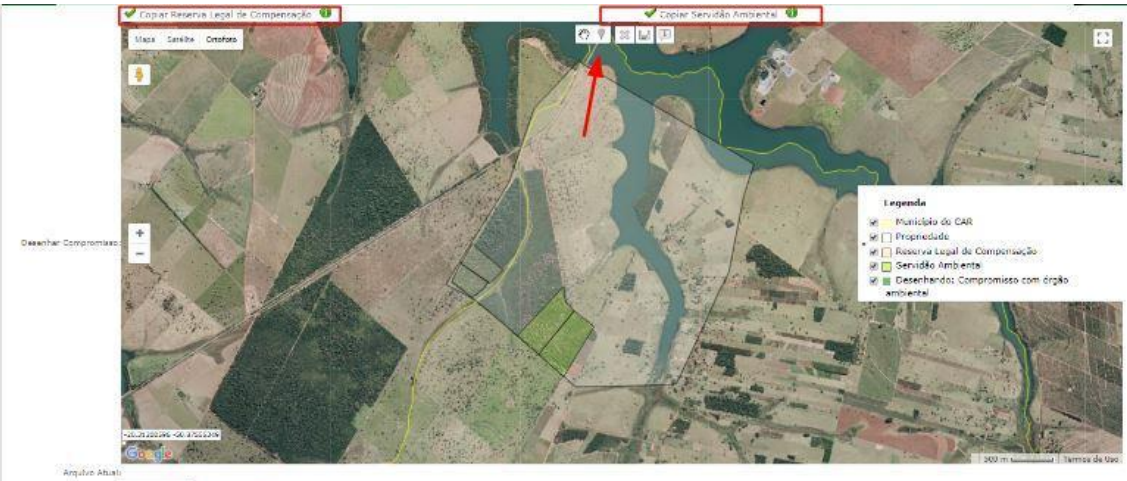

Anexar Termo Esocheranovo Nestrum arquivo selecionado

Figura 94 Possibilidade de seleção de algum ou alguns do(s) polígono(s) de Reserva Legal de Compensação ou Servidão Ambiental na interface de cadastro do Termo

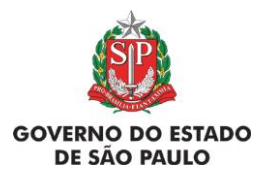

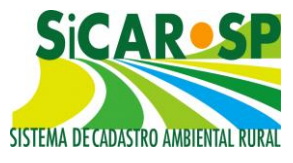

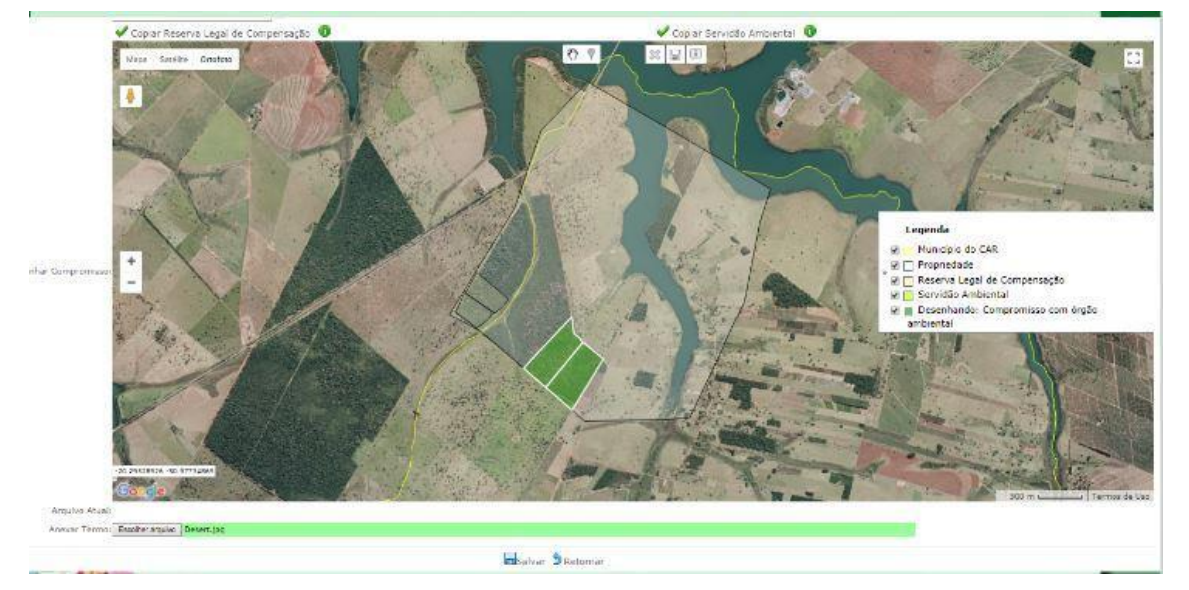

Figura 95 Polígonos de Reserva Legal de Compensação ou Servidão Ambiental selecionados na interface de mapa para compor o cadastro do termo de compensação de Reserva Legal

Por fim, anexe um arquivo contendo o Termo ou sua averbação na matrícula e clique em *Salvar*. O Termo cadastrado aparecerá em uma tabela como a Figura 96.

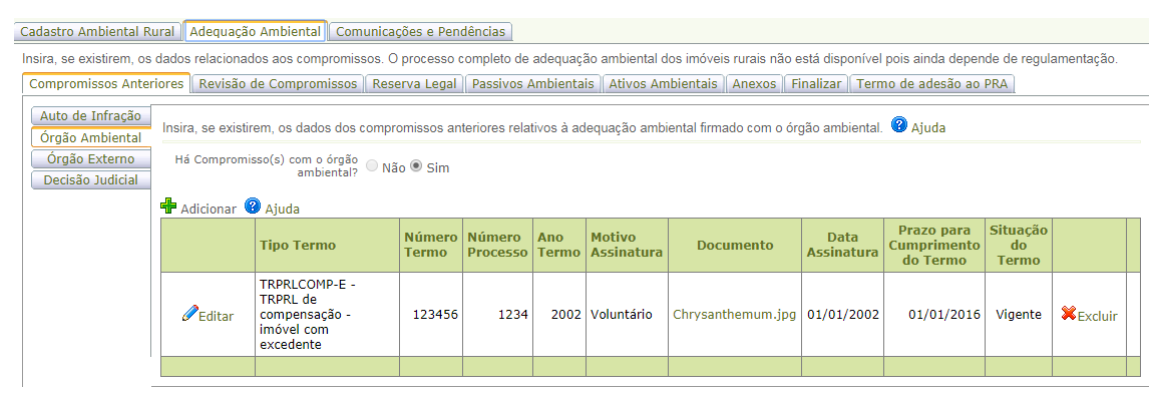

Figura 96 Tabela de compromissos anteriores contendo o Termo de Reserva Legal de Compensação recém cadastrado

Atenção! Declarar corretamente os termos e sua área de abrangência, é imprescindível para que o órgão competente possa, no âmbito do Programa de Regularização Ambiental, avaliar as solicitações de revisão dos mesmos para adequação à Lei 12.651/2012.

Voltar para o sumário

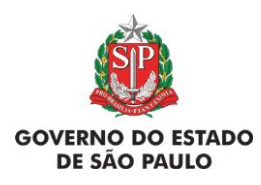

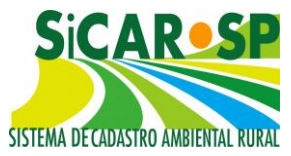

3.1.2.3. TRPRLCOMP-D - Termo de Responsabilidade de Preservação de Reserva Legal de compensação EM outro imóvel (a ser cadastrado no imóvel com o déficit de Reserva Legal)

O TRPRLCOMP-D é referente à instituição da Reserva Legal de Compensação ou destinado à Servidão Ambiental para tal fim nas quais o imóvel objeto do cadastro faz a compensação. Neste caso, o imóvel em que se está cadastrando é, portanto, o imóvel com <u>déficit</u> de Reserva Legal.

Inicialmente, devem ser declaradas as informações do Termo descritas na introdução da seção de *Compromissos anteriores*. Caso o proprietário/ possuidor do imóvel com o excedente de Reserva Legal de Compensação ou Servidão ambiental já tenha declarado corretamente estas áreas em sua aba *Mapa* do CAR, o sistema exibirá uma tabela com as mesmas, como na figura abaixo. Nesta tabela é possível ver o número do CAR do imóvel com excedente, seu proprietário/ possuidor, a área vinculada e seu prazo de arrendamento/ aquisição de vegetação (quando se aplicar) (Figura 97).

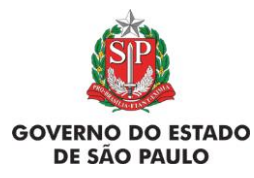

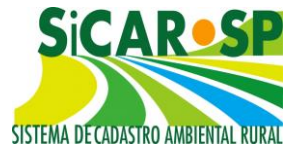

e Adequação Ambiental de imóveis rurais

| ompromissos Anter | iores                           | Revisão de Compro                                                                                        | missos                                                                                        | Reserva Lega                                                       | al Passivos Ambien                                              | tais     | Ativos Ambier                             | ntais Anexos Finaliz                   |  |
|-------------------|---------------------------------|----------------------------------------------------------------------------------------------------|-----------------------------------------------------------------------------------------------|--------------------------------------------------------------------|-----------------------------------------------------------------|----------|-------------------------------------------|----------------------------------------|--|
| ermo de adesão ao | PRA                             |                                                                                                    |                                                                                               |                                                                    |                                                                 |          |                                           |                                        |  |
| Auto de Infração  |                                 |                                                                                                    |                                                                                               |                                                                    |                                                                 |          |                                           |                                        |  |
| Órgão Ambiental   |                                 | Tipo T                                                                                                   | ermos:                                                                                        | TRPRLCOMP-D -                                                      | TRPRL de compensação                                            | do imá   | vel deficitário 🔻                         |                                        |  |
| Órgão Externo     |                                 | Número                                                                                                   | Termo:                                                                                        |                                                                    | 1111111                                                         |          |                                           |                                        |  |
| Decisão Judicial  |                                 |                                                                                                    | Ano:                                                                                          |                                                                    | 2000                                                            |          |                                           |                                        |  |
|                   |                                 |                                                                                                    | Trong of                                                                                      | Confirmar                                                          |                                                                 |          |                                           |                                        |  |
|                   |                                 |                                                                                                    |                                                                                               |                                                                    | Confirmar                                                       |          |                                           |                                        |  |
|                   | Ter                             | rmo não encontrado                                                                                       | Confir                                                                                        | a o número e                                                       | o ano do termo nova                                             | mente    | e. Caso esteja                            | m corretos, insira as                  |  |
|                   | demais informações normalmente. |                                                                                                    |                                                                                               |                                                                    |                                                                 |          |                                           |                                        |  |
|                   |                                 |                                                                                                    |                                                                                               |                                                                    |                                                                 |          |                                           |                                        |  |
|                   |                                 | Número P                                                                                                 | rocesso:                                                                                      |                                                                    | 11111111                                                        |          |                                           |                                        |  |
|                   |                                 | Número P<br>Ano P                                                                                        | rocesso:<br>rocesso:                                                                          |                                                                    | 111111111<br>2000                                               |          |                                           |                                        |  |
|                   |                                 | Número P<br>Ano P                                                                                        | rocesso:<br>rocesso:<br>Área:                                                                 |                                                                    | 111111111<br>2000<br>20                                         | ha       |                                           |                                        |  |
|                   |                                 | Número P<br>Ano P<br>Motivação Ass                                                                       | rocesso:<br>rocesso:<br>Área:<br>inatura:                                                     | Regularização d                                                    | 111111111<br>2000<br>20<br>e AIA                                | ha       |                                           | 0                                      |  |
|                   |                                 | Número P<br>Ano P<br>Motivação Ass<br>Data Ass                                                           | rocesso:<br>rocesso:<br>Área:<br>inatura:<br>inatura:                                         | Regularização d<br>01/01/2000                                      | 111111111<br>2000<br>20<br>8 AIA                                | ha       |                                           | 0                                      |  |
|                   | Prazo                           | Número P<br>Ano P<br>Motivação Ass<br>Data Ass<br>para Cumprimento do                                    | rocesso:<br>rocesso:<br>Área:<br>inatura:<br>inatura:<br>Termo:                               | Regularização d<br>01/01/2000<br>01/01/2020                        | 111111111<br>2000<br>20<br>e AIA                                | ha       |                                           | 0                                      |  |
|                   | Prazo                           | Número P<br>Ano P<br>Motivação Ass<br>Data Ass<br>para Cumprimento do<br><b>CAR</b>                      | rocesso:<br>Área:<br>Ínatura:<br>inatura:<br>Termo:<br><b>Propr</b>                           | Regularização d<br>01/01/2000<br>01/01/2020<br>ietário             | 111111111<br>2000<br>20<br>e AIA<br>Área Vinculao<br>(ha)       | ha<br>Ia | Período                                   | Natureza do<br>Vínculo                 |  |
|                   | Prazo                           | Número P<br>Ano P<br>Motivação Ass<br>Data Ass<br>para Cumprimento do<br>CAR<br>35031090329797           | rocesso:<br>Área:<br>inatura:<br>inatura:<br>Termo:<br><b>Propr</b><br>José                   | Regularização d<br>01/01/2000<br>01/01/2020<br>ietário<br>da Silva | 111111111<br>2000<br>20<br>e AIA<br>Área Vinculac<br>(ha)<br>70 | ha<br>Ia | Período<br>01/01/2000 -<br>01/01/2020     | Natureza do<br>Vínculo<br>Arrendamento |  |
|                   | Prazo                           | Número P<br>Ano P<br>Motivação Ass<br>Data Ass<br>para Cumprimento do<br>CAR<br>35031090329797<br>Arquiv | rocesso:<br>rocesso:<br>Área:<br>inatura:<br>inatura:<br>Termo:<br>Propri<br>José<br>o Atual: | Regularização d<br>01/01/2000<br>01/01/2020<br>ietário<br>da Silva | 111111111<br>2000<br>20<br>e AIA<br>Área Vinculad<br>(ha)<br>70 | ha<br>Ia | Período           01/01/2000 - 01/01/2020 | Natureza do<br>Vínculo<br>Arrendamento |  |

Figura 97 Exemplo de cadastramento de um TRPRL de Compensação no CAR deficitário no caso de já ter sido feita a vinculação pelo CAR com excedente

Caso a vinculação no CAR excedente ainda não tenha sido realizada, ainda sim, é possível cadastrar o TRPRL no CAR deficitário, no entanto, a vinculação só passará a exercer os efeitos administrativos quando o proprietário/possuidor do CAR excedente proceder a correta vinculação.

Para concluir o cadastramento do Termo, é necessário incluir um documento com o Termo escaneado no botão "Anexar Termo" (Figura 98).

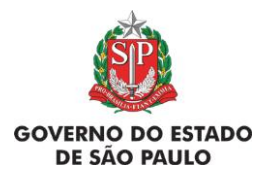

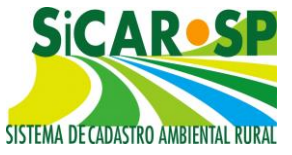

e Adequação Ambiental de imóveis rurais

| Cadastro Ambiental Ri                       | ural Adequação Ambiental Com                                                                                                    | nunicações e Pendências            |                           |                        |                              |  |  |  |  |  |
|---------------------------------------------|----------------------------------------------------------------------------------------------------|------------------------------------|---------------------------|------------------------|------------------------------|--|--|--|--|--|
| Insira, se existirem, os<br>regulamentação. | dados relacionados aos compromis                                                                                                    | sos. O processo completo de adequ  | ação ambiental dos imóvei | s rurais não está disp | onível pois ainda depende de |  |  |  |  |  |
| Compromissos Anter                          | iores Revisão de Compromissos                                                                                                    | Reserva Legal Passivos Ambier      | ntais Ativos Ambientais   | Anexos Finalizar       | Termo de adesão ao PRA       |  |  |  |  |  |
| Auto de Infração                            |                                                                                                    |                                    |                           |                        |                              |  |  |  |  |  |
| Orgão Ambiental                             | Tipo Termos:                                                                                                    | TRPRLCOMP-D - TRPRL de compensação | o do imóvel deficitário   |                        | v 🕕                          |  |  |  |  |  |
| Orgão Externo                               | Número Termo:                                                                                                    | 1122                               |                           |                        |                              |  |  |  |  |  |
| Decisão Judiciai                            | Ano:                                                                                                    |                                    |                           |                        |                              |  |  |  |  |  |
|                                             | ✓ Confirmar                                                                                                    |                                    |                           |                        |                              |  |  |  |  |  |
|                                             |                                                                                                    |                                    |                           |                        |                              |  |  |  |  |  |
|                                             | Termo não encontrado! Confira o número e o ano do termo novamente. Caso estejam corretos, insira as demais informações normalmente. |                                    |                           |                        |                              |  |  |  |  |  |
|                                             | Número Processo                                                                                                    | 111125222                          |                           |                        |                              |  |  |  |  |  |
|                                             | Ano Processo                                                                                                    | 2000                               |                           |                        |                              |  |  |  |  |  |
|                                             | Área                                                                                                    | 20                                 | ha                        |                        |                              |  |  |  |  |  |
|                                             | Motivação Assinatura:                                                                                                    | Regularização de AIA               |                           |                        | <b>▼ ()</b>                  |  |  |  |  |  |
|                                             | Data Assinatura                                                                                                    | 01/01/2000                         |                           |                        |                              |  |  |  |  |  |
|                                             | Prazo para Cumprimento do Termo:                                                                                                    | 01/01/2010                         |                           |                        |                              |  |  |  |  |  |
|                                             | Nenhum CAR Vinculado para os                                                                                                    | filtros selecionados.              |                           |                        |                              |  |  |  |  |  |
|                                             |                                                                                                    |                                    |                           |                        |                              |  |  |  |  |  |
|                                             | Arquivo Atual                                                                                                    |                                    |                           |                        |                              |  |  |  |  |  |
|                                             | Anexar Termo                                                                                                    | Escolher arquivo TRPRL_D.docx      |                           |                        |                              |  |  |  |  |  |
|                                             |                                                                                                    | <b>e</b> s                         | alvar 🔊 Retornar          |                        |                              |  |  |  |  |  |
| L                                           |                                                                                                    |                                    |                           |                        |                              |  |  |  |  |  |
|                                             |                                                                                                    | 📢 Anterior 🗦 Sa                    | ir Próximo 🕪              |                        |                              |  |  |  |  |  |

Figura 98 Exemplo de cadastramento de um TRPRL de Compensação no CAR deficitário no caso de ainda não ter sido feita a vinculação pelo CAR com excedente

Aqueles cadastros que forem vinculados nas camadas Reserva Legal de Compensação e/ou Servidão Ambiental de outro cadastro poderão verificar as informações na aba Reserva Legal da Adequação Ambiental. Essa aba - que será abordada próximas páginas, reúne as informações referentes a Reserva Legal do imóvel (Figura 99).

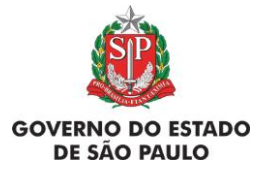

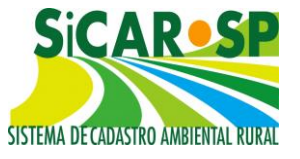

e Adequação Ambiental de imóveis rurais

| Cadastro Ambiental Rural Adequa                                                                                                    | ação Ambiental Cor                 | nunicações e  | Pendências   |                |              |                           |                        |                           |
|----------------------------------------------------------------------------------------------------|------------------------------------|---------------|--------------|----------------|--------------|---------------------------|------------------------|---------------------------|
| Insira, se existirem, os dados relacio<br>pois ainda depende de regulamenta                                                                                                    | nados aos compromis<br>ção.        | ssos. O proce | esso complet | o de ac        | dequação     | ambiental dos i           | móveis rurais nã       | o está disponíve          |
| Compromissos Anteriores Revis                                                                                                    | ão de Compromissos                 | Reserva L     | egal Passi   | vos Am         | nbientais    | Ativos Ambie              | ntais Anexos           | Finalizar                 |
| Instituição de Reserva Legal       Aqui deve ser informado como será a proposta da Instituição de Reserva Legal.       Ajuda         Reserva Legal - Art. 68       Reserva Legal exigida: 67,5142 ha       Déficit: 0,0000 ha         A quantidade de Reserva Legal Exigida poderá ser alterada conforme análise técnica ou determinação |                                    |               |              |                |              |                           |                        |                           |
| A quantidade de Reserva Legal Exigida poderá ser alterada conforme análise técnica ou determinação<br>legal!                                                                                                    |                                    |               |              |                |              |                           |                        |                           |
|                                                                                                    | RESERVA LEGAL I<br>Soma (ha):0     | NO IMÓVEL     |              | % áre          | ea do im     | óvel: 0                   |                        |                           |
|                                                                                                    | Nenhuma Reserva                    | Legal Cadas   | trada!       |                |              |                           |                        |                           |
|                                                                                                    | RESERVA LEGAL (<br>Soma (ha):70,00 | COMPENSA      | DA EM OUT    | RA PR<br>% áre | OPRIED       | <b>ADE</b><br>óvel: 20,74 |                        |                           |
|                                                                                                    | Reserva Legal de                   | Compensa      | ão           |                |              |                           |                        |                           |
|                                                                                                    | CAR                                | Situação*     | Processo     | Ano            | Área<br>(ha) | Área do<br>imóvel (%)     | Natureza do<br>vínculo | Período                   |
|                                                                                                    | 35031090329797                     | Instituída    | 12333        | 2000           | 70,00        | 20,74                     | Arrendamento           | 01/01/2000-<br>01/01/2020 |
|                                                                                                    |                                    |               |              |                |              |                           |                        |                           |

Figura 99 Visão da aba Reserva Legal do imóvel deficitário constando a compensação em outro imóvel

Atenção! Declarar corretamente os termos e sua área de abrangência, é imprescindível para que o órgão competente possa, no âmbito do Programa de Regularização Ambiental, avaliar as solicitações de revisão dos mesmos para adequação à Lei 12.651/2012.

Voltar para o sumário

# 3.1.2.4. TCIRCRL – Termo de Compromisso de Instituição, Recomposição ou Compensação de Reserva Legal

Somente os Termos deste tipo que não tenham sido cumpridos devem ser cadastrados. O cumprimento destes será dado na aprovação da proposta de Reserva Legal cadastrada na aba *Mapa* ou ainda por meio de proposta por meio de compensação em suas diferentes possibilidades.

Após cadastrado e salvo, o Termo é incluído em uma tabela como na Figura 100:

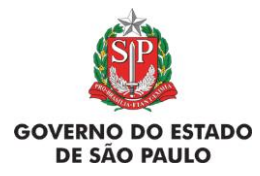

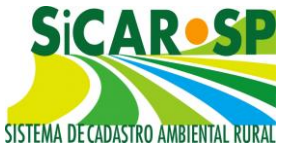

e Adequação Ambiental de imóveis rurais

| Cadastro Ambiental Ri               | ural Adequa                                                | ção Ambiental Comuni                                                                                               | cações e Pe     | ndências           |              |                               |                                                   |                    |                                       |
|-------------------------------------|------------------------------------------------------------|----------------------------------------------------------------------------------------------------|-----------------|--------------------|--------------|-------------------------------|---------------------------------------------------|--------------------|---------------------------------------|
| nsira, se existirem, os             | dados relacio                                              | nados aos compromissos.                                                                                            | O processo      | completo d         | le adequa    | ação ambiental dos imó∨eis ru | rais não está di                                  | sponível pois      | ainda depende de                      |
| Compromissos Anter                  | iores Revis                                                | o de Compromissos 🛛 Re                                                                                             | eserva Lega     | l Passivos         | Ambien       | tais Ativos Ambientais Ar     | nexos Finaliza                                    | r Termo de         | adesão ao PRA                         |
| Auto de Infração<br>Órgão Ambiental | Insira, se exi                                             | stirem, os dados dos com                                                                                           | promissos a     | interiores re      | lativos à :  | adequação ambiental firmado   | com o órgão ar                                    | mbiental. 🔞 /      | Ajuda                                 |
| Órgão Externo<br>Decisão Judicial   | Externo Há Compromisso(s) com o órgão Não ® Sim ambiental? |                                                                                                    |                 |                    |              |                               |                                                   |                    |                                       |
|                                     | 🕂 Adicionar                                                | ② Ajuda                                                                                                    |                 |                    |              |                               |                                                   |                    |                                       |
|                                     |                                                            | Tipo Termo                                                                                                    | Número<br>Termo | Número<br>Processo | Ano<br>Termo | Motivo Assinatura             | Documento                                         | Data<br>Assinatura | Prazo para<br>Cumprimento<br>do Termo |
|                                     | <i>∂</i> Editar                                            | TCIRCRL - TERMO<br>DE COMPROMISSO<br>DE INSTITUIÇÃO<br>DE RECOMPOSIÇÃO<br>OU DE<br>COMPENSAÇÃO DA<br>RESERVA LEGAL | 3534            | 74737              | 1997         | Regularização de AIA          | Circular de<br>divulgação<br>nº 06 de<br>2017.pdf | 01/01/1997         | 01/01/1998                            |

Figura 100 Tabela de compromissos anteriores contendo o Termo de Compromisso de Instituição, Recomposição ou de Compensação de Reserva Legal recém cadastrado

Atenção! Declarar corretamente os termos e sua área de abrangência, é imprescindível para que o órgão competente possa, no âmbito do Programa de Regularização Ambiental, avaliar as solicitações de revisão dos mesmos para adequação à Lei 12.651/2012.

#### Voltar para o sumário

## 3.1.2.5. TCRA - Termos de Compromisso de Recuperação Ambiental

O TCRA se refere à compromissos que envolvem restaurar, recuperar ou recompor uma determinada área.

# A princípio, <u>não devem ser declarados na aba Compromissos</u> <u>Anteriores com o órgão ambiental os tipos de TCRA abaixo:</u>

#### - TCRAs cancelados ou invalidados;

- **TCRAs cumpridos**, para os quais sua área restaurada apenas deve constar como parte da vegetação nativa desenhada na aba *Mapa*;

- TCRAs dados como cumpridos pelo órgão ambiental, mas que a área se encontra sem vegetação nativa restaurada quando em APP e Reserva Legal. Neste caso, apenas deve ser inserida cópia do Termo na aba *Anexos*;

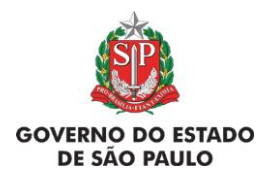

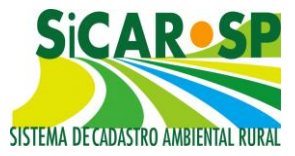

- TCRAs associados à restauração de Reserva Legal, quando solicitado revisão do TRPRL da área ou quando desejarem adequar o cronograma de cumprimento aos prazos do PRA ou PAA. Neste caso, apenas deve ser inserida cópia do TCRA na aba *Anexos*.

- TCRAs vigentes cujo prazo para cumprimento se esgotou e os mesmos não puderam ser dados como cumpridos pelo órgão competente quando **em Reserva Legal.** Neste caso, apenas deve ser inserida cópia do TCRA na aba *Anexos* e o sistema gerará projeto para se adequar aos prazos do PRADA ou PAA;

É possível que se solicite a declaração dos TCRA acima quando, após análise técnica, se veja necessário cumpri-los de acordo com seu cronograma e área original.

Os demais TCRAs devem ser cadastrados:

- TCRAs vigentes;
- TCRAs descumpridos;

- TCRAs vigentes cujo prazo para cumprimento se esgotou e os mesmos não puderam ser dados como cumpridos pelo órgão competente quando fora de Reserva Legal. Para estes deve ser solicitada revisão do compromisso para se adequar aos prazos do PRADA ou PAA;

- TCRAs dados como cumpridos pelo órgão ambiental, mas que a área se encontra sem vegetação nativa restaurada fora de APP e Reserva Legal. Neste caso, antes de declará-los nesta seção faça seu cadastro prévio no SARE. Veja como no <u>www.ambiente.sp.gov.br/sare/manuais/</u>.

Devem ser declaradas as informações do Termo descritas na introdução da seção de *Compromissos anteriores*. Como já mencionado, se o Termo for encontrado, o sistema preenche alguns campos automaticamente. Se o Termo não for encontrado, são apresentados alguns campos para preenchimento (Número Processo, Ano Processo, Área, Motivação Assinatura, Data Assinatura e Prazo para Cumprimento do Termo) (Figura 101).

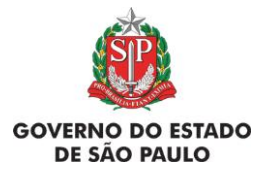

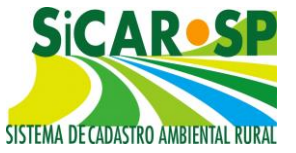

e Adequação Ambiental de imóveis rurais

| Cadastro Ambiental Rural                                     | Adequação Ambiental Com                                 | unicações e Pendências            |                                            |
|--------------------------------------------------------------|---------------------------------------------------------|-----------------------------------|--------------------------------------------|
| Insira, se existirem, os dado<br>disponível pois ainda deper | os relacionados aos compromis<br>nde de regulamentação. | sos. O processo completo de adequ | ação ambiental dos imóveis rurais não está |
| Compromissos Anteriores                                      | Revisão de Compromissos                                 | Reserva Legal   Passivos Ambier   | tais Ativos Ambientais Anexos              |
| Finalizar Termo de ades                                      | são ao PRA                                              |                                   |                                            |
| Auto de Infração                                             |                                                         |                                   |                                            |
| Órgão Ambiental Te                                           | ermo não encontrado! Confira                            | o número e o ano do termo novan   | nente. Caso estejam corretos, insira as    |
| Órgão Externo                                                |                                                         | demais informações normalme       | nte.                                       |
| Decisão Judicial                                             | Tipo Termos:                                            | TCRA - TERMO DE COMPROMISSO DE I  | RECUPERAÇÃO AM 🔻 🕕                         |
|                                                              | Número Termo:                                           | 1234                              |                                            |
|                                                              | Ano:                                                    | 2000                              |                                            |
|                                                              |                                                         |                                   | al .                                       |
|                                                              |                                                         |                                   |                                            |
|                                                              | N/mark December                                         |                                   | 1                                          |
|                                                              | Numero Processo:                                        | 1234                              |                                            |
|                                                              | Ano Processo:                                           | 2000                              |                                            |
|                                                              | Área:                                                   | 10                                | ha                                         |
|                                                              | Motivação Assinatura:                                   | Regularização de AIA              | · ()                                       |
|                                                              | Data Assinatura:                                        | 01/01/2000                        |                                            |
| Pra                                                          | zo para Cumprimento do Termo:                           | 01/01/2020                        |                                            |

Figura 101 Preenchimento dos dados obrigatórios do termo TCRA

Após preenchimento dos dados básicos a respeito do TCRA, o sistema apresentará a pergunta: "Existe projeto cadastrado no SARE para este compromisso? ". Ao selecionar "Sim", o sistema habilita o botão Selecionar projetos no SARE, ao clicar neste botão, o sistema apresenta uma ferramenta de busca para pesquisa do projeto ou dos projetos do SARE vinculados a este CAR e ocultará as ferramentas de desenho da interface do mapa (Figura 102).

Para auxiliar na localização do projeto, é possível usar um ou mais filtros disponíveis, sendo eles o Nº do SARE, Nome do Projeto, Motivação, Situação e Área Total do Projeto (Figura 103). Quando selecionado o projeto, a área cadastrada no Projeto do SARE é importada para a interface de mapa do Compromisso (Figura 104 e Figura 105).

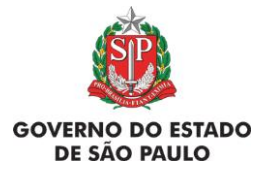

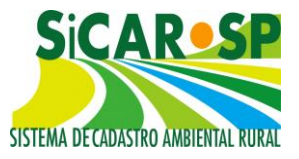

e Adequação Ambiental de imóveis rurais

| Cadastro Ambiental R                                | ural Adequação Ambiental                                  | Comunicações e Pen                | dências                                |                     |                       |
|-----------------------------------------------------|-----------------------------------------------------------|-----------------------------------|----------------------------------------|---------------------|-----------------------|
| Insira, se existirem, os<br>disponível pois ainda ( | dados relacionados aos comp<br>depende de regulamentação. | romissos. O processo o            | completo de adequação                  | o ambiental dos imó | oveis rurais não está |
| Compromissos Ante                                   | riores Revisão de Comprom                                 | issos Reserva Legal               | Passivos Ambientais                    | Ativos Ambienta     | ais Anexos Finalizar  |
| Termo de adesão ao                                  | PRA                                                       |                                   |                                        |                     |                       |
| Auto de Infração                                    |                                                           |                                   |                                        |                     |                       |
| Órgão Ambiental                                     | Termo não encontrado!                                     | Confira o número e o a            | ano do termo novame                    | nte. Caso estejam   | corretos, insira as   |
| Órgão Externo                                       |                                                           | demais info                       | rmações normalment                     | e.                  | -                     |
| Decisão Judicial                                    | Tipo Ter                                                  | mos: TCRA - TERMO DE              | COMPROMISSO DE RECU                    | PERAÇÃO AMBIEN 🔻    | (1)                   |
|                                                     | Número T                                                  | ermo:                             | 1234                                   |                     |                       |
|                                                     |                                                           | Ano:                              | 2000                                   |                     |                       |
|                                                     | Número Prod                                               | cesso :                           | 1234                                   |                     |                       |
|                                                     | Ano Proc                                                  | esso:                             | 2000                                   |                     |                       |
|                                                     |                                                           | Área:                             | 10 ha                                  |                     |                       |
|                                                     | Motivação Assina                                          | tura: Regularização de A          | AIA                                    | •                   | 0                     |
|                                                     | Data Assin                                                | atura: 01/01/2000                 |                                        |                     |                       |
|                                                     | Prazo para Cumprimento do T                               | ermo: 01/01/2020                  |                                        |                     |                       |
|                                                     |                                                           | Existe projeto ca<br>compromisso? | dastrado no SARE pa<br><u>Sim </u> Não | ra este             |                       |
|                                                     |                                                           | Selecionar projeto                | s no SARE                              |                     |                       |

*Figura 102 Mapa do compromisso TCRA com a opção "Sim" selecionada à pergunta "Existe projeto cadastrado no SARE para este compromisso"* 

|                              | ennuma condição i             | copeen   | (▼ Adiciona Ajuda                            |                                             |                     |                              |
|------------------------------|-------------------------------|----------|----------------------------------------------|---------------------------------------------|---------------------|------------------------------|
| N                            | Iº do Sare                    |          |                                              |                                             |                     |                              |
| Nome do Projeto<br>Motivação |                               | 1        | me do Projeto                                | Motivação                                   | Situação            | Área Total do<br>Projeto(ha) |
| Ś                            | situação<br>Area Total do Pro | jeto     | te User 5070 situação "Cancelado"            | Exigência da CFA ou da Polícia<br>Ambiental | Bloqueado           | 0,000000                     |
| 9                            | 7965                          | Te<br>50 | este situação "Em cadastramento" User<br>070 | Exigência da CETESB                         | Bloqueado           | 0,000000                     |
| 0                            | 7967                          | te       | ste user 5070 situação "Em execução"         | Exigência da CFA ou da Polícia<br>Ambiental | Bloqueado           | 0,000000                     |
| 1                            | 7962                          | Te       | este User 5070 - CETESB                      | Exigência da CETESB                         | Em<br>Cadastramento | 7,736222                     |

Figura 103 Filtros possíveis de usar para busca de projetos no SARE a partir do CAR onde o compromisso está sendo cadastrado

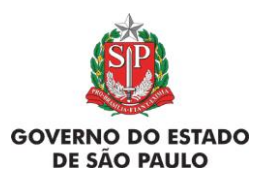

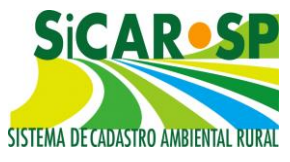

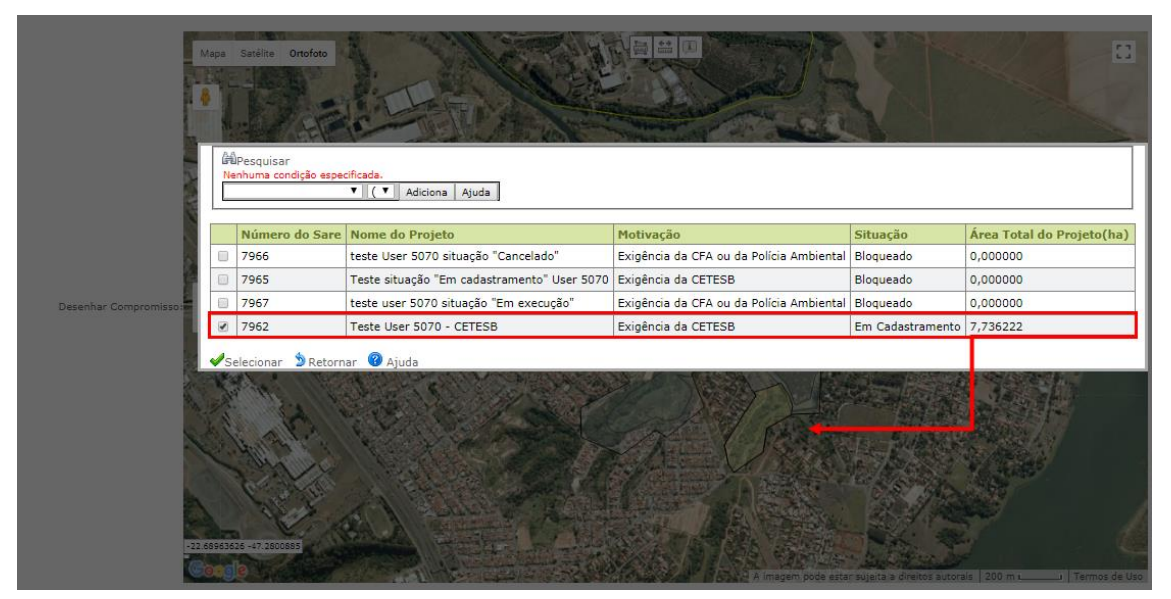

Figura 104 Selecionando um projeto do SARE para importação das áreas no Mapa do compromisso TCRA

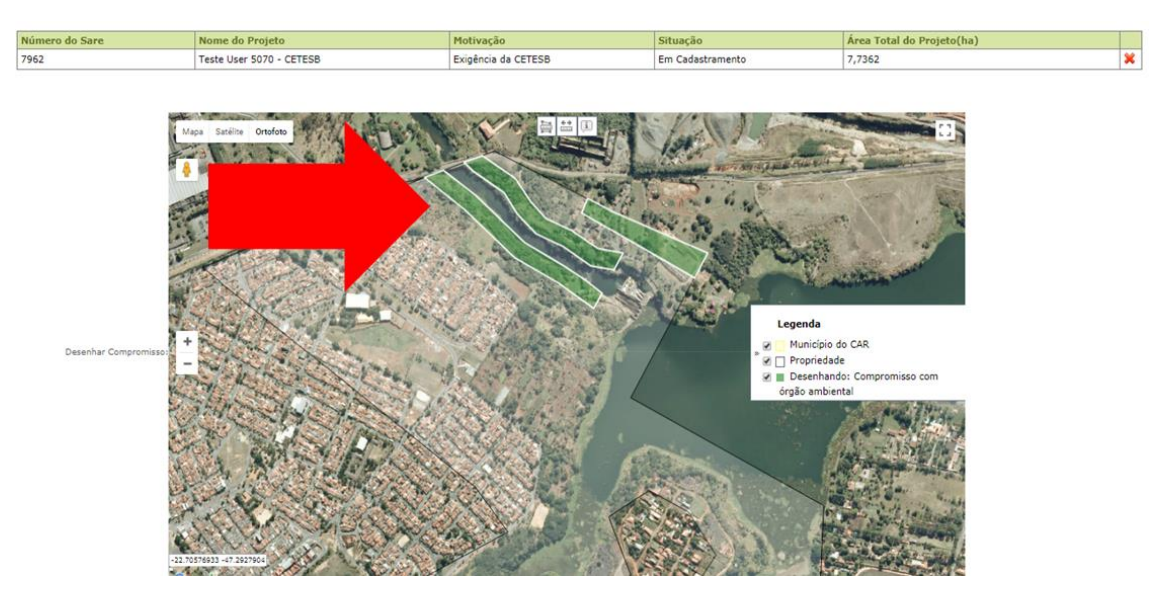

Figura 105 Após seleção do Projeto do SARE as áreas são trazidas para a interface de mapa do Compromisso

Ao selecionar "Não" para a pergunta "Existe projeto cadastrado no SARE para este compromisso? ", o sistema habilita a pergunta "Você possui compromissos que exigem cadastro de projeto no SARE que ainda não foram cadastrados? ". Ao selecionar "Não", o sistema oferece a opção de importar áreas do Mapa do CAR através do botão Importar RL e APP da propriedade, sendo elas, Área de Preservação Permanente com vegetação nativa, Área de

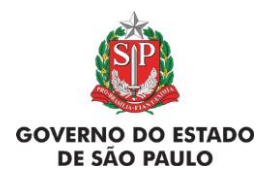

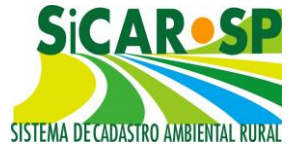

Preservação Permanente sem vegetação nativa, Reserva Legal com vegetação nativa e Reserva Legal sem vegetação nativa para auxiliar no cadastramento do compromisso, habilita as ferramentas de desenho no Mapa e permite o *upload* de *shapefile (*Figura 106 , Figura 107 *e* Figura 108).

| Compromissos Ante  | riores  | Revisão de Compromissos                                     | Reserva Legal      | Passivos Ambient             | tais 🛛 Ativos Amb | pientais | Anexos        |
|--------------------|---------|-------------------------------------------------------------|--------------------|------------------------------|-------------------|----------|---------------|
| Finalizar Termo de | e adesâ | io ao PRA                                                   |                    |                              |                   |          |               |
| Auto de Infração   |         |                                                             |                    |                              |                   |          |               |
| Órgão Ambiental    | Tor     | mo não encontradol Confira                                  | o número e o an    | o do termo novam             | ente Caso estei   | am corre | toe incira ac |
| Órgão Externo      |         | no nao encontrado: contra                                   | demais inforn      | nações normalmen             | ite.              |          |               |
| Decisão Judicial   |         | Tipo Termos:                                                | TCRA - TERMO DE    | COMPROMISSO DE RI            | ECUPERAÇÃO AM     | 1        |               |
|                    | 1       | Número Termo:                                               |                    | 1234                         |                   |          |               |
|                    |         | Ano:                                                        |                    | 2000                         |                   |          |               |
|                    |         |                                                             |                    |                              |                   |          |               |
|                    |         |                                                             |                    |                              |                   |          |               |
|                    |         |                                                             |                    |                              |                   |          |               |
|                    |         | Número Processo:                                            |                    | 1234                         |                   |          |               |
|                    |         | Ano Processo:                                               |                    | 2000                         |                   |          |               |
|                    |         | Área:                                                       |                    | 10                           | ha                |          |               |
|                    |         | Motivação Assinatura:                                       | Regularização de A | AIA                          | •                 | 1        |               |
|                    |         | Data Assinatura:                                            | 01/01/2000         |                              |                   |          |               |
|                    | Prazo   | o para Cumprimento do Termo:                                | 01/01/2020         |                              |                   |          |               |
|                    |         |                                                             | Existe projeto ca  | dastrado no SARE             | para este         |          |               |
|                    |         |                                                             | compromisso?       | Sim Não<br>promissos que exi | aem cadastro de   | projeto  |               |
|                    |         |                                                             | ainda não foram    | cadastrados?                 | Sim   Não         | projeco  | no onte que   |
|                    |         |                                                             | Importar RL e APP  | da propriedade               |                   |          |               |
|                    | (*.z    | mportar Shapefile GCS_WGS84<br>ip com o arquivo .shp e seus | Escolher arquivo   | lenhum arquivo seleci        | onado Importar    |          |               |
|                    |         | associados)                                                 |                    |                              |                   |          |               |

Figura 106 Cadastramento de TCRA sem projeto no SARE

|        | Importar do Mapa                                                                                 |
|--------|--------------------------------------------------------------------------------------------------|
|        | Área de Preservação Permanente COM vegetação nativa                                              |
|        | Área de Preservação Permanente SEM vegetação nativa                                              |
|        | Reserva Legal COM vegetação nativa                                                               |
|        | Reserva Legal SEM vegetação nativa                                                               |
|        | Selecionar 🔊 Retornar                                                                            |
| Figura | 107 Tela para seleção de áreas do mapa CAR a serem importadas para<br>o mapa do Compromisso TCRA |

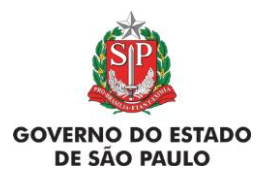

associados)

Manual de Orientações para inscrição no SiCAR-SP e Adequação Ambiental de imóveis rurais

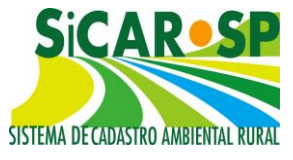

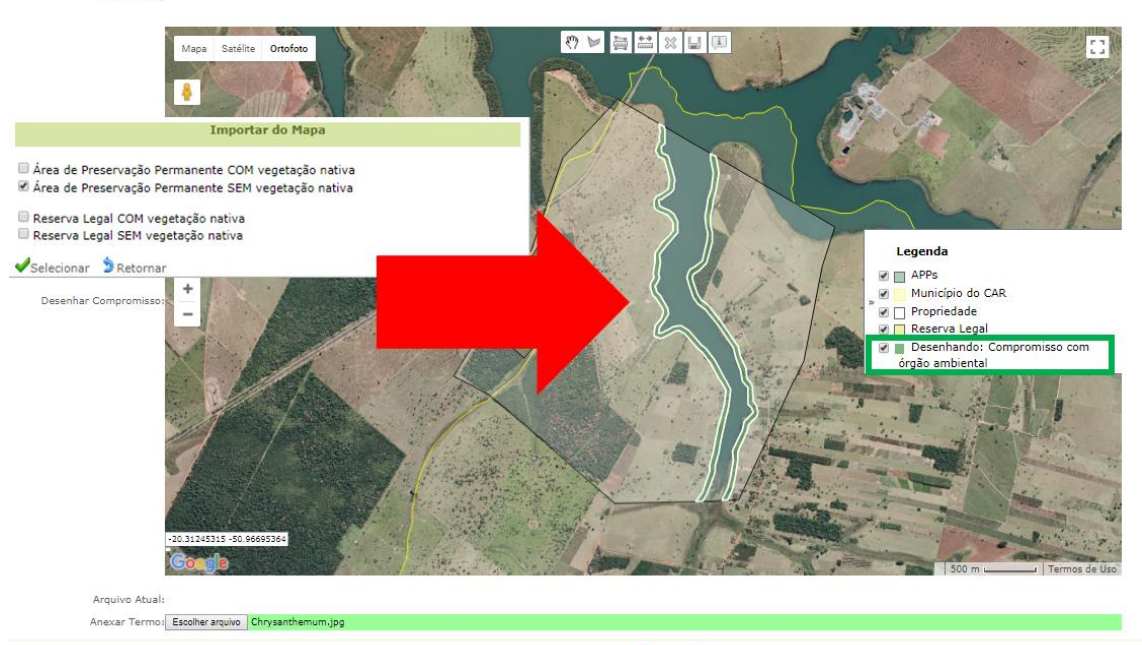

Salvar Stetornar

Figura 108 Mapa do compromisso TCRA após seleção da opção APP sem vegetação nativa

Se for selecionado "Sim", o sistema apresenta a mensagem "Atenção! Proceda o cadastramento do projeto no SARE antes de continuar" (Figura 109).

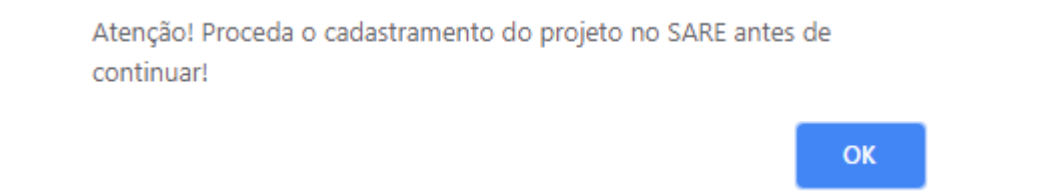

Figura 109 Mensagem de alerta quando o interessado declara que possui compromissos que deveriam estar cadastrados no SARE

Por fim, em qualquer das situações acima, é necessário anexar um arquivo contendo o Termo escaneado e clicar em *Salvar*. O Termo cadastrado aparecerá em uma tabela como a Figura 110:

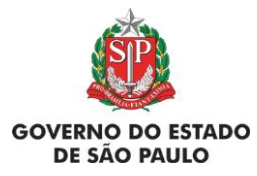

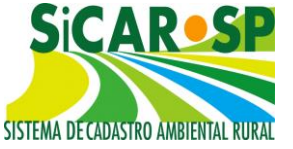

e Adequação Ambiental de imóveis rurais

| Compromissos Ante                   | riores Revisão   | de Compromissos    Reserva Legal    Passivos Ambientais        | Ativos Ambientai   | s Anexos Fina      | lizar   Te   | mo de adesão ao PR | A                  |               |                    |                                    |                      |                  |
|-------------------------------------|------------------|----------------------------------------------------------------|--------------------|--------------------|--------------|--------------------|--------------------|---------------|--------------------|------------------------------------|----------------------|------------------|
| Auto de Infração<br>Órgão Ambiental | Insira, se exist | tirem, os dados dos compromissos anteriores relativos à adequa | ação ambiental fin | mado com o órgãi   | o ambienta   | II. 😵 Ajuda        |                    |               |                    |                                    |                      |                  |
| Órgão Externo                       | Há               | Compromisso(s) com o órgão ambiental? 💿 Não 🖲 Sim              |                    |                    |              |                    |                    |               |                    |                                    |                      |                  |
| Decisão Judiciai                    | Adicionar        | 🕜 Ajuda                                                        |                    |                    |              |                    |                    |               |                    | 1                                  |                      |                  |
|                                     |                  | Tipo Termo                                                     | Número<br>Termo    | Número<br>Processo | Ano<br>Termo | Motivo Assinatur   | a                  | Documento     | Data<br>Assinatura | Prazo para<br>Cumprimento do Termo | Situação do<br>Termo |                  |
|                                     | Editar           | TCRA - TERMO DE COMPROMISSO DE RECUPERAÇÃO<br>AMBIENTAL        | 64848              | 84894              | 2000         | Licenciamento/aut  | orização ambiental | Jellyfish.jpg | 01/01/2000         | 01/01/2020                         | Revisto              | <b>X</b> Excluir |
|                                     | <b>Ø</b> Editar  | TCRA - TERMO DE COMPROMISSO DE RECUPERAÇÃO<br>AMBIENTAL        | 4984               | 565                | 2000         | Licenciamento/aut  | orização ambiental | Desert.jpg    | 01/01/2000         | 01/01/2010                         | Vigente              | <b>X</b> Excluir |
|                                     | Editar           | TCRA - TERMO DE COMPROMISSO DE RECUPERAÇÃO<br>AMBIENTAL        | 48948              | 464156             | 2003         | Licenciamento/aut  | orização ambiental | Desert.jpg    | 01/01/2000         | 01/01/2010                         | Revisto              | <b>X</b> Excluir |
|                                     |                  |                                                                |                    |                    | /            |                    |                    |               |                    |                                    |                      |                  |
|                                     |                  |                                                                |                    |                    |              |                    | 1.1.1              |               |                    |                                    |                      |                  |
|                                     | 1                | Tipo Termo                                                     |                    |                    |              | Numero<br>Fermo    | Processo           | Ano<br>Termo  |                    |                                    |                      |                  |
|                                     | J                | TCRA - TERMO DE COMPROMISSO D<br>AMBIENTAL                     | E RECUPER          | RAÇÃO              |              | 64848              | 84894              | 2000          |                    |                                    |                      |                  |
|                                     | ]                | TCRA - TERMO DE COMPROMISSO D<br>AMBIENTAL                     | E RECUPER          | RAÇÃO              |              | 4984               | 565                | 2000          |                    |                                    |                      |                  |
|                                     |                  | TCRA - TERMO DE COMPROMISSO D                                  | E RECUPER          | RAÇÃO              |              | 48948              | 464156             | 2002          |                    |                                    |                      |                  |

Figura 110 Tabela contendo TCRA após seu cadastramento

Atenção! Declarar corretamente os termos e sua área de abrangência, é imprescindível para que o órgão competente possa, no âmbito do Programa de Regularização Ambiental, avaliar as solicitações de revisão dos mesmos para adequação à Lei 12.651/2012.

Para facilitar a compreensão sobre a dinâmica de cadastramento do TCRA foi feito o fluxo a seguir (Figura 111):

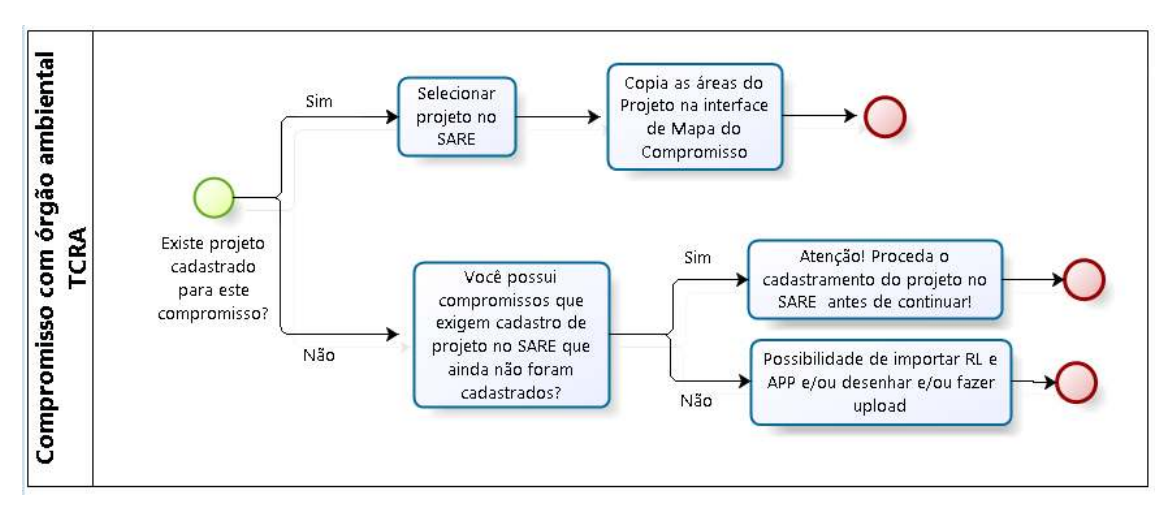

Figura 111 Fluxo de cadastramento do TCRA na aba Compromissos Anteriores da Adequação Ambiental

Voltar para o sumário

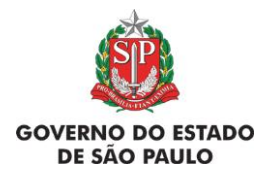

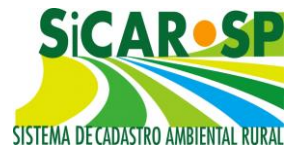

#### 3.1.3. Compromissos anteriores com órgãos externos

proprietário/possuidor deve inserir Nesta aba, 0 (se houver), compromissos anteriores do imóvel que tenham alguma relação com adeguação ou regularização ambiental e gue tenham sido firmados com instituições não integrantes do Sistema Ambiental Paulista, como o Ministério Público - para os quais haja o interesse em integrá-los à Adeguação Ambiental do imóvel - o IBAMA ou o IBDF, por exemplo. Para cadastrá-los utilize a subaba "Órgão Externo". Um exemplo de compromisso comum desse tipo são os Termos de Ajustamento de Conduta (TAC) firmados com o Ministério Público. As Decisões/Sentenças proferidas no âmbito de um processo judicial devem ser cadastradas em seção separada.

Para inserir um compromisso, declare-o clicando em *Sim* na sub aba correspondente (Órgão Externo). Clique então em *Adicionar* para inseri-lo e escolha o tipo de obrigação da lista (Figura 112). Informe também qual o órgão com o qual o termo foi firmado, e a data de prazo para cumprimento do compromisso.

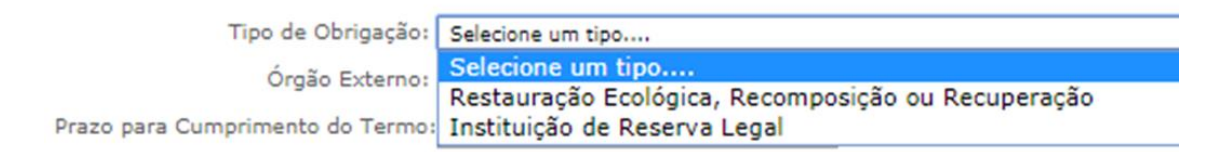

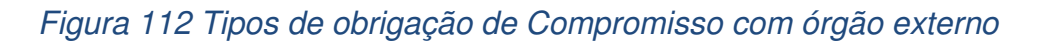

Para os compromissos com o Ministério Público cujo tipo de obrigação seja <u>"Restauração Ecológica, Recomposição ou Recuperação"</u>, o sistema trará a <u>opção</u> de integrar o compromisso à Adequação Ambiental do imóvel através da habilitação da pergunta "Deseja integrar este compromisso com o Ministério Público à Adequação Ambiental do imóvel? ". Ao responder "Não", o sistema apresenta uma mensagem de alerta e retorna à tela inicial de cadastro de compromissos com órgão externo (Figura 113).

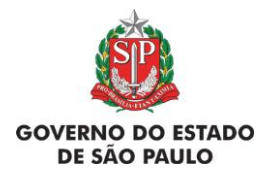

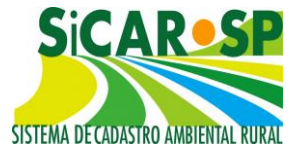

Só é possível declarar compromissos que integrarão a Adequação Ambiental do imóvel.

ОК

Figura 113 Mensagem apresentada ao informar que não deseja integrar o compromisso à Adequação Ambiental

Ao responder "Sim" à pergunta "Deseja integrar este compromisso com o Ministério Público à Adequação Ambiental do imóvel? ", é apresentada uma nova pergunta "Existe projeto cadastrado no SARE para este compromisso? ".

Ao informar que "Sim", que possui projeto no SARE para o compromisso, o sistema habilita o botão Selecionar projetos no SARE (Figura 114). Ao clicar neste botão, o sistema apresenta uma ferramenta de busca para pesquisa do projeto ou dos projetos no SARE vinculados a este CAR e ocultará as ferramentas de desenho da interface do mapa. Para auxiliar na localização do projeto, é possível usar um ou mais filtros disponíveis, sendo eles o Nº do SARE, Nome do Projeto, Motivação, Situação e Área Total do Projeto (Figura 115).

| Cadastro Ambiental Ru                                  | ral Adequação Ambiental                                  | Comunicações e Pen                                                              | dências                                                                                       |                     |              |          |  |  |  |
|--------------------------------------------------------|----------------------------------------------------------|---------------------------------------------------------------------------------|-----------------------------------------------------------------------------------------------|---------------------|--------------|----------|--|--|--|
| Insira, se existirem, os (<br>disponível pois ainda de | dados relacionados aos comp<br>epende de regulamentação. | promissos. O processo                                                           | completo de adequação                                                                         | ambiental dos imóve | is rurais nã | io está  |  |  |  |
| Compromissos Anteri                                    | ores Revisão de Comprom                                  | issos Reserva Legal                                                             | Passivos Ambientais                                                                           | Ativos Ambientais   | Anexos       | Finaliza |  |  |  |
| Termo de adesão ao                                     | PRA                                                      |                                                                                 |                                                                                               |                     |              |          |  |  |  |
| Auto de Infração                                       |                                                          |                                                                                 |                                                                                               |                     | _            |          |  |  |  |
| Órgão Ambiental                                        | Tipo de Obrig                                            | ação: Restauração Ecoló                                                         | gica, Recomposição ou Recu                                                                    | uperação 🔻 🌘        |              |          |  |  |  |
| Órgão Externo                                          | Órgão Ext                                                | erno: Ministério Público                                                        |                                                                                               | •                   |              |          |  |  |  |
| Decisão Judicial                                       | Prazo para Cumprimento do T                              | ermo: 01/01/2020                                                                |                                                                                               |                     |              |          |  |  |  |
|                                                        |                                                          | Deseja integrar<br>Público à Adequa<br>Não<br>Existe projeto ca<br>compromisso? | Deseja integrar este compromisso com o Ministério<br>Público à Adequação Ambiental do imóvel? |                     |              |          |  |  |  |
|                                                        | Importar Shapefile GCS_W<br>(*.zip com o arquivo .shp e  | /GS84<br>seus Escolher arquivo N                                                | lenhum arquivo selecionado                                                                    | Importar            |              |          |  |  |  |

Figura 114 Apresentação da pergunta "Deseja integrar este compromisso com o Ministério Público à Adequação Ambiental do imóvel?"

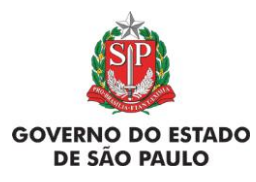

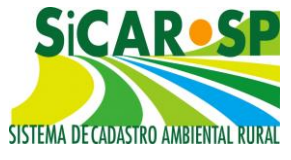

e Adequação Ambiental de imóveis rurais

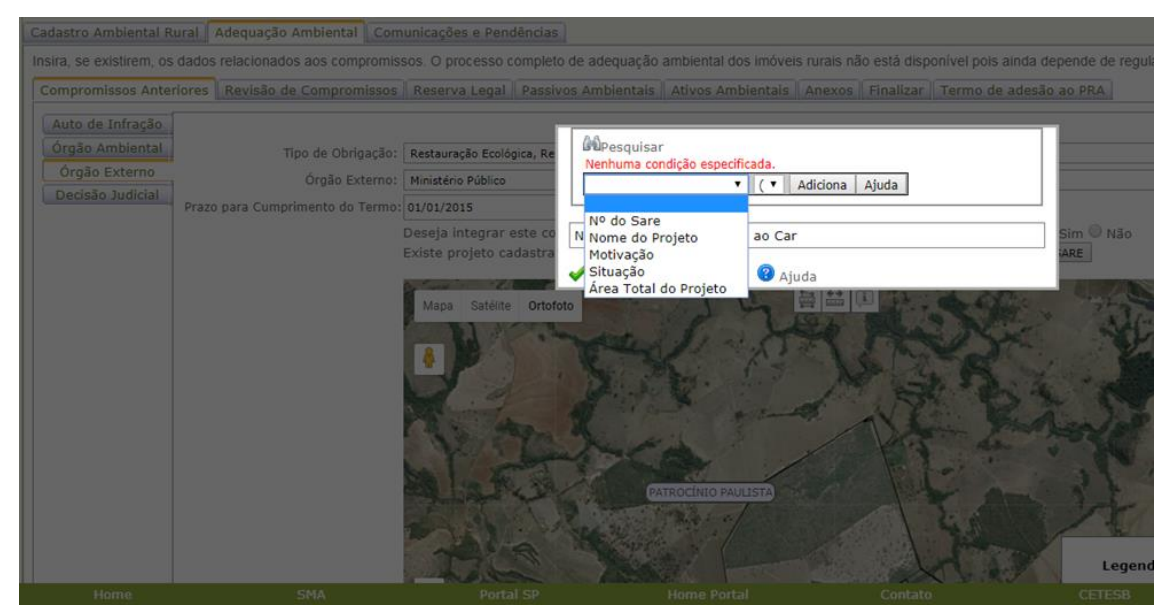

Figura 115 Filtros para busca de projetos no SARE vinculados ao CAR em que o compromisso com MP está sendo cadastrado

Ao responder "Não", ou seja, "Não possuo projeto no SARE cadastrado para este compromisso" é apresentada a pergunta "Você possui compromissos que exigem cadastro de projeto no SARE que ainda não foram cadastrados? ". Informando que "Sim", o sistema alerta: "Atenção! Proceda o cadastramento do projeto no SARE antes de continuar! " (Figura 116) e retorna à tela inicial de cadastro de Compromissos com órgão externo.

homologacao-sigam.eastus2.cloudapp.azure.com diz Atenção! Proceda o cadastramento do projeto no SARE antes de continuar!

OK

Figura 116 Mensagem apresentada se o interessado informar que possui compromissos que exigem projeto no SARE que ainda não foram cadastrados

Ao responder "Não" à pergunta "Você possui compromissos que exigem cadastro de projeto no SARE que ainda não foram cadastrados?", o sistema oferece a opção de importar áreas do Mapa do CAR através do botão Importar RL e APP da propriedade, sendo elas, Área de Preservação Permanente

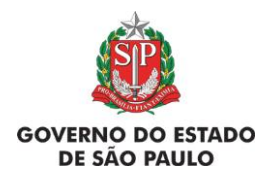

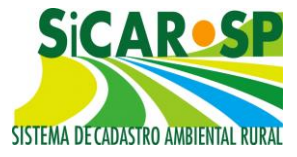

com vegetação nativa, Área de Preservação Permanente sem vegetação nativa, Reserva Legal com vegetação nativa e Reserva Legal sem vegetação nativa para auxiliar no cadastramento do compromisso, habilita as ferramentas de desenho no Mapa e permite o *upload* de *shapefile (*Figura 117, Figura 118, Figura 119 *e* Figura 120).

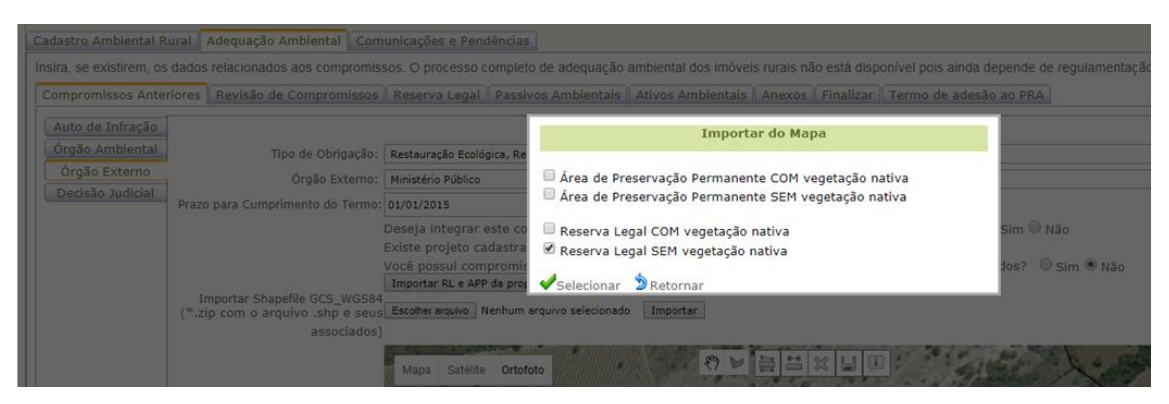

Figura 117 Possibilidade de importar áreas de APP e RL declaradas no Mapa do CAR para facilitar cadastro de compromissos nessas áreas

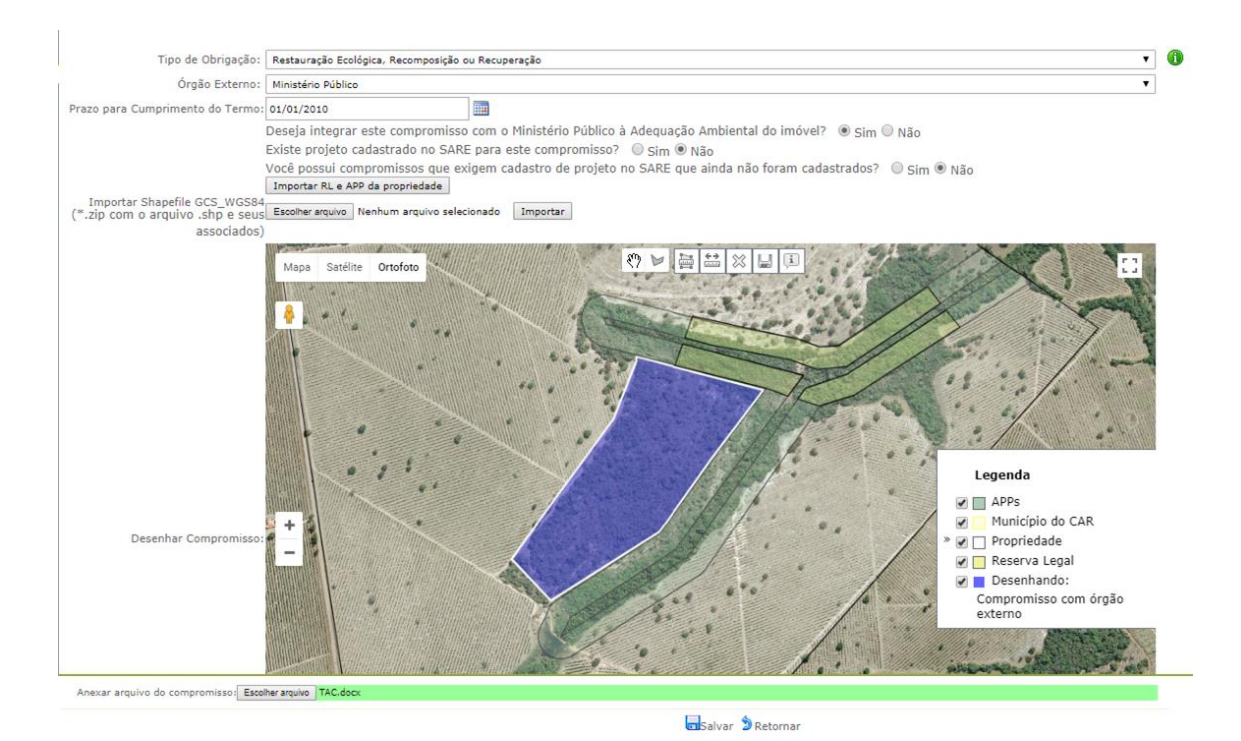

Figura 118 Área de RL sem vegetação nativa importada do Mapa do CAR para cadastramento de compromisso de restauração ecológica com Ministério Público

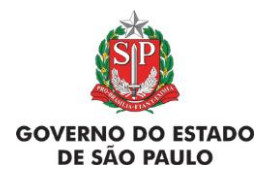

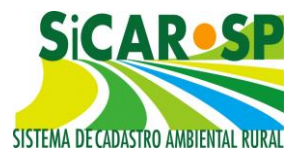

Para compromissos com outro órgão que não seja Ministério Público, desenhe a área do imóvel abrangida pelo compromisso na interface de mapa disponibilizada no sistema. Caso o compromisso envolva a instituição da Reserva Legal e a mesma já tenha sido aprovada (instituída) pelo órgão ambiental, baixe o *shapefile* do desenho disponível na aba *Mapa* e importe o mesmo, assim o desenho desta feição será idêntica nos dois locais. O mesmo é válido quando existe termo para a restauração ecológica de todas as APPs do imóvel, podendo ser baixados os arquivos correspondentes da aba *Mapa* e reinseridos na aba *Compromissos anteriores*.

O mesmo vale para compromissos que envolvem a instituição de RL quando a mesma ainda não está aprovada pelo órgão competente, devendo ser desenhada como *Reserva Legal* **proposta** na aba *Mapa* e após, importada da mesma maneira.

Nos casos em que o compromisso preveja a restauração de alguma área, porém que tal compromisso ainda não tenha sua área aprovada pelo órgão competente, o que impossibilita seu desenho, o que pode ser feito é declarar o compromisso nesta aba e referenciar o projeto de restauração do SARE contendo os prazos e áreas em acordo com o mesmo.

Caso seja um compromisso de restauração já existente ele deve estar cadastrado no SARE com a motivação correta (demanda MP). Esta área será monitorada dentro dos prazos previstos no compromisso anterior e integrará os Termos de Compromissos da Adequação Ambiental (PRADA ou PAA).

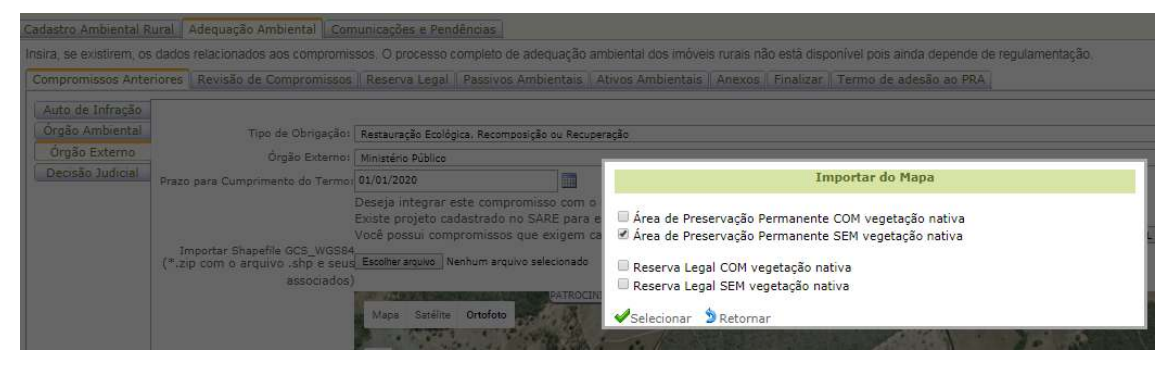

Figura 119 Seleção de área de APP sem vegetação proveniente do mapa do CAR

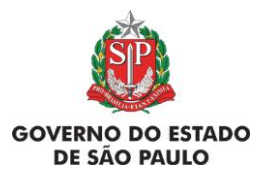

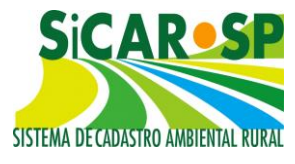

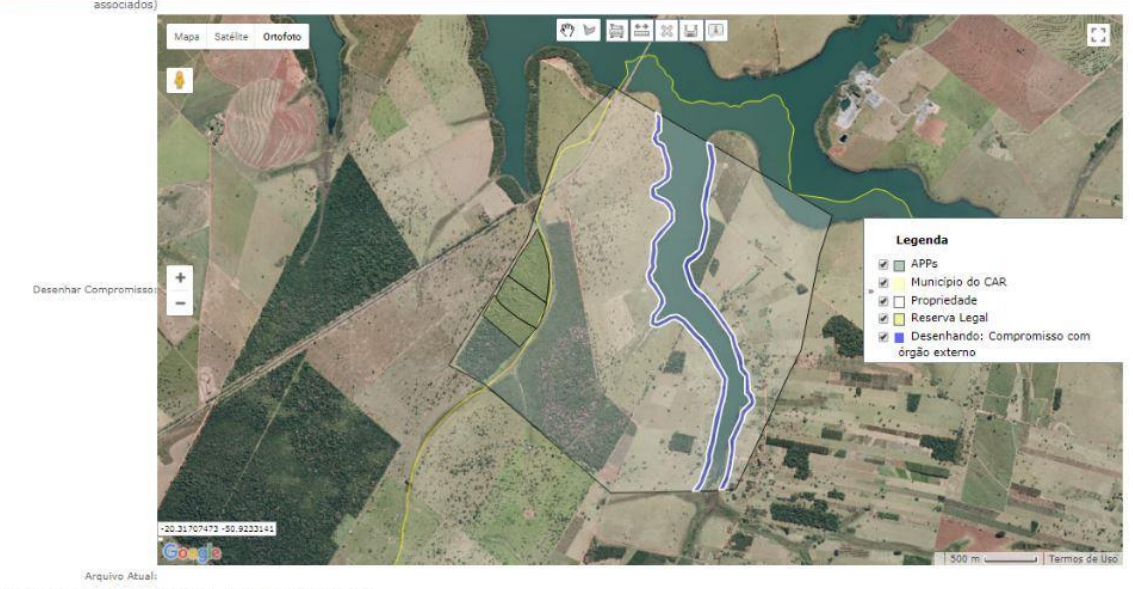

nexar arquivo do compromisso: Escolherarquivo Nenhum arquivo selecionado

Salvar SRetornar

Figura 120 Importação de área de APP sem vegetação nativa importada do Mapa do CAR para cadastramento de compromisso de restauração ecológica com Ministério Público

Por fim, é necessário anexar um arquivo contendo o compromisso e clicar em *Salvar (*Figura 121). O compromisso cadastrado aparecerá em uma tabela. Para facilitar a compreensão sobre a dinâmica de cadastramento de compromisso com Ministério Público foi feito o fluxo a seguir (Figura 122):

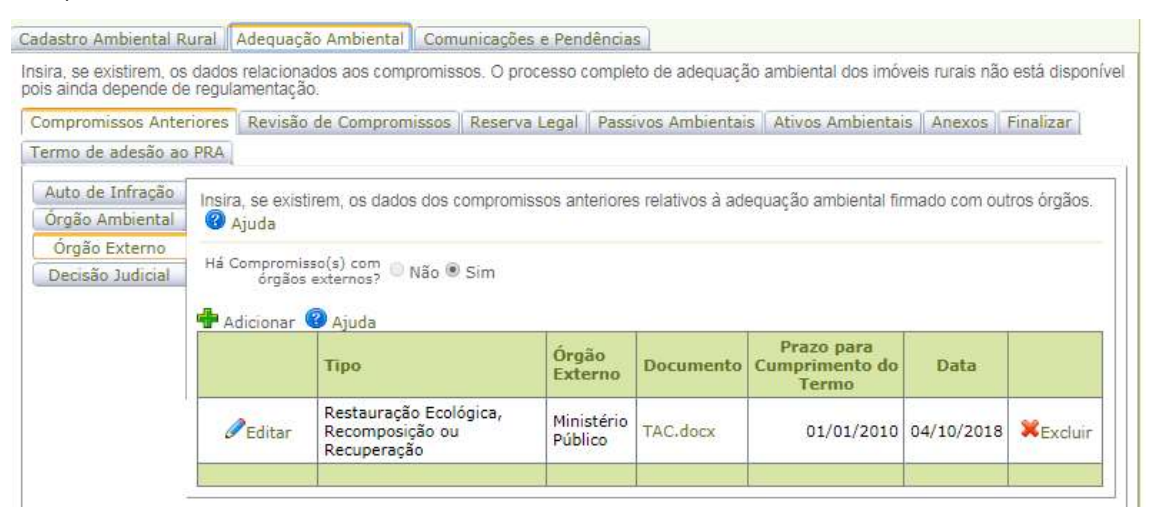

Figura 121 Tabela contendo compromisso com Ministério Público após seu cadastramento

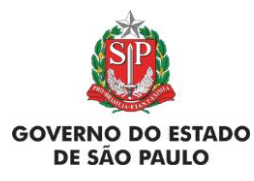

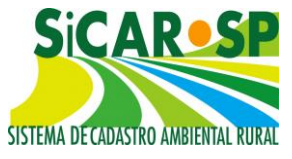

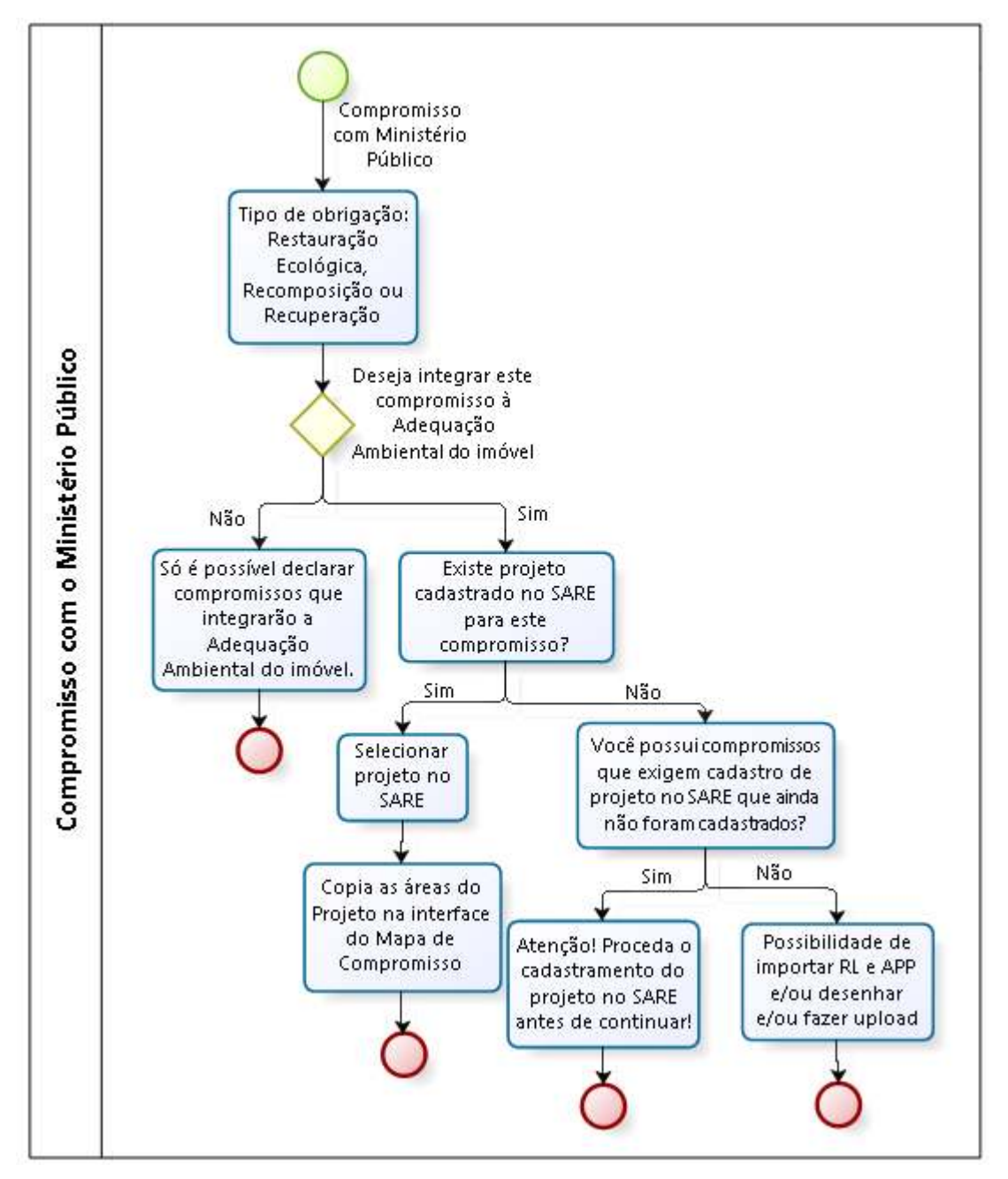

Figura 122 Fluxo de cadastramento de Compromissos Anteriores com Ministério Público na Adequação Ambiental

Voltar para o sumário

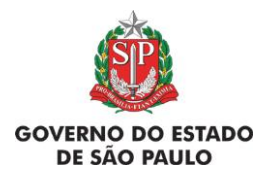

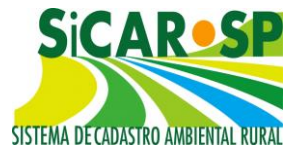

## 3.1.4. Decisões judiciais

Nesta aba, você deve inserir (se houver) eventuais decisões judiciais envolvendo o imóvel que tenham alguma relação com adequação ou regularização ambiental, como, por exemplo, instituição de Reserva Legal ou Restauração de Áreas de Preservação Permanente.

Caso haja decisões judiciais no imóvel, declare-as clicando em *Sim* na aba correspondente. Clique então em *Adicionar* para inserir nova decisão judicial.

Preencha as informações obrigatórias (Tipo de obrigação e anexo contendo a Decisão Judicial) e desenhe a área do imóvel abrangida pelo compromisso na interface específica disponibilizada no sistema (Figura 123).

Caso o compromisso envolva a instituição da Reserva Legal e a mesma já tenha sido aprovada (instituída) pelo órgão competente, é possível baixar o *shapefile* do desenho disponível na aba *Mapa* e importar o mesmo, assim, o desenho desta feição será idêntico nos dois locais. O mesmo vale para compromissos que envolvem a instituição de RL quando a mesma ainda não está aprovada pelo órgão competente, devendo ser desenhada como *Reserva Legal* **proposta** na aba *Mapa* e após, importada da mesma maneira.

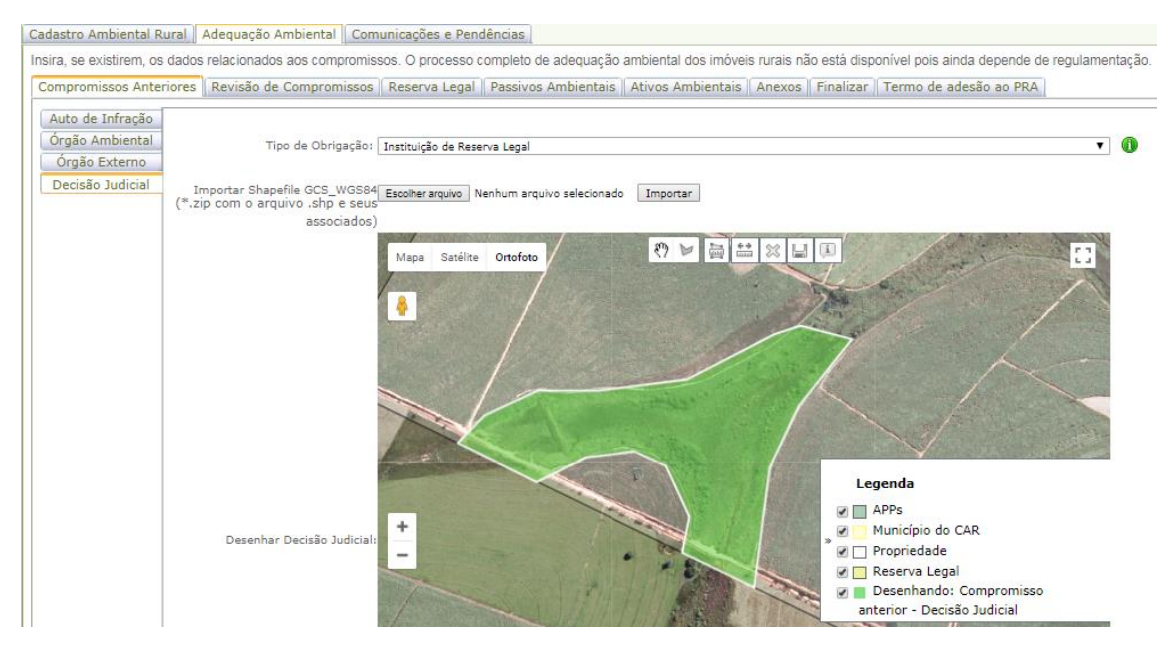

Figura 123 Reserva Legal recém cadastrada utilizando o shape de RL do CAR, para os casos que a instituição de RL se deu por exigência judicial

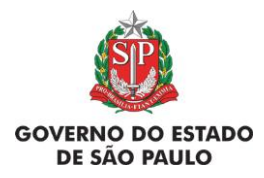

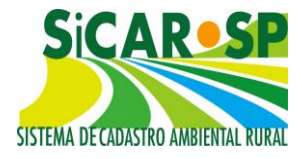

O mesmo é válido quando existe termo para a restauração ecológica de todas as APPs do imóvel, podendo ser baixados os arquivos correspondentes da aba *Mapa* e reinseridos na aba *Compromissos anteriores*.

Nos casos em que a decisão judicial preveja a restauração de alguma área, porém que tal compromisso ainda não tenha sua área aprovada pelo órgão ambiental, o que impossibilita seu desenho, o que pode ser feito é declarar o compromisso nesta aba e referenciar o projeto de restauração do SARE contendo os prazos e áreas em acordo com o mesmo.

Caso seja um compromisso de restauração já existente ele deve estar cadastrado no SARE com a motivação correta (decisão judicial). Esta área será monitorada dentro dos prazos previstos no compromisso anterior e integrará os Termos de Compromissos da Adequação Ambiental (PRADA ou PAA).

Se o tipo de obrigação for "Restauração Ecológica, Recomposição ou Restauração", será habilitada a pergunta "Existe projeto cadastrado no SARE para este compromisso? ". Se houver, será habilitada a ferramenta Selecionar projetos no SARE . Ao clicar neste botão, serão exibidos os projetos cadastrados no SARE referente àquele CAR. Selecionando o projeto referente à Decisão Judicial, suas áreas são importadas do SARE para o Mapa de cadastro do compromisso (Figura 124, Figura 125 e Figura 126).

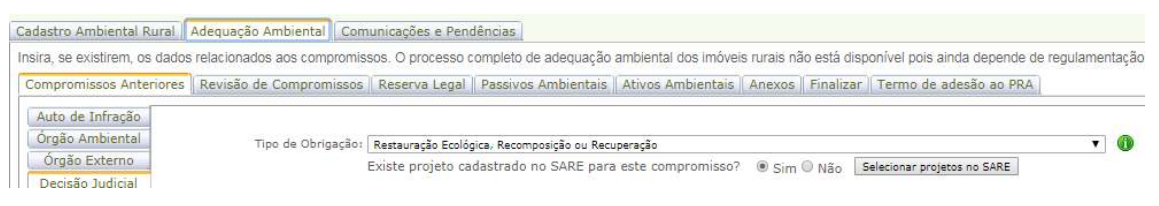

Figura 124 Informando que há projeto cadastrado no SARE que contemple a área objeto da Decisão Judicial

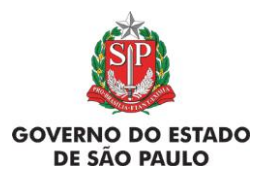

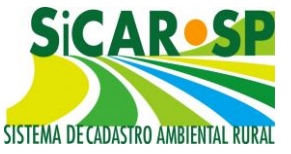

e Adequação Ambiental de imóveis rurais

| Cadastro Ambiental Rura                                                  | Adequação Ambiental Co       | municações e Pendên                                                                                                    | cias                           |                    |               |                              |             |  |
|--------------------------------------------------------------------------|------------------------------|----------------------------------------------------------------------------------------------------|--------------------------------|--------------------|---------------|------------------------------|-------------|--|
| Insira, se existirem, os da                                              | dos relacionados aos comprom | issos. O processo com                                                                                                    | npleto de adequação ambiental  | dos imôveis rurais | não está disp | onivel pois ainda depende de | regulamenta |  |
| Compromissos Anterior                                                    | es Revisão de Compromisso    | s Reserva Legal P                                                                                                    | assivos Ambientais   Ativos Ar | nbientais Anexo    | s Finalizar   | Termo de adesão ao PRA       |             |  |
| Auto de Infração<br>Órgão Ambiental<br>Órgão Externo<br>Decisão Judicia! | Tipo de Obrigação            | Restauração Ecológica: Recomposição ou Recuperação<br>Existe projeto cadastrado no SARE para este compromisso? ● Sim ○ Não Selecionar projetos no SARE<br>Presquisar<br>Jenhuma condição especificada. |                                |                    |               |                              |             |  |
|                                                                          |                              | Número do Sare                                                                                                    | Nome do Projeto                | Motivação          | Situação      | Área Total do Projeto(ha)    |             |  |
|                                                                          |                              | 7963                                                                                                    | Teste 7023 - decisão judicial  | Decisão Judicial   | Cadastrado    | 19,229370                    |             |  |
|                                                                          | -                            | Selecionar 🗯 Retorn                                                                                                    | ar 😨 Ajuda                     |                    |               |                              |             |  |

Figura 125 Selecionando o projeto do SARE para importação das áreas

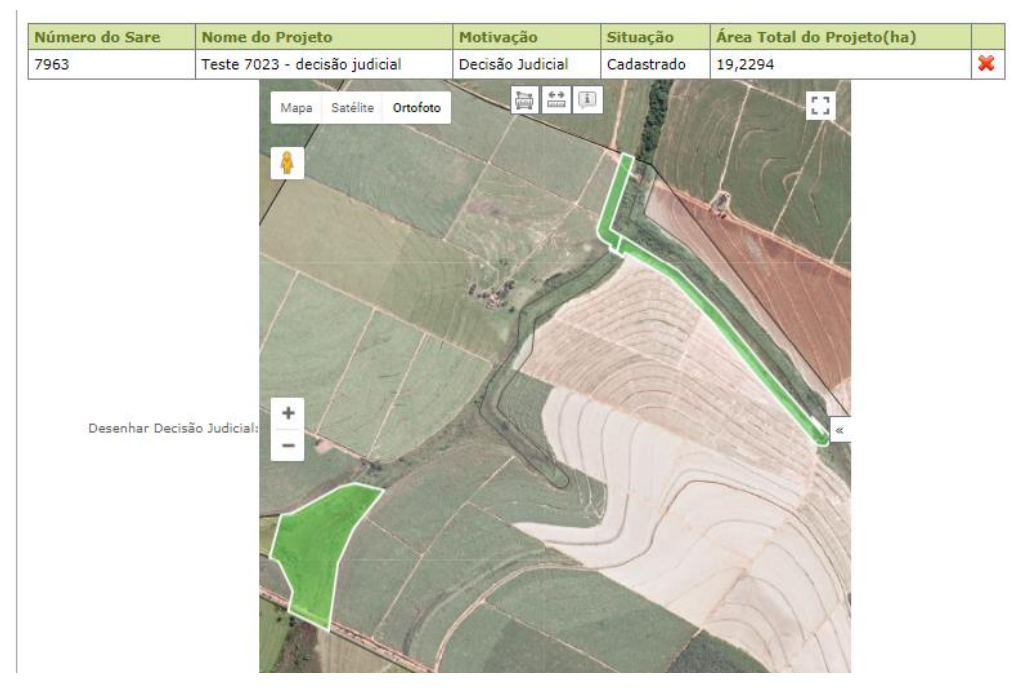

Figura 126 Áreas referentes à Decisão Judicial importadas do projeto do SARE (parte da RL e parte da APP)

Se não houver projeto no SARE cadastrado para esta Decisão Judicial, após responder "Não" à pergunta "Existe projeto cadastrado no SARE para este compromisso? " É habilitada outra pergunta "Você possui compromissos que exigem cadastro de Projeto no SARE". Se a resposta for afirmativa, o sistema alertará que o cadastro de Projeto deve ser feito no SARE e retornará à tela inicial (Figura 127).

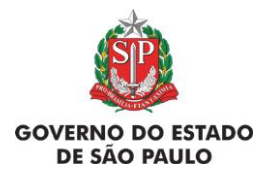

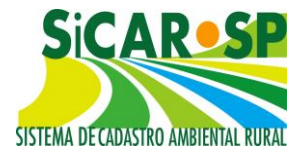

OK

homologacao-sigam.eastus2.cloudapp.azure.com diz Atenção! Proceda o cadastramento do projeto no SARE antes de continuar!

Figura 127 Mensagem de alerta orientando o correto cadastramento de projeto no SARE

Se a resposta for negativa, o sistema habilita o botão

, que dá acesso às opções de importação de Área de Preservação Permanente com vegetação nativa, Área de Preservação Permanente sem vegetação nativa, Reserva Legal com vegetação nativa e Reserva Legal sem vegetação nativa para auxiliar no cadastramento do compromisso, além das ferramentas de desenho no Mapa e permite o *upload* de *shapefile* e o desenho na interface de Mapa.

Por fim, é necessário anexar um arquivo contendo a Decisão Judicial e clicar em *Salvar (*Figura 128*)*. O compromisso cadastrado aparecerá em uma tabela. Para facilitar a compreensão sobre a dinâmica de cadastramento de Decisão Judicial do tipo "Restauração Ecológica, Recomposição ou Recuperação" foi feito um fluxo (Figura 129).

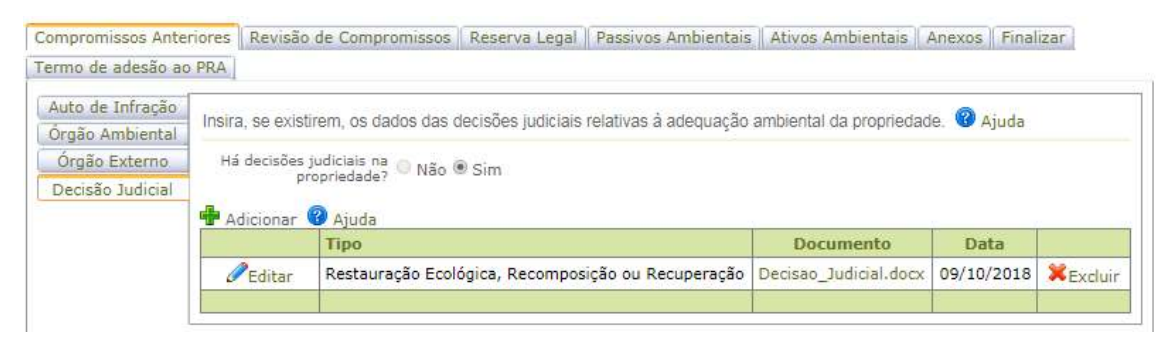

Figura 128 Decisão judicial corretamente cadastrada

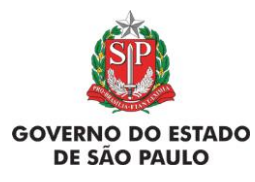

e Adequação Ambiental de imóveis rurais

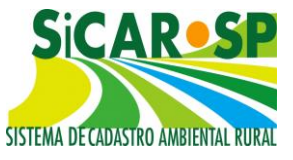

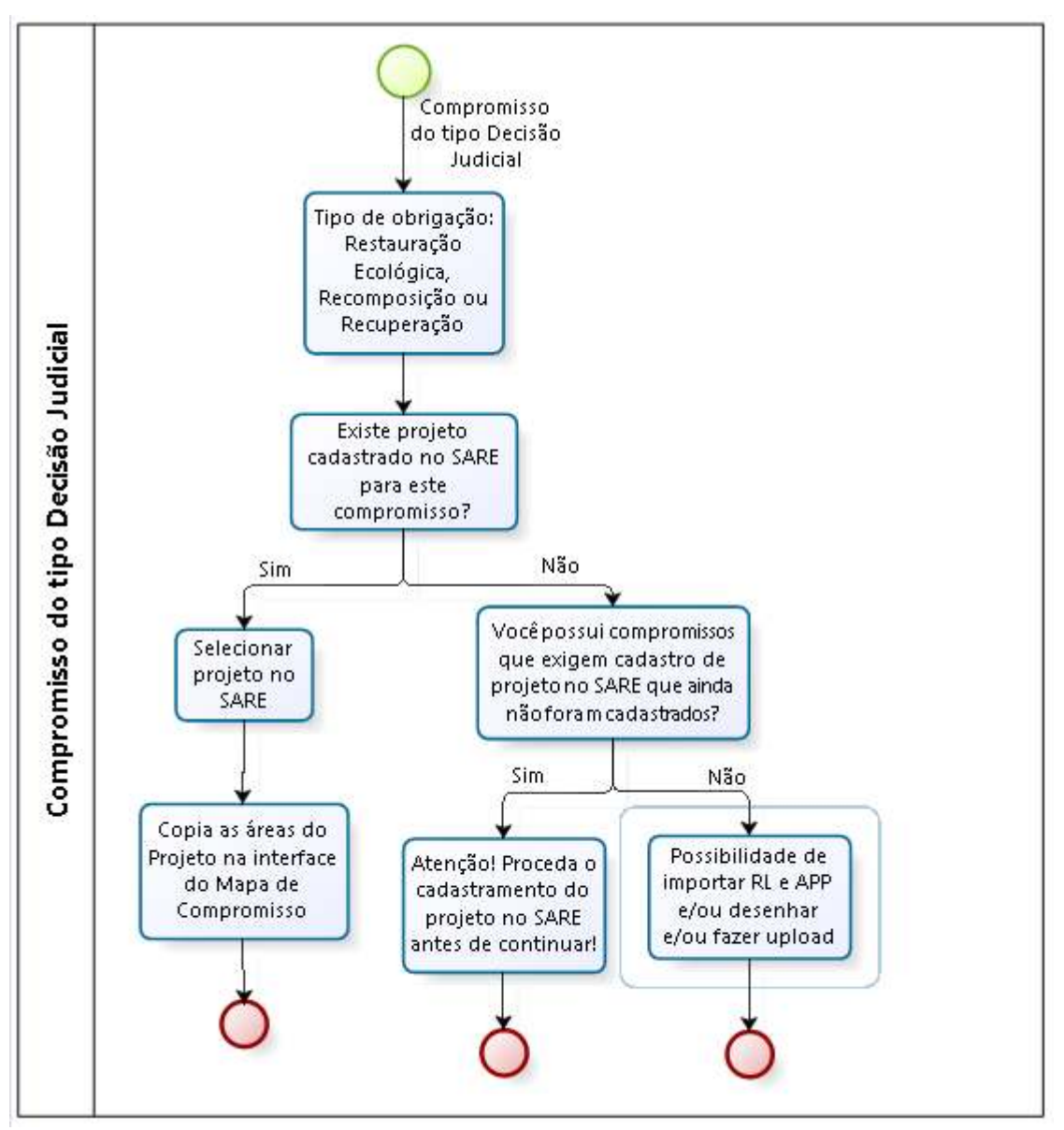

Figura 129 Fluxo de cadastramento de Decisão Judicial

#### Voltar para o sumário

#### 3.1.5. Revisão de Termos

Na aba Revisão de Termos, o interessado pode solicitar a revisão de termos ou o cancelamento de compromissos firmados anteriormente com órgão ambiental competente. O sistema apresenta a lista de termos cadastrados firmados com o órgão ambiental competente para que o

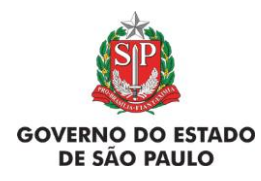

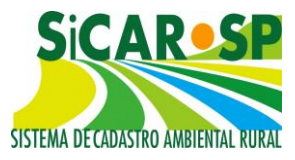

interessado informe para qual (quais) deseja solicitar revisão. Não serão revistos compromissos com outros órgãos como o Ministério Público ou Poder Judiciário, porém, aqueles declarados serão integrados ao Termo de Compromisso (TCA ou TCPRA - <u>veja no manual do SARE</u>) e seu cumprimento estará condicionado ao cumprimento de todos os compromissos que o integram.

Veja nos tópicos a seguir como solicitar revisão para cada tipo de Termo.

#### Voltar para o sumário

## 3.4.5.1. TRPRL - Termo de Responsabilidade de Preservação de Reserva Legal e TRPF – Termo de Responsabilidade de Preservação de Floresta

Após declarar uma Reserva Legal instituída no Mapa do CAR e cadastrar seu respectivo polígono na aba Compromissos Anteriores como TRPRL é possível efetuar um pedido de revisão da localização da área ao órgão competente à luz da Lei 12.651/2012.

O interessado deve clicar em *Solicitar Revisão* na sub aba "Revisão de Compromissos" (Figura 130), para que seja carregado o Mapa, proveniente das informações prestadas na aba Mapa do CAR e da aba Compromisso Anteriores. É possível solicitar o cancelamento do Termo ou desenhar uma nova área como pedido de revisão.

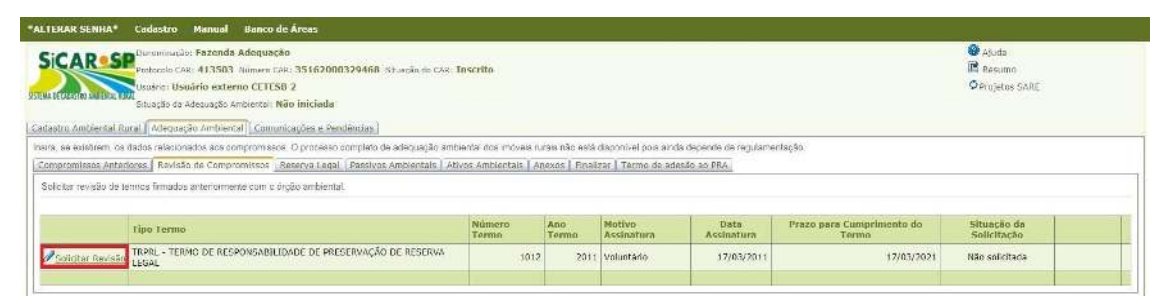

Figura 130 Icone para pedido de revisão de TRPRL na aba Revisão de Compromissos

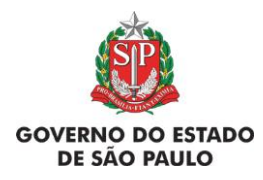

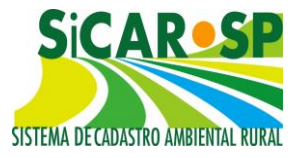

Para cancelamento necessário solicitar ticar opção 0 é а Cesejo efetuar o cancelamento do termo e incluir uma justificativa de Anexo. Para solicitar a revisão, o proprietário/possuidor deve desenhar ou fazer upload de shapefile contendo a proposta de área que deseja estabelecer como sua nova área de Reserva Legal na interface de Mapa. A fim de orientar o desenho são exibidos todos compromissos cadastrados na aba "Compromissos Anteriores", Compromissos com pedido de revisão já desenhados e outras camadas declaradas no Mapa do CAR importantes para o desenho da nova proposta, como vegetação nativa, nascentes, APPs e RL (Figura 131).

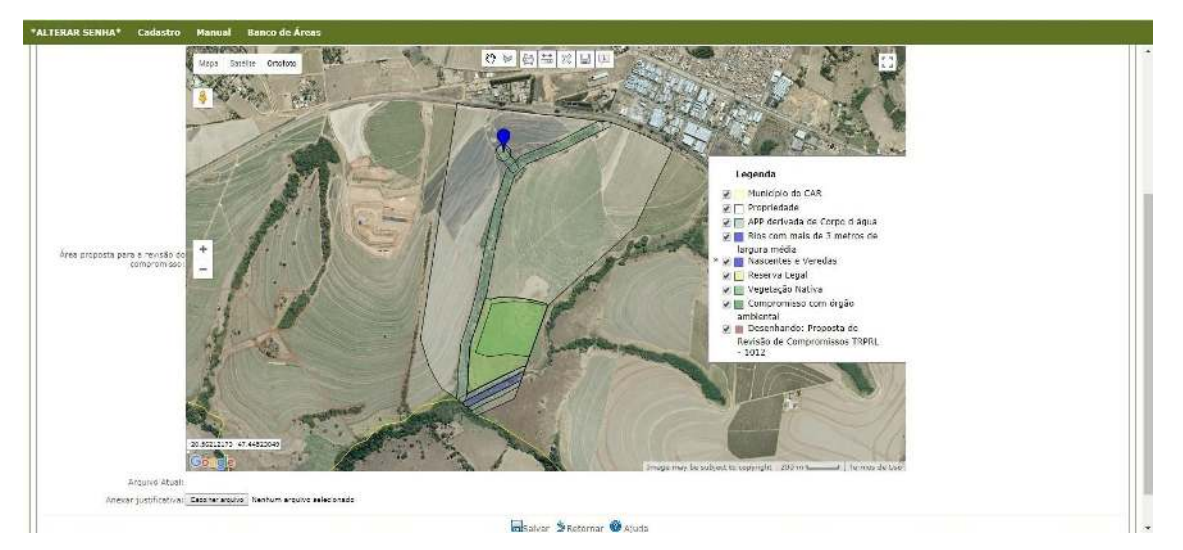

Figura 131 Interface de Mapa para pedido de revisão de TRPRL

Após o desenho ou *upload* de *shapefile* na interface de Mapa e a subida do Anexo contendo a justificativa para o pedido de revisão e clicar em "Salvar", o sistema registra o pedido e apresenta a informação na Figura 132:

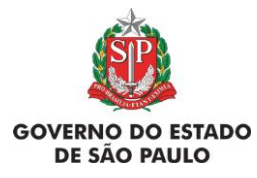

e Adequação Ambiental de imóveis rurais

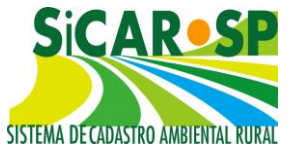

| Compromissos Anteriores Revisão de Compromissos |                                                                                          |                 |                      | s Reserva Leg                                   | Reserva Legal Passivos Ambientais |                                       |                                                           |  |  |  |
|-------------------------------------------------|------------------------------------------------------------------------------------------|-----------------|----------------------|-------------------------------------------------|-----------------------------------|---------------------------------------|-----------------------------------------------------------|--|--|--|
| nexos Fi                                        | nalizar   Termo de ade                                                                   | são ao PRA      | A                    |                                                 | 1                                 | 1.                                    |                                                           |  |  |  |
| olicitar rev                                    | visão de termos firmado                                                                  | s anteriorm     | ente com             | o órgão ambien                                  | ntal.                             |                                       |                                                           |  |  |  |
|                                                 |                                                                                          |                 |                      |                                                 |                                   |                                       |                                                           |  |  |  |
|                                                 |                                                                                          |                 |                      |                                                 |                                   |                                       |                                                           |  |  |  |
|                                                 |                                                                                          |                 |                      |                                                 |                                   |                                       |                                                           |  |  |  |
|                                                 | Tipo Termo                                                                               | Número<br>Termo | Ano<br>Termo         | Motivo<br>Assinatura                            | Data<br>Assinatura                | Prazo para<br>Cumprimento<br>do Termo | Situação<br>da<br>Solicitação                             |  |  |  |
| Alterar                                         | Tipo Termo<br>TRPRL - TERMO DE<br>RESPONSABILIDADE<br>DE PRESERVAÇÃO<br>DE RESERVA LEGAL | Número<br>Termo | Ano<br>Termo<br>2000 | Motivo<br>Assinatura<br>Regularização<br>de AIA | Data<br>Assinatura                | Prazo para<br>Cumprimento<br>do Termo | Situação<br>da<br>Solicitação       Solicitada<br>Revisão |  |  |  |

Figura 132 Registro do pedido de revisão na aba Revisão de Compromissos

A nova área apresentada, se aprovada, após análise técnica substituirá a Reserva Legal **instituída** declarada na aba Mapa do CAR e no Mapa de <u>Passivos Ambientais</u> para todos os efeitos (ver detalhes mais a frente neste Manual). É obrigatório incluir um anexo contendo a justificativa para solicitação de revisão do compromisso. Na Figura 133 encontra-se um fluxograma para facilitar a compreensão do processo de revisão de TRPRL.

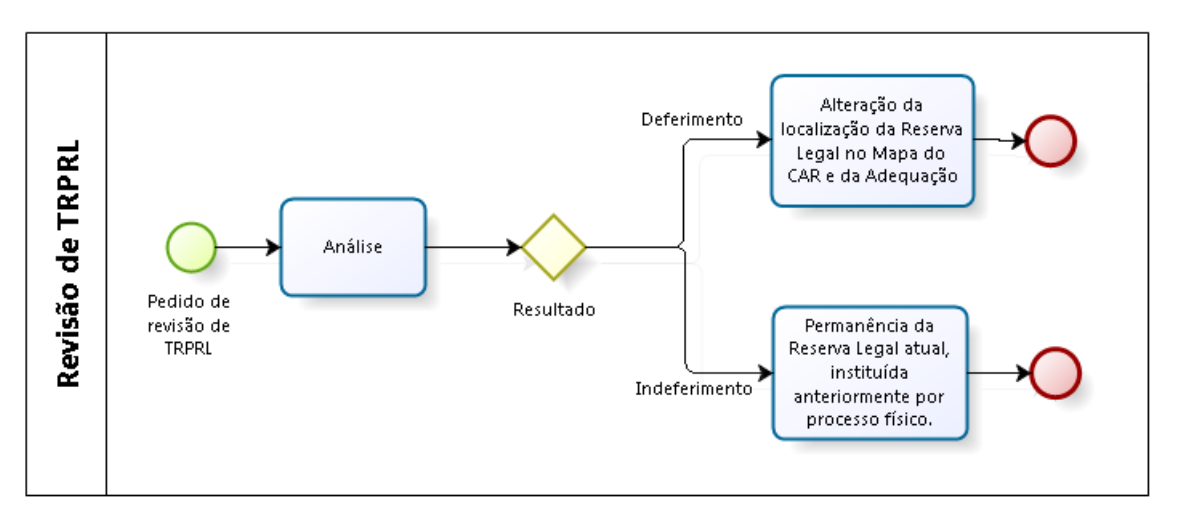

Figura 133 Fluxo de análise da revisão de TRPRL

Na Figura 134 é possível observar as etapas de um cadastro com Reserva Legal desde seu cadastramento, a proposição da revisão de compromisso seguida de seu deferimento. Primeiro (1), o interessado cadastra

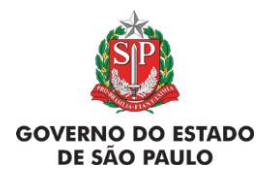

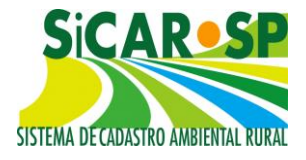

a área atual da Reserva Legal já instituída no Mapa do CAR e na aba Compromissos Anteriores (sub aba Órgão Ambiental) na categoria TRPRL. Após, procede o cálculo de Passivos Ambientais no sistema (2), uma vez que a área ainda não possui vegetação nativa, a mesma é enviada para a camada Reserva Legal a recompor. Na sequência, o interessado propõe uma nova área para o cumprimento do TRPRL (3), neste caso em específico na APP, que já essa área possui vegetação nativa. Esse cadastro passa por análise e seu pedido de revisão de compromissos é deferido, assim, a nova área proposta torna-se sua nova área de Reserva Legal, que é substituída no Mapa do CAR (4).

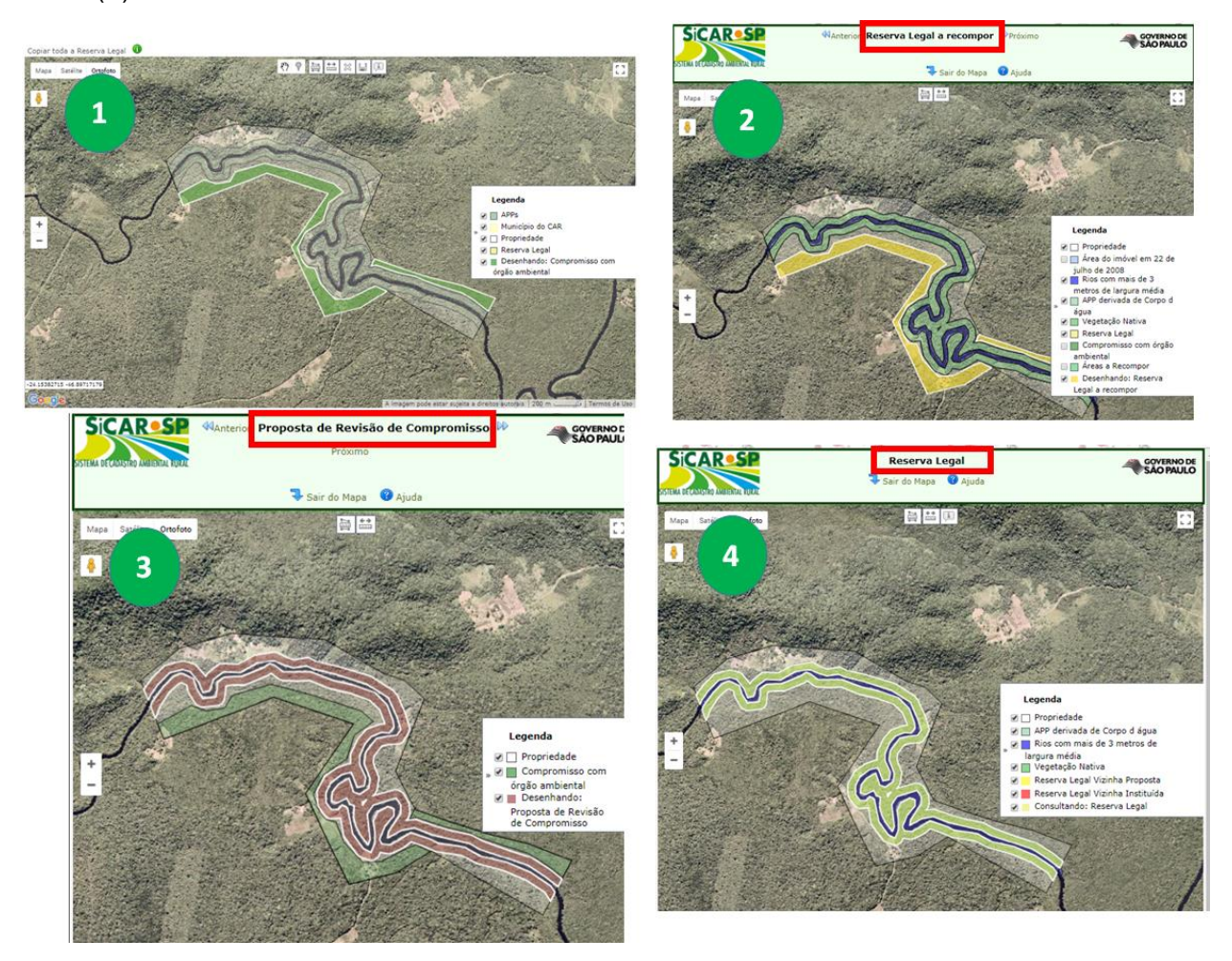

Figura 134 Reserva Legal de um imóvel hipotético antes e depois do deferimento da proposta de revisão do TRPRL

Voltar para o sumário

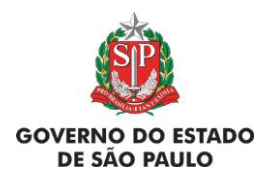

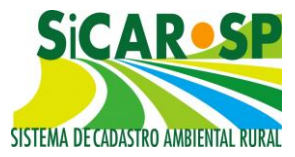

## 3.1.5.2. TRPRLCOMP-E - TRPRL de Compensação - imóvel com excedente e TRPRLCOMP-D - TRPRL de Compensação - imóvel deficitário

Nos casos de Reserva Legal de Compensação e Servidão Ambiental que tenham sido instituídas via Termo (conforme explicado no tópico <u>Compromissos anteriores com o órgão Ambiental</u>) também é possível solicitar revisão da localização da área ou cancelamento do Termo. Nestes casos, a solicitação deve se dar em ambos os imóveis - no imóvel onde ocorre a compensação, ou seja, no mesmo em que foi cadastrado o polígono com o excedente de vegetação e no imóvel deficitário, ou seja, aquele que está compensando a Reserva Legal em outro imóvel. Para que seja possível realizar o pedido de revisão, é imprescindível que a Reserva Legal de Compensação (ou Servidão Ambiental) tenha sido vinculada a um Termo tanto no CAR excedente quanto no CAR deficitário.

O acesso ao pedido de revisão é feito na aba "Revisão de Compromissos" através do ícone "Solicitar revisão", de forma semelhante à revisão de Reserva Legal própria (Figura 135).

| Compromissos Anter                    | iores Revisão                                                          | de Compre       | omissos      | Reserva Legal   Passivos Ambienta |                    | nbientais Ativo                       | ientais   Ativos Ambientais      |  | Finalizar                 |
|---------------------------------------|------------------------------------------------------------------------|-----------------|--------------|-----------------------------------|--------------------|---------------------------------------|----------------------------------|--|---------------------------|
| ermo de adesão ao                     | PRA                                                                    |                 |              | 141                               |                    |                                       |                                  |  |                           |
| Solicitar revisão de <mark>t</mark> e | ermos firmados a                                                       | anteriormen     | nte com o    | órgão ambienta                    | L.                 |                                       |                                  |  |                           |
|                                       |                                                                        |                 |              |                                   |                    |                                       |                                  |  |                           |
|                                       | Tipo Termo                                                             | Número<br>Termo | Ano<br>Termo | Motivo<br>Assinatura              | Data<br>Assinatura | Prazo para<br>Cumprimento<br>do Termo | Situação<br>da<br>Solicitação    |  |                           |
| ØSolicitar Revisão                    | TRPRLCOMP-<br>E - TRPRL de<br>compensação<br>- imóvel com<br>excedente | 123456          | 2002         | Regularização<br>de AIA           | 01/01/2000         | 01/01/2015                            | Não<br>sol <mark>ic</mark> itada |  | X<br>Excluir<br>Polígono: |

Figura 135 Pedido de revisão de TRPRL de Compensação na aba Revisão de Compromissos do CAR com excedente (Reserva Legal de Compensação ou Servidão Ambiental)

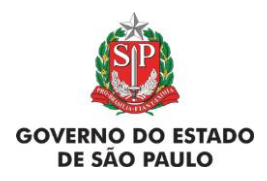

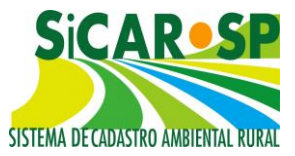

No CAR excedente, onde foi cadastrado o TRPRLCOMP-E, o sistema irá carregar a interface de Mapa contendo as principais camadas do CAR que possam ter relação com o pedido de revisão, como nascentes e veredas, Reserva Legal, vegetação nativa, APP derivada de corpo d'água e áreas referentes aos Compromissos existentes no imóvel, "Compromissos com órgão ambiental", "Compromissos com pedido de revisão" e "Outras propostas de revisão de compromissos".

Na última, o sistema traz os polígonos de outros pedidos de revisão de Termos que eventualmente já tenham sido cadastrados para o imóvel. Caso o pedido de revisão do TRPRL de Compensação para alteração de área seja aprovado, a antiga área será substituída pela nova proposta o imóvel excedente e contará com o atributo "Instituída pelo SICAR-SP" (Figura 136).

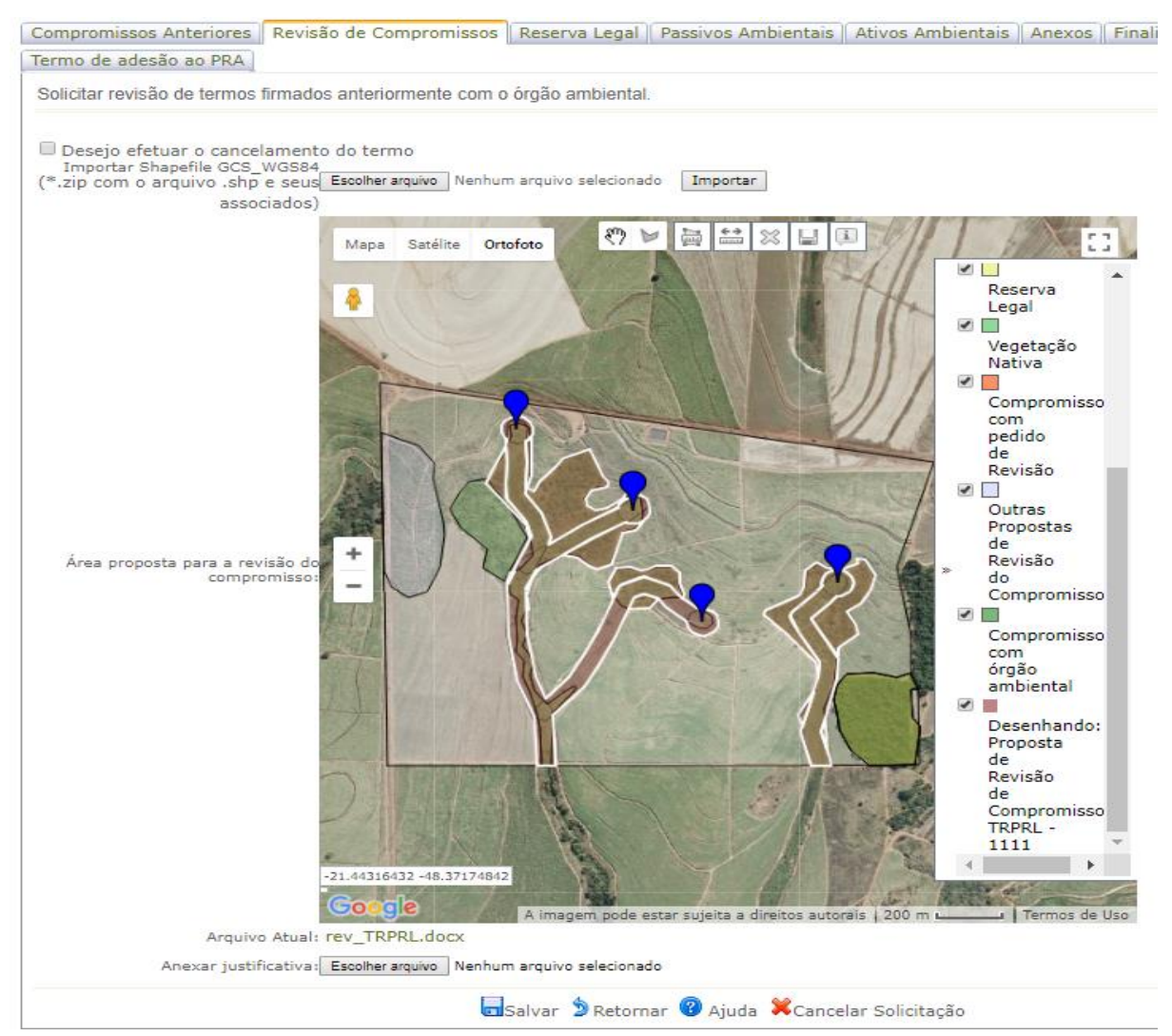

Figura 136 Interface de desenho para o pedido de revisão de TRPRLCOMP-E

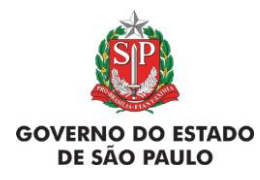

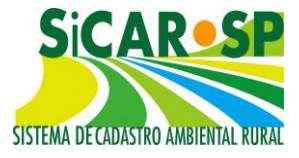

A proposta é feita na camada "Desenhando proposta de revisão de compromisso TRPRL XXXX". É possível desenhar ou fazer *upload* de *shapefile*. Ao final é necessário incluir um documento com a justificativa que embase o pedido de revisão (Figura 137).

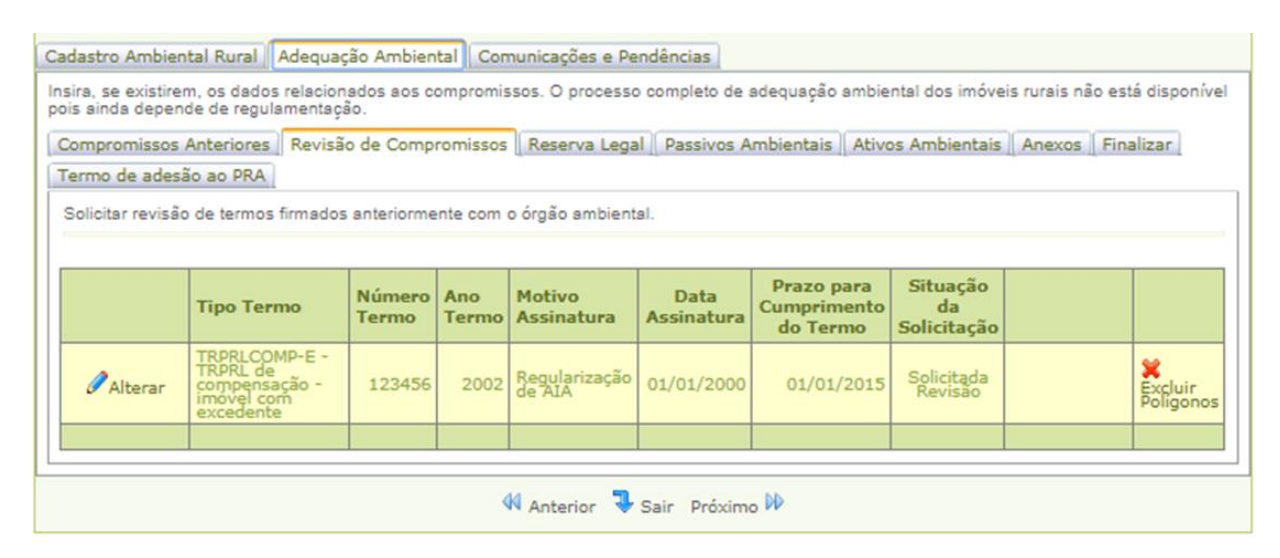

Figura 137 Pedido de revisão de TRPRLCOMP-E cadastrado no sistema

Nos casos em que o deficitário tenha interesse em instituir Reserva Legal no próprio imóvel ao invés de prosseguir com a compensação de Reserva Legal em outro imóvel, o titular do imóvel excedente pode pedir cancelamento do Termo, selecionando a opção *"Desejo efetuar o cancelamento do Termo"* (sujeito a análise do órgão competente) ou manter o Termo e utilizar a área para compensação de Reserva Legal de outros imóveis com déficit de Reserva Legal (Figura 138).

O titular do imóvel com déficit de Reserva Legal que tiver interesse em instituir Reserva Legal no próprio imóvel pode incluir a proposta de Reserva Legal direto no mapa do SICAR-SP e pedir a revisão do Termo cadastrado como TRPRLCOMP-D na aba Revisão de Compromissos da Adequação Ambiental. A alteração da compensação do imóvel excedente para o imóvel com déficit estará sujeita à análise do órgão competente.
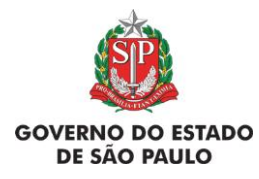

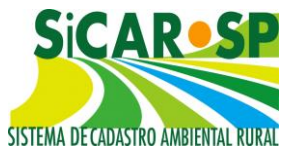

| Compromissos Anteriores |          | Revisão de Compromissos |                 | Reserva Legal   | Passivos Ambientais |
|-------------------------|----------|-------------------------|-----------------|-----------------|---------------------|
| Ativos Ambientais       | Anexos   | Finalizar               | Termo de ades   | ão ao PRA       |                     |
| Solicitar rovição do    | tormos f | irmadas anto            | riormonto com o | órgão ambiental |                     |

Desejo efetuar o cancelamento do termo

Figura 138 Opção para pedido de cancelamento do Termo no imóvel com excedente de Reserva Legal

Caso exista vínculos no polígono referente ao Termo ao qual se deseja pedir revisão, antes de carregar o Mapa, o sistema apresenta uma mensagem de alerta. Ao clicar em "Cancelar", o sistema permanece na mesma tela. Ao clicar em "Ok", o sistema carrega a interface de Mapa (Figura 139).

Existem vínculos, vigentes ou agendados, na(s) área(s) associada(s) a este Termo. Caso haja deferimento da sua solicitação de revisão, os vínculos existentes serão excluídos. Para prosseguir com a solicitação clique em 'Ok' ou clique em 'Cancelar' caso queira revisar sua solicitação.

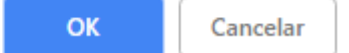

Figura 139 O sistema apresenta mensagem de alerta se for solicitada revisão de um Termo cujos polígonos possuam vinculação

No CAR deficitário, onde foi cadastrado o TRPRLCOMP-D, o sistema irá carregar uma interface simples, contendo a manifestação do pedido de revisão. A solicitação de revisão no deficitário ocorre no mesmo local da solicitação de Revisão de Compromissos no imóvel com excedente, através do icone "Solicitar Revisão". Nestes casos, o sistema apresenta uma tela simplificada, que contém uma declaração com o pedido de revisão e campo para inclusão de anexo com a justificativa (Figura 140).

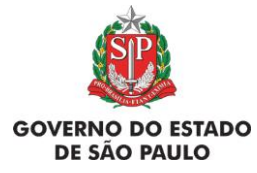

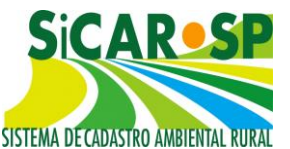

e Adequação Ambiental de imóveis rurais

| Cada            | stro Ambiental Ru                          | ıral 🛛 Adequação Am                                               | biental C            | omunica       | ções e Pendênc          | ias                |                                       |                               |              |
|-----------------|--------------------------------------------|-------------------------------------------------------------------|----------------------|---------------|-------------------------|--------------------|---------------------------------------|-------------------------------|--------------|
| Insira<br>dispo | a, se existirem, os<br>onível pois ainda d | dados relacionados a<br>epende de regulamen                       | os compror<br>tação. | nissos. O     | processo comp           | oleto de adequa    | ação ambiental do                     | s imóveis rurai               | s não está   |
| Cor             | mpromissos Anteri                          | iores Revisão de Co                                               | mpromiss             | os Rese       | erva Legal 🛛 Pa         | ssivos Ambien      | tais Ativos Amb                       | oientais Anex                 | os Finalizar |
| Ter             | ermo de adesão ao PRA                      |                                                                   |                      |               |                         |                    |                                       |                               |              |
| So              | licitar revisão de te                      | ermos firmados anterio                                            | ormente cor          | m o órgão     | o ambiental.            |                    |                                       |                               |              |
|                 |                                            |                                                                   |                      |               |                         |                    |                                       |                               |              |
|                 |                                            | Tipo Termo                                                        | Número<br>Termo      | Ano<br>Termo  | Motivo<br>Assinatura    | Data<br>Assinatura | Prazo para<br>Cumprimento<br>do Termo | Situação<br>da<br>Solicitação |              |
| 0               | Solicitar Revisão                          | TRPRLCOMP-D -<br>TRPRL de<br>compensação do<br>imóvel deficitário | 1111111              | 2000          | Regularização<br>de AIA | 01/01/2000         | 01/01/2020                            | Não<br>solicitada             |              |
|                 |                                            |                                                                   |                      |               |                         |                    |                                       |                               |              |
|                 |                                            |                                                                   |                      | \Lambda Anter | ior 🥄 Sair F            | Próximo 🕨          |                                       |                               |              |

Figura 140 Solicitação de revisão no CAR deficitário, após cadastrado o TRPRLCOMP-D

O arquivo a ser anexado deve contemplar justificativa do pedido de revisão, seja a solicitação de revisão no imóvel em que está sendo feita a compensação <u>ou</u> a solicitação de transferência da compensação para o imóvel com déficit, que deseja instituir Reserva Legal em seu próprio imóvel (Figura 141).

| Compromissos Anteriores                                                               | Revisão de Compromissos                                            | Reserva Legal                          | Passivos Ambientais                             | Ativos Ambientais                               |
|---------------------------------------------------------------------------------------|--------------------------------------------------------------------|----------------------------------------|-------------------------------------------------|-------------------------------------------------|
| Anexos Finalizar Termo                                                                | de adesão ao PRA                                                   |                                        |                                                 |                                                 |
| Solicitar revisão de termos                                                           | firmados anteriormente com o                                       | o órgão ambiental.                     |                                                 |                                                 |
| Solicito a revisão do Te<br>caso de deferimento, esto<br>requisitos da legislação vig | rmo de Compromisso de Res<br>u ciente da necessidade de a<br>gente | serva Legal de Co<br>apresentação de j | ompensação em outro i<br>proposta de Reserva Le | imóvel e declaro que, em<br>egal que atenda aos |
| Arquivo                                                                               | o Atual:                                                           |                                        |                                                 |                                                 |
| Anexar justif                                                                         | icativa: Escolher arquivo rev_TR                                   | PRL.docx                               |                                                 |                                                 |
|                                                                                       | 🗖 Salvar 🍃                                                         | Retornar 🔞 Aj                          | uda                                             |                                                 |

Figura 141 Declaração do imóvel deficitário de que deseja pedir revisão da área localizada no imóvel em que compensa sua Reserva Legal

Voltar para o sumário

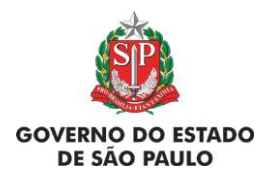

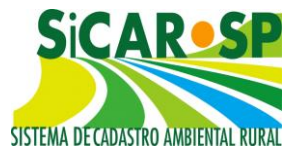

# 3.1.5.4. TCIRCRL - Termo de Compromisso de Instituição, Recomposição ou Compensação de Reserva Legal

Àqueles que firmaram o compromisso em instituir uma Reserva Legal de acordo com a Lei 4.771/1965 e quiserem, poderão pedir revisão do TCIRCRL e apresentar nova proposta de instituição de Reserva Legal de acordo com a Lei 12.651/2012.

Nestes casos, deve ser solicitada a revisão do TCIRCRL acompanhada de justificativa e desenhada nova proposta de Reserva Legal que passará pela análise e avaliação do órgão competente (Figura 142).

Caso a proposta seja deferida, a área proposta será considerada "Instituída pelo SICAR-SP" e irá incorporar o CAR e a Adequação Ambiental do imóvel.

| Compromissos Anteriores                                                                                                    | Revisão de Compromissos                                                                                                  | Reserva Legal                                            | Passivos Ambientais                                                       | Ativos Ambientais                                           |
|----------------------------------------------------------------------------------------------------|----------------------------------------------------------------------------------------------------|----------------------------------------------------------|---------------------------------------------------------------------------|-------------------------------------------------------------|
| Anexos Finalizar Termo                                                                                                    | de adesão ao PRA                                                                                                    |                                                          |                                                                           |                                                             |
| Solicitar revisão de termos                                                                                                    | firmados anteriormente com o                                                                                             | órgão ambiental.                                         |                                                                           |                                                             |
| <ul> <li>Desejo efetuar o cancel</li> <li>Solicito a revisão do Te<br/>(TCIRC-RL), apresentando<br/>12.651/2012, as áreas de<br/>Arquivo</li> </ul> | lamento do termo<br>rmo de Compromisso de Ins<br>, para regularização frente à<br>Reserva Legal deste imóvel<br>o Atual: | tituição, Recomp<br>instituição de Re<br>cadastradas com | osição ou Compensaçã<br>eserva Legal conforme<br>10 "Propostas" ou "Insti | o de Reserva Legal<br>a Lei Federal<br>tuídas pelo CAR″ (1) |
| Anexar justif                                                                                                    | icativa: Escolher arquivo rev_TC                                                                                         | IRCRL.rtf                                                |                                                                           | l i                                                         |
|                                                                                                    | 🔊 Reta                                                                                                    | ornar 🕐 Ajuda                                            |                                                                           |                                                             |

Figura 142 Tela de solicitação de revisão de TCIRCRL

Voltar para o sumário

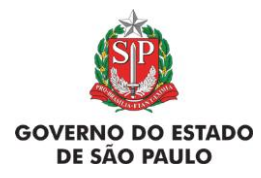

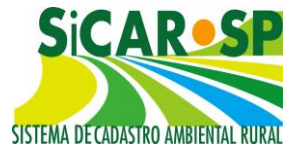

# 3.1.5.5. TCRA - Termos de Compromisso de Recuperação Ambiental

Para pedir revisão de TCRA, o interessado deve clicar em *Solicitar Revisão*, para que seja carregado o Mapa, proveniente da inscrição no CAR e da aba Compromisso Anteriores. É possível solicitar o cancelamento do Termo ou desenhar uma nova área como pedido de revisão (Figura 143).

| ompromissos Anter      | iores Revisão d                         | e Compron       | nissos 🛛     | Reserva Legal           | Passivos Amb       | ientais Ativos                        | Ambientais                    | Anex |
|------------------------|-----------------------------------------|-----------------|--------------|-------------------------|--------------------|---------------------------------------|-------------------------------|------|
| nalizar Termo de       | adesão ao PRA                           |                 |              |                         |                    |                                       |                               |      |
| olicitar revisão de te | ermos firmados an                       | teriormente     | e com o ó    | rgão ambiental.         |                    |                                       |                               |      |
|                        |                                         |                 |              |                         |                    |                                       |                               |      |
|                        | Tipo Termo                              | Número<br>Termo | Ano<br>Termo | Motivo<br>Assinatura    | Data<br>Assinatura | Prazo para<br>Cumprimento<br>do Termo | Situação<br>da<br>Solicitação |      |
|                        | TCRA - TERMO<br>DE<br>COMPROMISSO<br>DE | 1111            | 2000         | Regularização<br>de AIA | 01/01/2000         | 01/01/2010                            | Não<br>solicitada             |      |

Figura 143 Tela demonstrando como pedir revisão de TCRA na aba Revisão de Compromissos

Para solicitar o cancelamento é necessário ticar a opção Desejo efetuar o cancelamento do termo e incluir a justificativa para o pedido de cancelamento como Anexo.

Para solicitar a revisão, o proprietário/possuidor deve desenhar a proposta de área que deseja estabelecer como nova área para cumprimento do TCRA. A fim de orientar o desenho são exibidos todos os compromissos cadastrados na aba "Compromissos Anteriores", "Compromissos com pedido de revisão" já desenhados e outras camadas declaradas no Mapa do CAR, como vegetação nativa, APP e RL (Figura 144).

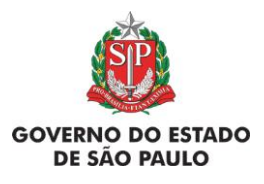

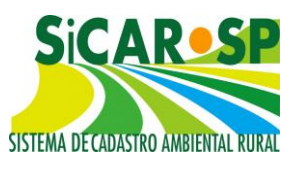

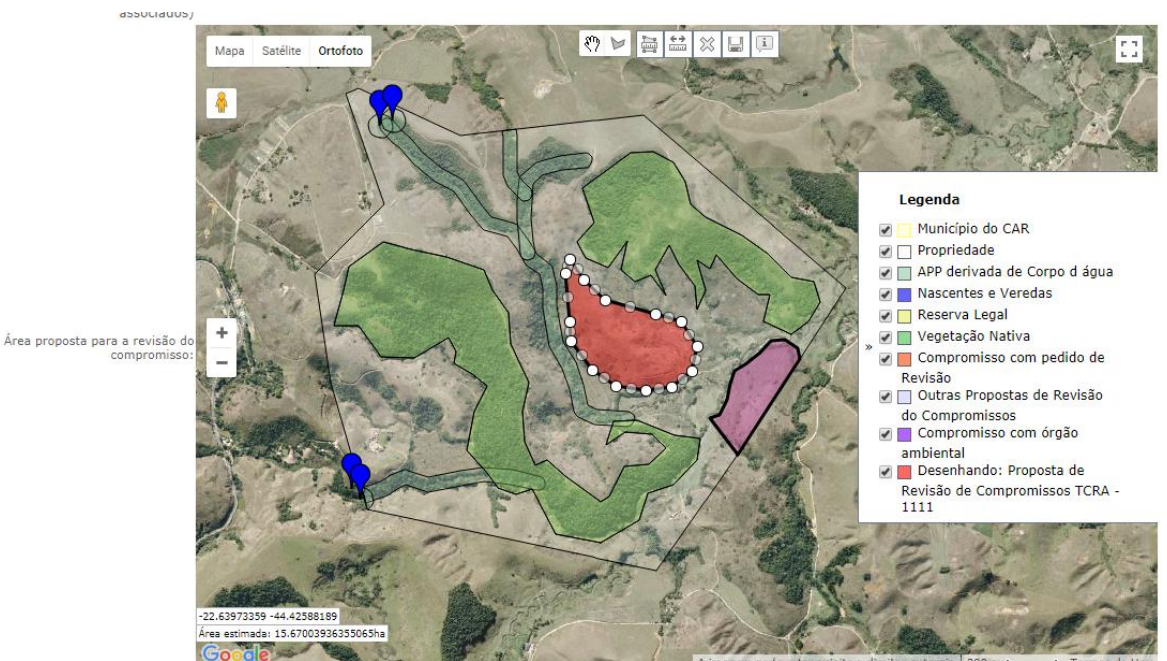

Figura 144 Mapa para desenho da área proposta para revisão de TCRA

Caso o pedido de revisão seja deferido na análise técnica em local do imóvel diferente de APP ou RL, a nova área irá integrar o Mapa de Passivos Ambientais da Adequação Ambiental como "Área Comum de Recomposição obrigatória". Assim, ela integrará as áreas de recomposição obrigatórias do imóvel e será monitorada no âmbito do Programa de Regularização Ambiental do imóvel (Figura 145).

Caso o pedido de cancelamento seja deferido após análise técnica, o polígono que representa o compromisso no sistema será excluído das Áreas a recompor do Mapa de Passivos Ambientais e deixará de integrar a Adequação Ambiental do imóvel (Figura 146).

Caso o pedido de revisão ou de cancelamento seja indeferido, o compromisso permanecerá nas condições originais (localização e área). Os compromissos considerados como cumpridos pelo órgão ambiental não devem ser cadastrados.

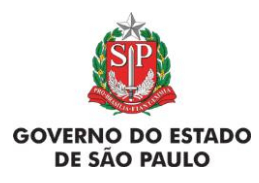

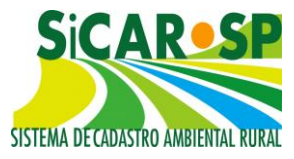

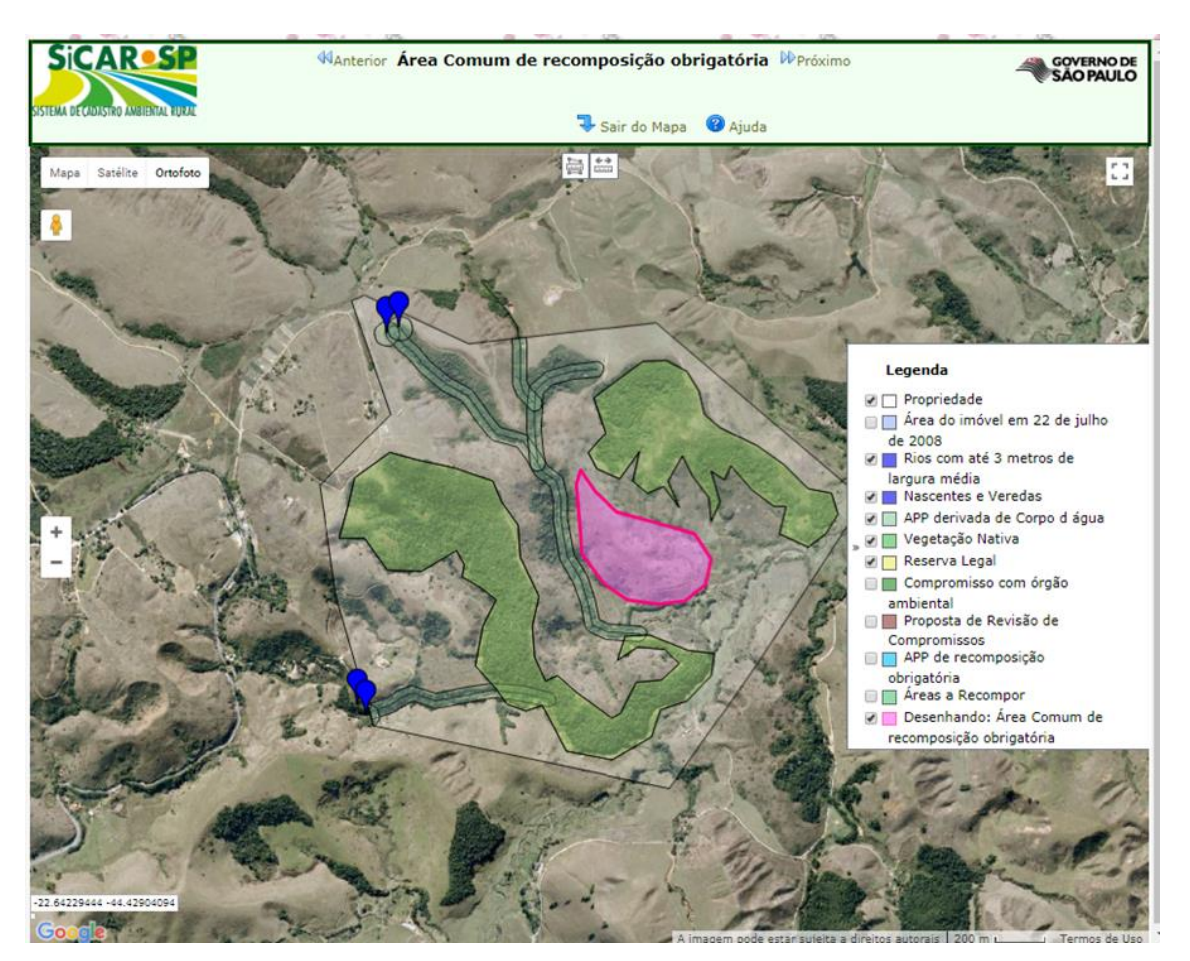

Figura 145 Mapa de Passivos Ambientais após o deferimento da proposta de revisão de TCRA que passa a integrar a camada "Área comum de recomposição obrigatória"

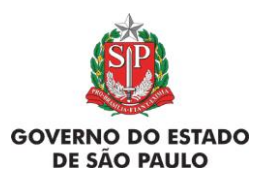

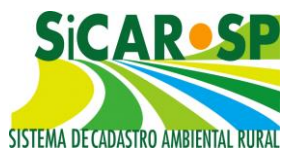

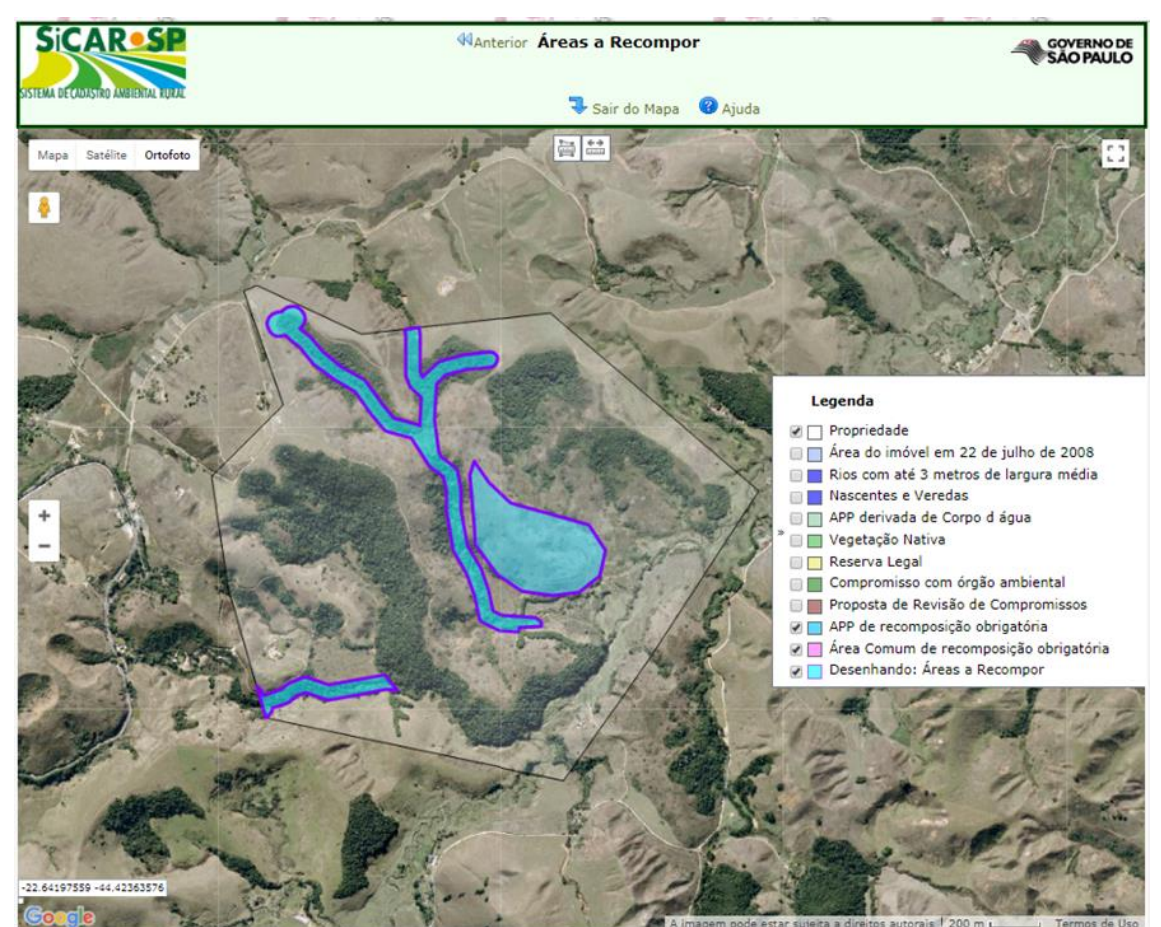

Figura 146 Mapa de Passivos Ambientais compreendendo parte da APP do imóvel sem vegetação nativa e a "Área comum de recomposição obrigatória"

Na Figura 147 é possível observar todas as etapas espaciais desde o cadastro de compromisso TCRA, a proposição da revisão de compromisso, seu deferimento e a nova configuração do Mapa de Passivos Ambientais. Primeiro (1), o interessado cadastra a área atual correspondente ao TCRA na aba Compromissos Anteriores (sub aba Órgão Ambiental) na categoria TCRA. Após, procede o cálculo de Passivos Ambientais no sistema, onde a área atual é apresentada na camada "Compromisso anterior com órgão ambiental" e desconsiderada das "Áreas a recompor" do imóvel, ainda que não haja vegetação, uma vez que o compromisso será acompanhado a parte. Na sequência, o interessado propõe uma nova área para o cumprimento do TCRA (2), neste caso, fora de APP e RL e ainda sem vegetação nativa. Esse cadastro passa por análise e seu pedido de revisão de compromissos é deferido, assim, a nova área proposta torna-se "Área comum de recomposição

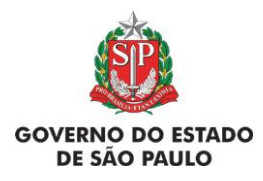

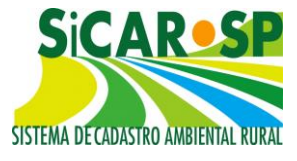

obrigatória" e é incorporada à Adequação Ambiental do imóvel (3), assim, o compromisso será monitorado no âmbito do Projeto de Recomposição de Áreas Degradadas e Alteradas - PRADA, e constará do Termo de Compromisso do Programa de Regularização Ambiental - TCPRA.

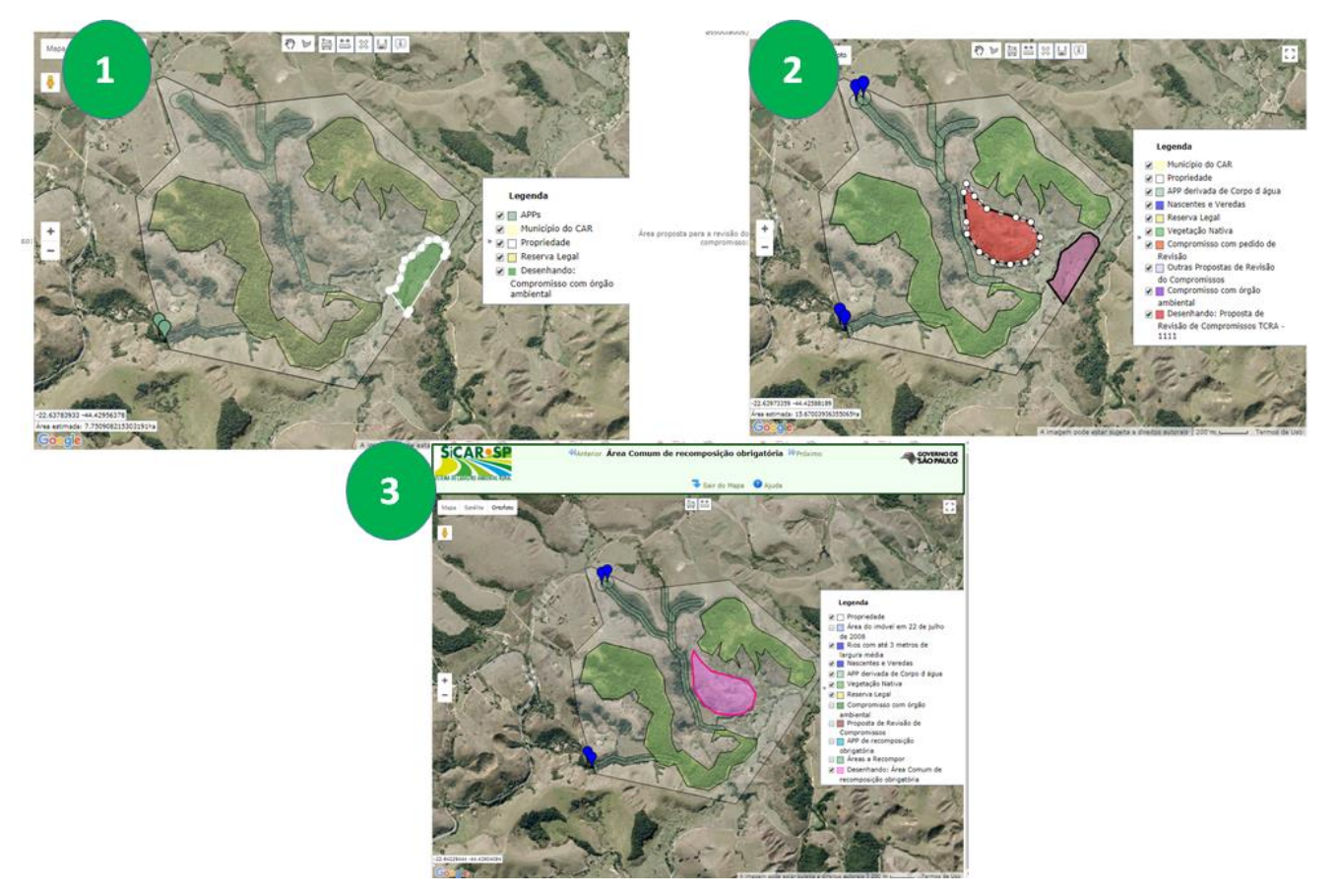

Figura 147 Sequência do fluxo de cadastramento, revisão e deferimento de revisão de um TCRA em Área Comum

A seguir, é possível observar a tabela de Passivos Ambientais do Mapa da Adequação em diferentes momentos (Figura 148, Figura 149 e Figura 150).

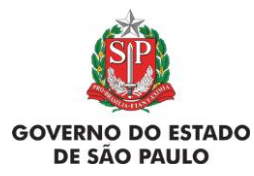

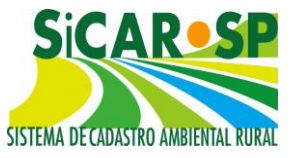

e Adequação Ambiental de imóveis rurais

| 🛛 Ajuda 🕕    | Deseja aderir ao Programa de Regularização<br>Opção salva com | ) Ambiental – PRA? ()<br>I sucesso! | ) Sim <sup>©</sup> Não |               |
|--------------|---------------------------------------------------------------|-------------------------------------|------------------------|---------------|
|              | Тіро                                                          | Número de<br>Itens                  | Área<br>Calculada      | Download      |
| 🖗 Visualizar | Propriedade                                                   | 1                                   | 289,8623 ha            | KML Shapefile |
| 🖗 Desenhar   | Área do imóvel em 22 de julho de 2008                         | 1                                   | 289,8623 ha            | KML Shapefile |
| Desenhar     | Intervenção de baixo impacto                                  | 0                                   |                        |               |
| 🖗 Desenhar   | Ocupações regularmente implantadas em<br>APP                  | 0                                   |                        |               |
| 🖗 Visualizar | Compromisso com órgão ambiental                               | 1                                   | 7,7490 ha              | KML Shapefile |
| 🖗 Visualizar | Compromisso com órgão externo                                 | 0                                   |                        |               |
| 🖗 Visualizar | Compromisso anterior - Decisão Judicial                       | 0                                   |                        |               |
| 🖗 Visualizar | Proposta de Revisão de Compromisso                            | 0                                   |                        |               |
| 🖗 Visualizar | Reserva Legal a recompor                                      | 0                                   |                        |               |
| 🖗 Visualizar | APP de recomposição obrigatória                               | 2                                   | 18,8701 ha             | KML Shapefile |
| 🖗 Visualizar | Área Comum de recomposição obrigatória                        | 0                                   |                        |               |
| 🖗 Visualizar | Áreas a Recompor                                              | 2                                   | 18,8701 ha             | KML Shapefile |

Figura 148 Tabela do "Mapa de Passivos Ambientais" logo após o cadastramento do Compromisso

| Compromissos A<br>Anexos   Finaliza | nteriores    Revisao de Compromissos    Reser<br>ar    Termo de adesão ao PRA | va Legal    Passivos A | mbientais <u>Ativo</u> | os Ambientais |
|-------------------------------------|-------------------------------------------------------------------------------|------------------------|------------------------|---------------|
| 🛛 Ajuda 🕕                           | Deseja aderir ao Programa de Regularizaçã                                     | ăo Ambiental – PRA? 🤅  | ◉ Sim <sup>©</sup> Não |               |
|                                     | Тіро                                                                          | Número de<br>Itens     | Área<br>Calculada      | Download      |
| 🍘 Visualizar                        | Propriedade                                                                   | 1                      | 289,8623 ha            | KML Shapefile |
| 🍘 Desenhar                          | Área do imóvel em 22 de julho de 2008                                         | 1                      | 289,8623 ha            | KML Shapefile |
| 🍘 Desenhar                          | Intervenção de baixo impacto                                                  | 0                      |                        |               |
| 🎯 Desenhar                          | Ocupações regularmente implantadas em<br>APP                                  | 0                      |                        |               |
| 🍘 Visualizar                        | Compromisso com órgão ambiental                                               | 1                      | 7,7490 ha              | KML Shapefile |
| 🍘 Visualizar                        | Compromisso com órgão externo                                                 | 0                      |                        |               |
| 🧭 Visualizar                        | Compromisso anterior - Decisão Judicial                                       | 0                      |                        |               |
| 🧐 Visualizar                        | Proposta de Revisão de Compromisso                                            | 1                      | 15,6662 ha             | KML Shapefile |
| 🧐 Visualizar                        | Reserva Legal a recompor                                                      | 0                      |                        |               |
| 🧐 Visualizar                        | APP de recomposição obrigatória                                               | 2                      | 18,8701 ha             | KML Shapefile |
| 🎯 Visualizar                        | Área Comum de recomposição obrigatória                                        | 0                      |                        |               |
| 🍘 Visualizar                        | Áreas a Recompor                                                              | 2                      | 18,8701 ha             | KML Shapefile |
|                                     | Calcular os                                                                   | passivos               |                        |               |

Figura 149 Tabela do "Mapa de Passivos Ambientais" logo após o cadastramento da proposta de revisão do Compromisso

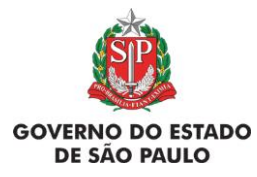

e Adequação Ambiental de imóveis rurais

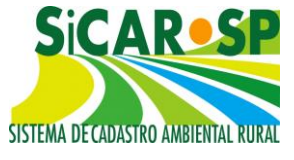

| Compromissos A                                           | nteriores                                    | Revisão de Compromissos                                                                                                    | Reserva                                        | a Legal                                  | Passivos A                                     | mbientais Ativo                                     | s Ambientais                    |
|----------------------------------------------------------|----------------------------------------------|----------------------------------------------------------------------------------------------------|------------------------------------------------|------------------------------------------|------------------------------------------------|-----------------------------------------------------|---------------------------------|
| Anexos Finaliza                                          | r Termo                                      | de adesão ao PRA                                                                                                    |                                                |                                          |                                                |                                                     |                                 |
| Aqui você deve d<br>regularmente imp<br>Após calcular os | Des<br>esenhar a<br>lantadas e<br>passivos d | seja aderir ao Programa de Regu<br>Opção sa<br>área do imóvel em 2008. Pode<br>em APP.<br>lo imóvel, poderá consultar as á | ilarização<br>alva com<br>e desenh<br>áreas de | Ambient<br>sucess<br>ar áreas<br>APP e F | al – PRA?(<br>DI<br>de interven<br>RL de recom | Sim Não<br>ção de baixo impa<br>nposição obrigatóri | cto, ocupações<br>ia. 🕜 Ajuda 🔞 |
|                                                          | Тіро                                         |                                                                                                    |                                                | N                                        | úmero de<br>Itens                              | Área<br>Calculada                                   | Download                        |
| 🍘 Visualizar                                             | Proprie                                      | dade                                                                                                    |                                                |                                          | 1                                              | 289,8623 ha                                         | KML Shapefile                   |
| 🍘 Visualizar                                             | Área do                                      | imóvel em 22 de julho de 20                                                                                                | 008                                            |                                          | 1                                              | 289,8623 ha                                         | KML Shapefile                   |
| 🍘 Visualizar                                             | Interve                                      | nção de baixo impacto                                                                                                    |                                                |                                          | 0                                              |                                                     |                                 |
| 🍘 Visualizar                                             | Ocupaç<br>APP                                | ões regularmente implantada                                                                                                | s em                                           |                                          | 0                                              |                                                     |                                 |
| 🎯 Visualizar                                             | Compro                                       | omisso com órgão ambiental                                                                                                 |                                                |                                          | 1                                              | 7,7490 ha                                           | KML Shapefile                   |
| 🍘 Visualizar                                             | Compro                                       | omisso com órgão externo                                                                                                   |                                                |                                          | 0                                              |                                                     |                                 |
| 🍘 Visualizar                                             | Compro                                       | omisso anterior - Decisão Judi                                                                                             | cial                                           |                                          | 0                                              |                                                     | _                               |
| 🍘 Visualizar                                             | Propost                                      | a de Revisão de Compromisso                                                                                                | 0                                              |                                          | 1                                              | 15,6662 ha                                          | KML Shapefile                   |
| 🎯 Visualizar                                             | Reserva                                      | a Legal a recompor                                                                                                    |                                                |                                          | 0                                              |                                                     |                                 |
| 🍘 Visualizar                                             | APP de                                       | recomposição obrigatória                                                                                                   |                                                |                                          | 2                                              | 18,8701 ha                                          | KML Shapefile                   |
| 🎯 Visualizar                                             | Área Co                                      | omum de recomposição obriga                                                                                                | atória                                         |                                          | 1                                              | 15,6321 ha                                          | KML Shapefile                   |
| 🎯 Visualizar                                             | Áreas a                                      | Recompor                                                                                                    |                                                |                                          | 2                                              | 18,8701 ha                                          | KML Shapefile                   |
|                                                          |                                              |                                                                                                    |                                                |                                          |                                                |                                                     |                                 |
|                                                          |                                              | Calc                                                                                                    | ular os n                                      | assivos                                  |                                                |                                                     |                                 |

Figura 150 Tabela do "Mapa de Passivos Ambientais" logo após o deferimento da proposta de revisão do Compromisso do tipo TCRA fora de APP e RL, integrando a camada "Área Comum de recomposição obrigatória"

Tabela do "Mapa de Passivos Ambientais" logo após o deferimento da proposta de revisão do Compromisso do tipo TCRA fora de APP e RL, integrando a camada "Área Comum de recomposição obrigatória".

A seguir um fluxograma referente ao processo de deferimento e indeferimento de TCRA e o comportamento do sistema para as áreas nas diferentes possibilidades (Figura 151).

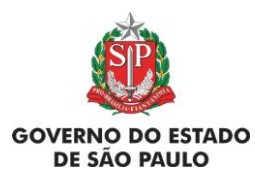

e Adequação Ambiental de imóveis rurais

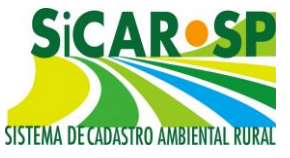

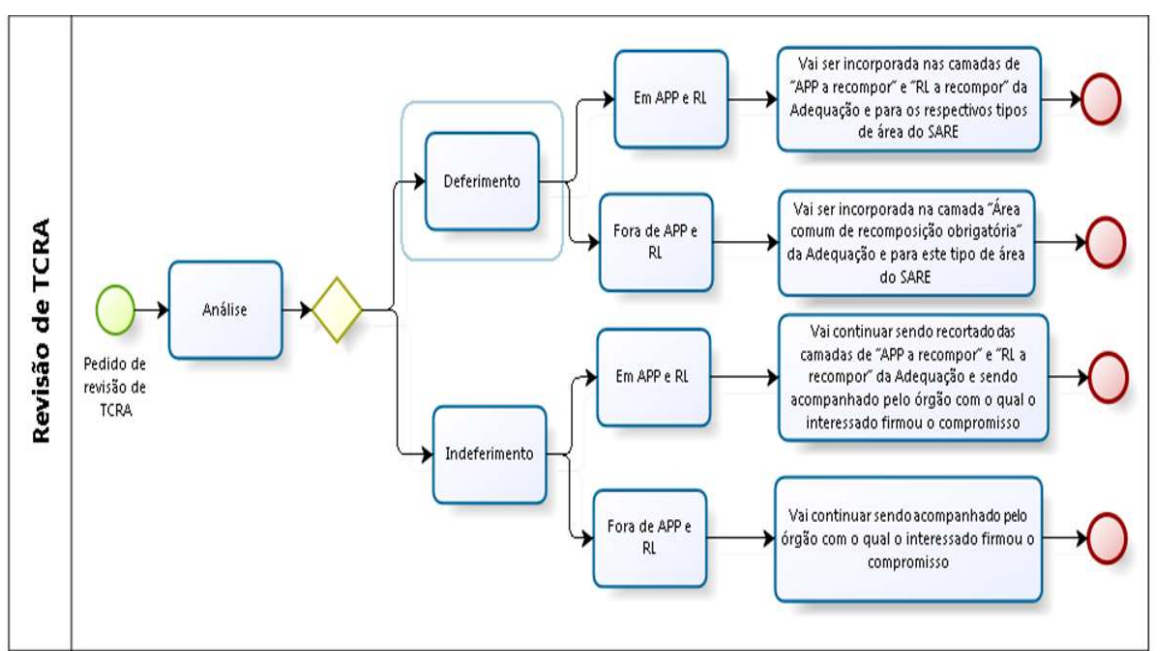

Figura 151 Fluxograma do processo de deferimento e indeferimento do TCRA dentro e fora de áreas de APP e RL

Atenção! Caso o interessado tenha firmado um TRPRL para instituição de Reserva Legal e TCRA para a restauração deve ser cadastrado <u>apenas</u> o TRPRL no sistema. Se ainda houver pendência de recomposição na área, a mesma será incorporada à Adequação Ambiental do imóvel e poderá ser dividida para implantação (ver mais no manual do SARE).

## Voltar para o sumário

## 3.2. Reserva Legal

A aba Reserva Legal está dividida em duas sub-abas: Instituição de Reserva Legal e Reserva Legal – Art.68.

# 3.2.1. Instituição de Reserva Legal

Nesta sub-aba se apresenta o cálculo do passivo total de Reserva Legal do imóvel (déficit) e as possibilidades de adequar este passivo. Se a área

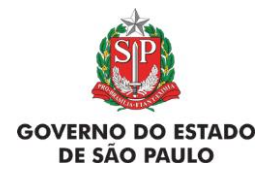

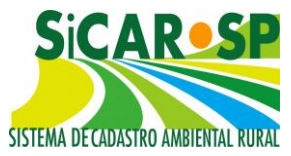

proposta no interior do imóvel não atingir os 20% computando as áreas de vegetação nativa do imóvel, o usuário tem as opções de delimitar áreas no interior do imóvel sem vegetação para efetuar a restauração e/ou, ainda, compensar a área faltante em outro imóvel (vide seção Reserva Legal de Compensação e Servidão Ambiental).

Atenção! A quantidade de Reserva Legal exigida poderá ser alterada conforme análise técnica ou determinação legal! A regra geral é a exigência de 20% da área do imóvel como Reserva Legal. Porém, este percentual pode ser alterado para os casos enquadrados nos Artigos 67 e 68 da Lei 12651/12 (proprietários e possuidores de imóveis com menos de 4 módulos fiscais com menos de 20% da área do imóvel recoberta por vegetação nativa em 22/07/2008 e aqueles que desmataram conforme a legislação vigente à época e hoje possuem área com vegetação em menos de 20% da área total). Se este for o caso do seu imóvel, mesmo que exista déficit, a proposta de adequação ambiental poderá ser finalizada e eventuais acertos serão verificados na análise técnica.

Caso o interessado tenha declarado vegetação nativa no imóvel mas não tenha proposto ainda a Reserva Legal do imóvel, pode ser utilizada a ferramenta **Inserir áreas de vegetação nativa como proposta de Reserva Legal**. Dessa forma, não é necessário retornar ao Mapa do CAR para fazer a proposta de Reserva Legal. Também é possível utilizar a ferramenta **Desenhar Reserva Legal** que conduz diretamente ao Mapa do CAR, permitindo a delimitação de Reserva Legal (Figura 152).

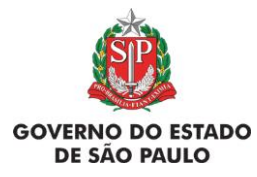

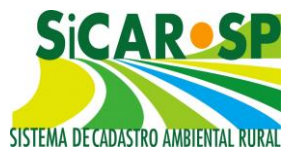

e Adequação Ambiental de imóveis rurais

| Cadastro Ambiental Rural Adequa<br>Insira, se existirem, os dados relacio<br>não está disponível pois ainda depe | ação Ambiental Comu<br>onados aos compromisso<br>nde de regulamentação.                        | nicações e Peno<br>os. O processo c    | fências<br>ompleto de adequação | ambiental dos imóveis rurais |
|----------------------------------------------------------------------------------------------------|------------------------------------------------------------------------------------------------|----------------------------------------|---------------------------------|------------------------------|
| Compromissos Anteriores Revis<br>Anexos Finalizar Termo de ad                                                    | ão de Compromissos                                                                             | Reserva Legal                          | Passivos Ambientais             | Ativos Ambientais            |
| Instituição de Reserva Legal<br>Reserva Legal - Art. 68                                                          | Aqui deve ser informad<br>Ajuda                                                                | lo como será a p                       | proposta da Instituição d       | le Reserva Legal. 🝘          |
|                                                                                                    | Reserva Legal exigida<br>Déficit: 16,8962 ha<br>A quantidade de Reser<br>ou determinação legal | : 16,8962 ha<br>rva Legal Exigio<br>!! | la poderá ser alterada          | conforme análise técnica     |
| 1                                                                                                    | <ul> <li>✓ Inserir áreas de veg</li> <li>✓ Desenhar Reserva I</li> </ul>                       | getação nativa<br>Legal <mark>O</mark> | como proposta de Rese           | erva Legal 🕕                 |
|                                                                                                    | RESERVA LEGAL NO<br>Soma (ha):0<br>% área do imóvel: 0                                         | IMÓVEL                                 |                                 |                              |
|                                                                                                    | Nenhuma Reserva Le                                                                             | gal Cadastrada                         | !                               |                              |

Figura 152 Ferramentas disponíveis na aba Reserva Legal: 1 - Inserir as áreas de vegetação nativa do imóvel como proposta de instituição de Reserva Legal e 2 - Desenhar Reserva Legal - o sistema direciona diretamente para a camada "Reserva Legal" do Mapa do CAR

Caso o interessado tenha realizado proposta de Reserva Legal no imóvel ou tenha declarado Reserva Legal já instituída, o sistema apresentará uma tabela contendo as informações, logo abaixo das informações referentes a Reserva Legal exigida (em ha) para o imóvel e o déficit de Reserva Legal (em ha), caso haja (Figura 153).

| ção Ambiental Comunic                                                                                                    | ações e Pendências                                                                                                    |                                                                                                    |                                                                                                    |
|----------------------------------------------------------------------------------------------------|----------------------------------------------------------------------------------------------------|----------------------------------------------------------------------------------------------------|----------------------------------------------------------------------------------------------------|
| nados aos compromissos.<br>nde de regulamentação.                                                                                                    | O processo completo de a                                                                                                    | adequação ambiental dos i                                                                                                    | móveis rurais                                                                                                    |
| ão de Compromissos Re                                                                                                    | serva Legal Passivos A                                                                                                    | mbientais Ativos Ambier                                                                                                    | ntais                                                                                                    |
| esão ao PRA                                                                                                    |                                                                                                    |                                                                                                    |                                                                                                    |
| Aqui deve ser informado o<br>Ajuda<br>Reserva Legal exigida: 1<br>Déficit: 0,0000 ha<br>A quantidade de Reserva<br>ou determinação legal!<br>Desenhar Reserva Lega<br>RESERVA LEGAL NO II<br>Soma (ha):45,9226<br>% área do imóvel: 54,33 | como será a proposta da li<br>6,8962 ha<br>a Legal Exigida poderá se<br>gal <b>()</b><br>MÓVEL<br>584                                                                                                    | nstituição de Reserva Lega<br>r alterada conforme análi                                                                                                    | al. 🝘                                                                                                    |
| Situação                                                                                                    | RL com vegetação                                                                                                    | RL a recompor                                                                                                    |                                                                                                    |
| Proposta                                                                                                    | 45,9226                                                                                                    | 0,0000                                                                                                    |                                                                                                    |
|                                                                                                    |                                                                                                    |                                                                                                    |                                                                                                    |
|                                                                                                    | ção Ambiental       Comunic         nados aos compromissos.       nados aos compromissos.         nde de regulamentação.       Reservalementação.         ão de Compromissos       Reserva legal exigida: 1         Aqui deve ser informado o Ajuda       Reserva Legal exigida: 1         Déficit: 0,0000 ha       A quantidade de Reserva ou determinação legal!         ØDesenhar Reserva Legal       RESERVA LEGAL NO II         Soma (ha):45,9226       % área do imóvel: 54,33         Situação       Proposta | ção Ambiental       Comunicações e Pendências         nados aos compromissos. O processo completo de a         nados aos compromissos       Reserva Legal         ão de Compromissos       Reserva Legal         Passivos Ar         Aqui deve ser informado como será a proposta da la         Ajuda         Reserva Legal exigida: 16,8962 ha         Déficit: 0,0000 ha         A quantidade de Reserva Legal Exigida poderá se         ou determinação legal!         Desenhar Reserva Legal         RESERVA LEGAL NO IMÓVEL         Soma (ha):45,9226         % área do imóvel: 54,3584         Situação       RL com vegetação         Proposta       45,9226 | ção Ambiental       Comunicações e Pendências         nados aos compromissos. O processo completo de adequação ambiental dos in de de regulamentação.       Passivos Ambientais         ão de Compromissos       Reserva Legal       Passivos Ambientais         Aqui deve ser informado como será a proposta da Instituição de Reserva Lega         Aqui deve ser informado como será a proposta da Instituição de Reserva Lega         Aqui deve ser informado como será a proposta da Instituição de Reserva Lega         Aguda         Reserva Legal exigida: 16,8962 ha         Déficit: 0,0000 ha         A quantidade de Reserva Legal Exigida poderá ser alterada conforme análio u determinação legal!                     Reserva Legal NO IMÓVEL         Soma (ha): 45,9226         % área do imóvel: 54,3584                 Situação       RL com vegetação         RL a recompor         Proposta         45,9226         0,0000 |

Figura 153 Informações referentes a Reserva Legal no imóvel

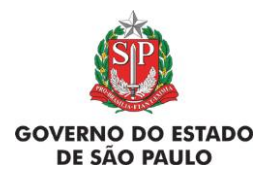

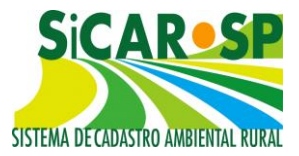

Mais abaixo, ainda nesta mesma tela, nos casos em que se enquadrar, o sistema trará informações referentes a compensação de Reserva Legal, seja por meio de compensação em outro imóvel (na forma de Reserva Legal de Compensação e Servidão Ambiental) ou na forma de alienação em área inserida em Unidade de Conservação pendente de regularização fundiária (Figura 154).

As áreas inseridas em UC estaduais vinculadas ao imóvel em tela aparecerão automaticamente em uma tabela. As áreas a serem compensadas em outros tipos de UC ou ainda fora do Estado de São Paulo devem ser declaradas no campo "Área Proposta UC" e juntados os anexos correspondentes à proposta (Figura 155).

| ompromissos Anteriores   | Revisão de Compromissos                                                                                                    | Reserva L                                                                          | egal Passi                                        | vos Ambien                                 | tais /                                  | Ativos Ambientais                                                  | Anexos              | Finalizar                                    | Termo d              | de adesão ao P                            |  |
|--------------------------|----------------------------------------------------------------------------------------------------|------------------------------------------------------------------------------------|---------------------------------------------------|--------------------------------------------|-----------------------------------------|--------------------------------------------------------------------|---------------------|----------------------------------------------|----------------------|-------------------------------------------|--|
| Instituição de Reserva L | egal                                                                                                    |                                                                                    |                                                   | in de la colta d                           |                                         |                                                                    | Name                |                                              |                      |                                           |  |
| Reserva Legal - Art. 6   | Aqui deve ser iniorn                                                                                                    | iado como se                                                                       | ra a propos                                       | a da Institui                              | çao de                                  | Reserva Legal, 🐨                                                   | Ajuda               |                                              |                      |                                           |  |
|                          | Reserva Legal exigi<br>A quantidade de Re                                                                                   | ida: 117,002<br>serva Legal I                                                      | 3 ha<br>Exigida pod                               | erá ser alter                              | rada co                                 | Déficit: 0,000<br>onforme análise té                               | 00 ha<br>cnica ou d | eterminaçã                                   | io legali            |                                           |  |
|                          | Desenhar Reserv                                                                                                    | /a Legal 🕕                                                                         |                                                   |                                            |                                         |                                                                    |                     |                                              |                      |                                           |  |
|                          | RESERVA LEGAL I<br>Soma (ha):0                                                                                              | NO IMÓVEL                                                                          |                                                   | % área do                                  | imóve                                   | el: O                                                              |                     |                                              |                      |                                           |  |
|                          |                                                                                                    | Soma (ha):0 % área do imóvel: 0                                                    |                                                   |                                            |                                         |                                                                    |                     |                                              |                      |                                           |  |
|                          | Nenhuma Reserva                                                                                                    | Legal Cadas                                                                        | trada!<br>DA EM OUT                               | RA PROPR                                   | IEDAD                                   | DE                                                                 |                     |                                              |                      |                                           |  |
|                          | Nenhuma Reserva<br>RESERVA LEGAL<br>Soma (ha):118,00<br>Reserva Legal de                                                    | Legal Cadasi                                                                       | trada!<br>DA EM OUT                               | <b>RA PROPR</b><br>% área do               | IEDAI<br>imóve                          | DE<br>el: 20,17                                                    |                     |                                              |                      |                                           |  |
|                          | Nenhuma Reserva<br>RESERVA LEGAL (<br>Soma (ha):118,00<br>Reserva Legal de<br>CAR                                           | Legal Cadasi<br>COMPENSAL<br>Compensac<br>Situação*                                | trada!<br>DA EM OUT<br>ão<br>Processo             | RA PROPR<br>% área do<br>Ano               | IEDAI<br>imóve<br>Área<br>(ha)          | DE<br>el: 20,17<br>Área do imó                                     | ivel M              | latureza d<br>vínculo                        | lo                   | Período                                   |  |
|                          | Nenhuma Reserva<br>RESERVA LEGAL (<br>Soma (ha):118,00<br>Reserva Legal de<br>CAR<br>35027050329967                         | Legal Cadas<br>COMPENSAL<br>Compensac<br>Situação*<br>Proposta                     | trada!<br>DA EM OUT<br>ão<br>Processo             | RA PROPR<br>% área do<br>Ano               | IEDAL<br>imóve<br>Área<br>(ha)<br>68,00 | DE<br>el: 20,17<br>Área do imó<br>(                                | ivel M<br>%)        | latureza d<br>vínculo                        | lo                   | Período<br>Desde<br>29/11/2018            |  |
|                          | Nenhuma Reserva<br>RESERVA LEGAL o<br>Soma (ha):118,00<br>Reserva Legal de<br>CAR<br>35027050329967                         | Legal Cadas<br>COMPENSAE<br>Compensae<br>Situação*<br>Proposta                     | trada!<br>DA EM OUT<br>ão<br>Processo             | RA PROPR<br>% área do<br>Ano               | IEDAI<br>imóve<br>Área<br>(ha)<br>58,00 | DE<br>el: 20,17<br>Área do imó<br>(<br>11                          | wel N<br>%)         | latureza d<br>vínculo                        | lo                   | Período<br>Desde<br>29/11/2018            |  |
|                          | Nenhuma Reserva<br>RESERVA LEGAL of<br>Soma (ha):118,00<br>Reserva Legal de<br>CAR<br>35027050329967<br>Servidao Ambien     | Legal Cadas<br>COMPENSAC<br>Compensac<br>Situação*<br>Proposta                     | trada!<br>DA EM OUT<br>ção<br>Processo            | RA PROPR<br>% área do<br>Ano               | IEDAI<br>imóve<br>Área<br>(ha)<br>58,00 | DE<br>el: 20,17<br>Área do imó<br>(<br>11                          | 5 <b>vel</b><br>%)  | latureza d<br>vínculo                        | lo                   | Período<br>Desde<br>29/11/2018            |  |
|                          | Nenhuma Reserva<br>RESERVA LEGAL<br>Soma (ha):118,00<br>Reserva Legal de<br>CAR<br>35027050329967<br>Servidao Ambien<br>CAR | Legal Cadas<br>COMPENSAE<br>Compensae<br>Situação*<br>Proposta<br>tal<br>Situação* | trada!<br>DA EM OUT<br>ão<br>Processo<br>Processo | RA PROPR<br>% área do<br>Ano<br>Ano<br>Áno | IEDAI<br>imóve<br>Área<br>(ha)<br>68,00 | DE<br>el: 20,17<br>Área do imó<br>(<br>11<br>Área do imóvel<br>(%) | Vigência            | latureza d<br>vínculo<br>-<br>Nature<br>vínc | lo<br>eza do<br>culo | Período<br>Desde<br>29/11/2018<br>Período |  |

Figura 154 Compensação de Reserva Legal em outro imóvel através de Reserva Legal de Compensação e Servidão Ambiental

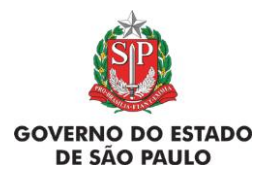

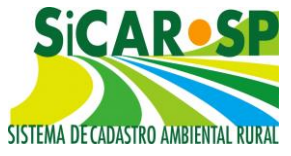

| Cadastro Ambiental Rural                                           | lequação Ambiental Com                                                                   | iunicações e                     | Pendências                                          |                                      |           |              |
|--------------------------------------------------------------------|------------------------------------------------------------------------------------------|----------------------------------|-----------------------------------------------------|--------------------------------------|-----------|--------------|
| Insira, se existirem, os dados re<br>disponível pois ainda depende | elacionados aos compromis<br>de regulamentação.                                          | sos. O proces                    | so completo de adequação ambie                      | ntal dos imóveis r                   | urais não | o está       |
| Compromissos Anteriores                                            | Revisão de Compromissos                                                                  | Reserva Le                       | gal Passivos Ambientais Ativo                       | os Ambientais 🛛 A                    | nexos     | Finalizar    |
| Termo de adesão ao PRA                                             |                                                                                          |                                  |                                                     |                                      |           |              |
| Instituição de Reserva Leg                                         | al Aqui deve ser inform                                                                  | ado como ser                     | å a proposta da Instituição de Res                  | erva Legal. 😨 Aji                    | uda       |              |
| Reserva Legal - Art. 68                                            | Reserva Legal exigio<br>Déficit: 0,0000 ha<br>A quantidade de Res<br>determinação legal! | la: 18,6723 l<br>serva Legal E   | na<br>xigida poderá ser alterada confo              | rme análise těcni                    | ca ou     |              |
|                                                                    | Desenhar Reserva                                                                         | a Legal 🕕                        |                                                     |                                      |           |              |
|                                                                    | RESERVA LEGAL N<br>Soma (ha):0                                                           | O IMÓVEL                         | % área do imóvel: 0                                 |                                      |           |              |
|                                                                    | Nenhuma Reserva                                                                          | Legal Cadast                     | rada!                                               |                                      |           |              |
|                                                                    | RESERVA LEGAL C<br>Soma (ha):0,00<br>Reserva Legal de (                                  | OMPENSAD                         | A EM OUTRA PROPRIEDADE<br>% área do imóvel: 0       | ,00                                  |           |              |
|                                                                    | Nenhuma área vinc                                                                        | ulada                            |                                                     |                                      |           |              |
|                                                                    | Servidao Ambient                                                                         | al                               |                                                     |                                      |           |              |
|                                                                    | Nenhuma área vinc                                                                        | ulada                            |                                                     |                                      |           |              |
|                                                                    | Compensação de l<br>Estadual<br>Soma (ha):19                                             | Reserva Leg                      | al por doação de área em Uni<br>% área do imóvel: 2 | <mark>dade de Conse</mark><br>0,3510 | rvação    |              |
|                                                                    | CAR                                                                                      | Bioma                            | Status do processo de<br>aptidão                    | Processo                             | Ano       | Área<br>(ha) |
|                                                                    | 35372060329969                                                                           | Mata<br>Atlân <mark>t</mark> ica | Habilitada para iniciar doação                      | 00000001049                          | 2015      | 19           |
|                                                                    |                                                                                          |                                  |                                                     |                                      |           |              |

Figura 155 Compensação de Reserva Legal em outro imóvel através de doação em Unidade de Conservação Estadual

Além de ser possível completar informações referentes à Reserva Legal, essa seção apresenta dados úteis como: o percentual do imóvel sob o regime de proteção de Reserva Legal e se esta área está recoberta por vegetação nativa ou se é necessária sua restauração ecológica.

Na aba Resumo dentro do Cadastro Ambiental Rural é possível ver mais informações sobre a Reserva Legal, como, por exemplo, se está sobreposta à

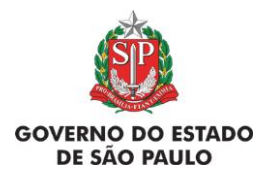

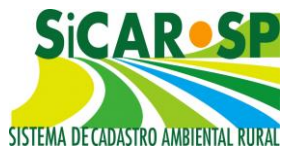

APP (Áreas de Preservação Permanente). Ao verificar os dados na aba e finalizadas as alterações, clique em "Salvar".

# 3.2.2. Reserva Legal – Art.68.

Nesta sub-aba é possível requerer aplicação do Artigo 68 da lei 12651/12. Tal artigo traz exceção à regra dos 20% da área do imóvel a ser protegida como de Reserva Legal.

A seção do Artigo 68 é reservada aos casos em que houve supressão de vegetação condizente com a legislação vigente à época ainda que o percentual de vegetação nativa reservado no imóvel tenha sido menor que 20%.

Neste caso, é necessário cadastrar a Reserva Legal proposta sobre a vegetação existente no imóvel mesmo que em fração inferior a 20% de sua área e declarar o direito ao artigo 68 assinalando a declaração. É necessário clicar no botão Salvar e proceder à continuação do cadastramento da Adequação Ambiental do imóvel.

Tal solicitação somente estará disponível para os proprietários/ possuidores que solicitem a adesão ao Programa de Regularização Ambiental (clicando em "Sim") na aba <u>Passivos ambientais</u> - ver mais adiante.

# 3.3. Passivos Ambientais

Na aba Passivos Ambientais é feita a declaração do proprietário/ possuidor sobre o desejo de aderir ou não ao Programa de Regularização Ambiental (PRA) previsto na Lei Federal 12651/12 e regulamentado pela Lei Estadual 15684/15. Nesta tela deve ser assinalado "Sim" ou "Não" em resposta à pergunta "Deseja aderir ao Programa de Regularização Ambiental - PRA? ".

Nesta Aba são trazidas camadas já desenhadas nas abas Mapa (camada Propriedade), Compromissos Anteriores e propostas de Revisão de Compromissos. Também devem ser desenhadas novas camadas e assim o sistema calculará as Áreas de Restauração Obrigatória. Para conhecer o

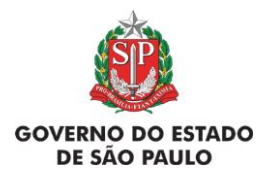

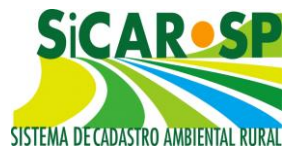

funcionamento das ferramentas de visualização e desenho dos mapas consulte a seção correspondente à aba Mapa (Figura 156)

| Compromissos Anteriores |               | Revisão de Compromissos       | Reserva    | a Legal  | Passivos A        | mbientais At           | ivos Am   | bientais  |   |
|-------------------------|---------------|-------------------------------|------------|----------|-------------------|------------------------|-----------|-----------|---|
| Anexos   Finaliza       | ar Termo      | de adesão ao PRA              |            |          |                   |                        |           |           |   |
| 🛛 Ajuda 🕕               | Des           | eja aderir ao Programa de Reg | ularização | Ambient  | tal – PRA? (      | ● Sim <sup>©</sup> Não |           |           |   |
|                         | Тіро          | Тіро                          |            |          | úmero de<br>Itens | Ár<br>Calculad         | a D       | ownload   |   |
| 🍘 Visualizar            | Proprie       | dade                          |            | 1        | 289,8623          | na KML                 | Shapefile | Т         |   |
| 🍘 Desenhar              | Área do       | imóvel em 22 de julho de 2    | 008        |          | 1                 | 289,8623               | na KML    | Shapefile |   |
| 🍘 Desenhar              | Interve       | nção de baixo impacto         |            |          | 0                 | -                      |           |           |   |
| 🍘 Desenhar              | Ocupaç<br>APP | ões regularmente implantada   | as em      |          | 0                 | -                      |           |           |   |
| 🎯 Visualizar            | Compro        | misso com órgão ambiental     |            |          | 1                 | 7,7490                 | na KML    | Shapefile |   |
| 🍘 Visualizar            | Compro        | misso com órgão externo       |            |          | 0                 | -                      |           |           |   |
| 🧐 Visualizar            | Compro        | misso anterior - Decisão Jud  | icial      |          | 0                 | -                      |           |           | Τ |
| 🧐 Visualizar            | Propost       | a de Revisão de Compromiss    | io         |          | 1                 | 15,6662                | na KML    | Shapefile | Τ |
| 🍘 Visualizar            | Reserva       | a Legal a recompor            |            |          | 0                 | -                      |           |           |   |
| 🍘 Visualizar            | APP de        | recomposição obrigatória      |            |          | 2                 | 18,8701                | na KML    | Shapefile |   |
| 🍘 Visualizar            | Área Co       | omum de recomposição obrig    | atória     |          | 0                 |                        |           |           | T |
| 🍘 Visualizar            | Áreas a       | Recompor                      |            |          | 2                 | 18,8701                | na KML    | Shapefile |   |
|                         |               |                               |            |          |                   |                        |           |           |   |
|                         |               | Cal                           | cular os p | oassivos |                   |                        |           |           |   |

Figura 156 Camadas para visualização e de desenho que compõem a sub aba Passivos Ambientais

Uma descrição rápida de cada camada consta a seguir:

# 3.3.1. Propriedade

A camada "Propriedade" traz o polígono desenhado pelo proprietário/possuidor na aba "Mapa" do Cadastro que identifica o tamanho atual do imóvel rural.

# 3.3.2. Área do imóvel em 22 de julho de 2008

Deverá ser desenhada a área do imóvel em 22/07/2008 para o cálculo correto dos passivos ambientais. Essa data é um marco temporal dado em função do Decreto federal 6.514/2008, o qual alterou a Lei de Crimes Ambientais, inclusive para questões relacionadas a supressão de vegetação.

Assim, tal data é referência para as atividades de uso consolidado e também para os passivos ambientais que o imóvel deve se adequar.

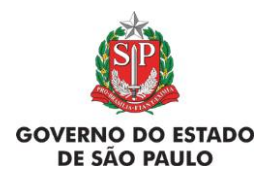

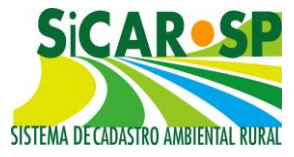

Para desenhar clique em <sup>Sonderenhar</sup>e acesse a interface de desenho (para mais informações sobre como usar as ferramentas de desenhos acesse a seção <u>Mapa</u>) (Figura 157).

Caso os limites do imóvel estejam inalterados desde 22 de julho de 2008, é possível assinalar que "a propriedade 2008 é igual à área de propriedade" e o sistema automaticamente copia a área de propriedade informada na aba Mapa do Cadastro (Figura 158).

| Cadastro Ambienta                            | I Rural Adequação Ambiental Comunicaçõe                                                | s e Pendências       |                   |                        |
|----------------------------------------------|----------------------------------------------------------------------------------------|----------------------|-------------------|------------------------|
| Insira, se existirem,<br>não está disponível | os dados relacionados aos compromissos. O pro<br>pois ainda depende de regulamentação. | ocesso completo de   | adequação ambie   | ntal dos imóveis rurai |
| Compromissos Ar                              | nteriores Revisão de Compromissos Reserva                                              | a Legal Passivos A   | mbientais Ativo   | s Ambientais           |
| Anexos Finaliza                              | r Termo de adesão ao PRA                                                               |                      |                   |                        |
|                                              |                                                                                        |                      |                   |                        |
| Deseja aderir ao I                           | Programa de Regularização Ambiental – PRA? 💿 g                                         | Sim 🔍 Não            |                   |                        |
| Aqui você deve de<br>regularmente imp        | esenhar a área do imóvel em 2008. Pode desenh<br>lantadas em APP.                      | ar áreas de interven | ção de baixo impa | icto, ocupações        |
| Após calcular os p                           | passivos do imóvel, poderá consultar as áreas de                                       | APP e RL de recom    | posição obrigatór | ia. 🔮 Ajuda 🛛 🔍        |
|                                              | Тіро                                                                                   | Número de<br>Itens   | Área<br>Calculada | Download               |
| 🍘 Visualizar                                 | Propriedade                                                                            | 1                    | 84,4811 ha        | KML Shapefile          |
| 🍘 Desenhar                                   | Área do imóvel em 22 de julho de 2008                                                  | 1                    | 84,4811 ha        | KML Shapefile          |
| Ø Desenhar                                   | Intervenção de baixo impacto                                                           | 0                    |                   |                        |
| 🍘 Desenhar                                   | Ocupações regularmente implantadas em APP                                              | 0                    |                   |                        |
| 🏼 Visualizar                                 | Compromisso com órgão ambiental                                                        | 0                    |                   |                        |
| 🍘 Visualizar                                 | Compromisso com órgão externo                                                          | 0                    |                   |                        |
| Ø Visualizar                                 | Compromisso anterior - Decisão Judicial                                                | 0                    |                   |                        |
| 🍘 Visualizar                                 | Proposta de Revisão de Compromisso                                                     | 0                    |                   |                        |
| 🖗 Visualizar                                 | Reserva Legal a recompor                                                               | 0                    |                   |                        |
| 🐼 Visualizar                                 | APP de recomposição obrigatória                                                        | 0                    |                   |                        |
| 🖗 Visualizar                                 | Área Comum de recomposição obrigatória                                                 | 0                    |                   |                        |
| 🍘 Visualizar                                 | Áreas a Recompor                                                                       | 0                    |                   |                        |
|                                              |                                                                                        |                      |                   |                        |
|                                              |                                                                                        |                      |                   |                        |

Calcular os passivos

Figura 157 Acesso à camada "Área do imóvel em 22 de julho de 2008"

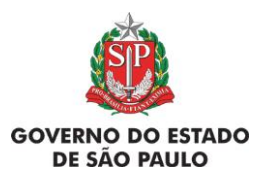

e Adequação Ambiental de imóveis rurais

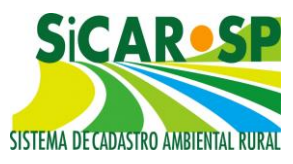

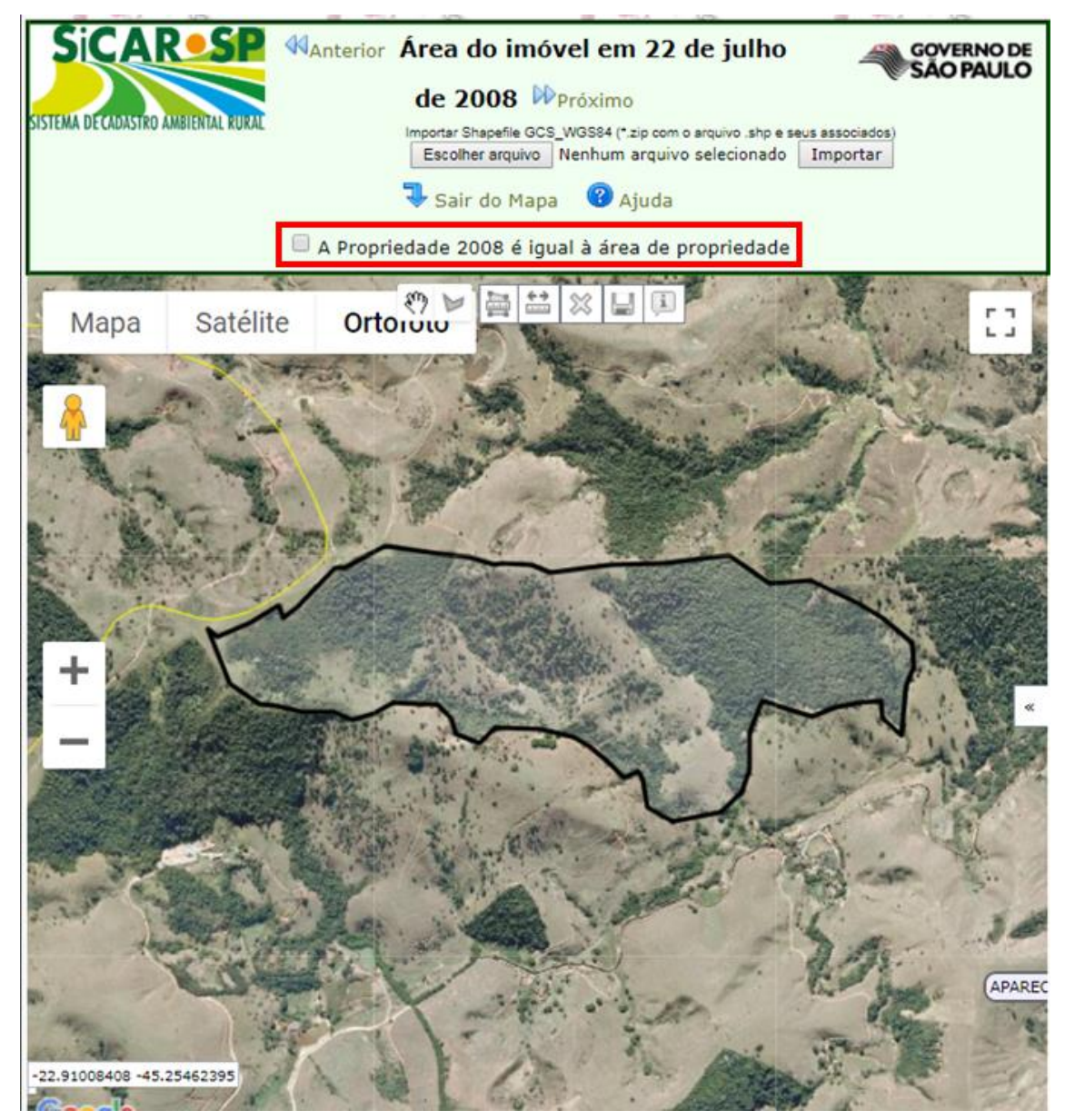

Figura 158 Ferramenta "A Propriedade 2008 é igual à área de propriedade (atual)" na camada "Área do imóvel em 22 de julho de 2008"

Caso o imóvel tenha sofrido desmembramento <u>após 22/07/2008</u>, desenhe a área do imóvel <u>antigo</u> em toda sua extensão. No caso de ter havido remembramento, a adequação ambiental do imóvel resultante seguirá as regras aplicáveis ao imóvel <u>atual</u> (Figura 159).

Os passivos ambientais incidirão proporcionalmente à área atual do imóvel, porém seguindo as regras aplicáveis à extensão da área do imóvel em 22/07/2008. Tal regra diz respeito principalmente à restauração das faixas de

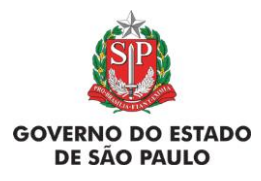

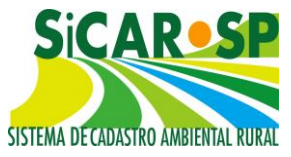

APP e ao passivo de Reserva Legal para aqueles que aderirem ao Programa de Regularização Ambiental (PRA).

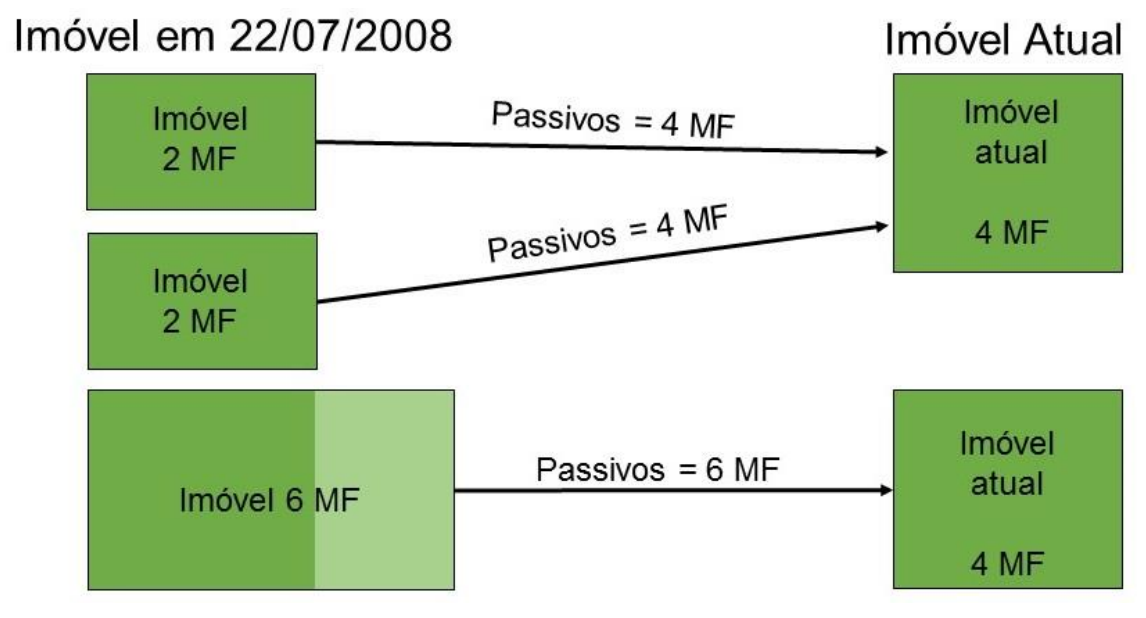

Figura 159 Exemplificação do tamanho dos imóveis em 22/07/2008 e atualmente

## Voltar para o sumário

# 3.3.3. Intervenção de Baixo Impacto

"A intervenção de baixo impacto" está definida no inciso X do Artigo 3º da Lei 12651/12<sup>5</sup>. Se caracteriza pela abertura de pequenas vias para acesso e

<sup>5</sup> Artigo 3° (...)

X- atividades eventuais ou de baixo impacto ambiental:

a) abertura de pequenas vias de acesso interno e suas pontes e pontilhões, quando necessárias à travessia de um curso d'água, ao acesso de pessoas e animais para a obtenção de água ou à retirada de produtos oriundos das atividades de manejo agroflorestal sustentável;

b) implantação de instalações necessárias à captação e condução de água e efluentes tratados, desde que comprovada a outorga do direito de uso da água, quando couber;

c) implantação de trilhas para o desenvolvimento do ecoturismo;

d) construção de rampa de lançamento de barcos e pequeno ancoradouro;

e) construção de moradia de agricultores familiares, remanescentes de comunidades quilombolas e outras populações extrativistas e tradicionais em áreas rurais, onde o abastecimento de água se dê pelo esforço próprio dos moradores;

f) construção e manutenção de cercas na propriedade;

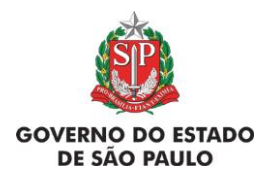

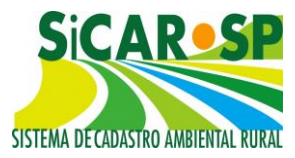

travessia de cursos d'água; acesso à água para pessoas e animais; retirada de produtos de atividades de manejo agroflorestal sustentável; instalações para captação e condução de água e efluentes tratados; o plantio de espécies nativas; exploração agroflorestal sustentável e manejo florestal comunitário e familiar; trilhas para ecoturismo, etc.

As intervenções de baixo impacto na lei 12.651/12 são específicas para as intervenções em APP e RL. Outras intervenções previstas na citada norma para a RL estão elencadas como manejo sustentável com ou sem propósito comercial, nos Artigos 17 e 20.

As áreas **já ocupadas** por essas atividades devem ser desenhadas. Algumas delas podem ser desenhadas em sobreposição à *vegetação nativa* e outras não, de acordo com a natureza da atividade (vide Tabela 2). Sua área será descontada dos passivos ambientais do imóvel e das áreas a serem restauradas. Para algumas das intervenções de baixo impacto feitas sem autorização após 22/07/2008, é possível que o órgão licenciador peça algumas adequações.

**Importante!** Para **novas intervenções de baixo impacto em APP e Reserva Legal** verifique a necessidade de autorização junto ao órgão licenciador (CETESB) antes de realizá-las.

Para desenhar clique em <sup>© Desenhar</sup>e acesse a interface de desenho ( Figura 160) (para mais informações sobre como usar as ferramentas de desenhos acesse a seção <u>Mapa</u>).

g) pesquisa científica relativa a recursos ambientais, respeitados outros requisitos previstos na legislação aplicável;

h) coleta de produtos não madeireiros para fins de subsistência e produção de mudas, como sementes, castanhas e frutos, respeitada a legislação específica de acesso a recursos genéticos;

i) plantio de espécies nativas produtoras de frutos, sementes, castanhas e outros produtos vegetais, desde que não implique supressão da vegetação existente nem prejudique a função ambiental da área;

j) exploração agroflorestal e manejo florestal sustentável, comunitário e familiar, incluindo a extração de produtos florestais não madeireiros, desde que não descaracterizem a cobertura vegetal nativa existente nem prejudiquem a função ambiental da área;

k) outras ações ou atividades similares, reconhecidas como eventuais e de baixo impacto ambiental em ato do Conselho Nacional do Meio Ambiente - CONAMA ou dos Conselhos Estaduais de Meio Ambiente;

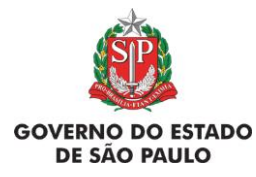

e Adequação Ambiental de imóveis rurais

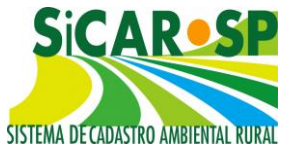

| idastro Ambient                                                                            | al Rural Adequação Ambiental Comunicaçõe                                                                                                 | es e Pendências       |                    |                     |
|--------------------------------------------------------------------------------------------|----------------------------------------------------------------------------------------------------|-----------------------|--------------------|---------------------|
| sira, se existirem<br>áo está disponíve                                                    | a, os dados relacionados aos compromissos. O pr<br>el pois ainda depende de regulamentação.                                              | ocesso completo de    | adequação ambie    | ntal dos imóveis ru |
| Compromissos A                                                                             | nteriores Revisão de Compromissos Reserv                                                                                                 | a Legal Passivos A    | mbientais Ativo    | os Ambientais       |
| Anexos Finaliza                                                                            | ar Termo de adesão ao PRA                                                                                                    |                       |                    |                     |
|                                                                                            |                                                                                                    |                       |                    |                     |
| Deseja aderir ao                                                                           | Programa de Regularização Ambiental – PRA? 💿 🤄                                                                                           | Sim 🔍 Não             |                    |                     |
| Aqui você deve d                                                                           | lesenhar a área do imóvel em 2008. Pode desenh                                                                                           | nar áreas de interven | ção de baixo impa  | icto, ocupações     |
| regularmente imp<br>Após calcular os                                                       | passivos do imóvel, poderá consultar as áreas de                                                                                         | e APP e RL de recom   | posição obrigatóri | ia. 🔞 Ajuda  🛈      |
|                                                                                            |                                                                                                    | Númoro do             | Ároa               | -                   |
|                                                                                            | Тіро                                                                                                    | Itens                 | Calculada          | Download            |
| 🍘 Visualizar                                                                               | Propriedade                                                                                                    | 1                     | 84,4811 ha         | KML Shapefile       |
| 🎯 Desenhar                                                                                 | Área do imóvel em 22 de julho de 2008                                                                                                    | 1                     | 84,4811 ha         | KML Shapefile       |
| 🍘 Desenhar                                                                                 | Intervenção de baixo impacto                                                                                                    | 0                     |                    |                     |
| 🖗 Desenhar                                                                                 | Ocupações regularmente implantadas em<br>APP                                                                                             | 0                     |                    |                     |
| 🧭 Visualizar                                                                               | Compromisso com órgão ambiental                                                                                                    | 0                     |                    |                     |
| 🍘 Visualizar                                                                               | Compromisso com órgão externo                                                                                                    | 0                     |                    |                     |
| 🎯 Visualizar                                                                               | Compromisso anterior - Decisão Judicial                                                                                                  | 0                     |                    |                     |
| 🧭 Visualizar                                                                               | Proposta de Revisão de Compromisso                                                                                                    | 0                     |                    |                     |
| ~                                                                                          |                                                                                                    |                       |                    |                     |
| 🧐 Visualizar                                                                               | Reserva Legal a recompor                                                                                                    | 0                     |                    |                     |
| 🧐 Visualizar                                                                               | Reserva Legal a recompor<br>APP de recomposição obrigatória                                                                              | 0                     |                    |                     |
| <ul> <li>Visualizar</li> <li>Visualizar</li> <li>Visualizar</li> <li>Visualizar</li> </ul> | Reserva Legal a recompor         APP de recomposição obrigatória         Área Comum de recomposição obrigatória                          | 0                     |                    |                     |
| <ul> <li>Visualizar</li> <li>Visualizar</li> <li>Visualizar</li> <li>Visualizar</li> </ul> | Reserva Legal a recompor         APP de recomposição obrigatória         Área Comum de recomposição obrigatória         Áreas a Recompor | 0                     |                    |                     |

Figura 160 Acesso à camada "Intervenção de baixo impacto" no SiCAR-SP

Após a finalização do desenho na camada "Intervenção de baixo impacto" é necessário declarar qual o tipo na lista apresentada (Figura 161).

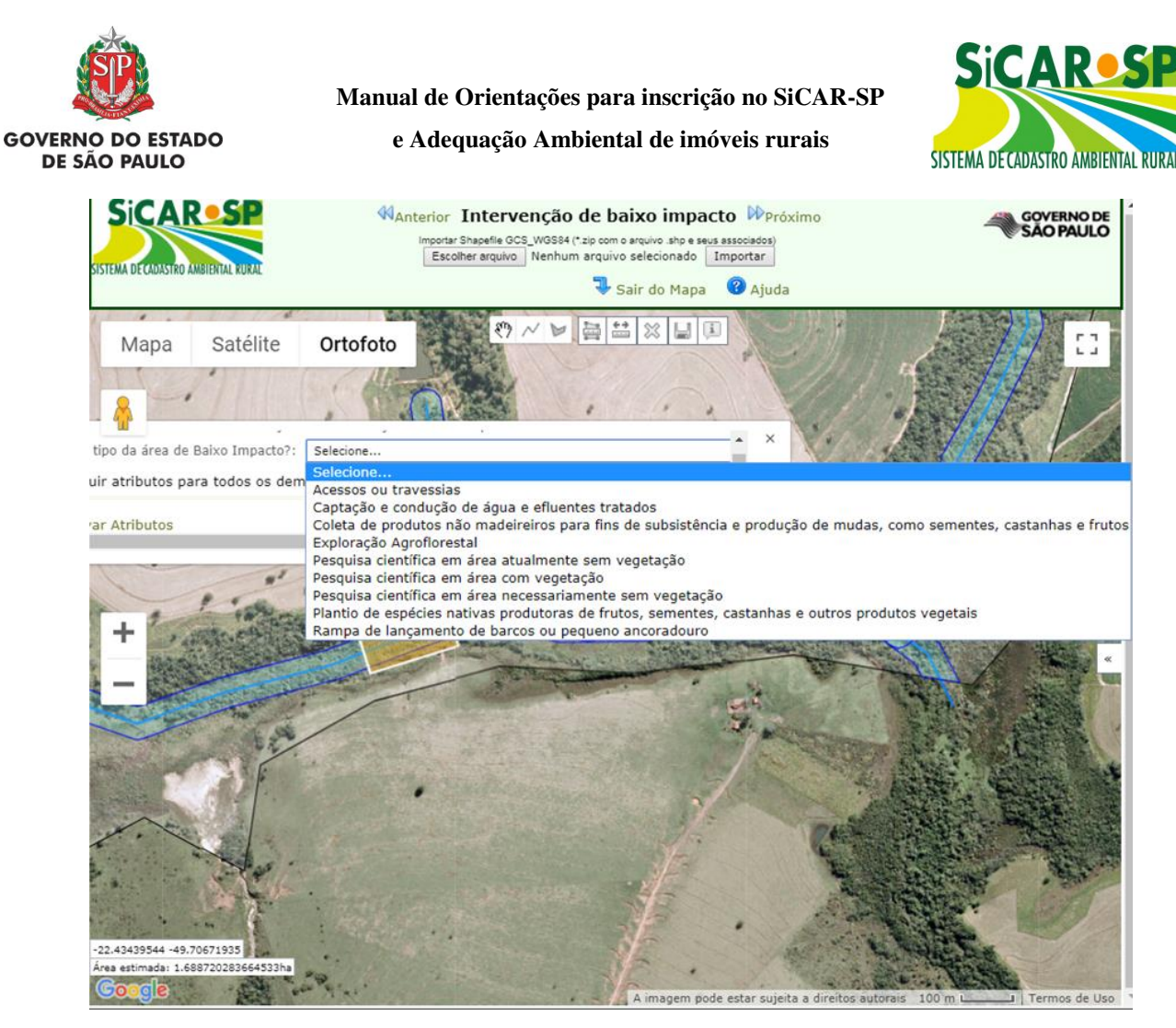

Figura 161 Categorias de baixo impacto são apresentadas de acordo com a camada base

A Tabela 2 a seguir apresenta a relação de tipos de intervenção por tamanho de imóvel, a feição que pode ser declarada e a sobreposição com qual camada habilita o desenho, em Áreas de Preservação Permanente com ou sem vegetação nativa, Reserva Legal com ou sem vegetação nativa e Uso restrito com ou sem vegetação nativa.

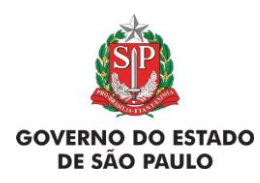

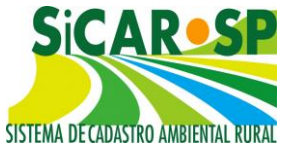

# Tabela 2. Relação de tipos de baixo impacto, tipo de feição e sobreposições possíveis.

| Inter                            | venção de baixo impa                                               | acto - regra         | s para          | a dec       | claraçã     | o no in     | nóvel       |               |
|----------------------------------|--------------------------------------------------------------------|----------------------|-----------------|-------------|-------------|-------------|-------------|---------------|
|                                  |                                                                    |                      | A               | PP          | Res<br>Le   | erva<br>gal | U<br>Re:    | lso<br>strito |
| Tamanho<br>dos imóveis           |                                                                    | Tipo de<br>feição    | com<br>VN*<br>* | sem<br>VN** | com<br>VN** | sem<br>VN** | com<br>VN** | sem<br>VN**   |
|                                  | Exploração<br>Agroflorestal                                        | Polígono             |                 | Х           |             | Х           |             |               |
| até 4MF                          | Manejo florestal<br>sustentável                                    | Polígono             | х               |             | х           |             | х           |               |
|                                  | Moradia de<br>agricultores<br>familiares* <b></b> ♠                | Polígono             |                 | х           |             |             |             |               |
|                                  | Moradia de povos e<br>comunidades<br>tradicionais*                 | Polígono             |                 | X           |             |             |             |               |
|                                  | Acesso a travessias                                                | Polígono<br>ou linha |                 | Х           |             |             |             |               |
|                                  | Captação de água e<br>efluentes                                    | Polígono             |                 | х           |             |             |             |               |
| qualquer                         | Cercas                                                             | Linha                | Х               | Х           | Х           | Х           | Х           | Х             |
| tamanho de                       | Coleta                                                             | Polígono             | Х               | Х           | Х           | Х           | Х           | Х             |
| (incluindo<br>menores de<br>4MF) | Pesquisa científica<br>em área atualmente<br>sem vegetação         | Polígono             |                 | X           |             | x           |             | Х             |
|                                  | Pesquisa científica<br>em área com<br>vegetação                    | Polígono             | х               |             | X           |             | Х           |               |
|                                  | Pesquisa científica<br>em área<br>necessariamente<br>sem vegetação | Polígono             |                 | Х           |             | x           |             | х             |

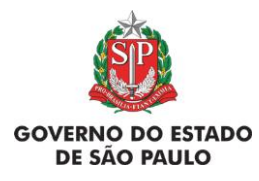

e Adequação Ambiental de imóveis rurais

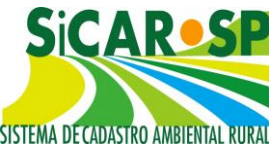

| Plantio                 | Polígono | Х | Х | Х | Х | Х | Х |
|-------------------------|----------|---|---|---|---|---|---|
| Rampa ou<br>ancoradouro | Polígono |   | Х |   |   |   |   |
| Trilhas para            | Linha    | х | Х | Х | Х | Х | Х |

\* será possível declarar esta categoria apenas para imóveis declarados como pertencentes a comunidades tradicionais ou da agricultura familiar (aba Declarações)

ecoturismo

▲ onde o abastecimento de água se dê pelo esforço próprio dos moradores
 \*\* VN = Vegetação Nativa

Para alguns dos tipos de intervenção de baixo impacto declarados é necessário incluir um documento como anexo na aba Anexos da Adequação Ambiental contendo a autorização da CETESB para comprovar o uso. São eles: pesquisa científica em área com vegetação, pesquisa científica em área necessariamente sem vegetação, pesquisa científica em área atualmente sem vegetação e plantio. Para os tipos de baixo impacto nas categorias trilhas para ecoturismo, rampa ou ancoradouro e coleta é necessário incluir anexo comprobatório contendo a autorização apenas para imóveis maiores de 4MF. Para os outros tipos de baixo impacto não é necessária autorização (moradia de populações tradicionais, cercas, manejo florestal sustentável, exploração agroflorestal, captação de água e efluentes e acesso a travessias (Figura 162).

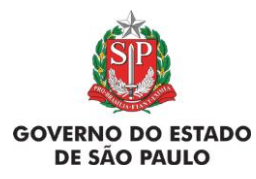

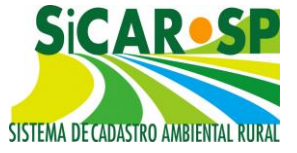

e Adequação Ambiental de imóveis rurais

| Cadastro Ambiental Rural Adequação Ambiental Con                                                                      | nunicações e Pendências                                                 |
|----------------------------------------------------------------------------------------------------|-------------------------------------------------------------------------|
| Insira, se existirem, os dados relacionados aos compromis<br>imóveis rurais não está disponível pois ainda depende de | ssos. O processo completo de adequação ambiental dos<br>regulamentação. |
| Compromissos Anteriores Revisão de Compromissos                                                                       | Reserva Legal Passivos Ambientais                                       |
| Ativos Ambientais Anexos Finalizar Termo de ade                                                                       | esão ao PRA                                                             |
| Tipo de Anexo: Autorização Cetesb                                                                                     | • (1)                                                                   |
| Autorização da <u>CETESB</u><br>área com vegetação na<br>Descrição do Conteúdo:<br>Caracteres: 89 de 500              | para realização de pesquisa científica em<br>tiva                       |
| Arquivo Atual:                                                                                                    |                                                                         |
| Arquivo para Carregar: Escolher arquivo Autor<br>Detalhes do Arquivo:                                                 | ização CETESB para baixo impacto.pdf                                    |
| 🖬 Salvar 🕉 Retornar                                                                                                   | Piuda                                                                   |
| Anterior                                                                                                    | Sair Próximo 🎶                                                          |

Figura 162 Tela para inclusão de autorização da CETESB para realização de atividade de baixo impacto - aba Anexos da Adequação Ambiental

#### Voltar para o sumário

# 3.3.4. Ocupações regularmente implantadas em APP

Nesta camada devem ser desenhadas as intervenções em APP já implantadas, para atender necessidades de utilidade pública ou de interesse social, estas devem estar autorizadas pelo órgão licenciador. Esta camada também serve para representar as intervenções existentes em APP que não são enquadradas como baixo impacto ou uso consolidado previstos na Lei Federal 12.651/12, porém que comprovam temporalidade de ocupação em APP.

A temporalidade avalia se as intervenções foram implantadas em época que não havia restrição na legislação ambiental para aquela área. Desta forma, tais ocupações em APP podem ser consideradas regulares, uma vez que são preexistentes à data da publicação da lei que definiu o local como APP. Deve ser inserido anexo na aba "Anexos" da Adequação Ambiental contendo

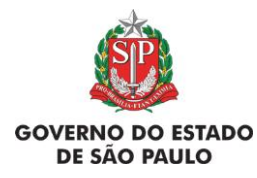

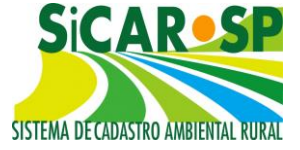

e Adequação Ambiental de imóveis rurais

documento comprobatório de uso regular em APP por temporalidade (Figura

163).

| Cadastro Ambiental Rural Adequação Ambiental Comunicações e Pendências                                                                                                    |
|----------------------------------------------------------------------------------------------------|
| Insira, se existirem, os dados relacionados aos compromissos. O processo completo de adequação ambiental dos imóveis rurais não está disponível pois ainda depende de regulamentação.             |
| Compromissos Anteriores Revisão de Compromissos Reserva Legal Passivos Ambientais Ativos Ambientais Anexos                                                                                        |
| Finalizar Termo de adesão ao PRA                                                                                                    |
| Tipo de Anexo: Anexo comprobatório de temporalidade de ocupação regularmente implan 🔻 🕕                                                                                                    |
| Anexo comprobatório de temporalidade de ocupação regularmente implantada<br>em APP, ou autorização para intervenção de utilidade pública ou interesse social<br>em APP.<br>Descrição do Conteúdo: |
| Arquivo Atual:                                                                                                    |
| Arquivo para Carregar: Escolher arquivo Comprovação de temporalidadente implantada em APP.pdf                                                                                                    |
| Detalhes do Arquivo:                                                                                                    |
| 🖬 Salvar 🍃 Retornar 🕜 Ajuda                                                                                                    |
| 📢 Anterior 🗦 Sair Próximo 🅪                                                                                                    |

Figura 163 Tela para inclusão de comprovação de temporalidade de ocupação regularmente implantada em APP - aba Anexos da Adequação Ambiental

Para o reconhecimento da temporalidade da ocupação da área avaliamse áreas impermeabilizadas (edificações), pátios, estacionamentos, etc. O direito a temporalidade da ocupação se dá pelo uso da área e não apenas por ter uma edificação. Por exemplo: o estacionamento de uma empresa agroindustrial localizado atualmente em APP de nascente, mas na época de sua implantação, em 1970, não havia delimitação da citada APP na legislação. Neste caso é permitida a manutenção da ocupação após avaliação da temporalidade.

Na avaliação de temporalidade da ocupação não cabe solicitar autorização para a CETESB. Toda a área desenhada nesta camada será descontada das áreas de recomposição obrigatória do imóvel e a mesma não precisará ser restaurada desde que verificadas corretas as informações pelo órgão competente.

Atenção! Todas as atividades vinculadas à atividades agrossilvopastoris, ecoturismo e turismo rural, incluindo a moradia do proprietário/possuidor,

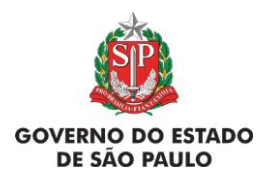

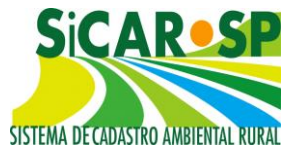

existentes em 22/07/2008 e que tenham continuidade ao longo do tempo, devem ser cadastradas na camada Uso Consolidado da aba Mapa do Cadastro.

Para desenhar clique em Desenhar e acesse a interface de desenho (Figura 164 e Figura 165) (para mais informações sobre como usar as ferramentas de desenhos acesse a seção <u>Mapa</u>).

| Cadastro Ambiental                            | l Rural Adequação Ambiental Comunicações e Pe                                      | endências              |                        |                       |
|-----------------------------------------------|------------------------------------------------------------------------------------|------------------------|------------------------|-----------------------|
| Insira, se existirem,<br>disponível pois aind | os dados relacionados aos compromissos. O processo<br>a depende de regulamentação. | o completo de adequaç  | ão ambiental dos imo   | óveis rurais não está |
| Compromissos An                               | teriores Revisão de Compromissos Reserva Lega                                      | al Passivos Ambienta   | is Ativos Ambient      | ais Anexos            |
| Finalizar Termo                               | de adesão ao PRA                                                                   |                        |                        |                       |
|                                               |                                                                                    |                        |                        |                       |
| Deseja aderir ao                              | Programa de Regularização Ambiental – PRA? 💿 Sim (                                 | ○ Não                  |                        |                       |
| Aqui você deve de                             | senhar a área do imóvel em 2008. Pode desenhar áre                                 | as de intervenção de b | aixo impacto, ocupaç   | ões regularmente      |
| implantadas em Al                             | PP.                                                                                | - Di dei- «            | a hairan ki si a 🙆 a t |                       |
| Apos calcular os p                            | assivos do imovei, podera consultar as areas de APP                                | e RL de recomposição   | obrigatoria. 🙂 Ajud    | Ja 🖤                  |
|                                               | Тіро                                                                               | Número de Itens        | Área Calculada         | Download              |
| 🧭 Visualizar                                  | Propriedade                                                                        | 1                      | 352,8135 ha            | KML Shapefile         |
| 🎯 Desenhar                                    | Área do imóvel em 22 de julho de 2008                                              | 0                      |                        |                       |
| 🎯 Desenhar                                    | Intervenção de baixo impacto                                                       | 0                      |                        |                       |
| 🎯 Desenhar                                    | Ocupações regularmente implantadas em APP                                          | 0                      |                        |                       |
| 🖗 Visualizar                                  | Compromisso com órgão ambiental                                                    | 0                      |                        |                       |
| 🎯 Visualizar                                  | Compromisso com órgão externo                                                      | 0                      |                        |                       |
| 🖗 Visualizar                                  | Compromisso anterior - Decisão Judicial                                            | 0                      |                        |                       |
| 🎯 Visualizar                                  | Proposta de Revisão de Compromisso                                                 | 0                      |                        |                       |
| 🛞 Visualizar                                  | Reserva Legal a recompor                                                           | 0                      |                        |                       |
| 🎯 Visualizar                                  | APP de recomposição obrigatória                                                    | 0                      |                        |                       |
| 🎯 Visualizar                                  | Área Comum de recomposição obrigatória                                             | 0                      |                        |                       |
| 🛞 Visualizar                                  | Áreas a Recompor                                                                   | 0                      |                        |                       |

Figura 164 Acesso à camada Ocupações regularmente implantadas no SiCAR-SP

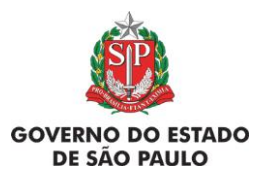

e Adequação Ambiental de imóveis rurais

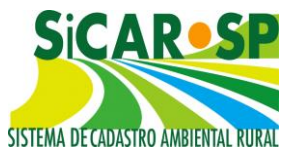

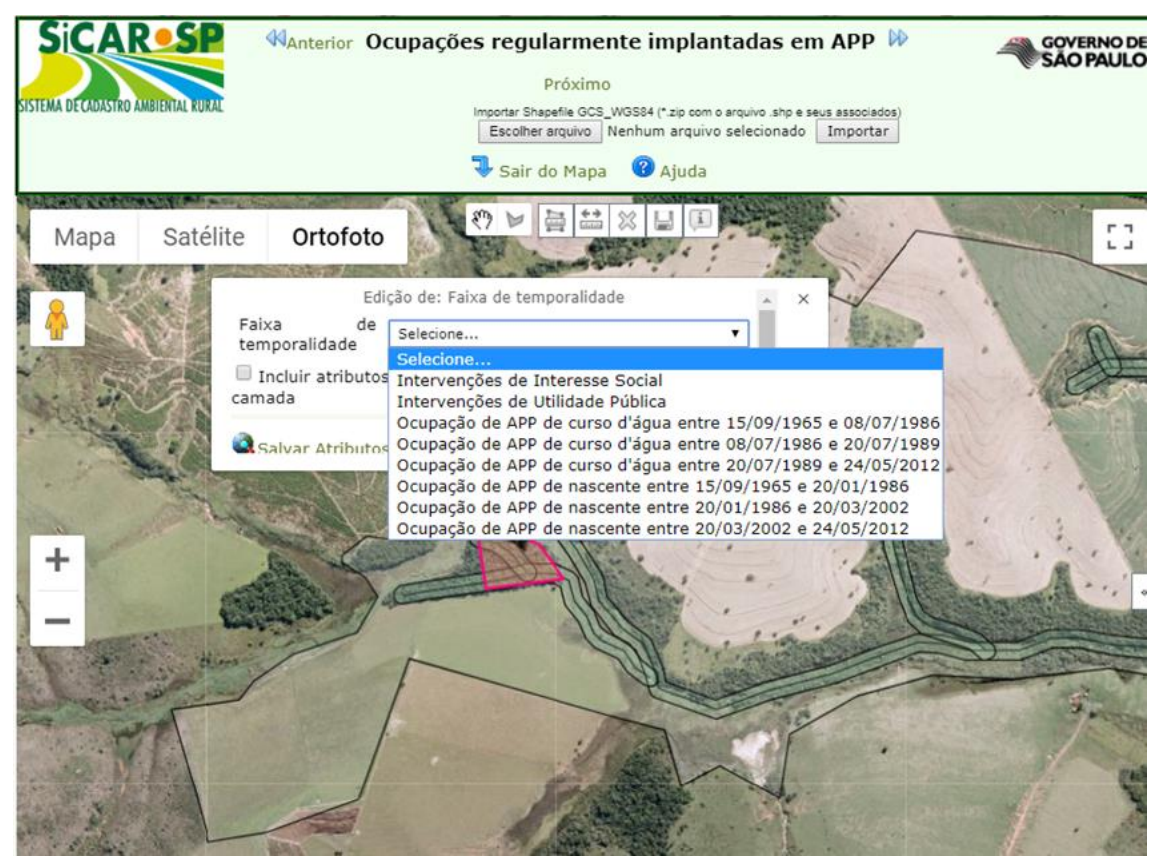

Figura 165 Categorias de ocupações regularmente implantadas em APP

As camadas seguintes do mapa, da aba Passivos ambientais, são apenas para visualização. Elas correspondem a compilação de informações já desenhadas em outras abas (Compromissos anteriores e Revisão de compromissos), caso existentes:

- Compromisso com órgão ambiental: traz os polígonos referentes aos compromissos cadastrados na sub aba "Órgão Ambiental" da aba "Compromissos Anteriores";
- Compromisso com o órgão externo: traz os polígonos referentes aos compromissos cadastrados na sub aba "Órgão Externo" da aba "Compromissos Anteriores";
- Compromisso anterior Decisão Judicial: traz os polígonos referentes aos compromissos cadastrados na sub aba "Decisão Judicial" da aba "Compromissos Anteriores";

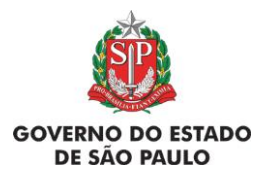

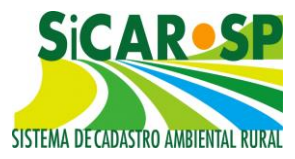

 Proposta de Revisão de Compromisso: Traz os polígonos cadastrados como proposta de revisão na aba "Revisão de Compromissos".

Há também camadas geradas automaticamente pelo sistema a partir das informações fornecidas e do acionamento do botão "Calcular passivos":

- Reserva Legal a recompor;
- APP de recomposição obrigatória;
- o Área comum de recomposição obrigatória;
- Áreas a recompor (somatória dos três itens anteriores).

Atenção! Caso sua Reserva Legal se sobreponha à APP e necessite de restauração a mesma não aparecerá na camada Reserva Legal a recompor, mas sim na APP de recomposição obrigatória. Este mecanismo foi pensado para evitar a duplicidade das áreas. Note que a camada Áreas a recompor apresenta a somatória de todas as áreas para as quais deve ser cadastrado projeto de restauração.

As Áreas a recompor (Figura 166) são áreas que deveriam ter vegetação nativa. Como não possuem, o sistema identifica estas áreas e as envia ao mapa dos Passivos Ambientais. Tais áreas são migradas para o SARE (Sistema de Apoio à Restauração Ecológica), onde é gerado um projeto que deve ser complementado com informações pertinentes ao projeto, como diagnóstico, metodologia, ações de restauração e o cronograma de execução das ações de restauração (vide material específico de como funciona o SARE). Este projeto será criado com a motivação PRADA (Projeto de Recuperação de Áreas Alteradas e Degradadas) ou Adequação ambiental, o primeiro para aqueles que aderirem ao PRA e o segundo para os que não aderirem.

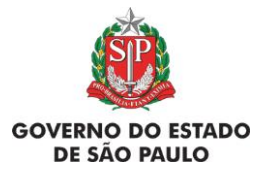

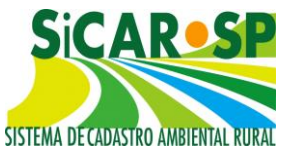

#### e Adequação Ambiental de imóveis rurais

| Cadastro Ambienta                          | al Rural 🛛 Adequação Ambiental 🗍 Comunicaçõe                                             | s e Pendências       |                   |                     |           |
|--------------------------------------------|------------------------------------------------------------------------------------------|----------------------|-------------------|---------------------|-----------|
| Insira, se existirem<br>não está disponíve | os dados relacionados aos compromissos. O pro<br>I pois ainda depende de regulamentação. | ocesso completo de   | adequação ambie   | ntal dos imóveis ru | rais      |
| Compromissos A                             | nteriores Revisão de Compromissos Reserv                                                 | a Legal 🏾 Passivos A | mbientais Ativo   | s Ambientais        |           |
| Anexos Finaliza                            | r Termo de adesão ao PRA                                                                 |                      |                   |                     |           |
|                                            |                                                                                          |                      |                   |                     |           |
| Deseja aderir ao                           | Programa de Regularização Ambiental – PRA? 🔘 g                                           | Sim 🔍 Não            |                   |                     |           |
|                                            | Opção salva con                                                                          | n sucesso!           |                   |                     |           |
| 🕜 Ajuda 🕕                                  |                                                                                          |                      |                   |                     |           |
|                                            | Тіро                                                                                     | Número de<br>Itens   | Área<br>Calculada | Download            |           |
| 🐼 Visualizar                               | Propriedade                                                                              | 1                    | 126,8677 ha       | KML Shapefile       | $\square$ |
| Ø Desenhar                                 | Área do imóvel em 22 de julho de 2008                                                    | 1                    | 126,8677 ha       | KML Shapefile       |           |
| Ø Desenhar                                 | Intervenção de baixo impacto                                                             | 0                    |                   |                     | $\square$ |
| 🍘 Desenhar                                 | Ocupações regularmente implantadas em<br>APP                                             | 0                    |                   |                     |           |
| 🏾 Visualizar                               | Compromisso com órgão ambiental                                                          | 0                    |                   |                     |           |
| 🎯 Visualizar                               | Compromisso com órgão externo                                                            | 0                    |                   |                     |           |
| 🎯 Visualizar                               | Compromisso anterior - Decisão Judicial                                                  | 0                    |                   |                     |           |
| 🍘 Visualizar                               | Proposta de Revisão de Compromisso                                                       | 0                    |                   |                     |           |
| 🍘 Visualizar                               | Reserva Legal a recompor                                                                 | 0                    |                   |                     |           |
| 🍘 Visualizar                               | APP de recomposição obrigatória                                                          | 2                    | 12,7876 ha        | KML Shapefile       |           |
| 🎯 Visualizar                               | Área Comum de recomposição obrigatória                                                   | 0                    |                   |                     | $\square$ |
| 🍘 Visualizar                               | Áreas a Recompor                                                                         | 2                    | 12,7876 ha        | KML Shapefile       |           |
|                                            |                                                                                          |                      |                   |                     |           |
|                                            | Calcular os                                                                              | passivos             |                   |                     |           |

Figura 166 Camada de visualização "Áreas a recompor" é calculada a partir das informações declaradas na aba "Mapa" e na aba "Compromissos Anteriores"

Para acessar o SARE clique no ícone <sup>O Projetos SARE</sup> no canto superior direito da tela ou ainda no item Acesso ao Projeto no SARE.

#### Voltar para o sumário

#### 3.4. Ativos Ambientais

A Aba Ativos Ambientais apresenta o excedente de vegetação nativa do imóvel, ou seja, aquela vegetação restante após o proprietário/ possuidor equacionar seu passivo de Reserva Legal (20% da área do imóvel). Também apresenta as áreas comprometidas como Reserva Legal de Compensação ou Servidão Ambiental e suas respectivas vinculações (caso haja). No campo "Vegetação Nativa" é contabilizada a vegetação do imóvel não comprometida como Reserva Legal própria, Reserva Legal de Compensação ou Servidão Ambiental. Caso haja proposta envolvendo compensação, a mesma aparecerá

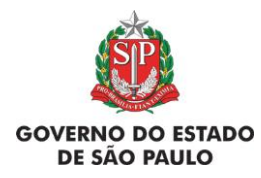

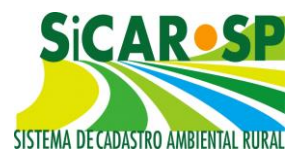

numa tabela com o número do CAR do imóvel deficitário vinculado, a situação da compensação e demais informações (Figura 167 e Figura 168).

| adastro Ambiental I                                       | Rural Ade                             | quação Amb                 | iental           | Comunica                 | ições e F | Pendências                |                         |            |
|-----------------------------------------------------------|---------------------------------------|----------------------------|------------------|--------------------------|-----------|---------------------------|-------------------------|------------|
| nsira, se existirem, o<br>lão está disponível p           | s dados rela<br>ois ainda de          | cionados ao<br>pende de re | s comp<br>gulame | promissos. (<br>entação. | O proces  | so completo de adequa     | ação ambiental dos imóv | eis rurais |
| Compromissos Ante                                         | eriores Re                            | visão de Co                | mprom            | nissos Res               | erva Leg  | gal 🛛 Passivos Ambien     | tais Ativos Ambientai   | s Anexo    |
| Finalizar Termo d                                         | e adesão ac                           | PRA                        |                  |                          |           |                           |                         |            |
| Total de Ativos A<br>Vegetação Nativa<br>Reserva Legal de | mbientais<br>1 (ha): 48,8<br>Compensa | (ha):68,82<br>3806<br>ação | 52               |                          |           |                           |                         |            |
| CAR                                                       | Situação                              | Processo                   | And              | o Área (h                | a) Na     | tureza do Vinculo         | Período                 | Bioma      |
| 35034060329966                                            | Proposta                              |                            |                  | 68                       | Nã        | o se aplica               | Desde 29/11/2018        | -          |
|                                                           |                                       |                            |                  |                          |           |                           |                         |            |
| Area lançada (ha<br>Servidão Ambien                       | 1): 79,9088<br>tal                    |                            | Area d           | lisponível               | (ha): 11  | 1,9088 <b>Ar</b> o        | ea vinculada (ha): 68   | 1          |
| CAR                                                       | Situação                              | Processo                   | Ano              | Área<br>(ha)             | Vigêno    | ia Natureza do<br>Vinculo | Período                 | Bioma      |
| 35034060329966                                            | Proposta                              |                            |                  | 50                       | Perpétu   | 10 Não se aplica          | Desde<br>29/11/2018     | -          |
|                                                           |                                       |                            |                  |                          |           |                           |                         |            |
| Área lançada (ha                                          | ): 58,0359                            |                            | Área (           | disponível               | (ha): 8   | ,0359 Áre                 | a vinculada (ha): 50    |            |
|                                                           |                                       |                            | <b>4</b>         | Anterior                 | Sair F    | Próximo 🕨                 |                         |            |

Figura 167 Aba Ativos Ambientais e suas informações

Caso as áreas excedentes (Reserva Legal de Compensação e/ou Servidão Ambiental) não possuam vegetação nativa no momento do cadastro, as mesmas devem ser cadastradas em projeto específico para essas áreas no SARE (vide material específico de como funciona o SARE).

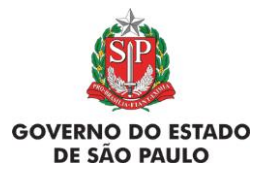

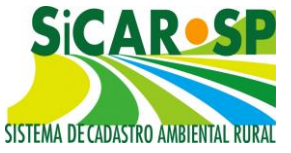

e Adequação Ambiental de imóveis rurais

| io esta disponível po                                                    | ois ainda de                                           | pende de re | gulame | entação.                   |                                    | ,                                                   |                                               | _          |
|--------------------------------------------------------------------------|--------------------------------------------------------|-------------|--------|----------------------------|------------------------------------|-----------------------------------------------------|-----------------------------------------------|------------|
| Compromissos Ante                                                        | riores Rev                                             | visão de Co | mprom  | nissos 🛛 Res               | erva Lega                          | l Passivos Ambient                                  | ais Ativos Ambientais                         | Anexo      |
| inalizar Termo de                                                        | e adesão ao                                            | PRA         |        |                            |                                    |                                                     |                                               |            |
|                                                                          |                                                        |             |        | Área                       | de ve                              | zetacão nativa                                      | não                                           |            |
| Total de Ativos Ambientais (ha):68,8252 comprometida como Reserva Legal. |                                                        |             |        |                            |                                    |                                                     |                                               |            |
| Vogetação Nativa (ha): 42 9906                                           |                                                        |             |        |                            |                                    |                                                     |                                               |            |
| regetação nativa                                                         | (114): 40,0                                            | 000         | _      | Rese                       | rva Leg                            | gai de Comper                                       | isação e Servida                              | 10         |
| Reserva Legal de                                                         | Compensa                                               | acão        |        | Amb                        | iental.                            |                                                     |                                               |            |
|                                                                          |                                                        | -           |        | 1                          |                                    |                                                     |                                               |            |
| CAR                                                                      | Situação                                               | Processo    | And    | o Area (h                  | a) Nati                            | ireza do Vinculo                                    | Periodo                                       | Bioma      |
| 35034060329966                                                           | Proposta                                               |             |        | 68                         | Não                                | se aplica                                           | Desde 29/11/2018                              | -          |
|                                                                          |                                                        |             |        |                            |                                    |                                                     |                                               |            |
| Ároa lancada (ha                                                         | <b>).</b> 70 0099                                      |             | Ároa d | licponívol                 | (ba): 11 (                         |                                                     | a vinculada (ha): 69                          |            |
| Área lançada (ha                                                         | ): 79,9088                                             |             | Área d | lisponível                 | (ha): 11,9                         | 9088 Áre                                            | a vinculada (ha): 68                          |            |
| Área lançada (ha<br>Servidão Ambient                                     | ): 79,9088                                             |             | Área d | lisponível                 | (ha): 11,9                         | 9088 Áre                                            | a vinculada (ha): 68                          |            |
| Área lançada (ha<br>Servidão Ambient                                     | ): 79,9088<br>tal                                      |             | Área d | lisponível                 | (ha): 11,9                         | 9088 Áre                                            | a vinculada (ha): 68                          |            |
| Área lançada (ha<br>Servidão Ambient<br>CAR                              | ): 79,9088<br>tal<br>Situação                          | Processo    | Área d | lisponível<br>Área<br>(ha) | (ha): 11,9<br>Vigência             | 0088 Áre<br>Natureza do<br>Vinculo                  | a vinculada (ha): 68<br>Período               | Bioma      |
| Área lançada (ha<br>Servidão Ambient<br>CAR<br>35034060329966            | ): 79,9088<br>tal<br><mark>Situação</mark><br>Proposta | Processo    | Área d | Área<br>(ha)               | (ha): 11,9<br>Vigência<br>Perpétuo | 0088 Áre<br>Natureza do<br>Vinculo<br>Não se aplica | a vinculada (ha): 68 Período Desde 29/11/2018 | Bioma<br>- |
| Área lançada (ha<br>Servidão Ambient<br>CAR<br>35034060329966            | ): 79,9088<br>tal<br>Situação<br>Proposta              | Processo    | Área d | Área<br>(ha)               | (ha): 11,9<br>Vigência<br>Perpétuo | 0088 Áre<br>Natureza do<br>Vinculo<br>Não se aplica | a vinculada (ha): 68 Período Desde 29/11/2018 | Bioma<br>- |

Figura 168 Destaque para a área de vegetação nativa não sobreposta à Reserva Legal, Reserva Legal de Compensação e Servidão Ambiental

# Voltar para o sumário

## 3.5. Anexos

Nesta aba (Figura 169) aparecem todos os documentos inseridos em todas as sub-abas da aba Adequação Ambiental. Nela também podem ser adicionados outros documentos importantes para a Adequação Ambiental do imóvel, conforme mencionado ao longo do Manual.

Importante ressaltar que existe uma sub-aba de Anexos na aba Cadastro Ambiental Rural. Caso você não visualize algum documento antes anexado, verifique se ele não está na outra aba de mesmo nome. Para orientações sobre o funcionamento desta aba acesse a seção Quinta aba do cadastro: Anexos, a qual possui funcionamento idêntico.

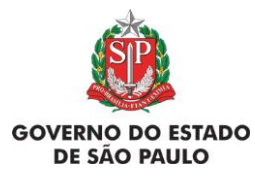

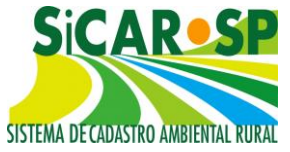

e Adequação Ambiental de imóveis rurais

| *ALTERAR S                                                                | ENHA* Cadastro Manual Banco de                                                                                                    | Áreas                                                                                                  |                                                             |                                                                                                    |            |                                |                             |               |
|---------------------------------------------------------------------------|----------------------------------------------------------------------------------------------------|----------------------------------------------------------------------------------------------------|-------------------------------------------------------------|----------------------------------------------------------------------------------------------------|------------|--------------------------------|-----------------------------|---------------|
| Sica<br>Sistema De constant<br>Cadastro Am<br>Insira, se exi<br>Compromis | Denomina (la: Fazenda Adequacilo<br>Protocolo CAI: 41303 Número CAI:<br>Sturio Usuário externo CETESB<br>Sturgio da Adequação Ambiental Na<br>béneta Ileural, I Adequação Ambiental Comunia<br>demos oddos relacionados aos compromissos<br>seas Anteriores   Revisão de Compromissos   Re | : 3516200032946<br>2<br>o iniciada<br>cações e Pendências<br>O processo complei<br>serva Legal   Passi | 58 Situação do C<br>s<br>to de adequação<br>ivos Ambientais | AR: <b>Inscrito</b><br>ambiental dos indveis nurais não está disponível pois sinda depende de regulamentação.<br>I Ativos Ambientals   <mark>Anovoz  </mark> Finalizar   Termo de adesão so PRA, |            | Ajuda<br>Resumo<br>Projetos SA | RE                          |               |
| Aqui podem                                                                | a ser anexados documentos ou arquivos para comple                                                                                                    | mentação da adequa                                                                                     | ação ambiental.                                             |                                                                                                    |            |                                |                             |               |
| Adiciona                                                                  | Nome do Arquivo                                                                                                    | Nome do<br>Responsável                                                                                 | CPF do<br>Responsável                                       | Tipo de Anexo                                                                                                    | Data       | Tamanho<br>(Kb)                | Bloqueio<br>de<br>Alteração |               |
| Alterar                                                                   | Comprovante de Temporalidade da APP da<br>Fazenda Adequação.docx                                                                                                    | Usuário externo<br>CETESB 2                                                                            | 71873635249                                                 | Anexo comprobatório de temporalidade de ocupação regularmente implantada em APP ou autorização para<br>intervenção de utilidade pública ou interesse social em APP                               | 10/08/2018 | 11                             | 0                           | <b>X</b> Excl |
|                                                                           | TRPRL 1012-2011.docx                                                                                                    | Usuário externo<br>CETESB 2                                                                            | 71873635249                                                 | Termo Anterior                                                                                                    | 09/08/2018 | 11                             |                             |               |
|                                                                           | TRPRLCOMP-E - Fazenda Adequação.docx                                                                                                    | Usuário externo<br>CETESB 2                                                                            | 71873635249                                                 | Termo Anterior                                                                                                    | 10/08/2018 | 0                              |                             |               |
|                                                                           | Decisão do Tribunal de Justiça da Comarca<br>de Franca.docx                                                                                                    | Usuário externo<br>CETESB 2                                                                            | 71873635249                                                 | Termo Anterior                                                                                                    | 09/08/2018 | 11                             |                             |               |
|                                                                           | Termo de Recuperação Ambiental -                                                                                                    | Usuário externo                                                                                        | 71873635249                                                 | Termo Anterior                                                                                                    | 09/08/2018 | 11                             | 0                           |               |

Figura 169 Aba Anexos da Adequação Ambiental contendo a relação de documentos incluídos durante o cadastramento no módulo da Adequação Ambiental

## Voltar para o sumário

#### 3.6. Finalizar

Esta aba apresenta as seguintes informações, caso já declaradas nas outras abas da Adequação Ambiental:

- Compromissos anteriores (AIA, compromissos com o órgão ambiental, decisões judiciais, compromissos com órgãos externos);
- Solicitação de Revisão de Compromissos;
- Se requerida ou não a adesão ao PRA (Programa de Adequação Ambiental);
- Reserva Legal exigida;
- o Instituição de Reserva Legal;
- Se requerido o benefício ao artigo 68 da Lei 12651/12;
- A área de restauração obrigatória.

Na finalização da Adequação Ambiental o proprietário/possuidor reconhece que os passivos ambientais estão devidamente contabilizados e que se responsabilizará pelos mesmos. O mesmo se compromete a prestar as informações corretas e atender aos requisitos da legislação vigente, que estão no site <u>https://www.ambiente.sp.gov.br/sicar/legislacao/</u>

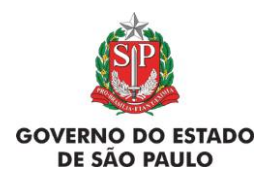

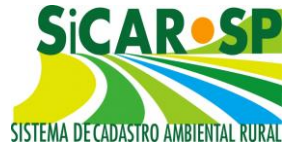

Para finalizar o usuário deve clicar em <sup>Contemposed</sup> verificar Problemas na Adequação Ambiental e verificar se existe alguma pendência. Caso exista alguma pendência, o sistema listará as mesmas. (Figura 170) A Adequação Ambiental só poderá ser finalizada quando os problemas forem resolvidos.

| Verificar Problemas na Adequação Ambiental 🛛 🖌 Finalizar a Adequação Ambiental Por favor verifique a lista de problemas abaixo para corrigi-los. |
|----------------------------------------------------------------------------------------------------|
| Descrição do Problema                                                                                                    |
| Não foi declarado se há Auto de Infração Ambiental (AIA) na Propriedade.                                                                         |
| Não foi declarado se há compromisso anterior relativo à adequação ambiental firmado com outros órgãos na Propriedade.                            |
| Não foi declarado se há decisão judicial relativa à adequação ambiental na Propriedade.                                                          |
| Há polígonos na camada Reserva Legal que não foram associados a um termo TRPRL                                                                   |
|                                                                                                    |
|                                                                                                    |
| 🛛 Anterior 🔍 Sair Próximo 🅪                                                                                                    |

Figura 170 Problemas encontrados na Adequação Ambiental

Após a correção dos problemas, ou caso não existam problemas a Adequação poderá ser finalizada, clicando no botão Finalizar a Adequação Ambiental.

Atenção! Alguns dos problemas encontrados na finalização dizem respeito à informações declaradas cujos arquivos comprobatórios não foram incluídos na aba Anexos. Assim, ao adicionar os anexos, verifique se o tipo de anexo declarado está correto, a fim de viabilizar a finalização da Adequação Ambiental.

Após incluir todas as informações solicitadas pelo sistema, será possível finalizar a Adequação Ambiental e aguardar a análise (Figura 171).

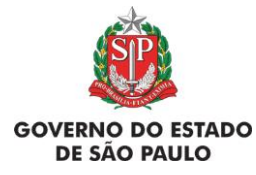

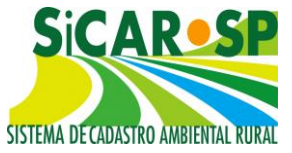

#### e Adequação Ambiental de imóveis rurais

| adastro Ambiental Rural 🛛 Adeo                                                                                             | quação Ambiental Comunicações e Pendências                               |                 |                         |                                   |                    |                                    |                           |
|----------------------------------------------------------------------------------------------------|--------------------------------------------------------------------------|-----------------|-------------------------|-----------------------------------|--------------------|------------------------------------|---------------------------|
| sira, se existirem, os dados rela<br>gulamentação.                                                                         | cionados aos compromissos. O processo completo                           | de adequaç      | são ambie               | ental dos imóveis                 | rurais não est     | á disponível pois                  | ainda depende             |
| Compromissos Anteriores   Rev                                                                                              | visão de Compromissos 🛛 Reserva Legal 🗍 Passivo                          | s Ambienta      | ais Ativ                | os Ambientais                     | Anexos Fina        | alizar 🛛 Termo de                  | adesão ao PR/             |
| Aqui você deve finalizar a Adeq                                                                                            | uação Ambiental após ter informado e conferido tod                       | os os dado:     | s. 🔞 Aju                | ıda                               |                    |                                    |                           |
| Número do CA                                                                                                    | R: 35020020330092 Aguarda alteração/com                                  | plementa        | ção de ir               | nformações                        |                    |                                    |                           |
| Nome da Propriedad                                                                                                    | e:teste TCRA sobre TRPRL                                                 |                 |                         |                                   |                    |                                    |                           |
| Municípi<br>Área Total (ba                                                                                                 | o: ANALÂNDIA<br>V: Selevieder 42,70, Módules Singuia, 2,27, Ároa da 1    | )ronciodado     | 2008 (-                 | alculada), 42.70                  | Médulas Fice       | nic om 2008, 2 3                   | -                         |
| Miea Total (ila                                                                                                    | ()-Calculada: 42,70 Modulos Fiscais: 2,37 Area da P                      | ropriedade      | 2008 (0                 | aiculaua): 42,70                  | MODUIOS FISC       | ais ein 2006; 2,2                  | 17                        |
| Autos de Infraçã                                                                                                    | •: Não foram declaradas infrações.                                       |                 |                         |                                   |                    |                                    |                           |
|                                                                                                    |                                                                          |                 |                         |                                   |                    |                                    |                           |
|                                                                                                    | Tipo Termo                                                               | Númer<br>Termo  | o Ano<br>Term           | Motivo<br>Assinatura              | Documen            | to Data<br>Assinatura              | Prazo para<br>Cumpriment  |
| Compromissos anteriores co<br>órgão ambienta                                                                               | TRPRL - TERMO DE RESPONSABILIDADE DE                                     | 123             | 34 200                  | 00 Regularizaçã<br>de AIA         | io TRPRL.doc       | × 01/01/2000                       | 01/01/20                  |
|                                                                                                    | TCRA - TERMO DE COMPROMISSO DE<br>RECUPERAÇÃO AMBIENTAL                  | 123             | 34 200                  | 00 Regularizaçã<br>de AIA         | TCRA.docx          | 01/01/2000                         | 01/01/20                  |
|                                                                                                    |                                                                          |                 |                         |                                   |                    |                                    |                           |
| Compromissos anteriores co<br>órgão extern                                                                                 | m Não foram declarados compromissos anteriore                            | es com órgá     | ão extern               | 10.                               |                    |                                    |                           |
|                                                                                                    |                                                                          |                 |                         |                                   |                    |                                    |                           |
| Decisões judiciai                                                                                                    | s: Não foram declaradas decisões judiciais.                              |                 |                         |                                   |                    |                                    |                           |
|                                                                                                    |                                                                          |                 |                         |                                   |                    |                                    |                           |
|                                                                                                    | Tipo Termo                                                               | Número<br>Termo | Ano<br>Termo            | Motivo<br>Assinatura              | Data<br>Assinatura | Prazo para<br>Cumprimento<br>Termo | do Situação<br>Solicitaçã |
| Revisão de Termo:                                                                                                    | TRPRL - TERMO DE RESPONSABILIDADE DE<br>PRESERVAÇÃO DE RESERVA LEGAL     | 1234            | 2000                    | Regularização<br>de AIA           | 01/01/2000         | 01/01/20                           | 15 Deferido               |
|                                                                                                    | TCRA - TERMO DE COMPROMISSO DE<br>RECUPERAÇÃO AMBIENTAL                  | 1234            | 2000                    | Regularização<br>de AIA           | 01/01/2000         | 01/01/20                           | 15 Deferido               |
|                                                                                                    |                                                                          |                 |                         |                                   |                    |                                    |                           |
| Programa de Regularizaç                                                                                                    | <sup>ão</sup> Requerida adesão ao PRA.                                   |                 |                         |                                   |                    |                                    |                           |
| Ambiend<br>Reserva Legal exigit<br>Instituição de Reserva Legal<br>Reserva Legal - Art. 6<br>Ano de Reserva Legal - Art. 6 | a: 8,54 ha<br>a:<br>8:                                                   |                 |                         |                                   |                    |                                    |                           |
| App de recomposição obrigacon                                                                                              | a:O ha.                                                                  |                 |                         |                                   |                    |                                    |                           |
|                                                                                                    | Verificar Problemas na Adequação Ambie<br>Adequação Ambiental verificada | ental 🖌 🖌       | Finalizar<br>91 Já pode | a Adequação An<br>ser finalizado! | nbiental           |                                    |                           |
|                                                                                                    | Adequação Ambiental verificada e                                         | com sucesso     | ) Já pode               | ser finalizado!                   |                    |                                    |                           |

Figura 171 Conteúdo da aba Finalizar da Adequação Ambiental - registro das informações inseridas durante o cadastramento no módulo

Se houver passivos ambientais no imóvel, após a finalização da adequação ambiental, será gerado um projeto de motivação PRADA ou Adequação Ambiental no SARE, a depender da opção de aderir ou não ao PRA. Em alguns imóveis, não haverá nenhum passivo ambiental no imóvel, nestes casos não será gerado projeto, uma vez que não haverá áreas para recomposição no imóvel.

Voltar para o sumário
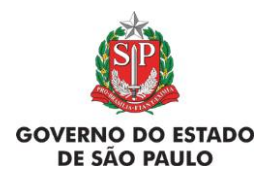

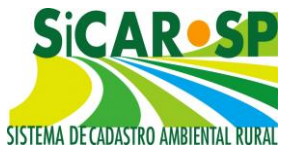

## 3.7. Acesso ao Projeto no SARE

Para acessar o PRADA ou o Projeto de Adequação Ambiental, acesse o SARE clicando no ícone <sup>O</sup>Projetos SARE</sup> no canto superior direito da tela, ou acessando diretamente a página do SARE no SIGAM (Figura 172).

| SI: | Denominação: teste TCRA sobre TRPRL       ② Ajuda         Protocolo CAR: 417223 Número CAR: 35020020330092       ☑ Resumo         Situação do CAR: Aguarda alteração/complementação       ☑ Projetos SARE         Situação da Adequação Ambiental: Em alteração       ☑ Projetos SARE         Cadastro Ambiental Rural       Adequação Ambiental: Em alteração         Insira, se existirem, os dados relacionados aos compromissos. O processo completo de adequação ambiental dos imóveis rurais não está disponível pois ainda depende de regulamentação.         Compromissos Anteriores       Revisão de Compromissos Reserva Legal       Passivos Ambientais         Anexos       Finalizar       Termo de adesão ao PRA         Aqui você deve finalizar a Adequação Ambiental após ter informado e conferido todos os dados.       ② Ajuda         Número do CAR: 35020020330092 Aguarda alteração/complementação de informações       Situação da         Adequação Em alteração       Ambiental         Nome da test TCRA sobre TRPRL       Propriedade: |                                                                            |                 |              |                         |            |                    |                                       |
|-----|----------------------------------------------------------------------------------------------------|----------------------------------------------------------------------------|-----------------|--------------|-------------------------|------------|--------------------|---------------------------------------|
|     |                                                                                                    | em 2008: 2,37                                                              |                 |              |                         | (          | ,                  |                                       |
|     | Autos de Infração:                                                                                                    | Não foram declaradas                                                       | s infrações     |              |                         |            |                    |                                       |
|     | Autos de Innação.                                                                                                    |                                                                            | , magoes        |              |                         |            |                    |                                       |
|     |                                                                                                    | Tipo Termo                                                                 | Número<br>Termo | Ano<br>Termo | Motivo<br>Assinatura    | Documento  | Data<br>Assinatura | Prazo para<br>Cumprimento<br>do Termo |
|     | Compromissos<br>anteriores com<br>órgão ambiental:                                                                                                    | TRPRL - TERMO DE<br>RESPONSABILIDADE<br>DE PRESERVAÇÃO<br>DE RESERVA LEGAL | 1234            | 2000         | Regularização<br>de AIA | TRPRL.docx | 01/01/2000         | 01/01/2015                            |
|     |                                                                                                    | TCRA - TERMO DE<br>COMPROMISSO DE<br>RECUPERAÇÃO<br>AMBIENTAL              | 1234            | 2000         | Regularização<br>de AIA | TCRA.docx  | 01/01/2000         | 01/01/2015                            |
| 1   |                                                                                                    |                                                                            |                 |              |                         |            |                    |                                       |

Figura 172 Projetos vinculados ao CAR em tela no SARE com destaque para o Projeto recém-criado

Finalize o cadastro do projeto de restauração ecológica (PRADA ou Adequação), conforme, orientações <u>do Manual para Cadastro de Projetos –</u> <u>Adequação Ambiental.</u>

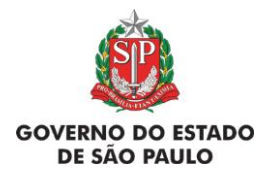

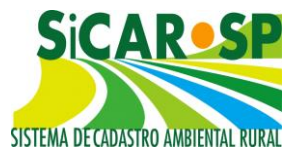

Atenção! Após o cadastro do projeto, o mesmo será analisado, e caso esteja adequado, a área técnica entrará em contato para celebração do Termo de Compromisso do Programa de Regularização Ambiental (TCPRA) ou Termo de Compromisso de Adequação Ambiental (TCAA).

#### Voltar para o sumário

#### 3.8. Termo de compromisso

O termo de compromisso é um dos instrumentos do Programa de Regularização Ambiental - PRA, e constitui um título executivo extrajudicial. Somente o termo de compromisso assinado valida a adesão do imóvel rural ao Programa de Regularização Ambiental ou o início de seu processo de adequação ambiental fora do PRA. O termo de compromisso será:

- TCPRA Termo de Compromisso do Programa de Regularização Ambiental: para o proprietário/possuidor que optou em aderir ao PRA; e
- TCAA Termo de Compromisso de Adequação Ambiental: para o proprietário/possuidor que não fez adesão ao PRA.

Após a análise do projeto, o órgão responsável irá gerar um Termo de Compromisso (TCPRA ou TCAA), que será disponibilizado no SARE para assinatura do compromissário.

O compromissário receberá uma notificação, informando que o termo de compromisso foi disponibilizado para assinatura, bem como o prazo para assinatura do mesmo.

A notificação será enviada para o e-mail cadastrado no SARE, ou, via correio, caso o usuário tenha optado em receber as notificações por correspondência.

As orientações para assinatura do Termo de compromisso estão descritas no Manual para Cadastro de Projetos – Adequação Ambiental, no link: <u>https://smastr16.blob.core.windows.net/sare/2019/01/2019-01-25-manual-sare-cadastro-de-projetos-de-adequacao-ambiental-e-pra.pdf</u>, ou diretamente no site do SARE, <u>www.ambiente.sp.gov.br/sare/manuais/</u>.

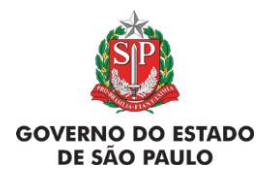

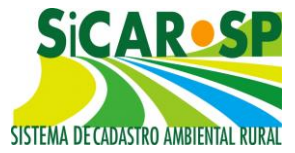

#### 3.9. Comunicação e Pendências

Uma terceira aba no menu superior do cadastro está disponível. Situada ao lado de *Cadastro Ambiental Rural* e *Adequação Ambiental*, a aba *Comunicações e Pendências* foi desenvolvida com o intuito de permitir ao usuário a consulta às seguintes informações: Pendências, situação do CAR, situação da Adequação ambiental, Comunicações e Registro de Notificações.

#### Voltar para o sumário

#### 3.9.1. Pendências

O item *Pendências* apresentará eventuais pendências apontadas através da análise técnica do Cadastro Ambiental Rural pelo órgão competente. Essas pendências são apontadas no Parecer de análise que fica registrado no sistema. Nas pendências é possível verificar o prazo para atendimento e o descritivo de cada problema encontrado no Cadastro ou na Adequação Ambiental que precisam ser sanados.

#### Voltar para o sumário

### 3.9.2. Situação do CAR e Situação da Adequação ambiental

Os itens *Situação do CAR e Situação da Adequação Ambiental*, por sua vez, sumarizam o histórico do próprio cadastro, com informações cronológicas (temporais) sobre a data de inscrição, alterações da situação do Cadastro ou da Adequação Ambiental e análise pelo órgão competente (esta funcionalidade apresenta somente as operações realizadas após a disponibilização da nova versão do sistema, que ocorreu em novembro de 2015, e, portanto, informações anteriores não estarão listadas ou registradas neste item).

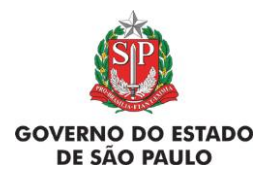

Manual de Orientações para inscrição no SiCAR-SP e Adequação Ambiental de imóveis rurais

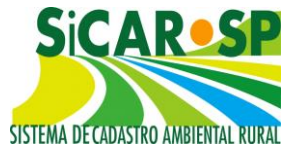

#### 3.9.3. Comunicação

O item *Comunicação*, por sua vez, apresenta as eventuais notificações enviadas pelo órgão competente, da forma que o usuário definiu para ser notificado na aba *Cadastro Ambiental Rural*, no item *Finalizar* (proprietários/possuidores/representantes legais e opção se por e-mail ou por correspondência) (Figura 173).

| Cadastro Ambiental Rural Adequação Ambiental Comunicações e Pendências                                                                                                    |  |  |  |  |  |  |  |
|----------------------------------------------------------------------------------------------------|--|--|--|--|--|--|--|
| Propriedade Domínio Declarações Mapa Anexos Resumo Finalizar                                                                                                    |  |  |  |  |  |  |  |
| Aqui você deve finalizar o cadastro da Propriedade após ter informado e conferido todos os dados. 😗 Ajuda                                                                                             |  |  |  |  |  |  |  |
| Número do CAR: Em cadastramento                                                                                                    |  |  |  |  |  |  |  |
| Número do Protocolo: 416893 Data da Atualização: 29/10/2018 Data da Inscrição:                                                                                                    |  |  |  |  |  |  |  |
| Tipo de Propriedade: RURAL                                                                                                    |  |  |  |  |  |  |  |
| Tipo de Domínio: PROPRIEDADE                                                                                                    |  |  |  |  |  |  |  |
| Nome da Propriedade: restruso                                                                                                    |  |  |  |  |  |  |  |
| Endereço: hjtyj                                                                                                    |  |  |  |  |  |  |  |
| Complemento: yjty                                                                                                    |  |  |  |  |  |  |  |
| Bairro:yujyt CEP: 01230001                                                                                                    |  |  |  |  |  |  |  |
| Municipio: PILAR DO SUL                                                                                                    |  |  |  |  |  |  |  |
| Area Total (ha): Informada: 200,00 Calculada: 1.118,26 Modulos Fiscais: 69,89 Area calculada em 2008:<br>0,00 Módulos Fiscais em 2008: 0,00                                                           |  |  |  |  |  |  |  |
| Atividade Principal: Ecoturismo                                                                                                    |  |  |  |  |  |  |  |
| Declaro que todas as informações prestadas são verdadeiras e estou ciente que o órgão<br>ambiental competente pode solicitar complementações e/ou realizar vistorias a qualquer<br>tempo.             |  |  |  |  |  |  |  |
| cadastro estão cientes e de acordo com as informações prestadas.                                                                                                    |  |  |  |  |  |  |  |
| De que forma deseja Email:<br>ser notificado:                                                                                                    |  |  |  |  |  |  |  |
| sigam2005@gmail.com                                                                                                    |  |  |  |  |  |  |  |
| Correspondência em um dos endereços abaixo:                                                                                                    |  |  |  |  |  |  |  |
| <ul> <li>Proprietario</li> <li>RECICLA SIGAM<br/>FAUNA SILVESTRE</li> <li>Avenida Prof. Frederico Hermann Jr<br/>345, Alto de Pinheiros, Prédio 12 4º<br/>andar, 05459010 - SÃO PAULO - SP</li> </ul> |  |  |  |  |  |  |  |
| ₩Verificar Problemas no CAR ✓Finalizar o CAR                                                                                                    |  |  |  |  |  |  |  |

Figura 173 Na aba "Finalizar" do Cadastro Ambiental Rural é possível escolher de que forma ser notificado e quais pessoas devem receber as notificações

Tais notificações e pendências serão previamente enviadas por e-mail ou correspondência, conforme a opção do (a) responsável, sendo mantida uma cópia das notificações também nesta aba para propiciar uma opção de fácil visualização dentro do sistema. Ainda é possível visualizar e-mails enviados, caso seja esta a opção do cadastrante. Para consultar os e-mails enviados acesse a aba "Comunicação" (Figura 174):

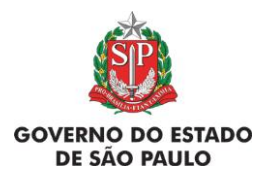

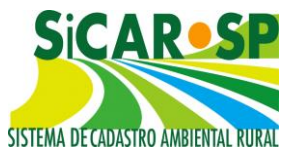

| ral Adequ | ação Ambiental Comun                           | icações e P                                                                                                    | endências                                                                                                    |                                                                                                    |                                                                                                    |
|-----------|------------------------------------------------|----------------------------------------------------------------------------------------------------|----------------------------------------------------------------------------------------------------|----------------------------------------------------------------------------------------------------|----------------------------------------------------------------------------------------------------|
| o do CAR  | Situação da Adequação A                        | mbiental                                                                                                    | Comunicação                                                                                                    | Registro de Corres                                                                                                    | pondência                                                                                                    |
| Enviado   | Data Envio                                     | Prazo                                                                                                    |                                                                                                    | Destinatários                                                                                                    | Códig                                                                                                    |
| Sim       | 10/08/2018 11:20:07                            | Não se Ap                                                                                                    | olica                                                                                                    |                                                                                                    | 1573                                                                                                    |
| Sim       | 14/08/2018 10:25:52                            | Não se Ap                                                                                                    | olica                                                                                                    |                                                                                                    | 1576                                                                                                    |
|           | ral Adequ<br>o do CAR<br>Enviado<br>Sim<br>Sim | ral Adequação Ambiental Comun<br>o do CAR Situação da Adequação A<br>Enviado Data Envio<br>Sim 10/08/2018 11:20:07<br>Sim 14/08/2018 10:25:52 | ral       Adequação Ambiental       Comunicações e P         o do CAR       Situação da Adequação Ambiental       Image: Comunicações e P         Enviado       Data Envio       Prazo         Sim       10/08/2018 11:20:07       Não se Ap         Sim       14/08/2018 10:25:52       Não se Ap | Image: Part of the stress of the stress o | Image: Part of the state of the state o |

Figura 174 Visualização da aba "Comunicação" do Cadastro Ambiental Rural

#### <u>Voltar para o sumário</u>

#### 3.9.4. Registro de Correspondência

O item *Registro de Correspondência* permite ao usuário consultar todas as correspondências trocadas entre ele e o órgão competente. Esta aba, que antes só estava visível aos técnicos responsáveis pela análise, é onde se cadastra toda notificação enviada ao proprietário por correspondência, bem como os documentos recebidos (como por exemplo os avisos de recebimento) (Figura 175).

| Cadastro Ambiental Rural Adequação Ambiental Comunicações e Pendências |                                                                                                    |                                                                 |                        |  |  |  |  |  |  |
|------------------------------------------------------------------------|----------------------------------------------------------------------------------------------------|-----------------------------------------------------------------|------------------------|--|--|--|--|--|--|
| Pendências                                                             | Pendências Situação do CAR Situação da Adequação Ambiental Comunicação Registro de Correspondência |                                                                 |                        |  |  |  |  |  |  |
| ②Ajuda                                                                 | Ajuda                                                                                              |                                                                 |                        |  |  |  |  |  |  |
|                                                                        | Tipo de Notificação/Documento                                                                      | Ação                                                            | Data                   |  |  |  |  |  |  |
| Consultar                                                              | Notificação sobre homologação do PRADA e<br>convocação para assinatura do TC-PRA                   | Enviado ao declarante (proprietário, posseiro ou representante) | 10/08/2018<br>00:00:00 |  |  |  |  |  |  |
| PConsultar                                                             | Notificação sobre aprovação do CAR                                                                 | Enviado ao declarante (proprietário, posseiro ou representante) | 10/08/2018<br>00:00:00 |  |  |  |  |  |  |
|                                                                        |                                                                                                    |                                                                 |                        |  |  |  |  |  |  |
|                                                                        |                                                                                                    |                                                                 |                        |  |  |  |  |  |  |
| 📢 Anterior 👎 Sair 🛛 Próximo 🅪                                          |                                                                                                    |                                                                 |                        |  |  |  |  |  |  |

Figura 175 Aba Registro de correspondências registra todas as comunicações realizadas entre órgão competente e interessado via Correio

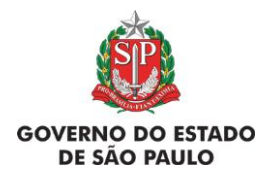

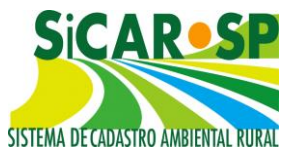

Ao clicar em *P*consultar é possível acessar a notificação conforme cadastrado pelos técnicos responsáveis pela análise e fazer o *download* do Anexo inserido.

Atenção! Os documentos relacionados ao cadastro do imóvel ou à adequação ambiental devem continuar sendo juntados pelo proprietário/possuidor nas abas *Anexos* em formato digital, o recebimento de documentos pelo correio é excepcional e será expressamente solicitada pelo órgão competente quando pertinente para a análise.

Voltar para o sumário

### 3.10. Funcionalidades importantes

## 3.10.1. Como alterar um cadastro já finalizado (status "Inscrito")? É possível alterar o módulo da Adequação Ambiental após a finalização?

É possível alterar qualquer informação de um cadastro que já está com o status "Inscrito" (inclusive as informações do Mapa). Para isso basta seguir os passos abaixo:

- Acesse o cadastro e entre na aba Alterar;
- Clique em Solicitar alteração no CAR (Figura 176). Indique o motivo da alteração e coloque uma descrição breve daquilo que será alterado. Isso liberará seu cadastro para edição (o status passará para "Em alteração");
- Volte à(s) aba(s) que precisa(m) ser alterada(s) ou corrigida(s) e faça as alterações;

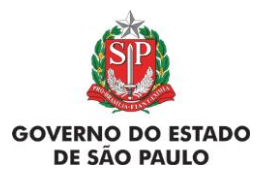

e Adequação Ambiental de imóveis rurais

4

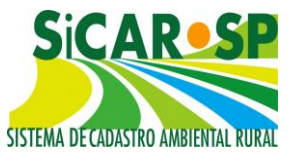

| Cadastro Ambiental Rural   | nbiental Comunicações e Pendências                                                                                |
|----------------------------|----------------------------------------------------------------------------------------------------|
| Propriedade Domínio        | Declarações Mapa Anexos Resumo Alterar                                                                            |
| Aqui você deve finalizar o | cadastro da Propriedade após ter informado e conferido todos os dados. 🕜 Ajuda                                    |
| Número do CAR:             | 35162000329468 Inscrito                                                                                           |
| Número do Protocolo:       | 413503 Data da Atualização: 08/08/2018 Data da Inscrição: 08/08/2018                                              |
| Tipo de Propriedade:       | RURAL                                                                                                    |
| Tipo de Domínio:           | PROPRIEDADE                                                                                                    |
| Nome da Propriedade:       | Fazenda Adequação                                                                                                 |
| Endereço:                  |                                                                                                    |
| Complemento:               |                                                                                                    |
| Bairro                     |                                                                                                    |
| Municipio:                 | FRANCA                                                                                                    |
| Area Iotal (na):           | Módulos Fiscais em 2008: 11,27                                                                                    |
| Atividade Principal:       | Agricultura                                                                                                    |
|                            | Declaro que todas as informações prestadas são verdadeiras e estou ciente que o órgão                             |
| Declaraçãos                | ambiental competente pode solicitar complementações e/ou realizar vistorias a qualquer                            |
| Deciarações.               | <ul> <li>Declaro que todos os proprietários ou posseiros da propriedade ou posse obieto deste cadastro</li> </ul> |
|                            | estão cientes e de acordo com as informações prestadas.                                                           |
| De que forma deseja ser    | email:                                                                                                    |
| notificado:                | julianah@ambiente.cn.gov.br                                                                                       |
|                            | Julianan@ambience.sp.gov.bi                                                                                       |
|                            | Correspondência em um dos endereços abaixo:                                                                       |
|                            | Proprietario Usuário externo                                                                                      |
|                            | CETESB 2 - SAU PAULO - SP                                                                                         |
|                            |                                                                                                    |
|                            | Solicitar Alteração no CAR                                                                                        |
|                            |                                                                                                    |
|                            |                                                                                                    |
|                            | 📢 Anterior 🔍 Sair 🛛 Próximo 🅪                                                                                     |

Figura 176 Local do sistema para solicitar alteração do módulo do Cadastro Ambiental Rural

Assim como o módulo Cadastro Ambiental Rural é possível alterar o módulo da Adequação Ambiental tantas vezes quantas forem necessárias até que o CAR entre "Em análise". Para tanto, basta registrar o pedido de alteração na aba "Alterar/Finalizar" do módulo da Adequação Ambiental, registrar o motivo de alteração correspondente, incluir breve justificativa e registrar o pedido de alteração (Figura 177).

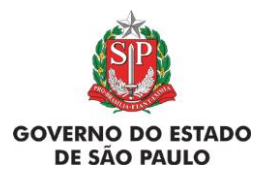

e Adequação Ambiental de imóveis rurais

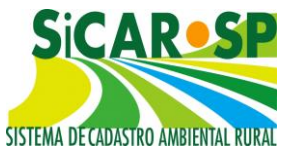

| Cadastro Ambiental Rural Adequa                                                 | ação Ambiental                                                                                                    |
|---------------------------------------------------------------------------------|----------------------------------------------------------------------------------------------------|
| Insira, se existirem, os dados relacio<br>disponível pois ainda depende de re   | nados aos compromisos. O processo completo de adequação ambiental dos imóveis rurais não gulamentação.                |
| Compromissos Anteriores Revis                                                   | ão de Compromissos   Reserva Legal   Passivos Ambientais   Ativos Ambientais   Anexos   Alterar                       |
| Termo de adesão ao PRA                                                          |                                                                                                    |
| Aqui você deve finalizar a Adequa                                               | ção Ambiental após ter informado e conferido todos os dados. 😮 Ajuda                                                  |
| Número do CAR: 3516                                                             | 4080329819 Inscrito                                                                                                   |
| Situação da Adequação<br>Ambiental                                              |                                                                                                    |
| Nome da Propriedade: Sítio B                                                    | aeus 7                                                                                                    |
| Municipio: FRANC<br>Área Total (ha): Calcula<br>2008;                           | O DA ROCHA<br>Ida: 19,74 Módulos Fiscais: 2,74 Área da Propriedade 2008 (calculada): 13,47 Módulos Fiscais em<br>1,92 |
| Autos de Infração: Não f                                                        | oram declaradas infrações.                                                                                            |
| Compromissos anteriores Não f<br>com órgão ambiental:                           | oram declarados compromissos anteriores com o órgão ambiental.                                                        |
| Compromissos anteriores Não f<br>com órgão externo: Não f                       | oram declarados compromissos anteriores com órgão externo.                                                            |
| Decisões judiciais: Não f                                                       | oram declaradas decisões judiciais.                                                                                   |
| Revisão de Termo: Não f                                                         | oi solicitada revisão de termos.                                                                                      |
| Programa de Regularização                                                       | rida adesão ao PRA.                                                                                                   |
| Ambientai:<br>Reserva Legal exigida: 3,9479<br>Instituição de Reserva<br>Legal: | l ha                                                                                                    |
| Reserva Legal - Art. 68: Não de                                                 | claro ter direito ao disposto no Artigo 68 quanto à Reserva Legal.                                                    |
| App de recomposição 6,6107                                                      | ha.                                                                                                    |
| i Solicitar Alte                                                                | eração na Adequação Ambiental 《《Acessar Projeto de Adequação Rural do Imóvel                                          |
|                                                                                 | 🕫 Anterior 🎙 Sair Próximo 🕨                                                                                           |

Figura 177 Local do sistema para solicitar alteração do módulo da Adequação Ambiental

Terminadas as correções, é necessário finalizar novamente o cadastro na aba *Finalizar* do Cadastro Ambiental Rural e da Adequação Ambiental para que seja enviado para análise.

#### Voltar para o sumário

#### 3.10.2. Exclusão de cadastros status "Em cadastramento"

É possível excluir um cadastro com o status "Em cadastramento". Os cadastros nessa situação poderão ser excluídos na página inicial do SICAR-SP, após o *login* do usuário (Figura 178).

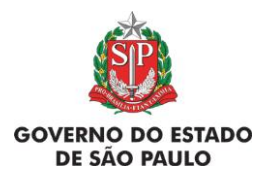

Manual de Orientações para inscrição no SiCAR-SP e Adequação Ambiental de imóveis rurais

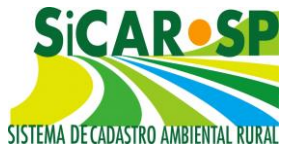

|                                                                                                    |                                                                  |             | Comunicados         | do SIGAM                                 |         |           |               |             |                  |
|----------------------------------------------------------------------------------------------------|------------------------------------------------------------------|-------------|---------------------|------------------------------------------|---------|-----------|---------------|-------------|------------------|
| 03/02/2015<br>Para solicitar<br>informado o                                                                                                    | - CANCELAMENTO CAR<br>cancelamento de um cadastro,<br>nº do CAR. | enviar emai | l para car@sp.gov.t | or. Na mensagem d                        | eve ser | explicado | o motivo do c | ancelamento | ) e              |
|                                                                                                    |                                                                  |             | Cadastro Am         | biental Rural                            |         |           |               |             |                  |
| Dúvidas                                                                                                    | , envie email para: Car@s                                        | o.gov.b     | r                   |                                          |         |           |               |             | 300              |
| Image: Second second second |                                                                  |             |                     |                                          |         |           |               | Não         |                  |
| Cadastrar I                                                                                                    | Nova Propriedade 🧐 Ajuda                                         | _           |                     | Nome da                                  |         |           |               |             |                  |
|                                                                                                    | Situação                                                         | Protocolo   | CAR                 | Propriedade                              | Munic   | ípio      | Cadastro      |             |                  |
| Alterar                                                                                                    | Em Cadastramento                                                 | 417101      |                     | Propriedade com<br>protocolo             | AREIAS  | 5         | 03/12/2018    | Resumo      | <b>X</b> Excluir |
| <i>S</i> Consultar                                                                                                    | Inscrito                                                         | 417099      | 35023090329986      | CAR cancelado e<br>Adequação<br>Pendente | ANHEM   | IBI       | 03/12/2018    | Resumo      |                  |

Figura 178 Cadastros com a situação do CAR "Em cadastramento" podem ser excluídos, uma vez que ainda não existe número no SiCAR-SP

#### Voltar para o sumário

#### 3.10.3. Cancelamento e exclusão de cadastro

Atenção! Cadastros que já foram finalizados e estejam com status "Inscrito" não devem pedir cancelamento de CAR. Nestes casos deve ser solicitada alteração do cadastro para que as informações sejam atualizadas, conforme item <u>3.10.1 Como alterar um cadastro já finalizado (status "Inscrito")?</u>

É importante ressaltar que caso o cadastro ainda não tenha sido finalizado (ou seja, enquanto seu status está "Em cadastramento"), o cadastro não é considerado como existente pela SMA e as informações inseridas não tem nenhum valor legal (ver item <u>3.10.2. Exclusão de cadastros status "Em cadastramento"</u>).

O sistema não possibilita ao proprietário/possuidor fazer um cancelamento de cadastro. De acordo com a Instrução Normativa n°02/2014 do

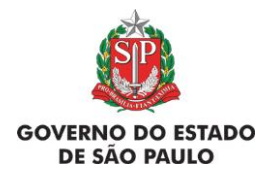

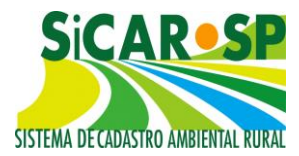

Ministério do Meio Ambiente, o cancelamento do CAR pode ocorrer por um dos seguintes motivos:

a) quando constatado que as informações declaradas são total ou parcialmente falsas, enganosas ou omissas;

b) após o não cumprimento dos prazos estabelecidos nas notificações; ou

c) por decisão judicial ou decisão administrativa do órgão competente devidamente justificada.

Dessa forma, caso deseje solicitar o cancelamento de um cadastro com o status "Inscrito", informe o nº do CAR e o motivo do cancelamento. Dentre os motivos que podem, após verificação por parte da equipe técnica, levar ao cancelamento do CAR, estão:

- CAR feito em duplicidade. Neste caso, deve ser anexado um documento (na aba "Anexos" dos dois cadastros) constando a explicação da necessidade de cancelamento, a indicação do nº do CAR que deve ser cancelado e o nº do CAR que deve permanecer ativo.
- Vários cadastros realizados incorretamente para um imóvel contíguo de mesmos proprietários ou posseiros, que deveria ter um único CAR. Neste caso, um dos cadastros feitos deve ser atualizado para que corresponda ao imóvel e deve ser anexado um documento (na aba "Anexos" de todos os cadastros) constando a explicação da necessidade de cancelamento, a indicação do (s) números do(s) CAR que deve(m) ser cancelado(s) e o nº do CAR que deve permanecer ativo.
- CAR de matrícula que foi cancelada, dando origem, por desmembramento, a novos imóveis rurais. Neste caso, deve ser anexada (na aba "Anexos" do CAR anterior) a matrícula com a indicação do desmembramento e um documento explicando a situação e indicando os números de CAR dos novos imóveis.

Em todos esses casos, para que o cadastro seja cancelado, é fundamental que a área do cadastro a ser cancelado já esteja cadastrada sob outros números de CAR.

Para o caso de cadastro feito em duplicidade ser cancelado, deve ser anexado um documento na aba *Anexos* dos dois cadastros constando a

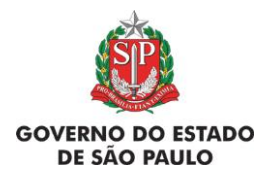

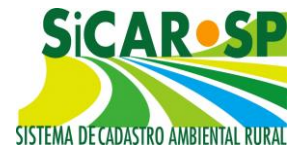

explicação da necessidade de cancelamento, a indicação do nº do CAR que deve ser cancelado e o nº do CAR que deve permanecer ativo.

Para o caso de vários cadastros realizados para um imóvel contíguo serem cancelados, um dos cadastros feitos deve ser atualizado para que corresponda ao imóvel e deve ser anexado um documento na aba "Anexos" de cada um dos cadastros constando a explicação da necessidade de cancelamento, a indicação do (s) números do (s) CAR que deve (m) ser cancelado (s) e o nº do CAR que deve permanecer ativo.

Para o caso de matrícula cancelada com desmembramento, deve ser anexada, na aba "Anexos" do CAR anterior, a matrícula com a indicação do desmembramento e uma carta explicando a situação e indicando os números de CAR dos novos imóveis.

Após as adequações indicadas, enviar e-mail para <u>car@sp.gov.br</u> solicitando o cancelamento e informando os números dos cadastros.

#### Voltar para o sumário

#### 4. Casos excepcionais

#### 4.1. Imóveis já adequados ambientalmente em relação à Lei 4771/65

De acordo com a Res. SAA/SMA nº 01/2016, artigo 33: "O imóvel rural, devidamente inscrito no Sistema de Cadastro Ambiental Rural do Estado de São Paulo - SICAR-SP, que realizou sua adequação ambiental mediante a recomposição total das Áreas de Preservação Permanente e manutenção da Reserva Legal, na vigência e de acordo com o estabelecido pela Lei federal nº 4.771, de 15 de setembro de 1965, será considerado adequado ambientalmente, não sendo necessária a sua adequação segundo a Lei federal nº 12.651, de 25 de maio de 2012".

O antigo Código Florestal (Lei 4.771/65) previa que a restauração de rios seria realizada a partir do leito maior. O novo Código Florestal (Lei

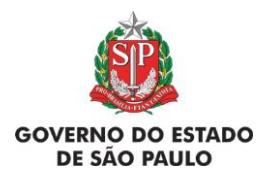

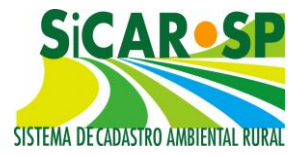

12.651/12), no entanto, diz que, a restauração deve ser feita a partir do leito regular.

Assim, é possível que, no entorno destes rios, haja uma área que não está restaurada (para onde o rio se expande durante as cheias), até por se tratar de área úmida. A resolução prevê que não seja cobrada a restauração dessas áreas pelo Poder Público e preconiza que o imóvel está ambientalmente adequado, desde que, apresente vegetação nas áreas do entorno dos rios imediatamente posterior ao leito maior e possua Reserva Legal com vegetação nativa (Figura 179).

Nestes casos, para que o interessado não seja obrigado a restaurar a área correspondente ao leito maior dos rios que intersectam seu imóvel, ele deve ter cumprido aos requisitos da Lei anterior:

- APP da Lei 4.771/1965 deve estar com vegetação nativa (no sistema, a camada Outras APPs deve consistir em polígonos que representem a APP antiga e deve estar 100 % sobreposta à vegetação nativa) (Figura 180).
- 2) Deve ter mantido a Reserva Legal em 20% do imóvel com vegetação nativa, ou seja, deve possuir Reserva Legal com área igual ou superior à 20% da área do imóvel e 100% sobreposta à vegetação nativa (Figura 181).

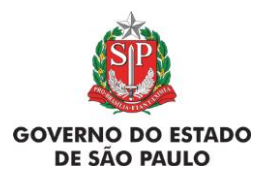

#### Manual de Orientações para inscrição no SiCAR-SP e Adequação Ambiental de imóveis rurais

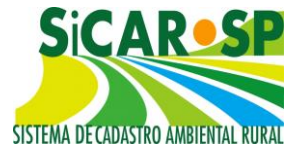

MAnterior Outras APPs Escolher arquivo Nenhum arquivo selecionado Importar Próximo Não Existe E Visita da Anterior Visita da Anterior Visita da An

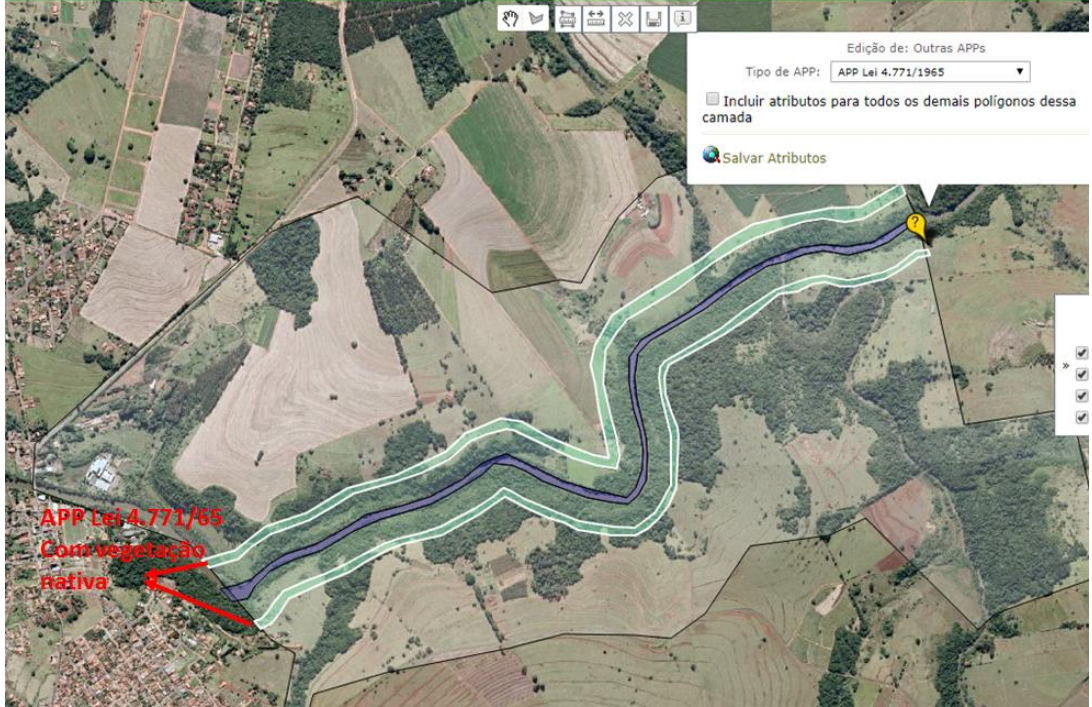

Figura 179 Polígono da camada "Outras APPs" no entorno do leito maior do rio (para além da APP calculada pelo sistema)

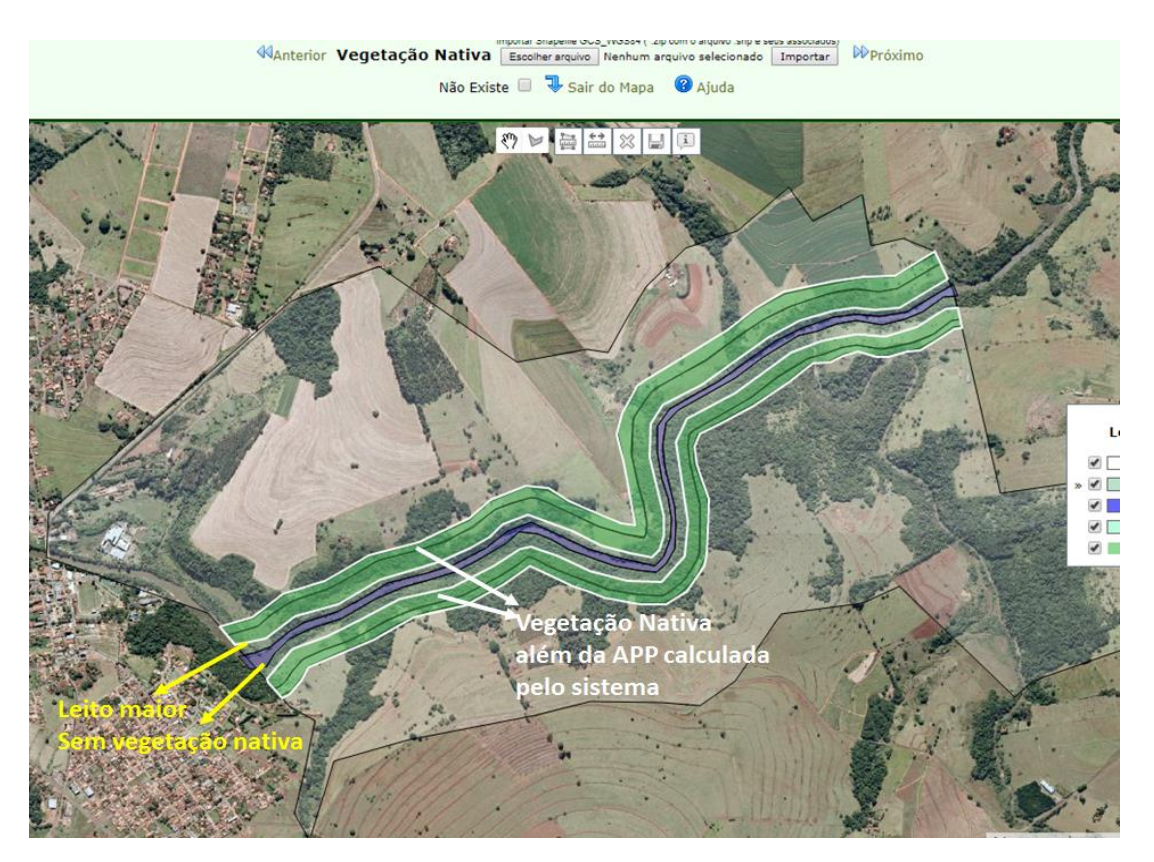

Figura 180 Leito maior de acordo com a Lei 4.771/1965 sem vegetação nativa

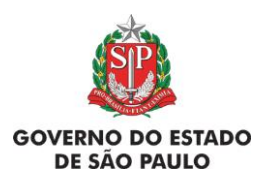

Manual de Orientações para inscrição no SiCAR-SP e Adequação Ambiental de imóveis rurais

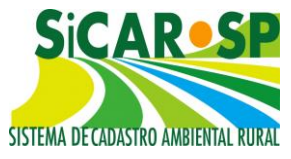

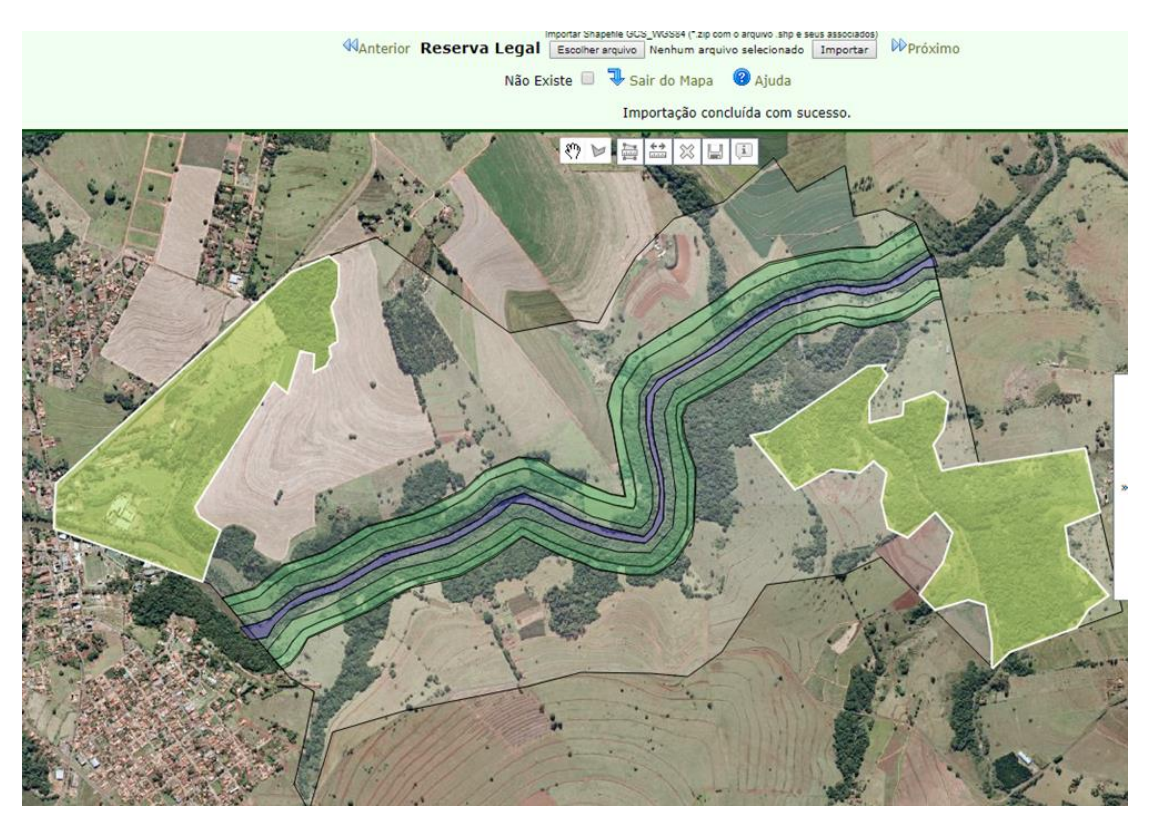

Figura 181 Reserva Legal em 20% do imóvel sobreposta a vegetação nativa remanescente ou restaurada

Após declarar as áreas nas camadas "Outras APPs", "Vegetação Nativa" e "Reserva Legal", o interessado deve proceder normalmente o cadastro de seu imóvel nas outras abas do SiCAR até a completa finalização do cadastro ou de edição de cadastro. Assim que finalizar o cadastro, o sistema liberará o módulo da Adequação para que o usuário possa preencher.

Para preencher as abas "Compromissos Anteriores" e "Revisão de Compromissos", o interessado deve seguir a mesma orientação de preenchimento de qualquer outro cadastro. Ao chegar na aba "Reserva Legal", o interessado deve conferir se o Déficit de Reserva Legal é igual a 0,0000 ha (Figura 182).

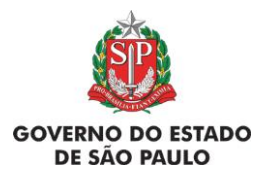

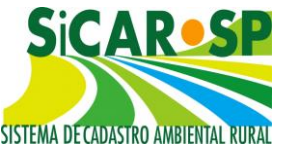

e Adequação Ambiental de imóveis rurais

| Cadastro Ambiental Rural Adequa                                                                                                    | ação Ambiental Comu                                                                                                    | nicações e Pendências                                                                                                    |                                                                                                    |                                                                                  |                                          |                                                                                                    |
|----------------------------------------------------------------------------------------------------|----------------------------------------------------------------------------------------------------|----------------------------------------------------------------------------------------------------|----------------------------------------------------------------------------------------------------|----------------------------------------------------------------------------------|------------------------------------------|----------------------------------------------------------------------------------------------------|
| Insira, se existirem, os dados relacio<br>Compromissos Anteriores Revis<br>Instituição de Reserva Legal<br>Reserva Legal - Art. 68 | nados aos compromisso<br>ão de Compromissos<br>Aqui deve ser informac<br>Reserva Legal exigida<br>A quantidade de Rese<br>RESERVA LEGAL NO<br>Soma (ha):130,0083 | os. O processo completo de<br>Reserva Legal Passivos A<br>lo como será a proposta da<br>: 118,1475 ha<br>rva Legal Exigida poderá su<br>IMÓVEL<br>% á | adequação ambiental dos i<br>mbientais    Ativos Ambie<br>Instituição de Reserva Leg<br>Déficit:<br>er alterada conforme anál<br>irea do imóvel: 22,0078 | móveis rurais na<br>ntais Anexos<br>al. @ Ajuda<br>0,0000 ha<br>ise técnica ou c | ão está disp<br>Finalizar<br>determinaçi | onível pois ainda depende de regulamentação<br>   <u>Termo de adesão ao PRA  </u><br> <br> <br> <br> <br> <br> <br> <br> <br> |
|                                                                                                    | Situação                                                                                                    | RL com vegetação                                                                                                    | RL a recompor                                                                                                    |                                                                                  |                                          |                                                                                                    |
|                                                                                                    | Instituída                                                                                                    | 130,0083                                                                                                    | 0,0000                                                                                                    |                                                                                  |                                          |                                                                                                    |
|                                                                                                    |                                                                                                    |                                                                                                    |                                                                                                    |                                                                                  |                                          |                                                                                                    |

Figura 182 Déficit de Reserva Legal igual a zero

Se as condições anteriores forem atendidas, ao selecionar a aba "Passivos Ambientais", na pergunta *"Deseja aderir ao Programa de Regularização Ambiental"*, o sistema irá liberar a seguinte opção *"Não, pois meu imóvel já está adequado de acordo com a Lei Federal 4.771/1965"* (Figura 183).

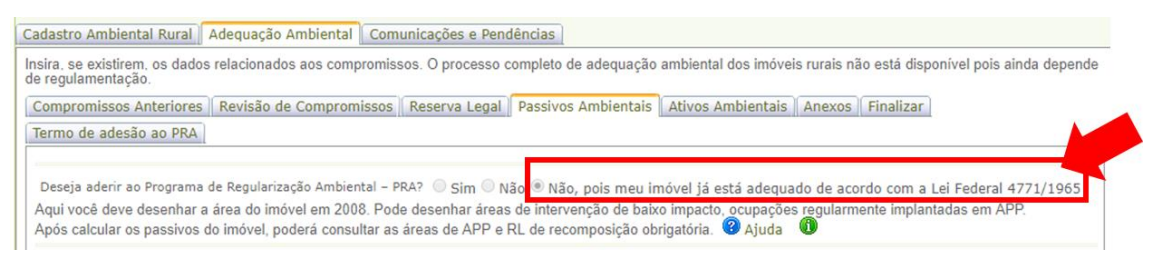

Figura 183 A opção de estar adequado ao Código Florestal anterior só é habilitada se os requisitos foram atendidos

Após selecionar essa opção, ao clicar no botão Calcular os passivos, o sistema não deverá calcular passivo ambiental para o imóvel - camadas "APP de recomposição obrigatória", "Reserva Legal a recompor" e "Áreas a recompor", ainda que exista trechos do leito maior de um ou mais rios sem vegetação, desde que atendidas as condições explicadas nos parágrafos anteriores (Figura 184 e Figura 185).

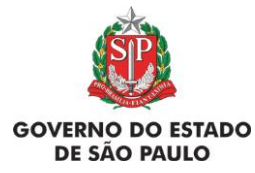

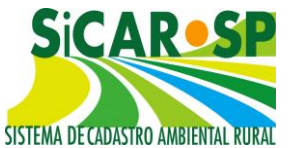

e Adequação Ambiental de imóveis rurais

| ompromissos A                                                               | nteriores   Revisão de Compromissos   Reserva                                                                                                    | Legal Passivos A                                                         | mbientais Ativ                                         | os Ambientais                                  |
|-----------------------------------------------------------------------------|----------------------------------------------------------------------------------------------------|--------------------------------------------------------------------------|--------------------------------------------------------|------------------------------------------------|
| Anexos Finaliza                                                             | ar Termo de adesão ao PRA                                                                                                    |                                                                          | Linkering                                              |                                                |
| Deseja aderir ad<br>Aqui você deve d<br>egularmente imp<br>Após calcular os | o Programa de Regularização Ambiental - PRA? O S<br>de acordo com a Lei Fede<br>lesenhar a área do imóvel em 2008. Pode desenha<br>plantadas em APP.<br>passivos do imóvel, poderá consultar as áreas de p | im Não Não,<br>ral 4771/1965<br>r áreas de interven<br>APP e RL de recom | pois meu imóve<br>ção de baixo imp<br>posição obrigaté | el já está adequa<br>pacto, ocupações<br>ória. |
|                                                                             | Tipo                                                                                                    | Itens                                                                    | Calculada                                              | Download                                       |
| 🖗 Visualizar                                                                | Propriedade                                                                                                    | 1                                                                        | 118,6009 ha                                            | KML Shapefile                                  |
| 🖗 Visualizar                                                                | Área do imóvel em 22 de julho de 2008                                                                                                    | 1                                                                        | 118,6009 ha                                            | KML Shapefile                                  |
| 🖗 Visualizar                                                                | Intervenção de baixo impacto                                                                                                    | 0                                                                        |                                                        |                                                |
| 🖗 Visualizar                                                                | Ocupações regularmente implantadas em<br>APP                                                                                                    | 0                                                                        |                                                        |                                                |
| 🖗 Visualizar                                                                | Compromisso com órgão ambiental                                                                                                    | 0                                                                        | 100                                                    |                                                |
| Visualizar                                                                  | Compromisso com órgão externo                                                                                                    | 0                                                                        |                                                        |                                                |
| Visualizar                                                                  | Compromisso anterior - Decisão Judicial                                                                                                    | 0                                                                        | 0.2224                                                 |                                                |
| Visualizar                                                                  | Proposta de Revisão de Compromisso                                                                                                    | 0                                                                        |                                                        |                                                |
| Visualizar                                                                  | Reserva Legal a recompor                                                                                                    | 0                                                                        |                                                        |                                                |
| 🖗 Visualizar                                                                | APP de recomposição obrigatória                                                                                                    | 0                                                                        |                                                        |                                                |
| Vicualizar                                                                  | Área Comum de recomposição obrigatória                                                                                                    | 0                                                                        |                                                        |                                                |
| VISUAIIZAI                                                                  |                                                                                                    | 20                                                                       |                                                        |                                                |

🛯 Anterior 👎 Sair Próximo 🕪

## Figura 184 Imóvel adequado à Lei 4771/1965 não apresenta nenhuma área a recompor em relação à Lei 12651/2012 - camada "Áreas a recompor" = 0

| SICAR SP Prot                  | ominação: <b>Imóvel adequad</b><br>ocolo CAR: <b>414745</b> Número (<br>ário:<br>arão da Adeguação Ambienta): | ) à Lei 4.771/6<br>CAR: 35005500<br>Não iniciada - | 5<br>329684 Situação do C/<br>Declarada adequaçã | AR: Inscrito         | 1 4 771-    | 1965         |                              |            |
|--------------------------------|----------------------------------------------------------------------------------------------------|----------------------------------------------------|--------------------------------------------------|----------------------|-------------|--------------|------------------------------|------------|
| Cadastro Ambiental Rural       | Adequação Ambiental Com                                                                                       | inicações e Pen                                    | dências                                          |                      |             |              |                              |            |
| Insira, se existirem, os dados | relacionados aos compromiss                                                                                   | os. O processo o                                   | ompleto de adequação                             | ambiental dos imóvei | s rurais nã | io está disp | onível pois ainda depende de | e regulame |
| Compromissos Anteriores        | Revisão de Compromissos                                                                                       | Reserva Legal                                      | Passivos Ambientais                              | Ativos Ambientais    | Anexos      | Finalizar    | Termo de adesão ao PRA       |            |
| Aqui você deve finalizar a A   | dequação Ambiental após ter                                                                                   | informado e con                                    | ferido todos os dados.                           | 3 Ajuda              |             |              |                              |            |
|                                | Número do CAP: 350                                                                                            | 05500329684                                        | Inscrito                                         | 4.5                  |             |              |                              |            |
| Situaçã                        | o da Adequação Ambiental <b>Não</b>                                                                           | iniciada - Dec                                     | larada adequação to                              | tal à Lei Federal 4. | 771-196     | 5            |                              |            |
|                                | Nome da Propriedade: Imó                                                                                      | el adequado à Le                                   | i 4.771/65                                       |                      |             |              |                              |            |
|                                | Município: AGU<br>Área Total (ha): Calc                                                                       | AS DE SANTA BAI                                    | RBARA<br>Sdulos Fiscais: 19.69 Áre               | a da Propriedade 20  | 08 (calcu   | lada): 0.00  | Módulos Fiscais em 2008:     | 0.00       |

Figura 185 Ao finalizar a Adequação ambiental, a situação da mesma será alterada, nestes casos, para "Não iniciada - Declarada adequação total à Lei Federal 4771/1965"

Voltar para o sumário

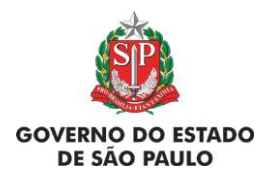

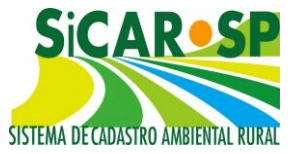

### 4.2. Povos e Comunidades Tradicionais

Atenção! Esta sessão foi desenvolvida para refletir o Módulo CAR-PCT do SICAR federal desenvolvido junto ao conselho Nacional de Povos e Comunidades Tradicionais. Devido ao anacronismo no desenvolvimento dos dois sistemas (estadual e federal) é possível que algumas ferramentas e feições necessitem ser readequadas. Se o imóvel a ser cadastrado se encaixe neste perfil, procure orientações detalhadas junto à CBRN (car@sp.gov.br).

Quando o imóvel a ser cadastrado for pertencente a Povos e Comunidades Tradicionais, dentro do SiCAR, na aba "Declarações", é necessário assinalar a declaração "Esta área que está sendo agora cadastrada é propriedade de um povo ou comunidade considerado como Povos e Comunidades Tradicionais, como quilombolas ou indígenas (Decreto Federal 6.040/2007). Informe o segmento ao qual pertence este Povo ou Comunidade Tradicional.", para que o sistema reconheça o cadastro e apresente as adaptações relacionadas a esta categoria (Figura 186).

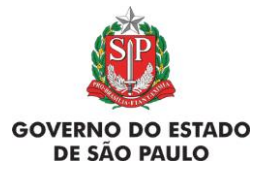

e Adequação Ambiental de imóveis rurais

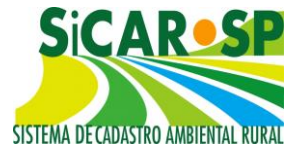

| dastro         | o Ambiental Rural Adequação Ambiental Comunicações e Pendências                                                                                                    |   |
|----------------|----------------------------------------------------------------------------------------------------|---|
| roprie         | dade Domínio Declarações Mapa Anexos Resumo Alterar                                                                                                    |   |
| ndiqu<br>Ajuda | e (clicando na caixa de seleção) todas as declarações pertinentes. Clique no botão ajuda para mais detalhes.                                                                                                    | 3 |
|                | Declaração                                                                                                    |   |
|                | Pratico atividade agrícola, pecuária ou silvicultura na propriedade aqui cadastrada, e essa(s)<br>atividade(s) são exploradas de forma comercial ou para o sustento da minha família (Lei<br>Federal 12.651/2012, Art. 3º)                                                                                                    | 0 |
|                | Pratico atividade de ecoturismo ou turismo rural na minha propriedade, e essa(s)<br>atividade(s) são exploradas de forma comercial (Lei Federal 12.651/2012).                                                                                                    | 1 |
|                | Sou pequeno agricultor familiar, ou seja: não tenho mais do que 4 módulos fiscais de terras; parte da minha renda familiar vem da atividade agropecuária realizada na minha propriedade; dirijo a minha propriedade e trabalho nas atividades agrícolas com outros membros da família, e somente contrato mão de obra se for necessária para ajudar nesse trabalho (Lei Federal 11.326/2006). | 0 |
| •              | Esta área que está sendo agora cadastrada é propriedade de um povo ou comunidade<br>considerado como Povos e Comunidades Tradicionais, como quilombolas ou indígenas<br>(Decreto Federal 6.040/2007).<br>Informe o segmento ao qual pertence este Povo ou Comunidade Tradicional:                                                                                                    | đ |
|                | Esta área que agora está sendo cadastrada é assentamento de programas estaduais ou federais de Reforma Agrária.                                                                                                    | 0 |
|                | Tenho interesse em oferecer o(s) remanescente(s) de vegetação nativa existente(s) em meu imóvel<br>para avaliação quanto a possibilidade de ser realizada coleta de sementes. Para tanto, permito que<br>interessados entrem em contato através dos emails e telefones por mim informados no SICAR-SP                                                                                         | 0 |
|                | Gostaria de disponibilizar APPs da minha propriedade para restauração ecológica com<br>recursos de terceiros, e para tanto permito o contato por meio do meu telefone e/ou email.                                                                                                    | 0 |
|                | Eu gostaria de ter apoio para a construção de cercas para a adequação da minha<br>propriedade, com o isolamento de áreas ciliares (ribeirinhas) e de vegetação nativa.                                                                                                    | ( |

Figura 186 Declaração a ser preenchida na inscrição de povos e comunidades tradicionais

Após a declaração ser selecionada e o segmento devidamente preenchido, na aba "Mapa" será habilitada a camada "Área de território", além da camada "Propriedade". Na camada "Área de território", o interessado deverá desenhar o perímetro que o povo ou comunidade tradicional em questão identifica como integrante de seu território, ainda que extrapole o polígono desenhado na camada "Propriedade" (Figura 187).

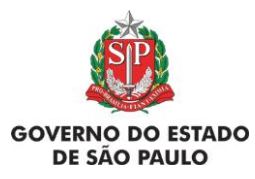

e Adequação Ambiental de imóveis rurais

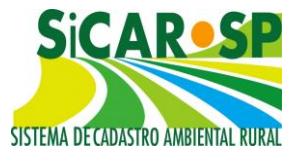

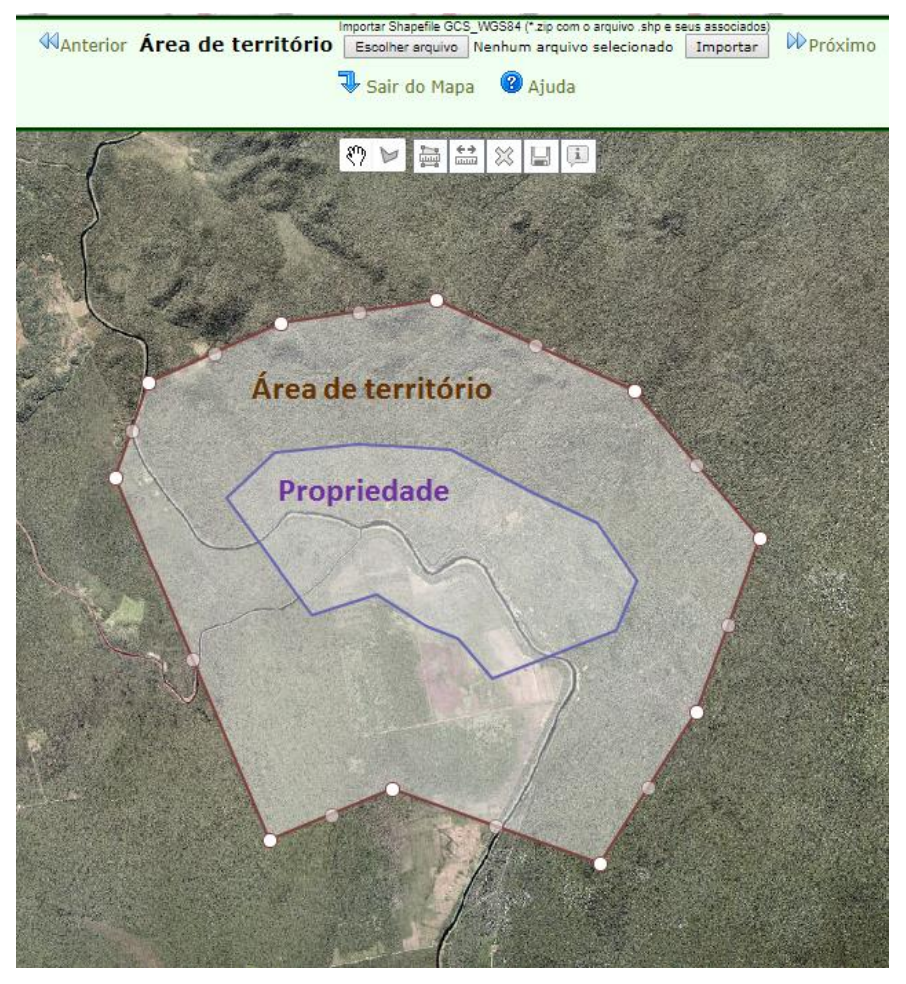

Figura 187 Perímetro da Propriedade e da Área de território

Também é possível declarar a Área de território igual à área da Propriedade, através da seleção do botão "A Área de território é igual à área de propriedade" (Figura 188).

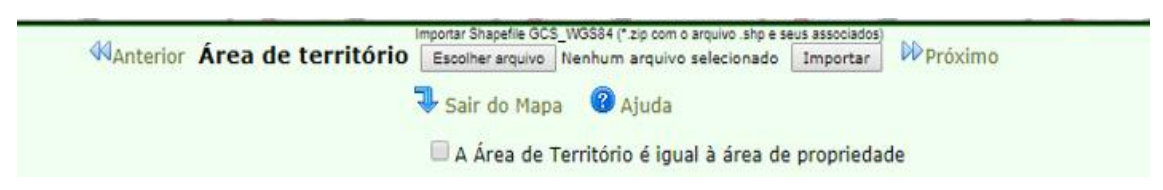

Figura 188 Ferramenta para declarar a Área de território igual à área de propriedade

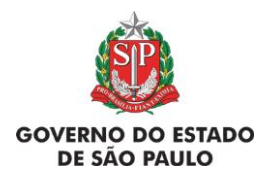

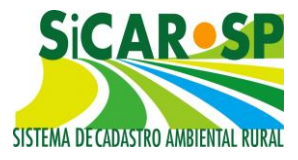

Todas as feições do cadastro (Rios com mais de 3 metros de largura média, Rios com até 3 metros de largura média, Nascentes e Veredas, Lagos e Lagoas Naturais, Outros corpos d'água, Outras APPs, Declividade, Reserva Legal, Uso consolidado e demais) **devem ser desenhadas dentro do polígono desenhado na camada "Propriedade"** (Figura 189 e Figura 190).

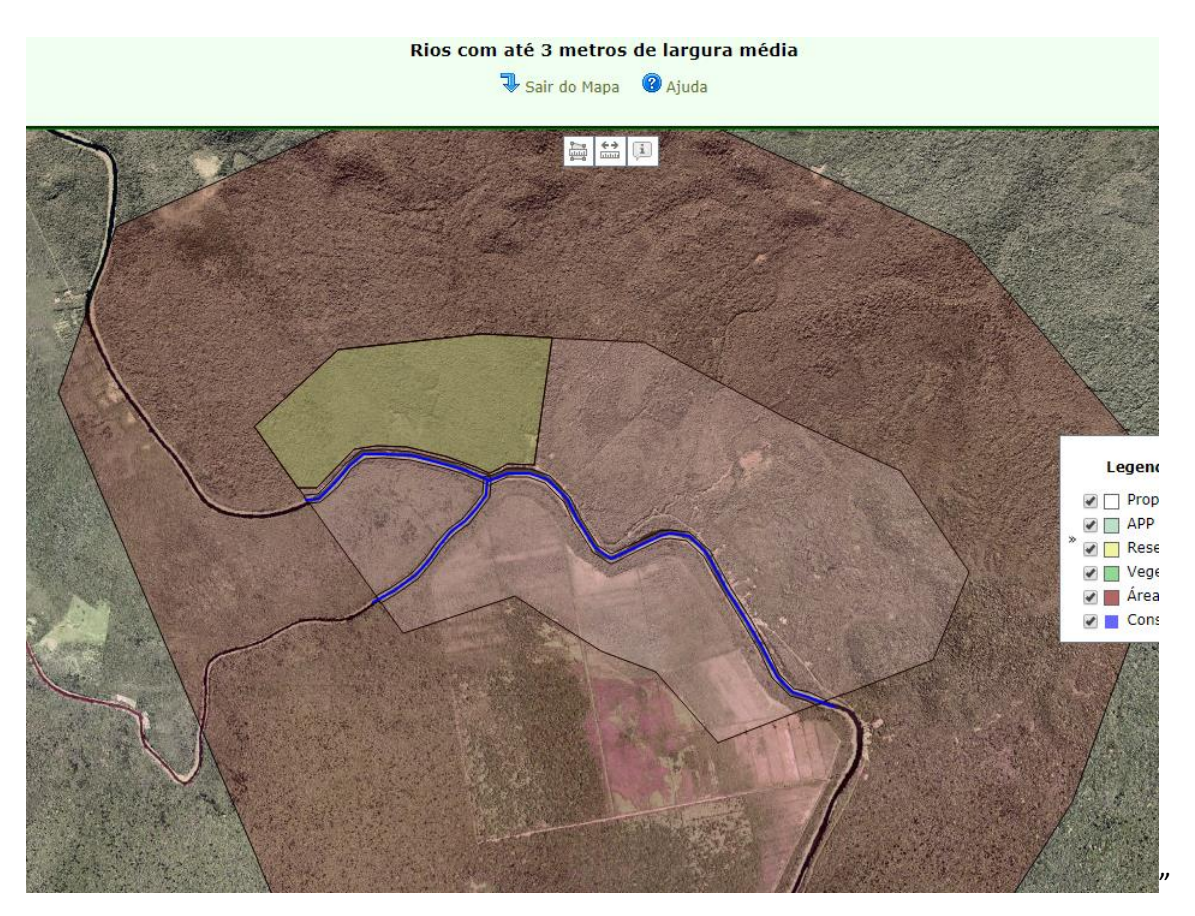

Figura 189 Rio desenhado dentro do polígono de "Propriedade"

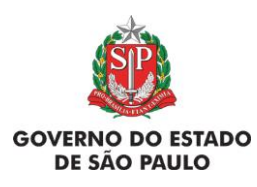

e Adequação Ambiental de imóveis rurais

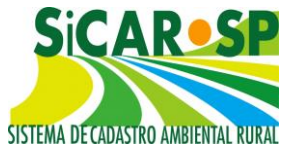

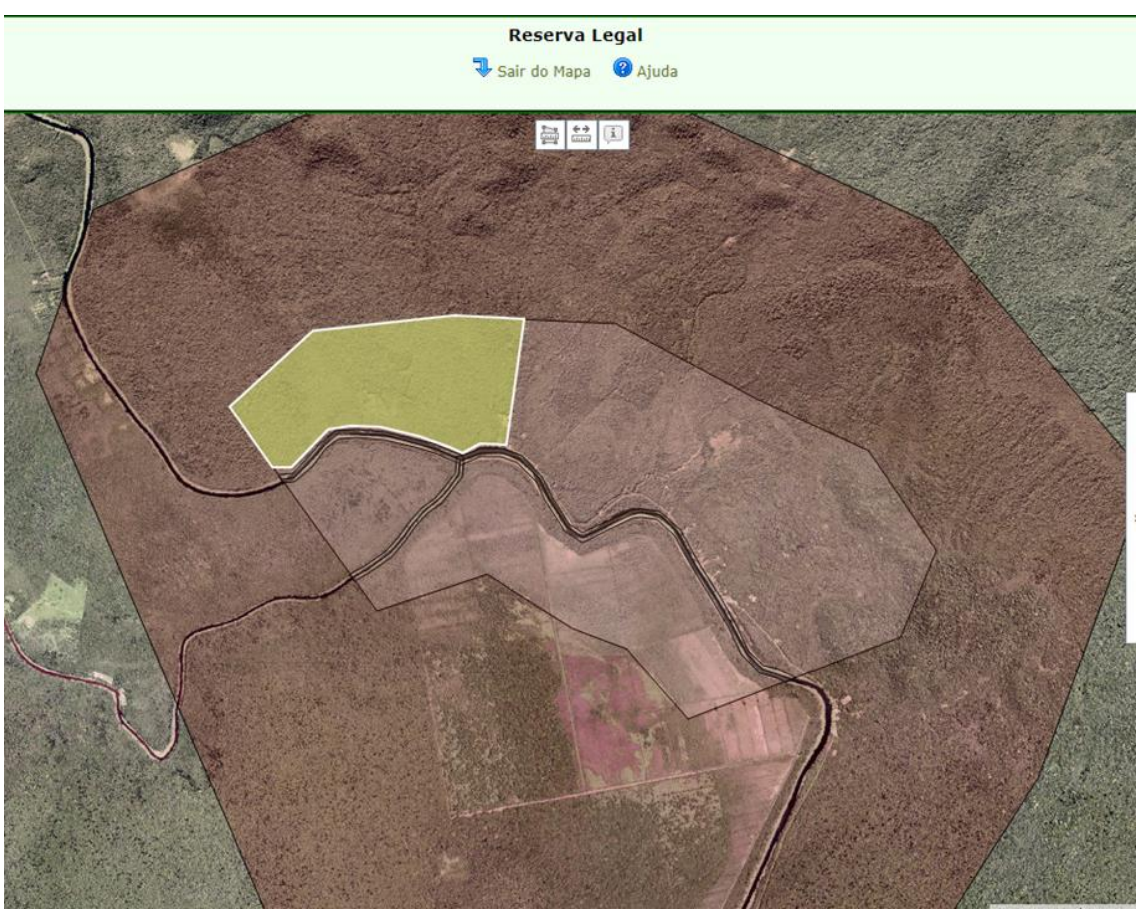

Figura 190 Reserva Legal dentro do perímetro de "Propriedade"

Ao acessar a aba "Passivos Ambientais", é apresentada a declaração de povos e comunidades tradicionais (Figura 191):

 Cadastro Ambiental Rural
 Adequação Ambiental
 Comunicações e Pendências

 Insira, se existirem, os dados relacionados aos compromissos. O processo completo de adequação ambiental dos imóveis rurais não está disponível pois ainda depende de regulamentação.

 Compromissos Anteriores
 Revisão de Compromissos
 Reserva Legal
 Passivos Ambientais
 Ativos Ambientais

 Anexos
 Finalizar
 Termo de adesão ao PRA

 Deseja aderir ao Programa de Regularização Ambiental - PRA?
 Sim
 Não

 Foi declarado que este imóvel é propriedade de um povo ou comunidade considerado como Povos e Comunidades Tradicionais, como quilombolas ou indígenas (Decreto Federal 6.040/2007).
 Segmento ao qual pertence este Povo ou Comunidade Tradicional: Quilombola

 Aqui você deve desenhar a área do imóvel em 2008. Pode desenhar áreas de intervenção de baixo impacto, ocupações regularmente implantadas em APP.

Figura 191 Declaração feita no início do Cadastro é apresentada na aba "Passivos Ambientais"

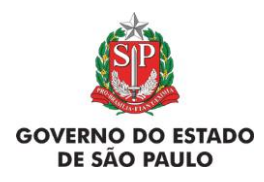

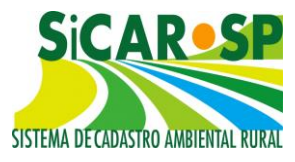

De acordo com a Lei 12.651/2012, no artigo 3º, parágrafo único: "Para os fins desta Lei, estende-se o tratamento dispensado aos imóveis a que se refere o inciso V deste artigo às propriedades e posses rurais com até 4 (quatro) módulos fiscais que desenvolvam atividades agrossilvipastoris, bem como às terras indígenas demarcadas e às demais áreas tituladas de povos e comunidades tradicionais que façam uso coletivo do seu território. "

O passivo ambiental dos imóveis desta categoria será calculado de acordo com a previsão legal para imóveis de até 4 MF. Assim, o cenário com adesão ao PRA é apresentado na Tabela 3:

Tabela 3. Áreas de restauração obrigatória nos casos de Povos e Comunidades Tradicionais são calculados da mesma forma que para imóveis

| Feição                                          | Sem Uso Consolidado | Com Uso Consolidado                                                                                                    |
|-------------------------------------------------|---------------------|----------------------------------------------------------------------------------------------------|
| APP Rio com mais de<br>3m<br>APP Rio com até 3m | toda APP            | até 15m - recomposição<br>obrigatória, contados a<br>partir do polígono/linha<br>do rio, exceto do tipo<br>Edificações |
| APP Nascentes<br>(pontual/difusa)               | toda APP            | até 15m - recomposição<br>obrigatória, contados a<br>partir do polígono/linha<br>do rio, exceto do tipo<br>Edificações |
| APP Veredas                                     | toda APP            | até 30m - recomposição<br>obrigatória, contados a<br>partir do polígono/linha<br>do rio, exceto do tipo<br>Edificações |
| APP Lago e Lagoa<br>Natural                     | toda APP            | até 15m - recomposição<br>obrigatória, contados a<br>partir do polígono/linha<br>do rio, exceto do tipo<br>Edificações |
| Outras APPs                                     | toda APP            | toda APP não<br>sobreposta ao uso<br>consolidado                                                                       |

de até 4 MF

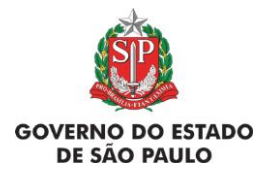

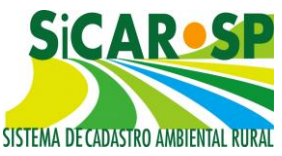

| Reserva Legal | N/A<br>Toda vegetação nativa existente em 22/07/2008 |
|---------------|------------------------------------------------------|
|               | até o limite de 20%                                  |

A Reserva Legal corresponde a vegetação nativa existente em 22/07/2008 caso seja em porcentagem inferior à 20% do território ou à 20% da área caso exista vegetação nativa excedente.

Se houver uso consolidado, a APP é composta pela APP de recomposição obrigatória (faixa de 2 a 4 MF = 15m) somada a parte da APP não sobreposta ao uso consolidado para as feições Rios com até 3m de largura média, Rios com mais de 3m de largura média, Nascentes (pontuais e difusas) e Lago e Lagoa Natural. Ainda, quando houver uso consolidado e se tratar da feição de Veredas, a APP de recomposição obrigatória corresponde aos 30m mais próximos da Vereda somada a parte da APP não sobreposta ao uso consolidado. Quando se tratar de Outras APPs, a APP de recomposição obrigatória corresponde a toda a APP não sobreposta ao uso consolidado (Figura 192, Figura 193 e Figura 194).

Se não houver uso consolidado, toda a faixa gerada nas camadas Rios com até de 3m de largura média, Rios com mais de 3m de largura média, Nascentes e Veredas, Lago e Lagoa Natural e os polígonos de Outras APPs sem vegetação nativa passam a incorporar a camada "APP de recomposição obrigatória" da aba "Passivos Ambientais".

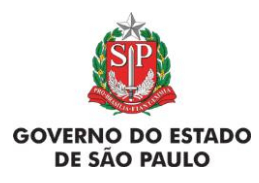

e Adequação Ambiental de imóveis rurais

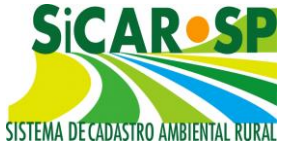

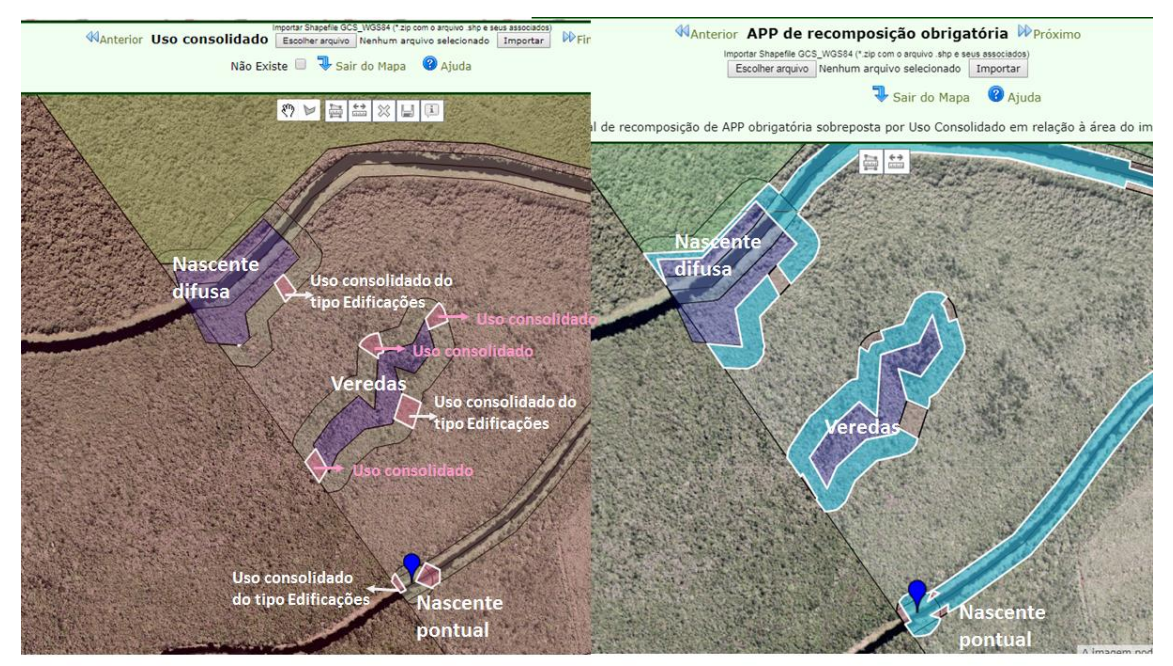

Figura 192 Cálculo de passivos com uso consolidado de polígonos de Nascente pontual, Nascente difusa e Veredas

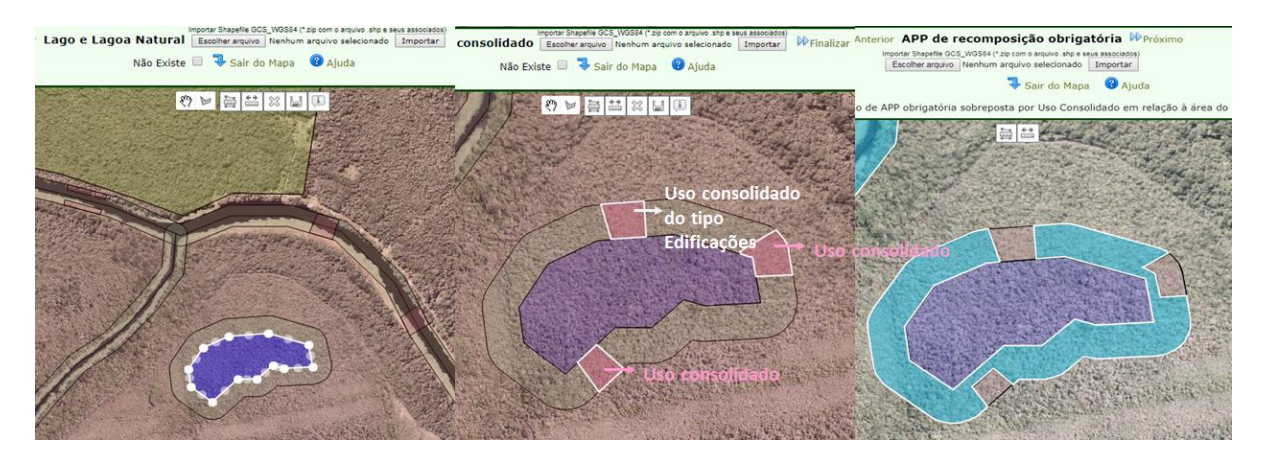

Figura 193 Cálculos de passivos com uso consolidado de polígono de Lago e lagoa natural

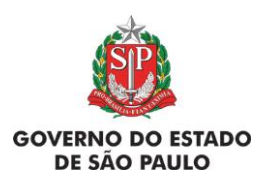

#### Manual de Orientações para inscrição no SiCAR-SP e Adequação Ambiental de imóveis rurais

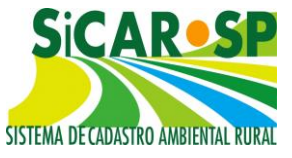

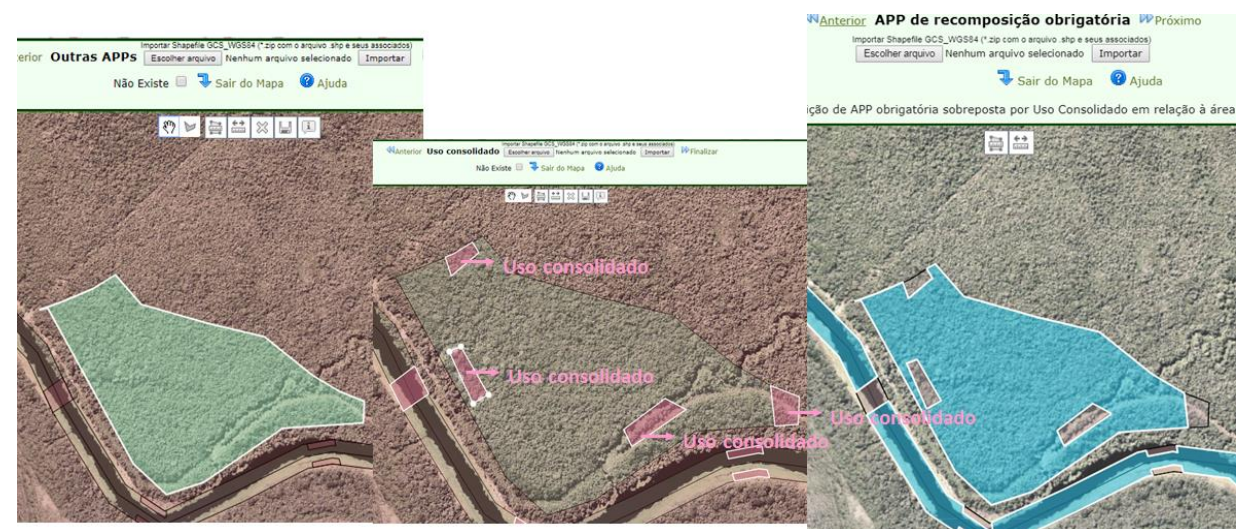

Figura 194 Cálculo de passivos com uso consolidado de polígono de outras APPs

### 4.3. Assentamentos da Reforma Agrária

Para imóveis pertencentes a Assentamentos da Reforma Agrária, sejam eles provenientes de Programas Estaduais ou Federais, é necessário assinalar a declaração "Esta área que agora está sendo cadastrada é assentamento de programas estaduais ou federais da Reforma Agrária" na aba "Declarações" do Cadastro Ambiental Rural (Figura 195).

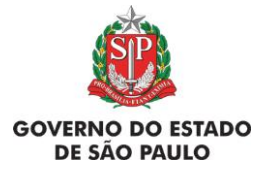

e Adequação Ambiental de imóveis rurais

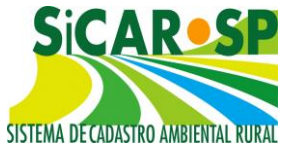

| liqu | e (clicando na caixa de seleção) todas as declarações pertinentes. Clique no botão ajuda para mais detalhes.                                                                                                    | 2 |
|------|----------------------------------------------------------------------------------------------------|---|
|      | Declaração                                                                                                    |   |
|      | Pratico atividade agrícola, pecuária ou silvicultura na propriedade aqui cadastrada, e essa(s)<br>atividade(s) são exploradas de forma comercial ou para o sustento da minha família (Lei<br>Federal 12.651/2012, Art. 3º)                                                                                                    | ( |
|      | Pratico atividade de ecoturismo ou turismo rural na minha propriedade, e essa(s)<br>atividade(s) são exploradas de forma comercial (Lei Federal 12.651/2012).                                                                                                    | 1 |
|      | Sou pequeno agricultor familiar, ou seja: não tenho mais do que 4 módulos fiscais de terras; parte da minha renda familiar vem da atividade agropecuária realizada na minha propriedade; dirijo a minha propriedade e trabalho nas atividades agrícolas com outros membros da família, e somente contrato mão de obra se for necessária para ajudar nesse trabalho (Lei Federal 11.326/2006). | ( |
|      | Esta área que está sendo agora cadastrada é propriedade de um povo ou comunidade considerado como Povos e Comunidades Tradicionais, como quilombolas ou indígenas (Decreto Federal 6.040/2007).                                                                                                    | 1 |
| •    | Esta área que agora está sendo cadastrada é assentamento de programas estaduais ou<br>federais de Reforma Agrária.                                                                                                    | 1 |
|      | Tenho interesse em oferecer o(s) remanescente(s) de vegetação nativa existente(s) em meu imóvel<br>para avaliação quanto a possibilidade de ser realizada coleta de sementes. Para tanto, permito que<br>interessados entrem em contato através dos emails e telefones por mim informados no SICAR-SP                                                                                         |   |
|      | Gostaria de disponibilizar APPs da minha propriedade para restauração ecológica com<br>recursos de terceiros, e para tanto permito o contato por meio do meu telefone e/ou email.                                                                                                    | ( |
|      | Eu gostaria de ter apoio para a construção de cercas para a adequação da minha<br>propriedade, com o isolamento de áreas ciliares (ribeirinhas) e de vegetação nativa.                                                                                                    | ( |

Figura 195 Declaração de imóveis pertencentes a Assentamentos da Reforma Agrária

O perímetro do imóvel deve contemplar todos os lotes do projeto e como proprietário deve figurar o órgão fundiário detentor do domínio do assentamento, no caso de não se terem titulados os lotes. Caso os lotes sejam individuais e titulados o preenchimento deve se dar na forma de um imóvel rural comum.

No cadastro dos assentamentos, o preenchimento das abas seguintes ("Mapa", "Anexos" e "Finalizar") segue da mesma maneira que um cadastro comum. Após finalizar pela primeira vez ou finalizar uma alteração no "Cadastro Ambiental Rural", o sistema habilitará o módulo de Adequação

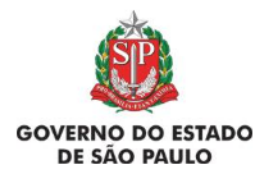

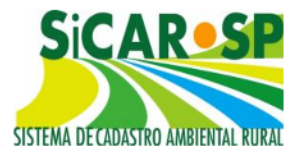

Ambiental. As abas "Compromissos Anteriores", "Revisão de Compromissos" e "Reserva Legal" seguem o mesmo preenchimento de um cadastro comum.

Ao chegar na aba "Passivos Ambientais" é necessário incluir algumas informações 1) Número de lotes ou unidades familiares; 2) Data de implantação/titulação do Assentamento; e 3) Anexar relação de beneficiários ( Figura 196).

Estas informações são importantes porque serão utilizadas para o cálculo de passivos pelo sistema:

Área da fração ideal =  $\frac{\text{área do imóvel}}{n\text{úmero de lotes}}$ 

Módulos fiscais (MF) a ser considerado no cálculo de passivos =

área da fração ideal MF do município

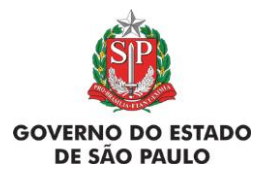

e Adequação Ambiental de imóveis rurais

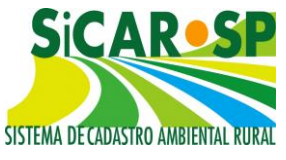

| rais não está dis                                                                                                    | n os dados relacionados aos compromissos. O pro<br>ponível pois ainda depende de regulamentação.                                                                                                    | ocesso completo d                                                                                                    | e aacquayao am                                                                                      | Diemai dos intove                                                                          |
|----------------------------------------------------------------------------------------------------|----------------------------------------------------------------------------------------------------|----------------------------------------------------------------------------------------------------|----------------------------------------------------------------------------------------------------|--------------------------------------------------------------------------------------------|
| ompromissos A                                                                                                    | nteriores Revisão de Compromissos Reserva                                                                                                    | a Legal Passivos                                                                                                    | Ambientais At                                                                                       | ivos Ambientais                                                                            |
| nexos Finaliza                                                                                                    | ar Termo de adesão ao PRA                                                                                                    |                                                                                                    |                                                                                                    |                                                                                            |
|                                                                                                    |                                                                                                    |                                                                                                    |                                                                                                    | _                                                                                          |
| Deseja aderir ao                                                                                                    | Programa de Regularização Ambiental - PRA? 🖲 S                                                                                                    | im 🔍 Não                                                                                                    |                                                                                                    |                                                                                            |
|                                                                                                    | Foi declarado que este imóvel é ass                                                                                                    | sentamento de p                                                                                                    | rogramas esta                                                                                       | duais ou                                                                                   |
|                                                                                                    | Número de lotes ou unidades familiares:                                                                                                    | 100                                                                                                    | Ajuda                                                                                               |                                                                                            |
|                                                                                                    | Data de implantação/titulação do Assentament                                                                                                    | 01 20/07/1990                                                                                                    |                                                                                                    |                                                                                            |
|                                                                                                    | Anexar relação de beneficiários: Rolação do A                                                                                                    | beneficiários ascer                                                                                                    | ntamento rural d                                                                                    | locx                                                                                       |
|                                                                                                    | Escolher arqui                                                                                                    | vo Nenhum arquivo                                                                                                    | selecionado                                                                                         |                                                                                            |
| <u> </u>                                                                                                    | Opção salva com s                                                                                                    | sucessol                                                                                                    | 5 - ALTER (1993) (1993) (C. 1                                                                       |                                                                                            |
| dui voce deve d                                                                                                    | lesennar a area do imovel em 2000. Pode desenn                                                                                                    | lar areas de interve                                                                                                    | enção de baixo in                                                                                   | ipacio, ocupaçõe                                                                           |
| egularmente imp                                                                                                    | Mantavas en Ari.                                                                                                    |                                                                                                    |                                                                                                    |                                                                                            |
| a da a standar a s                                                                                                    | and the de back of an death and the set from de                                                                                                    | ADD - DI de seres                                                                                                    | and a table a bate of                                                                               | state 🙆 stude                                                                              |
| Após calcular os                                                                                                    | passivos do imóvel, poderá consultar as áreas de                                                                                                    | APP e RL de reco                                                                                                    | mposição obriga                                                                                     | tória. 🕜 Ajuda                                                                             |
| Após calcular os                                                                                                    | passivos do imóvel, poderá consultar as áreas de                                                                                                    | APP e RL de reco<br>Número de<br>Itens                                                                                                | mposição obriga<br>Área<br>Calculada                                                                | tória. 😵 Ajuda<br>Download                                                                 |
| Após calcular os                                                                                                    | passivos do imóvel, poderá consultar as áreas de Tipo Propriedade                                                                                                    | APP e RL de reco<br>Número de<br>Itens                                                                                                | mposição obriga<br>Área<br>Calculada<br>967,4360 ha                                                 | tória. <b>®</b> Ajuda<br><b>Download</b><br>KML Shapefile                                  |
| opós calcular os<br>Visualizar<br>Desenhar                                                                                                    | passivos do imóvel, poderá consultar as áreas de Tipo Propriedade Intervenção de baixo impacto                                                                                                    | APP e RL de reco<br>Número de<br>Itens<br>1<br>0                                                                                      | mposição obriga<br>Área<br>Calculada<br>967,4360 ha                                                 | tória. <b>®</b> Ajuda<br><b>Download</b><br>KML Shapefile                                  |
| vpós calcular os<br>Visualizar<br>Desenhar<br>Desenhar                                                                                                    | passivos do imóvel, poderá consultar as áreas de         Tipo         Propriedade         Intervenção de baixo impacto         Ocupações regularmente implantadas em APP                                                                                                    | APP e RL de reco<br>Número de<br>Itens<br>1<br>0<br>0                                                                                 | mposição obriga<br>Área<br>Calculada<br>967,4360 ha<br>                                             | tória. <b>®</b> Ajuda<br><b>Download</b><br>KML Shapefile                                  |
| <ul> <li>Após calcular os</li> <li>Visualizar</li> <li>Desenhar</li> <li>Desenhar</li> <li>Visualizar</li> </ul>                                                                                                    | passivos do imóvel, poderá consultar as áreas de         Tipo         Propriedade         Intervenção de baixo impacto         Ocupações regularmente implantadas em APP         Compromisso com órgão ambiental                                                                                                    | APP e RL de reco<br>Número de<br>Itens<br>1<br>0<br>0<br>0                                                                            | mposição obriga<br>Área<br>Calculada<br>967,4360 ha<br>                                             | tória. <b>®</b> Ajuda<br><b>Download</b><br>KML Shapefile                                  |
| <ul> <li>Visualizar</li> <li>Visualizar</li> <li>Desenhar</li> <li>Desenhar</li> <li>Visualizar</li> <li>Visualizar</li> <li>Visualizar</li> </ul>                                                                                                    | passivos do imóvel, poderá consultar as áreas de         Tipo         Propriedade         Intervenção de baixo impacto         Ocupações regularmente implantadas em         APP         Compromisso com órgão ambiental         Compromisso com órgão externo                                                                                                    | APP e RL de reco<br>Número de<br>Itens<br>1<br>0<br>0<br>0<br>0<br>0                                                                  | mposição obriga<br>Área<br>Calculada<br>967,4360 ha<br><br><br>                                     | tória. <b>③</b> Ajuda<br><b>Download</b><br>KML Shapefile                                  |
| <ul> <li>Após calcular os</li> <li>Visualizar</li> <li>Desenhar</li> <li>Desenhar</li> <li>Visualizar</li> <li>Visualizar</li> <li>Visualizar</li> <li>Visualizar</li> </ul>                                                                                                    | passivos do imóvel, poderá consultar as áreas de         Tipo         Propriedade         Intervenção de baixo impacto         Ocupações regularmente implantadas em         APP         Compromisso com órgão ambiental         Compromisso com órgão externo         Compromisso anterior - Decisão Judicial                                                                                                    | APP e RL de reco<br>Número de<br>Itens<br>1<br>0<br>0<br>0<br>0<br>0<br>0<br>0                                                        | mposição obriga<br>Área<br>Calculada<br>967,4360 ha<br><br><br>                                     | tória. <b>ම</b> Ajuda<br>Download<br>KML Shapefile                                         |
| <ul> <li>Visualizar</li> <li>Visualizar</li> <li>Desenhar</li> <li>Visualizar</li> <li>Visualizar</li> <li>Visualizar</li> <li>Visualizar</li> <li>Visualizar</li> <li>Visualizar</li> <li>Visualizar</li> </ul>                                                                                                    | Tipo         Propriedade         Intervenção de baixo impacto         Ocupações regularmente implantadas em APP         Compromisso com órgão ambiental         Compromisso com órgão externo         Compromisso anterior - Decisão Judicial         Proposta de Revisão de Compromisso                                                                                                    | APP e RL de reco<br>Número de<br>Itens<br>1<br>0<br>0<br>0<br>0<br>0<br>0<br>0<br>0<br>0<br>0<br>0                                    | mposição obriga<br>Área<br>Calculada<br>967,4360 ha<br><br><br><br>                                 | tória. <b>③</b> Ajuda<br><b>Download</b><br>KML Shapefile                                  |
| <ul> <li>Após calcular os</li> <li>Visualizar</li> <li>Desenhar</li> <li>Desenhar</li> <li>Visualizar</li> <li>Visualizar</li> <li>Visualizar</li> <li>Visualizar</li> <li>Visualizar</li> <li>Visualizar</li> <li>Visualizar</li> <li>Visualizar</li> <li>Visualizar</li> </ul>                                                                                                    | Tipo         Propriedade         Intervenção de baixo impacto         Ocupações regularmente implantadas em APP         Compromisso com órgão ambiental         Compromisso com órgão externo         Compromisso anterior - Decisão Judicial         Proposta de Revisão de Compromisso         Reserva Legal a recompor                                                                                           | APP e RL de reco<br>Número de<br>Itens<br>1<br>0<br>0<br>0<br>0<br>0<br>0<br>0<br>0<br>0<br>0<br>0<br>0<br>0<br>0                     | mposição obriga<br>Área<br>Calculada<br>967,4360 ha<br><br><br><br><br><br><br>                     | tória. <b>③</b> Ajuda<br>Download<br>KML Shapefile                                         |
| <ul> <li>Após calcular os</li> <li>Visualizar</li> <li>Desenhar</li> <li>Desenhar</li> <li>Visualizar</li> <li>Visualizar</li> <li>Visualizar</li> <li>Visualizar</li> <li>Visualizar</li> <li>Visualizar</li> <li>Visualizar</li> <li>Visualizar</li> <li>Visualizar</li> <li>Visualizar</li> <li>Visualizar</li> </ul>                                                             | Tipo         Propriedade         Intervenção de baixo impacto         Ocupações regularmente implantadas em<br>APP         Compromisso com órgão ambiental         Compromisso com órgão externo         Compromisso anterior - Decisão Judicial         Proposta de Revisão de Compromisso         Reserva Legal a recompor         APP                                                                            | APP e RL de reco<br>Número de<br>Itens<br>1<br>0<br>0<br>0<br>0<br>0<br>0<br>0<br>0<br>0<br>0<br>0<br>0<br>0<br>0<br>0<br>0<br>0<br>0 | mposição obriga<br>Área<br>Calculada<br>967,4360 ha<br><br><br><br><br><br>13,5011 ha               | tória. <sup>(2)</sup> Ajuda<br>Download<br>KML Shapefile<br>KML Shapefile                  |
| <ul> <li>Após calcular os</li> <li>Visualizar</li> <li>Desenhar</li> <li>Desenhar</li> <li>Visualizar</li> <li>Visualizar</li> <li>Visualizar</li> <li>Visualizar</li> <li>Visualizar</li> <li>Visualizar</li> <li>Visualizar</li> <li>Visualizar</li> <li>Visualizar</li> <li>Visualizar</li> <li>Visualizar</li> <li>Visualizar</li> <li>Visualizar</li> <li>Visualizar</li> </ul> | Tipo         Propriedade         Intervenção de baixo impacto         Ocupações regularmente implantadas em<br>APP         Compromisso com órgão ambiental         Compromisso com órgão externo         Compromisso anterior - Decisão Judicial         Proposta de Revisão de Compromisso         Reserva Legal a recompor         APP de recomposição obrigatória         Área Comum de recomposição obrigatória | APP e RL de reco<br>Número de<br>Itens<br>1<br>0<br>0<br>0<br>0<br>0<br>0<br>0<br>0<br>0<br>0<br>0<br>0<br>0                          | mposição obriga<br>Área<br>Calculada<br>967,4360 ha<br><br><br><br><br>13,5011 ha<br>               | tória. <sup>(2)</sup> Ajuda<br>Download<br>KML Shapefile<br>KML Shapefile                  |
| Após calcular os<br>Visualizar<br>Desenhar<br>Desenhar<br>Visualizar<br>Visualizar<br>Visualizar<br>Visualizar<br>Visualizar<br>Visualizar<br>Visualizar<br>Visualizar<br>Visualizar                                                                                                    | Tipo         Propriedade         Intervenção de baixo impacto         Ocupações regularmente implantadas em<br>APP         Compromisso com órgão ambiental         Compromisso com órgão externo         Compromisso anterior - Decisão Judicial         Proposta de Revisão de Compromisso         Reserva Legal a recompor         Área Comum de recomposição obrigatória         Áreas a Recompor                | APP e RL de reco<br>Número de<br>Itens<br>1<br>0<br>0<br>0<br>0<br>0<br>0<br>0<br>0<br>0<br>0<br>0<br>0<br>0                          | mposição obriga<br>Área<br>Calculada<br>967,4360 ha<br><br><br><br><br>13,5011 ha<br><br>13,5011 ha | tória. <sup>(2)</sup> Ajuda<br>Download<br>KML Shapefile<br>KML Shapefile<br>KML Shapefile |

#### Calcular os passivos

Figura 196 Informações que devem ser declaradas na aba "Passivos Ambientais" para os cadastros pertencentes a Assentamentos Rurais

Se for declarado uso consolidado, o cálculo do sistema muda em relação ao cálculo de um imóvel sem uso consolidado. Ele considera o número de lotes, data da implantação/titulação do assentamento e número de módulos fiscais para gerar a APP de recomposição obrigatória de cada feição representada no sistema (Rios com mais de 3m de largura média, Rios com até 3m de largura média, Lago e Lagoa Natural, Nascentes e Veredas e Outras APPs). Neste contexto, as APPs geradas irão variar entre 5, 8, 15 e 30 m a depender do corpo d'água declarado.

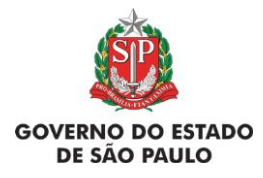

#### Manual de Orientações para inscrição no SiCAR-SP e Adequação Ambiental de imóveis rurais

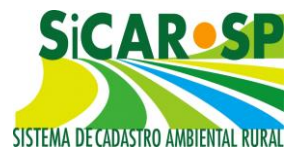

O exemplo a seguir, trata-se de um imóvel pertencente a um Assentamento de Reforma Agrária que contém nascentes difusas, rios com até 3m de largura média, rio com mais de 3m de largura média, lagos e lagoas naturais e outras APPs, todas as feições com uso consolidado em toda sua extensão. Parte desse uso consolidado é do tipo "Edificações", sendo o imóvel pequeno (≤ 4MF), e o uso declarado antes de 22/07/2008, o sistema não gerará APP de recomposição obrigatória para os trechos em que o uso consolidado for do tipo "Edificações". O cálculo feito no sistema resultou em uma média de fração ideal ≥ 1 e < 2, assim, a APP de recomposição obrigatória é de 8m para rios e lagos e lagoas naturais e de 15m para nascentes difusas. Para feições declaradas na camada "Outras APPs", como topo de morro, declividade, restinga, mangue, reservatório, borda de tabuleiro ou chapada, altitude superior a 1800m, APP municipal ou APP Lei 4771/65, o uso consolidado declarado, será desconsiderado da "APP de recomposição obrigatória" gerada pelo sistema ao clicar no botão "Calcular Passivos" (Figura 197).

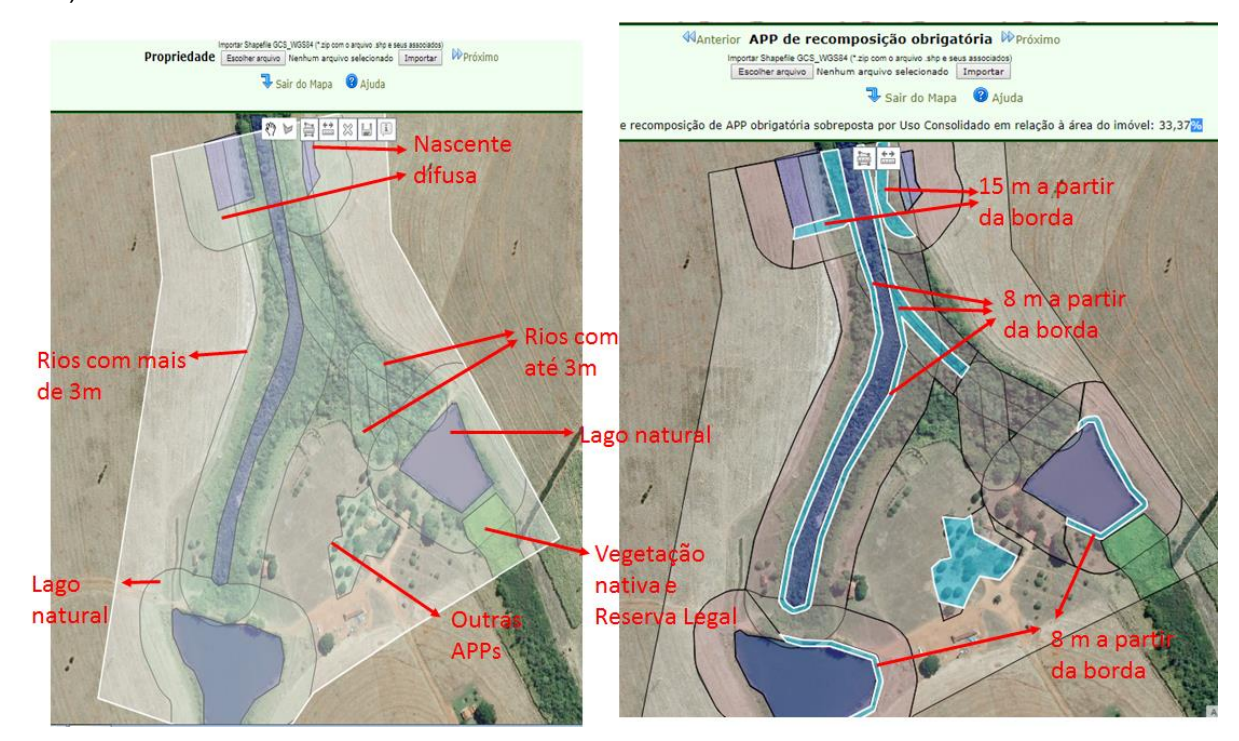

Figura 197 Exemplo de feições declaradas no imóvel e cálculo de APP de recomposição obrigatória

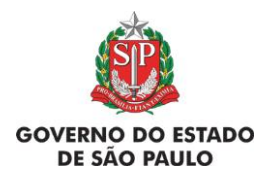

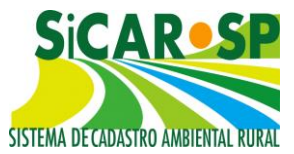

É necessário incluir o anexo contendo a relação de beneficiários para finalizar o cadastro. Caso o anexo não tenha sido incluído, o sistema apresentará a mensagem (Figura 198):

Sverificar Problemas na Adequação Ambiental Por favor verifique a lista de problemas abaixo para corrigi-los.

Descrição do Problema
Não foi incluído anexo com a relação de beneficiários na aba PRA e Mapa de Adequação.

Figura 198 Mensagem apresentada na Finalização da Adequação Ambiental se faltar inclusão de anexo com a relação dos beneficiários na aba PRA e Mapa de Adequação.

Voltar para o sumário

## 4.4. Unidades de Conservação Estadual

# 4.4.1. Imóveis em Unidades de Conservação que pretendem alienar área para a compensação de Reserva Legal

Esta opção só está disponível para propriedades, ou seja, imóveis com registro de matrícula no Cartório de Registro de Imóveis correspondente. Para cadastrar um imóvel que está dentro de uma Unidade de Conservação Estadual de Domínio Público pendente de regularização fundiária, o primeiro passo é, na aba "Declarações", assinalar a declaração pertinente: *"Declaro que o imóvel aqui cadastrado está inserido em área de Unidade de Conservação de domínio público pendente de regularização fundiária (desapropriação) e, também, solicito que o imóvel seja inserido no banco de áreas disponíveis para regularização fundiária em Unidades de Conservação de que trata o artigo 9º do Decreto nº 61.792/2016. Para tanto, permito que interessados na aquisição deste imóvel entrem em contato através dos e-mails e telefones por mim informados no SICAR-SP" (Figura 199).* 

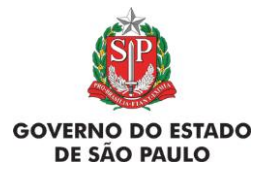

e Adequação Ambiental de imóveis rurais

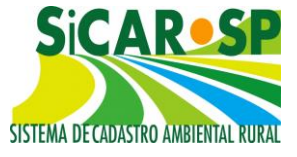

| ·) <b>()</b> |
|--------------|
| ·) <b>()</b> |
| ·) <b>()</b> |
| v) 🕕         |
|              |
| 0            |
| 0            |
| 0            |
| 0            |
| e<br>sr 🕕    |
| 0            |
| os, 🕕        |
|              |
| to           |

Figura 199 Declaração para imóveis dentro de UC estaduais pendentes de regularização fundiária que desejam doar a área para compensação de Reserva Legal

Após a seleção desta declaração, é necessário desenhar o perímetro do imóvel na aba "Mapa", similarmente a um cadastro comum, no entanto, o sistema irá validar se o polígono desenhado se sobrepõe ou intersecta a um polígono de Unidade de Conservação Estadual pendente de regularização fundiária. Para fazer a validação, o sistema carrega os polígonos de fundo nas camadas "Propriedade" e na nova camada "Área inserida em UC" (Figura 200). Caso não haja sobreposição total ou parcial do polígono de "Propriedade" o sistema apresentará mensagem de alerta, orientando que o usuário corrija o desenho ou desmarque a opção na aba "Declarações" (Figura 201).

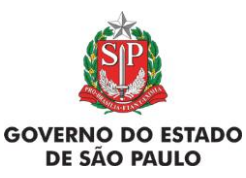

e Adequação Ambiental de imóveis rurais

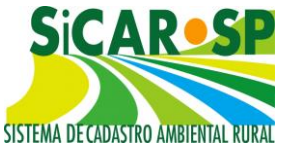

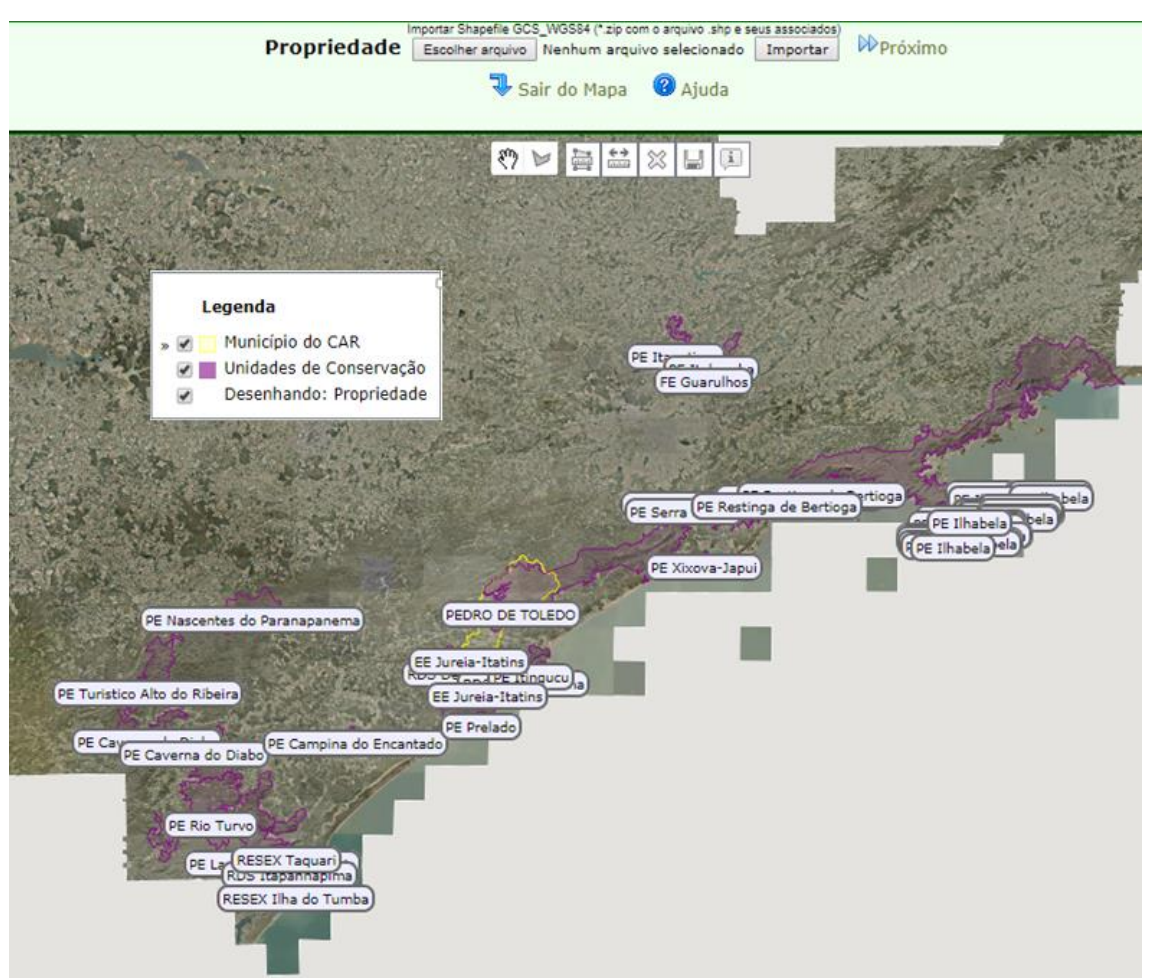

Figura 200 Polígonos das Unidades de Conservação Estaduais pendentes de regularização fundiária do Estado de São Paulo

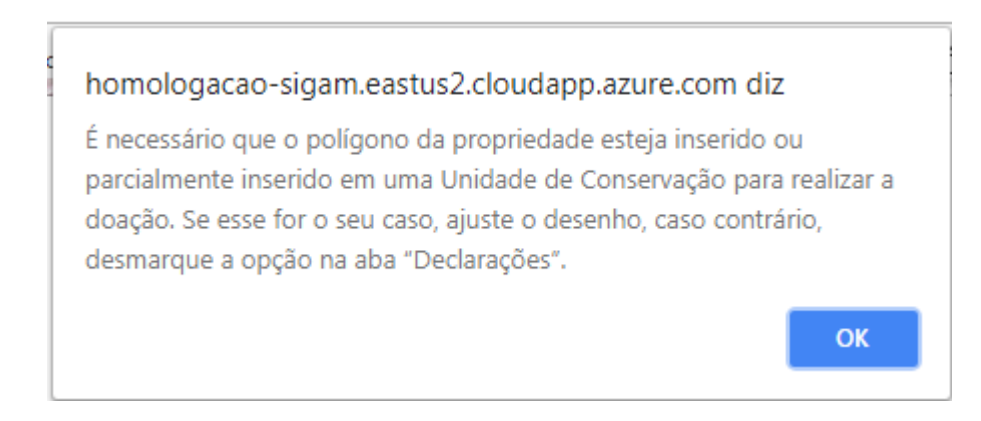

Figura 201 Mensagem de alerta do sistema quando o desenho do imóvel não coincidir com o perímetro de uma Unidade de Conservação Estadual pendente de regularização fundiária

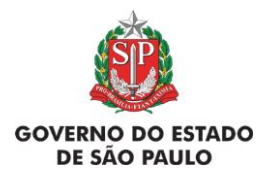

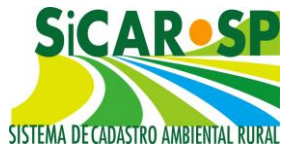

**Tabela 4**. Lista contendo as Unidades de Conservação Estadual que possuem áreas pendentes de regularização fundiária

| Nome da UC                   | Categoria         |  |  |
|------------------------------|-------------------|--|--|
| PE Caverna do Diabo          | Proteção Integral |  |  |
| PE Lagamar de Cananéia       | Proteção Integral |  |  |
| PE Rio Turvo                 | Proteção Integral |  |  |
| PE Turístico Alto do Ribeira | Proteção Integral |  |  |
| PE Nascentes do Paranapanema | Proteção Integral |  |  |
| RDS Itapanhapima             | Uso Sustentável   |  |  |
| RDS Despraiado               | Uso Sustentável   |  |  |
| RDS Barra do Una             | Uso Sustentável   |  |  |
| PE Serra do Mar              | Proteção Integral |  |  |
| PE Restinga de Bertioga      | Proteção Integral |  |  |
| PE Itinguçu                  | Proteção Integral |  |  |
| PE Itapetinga                | Proteção Integral |  |  |
| PE Itaberaba                 | Proteção Integral |  |  |
| PE Ilha Bela                 | Proteção Integral |  |  |
| PE Campina do Encantado      | Proteção Integral |  |  |
| FE Guarulhos                 | Uso Sustentável   |  |  |
| EE Jureia-Itatins            | Proteção Integral |  |  |
| RESEX Ilha do Tumba          | Uso Sustentável   |  |  |
| RESEX Taquari                | Uso Sustentável   |  |  |
| PE Prelado                   | Proteção Integral |  |  |
| PE Xixova Japuí              | Proteção Integral |  |  |

Após o desenho na camada "Propriedade" (Figura 202), deve-se proceder o desenho das outras camadas normalmente. Na camada "Área inserida em UC" deve-se desenhar trecho do imóvel ao qual pretende-se alienar, para tanto, o sistema irá validar se há intersecção com o polígono de

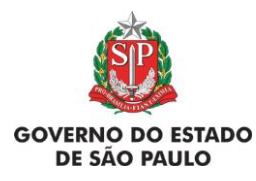

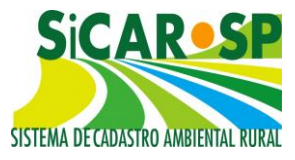

Propriedade e os polígonos de Unidades de Conservação carregados no Mapa (Figura 203).

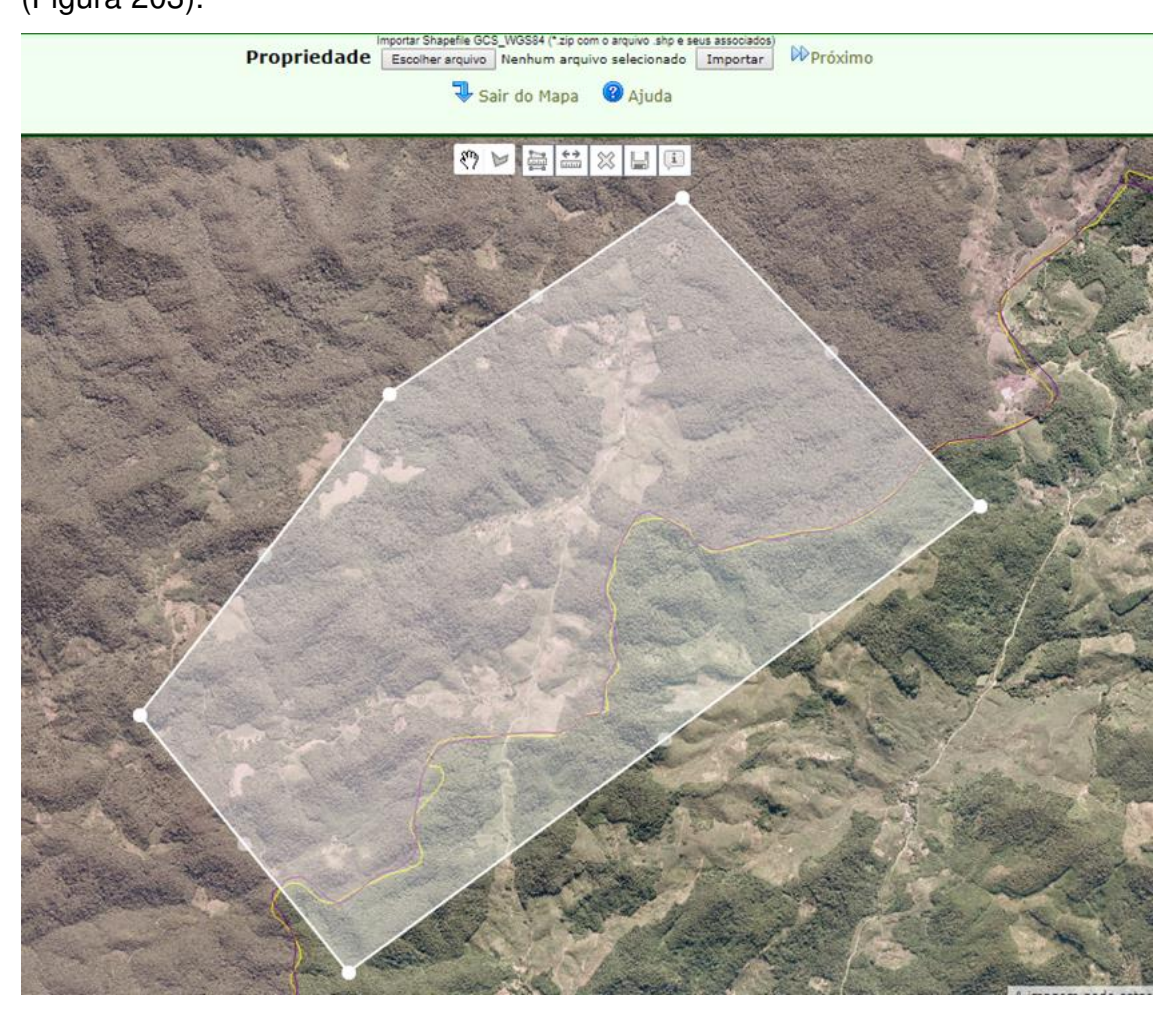

Figura 202 Polígono desenhado na camada "Propriedade"

Novamente, o sistema irá verificar se há intersecção entre o polígono da "Área inserida em UC", o polígono de "Propriedade" previamente desenhado e os polígonos de Unidades de Conservação carregados no Mapa. Caso não haja intersecção, o sistema apresentará mensagem e realizará o recorte (Figura 204).

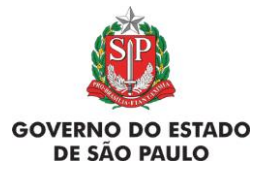

e Adequação Ambiental de imóveis rurais

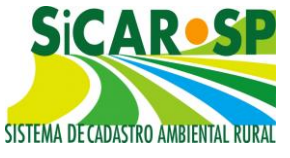

| ropriedade Do   | omínio Declaraçõ  | es Mapa Anexos Resumo Finalizar                                                              |
|-----------------|-------------------|----------------------------------------------------------------------------------------------|
| Desenhe sobre o | mapa, ou carregue | e por upload, as áreas que compõem e caracterizam a sua propriedade. Clique no botão Ajuda p |
|                 | 1.4               | Tipo                                                                                         |
| 🖗 Desenhar      |                   | Propriedade                                                                                  |
| 🖗 Desenhar      | 🔲 Não Existe      | Servidão Administrativa                                                                      |
| Σ               |                   | Área Total da Propriedade                                                                    |
| 🖗 Desenhar      | 🔲 Não Existe      | Rios com mais de 3 metros de largura média Baixar arquivo modelo no formato Shapefile        |
| 🖗 Desenhar      | 🔲 Não Existe      | Rios com até 3 metros de largura média                                                       |
| 🖗 Desenhar      | 🔲 Não Existe      | Nascentes e Veredas Baixar arquivo modelo no formato Shapefile                               |
| 🖗 Desenhar      | 🔲 Não Existe      | Lago e Lagoa Natural                                                                         |
| 🖗 Desenhar      | 🔲 Não Existe      | Outros corpos d'água Baixar arquivo modelo no formato Shapefile                              |
| 🖗 Desenhar      | 🔲 Não Existe      | Outras APPs Baixar arquivo modelo no formato Shapefile                                       |
| Σ               |                   | Área Total de APP                                                                            |
| 🖗 Desenhar      | 🔲 Não Existe      | Vegetação Nativa                                                                             |
| 🖗 Desenhar      | Não Existe        | Reserva Legal Baixar arquivo modelo no formato Shapefile                                     |
| 🖗 Desenhar      | 🔲 Não Existe      | Declividade entre 25° e 45°                                                                  |
|                 | 🔲 Não Existe      | Uso consolidado Baixar arquivo modelo no formato Shapefile                                   |
| Ø Desenhar      | 🔲 Não Existe      | Reserva Legal de Compensação Baixar arquivo modelo no formato Shapefile                      |
| Ø Desenhar      | 🔲 Não Existe      | Servidão Ambiental Baixar arquivo modelo no formato Shapefile                                |
| Desenhar        |                   | Área Inserida em UC Baixar arquivo modelo no formato Shapefile                               |

*Figura 203 Acesso ao desenho na camada "Área inserida em UC" na aba "Mapa"* 

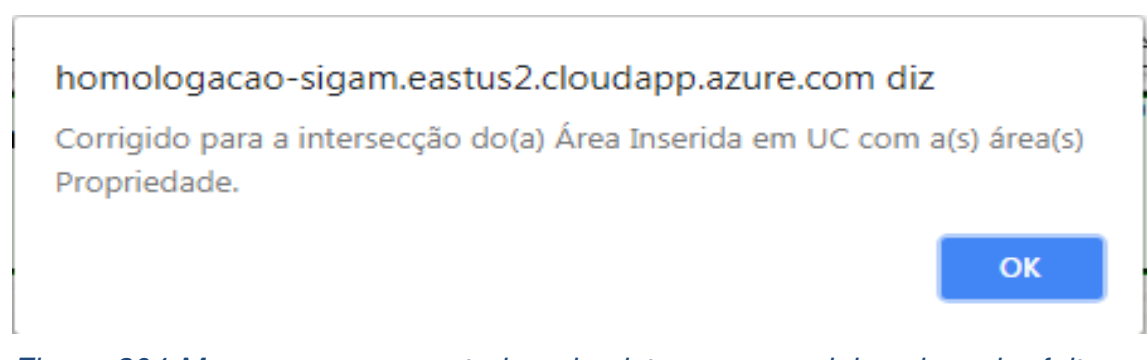

Figura 204 Mensagem apresentada pelo sistema ao corrigir o desenho feito na camada "Área inserida em UC"

Ao desenhar o polígono de "Área inserida em UC" (Figura 205), o sistema apresenta uma tela de atributos cuja situação do "Status do processo de aptidão" é automaticamente preenchida como "Requerida habilitação para alienação". Os campos "Bioma", "Identificador do processo" e "Processo/Ano"

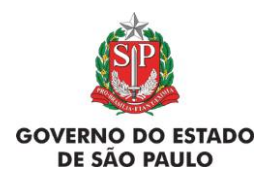

Manual de Orientações para inscrição no SiCAR-SP e Adequação Ambiental de imóveis rurais

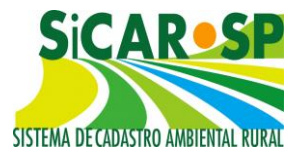

não são preenchidos nem habilitados para edição quando desenhado o polígono. Clique em "Salvar atributos" (Figura 206).

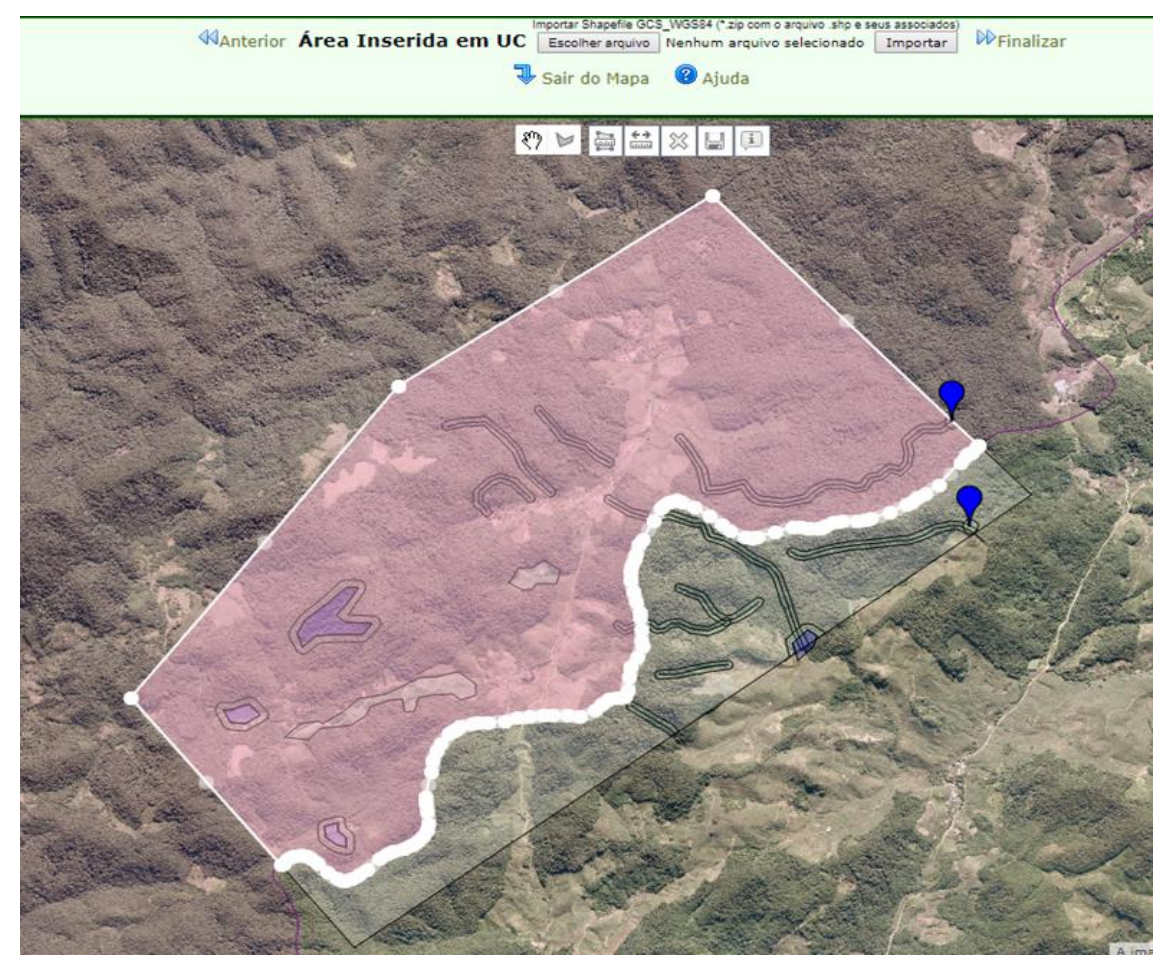

Figura 205 Polígono de Área inserida em UC
| Ô                                 | Manual d         | e Orientações                    | para inscrição no SiCAR-SP                   | SiC            |                      |
|-----------------------------------|------------------|----------------------------------|----------------------------------------------|----------------|----------------------|
| GOVERNO DO ESTADO<br>DE SÃO PAULO | e Ad             | equação Amb                      | iental de imóveis rurais                     | SISTEMA DE CAD | ASTRO AMBIENTAL RURA |
|                                   | Inform           | Edição de: Áre<br>nações decorre | a Inserida em UC<br>ntes de análise técnica: |                | ×                    |
| Status do proc                    | esso de aptidão: | Requerida habilit                | ação para alienação                          | ٧              |                      |
|                                   | Bioma:           | Selecione                        | Ŧ                                            |                |                      |
| Identifica                        | dor do processo: |                                  |                                              |                |                      |
|                                   | Processo/Ano:    |                                  |                                              |                |                      |
| 0                                 |                  |                                  |                                              |                |                      |
| Nenhum CAR Vin                    | culado.          |                                  |                                              |                |                      |

Salvar Atributos

Figura 206 Tela de atributos gerada ao desenhar o polígono "área inserida em UC"

As outras abas do Cadastro devem ser preenchidas normalmente de acordo com as instruções de um cadastro de imóvel comum. Normativas específicas foram publicadas para regulamentar o processo de análise e alienação de áreas inseridas em Unidades de Conservação estaduais pendentes de regularização fundiária - Resolução SMA nº 165/2018, de 11/12/2018 e Portaria CBRN nº12/2018 de 17/12/18.

Após análise do órgão responsável do pedido de alienação, o "Status do processo de aptidão" poderá ser alterado. A Tabela 4 mostra os "Status" existentes e as alterações possíveis de serem realizadas para cada uma delas. Obedecendo as regras da tabela, as alterações são possíveis a partir de dois motivos de alteração específicos: "Incluir vinculação de Área inserida em UC" e "Alterar camada Área inserida em UC" (Figura 207).

**Tabela 5.** Relação dos Status do processo de aptidão, vinculações de CAR e alterações de polígonos.

| Status do processo de<br>aptidão        | É possível vincular? | É possível alterar o<br>polígono? |  |
|-----------------------------------------|----------------------|-----------------------------------|--|
| Requerida habilitação<br>para alienação | Não                  | Sim                               |  |

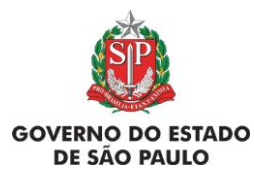

e Adequação Ambiental de imóveis rurais

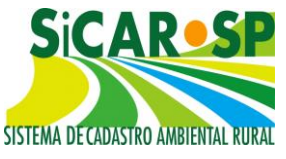

| Habilitada para iniciar<br>alienação                                       | Sim | Não |
|----------------------------------------------------------------------------|-----|-----|
| Aguarda retificação                                                        | Não | Sim |
| Não apta                                                                   | Não | Não |
| Área alienada - aguarda<br>aprovação de<br>compensação de<br>Reserva Legal | Sim | Não |
| Área alienada                                                              | Não | Não |

| *ALTERAR SENHA*                  | Cadastro                                              | Manual                                                 | Consulta Gerencial                                                                                                    | Consulta Municípios                                                                                                    | Dicionário                                                                                                    | Banco de Áreas                                               |
|----------------------------------|-------------------------------------------------------|--------------------------------------------------------|----------------------------------------------------------------------------------------------------|----------------------------------------------------------------------------------------------------|----------------------------------------------------------------------------------------------------|--------------------------------------------------------------|
| SISTEMA DE CADASTRO AMBIENTAL RU | Denominaçã<br>Protocolo CA<br>Usuário:<br>Situação da | o: <b>Imóvel (</b><br>AR: <b>415774</b><br>Adequação A | dentro de Unidade de (<br>Número CAR: 3537206(<br>Imbiental: Não iniciada -                                                                                                    | Conservação<br>1329710 Situação do CAR:<br>Aguarda alteração de F                                                                                                    | Inscrito<br>Projeto de Rec                                                                                                    | composição de Área                                           |
| Cadastro Ambiental Ru            | ural Adequa                                           | ção Ambient                                            | tal Comunicações e Per                                                                                                    | dências                                                                                                    |                                                                                                    |                                                              |
| Propriedade Domín                | io Declaraçã                                          | ões Mapa                                               | Anexos Resumo Alte                                                                                                    | erar                                                                                                    |                                                                                                    |                                                              |
| Aqui você pode solicit           | ar alteração no                                       | os dados apó:                                          | s ter finalizado a inscrição (                                                                                                    | la Propriedade no CAR. 🔞                                                                                                    | Ajuda                                                                                                    |                                                              |
|                                  | N                                                     | lotivo da Alte                                         | ração: Selecione um motivo                                                                                                    |                                                                                                    |                                                                                                    |                                                              |
|                                  | Des                                                   | crição da Alte                                         | Selecione um mo<br>Acrescentar Anex<br>Alterar camada Á<br>Alterar desenho o<br>Alterar o cadastro<br>Incluir informacão<br>Incluir vinculação<br>Incluir vinculação<br>Para atualizar infi<br>Para corrigir ou a<br>Para corrigir ou a<br>Para corrigir ou a<br>Para corrigir ou a<br>Para corrigir ou a<br>Para corrigir ou a<br>Troca ou Alteraçã<br>Troca ou Alteraçã<br>Troca ou Alteraçã | tivo<br>os<br>rea Inserida em UC<br>le veredas, lagos ou lagoa<br>o por solicitação do órgão a<br>es obrinatórias na versão a<br>de Área Inserida em UC<br>de RL de Compensação e<br>ormações cadastradas na a<br>crescentar áreas no mapa<br>tualizar declaração<br>egal no imóvel<br>o de Informações Referen<br>o de Informações Referen<br>o de Informações Referen<br>o de Informações Referen | s<br>ambiental<br>atual do sistema<br>/ou Servidão Ar<br>aba "Propriedad<br>tes ao Posseiro<br>tes ao Posseiro<br>tes ao Represer<br>tes ao Represer<br>tes ao Respons | a<br>mbiental<br>le"<br>irio<br>ntante Legal<br>ável Técnico |
| f                                |                                                       |                                                        |                                                                                                    |                                                                                                    | <                                                                                                    | 🕅 Anterior 🛛 Sair                                            |

Figura 207 Motivos de alteração a serem utilizados para vinculação ou alteração de polígono (s) na camada "Área inserida em UC

Se o "Status do processo de aptidão" for igual a "Habilitada para iniciar alienação" ou "Área doada - aguarda aprovação de compensação de Reserva Legal" é possível realizar a vinculação de CARs deficitários em Reserva Legal que estejam compensando no imóvel dentro de Unidade de Conservação. Para vincular é necessário pedir alteração pelo motivo "Incluir vinculação de Área inserida em UC".

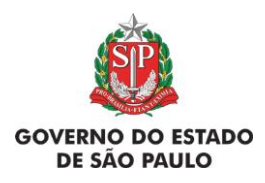

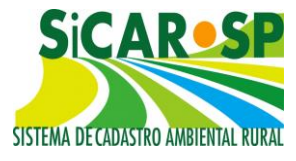

Para alterar os limites do polígono de "Área Inserida em UC" é necessário que o "Status do processo de aptidão" seja "Requerida habilitação para alienação" ou "Aguarda retificação". Para alterar os limites do polígono é necessário pedir alteração pelo motivo "Alterar camada Área inserida em UC".

Para incluir vinculação, basta clicar no botão "Vincular CAR" (Figura 208), dentro do atributo do polígono "Área inserida em UC" similarmente à forma como ocorre com vinculação em polígonos de "Reserva Legal de Compensação" e "Servidão Ambiental".

| MAnterior Á                                   | rea <mark>Inserida em</mark> UC                        | Importar Shapefile GC<br>Escolher arquivo                                                                                                    | S_WGS84 (".zlp.com.o.arquivoshp.e.s<br>Nenhum arquivo.selecionado | eus associad<br>Importa |
|-----------------------------------------------|--------------------------------------------------------|----------------------------------------------------------------------------------------------------|-------------------------------------------------------------------|-------------------------|
|                                               | ব                                                      | Sair do Mapa                                                                                                    | Ajuda                                                             |                         |
|                                               | a a a                                                  | <ul><li>(?)</li><li>(?)</li><l< th=""><th>i</th><th></th></l<></ul> | i                                                                 |                         |
| Infor                                         | Edição de: Área Inserida e<br>mações decorrentes de an | em UC<br>álise técnica:                                                                                                    |                                                                   | ×                       |
| Status do processo de aptidão:                | Habilitada para iniciar alienas                        | ão                                                                                                    | Ψ.                                                                |                         |
| Bioma:                                        | Mata Atlântica 🛛 🔻                                     |                                                                                                    |                                                                   |                         |
| Identificador do processo:                    | 1506001                                                |                                                                                                    |                                                                   |                         |
| Processo/Ano:                                 | 00000005100/2007                                       |                                                                                                    |                                                                   |                         |
| Vincular CAR                                  |                                                        |                                                                                                    |                                                                   |                         |
| Nenhum CAR Vinculado.                         |                                                        |                                                                                                    |                                                                   |                         |
| Área Lançada: <mark>535,8665 ha</mark> Área R | estante:535,8665 ha                                    |                                                                                                    |                                                                   |                         |
| Salvar Atributos                              |                                                        |                                                                                                    |                                                                   |                         |

Figura 208 Tela de atributos do polígono de "Área inserida em UC" liberada para vinculação de CAR

Quando o órgão responsável liberar o polígono "Área inserida em UC" para vinculação, o "Bioma" já vai ter sido informado. Assim, apenas CARs deficitários que possam compensar no Bioma definido pela análise técnica ou CARs deficitários cujo Bioma ainda não tenha passado por análise técnica é que poderão ser vinculados (Figura 209).

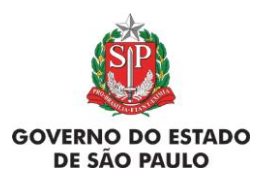

e Adequação Ambiental de imóveis rurais

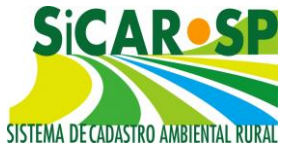

|            |                         |                    | Area Inserida em                      | UC        |         |
|------------|-------------------------|--------------------|---------------------------------------|-----------|---------|
|            |                         |                    | 🥄 Sair do Mapa 🛛 🔞 A                  | Ajuda     |         |
|            | ALC: N                  | Mar                | (?) []                                | Star Well | 14 × 27 |
| - Carlos   |                         | and a state of the | Edição de: Área Inserida em UC        |           | ×       |
|            |                         | Inform             | mações decorrentes de análise técnica | ə:        |         |
|            | Status do processo de a | aptidão:           | Habilitada para iniciar alienação     |           |         |
|            |                         | Bioma:             | Mata Atlântica 🔻                      |           |         |
|            | Identificador do pro    | ocesso:            | 1485601                               |           |         |
|            | Process                 | so/Ano:            | 00000002384/2008                      |           |         |
|            |                         |                    |                                       |           | ×       |
|            | CAR                     | Pro                | oprietário                            | Área (ha) |         |
| 0          | 35542010328164          | REC                | CICLA SIGAM FAUNA SILVESTRE           | 85        | ×       |
|            |                         |                    |                                       |           |         |
| <b>Q</b> s | Salvar Atributos        |                    | Restante:1019,6452 ha                 |           |         |
| Q.s        | Salvar Atributos        |                    | Restante: 1019,6452 ha                |           |         |
| <b>Q</b> s | Galvar Atributos        |                    | Restante: 1019,6452 ha                |           |         |
| Q.s        | Salvar Atributos        |                    | Restante: 1019,6452 ha                |           |         |
| <b>Q</b> s | Salvar Atributos        |                    | Restante: 1019,6452 ha                |           |         |
| Q.s        | Salvar Atributos        |                    | Restante: 1019,6452 ha                |           |         |
| C.S        | Salvar Atributos        |                    | Restante: 1019,6452 ha                |           |         |
| Qs         | Salvar Atributos        |                    | Restante: 1019,6452 ha                |           |         |
| Qs         | Salvar Atributos        |                    | Restante: 1019,6452 ha                |           |         |
| Q.s        | Salvar Atributos        |                    | Restante: 1019,6452 ha                |           |         |
| Q.s        | Salvar Atributos        |                    | Restante: 1019,6452 ha                |           |         |
| €.s        | Salvar Atributos        |                    | Kestante: 1019,6452 ha                |           |         |

Figura 209 Registro de vinculação para compensação de RL em imóvel dentro de UC

Após vinculação, o CAR deficitário poderá consultar a vinculação que foi feita pelo CAR inserido em UC acessando a sub aba "Reserva Legal" da aba "Adequação Ambiental". Conforme já explicado anteriormente, essa aba concentra todos os atributos da camada "Área inserida em UC" após vinculação de CAR deficitário em RL, informações sobre a Reserva Legal do respectivo imóvel, seja instituída na própria área ou por meio de qualquer uma das formas de compensação (Figura 210 e Figura 211).

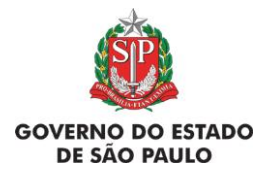

e Adequação Ambiental de imóveis rurais

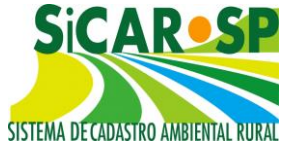

| Cadastro Ambiental Rural Adequa                                                 | ação Ambiental Cor                                                                                                    | nunicações                                                            | e Pendências                                          |                                             |          |              |
|---------------------------------------------------------------------------------|----------------------------------------------------------------------------------------------------|-----------------------------------------------------------------------|-------------------------------------------------------|---------------------------------------------|----------|--------------|
| Insira, se existirem, os dados relacio<br>rurais não está disponível pois ainda | onados aos compromis<br>a depende de regulam                                                                                               | ssos. O proc<br>ientação.                                             | cesso completo de a                                   | dequação ambienta                           | l dos in | nóveis       |
| Compromissos Anteriores Revis                                                   | ão de Compromissos                                                                                                    | Reserva                                                               | Legal Passivos Ar                                     | nbientais Ativos /                          | Ambien   | tais         |
| Anexos Finalizar Termo de ad                                                    | esão ao PRA                                                                                                    |                                                                       |                                                       |                                             |          |              |
| Instituição de Reserva Legal<br>Reserva Legal - Art. 68                         | Aqui deve ser inform<br>Ajuda<br>Reserva Legal exigi<br>Déficit: 0,0000 ha<br>A quantidade de Re<br>técnica ou determin<br>Desenhar Reserv | nado como s<br>da: 109,92<br>eserva Lega<br>nação legal<br>va Legal 🕕 | será a proposta da lí<br>16 ha<br>I Exigida poderá se | nstituição de Reserv<br>r alterada conformo | e anális | I. 🕜         |
|                                                                                 | RESERVA LEGAL<br>Soma (ha):100,973<br>% área do imóvel:                                                                                    | NO IMÓVE<br>37<br>18,3719                                             | L                                                     |                                             |          |              |
|                                                                                 | Situação                                                                                                    | RL                                                                    | com vegetação                                         | RL a recompo                                | or       |              |
|                                                                                 | Proposta                                                                                                    | 100,                                                                  | 3330                                                  | 0,6406                                      | _        |              |
|                                                                                 | RESERVA LEGAL (<br>Soma (ha):0,00<br>% área do imóvel:<br>Reserva Legal de<br>Nenhuma área vin<br>Servidao Ambient<br>Nenhuma área vin     | COMPENS/<br>0,00<br>Compense<br>culada<br>tal<br>culada               | ADA EM OUTRA PI<br>ação                               | ROPRIEDADE                                  |          |              |
|                                                                                 | Compensação de<br>Conservação Esta<br>Soma (ha):85<br>% área do imóvel:                                                                    | Reserva L<br>idual<br>15,4656                                         | egal por doação o                                     | de área em Unida                            | de de    |              |
|                                                                                 | CAR                                                                                                    | Bioma                                                                 | Status do<br>processo de<br>aptidão                   | Processo                                    | Ano      | Área<br>(ha) |
|                                                                                 | 35372060329710                                                                                                    | Mata<br>Atlântica                                                     | Habilitada para<br>iniciar doação                     | 00000002384                                 | 2008     | 85           |
|                                                                                 |                                                                                                    |                                                                       |                                                       |                                             |          |              |

Figura 210 Aba "Reserva Legal" do CAR deficitário que está compensando em UC

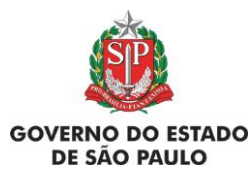

e Adequação Ambiental de imóveis rurais

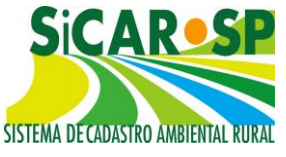

| Compensação de Reserva Legal por doação de área em Unidade de<br>Conservação Estadual<br>Soma (ha):85<br>% área do imóvel: 15,4656 |                   |                                   |             |      |    |  |  |  |
|----------------------------------------------------------------------------------------------------|-------------------|-----------------------------------|-------------|------|----|--|--|--|
| CAR Bioma Status do processo de aptidão Ano Área (ha)                                                                              |                   |                                   |             |      |    |  |  |  |
| 35372060329710                                                                                                    | Mata<br>Atlântica | Habilitada para<br>iniciar doação | 00000002384 | 2008 | 85 |  |  |  |
|                                                                                                    |                   |                                   |             |      |    |  |  |  |

Figura 211 Destaque para a seção de Compensação por alienação em UC do CAR deficitário

#### Voltar para o sumário

## 4.4.2. Imóveis que compensam Reserva Legal em imóvel dentro de Unidade de Conservação

Quando o CAR deficitário estiver vinculado em um polígono de um CAR inserido em UC cujo "Status do Processo de Aptidão" seja "Habilitada para iniciar alienação" e "Aguarda retificação", a sub-aba "Termo de adesão ao PRA" será habilitada. Essa aba se encontra dentro da aba "Adequação Ambiental". Esses status significam que ainda não foi apresentada matrícula de doação do imóvel dentro de UC (onde esse CAR compensa) ao Poder Público, mesmo assim, é permitido ao proprietário de imóvel em UC vincular um ou mais CARs.

No entanto, o CAR vinculado deverá se comprometer a apresentar a matrícula constando a alienação de área em UC para compensação de Reserva Legal, assinalando o campo: "Declaro que estou ciente da obrigatoriedade da apresentação da matrícula com o registro da alienação ao Poder Público da área inserida em Unidade de Conservação pendente de regularização fundiária dentro do prazo indicado pela análise técnica" (Figura 212).

O prazo para apresentação da matrícula constará no campo "Prazo matrícula UC" dentro da grid. Caso o imóvel em questão esteja compensando sua Reserva Legal em mais de um imóvel dentro de Unidade de Conservação,

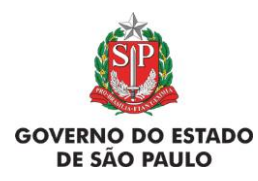

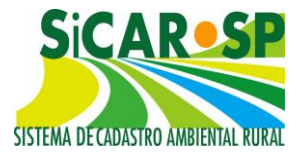

será apresentada mais uma linha no grid correspondente a este outro vínculo que poderá constar de outro prazo de para entrega da matrícula.

|                                               | inação:                                                       |                                                 |                               |                      | 8                     | Ajuda         |
|-----------------------------------------------|---------------------------------------------------------------|-------------------------------------------------|-------------------------------|----------------------|-----------------------|---------------|
| Protoco                                       | olo CAR: 411722 Número CAR: 352040                            | 00328219 Situação do CAR: Inscr                 | ito                           |                      | e                     | Resumo        |
| Usuário                                       | 5:                                                            |                                                 |                               |                      | 0                     | Projetos SARE |
| MA DECADASTRO AMBERIAL RUKAL SITUAÇÃ<br>(PRAL | io da Adequação Ambiental: <b>Não iniciad</b> a<br><b>DA)</b> | <ul> <li>Aguarda cadastro de Projeto</li> </ul> | de Recomposição de A          | Areas Degradada      | s ou Alteradas        |               |
| dastro Ambiental Rural Add                    | equação Ambiental Comunicações e Pe                           | endências                                       |                               |                      |                       |               |
| sira, se existirem, os dados rel              | lacionados aos compromissos. O process                        | o completo de adequação ambienta                | dos imóveis rurais não es     | tá disponível pois a | inda depende de regul | amentação.    |
| Compromissos Anteriores 🛛 R                   | evisão de Compromissos   Reserva Leg                          | al Passivos Ambientais Ativos A                 | mbientais Anexos Alte         | erar Termo de ad     | iesão ao PRA          |               |
| Aqui você pode gerar o TCPR                   | A e anexar o recebimento do TCPRA já fi                       | mado. 😗 Ajuda                                   |                               |                      |                       |               |
|                                               | Gerar Termo de adesão a                                       | o PRA                                           |                               |                      |                       |               |
| Ajuda                                         |                                                               |                                                 |                               |                      |                       |               |
| Nenhum TCPRA Cadastrado                       |                                                               |                                                 |                               |                      |                       |               |
|                                               |                                                               |                                                 |                               |                      |                       |               |
| Compensação de Reserva                        | Legal por doação de área em Unida                             | de de Conservação Estadual                      | <b>y</b>                      |                      |                       |               |
| Declara que esteu ciente                      | da obrigatoriodado da aprocontação d                          | a matricula com o rogistro da dos               | ucão ao Dodor Dúblico da      | fro:                 |                       |               |
| inserida em Unidade de Ci                     | onservação pendente de regularização                          | fundiária dentro do prazo indicad               | o pela análise técnica.       | dide                 |                       |               |
|                                               |                                                               | •                                               |                               |                      |                       |               |
| CAD                                           | Dropriotório                                                  | Área (ha)                                       | Internet of the second second | Mateloula            | Prorrogação/          |               |
| CAR                                           | Proprietario                                                  | Area (na)                                       | Prazo Matricula UC            | Matricula            | Justificativa         |               |
| 35001050328112                                |                                                               | 208,0485                                        | 01/01/1889                    | Anexar               | Anexar                |               |
|                                               |                                                               |                                                 |                               |                      |                       |               |
|                                               |                                                               |                                                 |                               |                      |                       |               |
|                                               |                                                               |                                                 |                               |                      |                       |               |
|                                               |                                                               |                                                 |                               |                      |                       |               |
|                                               |                                                               |                                                 |                               |                      |                       |               |
|                                               |                                                               |                                                 |                               |                      |                       |               |
|                                               |                                                               |                                                 |                               |                      |                       |               |
|                                               |                                                               |                                                 |                               |                      |                       |               |
|                                               |                                                               |                                                 |                               |                      |                       |               |
|                                               |                                                               |                                                 |                               |                      |                       |               |
|                                               |                                                               | Color 4                                         | Retornar                      |                      |                       |               |
|                                               |                                                               | sa Salvar a                                     | Never Hall                    |                      |                       |               |

Figura 212 Declaração de comprometimento de entrega de matrícula de doação em UC dentro do prazo estipulado pelo órgão responsável

Para anexar a matrícula, basta clicar no botão "Anexar" dentro do grid e o sistema habilita as pastas do computador para escolha do arquivo correspondente. Após inserção do arquivo (*upload*), o mesmo constará da sub aba "Anexos" da "Adequação Ambiental". Caso você tenha obtido a matrícula após o prazo estipulado pelo órgão responsável no sistema, é necessário anexar na coluna "Prorrogação/Justificativa" um arquivo contendo uma justificativa pelo atraso na entrega da matrícula. Após o *upload* do arquivo de justificativa, o sistema irá liberar a possibilidade de anexar a matrícula.

Caso antes de vencer o prazo, você perceba que não será possível cumprir o prazo estabelecido, utilize também o campo "Prorrogação/Justificativa" para anexar um documento com o pedido de prorrogação da data para entrega da matrícula. Se o pedido for deferido pelo órgão responsável, o mesmo irá alterar o campo "Prazo Matrícula UC" e você

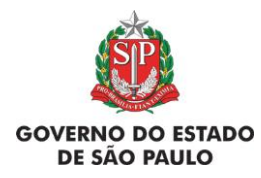

Manual de Orientações para inscrição no SiCAR-SP e Adequação Ambiental de imóveis rurais

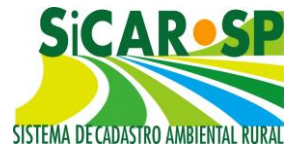

receberá uma notificação por e-mail ou por correio, a depender da forma de comunicação escolhida ao finalizar o CAR (Figura 213).

| Cadastro Ambiental Ru                               | Iral Adequação Ambient                     | al Comunica       | ações e Pendênc    | ias                 |                        |                  |                              |
|-----------------------------------------------------|--------------------------------------------|-------------------|--------------------|---------------------|------------------------|------------------|------------------------------|
| Insira, se existirem, os o<br>depende de regulament | dados relacionados aos co<br>tação.        | mpromissos. (     | O processo comp    | leto de adequação   | ambiental dos imóvei   | s rurais não est | á disponível pois ainda      |
| Compromissos Anteri                                 | ores Revisão de Compr                      | omissos Res       | erva Legal Pa      | ssivos Ambientais   | Ativos Ambientais      | Anexos Fina      | lizar                        |
| Termo de adesão ao I                                | PRA                                        |                   |                    |                     |                        |                  |                              |
| CAR                                                 | te de regularização fundia<br>Proprietário | Área<br>vinculada | Prazo Matrícula UC | pela análise técnic | atrícula UC            | Publico da area  | prrogação/Justificativa      |
|                                                     |                                            | (ha)              |                    |                     |                        |                  |                              |
|                                                     | José da Silva                              | 3                 |                    | Escolher arquivo    | Nenhum arquivo selecio | nado Escolher a  | rquivo Nenhum arquivo seleci |
| 35372060329710                                      | José da Silva                              | 85                | 30/06/2019         | Escolher arquivo    | Nenhum arquivo selecio | nado Escolher a  | rquivo Nenhum arquivo seleci |
|                                                     |                                            |                   |                    |                     |                        |                  |                              |
|                                                     |                                            |                   |                    | Salvar              |                        |                  |                              |

Figura 213 Campos "Prorrogação/Justificativa" e "Matrícula" para upload

Se a Adequação Ambiental já tiver sido finalizada, será necessário pedir alteração pelo motivo *"Inclusão de documentos referentes à doação de área em Unidade de Conservação"* para incluir a matrícula ou o pedido de prorrogação para apresentação da mesma.

Caso você tenha feito *upload* de algum arquivo por engano, é possível exclui-lo na aba Anexos da Adequação Ambiental, e depois, fazer novamente o *upload* na aba "Termo de adesão ao PRA" (Figura 214).

|                                                  |                                                                                                    |                                                                                                    |                                                                                                    |                                                                                                    |                                                                                                    |                                                                                                    |                                                                                                    | e nave                                                                                                    |
|--------------------------------------------------|----------------------------------------------------------------------------------------------------|----------------------------------------------------------------------------------------------------|----------------------------------------------------------------------------------------------------|----------------------------------------------------------------------------------------------------|----------------------------------------------------------------------------------------------------|----------------------------------------------------------------------------------------------------|----------------------------------------------------------------------------------------------------|----------------------------------------------------------------------------------------------------|
| tirem, os dados<br>is ainda depend               | relacionad<br>e de regula                                                                                                    | ios aos comprorr<br>amentação.                                                                                                    | ilssos. O proces                                                                                                    | so completo de adequ                                                                                                    | ação ambienta                                                                                                    | il dos imovei                                                                                                    | s rurais não                                                                                                    | esta                                                                                                    |
| sos Anteriores                                   | Revisão                                                                                                    | de Compromisso                                                                                                    | s Reserva Leg                                                                                                    | al Passivos Ambier                                                                                                    | tais Ativos /                                                                                                    | Ambientais                                                                                                    | Anexos                                                                                                    | Finalizar                                                                                                    |
| desão ao PRA                                     |                                                                                                    |                                                                                                    |                                                                                                    |                                                                                                    |                                                                                                    |                                                                                                    |                                                                                                    |                                                                                                    |
| ser anexados do                                  | cumentos o                                                                                                    | ou arquivos para (                                                                                                    | complementação                                                                                                    | da adequação ambient                                                                                                    | al,                                                                                                    |                                                                                                    |                                                                                                    |                                                                                                    |
| r 🔞 Ajuda                                        |                                                                                                    |                                                                                                    |                                                                                                    |                                                                                                    |                                                                                                    |                                                                                                    |                                                                                                    |                                                                                                    |
| Nome do A                                        | rquivo                                                                                                    | Nome do<br>Responsável                                                                                                    | CPF do<br>Responsável                                                                                                    | Tipo de Anexo                                                                                                    | Data                                                                                                    | Tamanho<br>(Kb)                                                                                                    | Bloqueio<br>de<br>Alteração                                                                                                    |                                                                                                    |
| Matricula re<br>alienação de Á<br>inserida em UC | ferente à<br>rea em<br>Cipdf                                                                                                    | José da<br>Silva                                                                                                    |                                                                                                    | Matrícula referente<br>à alienação de<br>Área Inserida em<br>UC                                                                                                    | 12/12/2018                                                                                                    | 84                                                                                                    |                                                                                                    | <b>X</b> Exclu                                                                                                    |
|                                                  |                                                                                                    |                                                                                                    |                                                                                                    |                                                                                                    |                                                                                                    |                                                                                                    |                                                                                                    |                                                                                                    |
|                                                  | tirem, os dados<br>s ainda depend<br>os Anteriores<br>lesão ao PRA<br>ser anexados do<br>O Ajuda<br>Nome do A<br>Matricula re<br>alienação de Á<br>inserida em UC | tirem, os dados relacionad<br>s ainda depende de regula<br>os Anteriores Revisão o<br>desão ao PRA<br>ser anexados documentos o<br>Oral Ajuda<br>Nome do Arquivo<br>Matricula referente à<br>alienação de Área em<br>inserida em UC.pdf | inimital Relacionados aos compron<br>s ainda depende de regulamentação. ios Anteriores. Revisão de Compromisso<br>desão ao PRA ser anexados documentos ou arquivos para • ② Ajuda Nome do Arquivo Nome do Arquivo Revisão de Área em<br>inserida em UC.pdf José da Silva | Alignedia en un contrata a contrata a contrata contrata a contrata a contrata a con | Initial in Reliquição empletida in Cantentação de la dequisión e relacionados aos compromissos. O processo completo de adequisión and depende de regulamentação.         Initial initial initinitial initinitial initial initial initial initial init | Initial in Adadation Adadation in Contraints in Contraints in Contraint in Contrecontex in Contraints in Contraints in Contra | Initial in Recipie Recipies Amorenas in Containing Containing Containin Containinter Containinter Containing Containing Con | tirem, os dados relacionados aos compromissos. O processo completo de adequação ambiental dos imóveis rurais não<br>s ainda depende de regulamentação.<br>Ios Anteriores Revisão de Compromissos Reserva Legal Passivos Ambientais Ativos Ambientais Anexos 1<br>desão ao PRA<br>ser anexados documentos ou arquivos para complementação da adequação ambiental.<br>Importante de regulamentação de adequação ambiental.<br>Importante de regulamentação de Area o Data Tamanho Bloqueio<br>de Alteração<br>Importante de regulamente à José da Silva Matrícula referente<br>à alienação de Área em<br>inserida em UC.pdf José da Silva O CONTRA ANTICIA PROVINCIA PROVINCIA PROV |

Figura 214 Anexos relacionados a UC (prorrogação/justificativa e matrícula) na aba Anexos da Adequação

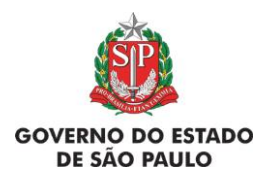

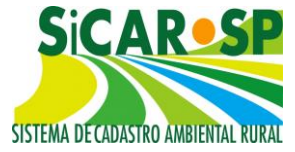

#### Voltar para o sumário

## 4.4.3. Banco de Áreas

Foi criado um "Banco para compensação de Reserva Legal em Unidade de Conservação - Banco para compensação de RL em UC", de forma similar ao "Banco de Áreas disponíveis para compensação de RL" com o objetivo de reunir as áreas dos imóveis oriundos de Unidades de Conservação Estaduais Pendentes de Regularização Fundiária. Todos os interessados aue assinalaram a declaração "Declaro que o imóvel aqui cadastrado está inserido em área de Unidade de Conservação de domínio público pendente de regularização fundiária e, também, solicito que o imóvel seja inserido no banco de áreas disponíveis para regularização fundiária em Unidades de Conservação de que trata o artigo 9º do Decreto nº 61.792/2016. Para tanto, permito que interessados na aquisição deste imóvel entrem em contato através dos e-mails e telefones por mim informados no SICAR-SP" cujos cadastros forem realizados com êxito terão suas informações integrando este Banco.

O Banco é composto por várias ferramentas de consultas: 1) um filtro que consta dos campos 'Número do CAR', 'Área disponível', 'Identificador do Processo' e 'UGRHI'; 2) filtros que permitem selecionar a situação do CAR; 3) um filtro por Bioma; 4) um filtro por Status do Processo de Aptidão e ainda, 5) um filtro que permite visualizar apenas cadastros aos quais se tenha enviado mensagem (Figura 215 e Figura 216).

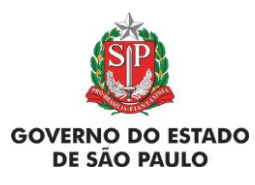

e Adequação Ambiental de imóveis rurais

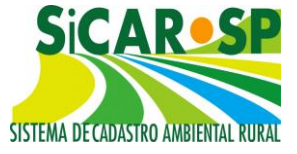

|            | Sist<br>IGAM Si                                                   | tema Ambiental Paulista<br>CAR - Sistem                                     | a de Cada          | stro Amb         | iental Rural ∘                                                                          | - SMA/SP                                                             |                                                                                                    |                   |
|------------|-------------------------------------------------------------------|-----------------------------------------------------------------------------|--------------------|------------------|-----------------------------------------------------------------------------------------|----------------------------------------------------------------------|----------------------------------------------------------------------------------------------------|-------------------|
| *ALTI      | RAR SENHA* Ca                                                     | idastro Manual Consult                                                      | a Gerencial Consul | ta Municípios Di | icionário Banco de Áreas                                                                | i Portal                                                             |                                                                                                    |                   |
|            |                                                                   |                                                                             |                    | Banco d          | le Áreas - Compensaçã                                                                   | o de Reserva Legal em UC                                             |                                                                                                    |                   |
| (A)Pe      | quisar 🗷 Excel Tota                                               | el de CAR selecionados: 20                                                  |                    |                  |                                                                                         |                                                                      |                                                                                                    |                   |
| Filt<br>Ne | ros de Pesquisa<br>nhuma condição especif<br>mente propriedades ( | icada.<br>V    ( •    Adiciona    Ajuda   <br>com data de envio da mensager | 1                  | 3 Bit            | 2<br>Aprovado com<br>Em Análise<br>Inscrito<br>Apenas CAR Aprovado<br>Mata Atlântica Co | dispensa de Reserva Li<br>Limpar releção<br>os<br>serva da de Tensão | so de aptidajo Requerida habilitação para dos<br>Habilitada para inicitar dosação<br>Aguardando análise da PGE<br>Aguarda retificação<br>Uma | ção<br>ar seleção |
|            | CAR                                                               | Área declarada em UC                                                        | Área Disponível    | Bioma            | Situação do CAR                                                                         | Identificador do processo                                            | Status do processo de aptidão                                                                                                    | Envio da mensagem |
| V          | 35027050329201                                                    | 63,98 (ha)                                                                  | 63,98 (ha)         |                  | Inscrito                                                                                |                                                                      | Requerida habilitação para doação                                                                                                    |                   |
| 5          | 35027050329258                                                    | 35,85 (ha)                                                                  | 35,85 (ha)         |                  | Inscrito                                                                                |                                                                      | Requerida habilitação para doação                                                                                                    |                   |
| 5          | 35041070328601                                                    | 36,26 (ha)                                                                  | 36,26 (ha)         |                  | Inscrito                                                                                |                                                                      | Requerida habilitação para doação                                                                                                    |                   |
| 2          | 35063590328436                                                    | 345,64 (ha)                                                                 | 199,10 (ha)        |                  | Inscrito                                                                                |                                                                      | Requerida habilitação para doação                                                                                                    |                   |
| 1          | 35063590328436                                                    | 345,64 (ha)                                                                 | 57,50 (ha)         | Cerrado          | Inscrito                                                                                | 1646801                                                              | Habilitada para iniciar doação                                                                                                    |                   |
| 5          | 35063590328436                                                    | 345,64 (ha)                                                                 | 40,58 (ha)         | Mata Atlântica   | Inscrito                                                                                | 1646801                                                              | Habilitada para iniciar doação                                                                                                    |                   |
| M          | 35063590328436                                                    | 345,64 (ha)                                                                 | 22,59 (ha)         | Zona de Tensão   | Inscrito                                                                                | 1646801                                                              | Habilitada para iniciar doação                                                                                                    |                   |
| 5          | 35099080328330                                                    | 41,84 (ha)                                                                  | 41,84 (ha)         |                  | Inscrito                                                                                |                                                                      | Aguarda retificação                                                                                                    |                   |
| 5          | 35102030329523                                                    | 21,14 (ha)                                                                  | 21,14 (ha)         |                  | Inscrito                                                                                |                                                                      | Requerida habilitação para doação                                                                                                    |                   |

Figura 215 Banco de áreas para compensação de Reserva Legal em UC

| SIGAM                                                            | Sistema A<br>SiCAF          | mbiental<br>R - Sis | Paulista<br>stema de Ca |
|------------------------------------------------------------------|-----------------------------|---------------------|-------------------------|
| *ALTERAR SENHA*                                                  | Cadastro                    | Manual              | Consulta Gerencial      |
| MPesquisar BExcel<br>Filtros de Pesquisa-<br>Nenhuma condição es | Total de CAR<br>pecificada. | . selecionado       | os: 20                  |
|                                                                  | • (                         | Adiciona            | a Ajuda                 |
| Area Disponivel                                                  | ata                         |                     | 1000000000              |

Figura 216 Filtros de pesquisa

Para utilizar o Filtro de pesquisa, selecionar o filtro que se quer utilizar, clicar em Adicionar e em seguida em Pesquisar. O resultado será exibido na tela. Para utilizar o Filtro 'Situação do CAR' e 'Status do processo de aptidão', é necessário clicar sobre a situação que se quer filtrar e clicar no botão Pesquisar (Figura 217).

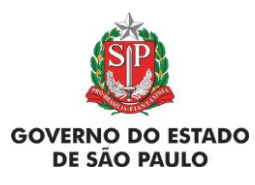

e Adequação Ambiental de imóveis rurais

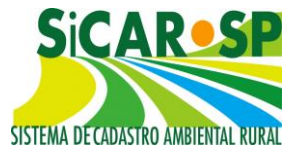

|     | SIGAM S                                                                         | istema Ambiental Pau<br>SiCAR - Siste                           | ulista<br>ema de C | ada                             | stro Amb                                                                                       | iental Rura                                                            | I - SMA/SP                                             |                                                                                    |                                                              |
|-----|---------------------------------------------------------------------------------|-----------------------------------------------------------------|--------------------|---------------------------------|------------------------------------------------------------------------------------------------|------------------------------------------------------------------------|--------------------------------------------------------|------------------------------------------------------------------------------------|--------------------------------------------------------------|
|     | renar Senha*<br>esquisar Excel To<br>tros de Pesquisa —<br>enhuma condição espe | Cadastro Manual Con<br>stal de CAR selecionados: 3<br>cificada. | Banco Situ         | Consult<br>o de Ár<br>ação do ( | a Municípios Dic<br>eas - Compensa<br>CAR Aprovado<br>Aprovado com d<br>Em Análise<br>Inscrito | ionário Banco de Árd<br>ção de Reserva Lega<br>ispensa de Reserva L    | eas Portal<br>I em UC<br>Status do processo de aptidão | Requerida habilita<br>Habilitada para in<br>Aguardando análi<br>Aguarda retificaçã | ição para alienação ∧<br>iciar alienação<br>e da PGE<br>io ▼ |
| 0 s | omente propriedade<br>CAR                                                       | s com data de envio da men                                      | sagem Bior         | □ Ag<br>ma: □ M<br>Bioma        | oenas CAR Aprovado:<br>ata Atlântica Cen<br>Situação do CAR                                    | Limpar seleção<br>s<br>rado 🔲 Zona de Tensão<br>Identificador do proce | esso Status do processo                                | o de aptidão                                                                       | Umpar seleção<br>Envio da mensagem                           |
| 3   | 35204000329102                                                                  | 2,51 (ha)                                                       | 2,51 (ha)          |                                 | Aprovado                                                                                       |                                                                        | Requerida habilitação                                  | o para alienação                                                                   |                                                              |
| 5   | 35204000329178                                                                  | 147,02 (ha)                                                     | 147,02 (ha)        |                                 | Aprovado                                                                                       |                                                                        | Requerida habilitação                                  | o para alienação                                                                   |                                                              |
| 9   | 35221090329163                                                                  | 166,79 (ha)                                                     | 166,79 (ha)        |                                 | Aprovado                                                                                       |                                                                        | Requerida habilitação                                  | o para alienação                                                                   |                                                              |

Figura 217 Filtros "Situação do CAR" e "Status do processo de aptidão"

Para enviar mensagem ao proprietário de imóvel que esteja no banco, basta clicar no símbolo e o sistema apresentará uma tela para envio de mensagem. Após digitar a mensagem, basta clicar em "Enviar Mensagem" (Figura 218 e Figura 219) e o sistema exibirá confirmação de envio. Após o envio, o sistema apresenta uma mensagem de confirmação e registra a data de envio no campo "Envio de mensagem" (Figura 220 e Figura 221).

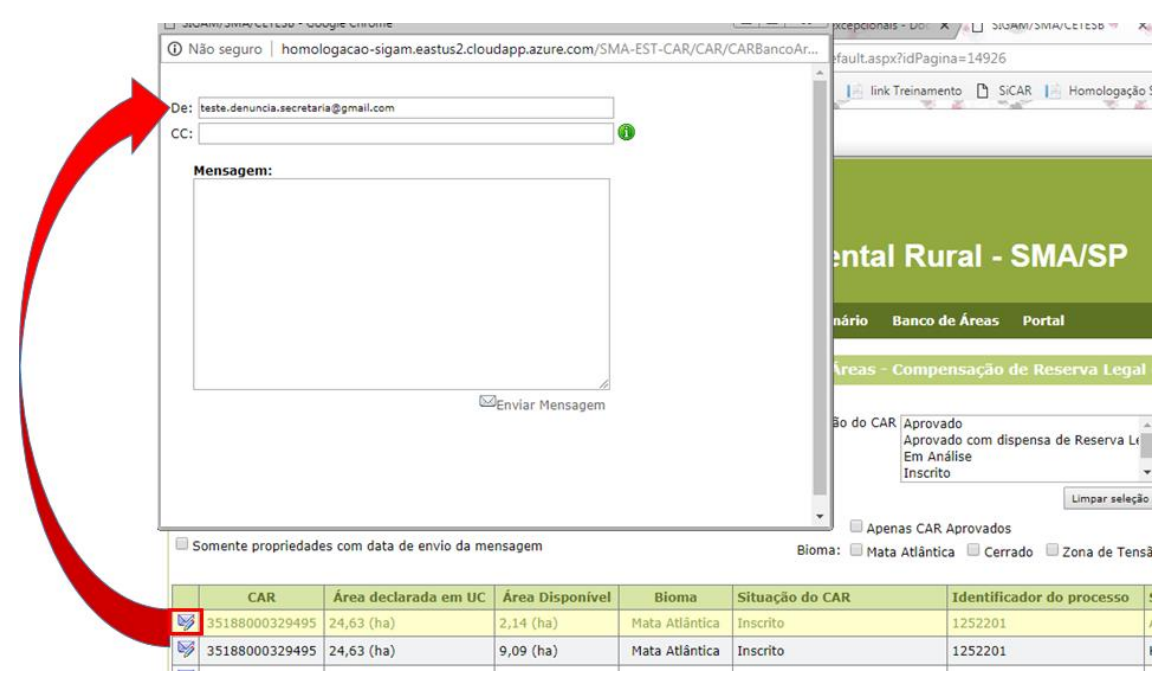

Figura 218 Botão envio de mensagem

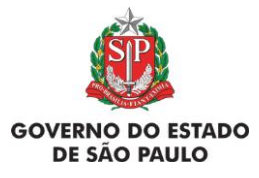

e Adequação Ambiental de imóveis rurais

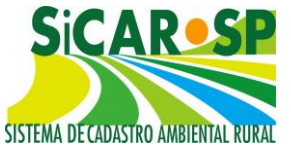

| teste@teste.com                                  |                           |
|--------------------------------------------------|---------------------------|
| Mensagem:                                        |                           |
| Prezado,                                         |                           |
| Possuo interesse em adquirir sua área para compe | ensação de meu déficit de |
| Reserva Legal em imóvel de mesmo bioma.          |                           |
| Deixo meus contatos e aguardo retorno para uma   | possível negociação!      |
| Tel: (XX) XXXX-XXXX                              |                           |
| Cel: (XX) XXXXX-XXXX                             |                           |
| e-mail: teste@teste.com                          |                           |
| Obrigada!                                        |                           |
| José Maria da Silva (exemplo)                    |                           |
|                                                  |                           |
|                                                  |                           |
|                                                  |                           |
|                                                  | 1                         |

Figura 219 Exemplo de preenchimento de mensagem

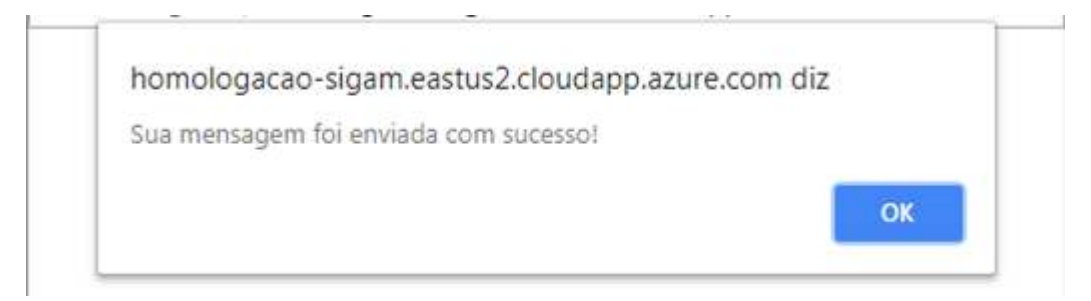

Figura 220 Mensagem de confirmação de envio

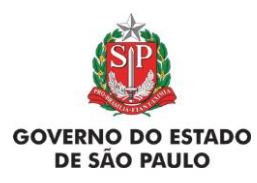

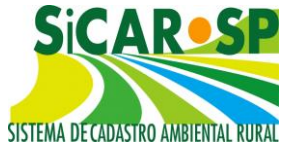

| SIGAM                    | 5                                                   | Sistema Amb                | iental Pau<br>• <b>Siste</b> | lista<br>ma o      | de Ca                                             | dastro A                     | mbiental Rural - SM/                                                                            | A/SP                           |  |
|--------------------------|-----------------------------------------------------|----------------------------|------------------------------|--------------------|---------------------------------------------------|------------------------------|-------------------------------------------------------------------------------------------------|--------------------------------|--|
| *ALTERAR SENH            | HA*                                                 | Cadastro Ma                | inual Con                    | sulta Ger          | encial Co                                         | nsulta Municípios            | Dicionário Banco de Áreas Portal                                                                |                                |  |
|                          | Banco de Áreas - Compensação de Reserva Legal em UC |                            |                              |                    |                                                   |                              |                                                                                                 |                                |  |
| Pesquisar E              | Excel T                                             | Fotal de CAR sele          | cionados: 5                  |                    |                                                   |                              |                                                                                                 |                                |  |
| Nenhuma condi            | ição esp                                            | ecificada.                 | Adiciona                     | Situação<br>do CAR | Aprovado<br>Aprovado co<br>Em Análise<br>Inscrito | m dispensa de Rese           | rva L<br>Status do<br>processo<br>de aptidão<br>Aguardando análise da P(<br>Aguarda retificação | ra alienação<br>enação<br>GE ▼ |  |
| Somente prop<br>mensagem | priedad                                             | es com data de e           | nvio da                      | Bioma:             | Apenas CAR<br>Mata Atlânti                        | Aprovados<br>ca Cerrado 2    | rseleção<br>Zona de Tensão                                                                      | Limpar seleção                 |  |
| CAR                      |                                                     | Área<br>declarada em<br>UC | Área<br>Disponível           | Bioma              | Situação<br>do CAR                                | Identificador do<br>processo | Status do processo de aptidão                                                                   | Envio da<br>mensagem           |  |
| 3500907032               | 29861                                               | 185,72 (ha)                | 185,72<br>(ha)               |                    | Inscrito                                          |                              | Requerida habilitação para alienação                                                            | 13/11/2018                     |  |
| 3518800032               | 29495                                               | 24,63 (ha)                 | 2,36 (ha)                    |                    | Inscrito                                          |                              | Requerida habilitação para alienação                                                            | 12/09/2018                     |  |
| ☞ 3518800032             | 29495                                               | 24,63 (ha)                 | 0,91 (ha)                    | Mata<br>Atlântica  | Inscrito                                          | 1252201                      | Aguardando análise da PGE                                                                       | 12/09/2018                     |  |
|                          | 29495                                               | 24,63 (ha)                 | 2,14 (ha)                    | Mata<br>Atlântica  | Inscrito                                          | 1252201                      | Área alienada – aguarda proposta de<br>compensação de Reserva Legal                             | 12/09/2018                     |  |
| ☞ 3518800032             | 29495                                               | 24,63 (ha)                 | 9,09 (ha)                    | Mata<br>Atlântica  | Inscrito                                          | 1252201                      | Habilitada para iniciar alienação                                                               | 12/09/2018                     |  |

Figura 221 Registro da mensagem enviada

### Voltar para o sumário

## 5. Como fazer upload de arquivos espaciais no SICAR-SP?

## 5.1. Características do Shapefile

**Cada** *shapefile* deve representar uma camada no mapa. Ou seja, se a sua propriedade ou posse possui cinco nascentes pontuais, o *shapefile* correspondente deve conter as cinco nascentes, cada uma representada como um ponto diferente.

Atenção! No caso da camada *Propriedade*, deve ser inserido ou desenhado <u>apenas um polígono.</u> Caso sua propriedade esteja dividida, por

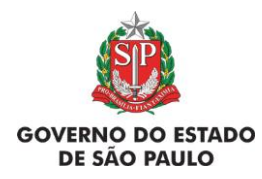

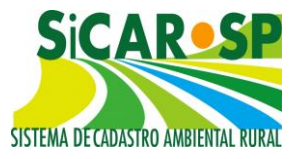

exemplo, por uma estrada, você deve inserir o polígono de toda a área da propriedade e posteriormente inserir a área da estrada como Servidão Administrativa. Não será possível inserir dois polígonos na camada de propriedade. Consulte o item Limite da propriedade para maiores informações.

Se existirem **muitas feições de uma mesma camada**, por exemplo, se existirem vários rios com até 3m de largura, pode ser necessário dividir essa camada em mais de um *shape*. Assim cada *shape* terá um grupo de feições (e cada pasta *zipada* terá um único *shape*). Após o *upload* de um *shape*, basta clicar novamente em *Escolher arquivo* para selecionar e importar o próximo *shape*.

### 5.2. Sistema de Coordenadas requerido

Todos os arquivos *shapefile* devem estar em **Coordenadas Geográficas e datum WGS84** para que o *upload* seja corretamente feito. Se o seu arquivo foi confeccionado em projeção ou *datum* diferente, você deve realizar uma reprojeção. Existem diversos *softwares* livres que podem ser utilizados para tanto. Verifique o item <u>Erros de Coordenadas e Projeção.</u>

## 5.3. Como preparar o *shapefile* para o *upload*

Um arquivo *shapefile* é constituído, na verdade, por vários arquivos de diferentes extensões: \*.*shp*, \*.*shx*, \*.*dbf* e \*.prj são os mínimos indispensáveis. Assim, por exemplo, se o arquivo *shapefile* do polígono que representa o limite da sua propriedade chama-se "propriedade", haverá no mínimo quatro arquivos na pasta onde ele está: "propriedade.shp", "propriedade.shx", propriedade.dbf" e "propriedade.prj". **Para importação no CAR o arquivo \*.prj é imprescindível.** 

Atenção! Para que não ocorra erros de importação no SiCAR, é importante que cada camada *shapefile* seja compactada em uma pasta individualizada. Por exemplo, os arquivos *shapefile* da camada nascentes devem ficar em uma

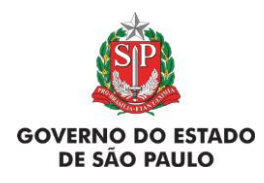

Manual de Orientações para inscrição no SiCAR-SP e Adequação Ambiental de imóveis rurais

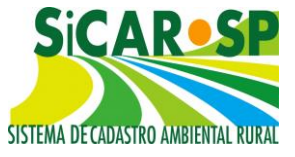

pasta compactada e os da camada vegetação nativa em outra pasta compactada. Também deve-se atentar para que a pasta compactada esteja no formato ".zip", pois o SiCAR não aceita compactação em outros formatos.

Para fazer o *upload*, você deve colocar todos os arquivos do shapefile da feição em uma pasta compactada (zipada) (Figura 222):

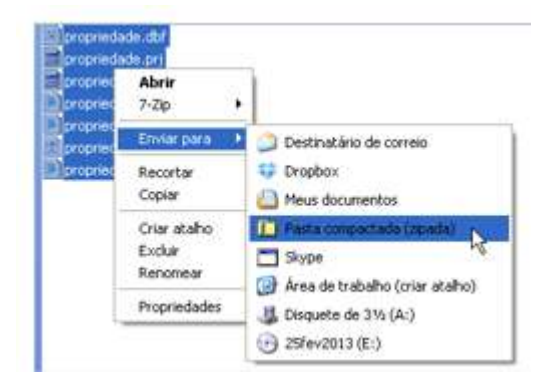

Figura 222 Como zipar os arquivos de cada camada

Feito isso, pode ser feito o *upload* da feição diretamente no SICAR-SP, na aba *Mapa*, conforme a feição que deseja importar (Figura 223):

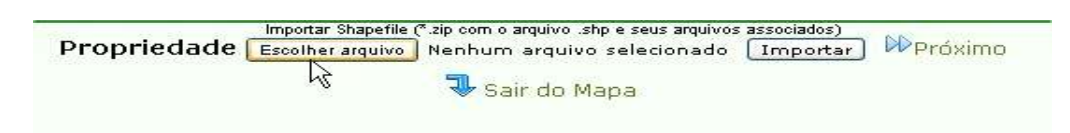

Figura 223 Acessando o botão "Escolher arquivo" para enviar um shapefile para o SICAR

Escolher o arquivo ".zip" criado com o shapefile (Figura 224):

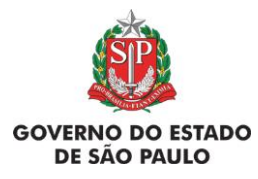

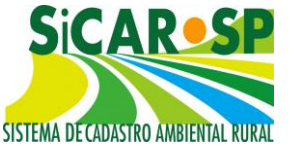

e Adequação Ambiental de imóveis rurais

| ADAIL                                                   |                                                                                                    |                                          |   |   |   |   |   |   |          |
|---------------------------------------------------------|----------------------------------------------------------------------------------------------------|------------------------------------------|---|---|---|---|---|---|----------|
| Examinar:                                               | 🗀 Propriedade                                                                                                    | *                                        | 1 | 0 | 1 | B |   | • |          |
| Documentos<br>recentes<br>Desktop<br>Meus<br>documentos | propriedade.dt     propriedade.gt     propriedade.pr     propriedade.st     propriedade.st     propriedade.st     propriedade.st     propriedade.st     propriedade.st     propriedade.st | of<br>j<br>yn<br>yp<br>yp.xml<br>yy<br>y |   |   |   |   |   |   |          |
|                                                         | Nome do arquivo:                                                                                                    | propriedade.zip                          |   |   |   |   | * | C | Abrir    |
|                                                         | Arquivos do tipo:                                                                                                    | Todos os arquivos                        | _ |   |   | _ | ~ | C | Cancelar |
| Meus locais de                                          |                                                                                                    | Abrir como somente leitura               |   |   |   |   |   |   |          |

Figura 224 Selecione o arquivo na pasta após zipá-lo

E clicar em "Importar" (Figura 225):

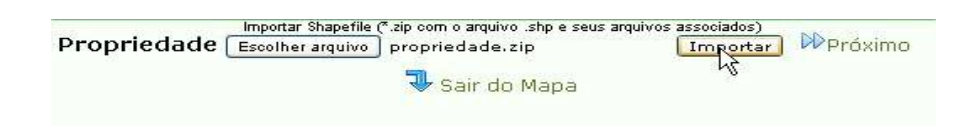

Figura 225 Após selecionar o arquivo na pasta clique em "Importar"

Após o aviso, a feição deve aparecer na tela sobre a imagem. Caso apareça algum erro na tela, consulte item <u>4. Erros comuns na elaboração e importação de shapefiles – orientação para resolução de problemas</u> para verificar o problema.

## 5.4. Modelos de shapefiles para camadas com atributos

É possível baixar um *shapefile* modelo para realizar o *upload* das camadas que exigem atributos obrigatoriamente: Rios com mais de 3 metros, Nascentes e Veredas, Outros corpos d'água, Outras APPs, Reserva Legal, Uso Consolidado, Reserva Legal de Compensação e Servidão Ambiental (Figura 226).

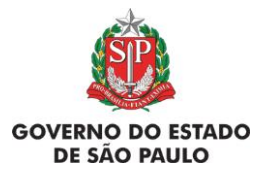

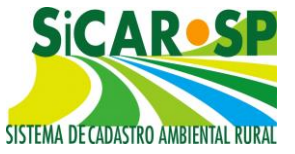

e Adequação Ambiental de imóveis rurais

| Cadastro Ambienta | l Rural 🛛 Adequaçã | io Ambiental Comunicações e Pendências                                                                               |  |  |  |
|-------------------|--------------------|----------------------------------------------------------------------------------------------------|--|--|--|
| Propriedade Dor   | mínio Declaraçõe   | s Mapa Anexos Resumo Finalizar                                                                                       |  |  |  |
| Desenhe sobre o r | mapa, ou carregue  | por upload, as áreas que compõem e caracterizam a sua propriedade. Clique no botão Ajuda para mais detalhes. 🔞 Ajuda |  |  |  |
|                   |                    | Tipo                                                                                                    |  |  |  |
| 🍘 Desenhar        |                    | Propriedade                                                                                                    |  |  |  |
| 🍘 Desenhar        | 🗆 Não Existe       | Servidão Administrativa                                                                                              |  |  |  |
| Σ                 |                    | Área Total da Propriedade                                                                                            |  |  |  |
| Ø Desenhar        | 🗆 Não Existe       | Rios com mais de 3 metros de largura média Baixar arquivo modelo no formato Shapefile                                |  |  |  |
| Ø Desenhar        | 🔲 Não Existe       | Rios com até 3 metros de largura média                                                                               |  |  |  |
| 🍘 Desenhar        | 🗆 Não Existe       | Nascente                                                                                                    |  |  |  |
| Ø Desenhar        | 🔲 Não Existe       | Outros corpos d'água Baixar arquivo modelo no formato Shapefile                                                      |  |  |  |
| 🍘 Desenhar        | 🗆 Não Existe       | Outras APPs Baixar arquivo modelo no formato Shapefile                                                               |  |  |  |
| Σ                 |                    | Área Total de APP                                                                                                    |  |  |  |
| Ø Desenhar        | 🗆 Não Existe       | Vegetação Nativa                                                                                                    |  |  |  |
| Ø Desenhar        | 🔲 Não Existe       | Reserva Legal Baixar arquivo modelo no formato Shapefile                                                             |  |  |  |
| 🖗 Desenhar        | 🗆 Não Existe       | Declividade entre 25° e 45°                                                                                          |  |  |  |
| 🖗 Desenhar        | 🗆 Não Existe       | Uso consolidado Baixar arquivo modelo no formato Shapefile                                                           |  |  |  |
| 🖗 Desenhar        | 🔲 Não Existe       | Reserva legal de compensação Baixar arquivo modelo no formato Shapefile                                              |  |  |  |
| 🎯 Desenhar        | 🔲 Não Existe       | Servidão Ambiental Baixar arquivo modelo no formato Shapefile                                                        |  |  |  |

Figura 226 Modelo para fazer o upload dos arquivos referentes às camadas que possuem atributos

Juntamente com o *shapefile* é baixado um arquivo\*.*txt* contendo orientações para o uso do modelo. O modelo, que deve ser editado em programa de SIG, possui os campos obrigatórios para cada camada, onde o declarante insere as informações, **conforme as orientações dos arquivos** *leiame.txt* – veja a observação no quadro a seguir (Figura 227):

#### NOVO

Alertamos que houve **mudança na forma de preenchimento do modelo de Uso consolidado a partir de 07 de abril de 2016**: a opção "Outras" não está mais disponível, enquanto que "Ecoturismo e Turismo Rural" foi dividida em "Ecoturismo" e "Turismo Rural". Inscrições que se iniciaram antes desta data, continham estas opções e não foram concluídas devem atentar para a necessidade alterar os atributos da camada ou as tabelas de atributos de *shapefiles* que serão utilizados para a importação (novo arquivo "leia-me" disponível para *download* na aba "Mapa". Cadastros antigos que continham essas opções continuam válidos. Mas caso solicitem alteração precisarão reinserir a informação.

#### Figura 227 Mudanças nos atributos da camada "uso consolidado"

Fazer o *upload* da feição utilizando os modelos pode ser muito útil, principalmente quando se tratar de imóveis muito grandes, com vários polígonos em cada camada. Quando os modelos não forem utilizados para o *upload*, o sistema exigirá o preenchimento dos campos obrigatórios, que deve

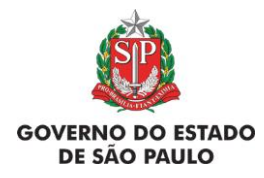

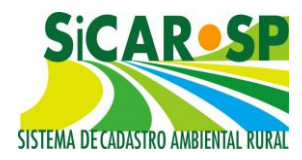

×

ser feito pelo usuário clicando em cada polígono com o botão de informação

- e selecionando o uso através da lista que aparece no sistema. Resumindo, pode haver duas opções para o *upload* de *shapefiles*:
  - Utilizar os modelos e fazer o upload com os atributos já preenchidos.
  - Fazer o *upload* direto no sistema mesmo sem utilizar os modelos e inserir os atributos direto no SICAR-SP após o *upload*.

# 5.5. O que fazer após o upload

Para inserir as informações obrigatórias após o upload você deve estar

na camada em questão, selecionar a ferramenta e clicar sobre a feição à qual deseja inserir informações. Dependendo de qual feição se trata aparecerá um balão com uma pergunta. Responda as perguntas que surgirem, que são atributos importantes do seu CAR. É possível copiar os atributos de um polígono para os outros polígonos daquela camada, através do botão "Incluir atributos para todos os demais polígonos dessa camada" (Figura 228). Caso queira modificar a informação copiada em um ou outro polígono, basta clicar

em cima do polígono que se quer alterar utilizando a informação e alterar as informações do *pop up*. Além disso, sem as informações de atributos obrigatórias não é possível finalizar o cadastro. No exemplo abaixo, na camada Reserva Legal, a pergunta é se a área já está instituída ou é uma proposta.

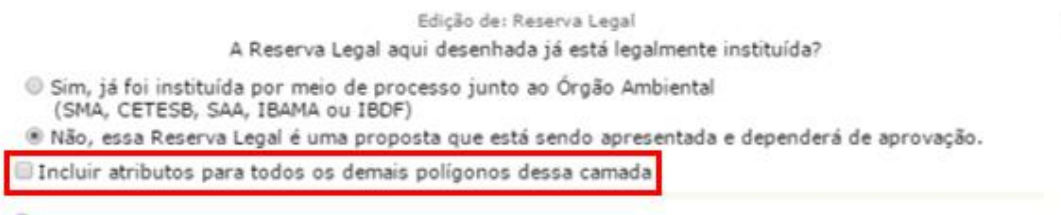

Salvar Atributos

Figura 228 Ferramenta permite atribuir às mesmas informações para todos os polígonos (quando aplicável)

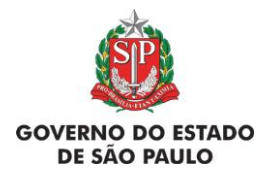

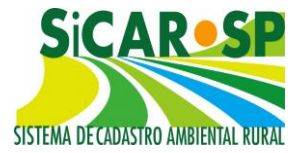

### 5.6. Como apagar camadas já carregadas no SICAR-SP

Para apagar feições ou mesmo alguma camada inteira que já foi carregada no mapa, acesse a camada através do link "*Desenhar*" referente à camada. Quando o mapa abrir, clique no(s) polígono(s) daquela feição e clique em *Excluir* <sup>(K)</sup>. Também é possível selecionar o botão "Não existe", que possibilita a exclusão de todas as feições ao mesmo tempo. O mesmo botão pode ser acessado diretamente na tabela de áreas, sem acessar o Mapa, desde que não haja vinculações de outros CARs nos polígonos referente à camada que se deseja excluir. Para estes casos é necessário acessar a camada e realizar primeiro a exclusão do vínculo.

A única camada que não é possível excluir dessa forma é o limite da propriedade. Para conseguir apagar o limite da propriedade e desenhá-lo ou carregá-lo novamente, <u>primeiramente</u>, apague todas as outras feições que já foram desenhadas. Isso é necessário devido às regras de validação das áreas que são desenhadas dentro do limite da propriedade. Nesse caso, é recomendado começar as exclusões pela última feição desenhada. Depois de apagar todas as feições, volte para o limite da propriedade para excluí-lo.

Outra forma de corrigir o limite da propriedade, sem apagá-lo, é corrigindo os vértices do polígono. Para isso, na aba *Mapa* entre no "*Desenhar*" referente à Propriedade, selecione o polígono e edite os vértices, realizando a correção. Essa opção deve ser usada com cuidado, uma vez que outras camadas sobrepostas podem, também, precisar de ajustes.

# 5.7. Erros comuns na elaboração e importação de *shapefiles* – orientação para resolução de problemas.

Devido a diferenças entre os *softwares* de elaboração e edição de arquivos vetoriais do tipo *shapefile,* algumas dificuldades podem ser encontradas na realização do *upload* de arquivos. Caso não esteja conseguindo realizar o *upload*, verifique se os seus arquivos apresentam algum dos problemas abaixo. Recomendamos o uso do *software* livre QuantumGIS para a solução dos diversos problemas que podem ocorrer. O QuantumGIS é

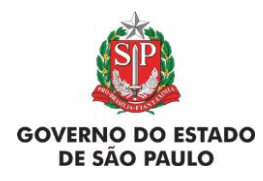

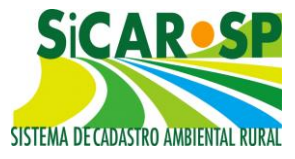

um programa gratuito de SIG (Sistema de Informação Geográfica), baixado pela Internet, que pode ser usado, por exemplo, para transformar os arquivos provenientes do CAD em *shapefiles* ou converter o sistema de coordenadas de SIRGAS2000, sistema de base oficial do Brasil, para no WGS84 sistema utilizado pelo SICAR-SP.

# 5.7.1. Preparando e importando os arquivos digitais para uso no SiCAR-SP

Como transformar o Datum de um shapefile:

1. Abra o *QGIS*. (caso não possua o programa, é possível baixá-lo gratuitamente por meio do endereço <u>https://www.qgis.org/pt\_BR/site/forusers/download.html</u>)

- 2. Na barra de menus, selecione Projeto > Salvar como...;
- 3. Dê um nome ao projeto e salve na pasta de sua preferência

4. Clique no ícone adicionar camada vetorial (ou vá em *Camada > Adicionar camada > vetorial*). Uma janela conforme a tela abaixo, deverá se abrir. Nessa janela, clique no botão Buscar para procurar o arquivo ".shp" que deseja transformar e, sem seguida clique em *Abrir* (Figura 229):

| ipo de font                      | te                 |                                |               |        |
|----------------------------------|--------------------|--------------------------------|---------------|--------|
| Arquivo                          | O Pasta            | 🔘 Banco de dados               | O Protoco     | lo     |
| Codificação                      | System             |                                |               | -      |
|                                  |                    |                                |               |        |
| onte                             |                    |                                |               |        |
| <sup>c</sup> onte<br>Conjunto de | dados [:ona.000\De | esktop \curso compactados \bar | ramento.shp [ | Buscar |

Figura 229 Como adicionar uma camada vetorial no software livre Quantum GIS

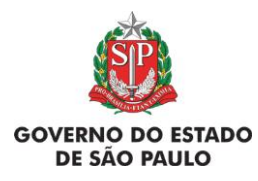

Manual de Orientações para inscrição no SiCAR-SP e Adequação Ambiental de imóveis rurais

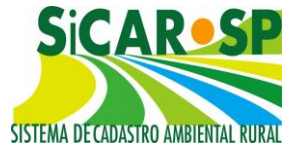

5. O *shapefile* deverá aparecer no painel de camadas, conforme figura abaixo (caso o painel não esteja aparecendo, vá em *Exibir > Painéis > Camadas*) (Figura 230)

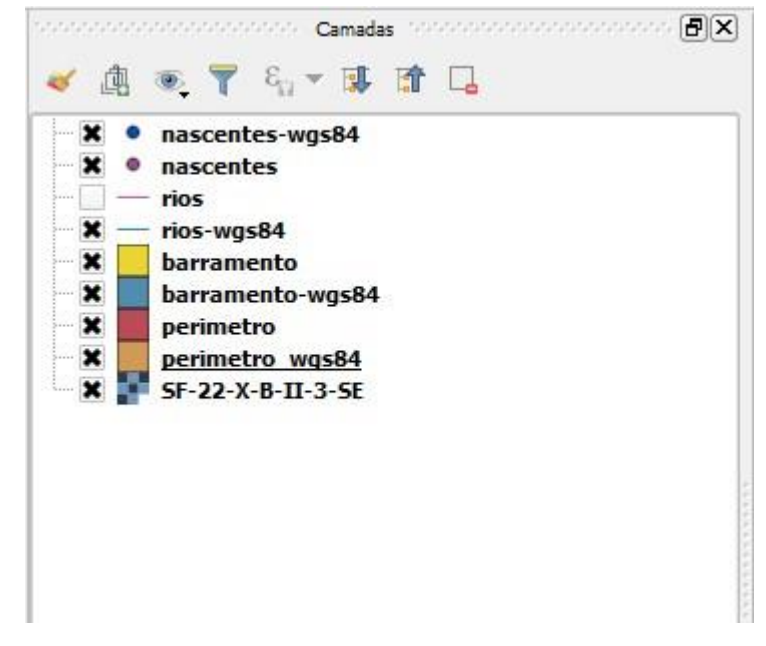

Figura 230 Lista de camadas no software livre Quantum GIS

6. Dê 2 cliques rápidos em cima do nome da camada. A janela de propriedades da camada deverá se abrir conforme a tela abaixo (dependendo da versão do *QGIS*, a posição de alguns botões pode variar, mas as funcionalidades não mudam em quase nada de uma versão para outra) (Figura 231):

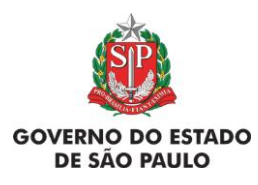

Manual de Orientações para inscrição no SiCAR-SP e Adequação Ambiental de imóveis rurais

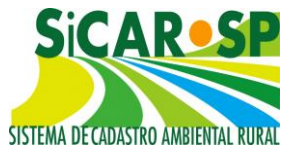

| Gerai        | <ul> <li>Informações da</li> </ul>  | a camada                 |                           |                          |      |
|--------------|-------------------------------------|--------------------------|---------------------------|--------------------------|------|
| Fatila       | Nome da camada                      | barramento               |                           | Mostrado como barramento |      |
| ESUID        | Fonte da camada                     | C:/Users/evertona.000/De | esktop/curso compactados/ | barramento.shp           |      |
| Rótulos      | Codificação da fonte                | e de dados System        | <b>•</b>                  |                          |      |
| Campos       |                                     |                          |                           |                          | -    |
| Denderizzeño | <ul> <li>Sistema de Ref</li> </ul>  | ferência de Coordenada   | as                        |                          |      |
| Kendenzaçao  | SRC selecionado (E                  | PSG:4674, SIRGAS 2000)   |                           |                          | - 🜏  |
| Mostrar      | Criar índice espacia                | Atualizar extensão       |                           |                          |      |
| Ações        |                                     |                          |                           |                          | <br> |
|              | 🔻 🗌 Escala depe                     | ndente da visibilidade   |                           |                          |      |
| Unioes       | Mínimo (exclusivo)                  |                          |                           | Máximo (inclusivo)       |      |
| Diagramas    | € 1:100.000.0                       | 00                       | * K3                      | 0                        | - R  |
| Metadados    |                                     | 2.2.12.11111231          |                           |                          |      |
|              | <ul> <li>Filtragem de fe</li> </ul> | içao do provedor         |                           |                          |      |
| variaveis    |                                     |                          |                           |                          |      |
| Legenda      |                                     |                          |                           |                          |      |
|              |                                     |                          |                           |                          |      |
|              |                                     |                          |                           |                          |      |
|              |                                     |                          |                           |                          |      |
|              |                                     |                          |                           |                          |      |
|              |                                     |                          |                           |                          |      |
|              |                                     |                          |                           |                          |      |

Figura 231 Sistema de coordenadas atual do arquivo

7. Observe na aba *Geral*, que no exemplo acima o Sistema de Referência de Coordenadas da camada está configurado para o *Datum* SIRGAS 2000 (EPSG:4674). Vamos alterá-lo para o *Datum* WGS 84 (EPSG:4326);

8. Para isso, feche a janela propriedades da camada e, no menu *Camada*, selecione Definir SRC da camada. Uma janela deverá se abrir, conforme a figura abaixo (**Erro! Fonte de referência não encontrada.**):

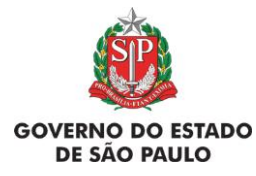

e Adequação Ambiental de imóveis rurais

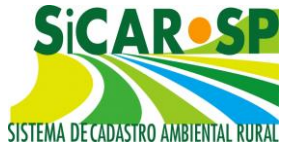

| Esta camada não parece ter alguma projeção especificada. Por padrão, e<br>como sendo igual à do projeto, mas você pode mudar isso selecionando                                                                                                    | ssa camada:<br>esta camada terá sua projeção especificad<br>uma projeção diferente abaixo.                                                                 | la     |
|----------------------------------------------------------------------------------------------------|----------------------------------------------------------------------------------------------------|--------|
| iltro                                                                                                    |                                                                                                    |        |
| SRC recentemente usado(s)                                                                                                    |                                                                                                    |        |
| Sistema de Referência de Coordenadas                                                                                                    | Autoridade de ID                                                                                                    |        |
| * SRC gerado (+proj=utm +zone=23 +south +ellps=GRS80 +units=m<br>SIRGAS 2000 / UTM zone 22S<br>SIRGAS 2000 / UTM zone 23S<br>South_America_Albers_Equal_Area_Conic<br>SIRGAS 2000<br>WGS 84                                                                                                   | USER: 100000<br>EPSG: 31982<br>EPSG: 31983<br>EPSG: 102033<br>EPSG: 4674<br>EPSG: 4326                                                                     |        |
| •                                                                                                    |                                                                                                    |        |
| istema de referência de coordenadas do 'world'                                                                                                    | Ocultar SPC obso                                                                                                    | leto(s |
| istema de referência de coordenadas do 'world'<br>Sistema de Referência de Coordenadas                                                                                                    | Ocultar SRC obso                                                                                                    | leto(s |
| istema de referência de coordenadas do 'world'<br>Sistema de Referência de Coordenadas                                                                                                    | Ocultar SRC obso                                                                                                    | leto(s |
| istema de referência de coordenadas do 'world'<br>Sistema de Referência de Coordenadas<br>S-JTSK (Ferro)<br>SAD69                                                                                                    | Ocultar SRC obso<br>Autoridade de ID<br>EPSG:4818<br>EPSG:4291                                                                                             | leto(s |
| istema de referência de coordenadas do 'world'<br>Sistema de Referência de Coordenadas<br>S-JTSK (Ferro)<br>SAD69<br>SAD69                                                                                                    | Ocultar SRC obso<br>Autoridade de ID<br>EPSG:4818<br>EPSG:4291<br>EPSG:4618                                                                                | leto(s |
| istema de referência de coordenadas do 'world'<br>Sistema de Referência de Coordenadas<br>S-JTSK (Ferro)<br>SAD69<br>SAD69<br>SAT84 (Rurutu) Iles Australes                                                                                                    | Ocultar SRC obso<br>Autoridade de ID<br>EPSG:4818<br>EPSG:4291<br>EPSG:4618<br>IGNF:SAT84GEO                                                               | leto(s |
| istema de referência de coordenadas do 'world'<br>Sistema de Referência de Coordenadas<br>S-JTSK (Ferro)<br>SAD69<br>SAD69<br>SAT84 (Rurutu) Iles Australes<br>SAT94 (Nukutavake) Tuamotu                                                                                                    | Ocultar SRC obso<br>Autoridade de ID<br>EPSG:4818<br>EPSG:4291<br>EPSG:4618<br>IGNF:SAT84GEO<br>IGNF:NUKU94GEO                                             | leto(s |
| iistema de referência de coordenadas do 'world'<br>Sistema de Referência de Coordenadas<br>S-JTSK (Ferro)<br>SAD69<br>SAD69<br>SAT84 (Rurutu) Iles Australes<br>SAT94 (Nukutavake) Tuamotu<br>SHOM 1984 Martinique Montagne Du Vauclin                                                        | Ocultar SRC obso<br>Autoridade de ID<br>EPSG:4818<br>EPSG:4291<br>EPSG:4618<br>IGNF:SAT84GEO<br>IGNF:NUKU94GEO<br>IGNF:SHOM84GEO                           | leto(s |
| iistema de referência de coordenadas do 'world'<br>Sistema de Referência de Coordenadas<br>S-JTSK (Ferro)<br>SAD69<br>SAD69<br>SAD69<br>SAT84 (Rurutu) Iles Australes<br>SAT94 (Nukutavake) Tuamotu<br>SHOM 1984 Martinique Montagne Du Vauclin<br>SIRGAS                                     | Ocultar SRC obso<br>Autoridade de ID<br>EPSG:4818<br>EPSG:4291<br>EPSG:4618<br>IGNF:SAT84GEO<br>IGNF:NUKU94GEO<br>IGNF:SHOM84GEO<br>EPSG:4170              | leto(s |
| istema de referência de coordenadas do 'world'<br>Sistema de Referência de Coordenadas<br>S-JTSK (Ferro)<br>SAD69<br>SAD69<br>SAT84 (Rurutu) Iles Australes<br>SAT94 (Nukutavake) Tuamotu<br>SHOM 1984 Martinique Montagne Du Vauclin<br>SIRGAS<br>SIRGAS 2000                                | Ocultar SRC obso<br>Autoridade de ID<br>EPSG:4818<br>EPSG:4291<br>EPSG:4618<br>IGNF:SAT84GEO<br>IGNF:NUKU94GEO<br>IGNF:SHOM84GEO<br>EPSG:4170<br>EPSG:4674 | leto(s |
| iistema de referência de coordenadas do 'world'<br>Sistema de Referência de Coordenadas<br>S-JTSK (Ferro)<br>SAD69<br>SAD69<br>SAT84 (Rurutu) Iles Australes<br>SAT94 (Nukutavake) Tuamotu<br>SHOM 1984 Martinique Montagne Du Vauclin<br>SIRGAS<br>SIRGAS 2000                               | Ocultar SRC obso<br>Autoridade de ID<br>EPSG:4818<br>EPSG:4291<br>EPSG:4618<br>IGNF:SAT84GEO<br>IGNF:NUKU94GEO<br>IGNF:SHOM84GEO<br>EPSG:4170<br>EPSG:4674 | leto(s |
| istema de referência de coordenadas do 'world'<br>Sistema de Referência de Coordenadas<br>S-JTSK (Ferro)<br>SAD69<br>SAD69<br>SAT84 (Rurutu) Iles Australes<br>SAT94 (Nukutavake) Tuamotu<br>SHOM 1984 Martinique Montagne Du Vauclin<br>SIRGAS<br>SIRGAS 2000<br>RC selecionado: SIRGAS 2000 | Ocultar SRC obso<br>Autoridade de ID<br>EPSG:4818<br>EPSG:4291<br>EPSG:4618<br>IGNF:SAT84GEO<br>IGNF:NUKU94GEO<br>IGNF:SHOM84GEO<br>EPSG:4170<br>EPSG:4674 | leto(s |
| Sistema de referência de coordenadas do 'world' Sistema de Referência de Coordenadas S-JTSK (Ferro) SAD69 SAD69 SAT84 (Rurutu) Iles Australes SAT94 (Nukutavake) Tuamotu SHOM 1984 Martinique Montagne Du Vauclin SIRGAS SIRGAS 2000 CIENCIA                                                  | Ocultar SRC obso<br>Autoridade de ID<br>EPSG:4818<br>EPSG:4291<br>EPSG:4618<br>IGNF:SAT84GEO<br>IGNF:NUKU94GEO<br>IGNF:SHOM84GEO<br>EPSG:4170<br>EPSG:4674 |        |

Figura 232 Como selecionar o datum necessário para incluir no SICAR-SP

9. Selecione o sistema de referência de coordenadas para o qual deseja transformar (que neste exemplo é WGS 84). Para facilitar a busca, é possível digitar o nome do *Datum* no campo *Filtro*, ou selecionar um *Datum* dentre os utilizados recentemente. Ao encontrar o *Datum*, selecione-o e dê *OK*.

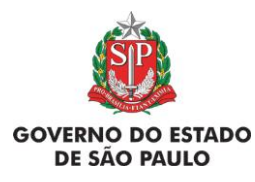

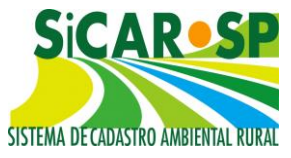

10. Para confirmar se o *Datum* do *shapefile* foi transformado, basta repetir os passos 6 e 7.

11. Para salvar o *shapefile* com o novo *Datum*, clique com o botão direito em cima do nome da camada e, sem seguida, em *Salvar como*. A janela a seguir deverá se abrir (Figura 233):

| Formato                    | Shapefile                   |                                     | ×      |
|----------------------------|-----------------------------|-------------------------------------|--------|
| File name                  | 1                           |                                     | Buscar |
| aver name                  | [                           |                                     |        |
| SRC                        | SRC selecionado (EPSG:467   | 4, SIRGAS 2000)                     |        |
| Codificação                |                             | System                              | F      |
|                            | omente feições selecionadas |                                     |        |
| Seleci                     | one os campos para expo     | rtar e as suas opcões de exportação |        |
|                            | one of campos para cope     |                                     |        |
| Adiciona                   | ar arquivo salvo ao mapa    |                                     | 14     |
| exportar sir               | nbologia                    | Sem simbologia                      |        |
| Escala                     |                             | 1:50000                             |        |
| ▼ Geom                     | etria                       |                                     |        |
| Tipo de g                  | eometria                    | Automático                          |        |
| 🗌 Força                    | r multitipos                |                                     |        |
| 🗌 Indui                    | dimensão-z                  |                                     |        |
| <ul> <li>Impose</li> </ul> |                             |                                     |        |
| Ex                         | tensão (atual: camada) —    |                                     |        |
| ▼ 0ções                    | de Camada                   |                                     |        |
| Comment (                  | NO                          |                                     | -      |
| RESIZE                     |                             |                                     | •      |
| SHPT                       |                             |                                     |        |

Figura 233 Como salvar o shapefile após realizar as alterações necessárias

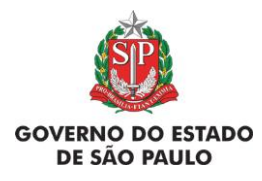

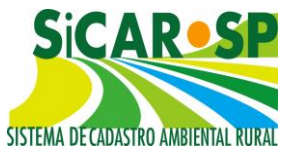

12. Escolha a pasta em que deseja salvar, clicando em *Buscar*. Dê um nome diferente do atual para o arquivo, para facilitar sua identificação no futuro. Clique em *Salvar* e em *OK*. Pronto! O *datum* do arquivo *shapefile* já foi transformado.

## 5.7.2. Erros comuns na elaboração e importação de shapefiles – orientação para resolução de problemas

Devido a diferenças entre os *softwares* de elaboração e edição de arquivos vetoriais do tipo *shapefile*, algumas dificuldades podem ser encontradas na realização do *upload* de arquivos. Caso não esteja conseguindo realizar o *upload*, verifique se os seus arquivos apresentam algum dos problemas abaixo. Recomendamos o uso do *software* livre QGIS para a solução dos diversos problemas que podem ocorrer. O QGIS é um programa gratuito de SIG (Sistema de Informação Geográfica), baixado pela Internet, que pode ser usado, por exemplo, para transformar os arquivos provenientes do CAD em *shapefiles*.

## 5.7.2.1. Limite da propriedade

O limite da propriedade deve ser representado por apenas <u>um</u> polígono (Figura 234). O perímetro desenhado deve abranger toda a área da propriedade, que é entendida como o conjunto de terras contínuas de mesmo(s) proprietário(s).

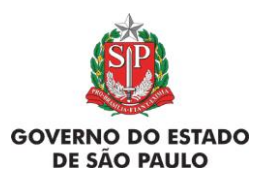

e Adequação Ambiental de imóveis rurais

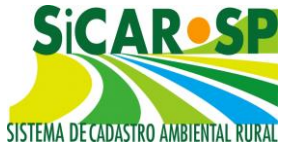

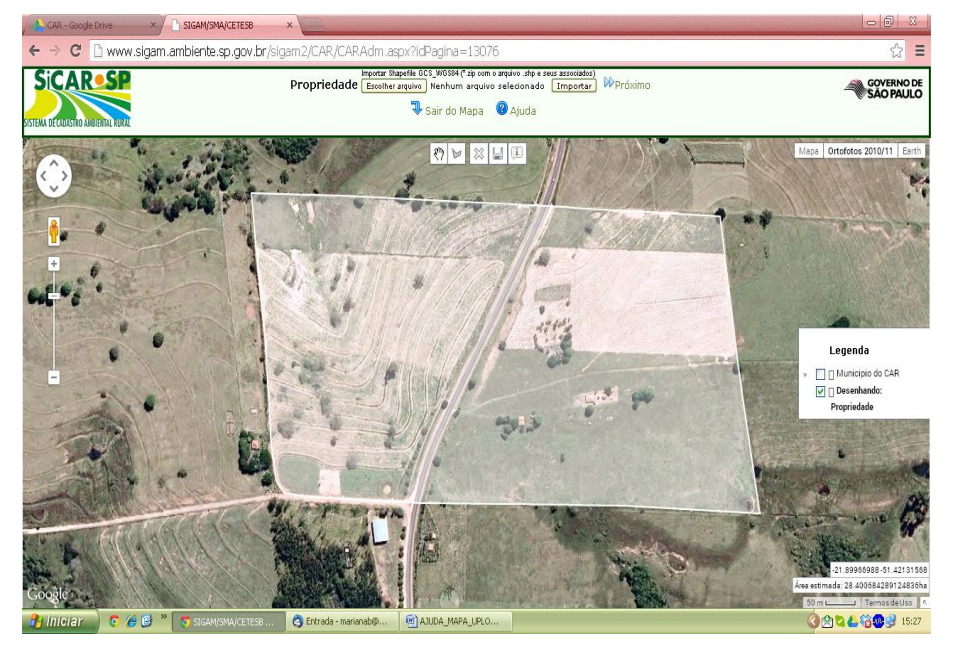

Figura 234 O limite da propriedade deve ser representado por apenas um polígono

Ainda que, por alguma razão, a propriedade seja cortada (por uma estrada, por exemplo), deve-se desenhar seu limite englobando toda a área e, na sequência delimitar a área de servidão administrativa, que será descontada para o cálculo da área total da propriedade (Figura 235):

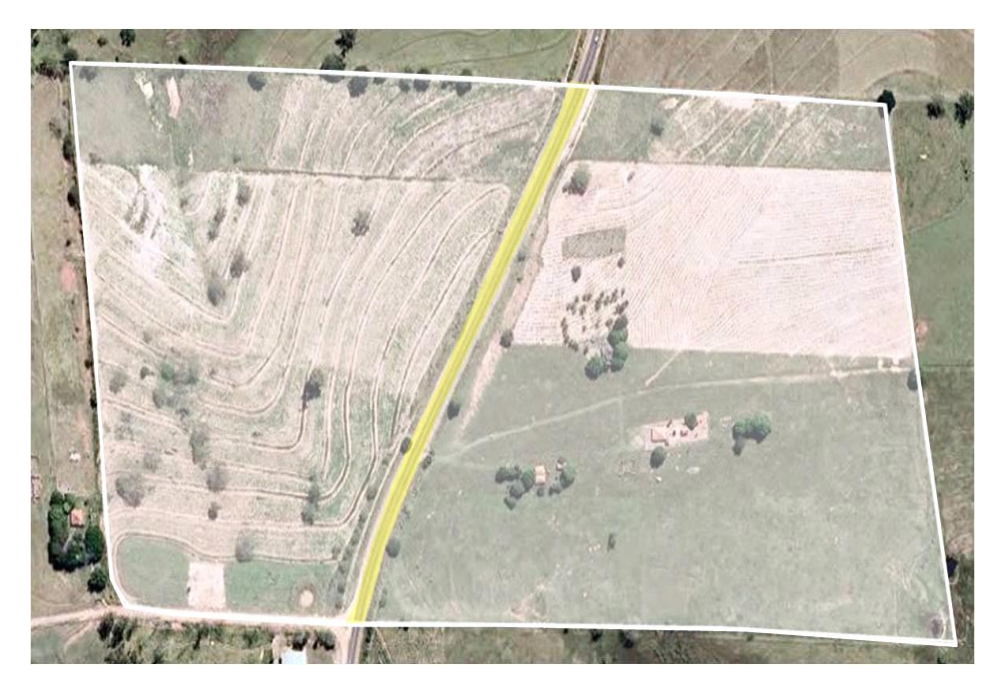

Figura 235 Servidão Administrativa (em amarelo) cortando a propriedade

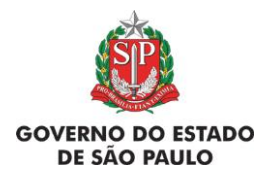

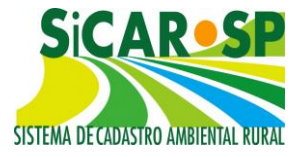

## 5.7.2.2. Conversão de arquivos \*.*dxf* ou \*.*dwg* para *shapefile*

Para realizar a conversão de arquivos \*.*dxf* ou \*.*dwg* para *shapefile* é necessário que cada camada esteja separada em arquivos \*.*dxf* ou \*.*dwg* diferentes. Por exemplo: para gerar um *shape* do limite da propriedade, é necessário que o arquivo ou *layer* \*.*dxf* ou \*.*dwg* a ser convertido tenha apenas o limite da propriedade. Dessa forma, não é possível fazer a conversão de plantas completas em \*.*dxf* ou \*.*dwg* para *shape*. Essas plantas contêm, além do croqui da propriedade, elementos de *layout* que não devem fazer parte do *shapefile (*Figura 236).

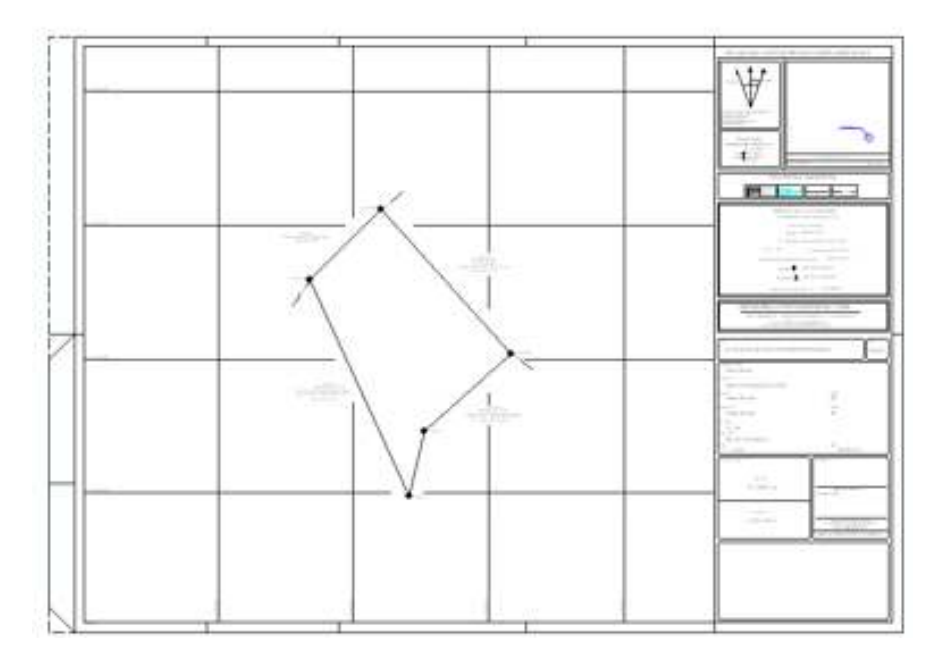

Figura 236 Exemplo de planta de uma propriedade em formato \*.dwg.

## 5.7.2.3 Polígonos X Polylines

Na conversão de arquivos \*.dwg ou \*dxf, tenha certeza que está utilizando o tipo correto de feição e de conversão para construir o seu *shapefile*. Um erro muito comum é transformar uma feição que deveria ser um polígono como, por exemplo, o limite de uma propriedade, para um *shapefile* 

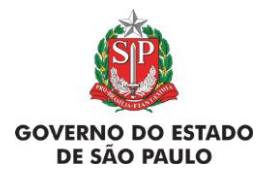

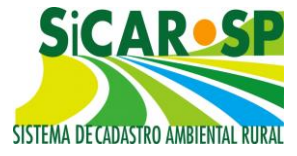

de linhas. Uma linha fechada, ou *polyline*, não é reconhecida pelo sistema como um polígono.

É possível corrigir esse problema no programa QuantumGIS. Para tal, entre em *Vetor*, *Geometrias* e selecione a opção *Linhas para polígonos (*Figura 237):

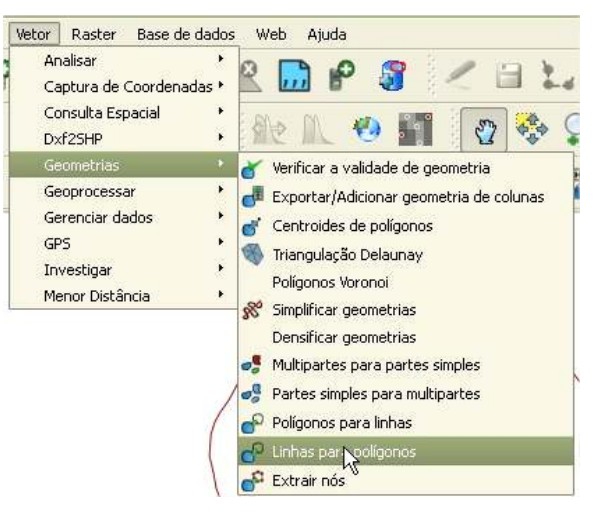

Figura 237 Como converter linhas para polígonos no software livre Quantum GIS

### PolygonZ

Caso apareça a mensagem "Este arquivo contém geometrias em PoligonZ ou PolylineZ" será necessário transformá-lo para Polygon ou Polyline para importar este arquivo" siga as orientações a seguir (Figura 238):

| Este arquivo contém geometrías em PolygonZ ou PlylineZ. Será necessário transformá-lo pa<br>Iste arquivo. | ara Polygon ou Polyline para importar |
|----------------------------------------------------------------------------------------------------|---------------------------------------|
|                                                                                                    | СК                                    |

Figura 238 Mensagem apresentada pelo sistema ao tentar importar um arquivo nos formatos PolygonZ ou PolylineZ

• Abra o *shapefile* que tentou carregar no QGIS;

• Em seguida, na mesma tela do programa QGIS, crie um novo *shape*, de acordo com os passos a seguir:

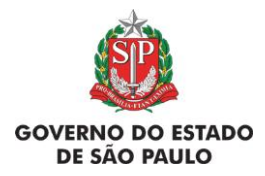

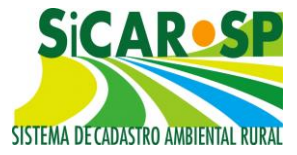

- Selecione a opção Camada do tipo shape;
- Na janela que se abrirá, selecione o *Tipo* indicado para a feição que está trabalhando;
- No campo Especifique o SRC, selecione WGS84 EPSG: 4326;
- Clique em *Ok*;
- Salve o novo *shape*.

• Copie a feição do *shape* que tentou carregar e cole no novo shape que você criou, seguindo os passos:

• Selecione o *shape* que carregou, clicando sobre o nome dele;

• Selecione a opção *Alternar edição* . Os vértices da feição aparecerão marcados com x, como na imagem a seguir (Figura 239):

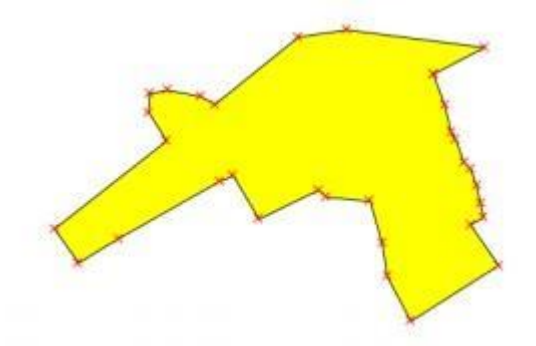

Figura 239 Como editar vértices de um polígono

- Clique na opção *Uma feição simples* e clique sobre a feição (a linha ou o polígono);
- Selecione a opção Copiar feições 2;
- Selecione o novo *shape* e clique em Alternar edição s;
- Cole a feição copiada, clicando em Colar feições

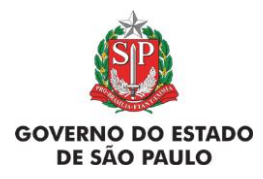

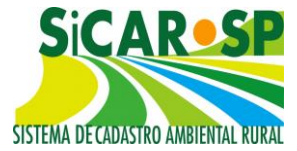

## 5.7.2.4 Erros de Coordenadas e Projeção

O SICAR-SP apresenta algumas restrições com relação aos arquivos de sistema referência geográfica associados ao *shapefile*. Esses arquivos, de extensão \*.*prj, devem* sempre estar contidos na pasta *zipada* que será importada.

O sistema de referência geográfica de um arquivo georreferenciado é uma informação essencial, e deve especificar a informação sobre **a projeção** (caso o arquivo esteja projetado, é a especificação da forma de representação da superfície terrestre no plano) **e o datum** (forma de minimizar o erro da representação decorrente das diferenças na superfície terrestre) foi utilizada. Como existem diversos sistemas de projeção e *datum*, é necessário sabermos que projeção ou *datum* foi utilizado para elaborar um arquivo.

O SICAR-SP só aceita arquivos elaborados em Coordenadas Geográficas (sem projeção, somente com a informação da localização geográfica, em graus) e *datum* WGS84.

Assim, se você tiver um arquivo em outra projeção, deverá seguir os procedimentos descritos abaixo para a reprojeção.

Atenção! Mesmo *shapefiles* contendo esses arquivos de extensão \*.*prj* corretamente georreferenciados podem apresentar problemas por conta da versão do *software* utilizado para sua elaboração ou conversão, como por exemplo o ArcGIS 10.

Para maiores informações acesse o item <u>5.7.1. Preparando e</u> importando os arquivos digitais para uso no SiCAR-SP

# 5.7.2.5. Erros na raiz do arquivo compactado (elaboração do ".*zip*")

Caso apareça o erro abaixo, é provável que a maneira com que o arquivo *shape* foi compactado tenha sido incorreta (Figura 240).

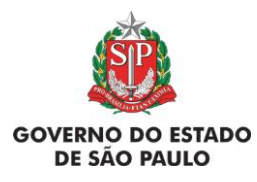

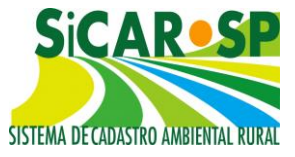

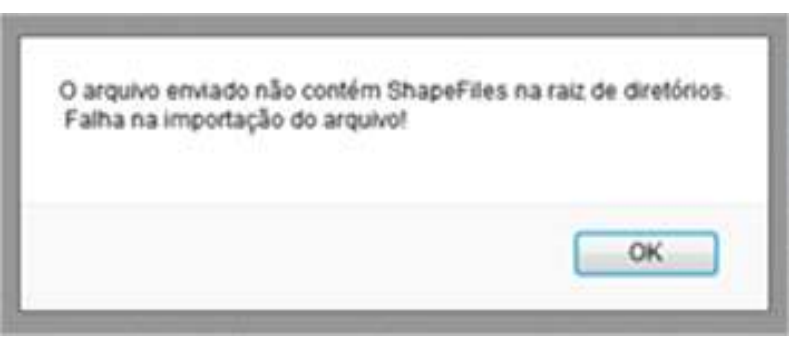

Figura 240 Problemas com o upload de shapefiles

Devem existir, na pasta compactada, arquivos referentes a um único *shape*, como mostrado na imagem a seguir (Figura 241):

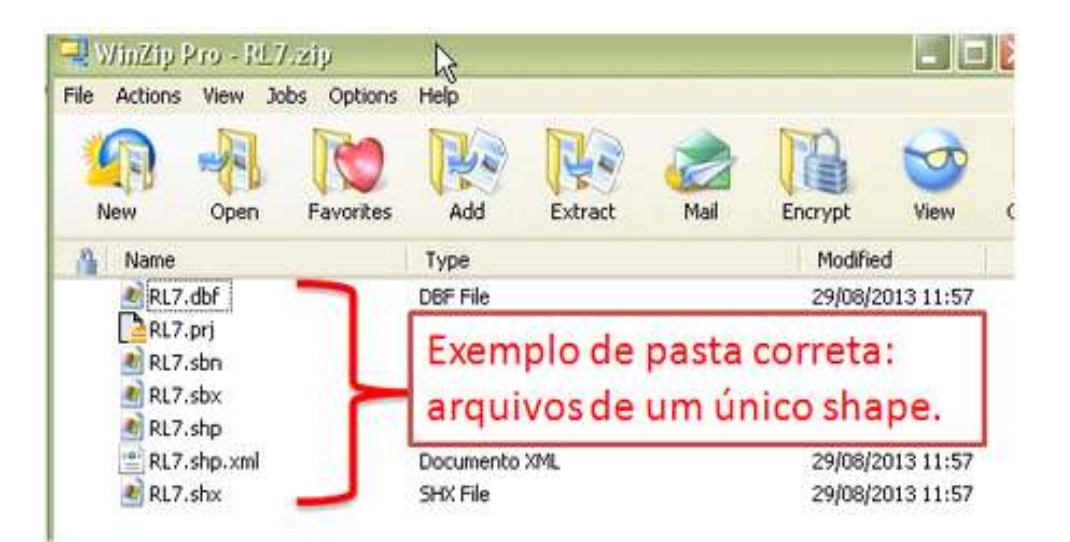

Figura 241 Forma correta de compactar um arquivo shapefile para efeitos de importação no SICAR-SP

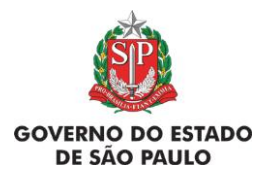

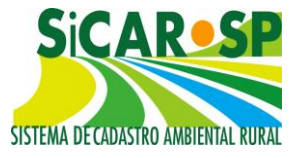

Se a pasta compactada apresentar mais de um *shape*, o sistema não fará o *upload (*Figura 242).

| WINZID PTO - SALITA GENOV<br>e Actions View Jobs Options | (EVA = PERIM<br>Help | EIRO - GIStrar |                |
|----------------------------------------------------------|----------------------|----------------|----------------|
| New Open Favorites                                       | Add                  | Extract Mail   | Encrypt View   |
| Name                                                     | Туре                 |                | Modified       |
| LINHA.dbf                                                | DOF FILE             |                | 11/09/2013 12: |
| LINHA.prj                                                | Documento de         | e texto        | 11/09/2013 12: |
| 😹 LINHA.qpj                                              | QP3 File             |                | 11/09/2013 12: |
| 🛃 LINHA.shp                                              | SHP Få               |                | 11/09/2013 12: |
| 🛃 LINHA.shx                                              | SHX File             |                | 11/09/2013 12: |
| M POLIGONO.dbf                                           | DBF F#               |                | 11/09/2013 12: |
| POLIGONO.prj                                             | Documento de         | e texto        | 11/09/2013 12: |
| 🚵 POLIGONO.qpj                                           | QP3 File             |                | 11/09/2013 12: |
| 🛃 POLIGONO.shp                                           | SHP File             |                | 11/09/2013 12: |
| 🛃 POLIGONO.shx                                           | SHX File             |                | 11/09/2013 12: |
| LINHA RESERVA.dbf                                        | DBF F#               |                | 11/09/2013 12: |
| LINHA RESERVA.prj                                        | Documento de         | e texto        | 11/09/2013 12: |
| 🛃 LINHA RESERVA.qpj                                      | QPJ File             | Example        | do posto       |
| 🛃 LINHA RESERVA. shp                                     | SHP File             | Exempto        | de pasta       |
| A LINHA RESERVA.shx                                      | SHX File             | com prob       | lema:          |
| POLIGONO.zip                                             | WinZip Me            |                | 2:             |
| 🛃 RESERVA - POLIGONO.dbf                                 | DBF File             | variossha      | apes na 🕴      |
| RESERVA - POLIGONO.prj                                   | Documento de         |                | 2:             |
| MESERVA - POLIGONO.qpj                                   | QPJ File             | mesma p        | asta e         |
| MRESERVA - POLIGONO.shp                                  | SHP File             |                | 11/09/2013 12: |
| 💐 RESERVA - POLIGONO.shx                                 | SHX File             |                | 11/09/2013 12: |
| M LINHA.dbf                                              | DBF File             |                | 11/09/2013 12: |
| LINHA.prj                                                | Documento de         | e texto        | 11/09/2013 12: |
| M LINHA.qpj                                              | QP3 File             |                | 11/09/2013 12: |
| M LINHA.shp                                              | SHP FI               |                | 11/09/2013 12: |
| Market LINHA.shx                                         | SHX File             | N              | 11/09/2013 12: |

Figura 242 Exemplo de arquivo com problemas para upload

Outro erro comum é salvar os arquivos do *shape* em uma pasta normal e depois compactar essa pasta. Isso não deve ser feito, já que o sistema não consegue ler os arquivos dessa maneira (Figura 243).

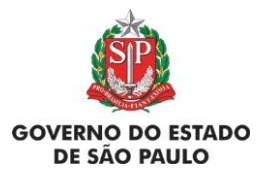

e Adequação Ambiental de imóveis rurais

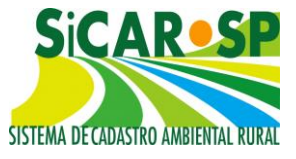

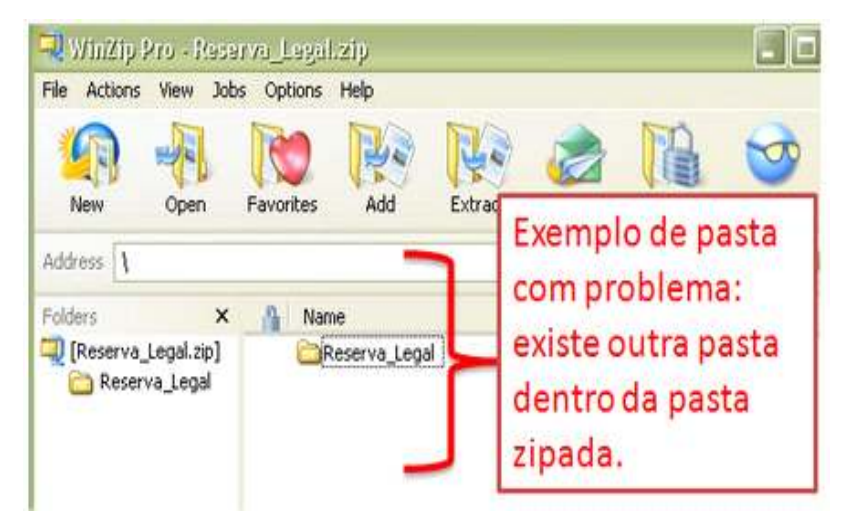

Figura 243 Exemplo 2 de arquivo com problemas para upload

Voltar ao índice das orientações para upload

Voltar para o sumário

Dúvidas?

car@sp.gov.br www.ambiente.sp.gov.br/sicar/